# VisibilitylQ<sup>™</sup> Foresight and OneCare

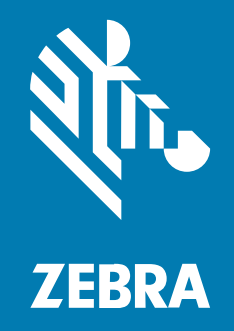

**User Guide** 

P1138296-06EN Rev A

### 2025/06/20

ZEBRA and the stylized Zebra head are trademarks of Zebra Technologies Corporation, registered in many jurisdictions worldwide. All other trademarks are the property of their respective owners. ©2025 Zebra Technologies Corporation and/or its affiliates. All rights reserved.

Information in this document is subject to change without notice. The software described in this document is furnished under a license agreement or nondisclosure agreement. The software may be used or copied only in accordance with the terms of those agreements.

For further information regarding legal and proprietary statements, please go to:

SOFTWARE: zebra.com/informationpolicy. COPYRIGHTS: zebra.com/copyright. PATENTS: ip.zebra.com. WARRANTY: zebra.com/warranty. END USER LICENSE AGREEMENT: zebra.com/eula.

## Terms of Use

### **Proprietary Statement**

This manual contains proprietary information of Zebra Technologies Corporation and its subsidiaries ("Zebra Technologies"). It is intended solely for the information and use of parties operating and maintaining the equipment described herein. Such proprietary information may not be used, reproduced, or disclosed to any other parties for any other purpose without the express, written permission of Zebra Technologies.

### **Product Improvements**

Continuous improvement of products is a policy of Zebra Technologies. All specifications and designs are subject to change without notice.

### **Liability Disclaimer**

Zebra Technologies takes steps to ensure that its published Engineering specifications and manuals are correct; however, errors do occur. Zebra Technologies reserves the right to correct any such errors and disclaims liability resulting therefrom.

### **Limitation of Liability**

In no event shall Zebra Technologies or anyone else involved in the creation, production, or delivery of the accompanying product (including hardware and software) be liable for any damages whatsoever (including, without limitation, consequential damages including loss of business profits, business interruption, or loss of business information) arising out of the use of, the results of use of, or inability to use such product, even if Zebra Technologies has been advised of the possibility of such damages. Some jurisdictions do not allow the exclusion or limitation of incidental or consequential damages, so the above limitation or exclusion may not apply to you.

| Introduction               | 9  |
|----------------------------|----|
| VIQ Access Management      | 9  |
| VIQ-AM Features            | 10 |
| Accessing the VIQ Portal   |    |
| Logging In                 | 11 |
| Login Assistance / Support |    |
| Communications Hub         |    |

| User Dashboard                       |    |
|--------------------------------------|----|
| Adding Report Tiles to the Dashboard | 14 |
| Color Alerts / Indicators            | 15 |
| Global Navigation Bar                | 16 |
| Vitals Menu                          |    |
| Detailed Insights Menu               | 16 |
| Repair & Support Menu                | 17 |
| Settings Menu                        | 18 |
| Access the Help Options or Sign Out  | 19 |
|                                      |    |

| Viewing Reports                             |    |
|---------------------------------------------|----|
| New VIQ Report Features                     | 22 |
| Using Filters                               | 24 |
| Viewing Extra Information in Graphs         | 26 |
| Controlling Data Displayed in Report Tables | 27 |
| Exporting Report Data                       | 28 |
| Return to the User Dashboard                | 29 |

| Levels of Information in Tiles and Reports                | 30 |
|-----------------------------------------------------------|----|
| Displaying Site Details                                   | 31 |
| Displaying Model Details                                  |    |
| Displaying Device Group Details                           | 35 |
| Displaying Group Label Details                            | 37 |
| Displaying Device Details                                 | 40 |
| Displaying App Details                                    | 47 |
| Legacy VIQ Report Features                                | 50 |
| Date Picker                                               | 51 |
| Apply and Clear Filters at the Top Level and Report Level | 52 |
| Reset a Report to Default View                            | 52 |
| Data Grid                                                 | 53 |
| User Tagging                                              | 55 |
| Report Export Function                                    |    |
|                                                           |    |

| Settings                       | 60  |
|--------------------------------|-----|
| Access Management              | 60  |
| Devices                        | 62  |
| Device Groups                  |     |
| Roles (Coming Soon)            |     |
| Users (Coming Soon)            |     |
| User Groups (Coming Soon)      | 96  |
| Company Level Settings         |     |
| Data Availability              |     |
| Manage Sites                   |     |
| Report Settings                |     |
| Utilization Settings           |     |
| Battery Decommission/Reinstate |     |
| Replace Batteries              |     |
| Reassign App Categories        |     |
| User Level Settings            |     |
| Email Notifications            | 129 |
| General Settings               |     |
| Set Model Preferences          |     |

| Repair & Support              | 134 |
|-------------------------------|-----|
| Case Lifecycle                | 134 |
| Tile View                     |     |
| Expanded View                 |     |
| Tile Alert Threshold          |     |
| Contracts                     |     |
| Tile View                     |     |
| Expanded View                 |     |
| Tile Alert Threshold          | 141 |
| Lifeguard Analytics           |     |
| Tile View                     |     |
| Expanded View                 |     |
| Requirements                  |     |
| Additional Features           | 145 |
| On-Time Delivery              | 146 |
| Tile View                     |     |
| Expanded View                 | 147 |
| Proactive Battery Replacement | 148 |
| Tile View                     |     |
| Expanded View                 |     |
| Repair Lifecycle              |     |
| Tile View                     |     |
| Expanded View                 |     |
| Tile Alert Thresholds         |     |
| Repair Repeat Rate            |     |
| Tile View                     |     |
| Expanded View                 |     |
| Repair Return Rate            |     |
| Tile View                     |     |
| Expanded View                 |     |
| Tile Alert Threshold          |     |
| Top Repair Metrics            |     |
| Tile View                     |     |
| Expanded View                 |     |

| Detailed Insights                                     | 174 |
|-------------------------------------------------------|-----|
| Overview of Operational Reports and Insight Summaries | 175 |
| Battery                                               | 181 |
| Battery Discharge Rate                                | 181 |
| Battery Level                                         | 184 |
| Battery Swap Activity                                 | 186 |
| Critical Battery Events                               | 189 |
| Smart Battery Health                                  | 192 |
| Smart Battery Overview                                | 196 |
| Devices                                               | 201 |
| Devices in Operation                                  | 201 |
| Geo Locations                                         | 205 |
| Newly Activated Devices                               | 208 |
| Out of Contact                                        | 210 |
| Predictive States                                     | 213 |
| Printer Alerts                                        | 215 |
| Printer Insights                                      | 222 |
| Printer Setting Changes                               | 226 |
| Printer Utilization                                   | 230 |
| Total Devices                                         | 232 |
| Utilization                                           | 235 |
| Application Analytics                                 | 235 |
| Device Disruptions                                    | 240 |
| Memory (RAM) Utilization by App                       | 248 |
| Physical Memory (RAM) Utilization                     | 250 |
| Scan Metrics                                          | 255 |
| Storage Memory Utilization                            | 259 |
| Utilization Rightsizing                               | 263 |
| WLAN Signal Strength                                  | 266 |
| WWAN Utilization                                      | 270 |
| Additional Options                                    | 280 |
|                                                       |     |

| VIQ | ♀ Vitals         |  |
|-----|------------------|--|
|     | Using VIQ Vitals |  |

| Health Score Tile                                |     |
|--------------------------------------------------|-----|
| Interpreting Health Scores on Vitals Reports     | 285 |
| Interpreting Colored Arrows on Vitals Reports    | 286 |
| Setting Filters on Vitals Reports                | 286 |
| Unaccounted for Devices                          | 287 |
| Unaccounted for Device Health Score              |     |
| Industry Rank                                    |     |
| Device Categories                                |     |
| Sites with Unaccounted for Devices               | 290 |
| Device Groups with Unaccounted for Devices       | 290 |
| Device Utilization                               | 291 |
| Device Utilization Score                         | 293 |
| Industry Rank                                    |     |
| Devices in Use                                   |     |
| Minimum No. of Devices Required                  | 295 |
| Under Utilized Devices                           |     |
| Sites with Utilization Issues                    |     |
| Models with Utilization Issues                   | 296 |
| Device Groups with Utilization Issues            |     |
| Battery Health                                   | 297 |
| Battery Health Score                             |     |
| Industry Rank                                    |     |
| Sites with Batteries Needing Replacement         | 299 |
| Models with Batteries Needing Replacement        |     |
| Device Groups with Batteries Needing Replacement | 300 |
| Hardware Health                                  | 301 |
| Hardware Health Score                            |     |
| Industry Rank                                    |     |
| Sites with Hardware Issues                       |     |
| Models with Hardware Issues                      | 304 |
| Device Groups with Hardware Issues               |     |
| Device Inventory                                 |     |
| Device Inventory                                 |     |
| Device Categories                                |     |

| Device Inventory by Site               |     |
|----------------------------------------|-----|
| Device Inventory by Model              |     |
| Device Inventory by Device Group       |     |
| Software Health                        | 311 |
| App Health Score                       |     |
| Industry Rank                          |     |
| App Health Issues                      |     |
| App Usage Issues                       |     |
| OS Health Issues                       |     |
| Damage and Repairs                     |     |
| Damage and Repair Health Score         |     |
| Repair Issues                          |     |
| Repair Rate                            |     |
| Average Drops per Device               | 320 |
| Sites with Damage and Repair Issues    |     |
| Models with Damage and Repairs         |     |
| Device Groups with Damage and Repairs  |     |
| Connectivity Health                    |     |
| Connectivity Health Scores             |     |
| Percentile Score                       |     |
| Sites with Connectivity Issues         |     |
| Models with Connectivity Issues        |     |
| Device Groups with Connectivity Issues |     |
|                                        |     |

| isibility IQ OneCare Glossary |
|-------------------------------|
|-------------------------------|

## Introduction

This guide provides information about VisibilityIQ (VIQ) Foresight and VIQ OneCare.

Because of the flexibility of the VIQ platform and self-service capabilities within the product, different users may see different features, either because of the service level purchased or because their user credentials may have been configured with different options. This guide has been written to be all-inclusive. It includes all options of both VIQ OneCare and VIQ Foresight.

## **VIQ Access Management**

Only authorized people can access the tools and resources required for their work via VIQ Access Management (AM). It consists of the technology and regulations that make up an enterprise-wide procedure for accurately authorizing users and user groups and assigning them access rights and limitations based on their identities.

An access management functionality prevents unauthorized access to systems and resources, helps prevent the unauthorized removal of confidential or proprietary information, and triggers alerts and warnings when unauthorized users or programs attempt to access systems or resources from within or outside the company.

AM allows company administrators or external company administrators to create additional users and groups and assign them specific permissions and actions. This ensures smooth operations among users within an organization. Based on the various groups and roles created for the users in Access Management, different users use VIQ services according to their designated permissions.

## **VIQ-AM** Features

Implement role-based access controls, secure authentication with Single Sign-On (SSO), and manage user and group lifecycles efficiently.

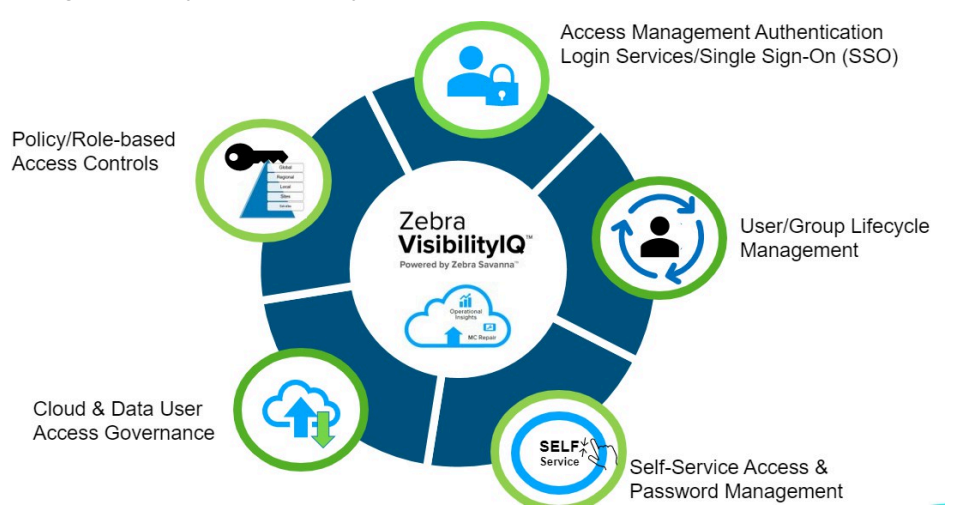

Below are the features of Access Management:

- Policy/Role-based Access Controls Create and manage roles with specific permissions based on business needs. External administrators can oversee user lifecycles and enforce access restrictions via groups.
- Authentication Login Services/SSO Enhance security with SSO allows users to authenticate themselves easily and securely.
- User/Group Lifecycle Management Streamline user management by creating, deactivating, or deleting users and groups, ensuring efficient access control based on set permissions.

## Accessing the VIQ Portal

The Zebra Onboarding team provides a link to the VIQ portal and, depending on the requirements, assigns one or more global administrators (called User Admins) for the customer site. These admins add additional users to the customer site.

## Logging In

Log in to access the VIQ online dashboard for VIQ Foresight.

- 1. Go to https://am.fs.viq.zebra.com/home.
- 2. Log in:
  - First-Time User Enter the User ID and password provided in the Welcome email.
  - Existing User Enter the existing User ID and password.

| <b>純. ZEBRA</b>                                                                                                    |
|----------------------------------------------------------------------------------------------------|
|                                                                                                    |
| Username*                                                                                                    |
| John.Doe@email.com                                                                                                    |
| Password*                                                                                                    |
|                                                                                                    |
| *Mandatory fields                                                                                                    |
| Sign in                                                                                                    |
| Forgot your password? Reset Password                                                                                                    |
| Need to change your password? Change Password                                                                                                    |
|                                                                                                    |
| This site uses cookies to manage user authentication, analytics, and to provide<br>an improved digital experience. You can learn more about the cookies we use as<br>well as how you can change your cookie settings by clicking here. By continuing<br>to use this site without changing your settings, you are agreeing to our use of<br>cookies. Review Zebra's Privacy Statement to learn more. |
| Zebra.com Legal Notice Privacy Statement                                                                                                    |
|                                                                                                    |

3. Click Sign in.

## Login Assistance / Support

If you need assistance, contact the <u>Zebra OneCare</u> help desk.

## **Communications Hub**

After login, you are directed to the **Communications Hub**. This hub displays updates on new features, learning resources, and important links for VisibilityIQ OneCare and VisibilityIQ Foresight users.

The following actions are available:

- Viewing a short introductory video for an overview of VIQ.
- Checking the activity feed for the latest updates on VIQ.
- Providing feedback on VIQ.
- Launching the dashboard to access the VIQ dashboard and reports.

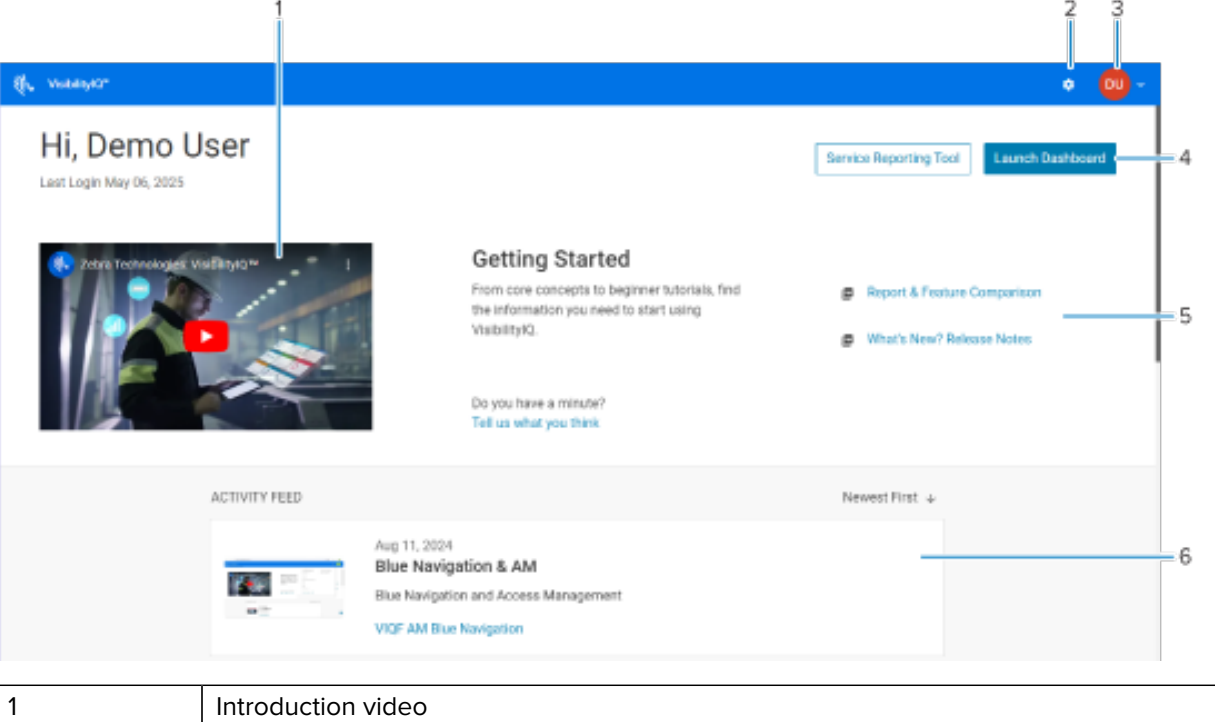

| 1 | Introduction video                                                  |
|---|---------------------------------------------------------------------|
| 2 | Settings (see Settings and System Management Menus)                 |
| 3 | Help options, sign out                                              |
| 4 | Click to launch the VIQ user dashboard                              |
| 5 | Quick links to learning resources                                   |
| 6 | Activity Feed to communicate things such as new features or updates |

## **User Dashboard**

To display a specific VisibilityIQ OneCare view or VisibilityIQ Foresight view, click **Launch Dashboard** in the top-right corner of the Communications Hub. If access is available to multiple companies, a selection must be made before proceeding to the user dashboard.

| र्शीः, VisibilitylQ™  |                       | Q Search report                        | Vitals        | Detailed Insights 🗸 | Repair &     | & Support 🗸 | 🏩 🖸 🗸         |
|-----------------------|-----------------------|----------------------------------------|---------------|---------------------|--------------|-------------|---------------|
| Dashboard             |                       |                                        |               |                     |              |             | ADD TILE      |
| Total Devices (1,961) |                       | Critical Battery Events                |               | WLAN S              | ignal Stre   | ength       |               |
|                       |                       | TOP SITES WITH CRITICAL BATTERY EVENTS | 3             | UNIQUE DE           | ICE COUNT    | FPER SITE   |               |
|                       | (10)                  |                                        | - Ē           | Site                | Poor         | Good        | Excellent     |
|                       | iound To Customer (7) | Events                                 | e ploye       | STORE122            | 130          | 128         | 138           |
|                       | Operation (1,878)     | Ž 0                                    | l o là        | CTODE 122           | 100          | 114         | 120           |
| Spa                   | are Pool (28)         | gose gose gose gose gose gose          | TORE          | STORE123            | 128          | 110         | 138           |
|                       |                       | Number of Events Deployed Devices w    | ith Events    | STORE115            | 90           | 72          | 95            |
|                       |                       |                                        |               |                     |              |             |               |
| Yesterday             | VIEW REPORT >         | Last 30 Days                           | VIEW REPORT > | Last 7 Days         |              |             | VIEW REPORT > |
|                       |                       |                                        |               |                     |              |             |               |
| Battery Level         |                       | Repair Lifecycle                       |               | Devices             | In Operat    | tion        |               |
| Printer               |                       | Fastrack                               | 14            | 1,878 DEVICES       | IN OPERATION |             |               |
| ZT410 50.13% Z        | T610 52.42%           | Open Orders                            | 10            |                     |              |             |               |
| ZT620 50.51% Q        | Ln220 52.81%          | Expected                               | 10            |                     |              | Utilize     | d (1,484)     |
| QLn420 51.03%         |                       | In Repair                              | 17            |                     |              | Un-Uti      | ized (242)    |
| Mobile Computers      |                       | Repaired                               | 12            |                     |              | Out of      | Contact (152) |
| TC51 81.67% C         | C605 82.60%           | Shipped                                | 12            |                     |              |             |               |
| TC52 82.20%           | AC95 82.84%           | Available Spares                       | 29            |                     |              |             |               |
| Last 7 Days           | VIEW REPORT >         | Last 7 Days                            | VIEW REPORT > | Yesterday           |              |             |               |

M

**NOTE:** Upon first login, there may be no report tiles displayed on the dashboard. To add necessary reports, go to Adding Report Tiles to the Dashboard section.

## Adding Report Tiles to the Dashboard

Add report tiles to your dashboard view so that you can see the content of the tiles that are most useful to you. Each user begins with a blank dashboard and adds their own report tiles, so what you see could be different than what someone else sees.

1. On your dashboard, click Add Tile to access the Tile Library.

| My Companies | Vitals | Detailed Insights ~ | Repair & Support ~ | × 🖸 🔹    |
|--------------|--------|---------------------|--------------------|----------|
|              |        |                     |                    | ADD TILE |

2. Select a report to add, and then click Add to Dashboard.

| Tile Library ADD TO DASHBOARD                                   |                                                      |                                                          |  |  |  |
|-----------------------------------------------------------------|------------------------------------------------------|----------------------------------------------------------|--|--|--|
| Q Search Reports                                                |                                                      |                                                          |  |  |  |
| Name↓                                                           |                                                      |                                                          |  |  |  |
| ⑦ Contracts                                                     | ⑦ Repair Lifecycle                                   | ⑦ On Time Delivery                                       |  |  |  |
| ⑦ Repair Repeat Rate                                            | ⑦ Repair Return Rate                                 | ⑦ Top Repair Metrics                                     |  |  |  |
| ⑦ Case Lifecycle                                                | ② LifeGuard Analytics                                | ⑦ Total Devices                                          |  |  |  |
| ② Devices In Operation                                          | <ul> <li>Newly Activated</li> <li>Devices</li> </ul> | Out of Contact                                           |  |  |  |
| Predictive States                                               | ⑦ Printer Alerts By Type                             | <ul> <li>Printer Alert Response</li> <li>Rate</li> </ul> |  |  |  |
| <ul> <li>Printer Alert Threshold</li> <li>Exceptions</li> </ul> | <ul> <li>Printer Setting<br/>Changes</li> </ul>      | ⑦ Printer Utilization                                    |  |  |  |

The report tiles that you selected display on your dashboard.

**3.** Drag and drop the tiles on your dashboard to organize them as desired.

## **Color Alerts / Indicators**

Based on threshold values set by the administrator, some tiles can change color to indicate issues that require attention. Blue tiles do not change.

• Green indicates a normal status.

| Out Of Contact |               |
|----------------|---------------|
| SITE ALERTS    | Normal (8)    |
| Yesterday      | VIEW REPORT > |

• Amber indicates a warning status.

| Repair Lifecycle |               |
|------------------|---------------|
| Fastrack         | 15            |
| Open Orders      | 5             |
| Expected         | 19            |
| In Repair        | 5             |
| Repaired         | 14            |
|                  | 00            |
| Last 7 Days      | VIEW REPORT > |

• Red indicates a critical status.

| Physical Memory (RAM) Utili |                                            |  |
|-----------------------------|--------------------------------------------|--|
| SITE ALERTS                 | Critical (4)<br>Warning (1)<br>Normal (54) |  |
| Last 7 Days                 | VIEW REPORT >                              |  |

Go to the descriptions of the individual reports in this manual to learn more about specific threshold settings for each one.

## **Global Navigation Bar**

The blue global navigation bar is located at the top of the screen. Use this navigation bar to access what is available to you in the VIQ system.

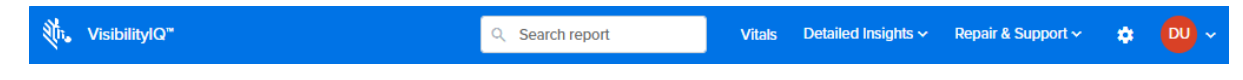

**NOTE:** What you see in the global navigation bar depends on the permissions assigned to you. You may not see everything documented in this guide. If you need additional permissions, follow your standard support process or send an email to <u>mscustomeronboarding@zebra.com</u>.

### Vitals Menu

KA

The **Vitals** menu provides a quick summary of the overall health of customer devices, including hardware health, software health, and device utilization. For more details, go to VIQ Vitals.

### **Detailed Insights Menu**

The **Detailed Insights** menu provides reports related to **Battery** (1), **Devices** (2), and **Utilization** (3). Click an option to view a detailed report.

|                       | 1                       | 2                       | 3                                 |                    |               |
|-----------------------|-------------------------|-------------------------|-----------------------------------|--------------------|---------------|
| र्थीफ, VisibilitylQ™  |                         | २ Search report         | Vitals Detailed Insights ~        | Repair & Support ~ | 🌲 🔍 ~         |
| Dashboard             | Battery                 | Devices                 | Utilization                       |                    | ADD TILE      |
|                       | Battery Discharge Rate  | Device Health Summary   | Application Analytics             |                    |               |
| Total Devices (1,961) | Battery Level           | Devices In Operation    | Device Disruptions                | gnal Strength      |               |
|                       | Battery Swap Activity   | Geo Locations           | Memory (RAM) Utilization By App   |                    |               |
|                       | Critical Battery Events | Newly Activated Devices | Physical Memory (RAM) Utilization | Page Good          | Eveellent     |
|                       | Smart Battery Health    | Out of Contact          | Scan Metrics                      | Foor Good          | Excellent     |
|                       | Smart Battery Overview  | Predictive States       | Storage Memory Utilization        | 130 128            | 138           |
|                       |                         | Printer Alerts          | Utilization Rightsizing           | 128 116            | 138           |
|                       |                         | Printer Insights        | WLAN Signal Strength              | 90 72              | 95            |
|                       |                         | Printer Setting Changes | WWAN Utilization                  |                    |               |
| Yesterday             |                         | Printer Utilization     | Go To Dashboard                   |                    | VIEW REPORT > |
|                       |                         | Total Devices           |                                   |                    |               |
| Battery Level         |                         | topan anosyste          |                                   | n Operation        |               |

The **Detailed Insights** menu includes the following:

| Battery                 | Devices                 | Utilization                          |
|-------------------------|-------------------------|--------------------------------------|
| Battery Discharge Rate  | Device Health Summary   | Application Analytics                |
| Battery Level           | Devices in Operation    | Device Disruptions                   |
| Battery Swap Activity   | Geo Locations           | Memory (RAM) Utilization by App      |
| Critical Battery Events | Newly Activated Devices | Physical Memory (RAM)<br>Utilization |
| Smart Battery Health    | Out of Contact          | Scan Metrics                         |
| Smart Battery Overview  | Predictive States       | Storage Memory Utilization           |

| Battery | Devices                 | Utilization                                         |
|---------|-------------------------|-----------------------------------------------------|
|         | Printer Alerts          | Utilization Rightsizing                             |
|         | Printer Insights        | WLAN Signal Strength                                |
|         | Printer Setting Changes | WWAN Utilization                                    |
|         | Printer Utilization     | Go To Dashboard                                     |
|         | Total Devices           | (Click this link to return to your user dashboard.) |

## Repair & Support Menu

Click an option to view a detailed report.

The Repair & Support menu contains the following:

|                                            |                 |                | 1                                       |                     |
|--------------------------------------------|-----------------|----------------|-----------------------------------------|---------------------|
| ₹lī, VisibilitylQ"                         | Q Search report | Vitals Detaile | ed Insights ~ <u>Repair &amp; Suppo</u> | ort 🔹 🔁 🗸           |
| Predictive States                          |                 | Apr 21         | Case Lifecycle<br>Contracts             | Reset To Default    |
| Filters                                    |                 |                | LifeGuard Analytics                     |                     |
| Search For Site Hierarchy Q                |                 |                | Proactive Battery Replacement           | nt<br>Apply Filters |
| All Devices  Models  Vuser Tags  User Tags |                 |                | Repair Repeat Rate                      |                     |
| Category Name Device Insight               |                 | # of Sites     | Top Repair Metrics                      |                     |
| > BATTERY 203_5_insight                    |                 | 7              | 5 10                                    |                     |

| Case Lifecycle                | Repair Lifecycle   |
|-------------------------------|--------------------|
| Contracts                     | Repair Repeat Rate |
| Lifeguard Analytics           | Repair Return Rate |
| On-Time Delivery              | Top Repair Metrics |
| Proactive Battery Replacement |                    |

## **Settings Menu**

| Q Search report   | Vitals I    | Detailed Insights ~    | Repair & Support ~    | 3        |
|-------------------|-------------|------------------------|-----------------------|----------|
|                   |             |                        |                       | Settings |
| Access Management | Company Le  | vel Settings           | User Level Settings   |          |
| Devices           | Data Availa | ability                | Email Notifications   |          |
| Roles             | Manage Si   | tes                    | General Settings      |          |
| Users             | Report Set  | tings                  | Set Model Preferences |          |
| User Groups       | Site Assigr | iment                  | User Tag              |          |
|                   | Utilization | Settings               |                       |          |
|                   | Battery De  | commission / Reinstate |                       |          |
|                   | Replace Ba  | atteries               |                       |          |
|                   | Reassign A  | app Categories         |                       |          |
|                   |             |                        |                       |          |

Access system and user configurations via the settings icon.

Click the settings icon to access the **Access Management**, **Company Level Settings** and **User Level Settings** menus.

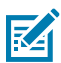

**NOTE:** What you see under these menus depends on your level of access.

- All users can see the User Level Settings.
- Reporting Admins can see the Company Level Settings.
- User Admins can see Access Management.

For more information, go to Access Management, Company Level Settings, or User Level Settings.

## Access the Help Options or Sign Out

Click the circle with login initials in the top-right corner to access the help options or to sign out.

| ् Search report | My Companies | Vitals | Detailed Insights ~ | Repair | & Support ~                                              | ٠                                  |   |
|-----------------|--------------|--------|---------------------|--------|----------------------------------------------------------|------------------------------------|---|
|                 |              |        |                     |        | djones@zebra<br>⑦ Help Op<br>[→ Sign Ou<br>Platform Avai | a.com<br>Itions<br>t<br>lability 5 | > |
|                 |              |        |                     |        |                                                          |                                    |   |

### The Help Options include the following:

Learning Center

| Q Search report | My Companies                            | Vitals                          | Detailed Insights ~                                        | Repair      | & Support 🗸 🔅 💭 🗸                                                                   |
|-----------------|-----------------------------------------|---------------------------------|------------------------------------------------------------|-------------|-------------------------------------------------------------------------------------|
|                 | Communica<br>User Guides<br>Success Sto | ations Hub<br>s & FAQs<br>pries | Learning Center<br>Resources<br>Service Request<br>Support | ><br>><br>> | djones@zebra.com<br>③ Help Options ><br>[→ Sign Out<br>Platform Availability 56.47% |

- Communications Hub—Return to the Communications Hub
- User Guides & FAQs—Access the <u>Documentation</u> page, where you can find manuals and videos.
- Success Stories—Takes you to the <u>Success Stories</u> page.
- Resources

| ् Search report | My Companies Vitals D                                                  | etailed Insights 🗸                                         | Repair & S  | Support 🗸 🔹 🔍 🗸                                                                       |
|-----------------|------------------------------------------------------------------------|------------------------------------------------------------|-------------|---------------------------------------------------------------------------------------|
|                 | Partner Portal<br>Repair Portal<br>Developer Portal<br>Warranty Search | Learning Center<br>Resources<br>Service Request<br>Support | ><br>><br>> | djones@zebra.com<br>() Help Options ><br>(-+ Sign Out<br>Platform Availability 56.47% |

- Partner Portal—Takes you to the Zebra Partner Gateway.
- Repair Portal—Takes you to the <u>Zebra Repairs</u> page.
- Developer Portal—Takes you to the <u>Zebra Developers</u> page.
- Warranty Search—Takes you to the <u>Zebra Product Warranty Check</u> page.
- Service Request

| ् Search report | My Companies Vitals     | Detailed Insights ~          | Repair | & Support 🗸 🔹 🔛 🗸            |
|-----------------|-------------------------|------------------------------|--------|------------------------------|
|                 |                         |                              |        | djones@zebra.com             |
|                 |                         | Learning Center<br>Resources | >      | [→ Sign Out                  |
|                 | Request new user access | Service Request              | >      | Platform Availability 56.47% |
|                 | Request new dashboard   | Support                      |        | J                            |
|                 |                         |                              |        |                              |

- Request new user access—Takes you to the <u>VIQ OneCare New User Request</u> form.
- Request new dashboard—Takes you to the VIQ Online Dashboard Request form.
- Support

•

| ् Search report | My Companies                        | Vitals                         | Detailed Insights ~                                        | Repair      | & Support 🗸 🔹 👧 🗸                                                                   |
|-----------------|-------------------------------------|--------------------------------|------------------------------------------------------------|-------------|-------------------------------------------------------------------------------------|
|                 | Contact Si<br>Case Man<br>Support C | upport<br>agement<br>community | Learning Center<br>Resources<br>Service Request<br>Support | ><br>><br>> | djones@zebra.com<br>③ Help Options ><br>[+ Sign Out<br>Platform Availability 56.47% |

- Contact Support—Opens an email message to <u>mscustomeronboarding@zebra.com</u>.
- Case Management—Takes you to the <u>Zebra Case Management</u> page.
- Support Community—Takes you to the Zebra Support Community page.

# **Viewing Reports**

The reports in VIQ are currently being updated to a new look. You may temporarily see a mix of some old reports and some new ones. Some of the features of both are included in this section.

## **New VIQ Report Features**

The VIQ Reports are being redesigned. This section describes some of the new features.

Click **View Report** (1) on a report tile to go to the expanded view of the report, or select the report from one of the menus at the top of the screen.

| Newly Activated Devices          |                  |     | Devices In Operation     |                                                           |
|----------------------------------|------------------|-----|--------------------------|-----------------------------------------------------------|
| NEW ACTIVATIONS                  |                  |     | 212 DEVICES IN OPERATION |                                                           |
| 2<br>Devices<br>FIRST TIME USAGE | 1<br>Sites       |     | 0                        | Utilized (106)<br>Un-Utilized (94)<br>Out of Contact (12) |
| Devices<br>Last 7 Days           | Siles VIEW REPOR | т > | Yesterday                | VIEW REPORT                                               |
| Storage Memory Utilization       |                  |     | Out Of Contact           |                                                           |
| SITE ALERTS                      |                  |     | SITE ALERTS              |                                                           |
|                                  | 1                |     |                          |                                                           |

The following is an example of a new, expanded report:

### Viewing Reports

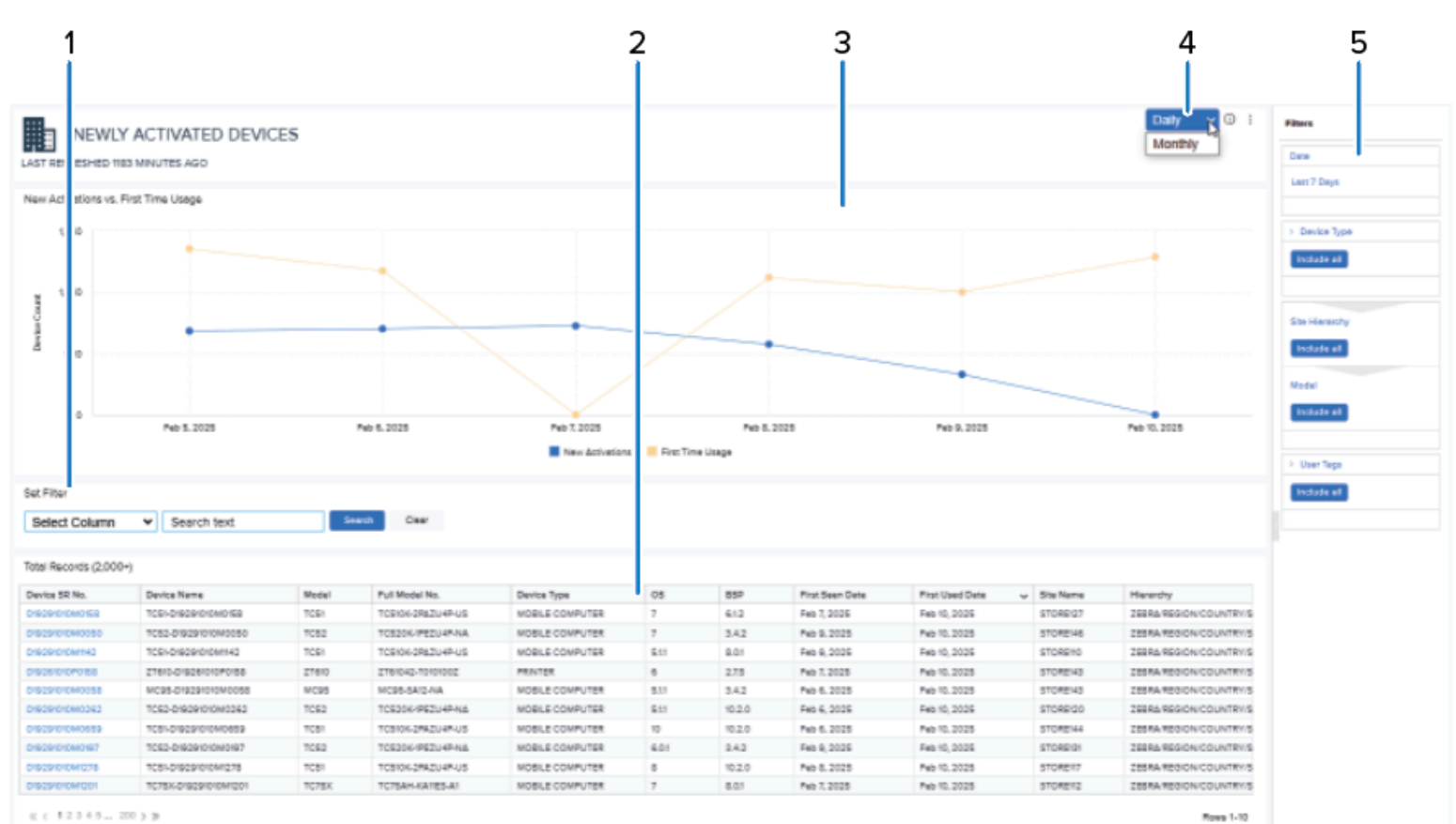

| 1 | <b>Data grid filter</b> - Set filters in this area to filter the data in the table below.                                                                                                    |
|---|----------------------------------------------------------------------------------------------------|
| 2 | <b>Data grid section</b> - Information such as device serial (SR) number, site, and model provide more details of device metrics. Click the table headers to sort the fields in ascending or descending order. |
| 3 | <b>Graph section</b> - One or more graphs show the relevant insight in a report.                                                                                                    |
| 4 | Date picker - Select a time range for the data.                                                                                                    |
| 5 | <b>Report Filters</b> - Each group of data can be further narrowed down using filters. The filters available vary depending on the report.                                                                     |

## **Using Filters**

Use filters to customize and control the data that appears in a report or in tables within a report.

### **Date Picker**

For some reports, you can toggle between date settings using the date picker at the top of the report. Click the drop-down to see what the options are. For other date options, click the Date filter on the far right side of the screen.

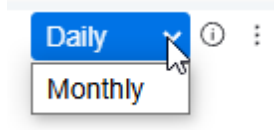

### Setting a Filter for a Report

On the right side of the screen, set a filter to specify what will be shown in the selected report. The filters vary, depending on the report. Most filter options include the date range and device model.

When you mouse over a filter, the option to edit the filter displays. Click the **Edit Filter** icon to view the filter options.

| Filters        |             |
|----------------|-------------|
| Date           |             |
| Last 7 Days    | Edit Filter |
|                |             |
| > Device Type  |             |
| Include all    |             |
|                |             |
| Site Hierarchy |             |
| Include all    |             |
| Model          |             |
| Include all    |             |
|                |             |
| > User Tags    |             |
| Include all    |             |
| 2              |             |

In an **Edit Filter** window, the options for that filter display. Select the desired information, and then click **Apply**.

### Viewing Reports

| Date Edit Filter  |                         |                            |              |
|-------------------|-------------------------|----------------------------|--------------|
| O Include all (no | filter applied)         |                            |              |
| O Year            | ~ Select                | ~                          |              |
| ● Last ~          | 7 🗘 Days 🗸              | Including current          |              |
| O From Sele       | ect 📋 To Select         | Ē                          |              |
| O Is not          | ~ Year                  | ~ Select ~                 |              |
|                   | Showing: Feb 07, 2025 0 | 00:00 - Feb 13, 2025 23:59 | Apply Cancel |

**NOTE:** If some areas in a report appear blank, try using the **Date** filter to broaden the dates shown. This may provide data for the blank areas. Also check that you have not set other filters that result in no data (such as searching for information that your system does not include).

### **Clearing Filters for a Report**

()

M

**IMPORTANT:** If you set a value for a global filter (including site hierarchy, models, system tag, and user tag), the filter remains in effect even after you sign out. Clear the filter to return the report to the default for that item.

To clear all filters that may be applied to a report, hover over the top-right side of the screen, just to the left of the report filters. In the drop-down list that appears, select **Clear all filters**.

|              | Filters    |
|--------------|------------|
| Download PDF | Date       |
|              | Last Month |

#### Setting and Clearing a Filter for a Table in a Report

On the left side of the screen, set a filter to limit the devices shown in the table below the **Set Filter** search area. Devices can be filtered by serial (SR) number, device name, model, and other data.

| Model                     | ✓ MC95                       |                   | Search Clear                 |                                      |                       |                    |
|---------------------------|------------------------------|-------------------|------------------------------|--------------------------------------|-----------------------|--------------------|
|                           |                              |                   |                              |                                      |                       |                    |
| ite: Select a circle from | the map on the top to see me | ore details here. | Once you choose a circle, th | e detailed information about that ar | ea will be displayed. |                    |
| otal Records (11)         |                              |                   |                              |                                      |                       |                    |
| Device SR No.             | Device Name                  | Model             | Site Name                    | Last Seen by GPS                     | Location              | Operational Status |
| 019291010M0002            | MC95-D19291010M0002          | MC95              | STORE138                     | Jan 28, 2025 00:00:00                | 36.1800,-86.7843      | Utilized           |
| 019291010M0040            | MC95-D19291010M0040          | MC95              | STORE138                     | Jan 07, 2025 00:00:00                | 36.1800,-86.7843      | Utilized           |
| 019291010M0235            | MC95-D19291010M0235          | MC95              | STORE138                     | Dec 24, 2024 00:00:00                | 36.1800,-86.7843      | Utilized           |
| 019291010M0267            | MC95-D19291010M0267          | MC95              | STORE138                     | Dec 29, 2024 00:00:00                | 36.1800,-86.7843      | Utilized           |
| 019291010M0432            | MC95-D19291010M0432          | MC95              | STORE138                     | Jan 08, 2025 00:00:00                | 36.1800,-86.7843      | Utilized           |
| 019291010M0652            | MC95-D19291010M0652          | MC95              | STORE146                     | Jan 22, 2025 00:00:00                | 36.1800,-86.7843      | Un-Utilized        |
| 019291010M0875            | MC95-D19291010M0875          | MC95              | STORE146                     | Nov 17, 2024 00:00:00                | 36.1800,-86.7843      | Utilized           |
| 019291010M0986            | MC95-D19291010M0986          | MC95              | STORE138                     | Dec 27, 2024 00:00:00                | 36.1800,-86.7843      | Utilized           |
| 019291010M1107            | MC95-D19291010M1107          | MC95              | STORE138                     | Feb 11, 2025 01:00:00                | 36.1800,-86.7843      | Utilized           |
| 019291010M1153            | MC95-D19291010M1153          | MC95              | STORE138                     | Nov 24, 2024 01:00:00                | 36.180086.7843        | Utilized           |

Click **Clear** to remove filters for the table.

## **Viewing Extra Information in Graphs**

The tables shown in graphs frequently have additional information available when you mouse over different parts of them.

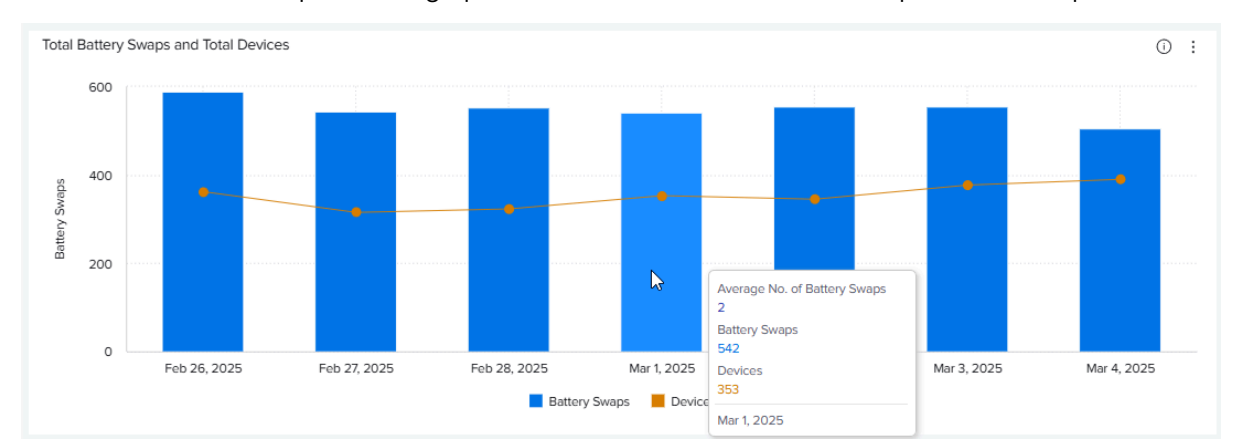

Mouse over the bars or points in a graph to see additional information for a particular time period.

## **Controlling Data Displayed in Report Tables**

The data within report tables can be limited or resized, depending on what you need to see. This feature can be handy if a report table is wider than your screen.

### **Showing or Hiding Columns**

Hide or show columns to control the data displayed in the table.

- 1. Mouse over the right side of a report table tile to see a drop-down list.
- 2. Click Show/Hide columns to see the columns available in that table.

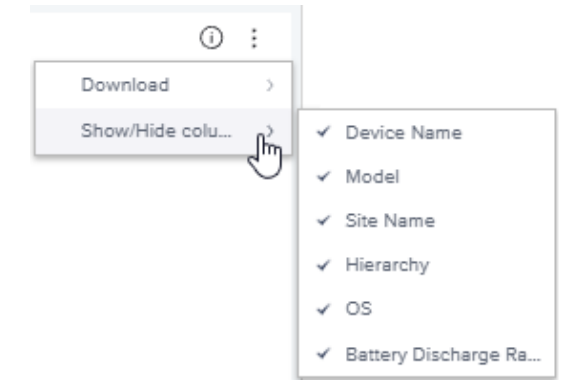

**3.** Select or deselect columns, as desired.

### **Resize Columns**

Make columns narrower or wider to control how tables display data.

- 1. Mouse over the right side of a column until arrows appear.
- 2. Click and drag left or right until the column is the size you want it to be.

|           | ~ ~       | •                             |  |  |  |
|-----------|-----------|-------------------------------|--|--|--|
| Site Name | ~         | Hierarchy                     |  |  |  |
| STORE108  |           | ZEBRA/REGION/COUNTRY/STORE108 |  |  |  |
| STORE106  |           | ZEBRA/REGION/COUNTRY/STORE106 |  |  |  |
| STORE108  |           | ZEBRA/REGION/COUNTRY/STORE108 |  |  |  |
|           | 4         |                               |  |  |  |
| Site Name | Hierarchy | Hierarchy                     |  |  |  |
| STORE108  | ZEBRA/R   | ZEBRA/REGION/COUNTRY/STORE108 |  |  |  |
| STORE106  | ZEBRA/R   | ZEBRA/REGION/COUNTRY/STORE106 |  |  |  |
| STORE108  | ZEBRA/R   | ZEBRA/REGION/COUNTRY/STORE108 |  |  |  |

## **Exporting Report Data**

Report data can be exported to a PDF. Data from individual tables in a report can be saved as an image or as a CSV file.

### **Exporting a Report to PDF**

- **1.** Mouse over the right side of a report tile to see a drop-down list.
- 2. Click Download to save the PDF to your Downloads folder.

| (i) i                                 |       |                      |
|---------------------------------------|-------|----------------------|
| Download                              | >     |                      |
| Show/Hide colu                        | rin 🗸 | Device Name          |
| · · · · · · · · · · · · · · · · · · · | 9     | Model                |
|                                       | ~     | Site Name            |
|                                       | ~     | Hierarchy            |
|                                       | ~     | os                   |
|                                       | ~     | Battery Discharge Ra |

### Saving Table Data

- 1. Mouse over the right side of a report table tile to see a drop-down list.
- 2. Click **Download** to see the export options.

|   | (i) :            | Include all |
|---|------------------|-------------|
| a |                  | Image       |
| r | Show/Hide colb > | CSV File    |

**3.** Select the desired format to save the file to your Downloads folder.

## Return to the User Dashboard

To return to the user dashboard from any report, go to Detailed Insights > Utilization > Go To Dashboard

|                         | Q Search report      | My Companies   | Vitals       | Detailed Insights ^ | Repair & Support ~ | ٠  | ~ LO  |
|-------------------------|----------------------|----------------|--------------|---------------------|--------------------|----|-------|
| Battery                 | Devices              | Utilizatio     | n            |                     |                    | AD | DTILE |
| Battery Discharge Rat   | te Device Health Sum | imary Applica  | ition Analyt | ics                 |                    |    |       |
| Battery Level           | Devices In Operation | on Device      | Disruption   | S                   |                    |    |       |
| Battery Swap Activity   | Geo Locations        | Memor          | y (RAM) Uti  | lization By App     |                    |    |       |
| Critical Battery Events | s Newly Activated De | evices Physica | al Mernory ( | RAM) Utilization    |                    |    |       |
| Smart Battery Health    | Out of Contact       | Scan M         | letrics      |                     |                    |    |       |
| Smart Battery Overvie   | ew Predictive States | Storage        | e Memory l   | Jtilization         |                    |    |       |
|                         | Printer Alerts       | Utilizati      | on Rightsiz  | ing                 |                    |    |       |
|                         | Printer Insights     | WLAN           | Signal Stre  | ngth                |                    |    |       |
|                         | Printer Setting Cha  | nges WWAN      | Utilization  |                     |                    |    |       |
|                         | Printer Utilization  | Go To I        | Dashboard    | , →                 |                    |    |       |
|                         | Total Devices        |                |              | ,                   |                    |    |       |
|                         |                      |                |              |                     |                    |    |       |

## Levels of Information in Tiles and Reports

VIQ and VIQ Vitals provide different levels of information for each category. Think about the level of detail that you need to learn more about your system or to help investigate any issues. Click on links in the reports to see the details down to individual sites, devices, or applications.

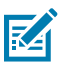

**NOTE:** Each VIQ report or VIQ Vital will not necessarily have all levels of information, and levels 3 through 5 shown here may be in a different order, depending on what the report is focused on.

1. Level 1

The first level are the tiles on the Vitals landing page or the VIQ dashboard. Use the information in these tiles to investigate if anything has any issues. The Vitals Health Score tile, in particular, can let you know if something needs to be investigated.

2. Level 2

The second level of information comes from the reports. Click on the heading in a Vitals tile or on **VIEW REPORT** in a VIQ tile to access the related report.

3. Level 3

The third level of information is site-level or model-level. Click on a site or model name in a report table to access the report for that site or model. See these examples:

- Displaying Site Details on page 31
- Displaying Model Details on page 33
- 4. Level 4

The fourth level of information is device-level. Click on a device serial (SR) number in a report table to access the device report for that device. See these examples:

- Displaying Mobile Computer Details on page 40
- Displaying Printer Details on page 45
- Displaying Scanner Details on page 46
- 5. Level 5

The fifth level of information is software-related. Click on an application, version, or other softwarerelated item in a report table to access the related report. See these examples:

- Displaying App Details on page 47
- Displaying App Details by Version on page 48

## **Displaying Site Details**

In many of the Vitals report screens, you can click on a site number in a table to be taken to a page with details about that specific site. The path at the top of the screen shows the report that you came to the details page from.

This is a sample of a site details page. Depending on which report you came from, the content of the page may be different. Refer to the sections on the different Vitals for specific information.

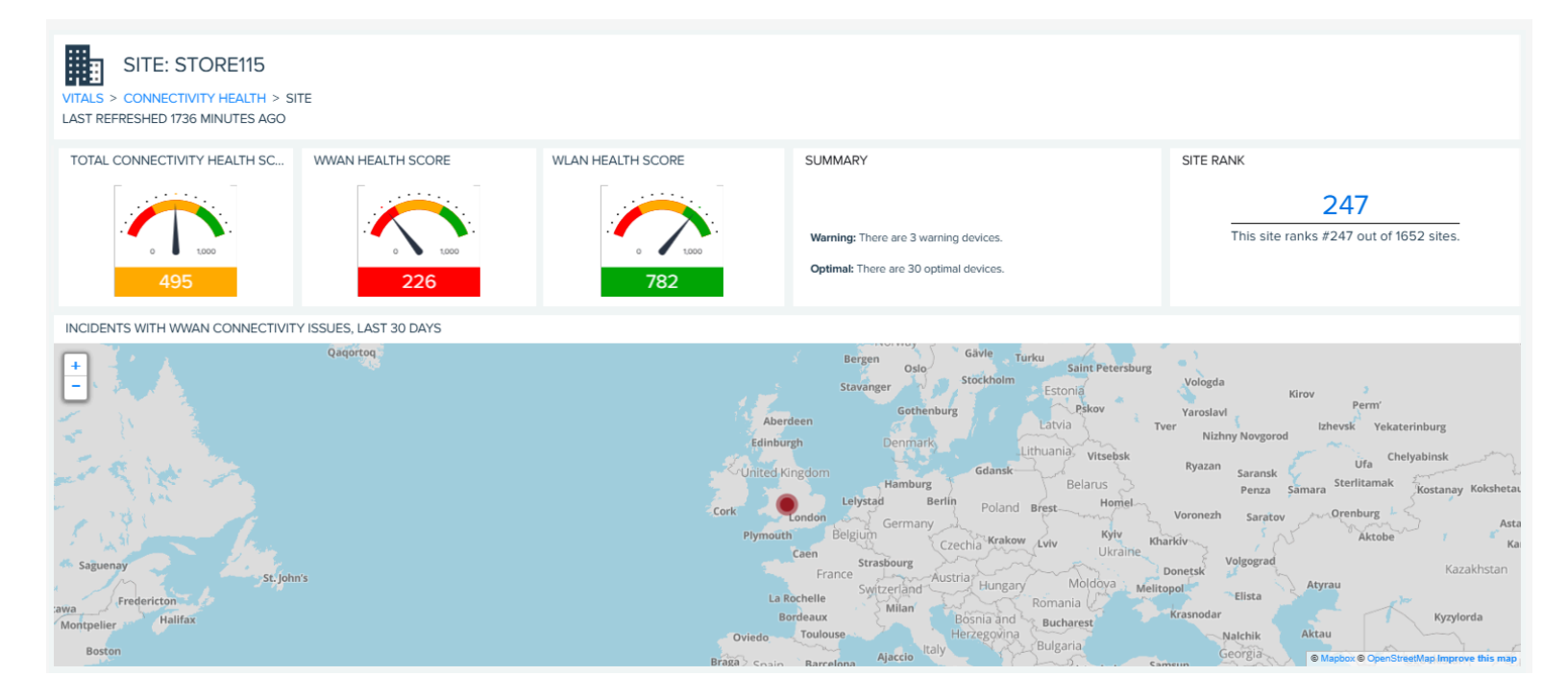

## Viewing Reports

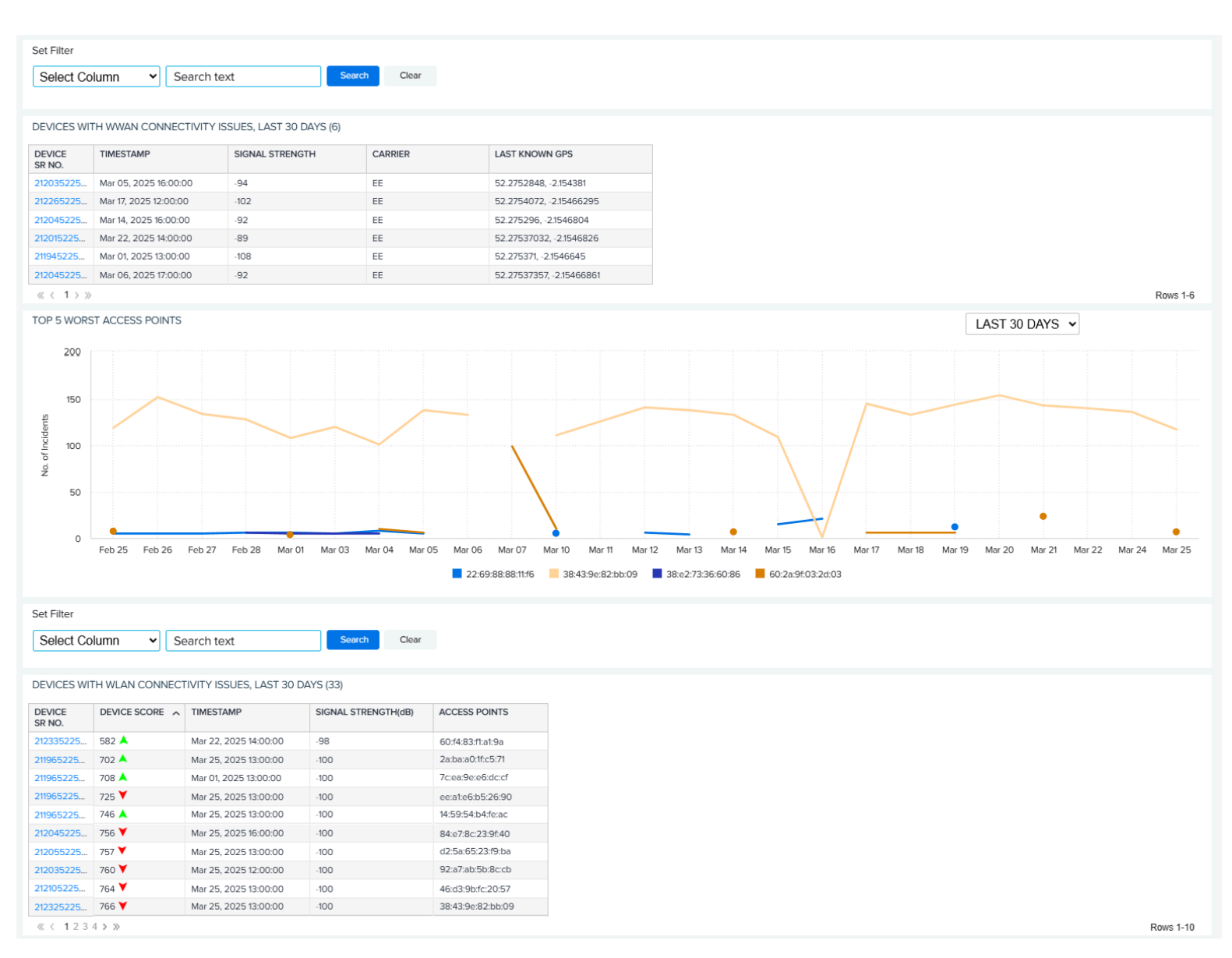

Click a device serial (SR) number to go to the details page for that device.

## **Displaying Model Details**

In some of the Vitals report screens, you can click on a model number in a table to be taken to a page with details about that specific model. The path at the top of the screen shows the report that you came to the details page from.

This is a sample of a model details page. Depending on which report you came from, the content of the page may be different. Refer to the sections on the different Vitals for specific information.

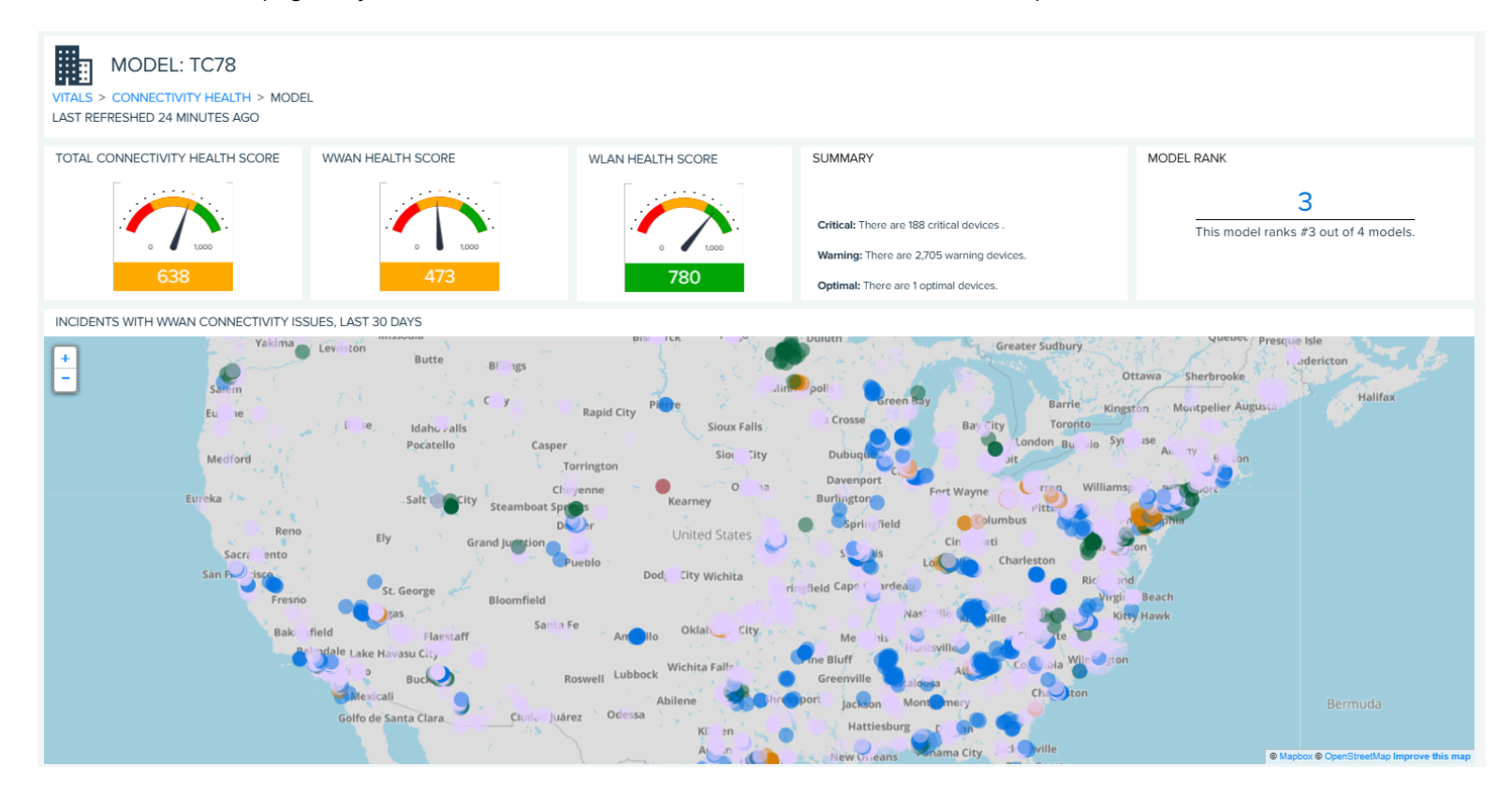

## Viewing Reports

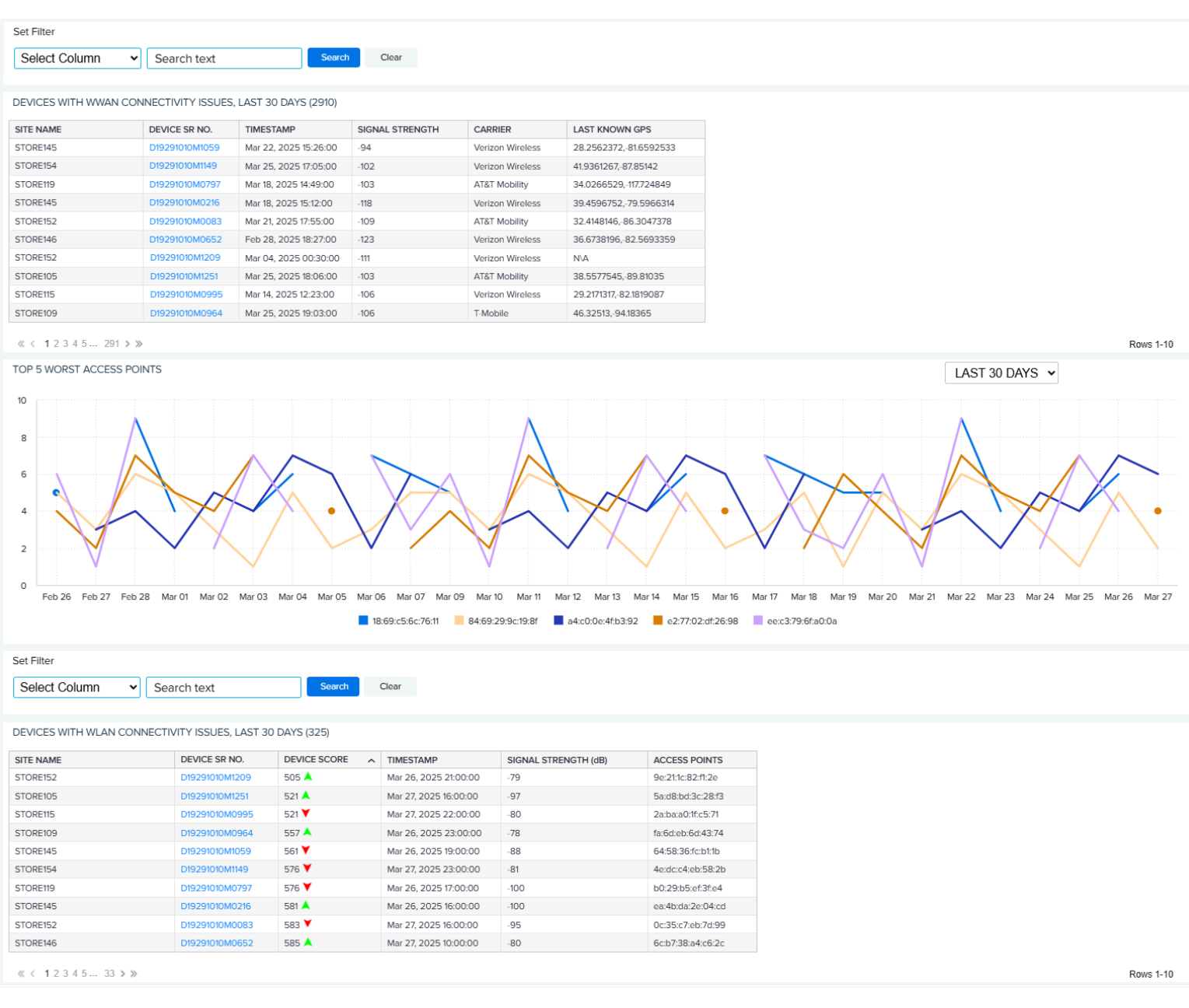

Click a device serial (SR) number to go to the details page for that device.

#### See Also

Displaying Mobile Computer Details Displaying Printer Details Displaying Scanner Details

## **Displaying Device Group Details**

In some of the Vitals report screens, you can click on a device group in a table to be taken to a page with details about that specific device group. The path at the top of the screen shows the report that you came to the details page from.

This is a sample of a device group details page. Depending on which report you came from, the content of the page may be different. Refer to the sections on the different Vitals for specific information.

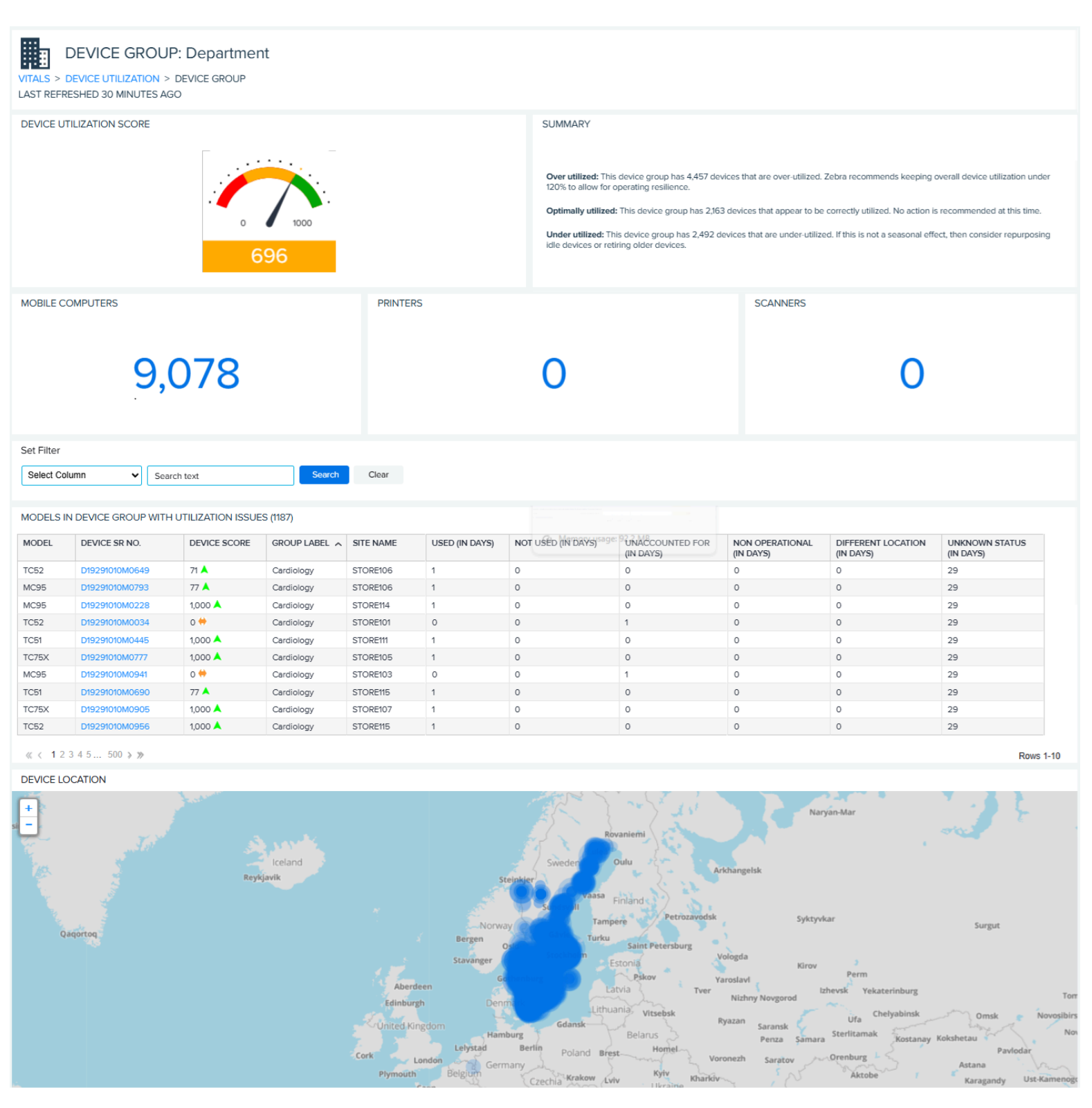

Click a device serial (SR) number to go to the details page for that device.

### See Also

**Displaying Mobile Computer Details**
# **Displaying Group Label Details**

In some of the Vitals report screens, you can click on a group label in a table to be taken to a page with details about that specific group label. The path at the top of the screen shows the report that you came to the details page from.

This is a sample of a group label details page. Depending on which report you came from, the content of the page may be different. Refer to the sections on the different Vitals for specific information.

GROUP LABEL: Cafeteria (Department) VITALS > DEVICE UTILIZATION > GROUP LABEL LAST REFRESHED 208 MINUTES AGO DEVICE UTILIZATION SCORE SUMMARY GROUP LABEL RANK 1 Over utilized: This group label has 4.477 devices that are over-utilized. Zebra recommends keeping overall device utilization under 120% to allow for operating The Group Label ranks #1 out of 1 Group Labels in 0916 CITY GROSS MANTORP device group. Optimally utilized: This group label has 2,135 devices that appear to be correctly utilized. No action is recommended at this time. 696 Under utilized: This group label has 2,495 devices that are under-utilized. If this is not a seasonal effect, then consider repurposing idle devices or retiring older devices. MOBILE COMPUTERS PRINTERS SCANNERS 9,078 Set Filter Search Clear Select Column ✓ Search text MODELS IN GROUP LABEL WITH UTILIZATION ISSUES (5000) SITE NAME UNACCOUNTED FOR NON OPERATIONAL DIFFERENT LOCATION UNKNOWN STATUS MODEL A DEVICE SR NO. DEVICE SCORE USED (IN DAYS) NOT USED (IN DAYS) (IN DAYS) (IN DAYS) (IN DAYS) (IN DAYS) CC5000 15224521402552 1,000 👗 STORE128 0 28 0 0 0 2 16145521400090 1.000 👗 9 CC5000 STORE130 0 0 0 0 21 CC5000 16145521400633 875 🔺 STORE137 8 0 0 21 0 CC5000 16096521400703 1,000 🔺 STORE160 0 9 0 0 0 21 CC5000 16096521400190 1,000 👗 STORE147 19 0 0 11 0 0 CC5000 15224521402610 1,000 👗 STORE143 0 21 0 0 0 9 15224521402567 417 👗 STORE139 CC5000 21 0 0 0 0 9

« < 12345... 500 » »

15224521402170

15224521402157

16145521400163

1,000 🔺

1.000 🔺

1,000 👗

STORE138

STORE135

STORE153

CC5000

CC5000

CC5000

Rows 1-10

-1

1

21

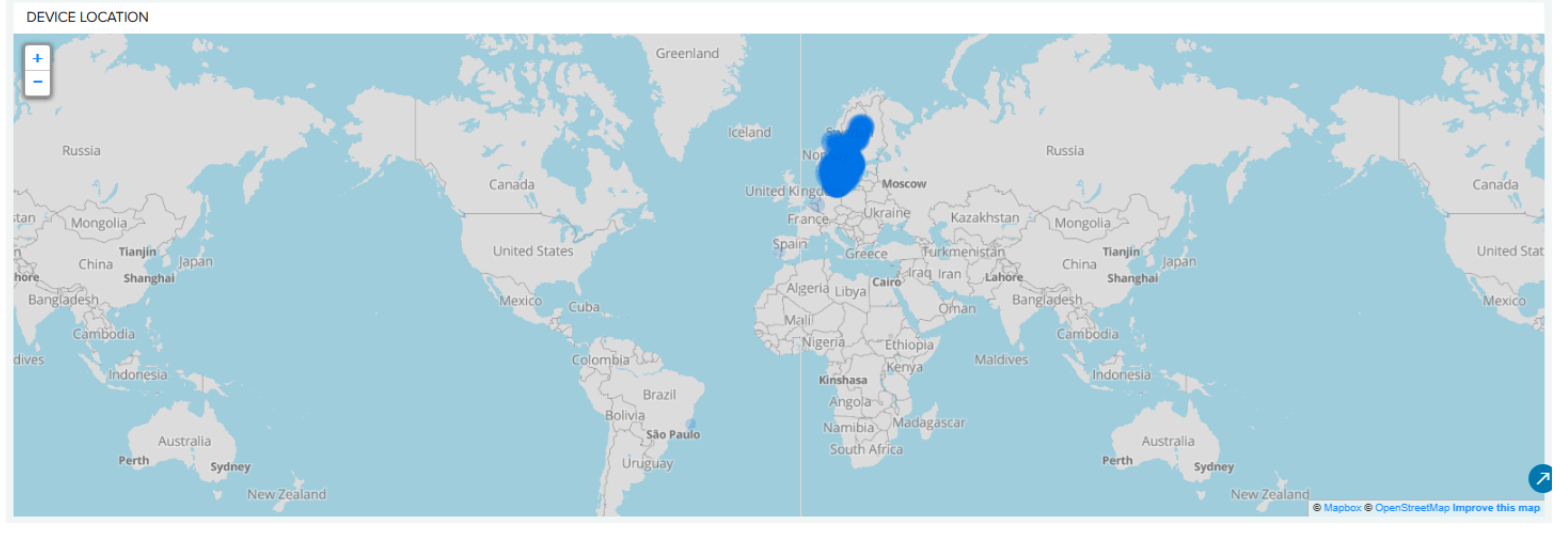

0

29

31

0

0

0

0

0

0

0

Click a device serial (SR) number to go to the details page for that device.

0

0

See Also Displaying Mobile Computer Details

## **Displaying Device Details**

In many of the report screens, you can click on a device's serial number in a table to be taken to a page with details about that specific device. The path at the top of the screen shows the report that you came to the details page from.

## **Displaying Mobile Computer Details**

The mobile computer device details page displays the name, serial number, model, operational status, last seen date/time, and location on a map for the specific device. The device's health scores can indicate issues that need to be addressed with the device. Hardware details, software details, and service contract information also appear.

This is a sample of a mobile computer details page. Depending on which report you came from, the content of the page may be different.

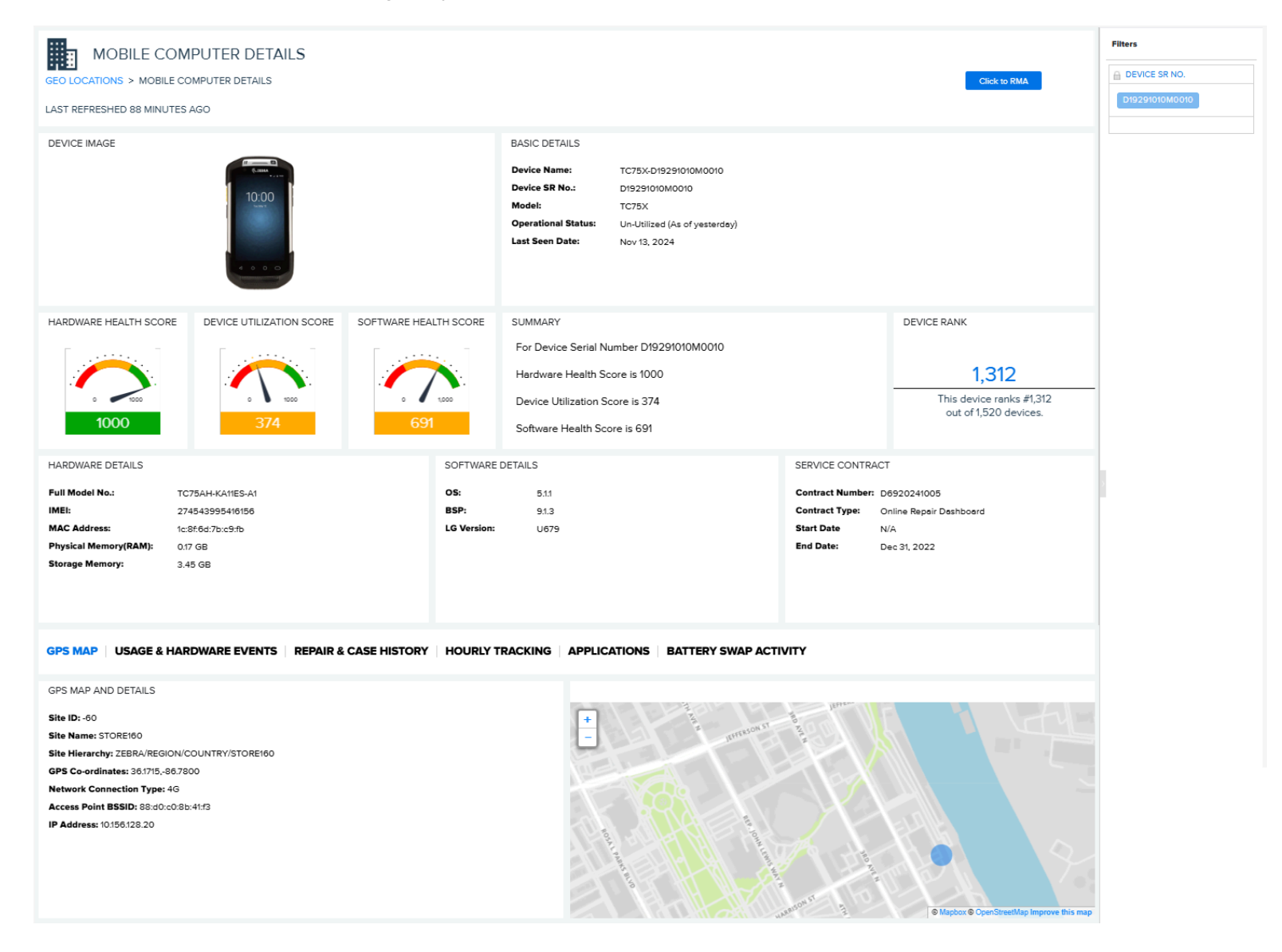

## **Viewing Reports**

The tabs at the bottom of the screen allow you to view additional information, such as when the device was first seen and last used, the repair history, hourly tracking for the previous day, applications installed and used, battery swap activity, and battery consumption details.

#### **Initiating a Repair Request**

Users who have access to both VisibilityIQ and the Repair Portal can initiate an RMA directly from the VIQ Device Details Page by clicking **Click to RMA**. Key information is automatically populated into the the Repair Portal.

Click to RMA

#### **GPS Map**

This tab shows the device's last known GPS location on a world map. Use the + and – on the map to zoom in or out.

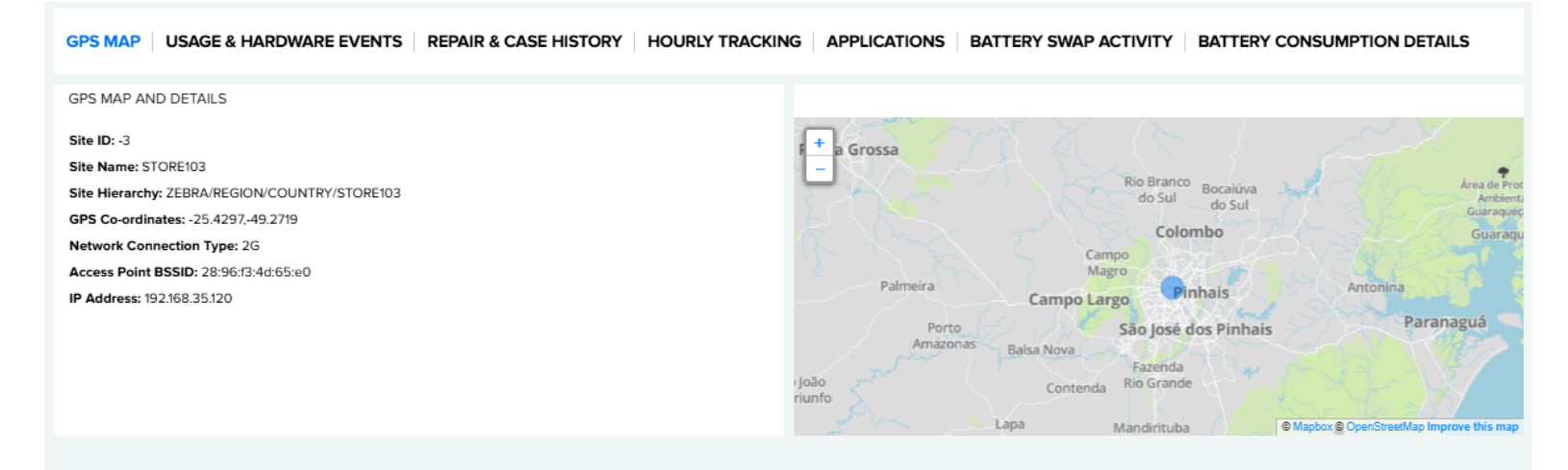

#### Usage & Hardware Events

This tab shows certain data from the lifetime of the device. This includes when the device was first seen on the system, when it was last used, battery swaps, critical battery events, high and low WWAN signals, and the number of instances where the device had hardware issues.

| GPS MAP USAG                                                                                                    | E & HARDWARE EVENTS                                     | REPAIR & CASE HISTORY | HOURLY TRACKING | APPLICATIONS                                                  | BATTERY SWAP ACTIVITY | BATTERY CONSUMPTION DETAILS |
|----------------------------------------------------------------------------------------------------|---------------------------------------------------------|-----------------------|-----------------|---------------------------------------------------------------|-----------------------|-----------------------------|
| USAGE                                                                                                    |                                                         |                       |                 | HARDWARE EVENTS H                                             | ISTORY                |                             |
| First Seen Date:<br>Last Utilization Date:<br>Battery Swaps:<br>Critical Battery Event:<br>High WWAN Signal<br>Low WWAN Signal: | May 06, 2025<br>Apr 14, 2025<br>728<br>1<br>-97<br>-109 |                       |                 | Exceeds Peak Memory:<br>SSD Memory Issues:<br>System Reboots: | 0<br>0<br>0           |                             |
|                                                                                                    |                                                         |                       |                 |                                                               |                       |                             |

#### **Repair & Case History**

This tab shows certain data from the lifetime of the device. This includes dates when the device was sent for repairs and any cases that were opened for the device.

| GPS MAP US      | SAGE & HARDW        | VARE EVENTS | REPAIR & CAS               | SE HISTORY | HOURLY TRACKING | G APPLICA   | TIONS    | BATTERY SWAI           | PACTIVITY         | BATTERY CON            | SUMPTION DETAILS |
|-----------------|---------------------|-------------|----------------------------|------------|-----------------|-------------|----------|------------------------|-------------------|------------------------|------------------|
| REPAIR HISTORY  |                     |             |                            |            |                 | CASE HISTOR | RY       |                        |                   |                        |                  |
| REPAIR NO.      | REPAIR OPEN<br>DATE | STATUS      | REPAIR<br>RECEIVED<br>DATE |            |                 | CASE NO.    | CASE DE  | SCRIPTION              | CASE OPEN<br>DATE | CASE<br>CLOSED<br>DATE |                  |
| DR-12345301-1-2 | Apr 23, 2025        | Open        | Apr 23, 2025               |            |                 | DC-442-20   | TC75X- N | lot Connecting to Wifi | Apr 22, 2025      | May 01, 2025           |                  |
|                 |                     |             |                            |            |                 | DC-442-20   | TC75X- N | lot Connecting to Wifi | Apr 22, 2025      | May 01, 2025           |                  |
|                 |                     |             |                            |            |                 | DC-442-20   | TC75X- N | lot Connecting to Wifi | Apr 22, 2025      | May 01, 2025           |                  |
|                 |                     |             |                            |            |                 | DC-442-20   | TC75X- N | lot Connecting to Wifi | Apr 22, 2025      | May 01, 2025           |                  |
|                 |                     |             |                            |            |                 | DC-442-20   | TC75X- N | lot Connecting to Wifi | Apr 22, 2025      | May 01, 2025           |                  |
| ≪ < 1 > ≫       |                     |             |                            |            | Rows 1-1        | ≪ < 1 > ≫   |          |                        |                   |                        | Rows 1-5         |

## **Hourly Tracking**

This tab shows hourly data for the last 24 hours. Mouse over the data to view the numbers associated with the data.

| GPS M | AP    | USAGE & HARDWARE EVENTS | REPAIR & CASE HISTORY          | HOURLY TRACKING   | APPLICATIONS            | BATTERY SWAP ACTIVITY             | BATTERY CONSUMPTION D | TAILS |         |
|-------|-------|-------------------------|--------------------------------|-------------------|-------------------------|-----------------------------------|-----------------------|-------|---------|
| HOURL | Y TRA | CKING                   |                                |                   |                         |                                   |                       |       |         |
|       | 30    |                         |                                |                   |                         |                                   |                       |       |         |
|       | 20    |                         |                                |                   |                         | •                                 |                       |       |         |
| count | 20    |                         |                                |                   |                         | •                                 |                       | 94%   | Percent |
| 0     | 10    |                         |                                |                   |                         |                                   |                       |       | age     |
|       |       |                         |                                |                   |                         |                                   |                       |       |         |
|       | 0     |                         | 00:00                          |                   |                         | 01:00                             |                       |       |         |
|       |       |                         | Successful Scans 📃 Total Scans | Success Rate Batt | ery Level (%) 📃 Critica | al Event Threshold 📕 Battery Swap |                       |       |         |

## Applications

This tab shows the applications used on the device for the last 7 days.

| GPS MAP USAGE & HAR            | RDWARE EV | ENTS REPAIR & CASE   | HISTORY | HOURLY TRAC  | KING AP | PLICATIONS BATTER  | Y SWAP ACTIVITY BA | TTERY CONSUMPTION   | DETAILS         |
|--------------------------------|-----------|----------------------|---------|--------------|---------|--------------------|--------------------|---------------------|-----------------|
|                                |           |                      |         |              |         |                    |                    |                     |                 |
| APPLICATIONS (as of last 7 day | /s)       |                      |         |              |         |                    |                    |                     |                 |
|                                | VERSION   | APPLICATION CATEGORY | ANR     | FORCED CLOSE | MEMORY  | FOREGROUND MINUTES | BACKGROUND MINUTES | TOTAL MINUTES USED  | DAILY BATTERY I |
|                                | VENDION   |                      | 6000    |              | memore  |                    |                    | 10122 11110120 0020 | DAILI DATILITY  |
| Attendant                      | 1.0.1     | Business             | 0       | 0            | 2,471   | 18                 | 0                  | 18                  | 11.00%          |
| BizAppA                        | 1.0.1     | Business             | 0       | 0            | 2,471   | 3                  | 0                  | 3                   | 1.00%           |
| BizAppA                        | 3.0.1.7   | Business             | 0       | 0            | 2,471   | 148                | 0                  | 148                 | 1.00%           |
| BusinessExpress                | 1.0.1     | Business             | 0       | 0            | 2,471   | 12                 | 0                  | 12                  | 12.00%          |
| BusinessExpress                | 6.7.39    | Business             | 0       | 0            | 2,471   | 19                 | 0                  | 19                  | 12.00%          |
| BusinessExpress                | 7.0.4     | Business             | 0       | 0            | 2,471   | 44                 | 0                  | 44                  | 12.00%          |
| DataWedge                      | 1.0.1     | Business             | 0       | 0            | 2,471   | 31                 | 0                  | 31                  | 5.00%           |
| DataWedge                      | 1.0.1     | Business             | 0       | 0            | 2,471   | 31                 | 0                  | 31                  | 8.00%           |
| DeliveryManager                | 1.0.1     | Business             | 0       | 0            | 2,471   | 16                 | 0                  | 16                  | 5.00%           |
| Diagnostic Tool                | 1.0.1     | Business             | 0       | 0            | 2,471   | 11                 | 0                  | 11                  | 2.00%           |
|                                |           |                      |         |              |         |                    |                    |                     |                 |
| ≪ < 1∠3 } }}                   |           |                      |         |              |         |                    |                    |                     | Rows 1-10       |

# Viewing Reports

#### **Battery Swap Activity**

With some devices, you can swap a different battery into the device instead of having to put the device on a charger. This tab shows which batteries have been used in the device and assorted data about the batteries.

| S MAP USAG         | E & HARDWARE EV      | ENTS REPAIR      | & CASE HISTOR |              | ACKING APPLICAT  |              |
|--------------------|----------------------|------------------|---------------|--------------|------------------|--------------|
| BATTERY SWAP ACTI  | VITY                 |                  |               |              |                  |              |
| BATTERY SERIAL NO. | MANUFACTURED<br>DATE | PART NO.         | FIRST READING | LAST READING | LAST TEMPERATURE | LAST BATTERY |
| T736101            | Dec 23, 2018         | BT-000351-00 R.A | Apr 23, 2023  | Apr 24, 2023 | 24               | 3            |
| T736101            | Dec 23, 2018         | BT-000351-00 R.A | Nov 10, 2023  | Nov 11, 2023 | 24               | 3            |
| T736101            | Dec 23, 2018         | BT-000351-00 R.A | Oct 10, 2023  | Oct 11, 2023 | 24               | 3            |
| T736101            | Dec 23, 2018         | BT-000351-00 R.A | Dec 06, 2023  | Dec 07, 2023 | 24               | 3            |
| T736101            | Dec 23, 2018         | BT-000351-00 R.A | Feb 27, 2024  | Feb 28, 2024 | 24               | 3            |
| T736101            | Dec 23, 2018         | BT-000351-00 R.A | Jun 27, 2023  | Jun 28, 2023 | 24               | 3            |
| T736101            | Dec 23, 2018         | BT-000351-00 R.A | May 10, 2023  | May 11, 2023 | 24               | 3            |
| T736101            | Dec 23, 2018         | BT-000351-00 R.A | Feb 14, 2024  | Feb 15, 2024 | 24               | 3            |
| T736101            | Dec 23, 2018         | BT-000351-00 R.A | Apr 14, 2023  | Apr 15, 2023 | 24               | 3            |
| T736101            | Dec 23, 2018         | BT-000351-00 R.A | Jul 28, 2023  | Jul 29, 2023 | 24               | 3            |

**Battery Consumption Details** 

This tab shows which apps caused battery drainage during the last 7 days. The charging cycle column indicates the number of times the device was put on a charger during this time.

| GPS MAP USA          | GE & HARD   | WARE EVENTS             | REPAIR & CASE HI  | STORY | HOURLY TRACKING | APPLICATIONS | BATTERY SWAP ACTIVITY | BATTERY CONSUMPTION DETAILS |   |
|----------------------|-------------|-------------------------|-------------------|-------|-----------------|--------------|-----------------------|-----------------------------|---|
|                      |             |                         |                   |       |                 |              |                       |                             |   |
| BATTERY CONSUM       | IPTION DETA | ILS (as of last 7 days) |                   |       |                 |              |                       |                             |   |
| NAME                 | VERSI       | DAILY BATTERY<br>USAGE  | CHARGING<br>CYCLE | ~     |                 |              |                       |                             |   |
| Bluetooth Pairing    | 1.0.1       | 5.00%                   | 2                 |       |                 |              |                       |                             |   |
| Google Play-tjänster | 1.0.1       | 6.00%                   | 2                 |       |                 |              |                       |                             |   |
| Quickstep            | 1.0.1       | 3.33%                   | 2                 |       |                 |              |                       |                             |   |
| Ljud                 | 1.0.1       | 6.00%                   | 2                 |       |                 |              |                       |                             |   |
| Android-system       | 1.0.1       | 2.33%                   | 2                 |       |                 |              |                       |                             |   |
| SOTI Surf            | 1.0.1       | 3.33%                   | 2                 |       |                 |              |                       |                             |   |
| Inställningar        | 1.0.1       | 8.00%                   | 2                 |       |                 |              |                       |                             |   |
| Klocka               | 1.0.1       | 2.33%                   | 2                 |       |                 |              |                       |                             |   |
| Pnc                  | 1.0.1       | 3.00%                   | 2                 |       |                 |              |                       |                             |   |
| Enterprise Home S    | 1.0.1       | 1.67%                   | 2                 |       |                 |              |                       |                             |   |
| ≪ < 123456           | > >>        |                         |                   |       |                 |              |                       | Rows 1-1                    | 0 |

## **Displaying Printer Details**

The printer details page displays the name, serial number, model, operational status, and last seen date/ time for the specific device. Hardware details, software details, and service contract information also appear.

The tabs at the bottom of the screen allow you to view additional information, such the length of media printed per hour (in inches), the historical battery level, and printer utilization information.

| PRINTER DETAILS                                                                                                    |                                                                                                    |                                                                                                    | Filters                      |
|----------------------------------------------------------------------------------------------------|----------------------------------------------------------------------------------------------------|----------------------------------------------------------------------------------------------------|------------------------------|
| DEVICES IN OPERATIONS > PRINTER DETAILS<br>LAST REFRESHED 103 MINUTES AGO                                                                                                    |                                                                                                    |                                                                                                    | DEVICE SR NO. D19261010P0222 |
|                                                                                                    | BASIC DETAILS Device Name: ZT610-D19261010P0222 Device SR No.: D19261010P0222 Model: ZT610 Operational Status: Utilized Last Seen Date: Nov 21, 2024 |                                                                                                    |                              |
| HARDWARE DETAILS  Full Model No: 2T61042-T010100Z  Site Name: STORE131  Firmware: V75 20.01Z  Storage Size: 739.35 MB                                                                  | NETWORK DETAILS<br>Active Network Info: internol wired<br>Network IP Info: 192168.1145<br>IP Protocol Info: dhcp                                     | PRINTER SETTINGS       Label Type:     journal       Print Speed:     34       Print Method:     rewind       Print Method:     direct thermal       Print Darkness:     64       Inactivity Timeout:     50 |                              |
| PRINT LENGTH   HISTORICAL BATTERY LEVEL   PRINTER UTILIZATIO                                                                                                    | И                                                                                                    |                                                                                                    |                              |
| PRINT LENGTH<br>Print Length approximations are based on the aggregated physical length (in inches) of<br>Note: Device repair events may cause minor fluctuations in this calculation. | f media printed within the timeframe you have selected.                                                                                              |                                                                                                    |                              |
| 3K<br>2K<br>1K<br>0 12 AM 1AM 2 AM 3 AM 4 AM 5 AM 6 AM 7 AM                                                                                                    | и вам эдм 10дм 11дм 12 PM 1 PM 2 PM 3 PM<br>Length Printed (Inch)                                                                                    | 4 PM 5 PM 6 PM 7 PM 8 PM 9 PM 10 PM 11 PM                                                                                                    |                              |

# **Displaying Scanner Details**

The scanner details page displays the name, serial number, model, operational status, and last seen date/ time for the specific device. Hardware details and service contract information also appear.

The tabs at the bottom of the screen allow you to view additional information about repairs and case details.

| SCANNER DETAILS                                                                          |              |                                                                                    |                                                                                                   |              | Filters        |
|------------------------------------------------------------------------------------------|--------------|------------------------------------------------------------------------------------|---------------------------------------------------------------------------------------------------|--------------|----------------|
| DEVICES IN OPERATIONS > SCANNER DE                                                       | TAILS        |                                                                                    |                                                                                                   |              | DEVICE SR NO.  |
| LAST REFRESHED 93 MINUTES AGO                                                            |              |                                                                                    |                                                                                                   |              | D19231010S0115 |
| DEVICE IMAGE                                                                             |              | BASIC DETAILS                                                                      |                                                                                                   |              |                |
| C                                                                                        | 0            | Device Name:<br>Device SR No.:<br>Model:<br>Operational Status:<br>Last Seen Date: | MP7000-01923101050115<br>D1923101050115<br>MP7000<br>U-Juliized (As of yesterdøy)<br>Feb 07, 2025 |              |                |
| HARDWARE DETAILS                                                                         |              |                                                                                    | SERVICE CONTRACT                                                                                  |              |                |
| Full Model No.: MP7011-MPSLI<br>Site Name: STORE111<br>Firmware: N/A<br>Config Name: N/A | мооця        |                                                                                    | Contract Number: D0920243003                                                                      |              |                |
| REPAIR DETAILS CASE DETAILS                                                              |              |                                                                                    |                                                                                                   |              |                |
| REPAIR NO.                                                                               | OPEN DATE    | STATUS                                                                             | RECEIVED DATE                                                                                     | CLOSED DATE  |                |
| DRSC-12345115-1-2024                                                                     | Aug 07, 2024 | Repair Completed                                                                   | Aug 07, 2024                                                                                      | Aug 16, 2024 |                |
| DRSC-AD12345218-1ENDRS-2024                                                              | Jul 12, 2024 | Open                                                                               | Jul 12, 2024                                                                                      | Aug 03, 2024 |                |
| DRSC-S12345115-1-2024                                                                    | Apr 18, 2022 | Repair Closed                                                                      | Apr 18, 2022                                                                                      | Apr 21, 2024 |                |
| DRSC-12345115-1-2023                                                                     | Aug 07, 2023 | Repair Completed                                                                   | Aug 07, 2023                                                                                      | Aug 16, 2023 |                |
| DRSC-AD12345218-1ENDRS-2023                                                              | Jul 12, 2023 | Open                                                                               | Jul 12, 2023                                                                                      | Aug 03, 2023 |                |
| DRSC-S12345115-1-2023                                                                    | Apr 18, 2021 | Repair Closed                                                                      | Apr 18, 2021                                                                                      | Apr 21, 2023 |                |
| DRSC-12345115-1-2021                                                                     | Aug 06, 2021 | Repair Completed                                                                   | Aug 06, 2021                                                                                      | Aug 17, 2021 |                |
| DRSC-AD12345218-1ENDRS-2021                                                              | Jul 09, 2021 | Open                                                                               | Jul 16, 2021                                                                                      | N\A          |                |
| « < 1 > »                                                                                |              |                                                                                    |                                                                                                   | Rows 1-8     |                |

# **Displaying App Details**

In some software health screens, you can click an app in a table to be taken to a page with details about that specific app. The path at the top of the screen shows the report from which you came to the details page.

The app details page displays the health score, app health score rank, app usage (in minutes), and the app usage rank. The table gives details about app issues divided by the app version. Click an app version to view more details about that specific version.

| ST REFRESHED 1,924                                                                                                    | MINUTES A                                                                                                | GO                                                                         |                                                                                                    |                                                                            |                                                                                             |                                                                                                    |                                                               |                                                                                             |                                                                                                    |                                                                                                    |                                                                                                    |                                                            |
|----------------------------------------------------------------------------------------------------|----------------------------------------------------------------------------------------------------|----------------------------------------------------------------------------|----------------------------------------------------------------------------------------------------|----------------------------------------------------------------------------|---------------------------------------------------------------------------------------------|----------------------------------------------------------------------------------------------------|---------------------------------------------------------------|---------------------------------------------------------------------------------------------|----------------------------------------------------------------------------------------------------|----------------------------------------------------------------------------------------------------|----------------------------------------------------------------------------------------------------|------------------------------------------------------------|
| PP HEALTH SCORE                                                                                                    |                                                                                                    |                                                                            |                                                                                                    | SUI                                                                        | MMARY                                                                                       |                                                                                                    |                                                               |                                                                                             | APP HEA                                                                                                    | ALTH SCORE RANK                                                                                                    |                                                                                                    |                                                            |
|                                                                                                    | Г                                                                                                    | -                                                                          |                                                                                                    | Fo                                                                         | or App Name Diagn                                                                           | ostic Tool                                                                                                    |                                                               |                                                                                             |                                                                                                    |                                                                                                    |                                                                                                    |                                                            |
|                                                                                                    |                                                                                                    |                                                                            |                                                                                                    | Th<br>thi                                                                  | ere are 34 ANR co<br>is app.                                                                | unts across the 30-                                                                                            | day average fo                                                | r all versions                                                                              | of                                                                                                    |                                                                                                    | 13                                                                                                    |                                                            |
|                                                                                                    |                                                                                                    | 857                                                                        |                                                                                                    | Th                                                                         | e memory usage a<br>op is 0.02 MB                                                           | cross the 30-day a                                                                                             | verage for all ve                                             | ersions of this                                                                             |                                                                                                    | This app                                                                                                    | ) ranks 13 out of 20 a                                                                                                | apps.                                                      |
|                                                                                                    | _                                                                                                    |                                                                            |                                                                                                    | Po                                                                         | utinaly chack if this                                                                       | ann is un to data                                                                                              | with the latest v                                             | ersion to                                                                                   |                                                                                                    |                                                                                                    |                                                                                                    |                                                            |
| PP USAGE                                                                                                    |                                                                                                    |                                                                            |                                                                                                    |                                                                            |                                                                                             |                                                                                                    | APP USAGE R                                                   | ANK                                                                                         |                                                                                                    |                                                                                                    |                                                                                                    |                                                            |
|                                                                                                    |                                                                                                    |                                                                            |                                                                                                    |                                                                            |                                                                                             |                                                                                                    |                                                               |                                                                                             |                                                                                                    |                                                                                                    |                                                                                                    |                                                            |
|                                                                                                    |                                                                                                    |                                                                            |                                                                                                    |                                                                            |                                                                                             |                                                                                                    |                                                               |                                                                                             |                                                                                                    |                                                                                                    |                                                                                                    |                                                            |
|                                                                                                    |                                                                                                    |                                                                            | 2 576                                                                                                    |                                                                            |                                                                                             |                                                                                                    |                                                               |                                                                                             |                                                                                                    | 47                                                                                                    |                                                                                                    |                                                            |
|                                                                                                    |                                                                                                    | _                                                                          | 2,576                                                                                                    | _                                                                          |                                                                                             |                                                                                                    |                                                               |                                                                                             |                                                                                                    | 17                                                                                                    |                                                                                                    |                                                            |
|                                                                                                    |                                                                                                    | -<br>m                                                                     | 2,576<br>inutes over last 30 day                                                                                               |                                                                            |                                                                                             |                                                                                                    |                                                               |                                                                                             | This app u                                                                                                    | 17<br>usage ranks #17 out o                                                                                                    | f 20 apps.                                                                                                    |                                                            |
|                                                                                                    |                                                                                                    | -<br>n                                                                     | 2,576<br>inutes over last 30 day                                                                                               | <br>5.                                                                     |                                                                                             |                                                                                                    |                                                               |                                                                                             | This app u                                                                                                    | 17<br>usage ranks #17 out o                                                                                                    | f 20 apps.                                                                                                    |                                                            |
| et Filter                                                                                                    |                                                                                                    | n                                                                          | 2,576<br>inutes over last 30 day                                                                                               |                                                                            |                                                                                             |                                                                                                    |                                                               |                                                                                             | This app u                                                                                                    | 17<br>usage ranks #17 out o                                                                                                    | f 20 apps.                                                                                                    |                                                            |
| et Filter                                                                                                    |                                                                                                    | 'n                                                                         | 2,576<br>inutes over last 30 day                                                                                               | s.                                                                         |                                                                                             |                                                                                                    |                                                               |                                                                                             | This app u                                                                                                    | 17<br>usage ranks #17 out o                                                                                                    | f 20 apps.                                                                                                    |                                                            |
| et Filter<br>Select Column                                                                                                    | ▼ Sear                                                                                                   | -<br>n                                                                     | 2,576<br>inutes over last 30 day<br>Search                                                                                     | s.<br>Clear                                                                |                                                                                             |                                                                                                    |                                                               |                                                                                             | This app u                                                                                                    | 17<br>usage ranks #17 out o                                                                                                    | f 20 apps.                                                                                                    |                                                            |
| et Filter<br>Select Column                                                                                                    | Sear                                                                                                    | - n                                                                        | 2,576<br>inutes over last 30 day                                                                                               | S.<br>Clear                                                                |                                                                                             |                                                                                                    |                                                               |                                                                                             | This app u                                                                                                    | 17<br>usage ranks #17 out o                                                                                                    | f 20 apps.                                                                                                    |                                                            |
| et Filter<br>Select Column<br>PP HEALTH ISSUES W<br>APP NAME *<br>VERSION                                                                                                    | VITH VERSIO<br>MODEL                                                                                     | ch text<br>NS (8)<br>VERSION                                               | 2,576<br>inutes over last 30 day<br>Search<br>DEVICES IMPACTED<br>WITH OS VERSION                                              | Clear<br>NO. OF<br>INSTALLS                                                | AVG APP NOT<br>RESPONDING<br>PER INSTALLS                                                   | AVG<br>CRASHES<br>PER INSTALLS                                                                                 | DAILY ¥<br>BATTERY<br>USAGE                                   | AVG<br>MEMORY<br>(MB)                                                                       | AVERAGE<br>FOREGROUND<br>USAGE (minutes)                                                                                                | 17<br>usage ranks #17 out o<br>AVERAGE<br>BACKGROUND<br>USAGE (minutes)                                                         | 120 apps.                                                                                                    | TOTAL<br>DEVICES                                           |
| et Filter<br>Select Column<br>PP HEALTH ISSUES W<br>IPP NAME +<br>TERSION +<br>Vitagnostic Tool version                                                                          | V Sear                                                                                                   | ch text<br>NS (8)<br>VERSION<br>13                                         | 2,576<br>inutes over last 30 day<br>Search<br>DEVICES IMPACTED<br>WITH OS VERSION                                              | S,<br>Clear<br>NO. OF<br>INSTALLS                                          | AVG APP NOT<br>RESPONDING<br>PER INSTALLS                                                   | AVG<br>CRASHES<br>PER INSTALLS                                                                                 | DAILY<br>BATTERY<br>USAGE<br>0%                               | AVG<br>MEMORY<br>(MB)<br>0                                                                  | AVERAGE<br>FOREGROUND<br>USAGE (minutes)<br>0                                                                                           | 17<br>asage ranks #17 out o<br>AVERAGE<br>BACKGROUND<br>USAGE (minutes)<br>0                                                    | AVG USAGE<br>(minutes)<br>0                                                                                           | TOTAL<br>DEVICES                                           |
| et Filter<br>Select Column<br>IPP HEALTH ISSUES W<br>APP NAME +<br>/ERSION<br>Diagnostic Tool version<br>Diagnostic Tool version                                                 | Sear     ITH VERSIO     MODEL     TC77     TC77                                                          | ch text<br>NS (8)<br>VERSION<br>13<br>NVA                                  | 2,576<br>inutes over last 30 day<br>Search<br>DEVICES IMPACTED<br>WITH OS VERSION<br>14,715                                    | S.<br>Clear<br>NO. OF<br>INSTALLS<br>13,352                                | AVG APP NOT<br>RESPONDING<br>PER INSTALLS<br>0                                              | AVG<br>CRASHES<br>PER INSTALLS<br>0                                                                            | DAILY<br>BATTERY<br>USAGE<br>0%                               | AVG<br>MEMORY<br>(MB)<br>0<br>0                                                             | AVERAGE<br>FOREGROUND<br>USAGE (minutes)<br>0<br>0                                                                                      | 17<br>usage ranks #17 out o<br>AVERAGE<br>BACKGROUND<br>USAGE (minutes)<br>0                                                    | AVG USAGE<br>(minutes)<br>0<br>0                                                                                      | TOTAL<br>DEVICES<br>15, 194                                |
| et Filter<br>Select Column<br>PP HEALTH ISSUES W<br>IPP NAME +<br>ERSION<br>Vagnostic Tool version<br>Vagnostic Tool version<br>Vagnostic Tool 3.1.0.2                           | V Sear                                                                                                   | ch text<br>NS (8)<br>VERSION<br>13<br>NVA<br>NVA                           | 2,576<br>inutes over last 30 day<br>Search<br>DEVICES IMPACTED<br>WITH OS VERSION<br>14,715<br>12                              | S.<br>Clear<br>NO. OF<br>INSTALLS<br>13,352<br>11                          | AVG APP NOT<br>RESPONDING<br>PER INSTALLS<br>0<br>0                                         | AVG<br>CRASHES<br>PER INSTALLS<br>0<br>0                                                                       | DAILY<br>BATTERY<br>USAGE<br>0%<br>0%                         | AVG<br>MEMORY<br>(MB)<br>0<br>0                                                             | AVERAGE<br>FOREGROUND<br>USAGE (minutes)<br>0<br>0<br>0                                                                                 | 17<br>usage ranks #17 out o<br>AVERAGE<br>BACKGROUND<br>USAGE (minutes)<br>0<br>0<br>0                                          | AVG USAGE<br>(minutes)<br>0<br>0                                                                                      | TOTAL<br>DEVICES<br>15,194<br>12                           |
| et Filter Select Column PP HEALTH ISSUES W PP NAME + RESION liagnostic Tool version liagnostic Tool version liagnostic Tool 3.1.0.2 liagnostic Tool 2.6.0.2                      | V Sear<br>ATH VERSIO<br>MODEL<br>TC77<br>TC77<br>TC77<br>TC77                                            | n<br>n<br>NS (8)<br>VERSION<br>13<br>NVA<br>8.1.0                          | 2,576<br>inutes over last 30 day<br>Search<br>DEVICES IMPACTED<br>WITH OS VERSION<br>14,715<br>12<br>1                         | S.<br>Clear<br>NO. OF<br>INSTALLS<br>13,352<br>11<br>1                     | AVG APP NOT<br>RESPONDING<br>PER INSTALLS<br>0<br>0<br>0                                    | AVG<br>CRASHES<br>PER INSTALLS<br>0<br>0<br>0                                                                  | DAILY<br>BATTERY<br>USAGE<br>0%<br>0%<br>0%                   | AVG<br>MEMORY<br>(MB)<br>0<br>0<br>0<br>0                                                   | AVERAGE<br>FOREGROUND<br>USAGE (minutes)<br>0<br>0<br>0<br>0<br>0                                                                       | 17<br>usage ranks #17 out o<br>AVERAGE<br>BACKGROUND<br>USAGE (minutes)<br>0<br>0<br>0<br>0<br>0                                | AVG USAGE<br>(minutes)<br>0<br>0<br>0<br>0<br>0                                                                       | TOTAL<br>DEVICES<br>15,194<br>12<br>1                      |
| et Filter Select Column PP HEALTH ISSUES W PP NAME + ERSION liagnostic Tool version liagnostic Tool version liagnostic Tool 2.6.02 liagnostic Tool 2.6.02                        | V Sear                                                                                                   | Ch text<br>NS (8)<br>VERSION<br>13<br>NVA<br>8.1.0<br>10                   | 2,576<br>inutes over last 30 day<br>Search<br>DEVICES IMPACTED<br>WITH OS VERSION<br>14,715<br>12<br>1<br>1,718                | S.<br>Clear<br>NO. OF<br>INSTALLS<br>13,352<br>11<br>1<br>1<br>15,367      | AVG APP NOT<br>RESPONDING<br>PER INSTALLS<br>0<br>0<br>0<br>0<br>0                          | AVG<br>CRASHES<br>PER INSTALLS<br>0<br>0<br>0<br>0<br>0<br>0                                                   | DAILY<br>BATTERY<br>USAGE<br>0%<br>0%<br>0%<br>0%             | AVG<br>MEMORY<br>(MB)<br>0<br>0<br>0<br>0<br>0<br>0<br>0<br>0                               | AVERAGE<br>FOREGOUND<br>USAGE (minutes)<br>0<br>0<br>0<br>0<br>0<br>0<br>0<br>0                                                         | 17<br>usage ranks #17 out o<br>AVERAGE<br>BACKGROUND<br>USAGE (minutes)<br>0<br>0<br>0<br>0<br>0<br>0<br>0                      | AVG USAGE<br>(minutes)<br>0<br>0<br>0<br>0<br>0<br>0<br>0                                                             | TOTAL<br>DEVICES<br>15,194<br>12<br>1<br>16,724            |
| et Filter Select Column PP HEALTH ISSUES W APP NAME + VERSION Jagnostic Tool version Jagnostic Tool 2.6.0.2 Jagnostic Tool 2.6.0.2                                               | ▼ Sear<br>ITH VERSIO<br>MODEL<br>1C77<br>1C77<br>1C77<br>1C77<br>1C77                                    | NVA                                                                        | 2,576<br>inutes over last 30 day<br>Storch<br>DEVICES IMPACTED<br>WITHOS VERSION<br>14,715<br>12<br>1<br>1,718<br>20           | S.<br>Clear<br>NO. OF<br>INSTALLS<br>13,352<br>11<br>1<br>15,367<br>18     | AVG APP NOT<br>RESPONDING<br>PER INSTALLS<br>0<br>0<br>0<br>0<br>0<br>0<br>0<br>0           | AVG<br>CRASHES<br>PER INSTALLS<br>0<br>0<br>0<br>0<br>0<br>0<br>0<br>0<br>0<br>0<br>0                          | DAILY<br>BATTERY<br>USAGE<br>0%<br>0%<br>0%<br>0%<br>0%<br>0% | AVG<br>MEMORY<br>(MB)<br>0<br>0<br>0<br>0<br>0<br>0<br>0<br>0<br>0<br>0                     | AVERAGE<br>FOREGROUND<br>USAGE (minutes)<br>0<br>0<br>0<br>0<br>0<br>0<br>0<br>0<br>0<br>0<br>0<br>0<br>0<br>0<br>0<br>0<br>0<br>0<br>0 | 17<br>usage ranks #17 out of<br>AVERAGE<br>BACKGROUND<br>USAGE (minutes)<br>0<br>0<br>0<br>0<br>0<br>0<br>0<br>0<br>0<br>0<br>0 | AVG USAGE<br>(minutes)<br>0<br>0<br>0<br>0<br>0<br>0<br>0<br>0<br>0<br>0<br>0<br>0<br>0<br>0<br>0                     | TOTAL<br>DEVICES<br>15,194<br>12<br>1<br>16,724<br>20      |
| et Filter Select Column PP HEALTH ISSUES W APP NAME + VERSION Jagnostic Tool version Jagnostic Tool 2.6.0.2 Jagnostic Tool 2.6.0.2 Jagnostic Tool 2.6.0.2 Jagnostic Tool 2.6.0.2 | Sear     MODEL     TC77     TC77     TC77     TC77     TC77     TC77     TC77     TC77     TC77     TC77 | A text<br>OS<br>VERSION<br>13<br>NIA<br>NIA<br>8.1.0<br>10<br>NIA<br>8.1.0 | 2,576<br>inutes over last 30 day<br>Search<br>DEVICES IMPACTED<br>WITH OS VERSION<br>14,715<br>12<br>1<br>1,718<br>20<br>2,649 | Clear<br>NO. OF<br>INSTALLS<br>13,352<br>11<br>1<br>15,367<br>18<br>11,374 | AVG APP NOT<br>RESPONDING<br>PER INSTALLS<br>0<br>0<br>0<br>0<br>0<br>0<br>0<br>0<br>0<br>0 | AVG<br>CRASHES<br>PER INSTALLS<br>0<br>0<br>0<br>0<br>0<br>0<br>0<br>0<br>0<br>0<br>0<br>0<br>0<br>0<br>0<br>0 | DALLY<br>BATTERY<br>USAGE<br>0%<br>0%<br>0%<br>0%<br>0%<br>0% | AVG<br>MEMORY<br>(MB)<br>0<br>0<br>0<br>0<br>0<br>0<br>0<br>0<br>0<br>0<br>0<br>0<br>0<br>0 | AVERAGE<br>FOREGROUND<br>USAGE (minutes)<br>0<br>0<br>0<br>0<br>0<br>0<br>0<br>0<br>0<br>0<br>0<br>0<br>0<br>0<br>0<br>0<br>0<br>0<br>0 | 17<br>AVERAGE<br>BACKGROUND<br>USAGE (minutes)<br>0<br>0<br>0<br>0<br>0<br>0<br>0<br>0<br>0<br>0<br>0<br>0<br>0                 | AVG USAGE<br>(minutes)<br>0<br>0<br>0<br>0<br>0<br>0<br>0<br>0<br>0<br>0<br>0<br>0<br>0<br>0<br>0<br>0<br>0<br>0<br>0 | TOTAL<br>DEVICES<br>15,194<br>12<br>16,724<br>20<br>12,316 |

#### See Also

Displaying App Details by Version

## **Displaying App Details by Version**

In some software health screens, you can click an app version in a table to be taken to a page with details about that specific app version. The path at the top of the screen shows the report from which you came to the details page.

The app version details page displays the health score, app version health score rank, app version usage (in minutes), and the app usage rank.

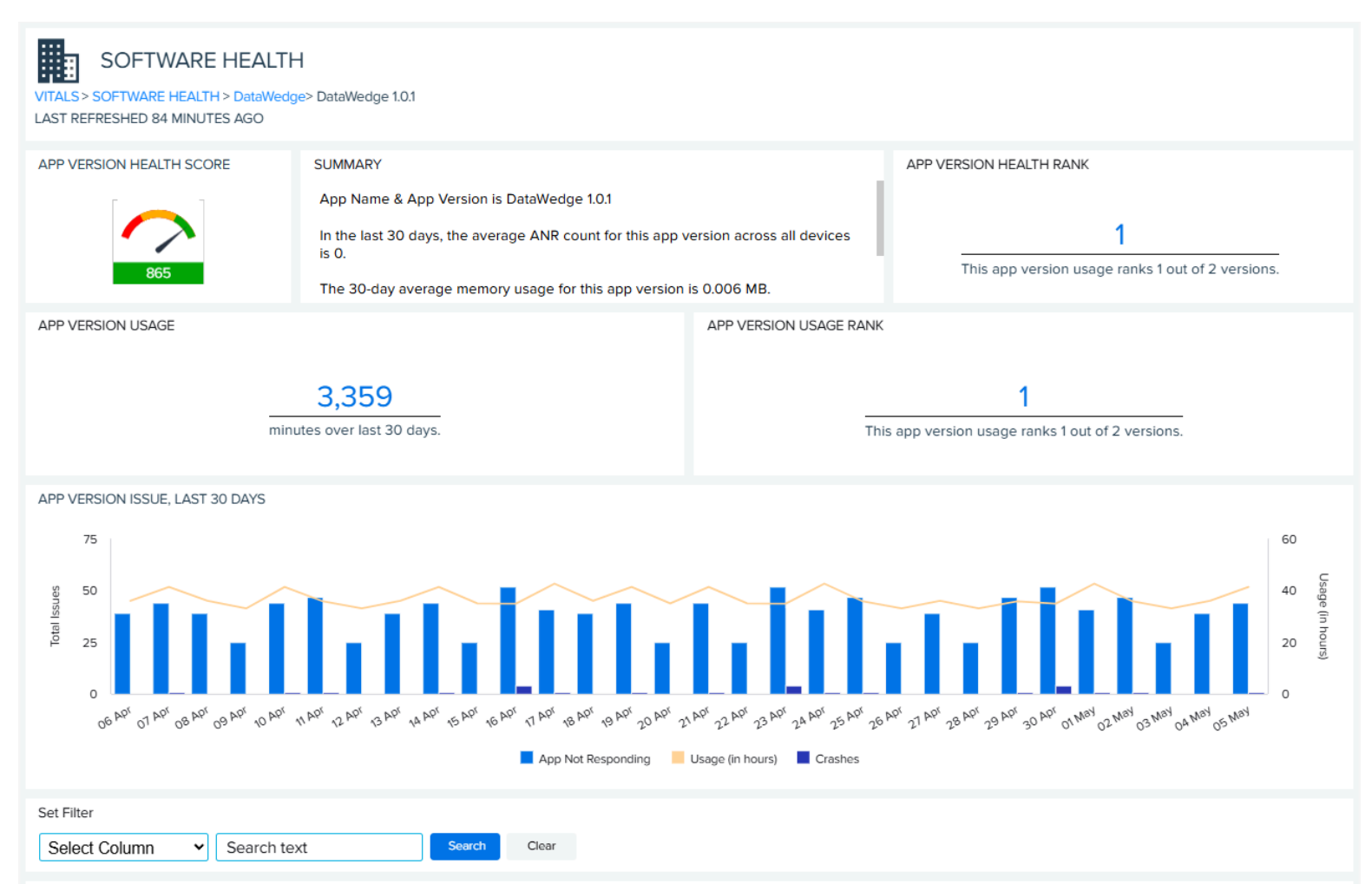

#### APP VERSION WITH DEVICES IMPACTED, LAST 30 DAYS (1267)

| DEVICE SR. NO  | SITE NAME | AVG APP<br>NOT<br>RESPONDI | AVG<br>CRASHES | AVG<br>FOREGROUND<br>USAGE (minutes) | AVG<br>BACKGROUND<br>USAGE (minutes) | TOTAL USAGE (minutes) | DAILY BATTERY A<br>USAGE | DAILY DATA<br>USAGE (MB) |
|----------------|-----------|----------------------------|----------------|--------------------------------------|--------------------------------------|-----------------------|--------------------------|--------------------------|
| D19291010M0423 | STORE125  | 0                          | 0              | 0.00                                 | 0.00                                 | 0.00                  | 0%                       | 100                      |
| D19291010M1253 | STORE142  | 0                          | 0              | 0.00                                 | 0.00                                 | 0.00                  | 0%                       | 0                        |
| D19291010M0638 | STORE102  | 0                          | 0              | 0.00                                 | 9.70                                 | 9.70                  | 0%                       | 0                        |
| D19291010M0605 | STORE111  | 0                          | 0              | 0.00                                 | 19.87                                | 19.87                 | 0%                       | 100                      |
| D19291010M1420 | STORE108  | 0                          | 0              | 0.00                                 | 26.65                                | 26.65                 | 0%                       | 0                        |
| D19291010M1293 | STORE116  | 0                          | 0              | 0.00                                 | 26.80                                | 26.80                 | 0%                       | 0                        |
| D19291010M0716 | STORE146  | 0                          | 0              | 0.00                                 | 70.67                                | 70.67                 | 0%                       | 100                      |
| D19291010M1398 | STORE135  | 0                          | 0              | 0.00                                 | 39.65                                | 39.65                 | 0%                       | 0                        |
| D19291010M0030 | STORE144  | 0                          | 0              | 0.00                                 | 47.40                                | 47.40                 | 0%                       | 100                      |
| D19291010M0943 | STORE147  | 0                          | 0              | 0.00                                 | 31.65                                | 31.65                 | 0%                       | 0                        |

« < 12345...127 » »

Rows 1-10

# Viewing Reports

The table gives details about app issues divided by device. Click a device serial (SR) number to go to the details page for that device.

#### See Also

Displaying Mobile Computer Details Displaying Printer Details Displaying Scanner Details

# **Legacy VIQ Report Features**

The features in this section may change or be eliminated as the reports get a new look.

Click **View Report** (1) on a report tile to go to the expanded view of the report, or select the report from one of the menus at the top of the screen.

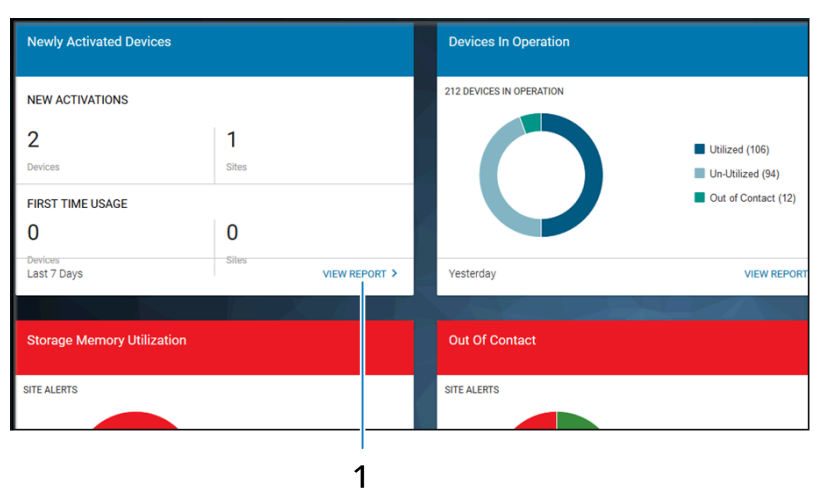

The following is an example of an expanded view of a report in the old interface:

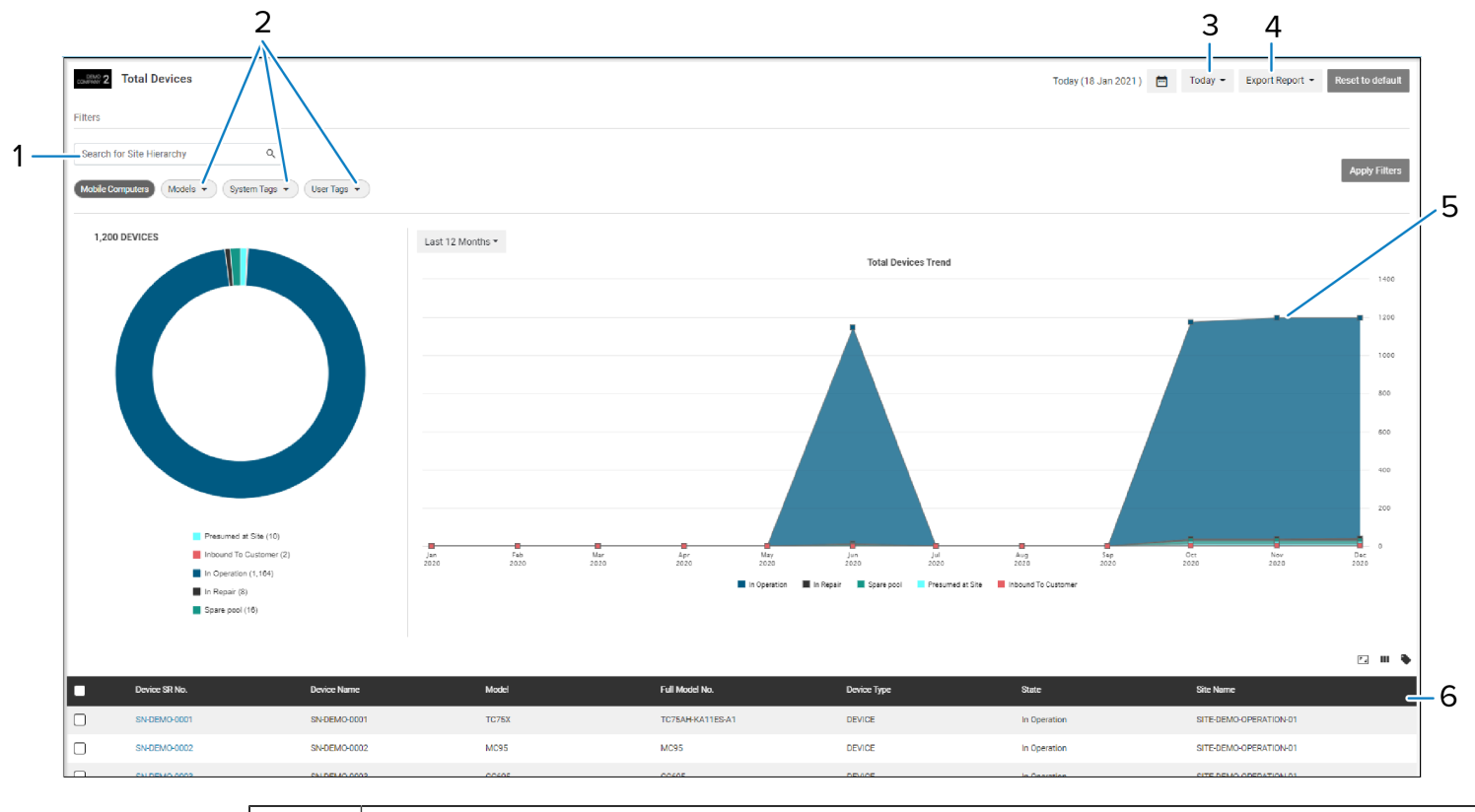

| 1 | Search box - Search for a specific type of information to view in the report.                                                       |
|---|----------------------------------------------------------------------------------------------------|
| 2 | <b>Filters</b> - Each group of data can be further narrowed down using filters. The filters available vary depending on the report. |

| 3 | Date picker - Select a different time range to view the report.                                                                                                    |
|---|----------------------------------------------------------------------------------------------------|
| 4 | Export Report - Export a report to Excel (data grid only) or PDF (graphs only).                                                                                                    |
| 5 | Graph section - One or more graphs show the relevant insight in a report.                                                                                                    |
| 6 | <b>Data grid section</b> - Information such as devices, site, and model provide more details of device metrics. Click the table headers to sort the fields in ascending or descending order. |

# **Date Picker**

In the report view, select different date ranges (if applicable) via the date picker icon 🖾 located in the topright corner of the page.

Date picker options are specific to each report. Not all reports have the same date ranges available to them. The default date range varies by report.

- A preset date range, such as Last Month, can be selected from the provided list.
- Click **Custom** (1) and then select the start and end dates from the calendar. After selecting the dates, click **Apply** (2) to set this custom date range.

| Last Month          | ~  |    | Jan | ÷  | 2024 | -  |    |    |    | Feb | ÷  | 2024 | 1- | `  |
|---------------------|----|----|-----|----|------|----|----|----|----|-----|----|------|----|----|
| Last 12 Months      |    | -  |     |    | EUL- |    |    |    | -  |     |    |      |    | í  |
| Last Calendar Vear  | MO |    | we  |    | FL   | 58 | Su | MO |    | we  |    | FL   | Sa | SU |
| Last Galeridal Tear | 25 | 26 |     | 28 | 29   |    | 31 | 29 | 30 | 31  | 1  | 2    | 3  | 4  |
| Custom              | 1  | 2  | 3   | 4  | 5    | б  | 7  | 5  | 6  | 7   | 8  | 9    | 10 | 11 |
|                     | 8  | 9  | 10  | 11 | 12   | 13 | 14 | 12 | 13 | 14  | 15 | 16   | 17 | 18 |
|                     | 15 | 16 | 17  | 18 | 19   | 20 | 21 | 19 | 20 | 21  | 22 | 23   | 24 | 25 |
|                     | 22 | 23 | 24  | 25 | 26   | 27 | 28 | 26 | 27 | 28  | 29 |      |    | 3  |
|                     | 29 | 30 | 31  |    | 2    |    | 4  | 4  | 5  | 6   |    | 8    | 9  |    |
|                     |    |    |     |    |      |    |    |    |    |     |    |      |    |    |

• Upon selecting a different date, the system prompts for confirmation.

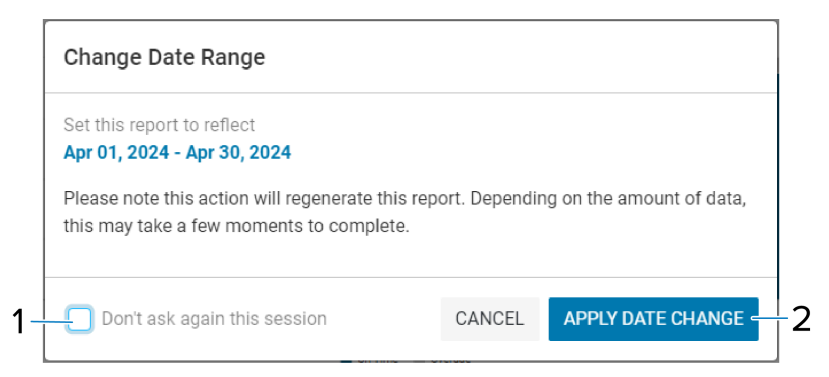

- 1. Select **Don't ask again this session (1)** to prevent the dialog box from displaying for each new date selection.
- 2. Click APPLY DATE CHANGE (2) to confirm the new date selection.

# Apply and Clear Filters at the Top Level and Report Level

When a global model preference or report filter (for example, site hierarchy, models, system tag, or user tag) is selected, the filter remains in effect even after logging out.

- 1. Select or deselect the desired filter(s).
- 2. Click Apply Filters.

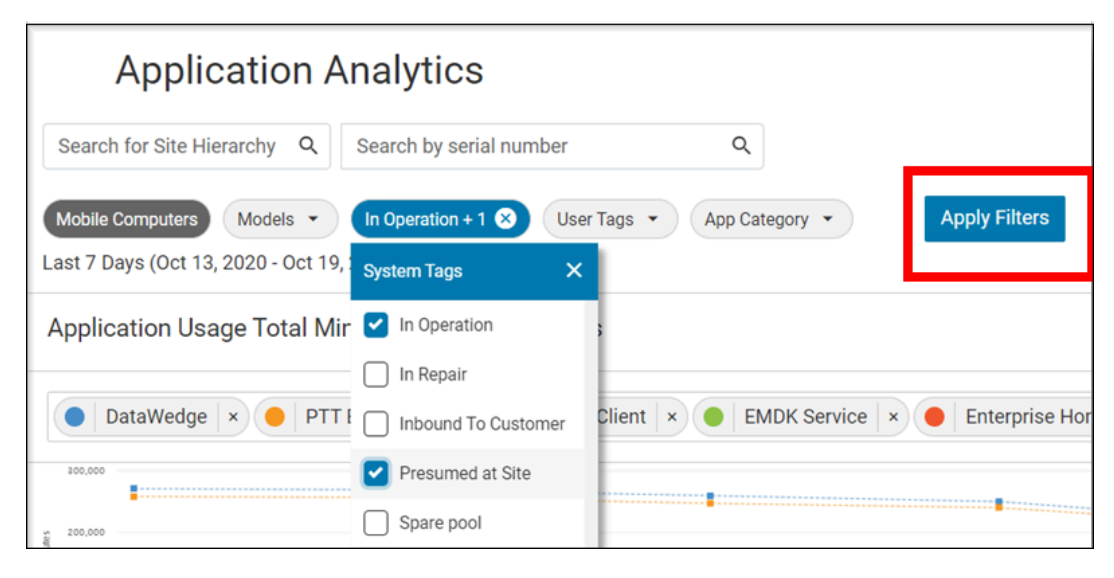

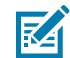

**NOTE: Clear All** displays when at least one active filter is selected. Click it and then click **Apply Filters** to clear all filters selected in the report.

## **Reset a Report to Default View**

Click **Reset to default** (1) in the top-right corner to remove all filters from the filter section, the date picker, and data grid filtering/sorting. Following the confirmation click, the report reverts to its default view.

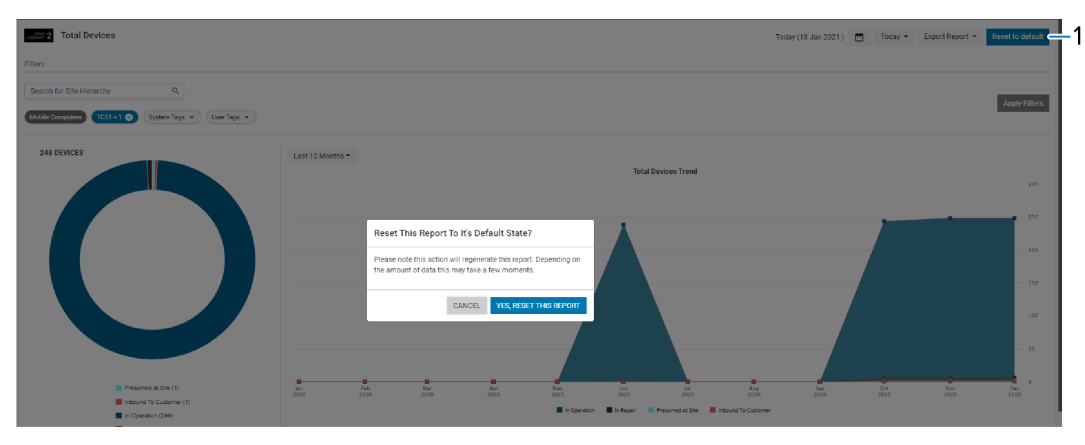

# Data Grid

Each report provides a data grid section to provide more details regarding the report. This data grid features several columns that display information, including serial numbers, models, and sites.

## Data Grid Column

The data grid column shows additional information.

- All columns can be sorted in descending to ascending order or vice versa when the user clicks on the column title.
- All columns are searchable by activating the Search Box (1).

|     |   | in Dparation (244) |              |       | 🔳 in Operation 🔳 in | Repar Presumed at Stre | Intound To Customer |
|-----|---|--------------------|--------------|-------|---------------------|------------------------|---------------------|
| 1 - |   | Device SR No. 🤝    | Oevice Name  | Model | Full Model No.      | Device Type            | State               |
| •   | D | SN-DEMO-0004       | SINDEMO-0004 | TCS1  | TC510K-2PAZU4P-US   | DEVICE                 | In Operation        |
|     | D | SN-DEMO-0009       | SN-DEMO-0009 | T051  | TCS10K2PA2U4P-US    | DEVICE                 | In Operation        |
|     | 0 | SN-DEMO-0014       | SN-DEMO-0014 | TCS1  | TCS10K2PAZU4P-US    | DEVICE                 | In Operation        |
|     | 0 | SN-0EM0-0019       | SN-0EM0-0019 | TC51  | T0510K2PAZU4P-US    | DEVICE                 | In Operation        |
|     | n | SN0EM0-0024        | SN0EM0-0024  | TC51  | TC510K2PAZU4P-US    | DEVICE                 | In Repair           |

- If a filter is applied to a column header of the data grid in a report, it remains active until cleared.
- If the **Show Rows (10, 20, 50)** displayed on the current page changes, this selection remains active until a different number is chosen.

|     | Presumed at Site (277)<br>Presumed at Site (277)<br>Presum |                 | Oct<br>2019 | Nev<br>2019 | Dec<br>2019 | jan<br>2020 | Pas<br>2020<br>Presumed at Site | Mar<br>2020<br>Inbound To Custome | Apr<br>2020<br>r In Operation I In | Nay<br>2020<br>Sapair Spare pool | jun<br>2020 | 201<br>2020            | Aug<br>2020 | 340            |
|-----|----------------------------------------------------------------------------------------------------|-----------------|-------------|-------------|-------------|-------------|---------------------------------|-----------------------------------|------------------------------------|----------------------------------|-------------|------------------------|-------------|----------------|
| _   | B                                                                                                    | Burley Monte    |             |             |             |             | 6.000-0000                      |                                   | <b>6</b> -1-                       |                                  |             | Øbe Manue              |             |                |
| h   | DEMO-CO1-SN-101                                                                                                    | DEMO-C01-SN-10  | 1           | TC75        | -           |             | TC75AH-KA11ES-A1                |                                   | in Operat                          | ion                              |             | DEMO-CO1-SITE-NAME-169 |             |                |
| 5   | DEMO-C01-SN-103                                                                                                    | DEMO-CO1-SN-10  | 3           | TC75        |             |             | TC75AH-KA11ES-A1                |                                   | In Operat                          | ion                              |             | DEMO-CO1-SITE-NAME-283 |             |                |
| þ   | DEMO-C01-SN-107                                                                                                    | DEMO-C01-SN-10  | 7           | TC75        | x           |             | TC75AH-KA11ES-A1                |                                   | Presume                            | d at Site                        |             | DEMO-CO1-SITE-NAME-370 |             |                |
| þ   | DEM0-C01-SN-109                                                                                                    | DEM0-C01-SN-10  | •           | TC75        |             |             | TC75AH-KA11ES-A1                |                                   | In Operat                          | ion                              |             | DEMO-C01-SITE-NAME-380 |             |                |
| þ   | DEMO-C01-SN-110                                                                                                    | DEMO-C01-SN-110 | 0           | TC75        |             |             | TC75AH-KA11ES-A1                |                                   | In Operat                          | ion                              |             | DEMO-C01-SITE-NAME-262 |             |                |
| þ   | DEMO-C01-SN-111                                                                                                    | DEMO-C01-SN-111 | 1           | TC75        |             |             | TC75AH-KA11ES-A1                |                                   | In Operat                          | ion                              |             | DEMO-C01-SITE-NAME-267 |             |                |
| þ   | DEMO-C01-SN-113                                                                                                    | DEM0-C01-SN-113 | 3           | TC75        |             |             | TC75AH-KA11ES-A1                |                                   | In Operat                          | ion                              |             | DEMO-C01-SITE-NAME-287 |             |                |
| þ   | DEMO-C01-SN-115                                                                                                    | DEMO-CO1-SN-11  | 5           | TC75        |             |             | TC75AH-KA11ES-A1                |                                   | In Operat                          | ion                              |             | DEMO-C01-SITE-NAME-188 |             |                |
| Þ   | DEMO-C01-SN-117 10                                                                                                    | DEMO-C01-SN-117 | 7           | TC75        |             |             | TC75AH-KA11ES-A1                |                                   | In Operat                          | ion                              |             | DEMO-CO1-SITE-NAME-211 |             |                |
| Þ   | DEMO-C01-SN-119 20 50                                                                                                    | DEMO-CO1-SN-111 | 9           | TC75        |             |             | TC75AH-KA11ES-A1                |                                   | In Operat                          | ion                              |             | DEMO-CO1-SITE-NAME-220 |             |                |
| • • | 1 2 3 94 + + Show rows: 10 -                                                                                                    | Jum to Page: 1  |             |             |             |             |                                 |                                   |                                    |                                  |             |                        |             | 933 Items in 9 |
|     |                                                                                                    |                 |             |             |             |             |                                 |                                   |                                    |                                  |             |                        |             |                |

• For a data grid with multiple pages, entering the page number in the **Jump to Page** field and pressing enter allows for swift navigation to a specific page. The selection of the page remains until a different page is chosen.

| Presumed at Site (277)     in Operation (805)     P Repair (10)        | ot              | L L L L L L L L L L L L L L L L L L L | 20   | -<br>Feb                 | Mar                         |
|------------------------------------------------------------------------|-----------------|---------------------------------------|------|--------------------------|-----------------------------|
| Spare pool (41)                                                        | 2019            | 2019 2019                             | 2020 | 2020<br>Presumed at Site | 2020<br>Inbound To Customer |
|                                                                        |                 |                                       |      |                          |                             |
| Device SR No.                                                          | Device Name     | Model                                 |      | Full Model No.           |                             |
| DEMO-C01-SN-101                                                        | DEM0-C01-SN-101 | TC75                                  |      | TC75AH-KA11ES-A1         |                             |
| DEMO-C01-SN-103                                                        | DEMO-C01-SN-103 | TC75                                  |      | TC75AH-KA11ES-A1         |                             |
| DEMO-C01-SN-107                                                        | DEM0-C01-SN-107 | TC75X                                 |      | TC75AH-KA11ES-A1         |                             |
| DEMO-C01-SN-109                                                        | DEMO-C01-SN-109 | TC75                                  |      | TC75AH-KA11ES-A1         |                             |
| DEMO-C01-SN-110                                                        | DEMO-C01-SN-110 | TC75                                  |      | TC75AH-KA11ES-A1         |                             |
| DEMO-CO1-SN-111                                                        | DEMO-C01-SN-111 | TC75                                  |      | TC75AH-KA11ES-A1         |                             |
| DEM0-C01-SN-113                                                        | DEM0-C01-SN-113 | TC75                                  |      | TC75AH-KA11ES-A1         |                             |
| DEMO-CO1-SN-115                                                        | DEMO-C01-SN-115 | TC75                                  |      | TC75AH-KA11ES-A1         |                             |
| DEMO-C01-SN-117                                                        | DEM0-C01-SN-117 | TC75                                  |      | TC75AH-KA11ES-A1         |                             |
| DEMO-C01-SN-119                                                        | DEMO-C01-SN-119 | TC75                                  |      | TC75AH-KA11ES-A1         |                             |
| <ul> <li>&lt; 1 2 3 94 &gt; &gt;&gt;&gt; Show rows: 10 - Ju</li> </ul> | imp to Page: 30 |                                       |      |                          |                             |

## **Data Grid Functions**

There are three functions available in the right-hand corner of the data grid that affect how the data is presented on the data grid.

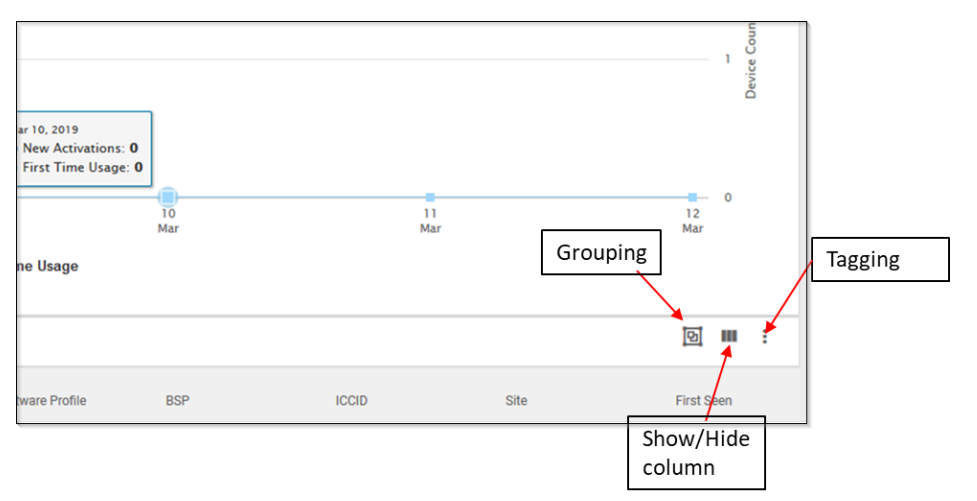

- **Grouping** enables the aggregation of devices within the data grid by Site Name or Model, with options to sort the groupings in either ascending or descending order.
- The ability to **Show/Hide** columns determines the visibility of specific columns in the data grid.
- User Tagging allows for the creation, editing, and assignment of tags to categorize devices according to specific needs, and the removal of tags from devices when necessary. The following section provides more details on the User Tagging tool.

# **User Tagging**

During onboarding, if assigned the user tag feature, access to a tagging tool becomes available. This tool enables creating, editing, and deleting user tags, in addition to associating or removing tags from devices in view.

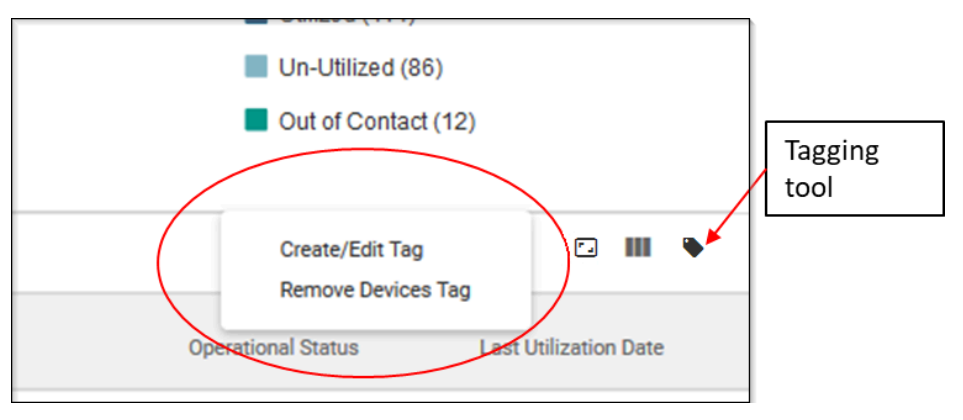

Click the tagging tool to view the Create/Edit Tag and Remove Devices Tag options.

## **Creating or Editing Tags**

The Creating or Editing Tags show additional information.

1. Click Create/Edit Tag.

The **Device Tags** window displays.

2. Click Create new tag (1).

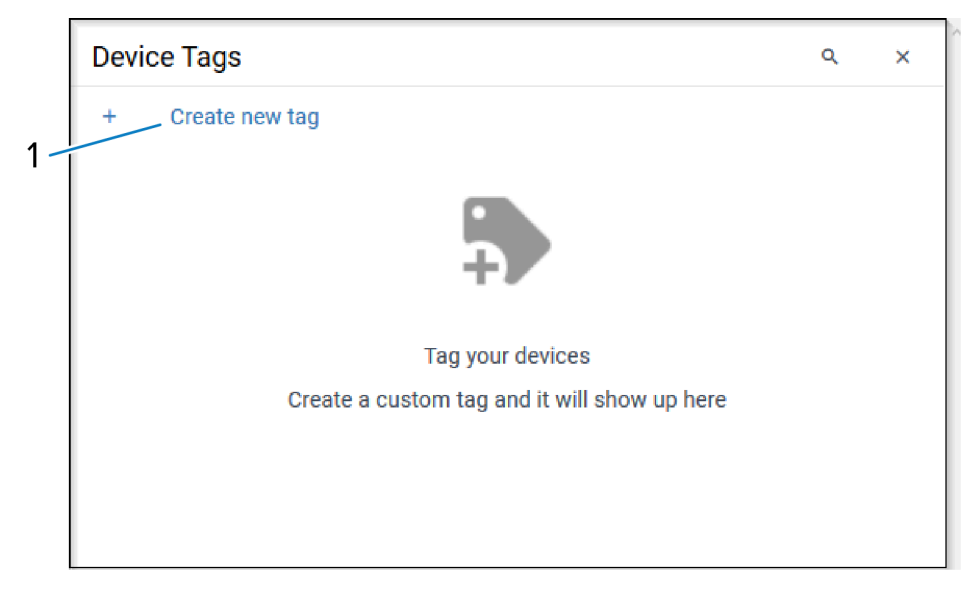

The tag name window displays.

**3.** Add the **Tag name** (1) in the field and click **#** (2) to create the tag.

|    | Device Tags                                  | ۵ | × | ^ |
|----|----------------------------------------------|---|---|---|
|    | × Chicago Site                               |   | ~ | 2 |
| 1- |                                              |   |   |   |
|    | Tag your devices                             |   |   |   |
|    | Create a custom tag and it will show up here |   |   |   |
|    |                                              |   |   |   |
|    |                                              |   |   | 1 |
| [  | Device Tags                                  |   | ۹ | × |
|    | + Create new tag                             |   |   |   |
| L  | Chicago Site                                 |   |   |   |
| L  |                                              |   |   |   |
| L  |                                              |   |   |   |
|    |                                              |   |   |   |
|    |                                              |   |   |   |
|    |                                              |   |   |   |
|    |                                              |   |   |   |

The device window displays the updated tag name.

4. Move the cursor to the tag listed and use the # icon to edit the tag or the # icon to delete the tag.

| Device Tags Q    |   |   |  |  |  |  |
|------------------|---|---|--|--|--|--|
| + Create new tag |   |   |  |  |  |  |
| Chicago Site     | 1 | ⊗ |  |  |  |  |
|                  |   |   |  |  |  |  |
|                  |   |   |  |  |  |  |
|                  |   |   |  |  |  |  |
|                  |   |   |  |  |  |  |
|                  |   |   |  |  |  |  |
|                  |   |   |  |  |  |  |

## Associating Tag to Device(s)

The Associating Tag to a Device(s) shows additional information.

1. On the data grid, select all devices by checking the box at the top or select some devices by checking individual boxes on the left.

|          |                |                    |        |               |     |     |                  |                |                    | <u>0</u>              |
|----------|----------------|--------------------|--------|---------------|-----|-----|------------------|----------------|--------------------|-----------------------|
|          | Serial Number  | Device Name        | Models | Full Model No | OS  | BSP | Software Profile | Site Name      | Operational Status | Last Utilization Date |
| <b>~</b> | 10552080854022 | ETH_08082080803022 | MK4900 |               | 5.0 |     |                  | 0005 TEST REF  | Un-Utilized        | 13 Mar 2019           |
|          | 18540803022722 | MK4900-PSS80820    | MK4900 |               | 5.0 |     |                  | 0023 REF E18   | Un-Utilized        | 13 Mar 2019           |
| <b>~</b> | 15435803500554 | MK498080007        | MK4900 |               | 5.0 |     |                  | 0023 REF E18   | Un-Utilized        | 13 Mar 2019           |
| <u>~</u> | 14301540306044 | PFT_00201880806044 | MK4900 |               | 5.0 |     |                  | 0007 TEST NEXT | Un-Utilized        | 13 Mar 2019           |
|          |                |                    |        |               |     |     |                  |                |                    |                       |

2. Click the Tagging tool.

The tagging options display.

3. Click Associate Tag (1).

|   | Out of Contact (12)                 |                      |
|---|-------------------------------------|----------------------|
| 1 | Associate Tag<br>Remove Devices Tag | <u>b</u> <b>.</b> :  |
|   | Operational Status L                | ast Utilization Date |

The **Device Tags** window displays.

4. Hover over the tag to be associated and select the box on the right (1).

| Device Tags      | Q | × |   |
|------------------|---|---|---|
| + Create new tag |   |   |   |
| Chicago Site     | 1 | 8 | 1 |
| APPLY            |   |   |   |

5. Click **APPLY** to associate the tags to the devices selected.

# **Removing Tags from Devices**

The Removing Tags from Devices shows additional information

- **1.** Click the tagging tool.
- 2. Click Remove Devices Tag.

The **Device Tags** window displays.

3. Click the tag to remove it, and click Okay (1).

|     | Device Tags                         | ۹ | × |
|-----|-------------------------------------|---|---|
|     | Select a tag to remove from devices |   |   |
|     | Chicago Site                        |   |   |
| 1 - | Okay                                |   |   |

| Select devices to remove from tag group |                 |              |  |  |  |  |  |  |
|-----------------------------------------|-----------------|--------------|--|--|--|--|--|--|
| Remove CANCEL                           |                 |              |  |  |  |  |  |  |
|                                         | Serial Number   | Tags         |  |  |  |  |  |  |
|                                         | 13022 520803022 | Chicago Site |  |  |  |  |  |  |
|                                         | 10554522500554  | Chicago Site |  |  |  |  |  |  |
|                                         | 16044 522506044 | Chicago Site |  |  |  |  |  |  |
| K 4 1 K Show rows:                      | 10 -            |              |  |  |  |  |  |  |

The devices display.

4. Select the devices and click Remove (1).

|     | Select devices to remove f | from tag group    |              |
|-----|----------------------------|-------------------|--------------|
| 1 – | Remove CANCEL              |                   |              |
|     |                            | Serial Number     | Tags         |
|     | ~                          | 13022520803022    | Chicago Site |
|     |                            | 10554522500554    | Chicago Site |
|     |                            | 16044522506044    | Chicago Site |
|     | H 4 1 H Show               | rows: <u>10 ×</u> |              |

5. Click **Remove** on the confirmation prompt.

| Select devices to remove from tag group |                           |        |        |              |
|-----------------------------------------|---------------------------|--------|--------|--------------|
| Remove CANCEL                           |                           |        |        |              |
| Serial Number                           |                           |        |        | Tags         |
| 13022520803022                          |                           |        |        | Chicago Site |
| 10554522500554                          |                           |        |        | Chicago Site |
| 16044522506044                          |                           |        |        | Chicago Site |
| H 4 1 H Show rows: 10 -                 | Remove tag from 2 devices |        |        |              |
|                                         |                           | CANCEL | Remove |              |

The tag gets removed from the selected devices.

# **Report Export Function**

The Export Report feature, available within each report, allows you to export page information to a PDF or an Excel spreadsheet.

| Export Repo               |                    |  |  |  |  |  |  |
|---------------------------|--------------------|--|--|--|--|--|--|
| Excel Spreadsheet (.xlsx) |                    |  |  |  |  |  |  |
| Portable Docun            | nent Format (.pdf) |  |  |  |  |  |  |

- Excel Spreadsheet (.xlsx) This exports the data grid in the report to Excel, which allows up to 1 million rows.
- Portable Document Format (.pdf) This exports the graph from the report to PDF.

# Settings

The **Settings** menu provides Access Management functions, company-level settings, and user-level settings.

| ् Search re | port My Com              | panies Vitals Detailed Insights 🗡                     | Repair & Support 🗠 🈗 🔽 🗸                |
|-------------|--------------------------|-------------------------------------------------------|-----------------------------------------|
|             | Access Management        | Company Level Settings                                | Settings<br>User Level Settings         |
|             | Devices<br>Device Groups | Data Availability<br>Manage Sites                     | Email Notifications<br>General Settings |
|             | Roles<br>Users           | Report Settings<br>Utilization Settings               | Set Model Preferences<br>User Tag       |
|             | User Groups              | Battery Decommission / Reinstate<br>Replace Batteries |                                         |
|             |                          | Reassign App Categories                               |                                         |

# **Access Management**

The Access Management menu allows customers and partners to control what features are accessible to which users.

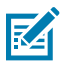

## NOTE:

- This menu can be viewed only by User Admins.
- The Devices option is currently not available to most customers.

The following are the Access Management menu options:

- Devices
- Roles

# Settings

- Users
- User Groups

# Devices

The device management option allows you to enroll and unenroll specific devices in the VIQ system. The devices are tracked by their individual serial numbers.

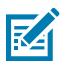

**NOTE:** Enrolling devices in or unenrolling them from VIQ does not impact the OneCare support or repair systems.

## Adding a Device

This procedure describes adding a device by serial number (applicable to both Zebra and non-Zebra devices).

# 1. Click Settings > Access Management > Devices.

| र्श्रीफ, VisibilitylQ™ |               |                    | Q Se                | earch report   | N         | ly Companies | Vitals (Beta) | Detailed Insights 🗸 | Repair & Support | × ¢           |        |
|------------------------|---------------|--------------------|---------------------|----------------|-----------|--------------|---------------|---------------------|------------------|---------------|--------|
| Devices                |               |                    |                     |                |           |              |               | Export Devices      | Bulk Upload 🗸    | Add           | Device |
| ۹ Search device SR N   | o Company     | Partner            | ∽ Site ∽            | Model V T      | ype 🗸 App | ly           |               |                     |                  |               |        |
| Devices SR No 💠        | Device name 💠 | Type 💠             | Model 💠             | Company 🔶      | Partner 🔶 | Contract 🔶   | Site 💠        | Site hierarchy      | Last updated 🔶   | Status        | ÷      |
| 1234567890             | TC75-TEST1    | MOBILE<br>COMPUTER | TC75AH-KA11E-<br>A1 | ZEBRA DEMO ZSA | ZEBRA     |              | ZEBRA DEMO    | ZSA ZEBRA DEMO ZS   | A Oct 05, 2024   | Enrolled      | l.     |
| 212445225D0139         | AFSHIN DEVICE | MOBILE<br>COMPUTER | TC52AX-HC           | ZEBRA DEMO ZSA | ZEBRA     |              | ZEBRA DEMO    | ZSA ZEBRA DEMO ZS   | A Sep 24, 2024   | Enrolled      |        |
|                        |               |                    |                     | < 1            | >         |              |               |                     | F                | lows per page | 10 ~   |

The **Devices** screen displays, listing existing devices.

2. Click Add Device.

| ξίι₀ VisibilitylQ™                           | o, Search report | My Companies                             | Vitals (Beta) | Detailed Insights 🗸 | Repair & Support 🗸 | ٠ |     |
|----------------------------------------------|------------------|------------------------------------------|---------------|---------------------|--------------------|---|-----|
| ← Add device                                 |                  |                                          |               |                     |                    |   | Add |
| Company information                          |                  |                                          |               |                     |                    |   |     |
| Company*                                     |                  | Partner*                                 |               |                     |                    |   |     |
| <ul> <li>Search company</li> </ul>           |                  | Select partner                           |               |                     |                    |   | ~   |
| Basic information<br>Device type *<br>Select | ~                | Device SR No *                           |               |                     |                    |   |     |
| Model*                                       |                  | Device name                              |               |                     |                    |   |     |
| Contract                                     |                  |                                          |               |                     |                    |   |     |
| Site information                             |                  |                                          |               |                     |                    |   |     |
| Site                                         |                  | Site hierarchy                           |               |                     |                    |   |     |
| <ul> <li>Search site</li> </ul>              |                  | <ul> <li>Search site hierarch</li> </ul> | лy            |                     |                    |   |     |
|                                              |                  |                                          |               |                     |                    |   |     |

The Add Device screen displays.

- **3.** Type the first few letters of the company name, and then select the company from the resulting list.
- 4. Click the Partner drop-down, and select a partner.
- 5. Click the Device type drop-down, and select MOBILE COMPUTER, SCANNER, or PRINTER.
- 6. Enter the device's serial number.
- 7. Enter the device's full model number (such as TC75AH-KA11E-A1).

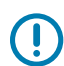

**IMPORTANT:** Enter this information carefully. The device model cannot be changed later without losing historical data for the device.

**8.** If desired, give the device a unique name and add the contract number and a site. By default, the only available site is the company name. You can create more sites via the Manage Sites feature.

9. In the top-right corner of the window, click Add.

The device is added to the **Devices** screen with the status **Awaiting Validation**. Validation can take up to 1 hour. Following successful validation, the status changes to **Enrolled**, and the device becomes visible in the operational reports.

| ان Visibilit | tylQ™                                    |                                                                       |                                                  | Q Se                       | earch report          | My Companies | Vitals (Beta) De | tailed Insights 🗸 | Repair & Support | • •                    |            |
|--------------|------------------------------------------|-----------------------------------------------------------------------|--------------------------------------------------|----------------------------|-----------------------|--------------|------------------|-------------------|------------------|------------------------|------------|
| Devices      |                                          |                                                                       |                                                  |                            |                       |              |                  | Export Devices    | Bulk Upload 🖌    | Add Devid              | се         |
| ۹ Search d   | device SR No                             | Company                                                               | ✓ Partner                                        | ✓ Site ✓                   | Model V Type V        | Apply        |                  |                   |                  |                        |            |
| Devices SR N | No 🗢                                     | Device name 🔶                                                         | Type 💠                                           | Model 💠                    | Company 🔶 🛛 Partner 🗧 | Contract ¢   | Site 🔶           | Site hierarchy 🗧  | Last updated 🔶   | Status 🔶               |            |
| 1234567890   | D                                        | TC75-TEST1                                                            | MOBILE<br>COMPUTER                               | TC75AH-KA11E-<br>A1        | ZEBRA DEMO ZSA ZEBRA  |              | ZEBRA DEMO ZSA   | A ZEBRA DEMO ZS   | A Oct 05, 2024   | Awaiting<br>Validation |            |
| 2124452250   | 00139                                    | AFSHIN DEVICE                                                         | MOBILE<br>COMPUTER                               | TC52AX-HC                  | ZEBRA DEMO ZSA ZEBRA  |              | ZEBRA DEMO ZSA   | A ZEBRA DEMO ZS   | A Sep 24, 2024   | Enrolled               |            |
|              |                                          |                                                                       |                                                  |                            | < 1 >                 |              |                  |                   | Ro               | ws per page 10         | ) ~        |
| Powered by   | ZEBRA and the sty<br>All other trademark | fized Zebra head are trademarks<br>Is are the property of their respe | of ZIH Corp., registered in man<br>ctive owners. | y jurisdictions worldwide. |                       |              |                  |                   |                  | Version                | n: 7.8.0.0 |
| WELLDRA      | ©2024 ZIH Corp. a                        | and/or its affiliates. All rights rese                                | rved. Privacy   Terms of use                     |                            |                       |              |                  |                   |                  |                        |            |

## **Updating a Device**

**1.** Click **2** Settings > Devices.

You can update a device's name, site, or site hierarchy as needed.

| र्ौा₀ VisibilitylQ™  |                |                    | Q S                 | earch report   | N         | ly Companies | Vitals (Beta) | Detailed Insights 🗸 | Repair & Support | * <b>¢</b>    | 00 ~   |
|----------------------|----------------|--------------------|---------------------|----------------|-----------|--------------|---------------|---------------------|------------------|---------------|--------|
| Devices              |                |                    |                     |                |           |              |               | Export Devices      | Bulk Upload 🗸    | Add           | Device |
| Q Search device SR N | o Company      | ∽ Partner          | ∽ Site ∽            | Model V Ty     | rpe 🖌 App | У            |               |                     |                  |               |        |
| Devices SR No 💠      | Device name  🔶 | Type 💠             | Model 💠             | Company 🔶      | Partner 🔶 | Contract 🔶   | Site 💠        | Site hierarchy      | Last updated 💠   | Status 🗧      | Þ      |
| 1234567890           | TC75-TEST1     | MOBILE<br>COMPUTER | TC75AH-KA11E-<br>A1 | ZEBRA DEMO ZSA | ZEBRA     |              | ZEBRA DEMO    | ZSA ZEBRA DEMO ZS   | SA Oct 05, 2024  | Enrolled      |        |
| 212445225D0139       | AFSHIN DEVICE  | MOBILE<br>COMPUTER | TC52AX-HC           | ZEBRA DEMO ZSA | ZEBRA     |              | ZEBRA DEMO    | ZSA ZEBRA DEMO ZS   | 6A Sep 24, 2024  | Enrolled      |        |
|                      |                |                    |                     | < 1            | >         |              |               |                     | 1                | Rows per page | 10 ~   |

The **Devices** screen displays, listing existing devices.

2. Find the device to be updated, and click the **Device SR No**.

| th, VisibilityIQ <sup>™</sup>      | o, Search report | My Companies Vitals (Beta) | Detailed Insights V | Repair & Support 🗸 🏚 🗸 |
|------------------------------------|------------------|----------------------------|---------------------|------------------------|
| ← 1234567890                       |                  |                            |                     | Delete Update          |
| Company Information                |                  |                            |                     |                        |
| Company*                           | F                | Partner *                  |                     |                        |
| <ul> <li>Zebra Demo ZSA</li> </ul> | ×                | ZEBRA                      |                     | ~                      |
|                                    |                  |                            |                     |                        |
| Basic information                  |                  |                            |                     |                        |
| Device type *                      | [                | Device SR No*              |                     |                        |
| MOBILE COMPUTER                    | ~                | 1234567890                 |                     |                        |
|                                    |                  |                            |                     |                        |
| Model*                             | [                | Device name                |                     |                        |
| ТС75АН-КА11Е-А1                    |                  | TC75-TEST1                 |                     |                        |
|                                    |                  |                            |                     |                        |
| Contract                           |                  |                            |                     |                        |
|                                    |                  |                            |                     |                        |
|                                    |                  |                            |                     |                        |
| Site information                   |                  |                            |                     |                        |
| Site                               | S                | ite hierarchy              |                     |                        |
| R ZEBRA DEMO ZSA                   | ×                | ZEBRA DEMO ZSA             |                     | ×                      |

The information displays for that device.

- 3. Update the desired information, and then click Update.
  - Device Name Assign a name to the device.
  - Site Modify the site's name. If no site name is set, the company name will be used by default.
  - Site Hierarchy Assign a name to the Site Hierarchy.

| My Companies | Vitals (Beta) | Detailed Insights 🗸 | Repair & Support 🗸 | ۵   | <b>D</b> J ~ |
|--------------|---------------|---------------------|--------------------|-----|--------------|
|              |               |                     | Delete             | e U | pdate        |

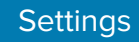

# **Exporting Devices**

The Export Devices option exports all of the devices shown in the **Devices** screen to an Excel spreadsheet.

1. Click Settings > Devices.

| र्श्ति₀ VisibilitylQ <sup>™</sup> |               |                    | Q S                 | earch report   | Му          | / Companies | Vitals (Beta) | Detailed Insights ~ | Repair & Support | × 🌣           |        |
|-----------------------------------|---------------|--------------------|---------------------|----------------|-------------|-------------|---------------|---------------------|------------------|---------------|--------|
| Devices                           |               |                    |                     |                |             |             |               | Export Devices      | Bulk Upload 🗸    | Add (         | Device |
| Q Search device SR No             | o Company     | ∕                  | ✓ Site ✓            | Model V Ty     | vpe 🗸 Apply |             |               |                     |                  |               |        |
| Devices SR No 🔶                   | Device name 🔶 | Type 💠             | Model 💠             | Company 🔶      | Partner 🔶   | Contract 🔶  | Site 💠        | Site hierarchy      | ♦ Last updated ♦ | Status 🤞      | þ      |
| 1234567890                        | TC75-TEST1    | MOBILE<br>COMPUTER | TC75AH-KA11E-<br>A1 | ZEBRA DEMO ZSA | ZEBRA       |             | ZEBRA DEMO    | ZSA ZEBRA DEMO Z    | SA Oct 05, 2024  | Enrolled      |        |
| 212445225D0139                    | AFSHIN DEVICE | MOBILE<br>COMPUTER | TC52AX-HC           | ZEBRA DEMO ZSA | ZEBRA       |             | ZEBRA DEMO    | ZSA ZEBRA DEMO ZS   | SA Sep 24, 2024  | Enrolled      |        |
|                                   |               |                    |                     | < 1            | >           |             |               |                     |                  | Rows per page | 10 ~   |

The **Devices** screen displays, listing existing devices.

2. Click Export Devices.

A file named device.xlsx is saved to the Downloads folder.

## **Deleting a Device**

A **User Admin** may delete (unenroll) a device.

1. Click Settings > Devices.

| ्रींग₀ VisibilitylQ™ |               |                    | Q S                 | earch report   | My         | Companies  | Vitals (Beta) | Detailed Insights ~ | Repair & Support | × 🌣         |        |
|----------------------|---------------|--------------------|---------------------|----------------|------------|------------|---------------|---------------------|------------------|-------------|--------|
| Devices              |               |                    |                     |                |            |            |               | Export Devices      | Bulk Upload 🖌    | Add D       | Device |
| ۹ Search device SR N | oCompany      | Partner            | ∽ Site ∽            | Model V Ty     | pe 🗸 Apply |            |               |                     |                  |             |        |
| Devices SR No 👙      | Device name 🔶 | Type 💠             | Model 💠             | Company 🔶      | Partner 🔶  | Contract 🔶 | Site 💠        | Site hierarchy 🗧    | Last updated 💠   | Status 👙    |        |
| 1234567890           | TC75-TEST1    | MOBILE<br>COMPUTER | TC75AH-KA11E-<br>A1 | ZEBRA DEMO ZSA | ZEBRA      |            | ZEBRA DEMO    | D ZSA ZEBRA DEMO ZS | A Oct 05, 2024   | Enrolled    |        |
| 212445225D0139       | AFSHIN DEVICE | MOBILE<br>COMPUTER | TC52AX-HC           | ZEBRA DEMO ZSA | ZEBRA      |            | ZEBRA DEMO    | D ZSA ZEBRA DEMO ZS | A Sep 24, 2024   | Enrolled    |        |
|                      |               |                    |                     | < 1            | >          |            |               |                     | R                | ws per page | 10 ~   |

The **Devices** screen displays, listing existing devices.

## 2. Find the device that must be deleted, and click the **Device SR No**.

| th. VisibilitylQ''  | Q Search report | My Companies   | Vitals (Beta) | Detailed Insights v | Repair & Support 🗸 | ~ 💿 ~  |
|---------------------|-----------------|----------------|---------------|---------------------|--------------------|--------|
| ← 1234567890        |                 |                |               |                     | Delete             | Update |
| Company Information |                 |                |               |                     |                    |        |
| Company*            |                 | Partner*       |               |                     |                    |        |
| ۹. Zebra Demo ZSA   | ×               | ZEBRA          |               |                     |                    | $\sim$ |
|                     |                 |                |               |                     |                    |        |
| Basic Information   |                 |                |               |                     |                    |        |
| Device type *       |                 | Device SR No*  |               |                     |                    |        |
| MOBILE COMPUTER     | ~               | 1234567890     |               |                     |                    |        |
|                     |                 |                |               |                     |                    |        |
| Model*              |                 | Device name    |               |                     |                    |        |
| TC75AH-KA11E-A1     |                 | TC75-TEST1     |               |                     |                    |        |
|                     |                 |                |               |                     |                    |        |
| Contract            |                 |                |               |                     |                    |        |
|                     |                 |                |               |                     |                    |        |
|                     |                 |                |               |                     |                    |        |
| Site information    |                 |                |               |                     |                    |        |
| Site                |                 | Site hierarchy |               |                     |                    |        |
| ZEBRA DEMO ZSA      | ×               |                |               |                     |                    | ×      |
|                     |                 |                |               |                     |                    |        |

The information displays for that device.

3. Click Delete.

The system prompts for confirmation.

4. Click Yes.

The system prompts for a verification code, which is sent to your email address.

5. Enter the code, and then click Confirm.

A bulk deletion option is coming soon. To request deleting devices in bulk, contact Zebra at <u>mscustomeronboarding@zebra.com</u>.

## **Bulk Uploading to Add New Devices**

Use this feature to add devices in bulk using a spreadsheet.

1. Click Settings > Devices.

| र्रीफ VisibilitylQ™  |               |                    | q S                 | earch report   | Му         | Companies  | Vitals (Beta) | Detailed Insights ~ | Repair & Support | × 🌣           |        |
|----------------------|---------------|--------------------|---------------------|----------------|------------|------------|---------------|---------------------|------------------|---------------|--------|
| Devices              |               |                    |                     |                |            |            |               | Export Devices      | Bulk Upload 🗸    | Add           | Device |
| ۹ Search device SR N | lo Company    | γ ➤ Partner        | ✓ Site ✓            | Model V Ty     | pe 🗸 Apply |            |               |                     |                  |               |        |
| Devices SR No 👙      | Device name 💠 | Type 💠             | Model 💠             | Company 🔶      | Partner 🔶  | Contract 💠 | Site 💠        | Site hierarchy      | ♦ Last updated ♦ | Status        | ÷      |
| 1234567890           | TC75-TEST1    | MOBILE<br>COMPUTER | TC75AH-KA11E-<br>A1 | ZEBRA DEMO ZSA | ZEBRA      |            | ZEBRA DEMO    | ZSA ZEBRA DEMO Z    | SA Oct 05, 2024  | Enrolled      |        |
| 212445225D0139       | AFSHIN DEVICE | MOBILE<br>COMPUTER | TC52AX-HC           | ZEBRA DEMO ZSA | ZEBRA      |            | ZEBRA DEMO    | ZSA ZEBRA DEMO Z    | SA Sep 24, 2024  | Enrolled      |        |
|                      |               |                    |                     | < 1            | >          |            |               |                     | F                | lows per page | 10 ~   |

The **Devices** screen displays, listing existing devices.

#### 2. Click Bulk Upload > Download Template.

A file named Devices.csv is saved to the Downloads folder.

- 3. In the file, add the devices to be bulk added. The following are the required fields:
  - Device serial number
  - Type (MOBILE COMPUTER, PRINTER, or SCANNER)
  - Model (full model number)
- 4. Save and close the file.
- 5. On the Devices screen, click Bulk Upload > Upload CSV File.

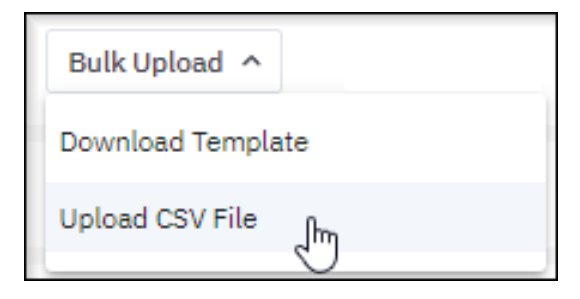

The system prompts for a verification code, which is sent to the email address.

6. Enter the code, and then click **Confirm**.

7. Select the Company and Partner.

| Company  | ,*                                                                                   |        |   |
|----------|--------------------------------------------------------------------------------------|--------|---|
| ۹ Sea    | rch for company                                                                      |        |   |
| Partner* |                                                                                      |        |   |
| Select   | Partner                                                                              |        | ~ |
|          | Drop files here to uplo<br>or<br>Select Files<br>Supports .csv<br>Max File Size 10MB | bad    |   |
|          |                                                                                      | Cancel |   |

8. Select the file to be uploaded, and then click **Confirm**.

The devices in the file are added to the **Devices** screen with the status **Awaiting Validation**. Validation can take up to 1 hour. Following successful validation, the status changes to **Enrolled**, and the devices become visible in the operational reports.

| ्रींग, Visibilit | tylQ™                                 |                                                                         |                                                      | Q S                         | earch report         | My Companies | Vitals (Beta) [ | Detailed Insights 🗸 | Repair & Support | ~ 🌣 😡 ~                |
|------------------|---------------------------------------|-------------------------------------------------------------------------|------------------------------------------------------|-----------------------------|----------------------|--------------|-----------------|---------------------|------------------|------------------------|
| Devices          |                                       |                                                                         |                                                      |                             |                      |              |                 | Export Devices      | Bulk Upload 🖌    | Add Device             |
| ् Search         | device SR No                          | Company                                                                 | Partner                                              | ∽ Site ∽                    | Model V Type V       | Apply        |                 |                     |                  |                        |
| Devices SR N     | No 🗢                                  | Device name 🔶                                                           | Type 💠                                               | Model 🔶                     | Company 🔶 Partner    | ♦ Contract ♦ | Site 🗇          | Site hierarchy 🖨    | Last updated 🔶   | Status 🔶               |
| 1234567890       | 0                                     | TC75-TEST1                                                              | MOBILE<br>COMPUTER                                   | TC75AH-KA11E-<br>A1         | ZEBRA DEMO ZSA ZEBRA |              | ZEBRA DEMO Z    | ZSA ZEBRA DEMO ZS   | A Oct 05, 2024   | Awaiting<br>Validation |
| 212445225        | D0139                                 | AFSHIN DEVICE                                                           | MOBILE<br>COMPUTER                                   | TC52AX-HC                   | ZEBRA DEMO ZSA ZEBRA |              | ZEBRA DEMO Z    | ZSA ZEBRA DEMO ZS   | A Sep 24, 2024   | Enrolled               |
|                  |                                       |                                                                         |                                                      |                             | < 1 >                |              |                 |                     | Ro               | ows per page 10 V      |
| Powered by       | ZEBRA and the st<br>All other tradema | tylized Zebra head are trademark<br>arks are the property of their resp | es of ZIH Corp., registered in man<br>ective owners. | ny jurisdictions worldwide. |                      |              |                 |                     |                  | Version: 7.8.0.0       |
| WELLBRA          | ©2024 ZIH Corp.                       | and/or its affiliates. All rights res                                   | erved. Privacy   Terms of use                        |                             |                      |              |                 |                     |                  |                        |

# **Device Groups**

The device group management option allows you to create device groups (logical or functional) in the VIQ system and to add devices to them manually or using dynamic rules. You can create multiple group labels under a group.

The ability to view data based on device groups has been added to most of the options in VIQ Vitals on page 283.

Common examples:

| Device Group | Group Label |
|--------------|-------------|
| Manufacturer | Zebra       |
|              | Honeywell   |
|              | Samsung     |
| Department   | Cardiology  |
|              | Oncology    |
|              | Radiology   |
|              | Pharmacy    |
|              | Pediatrics  |
| Shift        | Morning     |
|              | Afternoon   |
|              | Evening     |
|              | Night       |

# **Creating a Device Group**

This section explains how to create a device group.

# 1. Click **Ostimus** > Device Groups.

The **Device Groups** screen displays, listing existing device groups.

| Device groups        |                               |                 |                | Bulk Upload 💙 Create Device Group / Label |
|----------------------|-------------------------------|-----------------|----------------|-------------------------------------------|
| Q Search group label | Device Group V Status V Apply | 4               |                |                                           |
| Group label 💠        | Device group 💲                | No of devices 😄 | Last updated 💠 | Status 🗘                                  |
| Surgery              | Department                    | 7               | Jun 16, 2025   | Active                                    |
| Pediatrics           | Department                    | 61              | Jun 16, 2025   | Active                                    |
| Intensive Care       | Department                    | 19              | Jun 16, 2025   | Active                                    |
| Cafeteria            | Department                    | 41              | Jun 16, 2025   | Active                                    |
| Oncology             | Department                    | 42              | Jun 16, 2025   | Active                                    |
| Cardiology           | Department                    | 19              | Jun 16, 2025   | Active                                    |
| Pharmacy             | Department                    | 4               | Jun 16, 2025   | Active                                    |
| Radiology            | Department                    | 14              | Jun 16, 2025   | Active                                    |
| Emergency            | Department                    | 4               | Jun 16, 2025   | Active                                    |
| Physical Therapy     | Department                    | 9               | Jun 16, 2025   | Active                                    |
|                      |                               | < 1 >           |                | Rows per page 10 V                        |

### 2. Click Create Device Group/Label.

The Create Device Group screen displays.

| ← Create device group | с           | reate |
|-----------------------|-------------|-------|
| Basic details Devices |             |       |
| Device group*         | Group label |       |

**3.** Type the desired device group name (or part of the name) in the device group field.

The system searches for the text you entered and displays the results.

#### 4. Did the device group name that you need appear in the search results?

| lf  | Then                                                      |  |  |  |
|-----|-----------------------------------------------------------|--|--|--|
| Yes | Click the device group name in the list.                  |  |  |  |
|     | b. Type a Group label.                                    |  |  |  |
| No  | a. In the Device group dropdown, click Create/Edit Group. |  |  |  |
|     | The Create/Edit group panel opens.                        |  |  |  |
|     | b. Click Create New Group.                                |  |  |  |

| If | Then                                                                                                    |  |  |  |  |  |
|----|----------------------------------------------------------------------------------------------------|--|--|--|--|--|
|    | c. Type the Device group name and a description, if desired. (Note that this description is not the same as the Group label.) |  |  |  |  |  |
|    | d. Click Create.                                                                                                    |  |  |  |  |  |
|    | e. Type a Group label.                                                                                                    |  |  |  |  |  |

5. Do you want to add devices to the new device group at this time?

| lf  | Then                                                                                                    |
|-----|----------------------------------------------------------------------------------------------------|
| Νο  | a. In the top-right corner of the screen, click Create .                                                                                                 |
| Yes | a. Click the <b>Devices</b> tab.                                                                                                    |
|     | <ul> <li>Follow the directions in Adding Devices Manually on page 74 or Creating or<br/>Editing a Dynamic Rule for Adding Devices on page 75.</li> </ul> |
|     | c. In the top-right corner of the screen, click <b>Create</b> .                                                                                          |

The system creates a new device group, which displays in the list with the group label that you specified and an active status.

| Device groups         |                               |                 |                | Bulk Upload Y Create Device Group / Label |
|-----------------------|-------------------------------|-----------------|----------------|-------------------------------------------|
| Q. Search group label | Device Group V Status V Apply |                 |                |                                           |
| Group label 💠         | Device group 💠                | No of devices 👙 | Last updated 💠 | Status 👙                                  |
| Morning               | Shift                         | 0               | Jun 16, 2025   | Active                                    |

- If you added devices manually, the number of devices is included in the list.
- If you added devices dynamically, the number of devices will initially show as zero. Devices will begin to be added to the group approximately 2 hours after the rule is applied.

If you did not include a group label, the system uses the word "Default." To replace this generic group label with something meaningful to you, see Editing a Device Group on page 81.
## Settings

### Adding Devices to a Device Group

This section explains how to add devices to a device group.

If you are adding devices while creating a device group, continue with one of the following:

- Adding Devices Manually on page 74
- Creating or Editing a Dynamic Rule for Adding Devices on page 75

If you are editing an existing device group, complete the following steps:

1. Click Settings > Device Groups.

The **Device Groups** screen displays, listing existing device groups.

| Device groups         |                               |                 |                | Bulk Upload 💙 Create Device Group / Label |
|-----------------------|-------------------------------|-----------------|----------------|-------------------------------------------|
| Q. Search group label | Device Group V Status V Apply | /               |                |                                           |
| Group label 💠         | Device group 💠                | No of devices 😄 | Last updated 💠 | Status 👙                                  |
| Surgery               | Department                    | 7               | Jun 16, 2025   | Active                                    |
| Pediatrics            | Department                    | 61              | Jun 16, 2025   | Active                                    |
| Intensive Care        | Department                    | 19              | Jun 16, 2025   | Active                                    |
| Cafeteria             | Department                    | 41              | Jun 16, 2025   | Active                                    |
| Oncology              | Department                    | 42              | Jun 16, 2025   | Active                                    |
| Cardiology            | Department                    | 19              | Jun 16, 2025   | Active                                    |
| Pharmacy              | Department                    | 4               | Jun 16, 2025   | Active                                    |
| Radiology             | Department                    | 14              | Jun 16, 2025   | Active                                    |
| Emergency             | Department                    | 4               | Jun 16, 2025   | Active                                    |
| Physical Therapy      | Department                    | 9               | Jun 16, 2025   | Active                                    |
|                       |                               | < 1 >           |                | Rows per page 10 v                        |

2. Click the Group label for the device group to add devices to.

The **Basic details** tab displays for the device group.

| ← Morning             | Delete Upda            | te |
|-----------------------|------------------------|----|
| Basic details Devices |                        |    |
| Device group*         | Group label<br>Morning |    |

- 3. Click the **Devices** tab.
- **4.** Continue with one of the following:
  - Adding Devices Manually on page 74
  - Creating or Editing a Dynamic Rule for Adding Devices on page 75

#### Adding Devices Manually

**1.** From the Devices tab of a device group, click **Add Devices**.

The **Add devices** panel opens.

| Add devices                                                             |            |
|-------------------------------------------------------------------------|------------|
| ۹. Search Device SR No                                                  |            |
| 0 device selected                                                       | Select all |
| · · ·                                                                   |            |
| Device 16145521400090<br>Mobile Computers   CC5000   ETH_16145521400090 |            |
| Device 16145521400163<br>Mobile Computers   CC5000   ETH_16145521400163 |            |
| Device 16145521400422<br>Mobile Computers   CC5XXX-CONCIERGE            |            |
| Device 16145521400633<br>Mobile Computers   CC5000   ETH_16145521400633 |            |
| Device 16205523027712<br>Mobile Computers   MC18N0   SC_16205523027712  |            |
| Device 16209523021902<br>Mobile Computers   MC18N0   SC_16209523021902  |            |
| Device 16210523020314<br>Mobile Computers   MC18N0   SC_16210523020314  |            |
| Device 16210523020803<br>Mobile Computers   MC18N0   SC_16210523020803  |            |
| Device 16299523021932<br>Mobile Computers   MC18N0   SC_16299523021932  |            |
| Device 16300523020778<br>Mobile Computers   MC18N0   SC_16300523020778  |            |
| Device 16314523021689<br>Mobile Computers   MC18N0   SC_16314523021689  | Ţ          |
| Cancel                                                                  | Add        |

- 2. Click on individual devices to select/deselect them or click Select all.
- 3. Click Add.

The selected devices are added to the **Devices** tab.

4. If you are creating a new device group, in the top-right corner of the screen, click Create .

#### Creating or Editing a Dynamic Rule for Adding Devices

**1.** From the Devices tab of a device group, click **Add Dynamic Rule**.

The Add Dynamic Rule panel opens.

| Add Dynamic Rule            |                      |
|-----------------------------|----------------------|
| Dynamic allocation of devic | is to the group      |
| Static Allocation           | O Dynamic Allocation |
|                             |                      |
|                             |                      |
|                             |                      |
|                             |                      |
|                             |                      |
|                             |                      |
|                             |                      |
|                             |                      |
|                             |                      |
|                             |                      |
|                             |                      |
|                             |                      |
|                             | Cancel               |
|                             | Cancer Auu           |

#### 2. Click Dynamic Allocation.

The options for dynamic rules appear.

| Add Dynamic Rule           | ļ.                 |          |   |     |
|----------------------------|--------------------|----------|---|-----|
| Dynamic allocation of devi | ices to the group  |          |   |     |
| ○ Static Allocation        | Dynamic Allocation |          |   |     |
| Add device where           |                    | Operator |   |     |
| Select                     | ~                  | Select   |   | ~   |
| Value                      |                    |          |   |     |
|                            |                    |          |   |     |
|                            |                    |          |   |     |
|                            |                    |          |   |     |
|                            |                    |          |   |     |
|                            |                    |          |   |     |
|                            |                    |          |   |     |
|                            |                    |          |   |     |
|                            |                    |          |   |     |
|                            |                    | Cancel   | ן | Add |
|                            |                    |          | J |     |

3. In the Add device where field, select the device name, model, or operating system.

- 4. In the **Operator** field, select the logic for the filter (Starts with, Ends with, Equals, or Contains).
- 5. Enter a Value to search for.
- 6. Click Add or Update.

The rule is created and applied to the device group. Devices will begin to be added to the group approximately 2 hours after the rule is applied.

7. If you are creating a new device group, in the top-right corner of the screen, click Create .

#### **Removing Devices from a Device Group**

This section explains how to remove devices from a specific group label in a device group.

### 1. Click Click Settings > Device Groups.

The **Device Groups** screen displays, listing existing device groups.

| Device groups         |                               |                 |                | Bulk Upload 💙 Create Device Group / Label |
|-----------------------|-------------------------------|-----------------|----------------|-------------------------------------------|
| Q. Search group label | Device Group V Status V Apply | <i>y</i>        |                |                                           |
| Group label 💠         | Device group 💠                | No of devices 😄 | Last updated 💠 | Status 🗘                                  |
| Surgery               | Department                    | 7               | Jun 16, 2025   | Active                                    |
| Pediatrics            | Department                    | 61              | Jun 16, 2025   | Active                                    |
| Intensive Care        | Department                    | 19              | Jun 16, 2025   | Active                                    |
| Cafeteria             | Department                    | 41              | Jun 16, 2025   | Active                                    |
| Oncology              | Department                    | 42              | Jun 16, 2025   | Active                                    |
| Cardiology            | Department                    | 19              | Jun 16, 2025   | Active                                    |
| Pharmacy              | Department                    | 4               | Jun 16, 2025   | Active                                    |
| Radiology             | Department                    | 14              | Jun 16, 2025   | Active                                    |
| Emergency             | Department                    | 4               | Jun 16, 2025   | Active                                    |
| Physical Therapy      | Department                    | 9               | Jun 16, 2025   | Active                                    |
|                       |                               | < 4 →           |                | Rows per page 10 🗸                        |

2. Click the Group label for the group label to delete.

The Basic details tab displays for that group label within a particular device group.

| ← Morning             | Delete         Update |
|-----------------------|-----------------------|
| Basic details Devices |                       |
| Device group*         | Group label Morning   |

#### 3. Click the **Devices** tab.

The list of devices assigned to that device group appears.

### **4.** Select the devices to remove from the group.

| ← (           | Cardiology                         |                    |                  |                  |            |
|---------------|------------------------------------|--------------------|------------------|------------------|------------|
| Bas           | c details Devices                  |                    |                  |                  |            |
| +             | Add Devices Add Dynamic Rule       |                    |                  |                  |            |
| $\rightarrow$ | Move Devices () 🖀 Remove Device () |                    |                  |                  | Add Filter |
|               | Device SR No 👙                     | Device name 🗘      | Model 🗘          | Туре 🗘           |            |
| ~             | 16096521400450                     |                    | CC5XXX-CONCIERGE | Mobile Computers |            |
|               | 16096521400714                     | PFT_16096521400714 | CC5000           | Mobile Computers |            |
|               | 17045523021538                     |                    | MC18XX           | Mobile Computers |            |
|               | 17077523021314                     |                    | MC18XX           | Mobile Computers |            |
|               | 17097523021547                     | SC_17097523021547  | MC18N0           | Mobile Computers |            |
|               | 17097523021585                     | SC_17097523021585  | MC18N0           | Mobile Computers |            |
|               | 17101523020133                     | SC_17101523020133  | MC18N0           | Mobile Computers |            |
|               | 17101523020204                     | SC_17101523020204  | MC18N0           | Mobile Computers |            |
|               | 17101523020226                     | SC_17101523020226  | MC18N0           | Mobile Computers |            |
|               | 17101523020310                     | SC_17101523020310  | MC18N0           | Mobile Computers |            |

#### 5. Click Remove Device.

The system prompts for confirmation.

### 6. Click Yes.

The devices are removed from that group label within that particular device group.

## Moving Devices to Other Group Labels within a Device Group

This section explains how to move devices between group labels in a device group.

## 1. Click **Settings** > Device Groups.

The **Device Groups** screen displays, listing existing device groups.

| Device groups        |                               |                 |                | Bulk Upload 💙 Create Device Group / Label |
|----------------------|-------------------------------|-----------------|----------------|-------------------------------------------|
| Q Search group label | Device Group V Status V Apply | 4               |                |                                           |
| Group label 👙        | Device group 💠                | No of devices 💠 | Last updated 💠 | Status 🗘                                  |
| Surgery              | Department                    | 7               | Jun 16, 2025   | Active                                    |
| Pediatrics           | Department                    | 61              | Jun 16, 2025   | Active                                    |
| Intensive Care       | Department                    | 19              | Jun 16, 2025   | Active                                    |
| Cafeteria            | Department                    | 41              | Jun 16, 2025   | Active                                    |
| Oncology             | Department                    | 42              | Jun 16, 2025   | Active                                    |
| Cardiology           | Department                    | 19              | Jun 16, 2025   | Active                                    |
| Pharmacy             | Department                    | 4               | Jun 16, 2025   | Active                                    |
| Radiology            | Department                    | 14              | Jun 16, 2025   | Active                                    |
| Emergency            | Department                    | 4               | Jun 16, 2025   | Active                                    |
| Physical Therapy     | Department                    | 9               | Jun 16, 2025   | Active                                    |
|                      |                               | < 1 >           |                | Rows per page 10 v                        |

#### 2. Click the Group label for the group label to delete.

The **Basic details** tab displays for that group label within a particular device group.

| ← Morning             |                        | Delete Update |
|-----------------------|------------------------|---------------|
| Basic details Devices |                        |               |
| Device group *        | Group label<br>Morning |               |

3. Click the **Devices** tab.

The list of devices assigned to that device group appears.

### 4. Select the devices to move to another Group label.

| ← Cardiology                                |                    |                  |                  |            |
|---------------------------------------------|--------------------|------------------|------------------|------------|
| Basic details Devices                       |                    |                  |                  |            |
| + Add Devices Add Dynamic Rule              |                    |                  |                  |            |
| → Move Devices (i) <b>a</b> Remove Device ( | 0                  |                  |                  | Add Filter |
| - Device SR No 💠                            | Device name 👙      | Model 🗘          | Туре 💠           |            |
| 16096521400450                              |                    | CC5XXX-CONCIERGE | Mobile Computers |            |
| 16096521400714                              | PFT_16096521400714 | CC5000           | Mobile Computers |            |
| 17045523021538                              |                    | MC18XX           | Mobile Computers |            |
| 17077523021314                              |                    | MC18XX           | Mobile Computers |            |
| 17097523021547                              | SC_17097523021547  | MC18N0           | Mobile Computers |            |
| 17097523021585                              | SC_17097523021585  | MC18N0           | Mobile Computers |            |
| 17101523020133                              | SC_17101523020133  | MC18N0           | Mobile Computers |            |
| 17101523020204                              | SC_17101523020204  | MC18N0           | Mobile Computers |            |
| 17101523020226                              | SC_17101523020226  | MC18N0           | Mobile Computers |            |
| 17101523020310                              | SC_17101523020310  | MC18N0           | Mobile Computers |            |

#### 5. Click Move Devices.

The **Move devices** panel opens.

| Q Search group name     |  |  |
|-------------------------|--|--|
| Cafeteria               |  |  |
| Department              |  |  |
| Emergency               |  |  |
| Department              |  |  |
| Intensive Care          |  |  |
| Department              |  |  |
| Oncology                |  |  |
| Department              |  |  |
| Pediatrics              |  |  |
| Department              |  |  |
| Pharmacy                |  |  |
| Department              |  |  |
| Physical Therapy        |  |  |
| Department              |  |  |
| Radiology<br>Department |  |  |
| Department              |  |  |
| Surgery<br>Department   |  |  |
|                         |  |  |
|                         |  |  |
|                         |  |  |
|                         |  |  |
|                         |  |  |
|                         |  |  |
|                         |  |  |

- 6. Select a Group label from the list.
- 7. Click Move.

The devices are moved to the specified group label within that particular device group.

## **Editing a Device Group**

This section explains how to edit a device group.

## 1. Click O Settings > Device Groups.

The **Device Groups** screen displays, listing existing device groups.

| Device groups        |                               |                 |                | Bulk Upload 💙 Create Device Group / Label |
|----------------------|-------------------------------|-----------------|----------------|-------------------------------------------|
| Q Search group label | Device Group V Status V Apply | y .             |                |                                           |
| Group label 👙        | Device group 🗘                | No of devices 👙 | Last updated 🗘 | Status 🗘                                  |
| Surgery              | Department                    | 7               | Jun 16, 2025   | Active                                    |
| Pediatrics           | Department                    | 61              | Jun 16, 2025   | Active                                    |
| Intensive Care       | Department                    | 19              | Jun 16, 2025   | Active                                    |
| Cafeteria            | Department                    | 41              | Jun 16, 2025   | Active                                    |
| Oncology             | Department                    | 42              | Jun 16, 2025   | Active                                    |
| Cardiology           | Department                    | 19              | Jun 16, 2025   | Active                                    |
| Pharmacy             | Department                    | 4               | Jun 16, 2025   | Active                                    |
| Radiology            | Department                    | 14              | Jun 16, 2025   | Active                                    |
| Emergency            | Department                    | 4               | Jun 16, 2025   | Active                                    |
| Physical Therapy     | Department                    | 9               | Jun 16, 2025   | Active                                    |
|                      |                               | < 1 >           |                | Rows per page 10 v                        |

#### 2. Click the Group label for the device group to edit.

The Basic details tab displays for that group label within a particular device group.

| ← Morning             |                        | Delete Update |
|-----------------------|------------------------|---------------|
| Basic details Devices |                        |               |
| Device group*         | Group label<br>Morning |               |

- **3.** Modify the device group as needed.
  - On the **Basic Details** tab:
    - a. Modify the Group label.
    - **b.** In the top-right corner of the screen, click **Update**.
  - On the **Devices** tab, add/remove devices or add/edit dynamic rules for adding devices. The changes are saved immediately.

#### See Also

# Adding Devices Manually

Creating or Editing a Dynamic Rule for Adding Devices

### **Deleting a Group Label**

This section explains how to delete a group label from a device group.

## 1. Click O Settings > Device Groups.

The **Device Groups** screen displays, listing existing device groups.

| Device groups         |                               |                 |                | Bulk Upload 💙 Create Device Group / Label |
|-----------------------|-------------------------------|-----------------|----------------|-------------------------------------------|
| Q. Search group label | Device Group V Status V Apply | <i>y</i>        |                |                                           |
| Group label 💠         | Device group 💠                | No of devices 😄 | Last updated 💠 | Status 👙                                  |
| Surgery               | Department                    | 7               | Jun 16, 2025   | Active                                    |
| Pediatrics            | Department                    | 61              | Jun 16, 2025   | Active                                    |
| Intensive Care        | Department                    | 19              | Jun 16, 2025   | Active                                    |
| Cafeteria             | Department                    | 41              | Jun 16, 2025   | Active                                    |
| Oncology              | Department                    | 42              | Jun 16, 2025   | Active                                    |
| Cardiology            | Department                    | 19              | Jun 16, 2025   | Active                                    |
| Pharmacy              | Department                    | 4               | Jun 16, 2025   | Active                                    |
| Radiology             | Department                    | 14              | Jun 16, 2025   | Active                                    |
| Emergency             | Department                    | 4               | Jun 16, 2025   | Active                                    |
| Physical Therapy      | Department                    | 9               | Jun 16, 2025   | Active                                    |
|                       |                               | < 1 >           |                | Rows per page 10 v                        |

#### 2. Click the Group label for the group label to delete.

The **Basic details** tab displays for that group label within a particular device group.

| ← Morning             |                     | Delete | Update |
|-----------------------|---------------------|--------|--------|
| Basic details Devices |                     |        |        |
| Device group *        | Group label Morning |        |        |

#### **3.** In the top-right corner of the screen, click **Delete**.

The system prompts for confirmation.

4. Click Yes.

The system prompts for a verification code, which is sent to your email address.

5. Enter the code, and then click **Confirm**.

The group label within that device group label is deleted.

### **Bulk Uploading to Create New Device Groups**

Use this feature to create device groups or group labels or to assign devices to device groups in bulk using a spreadsheet.

## 1. Click Settings > Device Groups.

The **Device Groups** screen displays, listing existing device groups.

| Device groups         |                               |                 |                | Bulk Upload 💙 Create Device Group / Label |
|-----------------------|-------------------------------|-----------------|----------------|-------------------------------------------|
| Q. Search group label | Device Group V Status V Apply | y .             |                |                                           |
| Group label 👙         | Device group 💠                | No of devices 💠 | Last updated 💠 | Status 🤤                                  |
| Surgery               | Department                    | 7               | Jun 16, 2025   | Active                                    |
| Pediatrics            | Department                    | 61              | Jun 16, 2025   | Active                                    |
| Intensive Care        | Department                    | 19              | Jun 16, 2025   | Active                                    |
| Cafeteria             | Department                    | 41              | Jun 16, 2025   | Active                                    |
| Oncology              | Department                    | 42              | Jun 16, 2025   | Active                                    |
| Cardiology            | Department                    | 19              | Jun 16, 2025   | Active                                    |
| Pharmacy              | Department                    | 4               | Jun 16, 2025   | Active                                    |
| Radiology             | Department                    | 14              | Jun 16, 2025   | Active                                    |
| Emergency             | Department                    | 4               | Jun 16, 2025   | Active                                    |
| Physical Therapy      | Department                    | 9               | Jun 16, 2025   | Active                                    |
|                       |                               | < a >           |                | Rows per page $10 \sim$                   |

#### 2. Click Bulk Upload > Download Template.

A file named DeviceGroup.csv is saved to the Downloads folder.

- **3.** In the CSV file, add the device groups to be bulk added.
  - Use alphanumeric characters only. Do not include special characters or accented characters (for example, %, &, \_, -, ñ, ö, or Č are not acceptable).
  - Spaces are acceptable in fields other than the device serial number.

The following are the available fields:

| Field                     | Required? | Details                                                                                                    |
|---------------------------|-----------|----------------------------------------------------------------------------------------------------|
| Device Serial (SR) Number | No        | If you include device serial numbers, verify that each<br>number is correct before uploading. Invalid serial<br>numbers could cause the upload to fail.     |
|                           |           | When a serial number is longer than 10 digits, enclose the value in single quotes (for example, '12345678910').                                             |
| Group Label               | No        | If you do not include group labels, the value "Default"<br>will be assigned for each Device Group that you bulk<br>upload.                                  |
|                           |           | If you are adding devices to an existing group label,<br>make sure to match the name correctly (including<br>spaces), or a new group label will be created. |

## Settings

| Field        | <b>Required?</b> | Details                                                                                                    |
|--------------|------------------|----------------------------------------------------------------------------------------------------|
| Device Group | Yes              | If you are adding devices or group labels to an existing<br>device group, make sure to match the name correctly<br>(including spaces), or a new device group will be<br>created. |

- **4.** Save and close the file.
- 5. On the Device groups screen, click **Bulk Upload** > **Upload CSV File**.

| Bulk Upload \land |
|-------------------|
| Download Template |
| Upload CSV File   |

The system prompts for a verification code, which is sent to your email address.

- 6. Enter the code, and then click **Confirm**.
- 7. Select the file to be uploaded, and then click **Confirm**.

The device groups in the file are added to the system.

## **Roles (Coming Soon)**

Roles are designations that list each employee's permissions, access, and authority using predetermined or customer-defined permission groups.

The User Admin is responsible for creating roles and assigning permission groups based on the company's needs. They can also create role templates to save time when creating similar roles. These templates can be configured with multiple permission groups and then cloned to create a role.

#### **Prepopulated Roles**

Prepopulated roles are created for the company by Zebra Onboarding. Role descriptions can be modified, and user groups can be added or removed from roles. However, only Zebra can modify the permission groups associated with each role.

The following prepopulated roles all have reporting capabilities. The admin roles have the added ability to change certain things. The roles available for viewing depend on the company's VIQ contract.

- User Admin (Read, Write, Delete) Fully administer users, user groups, and roles.
- User Viewer (Read) View what roles and groups a user has been assigned/administered by the User Admin.
- OneCare Admin Set or administer OneCare report settings.
- **OneCare Reporting** View OneCare repair and case reports.
- MC Admin Set or administer mobile computer report settings.
- MC Reporting View reports about the operations of their mobile computers.
- Printer Admin Set or administer printer report settings.
- **Printer Reporting** View reports about the operations of their printers.
- Scanner Admin Set or administer scanner report settings.
- Scanner Reporting View reports about the operations of their scanners.

#### **Editing a Role**

This section explains how to edit a role.

1. Click 😳 > Roles.

The **Roles** screen displays, listing existing role templates.

- 2. Click the Roles tab.
- 3. Click the three dots in the Action column for a role, and then select Edit.

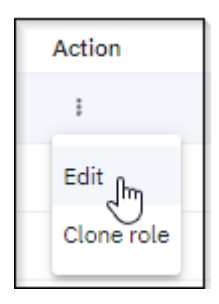

4. Update the basic details, permission groups, or user groups, and then click Update.

### **Cloning a Role**

Cloning a role allows you to create a new role with different permission groups and user groups.

1. Click 😳 > Roles.

The Roles screen displays, listing existing users.

- 2. Click the Roles tab.
- 3. Click the three dots in the Action column for a role, and then select Clone role.

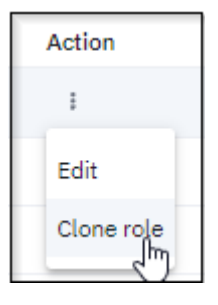

- 4. On the **Basic details** tab, give the role a unique name.
- Update the basic details, permission groups, or user groups, and then click Clone.
   The role is cloned, including copying all permissions of the original role.

### Activating a Role

Activating a role with permission groups and user groups.

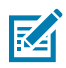

**NOTE:** A role is activated by default when it is created

1. Click 😳 > Roles.

The **Roles** screen displays, listing existing users.

- 2. Click the Roles tab.
- 3. Click the three dots in the Action column for an inactive role, and then select Activate.

| Action     |  |  |  |  |
|------------|--|--|--|--|
| ÷          |  |  |  |  |
| Edit       |  |  |  |  |
| Clone role |  |  |  |  |
| Activate   |  |  |  |  |

The system prompts for confirmation.

4. Click Yes.

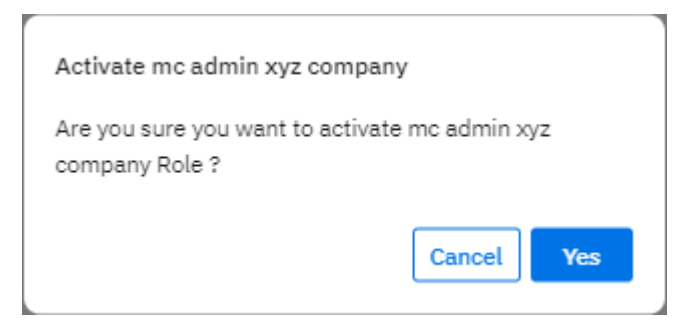

The role is activated.

#### **Deactivating a Role**

A User Admin may deactivate a role.

1. Click **2** > Roles.

The **Roles** screen displays, listing existing users.

- 2. Click the Roles tab.
- 3. Click the three dots in the Action column for an active role, and then select Deactivate.

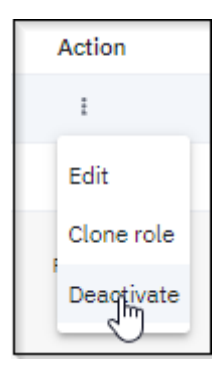

The system prompts for confirmation.

4. Click Yes.

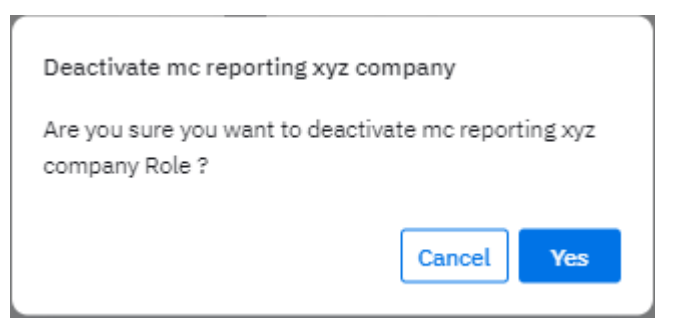

The system prompts for a verification code, which is sent to your email address.

5. Enter the code, and then click Confirm.

The role is deactivated.

## Settings

## **Users (Coming Soon)**

Users are employees in any organization who will use VIQ based on the access and permissions provided to them.

## **Creating a User**

This section explains how to create a user.

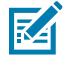

**NOTE:** A user group must first be created before creating a user. See Creating a User Group.

# 1. Click Settings > Users.

| र् <b>रीफ</b> VisibilitylQ™ | ٩                         | Search report               | My Companies | Vitals    | Detailed Insights | ∽ Repair & Support ∽ | 🌣 🔟 🗸       |
|-----------------------------|---------------------------|-----------------------------|--------------|-----------|-------------------|----------------------|-------------|
| Users                       |                           |                             |              |           |                   | Bulk Upload 🖌        | Create User |
| Q test                      | × Company ×               | Type 🗸 Status 🗸             | Apply        |           |                   |                      |             |
| Name 🗢                      | User ID 💠                 | Email ID 💠                  | Company      | User role | User group        | Type Location        | Status      |
| Zebra Test3                 | zebratest3@mailinator.cor | n zebratest3@mailinator.com | ZEBRA        | 6         | 1                 | Employee             | Active      |
| Zebra Test1                 | zebratest1@mailinator.co  | n zebratest1@mailinator.com | ZEBRA        | 31        | 3                 | Partner              | Active      |
| Zebra Test2                 | zebratest2@mailinator.cor | n zebratest2@mailinator.com | ZEBRA        | 2         | 1                 | Customer             | Active      |

The **Users** screen displays, listing existing users.

2. Click Create User.

| ξίι₅ VisibilitylQ‴         | م Search report                  | Vitals    | Detailed Insights ~ | Repair & Support 🗸 | ٠ | 00     |
|----------------------------|----------------------------------|-----------|---------------------|--------------------|---|--------|
| ← Create User              |                                  |           |                     |                    | С | reate  |
| Basic details User groups* |                                  |           |                     |                    |   |        |
|                            |                                  |           |                     |                    |   |        |
| Upload Photo               |                                  |           |                     |                    |   |        |
| First Name*                | Last Name*                       | Email ID* |                     |                    |   |        |
|                            |                                  |           |                     |                    |   |        |
|                            |                                  |           |                     |                    |   |        |
| Relationship to zebra*     | Company*                         | Partner*  |                     |                    |   |        |
| Customer 🗸                 | <pre>     VIQ FORESIGHT × </pre> | ZEBRA     |                     |                    |   | $\sim$ |
|                            |                                  |           |                     |                    |   |        |
| Phone Type*                | Phone Number*                    |           |                     |                    |   |        |
| Select Phone Type 🗸        |                                  |           |                     |                    |   |        |
|                            |                                  |           |                     |                    |   |        |
| Address(Optional)          |                                  |           |                     |                    |   |        |
| Street Name                | City                             | State     |                     |                    |   |        |
|                            |                                  |           |                     |                    |   |        |
|                            |                                  |           |                     |                    |   |        |
| Post Code                  | Country                          |           |                     |                    |   |        |
|                            |                                  |           |                     |                    |   |        |
|                            |                                  |           |                     |                    |   |        |

The Create User screen displays.

3. Enter the user's first name, last name, and email address.

4. Enter a phone number and select the type of phone (landline or mobile).

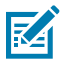

**NOTE:** This field is required, but the phone number entered does not need to be valid. You can enter something generic, such as 555-555-5555.

- **5.** If desired, enter the user's address and upload a photo.
- 6. Click the User groups tab.

| VisibilityIC  | 2            |
|---------------|--------------|
| ← Create User |              |
| Basic details | User groups* |

7. Click Assign User Group.

| No user g | roup is assigned at the | emoment |
|-----------|-------------------------|---------|
|           | + Assign User Group     |         |

8. Select the user group that is created previously, and then click Add.

The user group is assigned to the user. Additional user groups can be added to the user if appropriate.

9. In the top-right corner of the screen, click Create .

| S. | VisibilityIQ"              | Q    | Search report | Vitals | Detailed Insights ~ | Repair & Support V | ٠ | DU    |
|----|----------------------------|------|---------------|--------|---------------------|--------------------|---|-------|
| ÷  | Create User                |      |               |        |                     |                    | С | reate |
| в  | asic details User groups*  |      |               |        |                     |                    |   |       |
|    | + Assign User Group        |      |               |        |                     |                    |   |       |
|    | User group                 | Role |               |        |                     |                    |   |       |
|    | xyz site workers<br>Remove |      |               |        |                     |                    |   |       |
|    |                            |      |               |        |                     |                    |   | *     |

The system creates a new user, which displays in the list with zero user roles, one user group, and an active status. Depending on the number of rows showing per page and the number of users, you may need to search for the new user to view it.

| VisibilityIQ" |                   |                   | o, Search report | Vitals Deta | iled Insights 🗸 | Repair & Support ~ | • الم        |
|---------------|-------------------|-------------------|------------------|-------------|-----------------|--------------------|--------------|
| Users         |                   |                   |                  |             |                 | Bulk Upload 🖌      | Create User  |
| ۹ jones       | × Apply           |                   |                  |             |                 |                    |              |
| Name 💠        | User ID 💠         | Email ID 💠        | User role        | User group  | Location        | Status             |              |
| John Jones    | johnjones@xyz.com | johnjones@xyz.com | 0                | 1           |                 | Active             |              |
|               |                   | < 1 >             |                  |             |                 | Rows p             | er page 10 V |

### **Editing a User**

This section explains how to edit a user.

1. Click **Settings** > Users.

| र्श्ते <b>,</b> VisibilitylQ <sup>™</sup> | ٩                         | Search report             | My Companies | Vitals    | Detailed Insights ~ | ✓ Repair & Support ✓ | ب 🚥 🗢       |
|-------------------------------------------|---------------------------|---------------------------|--------------|-----------|---------------------|----------------------|-------------|
| Users                                     |                           |                           |              |           |                     | Bulk Upload 🖌        | Create User |
| <ul> <li>test</li> </ul>                  | × Company •               | Type × Status ×           | Apply        |           |                     |                      |             |
| Name 🜩                                    | User ID 💠                 | Email ID 💠                | Company      | User role | User group          | Type Location        | Status      |
| Zebra Test3                               | zebratest3@mailinator.com | zebratest3@mailinator.com | ZEBRA        | 6         | 1                   | Employee             | Active      |
| Zebra Test1                               | zebratest1@mailinator.com | zebratest1@mailinator.com | ZEBRA        | 31        | 3                   | Partner              | Active      |
| Zebra Test 2                              | zohratast2@mailinator.com | zebratest2@mailinator.com | ZERDA        | 2         | 1                   | Customer             | Active      |

The  $\ensuremath{\textbf{Users}}$  screen displays, listing existing users.

2. Find the user that must be edited, and click the Name.

The information displays for that user.

3. Update the Basic Details or add or change User Groups, and then click Update (1).

| • VisibilityIQ"                                                                                                    |                                             |                 | o, Search report |   | Vitals Detailed Insig | ghts ~ Repair & Support ~ | ~ 🔍 🌣            |
|----------------------------------------------------------------------------------------------------|---------------------------------------------|-----------------|------------------|---|-----------------------|---------------------------|------------------|
| 🗧 John Jones                                                                                                    |                                             |                 |                  |   |                       | Deactive                  | te Update        |
| Basic details User groups*                                                                                                    |                                             |                 |                  |   |                       |                           |                  |
|                                                                                                    |                                             |                 |                  |   |                       |                           |                  |
| •                                                                                                    |                                             |                 |                  |   |                       |                           |                  |
| •                                                                                                    |                                             |                 |                  |   |                       |                           |                  |
| Upload Photo                                                                                                    |                                             |                 |                  |   |                       |                           |                  |
| First Name*                                                                                                    |                                             | Last Name*      |                  |   | Email ID*             |                           |                  |
| John                                                                                                    |                                             | Jones           |                  |   | johnjones@xyz.com     |                           |                  |
|                                                                                                    |                                             |                 |                  |   |                       |                           |                  |
| Relationship to zebra*                                                                                                    |                                             | Company*        |                  |   | Partner*              |                           |                  |
| Customer                                                                                                    | ~                                           | Q VIQ FORESIGHT |                  | × | ZEBRA                 |                           | $\sim$           |
|                                                                                                    |                                             |                 |                  |   |                       |                           |                  |
| Phone Type*                                                                                                    |                                             | Phone Number*   |                  |   |                       |                           |                  |
| Mobile                                                                                                    | ~                                           | 999-999-9999    |                  |   |                       |                           |                  |
|                                                                                                    |                                             |                 |                  |   |                       |                           |                  |
| Address(Optional)                                                                                                    |                                             |                 |                  |   |                       |                           |                  |
| Street Name                                                                                                    |                                             | City            |                  |   | State                 |                           |                  |
|                                                                                                    |                                             |                 |                  |   |                       |                           |                  |
|                                                                                                    |                                             |                 |                  |   |                       |                           |                  |
| Post Code                                                                                                    |                                             | Country         |                  |   |                       |                           |                  |
|                                                                                                    |                                             |                 |                  |   |                       |                           |                  |
|                                                                                                    |                                             |                 |                  |   |                       |                           |                  |
|                                                                                                    |                                             |                 |                  |   |                       |                           |                  |
| ZEERA and the stylined Zetra head are trademarks of ZH Corp.                                                                                                    | rogistered in many juristictions worktwide. |                 |                  |   |                       |                           |                  |
| A CONST PRODUCTION OF THE PRODUCTION OF THE PROD |                                             |                 |                  |   |                       |                           | Varsion: 74.0.12 |

### Activating/Deactivating a User

You may choose to deactivate users without deleting them from the system. This may be useful if a user is on an extended leave, for example.

## 1. Click Settings > Users.

| र्श्ते, VisibilitylQ <sup>™</sup> | ٩                         | Search report             | My Companies | Vitals    | Detailed Insights 🗸 | Repair & Support 🗸 | 🌣 🔟 ~       |
|-----------------------------------|---------------------------|---------------------------|--------------|-----------|---------------------|--------------------|-------------|
| Users                             |                           |                           |              |           |                     | Bulk Upload 🖌      | Create User |
| Q test                            | × Company ×               | Type 🗸 Status 🗸           | Apply        |           |                     |                    |             |
| Name 🜩                            | User ID 💠                 | Email ID 👙                | Company      | User role | User group Ty       | pe Location        | Status      |
| Zebra Test3                       | zebratest3@mailinator.com | zebratest3@mailinator.com | ZEBRA        | 6         | 1 En                | nployee            | Active      |
| Zebra Test1                       | zebratest1@mailinator.con | zebratest1@mailinator.com | ZEBRA        | 31        | 3 Pa                | rtner              | • Active    |
| Zebra Test2                       | zebratest2@mailinator.com | zebratest2@mailinator.com | ZEBRA        | 2         | 1 Cu                | stomer             | • Active    |

The **Users** screen displays, listing existing users.

2. Find the active user that must be deactivated, and click the Name.

The information displays for that user.

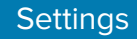

3. Click Deactivate.

|                                                                |                                                      |                              |                 |   |                   |                     |                    | 1               |
|----------------------------------------------------------------|------------------------------------------------------|------------------------------|-----------------|---|-------------------|---------------------|--------------------|-----------------|
| ২০০০ VisibilityIQ™                                             |                                                      |                              | Q Search report |   | Vitals            | Detailed Insights ~ | Repair & Support ~ | • 🔍             |
| ← John Jones                                                   |                                                      |                              |                 |   |                   |                     | Deactive           | te Update       |
| Basic details User groups*                                     |                                                      |                              |                 |   |                   |                     |                    |                 |
| Uplad Phote                                                    |                                                      |                              |                 |   |                   |                     |                    |                 |
| First Name*                                                    |                                                      | Last Name*                   |                 |   | Email ID*         |                     |                    |                 |
| John                                                           |                                                      | Jones                        |                 |   | johnjon           | ies@xyz.com         |                    |                 |
| Relationship to zebra*<br>Customer                             | ~                                                    | Company*<br>۹. VIQ FORESIGHT |                 | × | Partner*<br>ZEBRA |                     |                    | ~               |
| Phone Type*                                                    |                                                      | Phone Number*                |                 |   |                   |                     |                    |                 |
| Mobile                                                         | ~                                                    | 999-999-9999                 |                 |   |                   |                     |                    |                 |
| Address(Optional)                                              |                                                      |                              |                 |   |                   |                     |                    |                 |
| Street Name                                                    |                                                      | City                         |                 |   | State             |                     |                    |                 |
|                                                                |                                                      |                              |                 |   |                   |                     |                    |                 |
| Post Code                                                      |                                                      | Country                      |                 |   |                   |                     |                    |                 |
|                                                                |                                                      |                              |                 |   |                   |                     |                    |                 |
|                                                                |                                                      |                              |                 |   |                   |                     |                    |                 |
| Powered by ZEBRA and the stylized Zobra head are trademarks of | ZIH Corp., rogisterod in many jurisdictions worktwic | <u> </u>                     |                 |   |                   |                     |                    |                 |
| All other trademarks are the property of their respective      | ni overans.<br>et Erdeane i Taeren et ena            |                              |                 |   |                   |                     |                    | Version: 74.012 |

The system prompts for confirmation.

4. Click Yes.

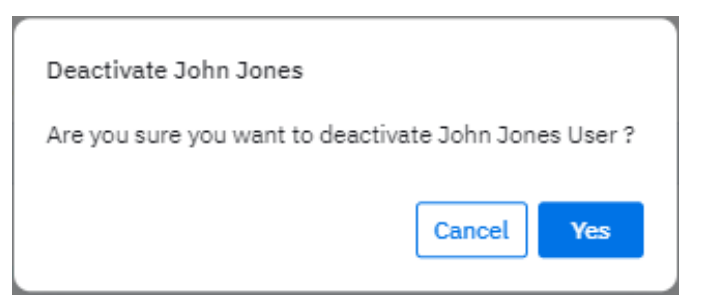

The system prompts for a verification code, which is sent to your email address.

5. Enter the code, and then click **Confirm**.

### **Deleting a User**

A User Admin may delete a user when necessary.

1. Click **Settings** > Users.

The **Users** screen displays, listing existing users.

2. Find the active user that must be deleted, and click the Name.

The information displays for that user.

3. Click Delete.

The system prompts for confirmation.

4. Click Yes.

The system prompts for a verification code, which is sent to your email address.

5. Enter the code, and then click **Confirm**.

### **Bulk Uploading to Create New User Groups**

Use this feature to create user groups in bulk using a spreadsheet.

1. Click **2** > Users.

| र्ौाः, VisibilitylQ <sup>™</sup> | ٩                         | Search report               | My Companies | Vitals    | Detailed Insights 🗸 | Repair & Support 🗸 | ب 💿 🗢       |
|----------------------------------|---------------------------|-----------------------------|--------------|-----------|---------------------|--------------------|-------------|
| Users                            |                           |                             |              |           |                     | Bulk Upload 🖌      | Create User |
| Q test                           | × Company ×               | Type 🗸 Status 🗸             | Apply        |           |                     |                    |             |
| Name 🗢                           | User ID 💠                 | Email ID 👙                  | Company      | User role | User group Ty       | ype Location       | Status      |
| Zebra Test3                      | zebratest3@mailinator.con | zebratest3@mailinator.com   | ZEBRA        | 6         | 1 E                 | mployee            | Active      |
| Zebra Test1                      | zebratest1@mailinator.com | n zebratest1@mailinator.com | ZEBRA        | 31        | 3 P                 | artner             | Active      |
| Zebra Test2                      | zebratest2@mailinator.con | zebratest2@mailinator.com   | ZEBRA        | 2         | 1 C                 | ustomer            | Active      |

The **Users** screen displays, listing existing users.

2. Click Bulk Upload > Download Template.

A file named users.csv is saved to the Downloads folder.

- 3. In the file, add the users to be bulk added. The following are the required fields:
  - First Name
  - Last Name
  - Email
  - Phone Number
  - User Group
- **4.** Save and close the file.

5. On the User screen, click Bulk Upload > Upload CSV File.

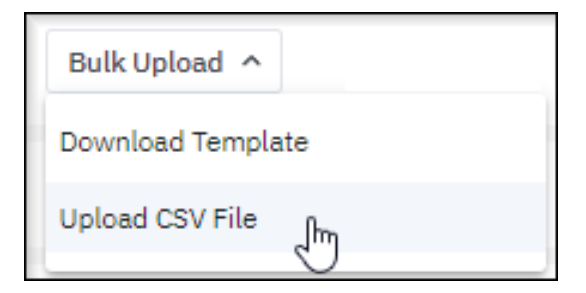

The system prompts for a verification code, which is sent to your email address.

- 6. Enter the code, and then click **Confirm**.
- 7. Select the Company and Partner.

| Bulk user upload                                                                                             |
|----------------------------------------------------------------------------------------------------|
| Company*                                                                                                    |
| <ul> <li>Search for company</li> </ul>                                                                       |
| Partner*                                                                                                    |
| Select Partner 🗸 🗸                                                                                           |
| Drop files here to upload<br>or<br>Select Files<br>Supports .csv<br>Max File Size 100MB<br>Cancel<br>Confirm |

 ${\bf 8.}\,$  Select the file to be uploaded, and then click  ${\bf Confirm}.$ 

The users in the file are added to the system.

## **Filtering Users**

Existing users can be filtered using the search field at the top of the user's screen. Searching for any fields populated for the users, including name, email address, location, or user group.

1. Click 😳 > Users.

| र् <b>गाः</b> VisibilitylQ <sup>™</sup> | ٩                         | Search report             | My Companies | Vitals    | Detailed Insights ~ | Repair & Support 🗸 | ¢ 🛛 🗸       |
|-----------------------------------------|---------------------------|---------------------------|--------------|-----------|---------------------|--------------------|-------------|
| Users                                   |                           |                           |              |           |                     | Bulk Upload 💙      | Create User |
| Q test                                  | × Company ×               | Type 🗸 Status 🗸           | Apply        |           |                     |                    |             |
| Name 🗢                                  | User ID 💠                 | Email ID 💠                | Company      | User role | User group          | Type Location      | Status      |
| Zebra Test3                             | zebratest3@mailinator.com | zebratest3@mailinator.com | ZEBRA        | 6         | 1 1                 | Employee           | • Active    |
| Zebra Test1                             | zebratest1@mailinator.com | zebratest1@mailinator.com | ZEBRA        | 31        | 3 1                 | Partner            | • Active    |
| Zebra Test2                             | zebratest2@mailinator.com | zebratest2@mailinator.com | ZEBRA        | 2         | 1 (                 | Customer           | • Active    |

The Users screen displays, listing existing users.

**2.** In the search box (1), enter the desired criteria.

|    | ∛i∿ VisibilitylQ™ |                     |                     | o, Search report | Vitals Deta | iled Insights  ~ | Repair & Support ~ | ٠          | ••• • |
|----|-------------------|---------------------|---------------------|------------------|-------------|------------------|--------------------|------------|-------|
|    | Users             |                     |                     |                  |             |                  | Bulk Upload 🖌      | Create Us  | er    |
| 1- | ۹ xyz.com         | X Type Y Apply      |                     |                  |             |                  |                    |            |       |
|    | Name 💠            | User ID 💠           | Email ID 💠          | User role        | User group  | Location         | Status             |            |       |
|    | John Jones        | johnjones@xyz.com   | johnjones@xyz.com   | 0                | 1           |                  | Active             |            | - 1   |
|    | Jane Johnson      | janejohnson@xyz.com | janejohnson@xyz.com | 0                | 1           |                  | Active             |            | - 1   |
|    |                   |                     |                     |                  |             |                  | Rows p             | er page 10 | ) ~   |

The system searches immediately and displays any matching results.

## **User Groups (Coming Soon)**

User Groups are groups of multiple users or employees who have common functions or roles and permissions. The roles and functions assigned apply to every member of the group. Groups can be created in any number, based on the requirements of the company.

After the groups are created, they can be assigned to users, ensuring that each user within a group receives the same level of user permissions.

### **Prepopulated User Groups**

The three prepopulated groups build on each other, with the user administrator group being the most powerful.

- **Reporting** This group allows the user to run and view VIQ reports. It includes all of the prepopulated reporting roles.
- **Reporting Administrator** This group builds on the reporting group by adding the ability to manage VIQ reporting settings such as **Battery Decommission**, **Threshold Settings**, and **Site Assignment**. It includes all of the prepopulated reporting roles and admin roles other than User Admin.
- User Administrator In addition to having reporting and reporting administrator capabilities, this group can create, edit, and delete other users, user groups, and roles., including all of the prepopulated roles.

### Creating a User Group

This section explains how to create a user group.

1. Click 📀 > User Groups.

The User Groups screen displays.

2. Click Create User Group.

| ৠ৾৾৽。VisibilitylQ™  |   |
|---------------------|---|
| ← Create user group |   |
| Basic details Users |   |
| Group name*         |   |
| Description         |   |
|                     |   |
| Company*            |   |
| ۹ VIQ FORESIGHT     | × |
| Hierarchy*          |   |
| Select hierarchy    | ~ |

The **Create User Groups** screen displays.

- 3. Enter a Group Name.
- 4. Select an option from the Hierarchy menu.
- 5. In the top-right corner of the screen, click Create .

XYZ Site Workers 0 • Active

The new user group displays in the list with zero users and an active status.

## Settings

- 6. Do the users who are to be assigned to this group already exist in the system?
  - If no, go to Creating a User to create the users who will be assigned to this group.
  - If yes, do the following:
  - a) After specifying the group name and hierarchy, click the Users tab.

| VisibilityIQ     | -     |
|------------------|-------|
| ← Create user gr | oup   |
| Basic details    | Users |

b) Click Enroll User.

| No user added at the moment |  |  |  |  |  |  |
|-----------------------------|--|--|--|--|--|--|
| + Enroll User               |  |  |  |  |  |  |

c) Select the appropriate users from the list, and then click **Enroll**.

The users you selected are added to the Users tab.

d) Click Create to create a new user group with the users you selected.

## **Editing a User Group**

This section explains how to edit a user group.

**1.** Click **2** > User Groups.

The User Groups screen displays.

**2.** Find the user group that must be edited, and click the **Name**.

| ħ, VisibilitylQ"          |    |
|---------------------------|----|
| ← xyz site workers        |    |
| Basic details Users       |    |
| Group name*               |    |
| xyz site workers          | -  |
| Description               |    |
|                           | 11 |
| Company*                  |    |
| Q VIQ FORESIGHT           | ×  |
| Hierarchy*                |    |
| global admin/viq readonly | ~  |

The information displays for that user group.

3. Update the basic details or enroll or remove users, and then click Update.

## Settings

## Activating/Deactivating a User Group

A User Admin may activate or deactivate a user group when necessary.

1. Click 😳 > User Groups.

The User Groups screen displays.

**2.** Find the active user group that you need to delete, and click the **Name**.

The information displays for that user group.

3. Click Deactivate.

The system prompts for confirmation.

4. Click Yes.

The system prompts for a verification code, which is sent to your email address.

5. Enter the code, and then click **Confirm**.

## **Deleting a User Group**

A User Admin may delete a user group when necessary.

1. Click 😳 > User Groups.

The User Groups screen displays.

2. Find the active user group that you need to delete, and click theName.

The information displays for that user group.

3. Click Delete.

The system prompts for confirmation.

4. Click Yes.

The system prompts for a verification code, which is sent to your email address.

5. Enter the code, and then click **Confirm**.

### Settings

### **Bulk Uploading to Create New Users**

Creating user groups in bulk using a spreadsheet.

1. Click **2** > User Groups.

The User Groups screen displays.

2. Click Bulk Upload > Download Template.

A file named usergroup.csv is saved to the Downloads folder.

- **3.** In the file, add the user groups to be bulk added. The following are the required fields:
  - Group Name
  - Parent group (part of the Hierarchy)
- **4.** Save and close the file.
- 5. On the User Groups screen, click Bulk Upload > Upload CSV File.

The system prompts for a verification code, which is sent to your email address.

- 6. Enter the code, and then click **Confirm**.
- 7. Select a company name.

| Bulk g | group upload              |
|--------|---------------------------|
| Comp   | any*                      |
| ۵ 5    | earch company             |
|        |                           |
|        |                           |
|        | Drop files here to upload |
|        | or                        |
|        | Select Files              |
|        | Supports.csv              |
|        | Max File Size 100MB       |
|        |                           |
|        |                           |
|        | Cancel                    |
|        | Confirm                   |
|        |                           |

8. Select the file to be uploaded, and then click Confirm.

The user groups in the file are added.

# **Company Level Settings**

The Company Level Settings menu displays additional information.

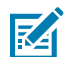

**NOTE:** This menu can be viewed only by user admins and reporting admins. Depending on their permissions, some admins may not see all options.

The following are the settings menu options:

- Data Availability on page 103
- Manage Sites on page 104
- Report Settings on page 119
- Utilization Settings on page 120

## **Data Availability**

The Data Availability screen shows how stable VIQ availability has been over time. A percentage less than 100% indicates that something occurred that disrupted the data flow for some length of time that month.

| ৠ৾৸, VisibilityIQ™ | Q Search report | My Companies | Vitals (Beta) | Detailed Insights Y | Repair & Support 💙 | 🄹 📧    |
|--------------------|-----------------|--------------|---------------|---------------------|--------------------|--------|
| Data Availability  |                 |              |               |                     |                    |        |
| Oct 2024           |                 |              |               |                     |                    | 100%   |
| Sep 2024           |                 |              |               |                     |                    | 100%   |
| Aug 2024           |                 |              |               |                     |                    | 95.93% |
| Jul 2024           |                 |              |               |                     |                    | 100%   |
| Jun 2024           |                 |              |               |                     |                    | 100%   |
| May 2024           |                 |              |               |                     |                    | 100%   |
| Apr 2024           |                 |              |               |                     |                    | 100%   |
| Mar 2024           |                 |              |               |                     |                    | 100%   |

## **Manage Sites**

The Manage Sites user interface is provided to users who have the capability to implement site/device auto relocation rules to determine devices' locations. The users are required to upload or enter a list of sites that represent the organization's physical sites for where the devices are located and, in the case of a dashboard with Internet of Things (IoT) setup, the corresponding IP range(s) for each site.

For an IoT dashboard, when a device reports an IP address that falls into the IP range(s) for a specific site, the device will be allocated to that site automatically within the dashboard.

When a user has the Proactive Battery Replacement (PBR) service, they must use the Manage Sites feature to set up the shipping addresses for both IoT and Mobile Device Management (MDM) sites. This ensures that the replacement batteries are sent to the correct location.

Site management is done in both the onboarding and run phases for VisibilityIQ Foresight and the PBR service.

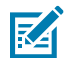

**NOTE:** The Auto Relocation feature applies only to a VIQ IoT setup and requires the device to report the WLAN information, which is disabled by default to protect customers' privacy. For the feature to work, the Zebra Data Services (ZDS) agent configuration for mobile computers needs to be updated to enable the WLAN reporting from the device.

To enable WLAN data collection on your mobile computers, use the WLAN Data Collection configuration files available for download <u>here</u>.

An IP Range Gap Report targets IoT and PBR customers who are utilizing the Auto Relocation feature based on IP address ranges. This report lists all devices that have reported an IP address outside of the defined range. By highlighting these gaps, the report helps you adjust your IP ranges to ensure that all devices are properly allocated to sites and/or to address potential operational issues with devices connecting to unknown networks.

#### See Also

Enable IP Range Gap Report

#### Site Upload

Site upload can be done via the Upload Sites Using Template, which allows sites to be uploaded in bulk format or individually using the Manual Site Entry process.

#### **Upload Sites Using a Template**

This section describes the upload Process for IoT or MDM sites.

Users assigned the Manage Sites feature can upload site information in bulk via a template.

1. Click 😳 > Manage Sites.

The Manage Site screen displays.

2. Click Download Template (1).

| ath, VisibilityIQ*                                                  |                                                   | <ul> <li>Search report</li> </ul>            | My Companies | Vitals Detailed Insights ~ | Repair & Support ~ | ۰ ( |
|---------------------------------------------------------------------|---------------------------------------------------|----------------------------------------------|--------------|----------------------------|--------------------|-----|
| Manage Sites                                                        |                                                   |                                              |              |                            |                    |     |
| Upload Site Details                                                 | Site Conflicts                                    |                                              |              |                            |                    |     |
| Site information                                                    |                                                   |                                              |              |                            |                    |     |
| Zebra VisibilityIQ Foresight Site Auto Relocation feature           | e has the ability to assign MDM devices to a site | if they have a Zebra Device Agent installed. |              |                            |                    |     |
| Upload                                                              |                                                   |                                              |              |                            |                    |     |
| Note : Only CSV format supported, Max 10MB                          |                                                   |                                              |              |                            |                    |     |
| > Instructions <u>Download Template</u>                             |                                                   |                                              |              |                            |                    |     |
| 0                                                                   |                                                   |                                              |              |                            |                    |     |
| Enter Site Details Manually                                         |                                                   |                                              |              |                            |                    |     |
| Site Details:                                                       |                                                   |                                              |              |                            | Clear All          | Sub |
| Site Name                                                           |                                                   | Site Hierarchy                               |              |                            |                    |     |
| Select Site Name                                                    |                                                   | + Select Site Hiera                          | rchy         |                            |                    |     |
| Street Address                                                      |                                                   | Street Address 2                             |              |                            |                    |     |
|                                                                     |                                                   |                                              |              |                            |                    |     |
| Street Address 3                                                    |                                                   | Street Address 4                             |              |                            |                    |     |
|                                                                     |                                                   |                                              |              |                            |                    |     |
| City                                                                |                                                   | County (US Only)                             |              |                            |                    |     |
|                                                                     |                                                   |                                              |              |                            |                    |     |
| State                                                               | Country                                           |                                              | Pos          | tal Code                   |                    |     |
|                                                                     |                                                   |                                              |              |                            |                    |     |
|                                                                     |                                                   |                                              |              |                            |                    |     |
|                                                                     |                                                   |                                              |              |                            |                    |     |
| Powered by ZEBRA and the stylined Zobre head are trademarks of ZH C | orp., registered in many jurisdictions workdwide. |                                              |              |                            |                    |     |

Depending on the dashboard setup, you will download an IoT-specific or MDM template.

**3.** Follow the instructions provided in VIQ regarding the format of the template.

| Upload                                                                                                    | Site Details                                                                                                    | Site Conflicts                                                                                                    |
|----------------------------------------------------------------------------------------------------|----------------------------------------------------------------------------------------------------|----------------------------------------------------------------------------------------------------|
| Site information<br>Zebra VisibilityIQ Foresight                                                                                                    | Site Auto Relocation feat                                                                                                    | ture has the ability to assign MDM devices to a site if they have a Zebra Device Agent installed.                                                                                                    |
|                                                                                                    | Upload                                                                                                    |                                                                                                    |
| Note : Only CSV format supp                                                                                                    | ported, Max 10MB                                                                                                    |                                                                                                    |
| ✓ Instructions Down                                                                                                    | oad Template                                                                                                    |                                                                                                    |
| Site Hierarchy / Grou<br>// <customername>/<r <br="">1. First node from the L<br/>2. Second node from the L<br/>2. Second node from Le<br/>• NALA (North Amer<br/>• EMEA (Europe Mid<br/>• APAC (Asia Pacific<br/>3. Last node on the Rig)<br/>4. There can be a variab<br/>5. Special Characters (~<br/>6. Sites leading with '_' ii<br/>7. Example Hierarchy<br/>• //MyCompany/NAI<br/>• //MyCompany/EM</r></customername> | p Path Requirements<br>egion>/ <country>/<sitena<br>eff must be the Customer<br/>ft must be the Region s<br/>ica / Latin America)<br/>dle East &amp; Africa)<br/>)<br/>it must be the Site Name<br/>le number of fields in bet<br/>-'!@%%*+=\()) are not ac<br/>n the Site Name will be in<br/>LA/US/CENTRAL_TIME_Z<br/>EA/UK/GMT/10023_HAM</sitena<br></country> | ame»<br>r Name<br>shown in blue. Region Examples are:<br>e - shown in red.<br>tween the region and site fields.<br>cceptable in the name or address.<br>nitially set to status TBD and filtered out, so it is advised to name the sites appropriately<br>ZONE/IL/1234_SCHAUMBURG<br>MPSHIRE |
| Node                                                                                                    | Node refers to any k                                                                                                    | level within the hierarchical tree structure to organize the site data                                                                                                    |
| Site Hierarchy                                                                                                    | Set of linked node for                                                                                                    | for associating sites to devices                                                                                                    |
| Site Name                                                                                                    | The user-assigned n                                                                                                    | name that displays in the dashboard                                                                                                    |
| Address                                                                                                    | Site physical addres                                                                                                    | 55                                                                                                    |

- Settings
- **4.** Enter site information, including Site Hierarchy, Site Name, Address, City, County (US Only), State, Country, Postal Code, and IP range(s) (IoT only) for each site. For an IoT template, also enter the start and end IP range.

| 粗 AutoSave Off 日 り~ 🤇                                                                                                    | ,                                       | MDM-Site_mappin                    | ng_template                      | e_exampl 🕝                              | · ·                                                    | 𝒫 Sear                     | ch             |                        |                 |                                   |                            |                           |                                 | -                                  | - 0                              | ×         |
|----------------------------------------------------------------------------------------------------|-----------------------------------------|------------------------------------|----------------------------------|-----------------------------------------|--------------------------------------------------------|----------------------------|----------------|------------------------|-----------------|-----------------------------------|----------------------------|---------------------------|---------------------------------|------------------------------------|----------------------------------|-----------|
| File Home Insert Page Layo                                                                                                    | out Formula:                            | s Data Review                      | v View                           | Automate                                | Help Ni                                                | tro Pro                    | Acrobat        |                        |                 |                                   |                            |                           | P                               | Comme                              | ents) 🖻                          | Share ~   |
| $\begin{array}{c c} & & & \\ & & & \\ \hline & & \\ Paste & \\ \hline & & \\ \hline & & \\ \hline & & \\ \hline & & \\ \hline & & \\ \hline & & \\ Clipboard & \\ \hline & & \\ \hline & & \\ \hline \hline & & \\ \hline & & \\ \hline & & \\ \hline & & \\ \hline & & \\ \hline & & \\ \hline & & \\ \hline \hline & & \\ \hline \hline & & \\ \hline \hline & & \\ \hline \hline & & \\ \hline \hline & & \\ \hline \hline \\ \hline & & \\ \hline \hline \\ \hline \hline \\ \hline \hline \\ \hline \hline \\ \hline \hline \\ \hline \hline \hline \\ \hline \hline \hline \\ \hline \hline \hline \hline \\ \hline \hline \hline \hline \hline \hline \\ \hline \hline \hline \hline \hline \hline \hline \hline \hline \hline \hline \hline \hline \hline \hline \hline \hline \hline \hline \hline$ |                                         | E : 20                             | eneral<br>~ %<br>0 .00<br>Number | Conc Conc Conc Conc Conc Conc Conc Conc | litional Formi<br>iat as Table ~<br>Styles ~<br>Styles | atting ~                   | Cells          | Editing                | J Sei<br>Sei    | nsitivity<br>nsitivity            | Add-ins Ani<br>Add-ins Ani | alyze Creat<br>ata and Sh | PDF (<br>are link SI<br>Adobe A | Create PI<br>hare via (<br>Acrobat | DF and<br>Outlook                | ~         |
| $\begin{array}{cccccccccccccccccccccccccccccccccccc$                                                                                                    | Overlook Poi                            | nt                                 |                                  |                                         |                                                        |                            |                |                        |                 |                                   |                            |                           |                                 |                                    |                                  | ~         |
| A                                                                                                    |                                         | В                                  |                                  | С                                       | D                                                      |                            | E              | F                      |                 | G                                 | н                          | 1                         |                                 | J                                  | к                                |           |
| 1 Site Hierarchy                                                                                                    | S                                       | lite Name                          | Street A                         | ddress                                  | Street Add                                             | ress 2 St                  | treet Add      | Street Ad              | dd City         | у                                 | County (US C               | Only) State               | Cour                            | ntry P                             | ostal Cod                        | e         |
| 2 MyCompany/NALA/US/IL/1234_SCH                                                                                                    |                                         | 234_SCHAUMBURG                     | 5 1234 Sci                       | haumburg Rd                             | 2nd floors                                             | waat                       |                |                        | Sch             | naumburg                          | Cook County                | Illinois                  | US                              |                                    | 601                              | 3         |
| 4 MyCompany/NALA/US/TN/6767 SP                                                                                                    | ARTA 6                                  | 767 SPARTA                         | 123 Mai                          | n Street                                |                                                        | vest                       |                |                        | Sna             | arta                              | White                      | Tennes                    | ee US                           |                                    | 3858                             | 3         |
| 5 MyCompany/NALA/US/TN/5261 MC                                                                                                    | CMINNVILLE 5                            | 261 MCMINNVILLE                    | 1111 Sp                          | arta Hwy                                |                                                        |                            |                |                        | Mc              | Minnville                         | Warren                     | Tennes                    | see US                          |                                    | 371                              | 0         |
| 耀 AutoSave ●Off 日 シーペー 語 マ                                                                                                    | ≂ IOT-Site_mappi                        | ng_template.csv 🌀 🗸                |                                  | ₽ Search                                |                                                        |                            |                |                        |                 |                                   |                            |                           |                                 | -                                  | - (                              | ) ×       |
| File Home Insert Page Layout Formu                                                                                                    | ulas Data Rev                           | iew View Automate                  | Help N                           | litro Pro Acroba                        | at                                                     |                            |                |                        |                 |                                   |                            |                           |                                 | C C                                | omments                          | 3 Share 🗸 |
| $\begin{array}{c c} & & \\ & & \\ & \\ Paste \\ & \\ & \\ & \\ & \\ & \\ & \\ & \\ & \\ & \\ $                                                                                                    | A^ A <sup>*</sup> ≡ ≡<br><u>A</u> * ≡ ≡ | <b>≡ ≫ •</b> ₿<br>≡ ≡ ≡ <b>⊞</b> • | General<br>\$ ~ %                | • €00 -00 Fo                            | Conditional Forr                                       | natas Cell<br>ble ~ Styles | Dele<br>E Forr | ert ~<br>ete ~<br>mat~ | ∑ ~<br>₩~<br>�~ | ZV Sort & Find<br>Filter ~ Select | & Sensitivity              | Add-ins Analyz<br>Data    | Create<br>and Sha               | PDF Cr<br>rrelink Sha              | reate PDF and<br>are via Outlook |           |
| Clipboard Isi Font                                                                                                    | RI.                                     | Alignment Is                       | Num                              | ber lu                                  | Style                                                  | 5                          | Ce             | ells                   |                 | Editing                           | Sensitivity                | Add-ins                   |                                 | Adobe Ac                           | robat                            |           |
|                                                                                                    | R                                       | C                                  | D                                | F F                                     | 6                                                      | н                          |                | i I                    |                 | ĸ                                 | 1                          | м                         | N                               | 0                                  | P                                | 0         |
| 1 Site Hierarchy Sit                                                                                                    | te Name                                 | Street Address                     | Street Add St                    | reet Add Street Ad                      | d City                                                 | County (US                 | Only) State    | e Co                   | ountry          | Postal Code                       | IP Range Start             | IP Range End              |                                 | -                                  |                                  |           |
| 2 MyCompany/NALA/IL/1234_SCHAUMBURG 12                                                                                                    | 234_SCHAUMBURG                          | 1234 Schaumburg Rd                 |                                  |                                         | Schaumburg                                             | Cook                       | Illine         | ois US                 | 3               | 60173                             | 123.456.654.321            | 123.456.654.350           |                                 |                                    |                                  |           |
| 3 MyCompany/NALA/IL/5432_LINCOLNSHIRE 54                                                                                                    | 432_LINCOLNSHIRE                        | 3 Overlook Point                   | 2nd Floor                        |                                         | Lincolnshire                                           | Lake                       | Illine         | ois US                 | 3               | 60069                             | 123.789.456.123            | 123.789.456.199           |                                 |                                    |                                  |           |
| 4 MyCompany/NALA/TN/6767_SPARTA 67                                                                                                    | 767_SPARTA                              | 123 Main Street                    |                                  |                                         | Sparta                                                 | White                      | Tenr           | nessee US              | 3               | 38583                             | 123.123.789.456            | 123.123.789.489           |                                 |                                    |                                  |           |
| 5 MyCompany/NALA/TN/5261_MCMINNVILLE 52                                                                                                    | 261_MCMINNVILLE                         | 1111 Sparta Hwy                    |                                  |                                         | McMinnville                                            | Warren                     | Tenr           | nessee US              | 5               | 37110                             | 123.654.987.654            | 123.654.987.711           |                                 |                                    |                                  |           |

- IP range is not required for the MDM template.
- For MDM, the initial template is pre-populated with the Site Hierarchy and Site Name.
- **5.** After site information is entered in the template and saved to your computer, click **Upload** and a dialog box window displays.

6. Drag the completed template or browse your computer for the file to upload.

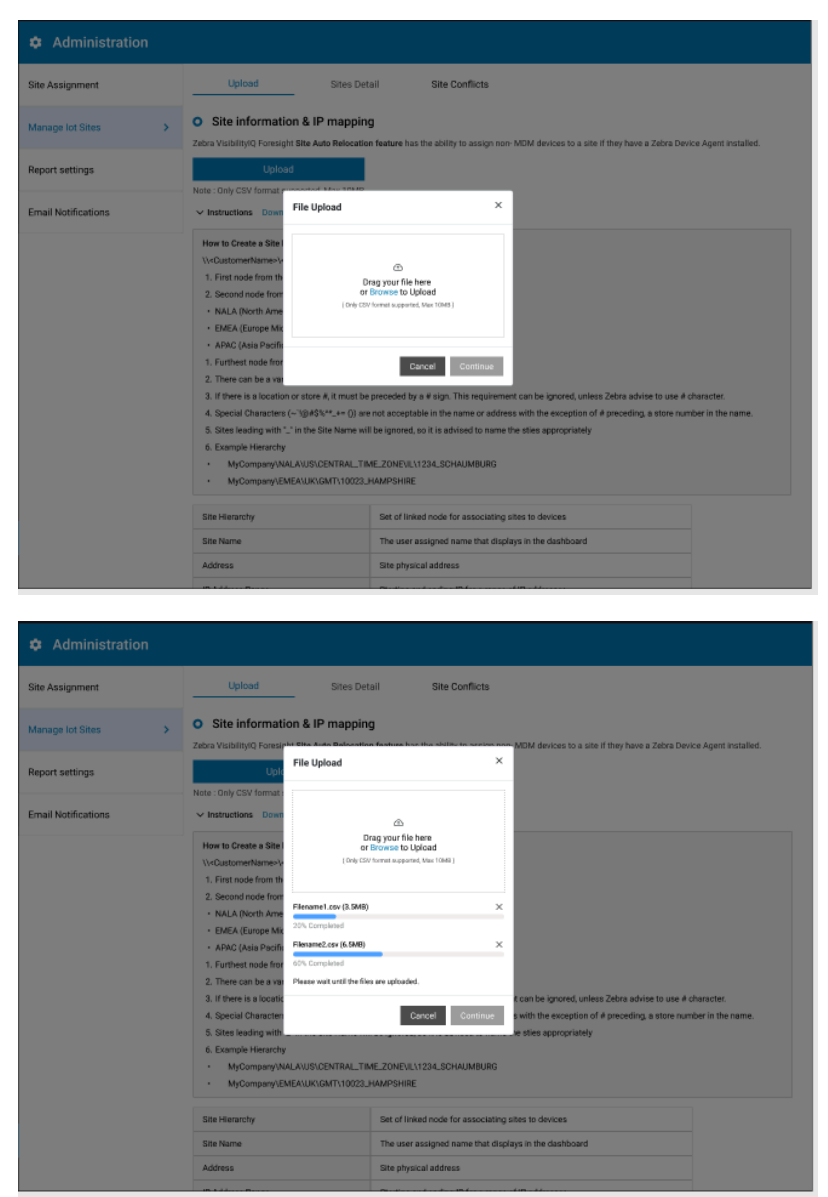

The status of uploading displays.

7. If the data format supplied in the template is not supported by the upload process or the combined size of files to be uploaded exceeds the limit of 10 MG, an error message displays. You can make changes to the template by reducing the number of lines in the file so that the file size is smaller and can be uploaded successfully. Additionally, if too many files were submitted, causing the file size to
be exceeded, you can reduce the number of files being submitted and submit the remaining files in a separate batch.

| Site Assignment     | Upload                                                                                 | Sites Detail                                       | Site Conflicts                                             |                                                                                                    |                               |  |  |  |  |
|---------------------|----------------------------------------------------------------------------------------|----------------------------------------------------|------------------------------------------------------------|----------------------------------------------------------------------------------------------------|-------------------------------|--|--|--|--|
| Manage lot Sites >  | O Site informatio                                                                      | on & IP mapping                                    | dure has the ability to assign non                         | - MDM devices to a site if they have a Zebra Devic                                                     | e Agent installed.            |  |  |  |  |
| Report settings     | Uple                                                                                   | File Upload                                        | ×                                                          |                                                                                                    |                               |  |  |  |  |
| Email Notifications | ✓ Instructions Down                                                                    |                                                    | Ð                                                          |                                                                                                    |                               |  |  |  |  |
|                     | How to Create a Site I<br>Vi <customername>V-<br/>1. First node from th</customername> | Drag 3<br>or Bron<br>( Drily CDV form              | our file here<br>roe to Upload<br>at supported, Max 10H8 ( |                                                                                                    |                               |  |  |  |  |
|                     | 2. Second node from<br>• NALA (North Ame<br>• EMEA (Europe Mic                         | Filename1.csv (3.5MB)                              | ×                                                          |                                                                                                    |                               |  |  |  |  |
|                     | APAC (Asia Pacifi<br>Furthest node from<br>There can be a van                          | Filename2.csv (6.5MB)<br>File format not supported | ×                                                          |                                                                                                    |                               |  |  |  |  |
|                     | 3. If there is a locatic<br>4. Special Charactern                                      |                                                    | Cancel Continue                                            | t can be ignored, unless Zebra advise to use # ch<br>s with the exception of # preceding, a store numl | varacter.<br>ber in the name. |  |  |  |  |
|                     | <ol> <li>Sites leading with</li></ol>                                                  | LAVUS\CENTRAL_TIME_2                               | gnored, so it is advised to name                           | me sties appropriately                                                                                 |                               |  |  |  |  |
|                     | MyCompany\EM                                                                           | EA\UK\GMT\10023_HAN                                | PSHIRE                                                     |                                                                                                    |                               |  |  |  |  |
|                     | Site Name                                                                              | T                                                  | he user assigned name that displ                           | ays in the dashboard                                                                                   |                               |  |  |  |  |
|                     | Address                                                                                | s                                                  | te physical address                                        | Site physical address                                                                                  |                               |  |  |  |  |

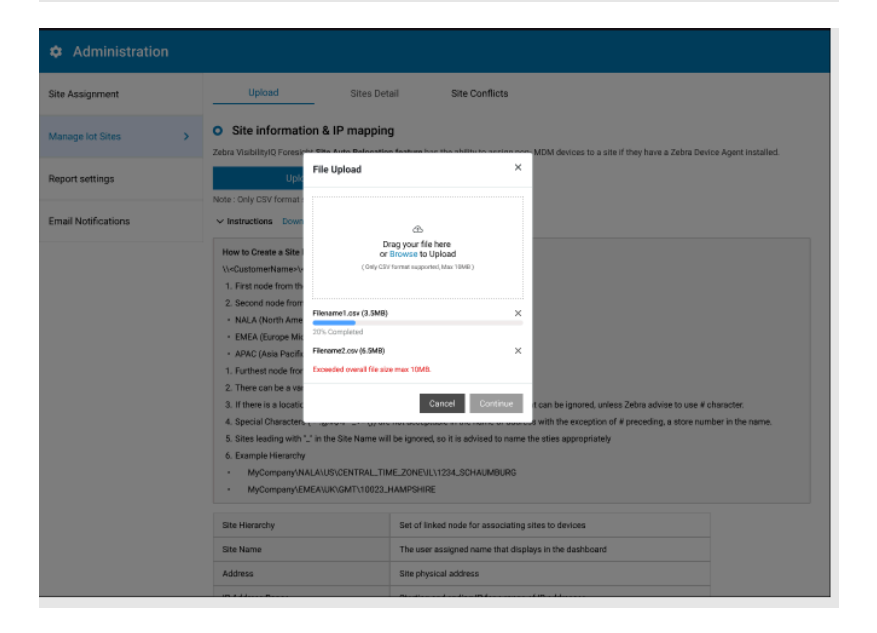

**8.** When the file is uploaded successfully, a confirmation message displays.

| Administration      |      | FI                                            | le uploaded su         | iccessfully $\times$ |                 |              |              |                |                         |
|---------------------|------|-----------------------------------------------|------------------------|----------------------|-----------------|--------------|--------------|----------------|-------------------------|
| Site Assignment     |      | Upload Si                                     | te Details             | Site Con             | flicts 🌗        |              |              |                |                         |
| Manage lot Sites >  | 🖻 10 | 00 Total Records 🧭 98 Updated                 | Records 🕧 O2           | Conflicts (See "Site | Conflicts")     |              |              | Last Updat     | ted : 10 December, 2021 |
| Report settings     | _    |                                               |                        |                      |                 |              | Ed           | lit Search     |                         |
|                     |      | Site Hierarchy \Xi                            | Site Name              | IP Range Start       | IP Range End    | Created      | Updated      | Street Address | Street Address 2        |
| Email Notifications |      | Zconnect/NA/USA/Georgia/Metro<br>Atlanta-Site | Metro-Atlanta-<br>Site | 193.240.244.254      | 193.240.244.254 | 10 Dec, 2021 | 10 Dec, 2021 |                |                         |
|                     |      | Zconnect/NA/USA/Georgia/Metro<br>Atlanta-Site | Metro-Atlanta-<br>Site | 193.240.244.254      | 193.240.244.254 | 10 Dec, 2021 | 10 Dec, 2021 | -              | -                       |
|                     |      | Zconnect/NA/USA/Georgia/Metro<br>Atlanta-Site | Metro-Atlanta-<br>Site | 193.240.244.254      | 193.240.244.254 | 10 Dec, 2021 | 10 Dec, 2021 |                |                         |
|                     | 44   | < 1 2 > se Show ro                            | wsc 10 🔻 Jump t        | o Pages 1            |                 |              |              |                | 3 items in 1 page       |

**9.** During the file upload process, site validation checks the formatting and content of the information in the Site Template file. Additionally, the tool compares the new site information against existing sites in the dashboard. If there is an issue, the tool identifies the problem in the **Site Conflict** tab, allowing you to resolve the issue by using the edit or remove features.

| Administration      |      |                                                    |                        |                |                        |              |              |                 |                   |                   |
|---------------------|------|----------------------------------------------------|------------------------|----------------|------------------------|--------------|--------------|-----------------|-------------------|-------------------|
| Site Assignment     |      | Upload                                             | Site Deta              | ails           | Site Conflicts 🥊       |              |              |                 |                   |                   |
| Manage lot Sites >  | 2 10 | 00 Total Records 🛛 98                              | Updated Records        | 02 Conflicts   | (See "Site Conflicts") |              |              |                 | Last Updated : 10 | December, 2021    |
| Deport cettings     |      |                                                    |                        |                |                        |              | Edit         | Remove          | Search            | Q                 |
| Report settings     | •    | Site Hierarchy 📼                                   | Site Name              | IP Range Start | IP Range End           | Created      | Updated      | Conflicts       | Street Address    | Street Address    |
| Email Notifications |      | Zconnect/NA/USA/<br>Georgia/Metro-Atlanta-<br>Site | Metro-Atlanta-<br>Site | 127.0.0.1      | 193.240.244.254        | 10 Dec, 2021 | 10 Dec, 2021 | Duplicate Sites |                   |                   |
|                     |      | Zconnect/NA/USA/<br>Georgia/Metro-Atlanta-<br>Site | Metro-Atlanta-<br>Site | 127.0.0.1      | 193.240.244.254        | 10 Dec, 2021 | 10 Dec, 2021 | Duplicate Sites |                   | -                 |
|                     | αĸ   | c 1 2 s ss                                         | Show rows: 10 ¥        | Jump to Pages  | 1                      |              |              |                 |                   | 2 items in 1 page |

**10.** If you attempt to upload a new file before resolving existing conflicts, an alert notifies you that previously identified conflicts get discarded, and the data for those conflicted sites does not get uploaded to the dashboard.

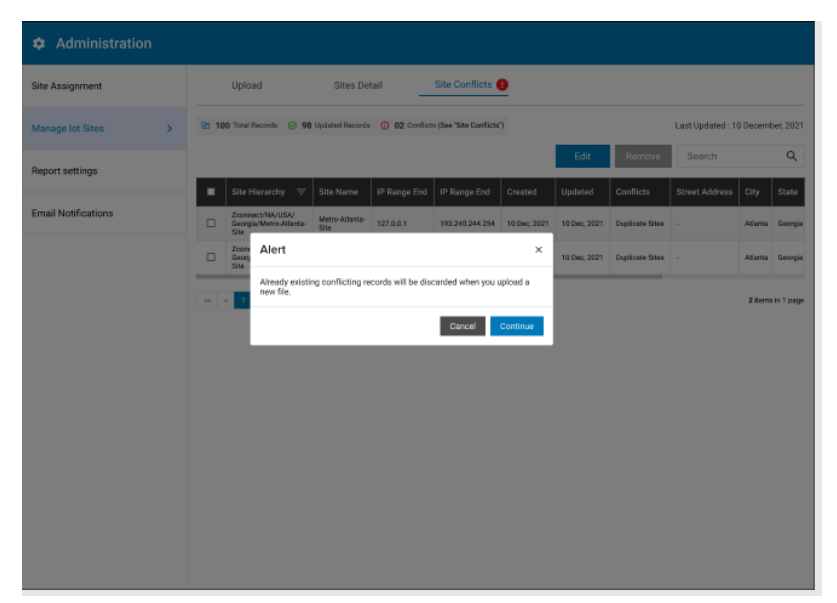

**11.** Additionally, if the system detects no activity for a period or if you navigate away from the tool, the tool times out and/or displays an alert indicating that conflicts are discarded.

| Site Assignment     | Upload Sites Detail Site Conflicts 0                                                                                                    |
|---------------------|----------------------------------------------------------------------------------------------------|
| Manage lot Sites >  | 🗈 100 Total Records 🛞 98 Updated Records 🔘 82 Conflicts (See 'Site Conflicts')                                                                                                    |
| Report settings     | Edit Remove Search Q                                                                                                    |
| Email Notifications | ■         She Hierarchy         The Name         IP Range End         Created         Updated         Conflicts         Street Address         City         State           Extension Nuclear         Mitro Atlantific         syzy rst         1922/47244,554         Stotes 507         Database         Database         City         State                                                                                                    |
|                     | 2 See Session Timeout X<br>2 Control See Address See Address See Add |
|                     | Vigu are reaction has been timed-out due to Conflict instrihty Diesse<br>update the conflict and this gipment in: Other winks you will be losing the<br>Conflict data and logged off automatically. 22kems in 1 page                                                                                                    |
|                     | Cancel Continue                                                                                                    |
|                     |                                                                                                    |
|                     |                                                                                                    |
|                     |                                                                                                    |
|                     |                                                                                                    |
|                     |                                                                                                    |
|                     |                                                                                                    |

| Upload                         | Sites Detail                                                                                                    | Site Conflicts                 | 0                                                                                                    |                                                                                                    |                                                                                                    |                                                                                                    |                                                                                                    |                                                                                                    |
|--------------------------------|----------------------------------------------------------------------------------------------------|--------------------------------|----------------------------------------------------------------------------------------------------|----------------------------------------------------------------------------------------------------|----------------------------------------------------------------------------------------------------|----------------------------------------------------------------------------------------------------|----------------------------------------------------------------------------------------------------|----------------------------------------------------------------------------------------------------|
| 🖻 100 Total Records 🥥 98 U     | pdated Records 🛛 02                                                                                                    | Conflicts (See "Site Conflicts | 7                                                                                                    |                                                                                                    |                                                                                                    | Last Updated : 10                                                                                                    | 0 Decemb                                                                                                    | er, 2021                                                                                                    |
|                                |                                                                                                    |                                |                                                                                                    | Edit                                                                                                    | Remove                                                                                                    | Search                                                                                                    |                                                                                                    | ۹                                                                                                    |
| Site Hierarchy 🐺               | Site Name IP Rang                                                                                                    | ge End IP Range End            | Created                                                                                                    | Updated                                                                                                    | Conflicts                                                                                                    | Street Address                                                                                                    | City                                                                                                    | State                                                                                                    |
| Georgia/Metro-Atlanta-<br>Site | Metro-Atlanta-<br>127.0.0.1                                                                                                    | 1 193.240.244.254              | 10 Dec, 2021                                                                                                    | 10 Dec, 2021                                                                                                    | Duplicate Sites                                                                                                    |                                                                                                    | Atlanta                                                                                                    | Georgia                                                                                                    |
| George Navigation              | Alert                                                                                                    |                                | ×                                                                                                    | 10 Dec, 2021                                                                                                    | Duplicate Sites                                                                                                    |                                                                                                    | Adamta                                                                                                    | Georgia                                                                                                    |
| If you are naviguremoved.      | ating away from the Sit                                                                                                    | e conflicts, the records wi    | ll be                                                                                                    |                                                                                                    |                                                                                                    |                                                                                                    | 2 items                                                                                                    | in 1 page                                                                                                    |
|                                |                                                                                                    | Cancel                         | Continue                                                                                                    |                                                                                                    |                                                                                                    |                                                                                                    |                                                                                                    |                                                                                                    |
|                                |                                                                                                    |                                |                                                                                                    |                                                                                                    |                                                                                                    |                                                                                                    |                                                                                                    |                                                                                                    |
|                                |                                                                                                    |                                |                                                                                                    |                                                                                                    |                                                                                                    |                                                                                                    |                                                                                                    |                                                                                                    |
|                                |                                                                                                    |                                |                                                                                                    |                                                                                                    |                                                                                                    |                                                                                                    |                                                                                                    |                                                                                                    |
|                                |                                                                                                    |                                |                                                                                                    |                                                                                                    |                                                                                                    |                                                                                                    |                                                                                                    |                                                                                                    |
|                                |                                                                                                    |                                |                                                                                                    |                                                                                                    |                                                                                                    |                                                                                                    |                                                                                                    |                                                                                                    |
|                                |                                                                                                    |                                |                                                                                                    |                                                                                                    |                                                                                                    |                                                                                                    |                                                                                                    |                                                                                                    |
|                                |                                                                                                    |                                |                                                                                                    |                                                                                                    |                                                                                                    |                                                                                                    |                                                                                                    |                                                                                                    |
|                                |                                                                                                    |                                |                                                                                                    |                                                                                                    |                                                                                                    |                                                                                                    |                                                                                                    |                                                                                                    |
|                                | Upload  100 Total Boonds @ 10 III  100 Total Boonds @ 10 III  Secret State State State IIII  Secret State State State IIIIIIIIIIIIIIIIIIIIIIIIIIIIIIIIIII | Upload Sites Detail            | Upload     Sites Detail     Site Conflict       100     Tota Neurols     99     Uploaded Neurols     0     02     Conflict     0       100     Tota Neurols     99     Uploaded Neurols     0     02     Conflict     0       100     Tota Neurols     Memory Memory     100     Neurophysics     0     02     Conflict       100     Tota Neurols     Memory     Memory     100     02     02.002.04.054       100     Tota Neuroly     Memory     Memory     100     02.002.04.054       100     Tota Neuroly     Memory     Memory     100     02.002.04.054       100     Tota Neuroly     Memory     Memory     100     02.002.04.054       100     Tota Neuroly     Memory     Memory     100     02.002.04.054       100     Tota Neuroly     Memory     Memory     100     02.002.04.054       100     Tota Neuroly     Memory     Memory     100     02.002.04.054       100     Tota Neuroly     Memory     Memory     100     02.002.04.054       100     Tota Neuroly     Memory     Memory     100     02.002.04.054       100     Tota Neuroly     Memory     Memory     100     02.002.04.054   < | Upload     Sites Detail     Site Conflicts       100     Tota Harrow     100     100     100     100     100     100     100     100     100     100     100     100     100     100     100     100     100     100     100     100     100     100     100     100     100     100     100     100     100     100     100     100     100     100     100     100     100     100     100     100     100     100     100     100     100     100     100     100     100     100     100     100     100     100     100     100     100     100     100     100     100     100     100     100     100     100     100     100     100     100     100     100     100     100     100     100     100     100     100     100     100     100     100     100     100     100     100     100     100     100     100     100     100     100     100     100     100     100     100     100     100     100     100     100     100     100     100     100     100     100     100     100 | Upload     Sites Detail     Site Conflicts       100     Tota ferrors     100     90     Upload     100     100       100     Tota ferrors     100     90     Upload     100     100     100       100     Tota ferrors     100     100     100     100     100     100       100     Tota ferrors     100     100     100     100     100     100     100     100     100     100     100     100     100     100     100     100     100     100     100     100     100     100     100     100     100     100     100     100     100     100     100     100     100     100     100     100     100     100     100     100     100     100     100     100     100     100     100     100     100     100     100     100     100     100     100     100     100     100     100     100     100     100     100     100     100     100     100     100     100     100     100     100     100     100     100     100     100     100     100     100     100     100     100     100     10 | Upload Stres Detail Ste Carificis   100 Intro Honnel  100 Intro Honnel  100 Intro Ho | Upload Sites Detail Sie Conflicts   10 100 1000 1000 0 98 (space likes to 0 92 (conflict (like 1246 Conflict)  10 100 1000 1000 0 98 (space likes to 0 92 (conflict (like 1246 Conflict)  10 100 1000 1000 0 98 (space likes to 0 98 (space like 100 0 0 0 0 0 0 0 0 0 0 0 0 0 0 0 0 0 | Upload Sites Detail Site Conflicts   100 Tota Income  100 Tota Income  100 |

## **Manual Site Entry**

The section explains manual site entry.

1. Sites can also be entered and updated manually by entering the required data in the Enter Site Details Manually section.

| Manage Sites                                                                                                    |                           |            |      |
|----------------------------------------------------------------------------------------------------|---------------------------|------------|------|
| Upload Site Details Site Conflicts                                                                                                    |                           |            |      |
| Site information & IP mapping<br>Zebra Visibility() Foresight Site Auto Relocation feature has the ability to assign non-MDM devices to a site if they have a Zebra | a Device Agent installed. |            |      |
| Upload                                                                                                    |                           |            |      |
| Instructions Download Template                                                                                                    |                           |            |      |
|                                                                                                    |                           |            |      |
| C Enter Site Details Manually                                                                                                    |                           |            |      |
| Site Details:                                                                                                    | Clea                      | ir All Sub | omit |
| Site Name                                                                                                    | Site Hierarchy            |            |      |
|                                                                                                    |                           |            |      |
| IP Range Start                                                                                                    | IP Range End              |            |      |
|                                                                                                    |                           |            | ⊕    |
| Street Address                                                                                                    | Street Address 2          |            |      |
|                                                                                                    |                           |            |      |
| Street Address 3                                                                                                    | Street Address 4          |            |      |
|                                                                                                    |                           |            |      |
| City                                                                                                    | County (US Only)          |            |      |
|                                                                                                    |                           |            |      |
| State Country                                                                                                    | Postal Code               |            |      |
|                                                                                                    |                           |            | 0    |
|                                                                                                    |                           |            |      |

 For IOT setup, the user must enter all the relevant site information, including the IP address range. For MDM setup, click the drop-down to populate the Site Hierarchy and Site Name for the site you want to make changes to. **3.** When the site details are entered in the form, click **Submit** to submit the information.

| Manage Sites                                                                          |                                                |                               |             |           |            |  |  |
|---------------------------------------------------------------------------------------|------------------------------------------------|-------------------------------|-------------|-----------|------------|--|--|
| manage ence                                                                           |                                                |                               |             |           |            |  |  |
| Upload Site Details Site Conflicts                                                    |                                                |                               |             |           |            |  |  |
| Site information & IP mapping                                                         |                                                |                               |             |           |            |  |  |
| Zebra VisibilityIQ Foresight Site Auto Relocation feature has the ability to assign r | non-MDM devices to a site if they have a Zebra | a Device Agent installed.     |             |           |            |  |  |
| Upload                                                                                |                                                |                               |             |           |            |  |  |
| Note : Only CSV format supported, Max 10MB                                            |                                                |                               |             |           |            |  |  |
|                                                                                       |                                                |                               |             |           |            |  |  |
| s instructions Download Template                                                      |                                                |                               |             |           |            |  |  |
| C Estas Cita Dataila Manuallu                                                         |                                                |                               |             |           |            |  |  |
|                                                                                       |                                                |                               |             |           |            |  |  |
| Site Details:                                                                         |                                                |                               |             | Clear All | Submit     |  |  |
| Site Name                                                                             |                                                | Site Hierarchy                |             |           |            |  |  |
| Metro                                                                                 |                                                | Zconnect/NA/USA/Georgia/Metro |             |           |            |  |  |
| IP Range Start                                                                        |                                                | IP Range End                  |             |           |            |  |  |
| 192.240.244.250                                                                       |                                                | 192.240.244.254               |             | ⊕         |            |  |  |
| Street Address                                                                        |                                                | Street Address 2              |             |           |            |  |  |
| 3 Overlook Point                                                                      |                                                |                               |             |           |            |  |  |
| Street Address 3                                                                      |                                                | Street Address 4              |             |           |            |  |  |
|                                                                                       |                                                |                               |             |           |            |  |  |
| City                                                                                  |                                                | County (US Only)              |             |           |            |  |  |
| Lincolnshire                                                                          |                                                | Lake                          |             |           |            |  |  |
| State                                                                                 | Country                                        |                               | Postal Code |           |            |  |  |
| IL .                                                                                  | United States                                  |                               | 60069       |           |            |  |  |
|                                                                                       |                                                |                               |             |           | - <b>-</b> |  |  |

4. View the newly updated site in the Site Details tab.

| Manage Sites             |                 |                   |                 |              |              |                     |                     |                     |                     |              |                     |             |
|--------------------------|-----------------|-------------------|-----------------|--------------|--------------|---------------------|---------------------|---------------------|---------------------|--------------|---------------------|-------------|
| Upload                   | Site Details    | Site Conflicts    |                 |              |              |                     |                     |                     |                     |              |                     |             |
|                          |                 |                   |                 |              |              |                     |                     |                     |                     |              | Last Updated: Ma    | ar 25, 2025 |
|                          |                 |                   |                 |              |              |                     |                     | Edit                | Search              |              |                     | ٩           |
| Hierarchy                | Site Name       | IP Range<br>Start | IP Range<br>End | Created      | Updated      | Street<br>Address   | Street<br>Address 2 | Street<br>Address 3 | Street<br>Address 4 | City         | County (US<br>Only) | State       |
| Zconnect/NA/USA/Georgia, | /Metro Metro    | 192.240.244.250   | 192.240.244.254 | Mar 25, 2025 | Mar 25, 2025 | 3 Overlook<br>Point |                     |                     |                     | Lincolnshire |                     | IL          |
| ϵ    ϵ                   | Show rows: 10 • |                   |                 |              |              |                     |                     |                     |                     |              | 1 items i           | n 1 Pages   |

## Manual Upload Form Validation Errors

The section explains checking validation errors after a manual site entry.

**1.** Upon submitting the manual site record, a validation process ensures that all mandatory fields are correctly entered.

| Administration      |                                                                                                    |                                                                                                    |                                                   |
|---------------------|----------------------------------------------------------------------------------------------------|----------------------------------------------------------------------------------------------------|---------------------------------------------------|
| Site Assignment     | Upload Sites Detail                                                                                                    | Site Conflicts                                                                                                    |                                                   |
| Manage lot Sites >  | Site information & IP mapping<br>Zebra VisibilityIQ Foresight Site Auto Relocation fe                                                        | ature has the ability to assign non- MDM devices to a                                                                                      | site if they have a Zebra Device Agent Installed. |
| Report settings     | Upload                                                                                                    |                                                                                                    |                                                   |
| Email Notifications | > Instructions Download Template                                                                                                    |                                                                                                    |                                                   |
|                     | Site Details Manualiy Site Details: Site Name Metro-Atlanta-Site Invalid Characters IP Range End 193.240.244.254 Invalid IP Range State EMEA | Site Hierarcy<br>Zconnect/NA/USA/Georgia<br>Invalid Site Range<br>Siteet Address<br>No:123/12, Lake view, Georgia<br>City<br>EMEA-Southern | Clear All Submit                                  |

2. Multiple new sites can be added manually, and manual entry can also accommodate cases where a single site possesses multiple IP ranges (IoT setups only).

| Site Assignment      | Upload Site                                                                | te Details                  | Site Conflicts                         |                                          |                 |                               |             |  |           |        |  |  |
|----------------------|----------------------------------------------------------------------------|-----------------------------|----------------------------------------|------------------------------------------|-----------------|-------------------------------|-------------|--|-----------|--------|--|--|
| Manage Sites >       | O Site information & IP mappin<br>Zebra Visibility/Q Foresight Site Auto I | ing<br>Relocation feature h | as the ability to assign non-MDM devic | es to a site if they have a Zebra Device | Agent installed |                               |             |  |           |        |  |  |
| Report Settings      | Up<br>Note : Only CSV format supported, Ma                                 | pload<br>lax 10MB           |                                        |                                          |                 |                               |             |  |           |        |  |  |
| Email Notifications  | > Instructions Download Tem                                                | mplate                      |                                        |                                          |                 |                               |             |  |           |        |  |  |
| Utilization Settings | O Enter Site Details Manually                                              |                             |                                        |                                          |                 |                               |             |  |           |        |  |  |
|                      | Site Details:                                                              |                             |                                        |                                          |                 |                               |             |  | Clear All | Submit |  |  |
|                      | Site Name                                                                  |                             |                                        |                                          |                 | Site Hierarchy                |             |  |           |        |  |  |
|                      | Metro                                                                      |                             |                                        |                                          |                 | Zconnect/NA/USA/Georgia/Metro |             |  |           |        |  |  |
|                      | IP Range Start                                                             |                             |                                        |                                          |                 | IP Range End                  |             |  |           |        |  |  |
|                      | 192.240.244.254                                                            |                             |                                        |                                          |                 | 127.0.0.1                     |             |  |           |        |  |  |
|                      | IP Range Start                                                             |                             |                                        |                                          |                 | IP Range End                  |             |  |           |        |  |  |
|                      |                                                                            |                             |                                        |                                          |                 |                               |             |  |           | Θ      |  |  |
|                      | Street Address                                                             |                             |                                        |                                          |                 | Street Address 2              |             |  |           |        |  |  |
|                      | 3 Overlook Point                                                           |                             |                                        |                                          |                 |                               |             |  |           |        |  |  |
|                      | Street Address 3                                                           |                             |                                        |                                          |                 | Street Address 4              |             |  |           |        |  |  |
|                      |                                                                            |                             |                                        |                                          |                 |                               |             |  |           |        |  |  |
|                      | City                                                                       |                             |                                        |                                          |                 | County (US Only)              |             |  |           |        |  |  |
|                      | Lincolnshire                                                               |                             |                                        |                                          |                 | IL.                           |             |  |           |        |  |  |
|                      | State                                                                      |                             |                                        | Country                                  |                 |                               | Postal Code |  |           |        |  |  |
|                      | IL.                                                                        |                             |                                        | United States                            |                 |                               | 60069       |  |           |        |  |  |

## **Site Details**

The **Site Details** tab displays all the sites loaded for the dashboard, sorted in the updated column from newest to oldest.

**1.** Click **Edit** to modify any of the address fields for a site.

|                |        |                           |         | Last Upda | ated: May 16, 2022 |
|----------------|--------|---------------------------|---------|-----------|--------------------|
| Street Address | City   | Edit Starch<br>County (US | State   | Country   | Q<br>Postal Code   |
| 4              |        | Only)                     |         | county    |                    |
|                | mexico | aasder                    | new one | USA       | 123                |

Additionally, the IP Address information can be updated if the dashboard is configured for an IoT setup.

| Administration       |                           |                |                |              |              |              |                |                     |                |                     |      |                     |                  |
|----------------------|---------------------------|----------------|----------------|--------------|--------------|--------------|----------------|---------------------|----------------|---------------------|------|---------------------|------------------|
| Site White Listing   | Upload                    | Site Details   | Site Conflicts |              |              |              |                |                     |                |                     |      |                     |                  |
| Site Assignment      |                           |                |                |              |              |              |                |                     | E              | dit Search          |      | Last Updated: Ju    | un 07, 2022<br>Q |
| Manage Sites >       | Hierarchy                 | Site Name      | IP Range Start | IP Range End | Created      | Updated      | Street Address | Street Address<br>2 | Street Address | Street Address<br>4 | City | County (US<br>Only) | State            |
| Report Settings      | AA02/REGION/INDIA/SITE001 | Metro2         | 35.15.10.201   | 35.15.20.101 | Jun 07, 2022 | Jun 07, 2022 | street         | street2             | street3        | street4             | bang | Nagar               | kar              |
| Email Notifications  | AA01/REGION/INDIA/SITE001 | Metro2         | 35.13.10.201   | 35.14.10.101 | Jun 07, 2022 | Jun 07, 2022 | street         | street2             | street3        | street4             | bang | Nagar               | kar              |
| Data Availability    | - κ κ <b>1</b> » »» St    | how rows: 10 + |                |              |              |              |                |                     |                |                     |      | 2 items i           | in 1 Pages       |
| Utilization Settings |                           |                |                |              |              |              |                |                     |                |                     |      |                     |                  |

2. Click Apply to save the changes.

| Upload                    | Site Details   | Site Conflicts |              |              |              |                |                     |                     |                     |      |                     |            |
|---------------------------|----------------|----------------|--------------|--------------|--------------|----------------|---------------------|---------------------|---------------------|------|---------------------|------------|
|                           |                |                |              |              |              |                |                     |                     | _                   |      | Last Updated: Jur   | n 07, 2022 |
|                           |                |                |              |              |              |                |                     | Cancel App          | ly Search           |      |                     | ۹          |
| Hierarchy                 | Site Name      | IP Range Start | IP Range End | Created      | Updated      | Street Address | Street Address<br>2 | Street Address<br>3 | Street Address<br>4 | City | County (US<br>Only) | State      |
| AA02/REGION/INDIA/SITE001 | Metro2         | 35.15.10.201   | 35.15.20.101 | Jun 07, 2022 | Jun 07, 2022 | street         | street2             | street3             | street4             | bang | Nagar               | kar        |
| AA01/REGION/INDIA/SITE001 | Metro2         | 35.13.10.201   | 35.14.10.101 | Jun 07, 2022 | Jun 07, 2022 | street         | street2             | street3             | street4             | bang | Nagar               | kar        |
| ee e 1 5 55               | now rows: 10 * |                |              |              |              |                |                     |                     |                     | _    | 2 Items in          | n 1 Pages  |

## **Site Conflicts**

After processing the site changes, the system identifies any conflicts among the sites. This is indicated by a message stating, **File uploaded successfully with a few conflicts** accompanied by a red icon next to the **Site Conflicts** tab. Additionally, the exact number of conflicts is listed.

|                                                                     |                               |                                                | File uploaded                                | successfully with few                   | r conflicts X                           |                              |
|---------------------------------------------------------------------|-------------------------------|------------------------------------------------|----------------------------------------------|-----------------------------------------|-----------------------------------------|------------------------------|
| Upload                                                              | Site Details                  | Site Conflicts 🏮                               |                                              |                                         |                                         |                              |
| 1 Total Records Ø 0 Updated                                         | Record 9 1 Conflicts          | (see "Site Conflicts")                         |                                              |                                         |                                         |                              |
|                                                                     |                               |                                                |                                              |                                         |                                         |                              |
| Hierarchy                                                           | Site Name                     | IP Range Start                                 | IP Range End                                 | Created                                 | Updated                                 | Street A                     |
| Hierarchy<br>AA02/REGION/INDIA/SITE001                              | Site Name<br>Metro2           | IP Range Start<br>35.15.10.201                 | IP Range End<br>35.15.20.101                 | Created<br>Jun 07, 2022                 | Updated<br>Jun 07, 2022                 | Street A<br>street           |
| Hierarchy<br>AA02/REGION/INDIA/SITE001<br>AA01/REGION/INDIA/SITE001 | Site Name<br>Metro2<br>Metro2 | IP Range Start<br>35.15.10.201<br>35.13.10.201 | IP Range End<br>35.15.20.101<br>35.14.10.101 | Created<br>Jun 07, 2022<br>Jun 07, 2022 | Updated<br>Jun 07, 2022<br>Jun 07, 2022 | Street A<br>street<br>street |

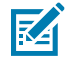

**NOTE:** Failure to address conflicts prevents site changes from getting reflected in the database. Sites remaining in conflict do not display updated information on the VIQ dashboard. Resolving all conflicts is necessary before submitting changes.

1. Click Site Conflicts (1) to resolve the identified issues.

|   |                                               | 1              |              |              | 2                            |                |                     |                     |                     | 3          |                     |         |         |                       |
|---|-----------------------------------------------|----------------|--------------|--------------|------------------------------|----------------|---------------------|---------------------|---------------------|------------|---------------------|---------|---------|-----------------------|
|   | Upload Site Details                           | Site Conflicts |              |              |                              |                |                     |                     |                     |            |                     |         |         |                       |
|   |                                               |                |              |              |                              |                |                     |                     |                     |            |                     |         | Last    | Updated: Jul 18, 2022 |
|   |                                               |                |              |              |                              |                |                     |                     |                     | Edit Remo  | Search              |         |         | ٩                     |
|   | Hierarchy                                     | Site Name      | Created      | Updated      | Conflicts                    | Street Address | Street Address<br>2 | Street Address<br>3 | Street Address<br>4 | City       | County (US<br>Only) | State   | Country | Postal Code           |
|   | //amma/NA/USA/CentralTimeZone/Kansas<br>/XWK  | хwк            | Jul 17, 2022 | Jul 17, 2022 | Invalid City or Stat<br>name | conjuct roadwe |                     |                     |                     | mexicoSSSS |                     | new one | USA     | 6556                  |
| 4 | //Aume/NA/USA/CentralTimeZone/Kansas/<br>XWK  | ХШК            | Jul 17, 2022 | Jul 17, 2022 | Invalid Address<br>Field     | conjuct roadwe |                     | %°G3                |                     | mexico     |                     | new one | USA     | 6556                  |
|   | //fmmme/NA/USA/CentralTimeZone/Kansas<br>/XWK | хwк            | Jul 17, 2022 | Jul 17, 2022 | Invalid Address<br>Field     | conjuct roadwe |                     |                     | 654WWI              | mexico     |                     | new one | USA     | 0550                  |
|   | Show rows: 10 *                               |                |              |              |                              |                |                     |                     |                     |            |                     |         |         | 3 Items in 1 Pages    |
|   |                                               |                |              |              |                              |                |                     |                     |                     |            |                     |         |         |                       |
|   |                                               |                |              |              |                              |                |                     |                     |                     |            |                     |         |         |                       |
|   |                                               |                |              |              |                              |                |                     |                     |                     |            |                     |         |         |                       |

In the Site Conflicts (1) tab, the Conflicts (2) column displays the reason for the conflict.

2. Click the checkbox (4) next to the line that needs to be corrected.

3. Click Edit (3).

|                                                                                                    |                                                                                                    |                                                         |                                                         |                                                                                                    |                                                                   |                     |                             |                     | 1                                      |                     |                                        |                              |                                     |
|----------------------------------------------------------------------------------------------------|----------------------------------------------------------------------------------------------------|---------------------------------------------------------|---------------------------------------------------------|----------------------------------------------------------------------------------------------------|-------------------------------------------------------------------|---------------------|-----------------------------|---------------------|----------------------------------------|---------------------|----------------------------------------|------------------------------|-------------------------------------|
| Upload Site Detail                                                                                                    | s Site Conflicts 🕕                                                                                  | _                                                       |                                                         |                                                                                                    |                                                                   |                     |                             |                     |                                        |                     |                                        |                              |                                     |
|                                                                                                    |                                                                                                    |                                                         |                                                         |                                                                                                    |                                                                   |                     |                             |                     |                                        |                     |                                        | L                            | est Updated: Jul 18, 2022           |
|                                                                                                    |                                                                                                    |                                                         |                                                         |                                                                                                    |                                                                   |                     |                             | Remove              | Cancel App                             | ly Search           |                                        |                              | ۹                                   |
| <ul> <li>Fields are incorrect or invalid. Ple</li> <li>1. Invalid characters in City, Coun</li> <li>2. Special Characters (~ 1@#\$%*)</li> </ul>                            | ase correct mark fields.<br>ty or Country field<br>*_+= ()) are not acceptable in t                 | he name or address                                      | with the exception of a                                 | # preceding, a store ni                                                                            | umber in the name.                                                |                     |                             |                     |                                        |                     |                                        |                              |                                     |
|                                                                                                    |                                                                                                    |                                                         |                                                         |                                                                                                    |                                                                   |                     |                             |                     |                                        |                     |                                        |                              |                                     |
| Hierarchy                                                                                                    | Site Name                                                                                           | Created                                                 | Updated                                                 | Conflicts                                                                                          | Street Address                                                    | Street Address<br>2 | Street Address<br>3         | Street Address<br>4 | City                                   | County (US<br>Only) | State                                  | Country                      | Postal Code                         |
| Hierarchy<br>///mumu/NA/USA/CentralTimeZone<br>/XWK                                                                                                    | Xansas XWK                                                                                          | Created<br>Jul 17, 2022                                 | Updated<br>Jul 17, 2022                                 | Conflicts<br>Invalid City or State<br>name                                                         | Street Address<br>conjuct roadw                                   | Street Address<br>2 | Street Address<br>3         | Street Address<br>4 | City<br>mexico\$\$\$\$                 | County (US<br>Only) | State<br>new one                       | Country                      | Postal Code                         |
| Hierarchy     //Ausmu/NA/USA/CentralTimeZone     //XVK     //Muma /NA/USA/CentralTimeZone     //Muma /NA/USA/CentralTimeZone     //WVK                                      | Site Name           /Kansas         XWK           /Kansas         XWK                               | Created<br>Jul 17, 2022<br>Jul 17, 2022                 | Updated<br>Jul 17, 2022<br>Jul 17, 2022                 | Conflicts<br>Invalid City or State<br>name<br>Invalid Address<br>Field                             | Street Address<br>conjuct roadw<br>conjuct roadw                  | Street Address<br>2 | Street Address<br>3         | Street Address 4    | City<br>mexicoSSSS<br>mexico           | County (US<br>Only) | State<br>new one<br>new one            | Country<br>USA<br>USA        | Postal Code<br>6556<br>6556         |
| Hisrarchy     //humma/NA/USA/CentralTimeZone     //kuwa     //Auxaa/NA/USA/CentralTimeZone     //kuwaa/NA/USA/CentralTimeZone     //kuwaa/NA/USA/CentralTimeZone     //kuwa | Ste Name           //Kansas         XWK           /Kansas         XWK           /Kansas         XWK | Created<br>Jul 17: 2022<br>Jul 17: 2022<br>Jul 17: 2022 | Updated<br>Jul 17, 2022<br>Jul 17, 2022<br>Jul 17, 2022 | Conflicts<br>Invalid City or State<br>name<br>Invalid Address<br>Field<br>Invalid Address<br>Field | Street Address<br>conjuct roadw<br>conjuct roadw<br>conjuct roadw | Street Address<br>2 | Street Address<br>3<br>%^G3 | Street Address 4    | City<br>mexicoSSSS<br>mexico<br>mexico | County (US<br>Only) | State<br>new one<br>new one<br>new one | Country<br>USA<br>USA<br>USA | Postal Code<br>6556<br>6556<br>6556 |

The type of errors found display at the top and the fields that need attention are outlined in red.

Some possible conflict reasons that may be displayed:

- Duplicate Sites
- Hierarchy or Site Name does not exist
- Formatting inconsistencies
- IP ranges overlap (IoT only)
- **4.** Make the appropriate corrections.
- 5. Click Apply (1).

# **Report Settings**

This section allows you to change the thresholds for various reports. Some thresholds are based on percentages, and others on the number of days.

1. Click 😳 > Manage Sites > Report Settings.

| i, VisibilitykΩ*          | Q Search report | My Companies | Vitals | Detailed Insights ~ | Repair & Support ~ | ۲ | <b>D</b> ~ |
|---------------------------|-----------------|--------------|--------|---------------------|--------------------|---|------------|
| Report Settings           |                 |              |        |                     |                    |   |            |
| Case Lifecycle            |                 |              |        |                     |                    |   | *          |
| Contracts                 |                 |              |        |                     |                    |   | •          |
| Critical Battery Events   |                 |              |        |                     |                    |   | *          |
| LifeGuard Analytics       |                 |              |        |                     |                    |   | •          |
| Out of Contact            |                 |              |        |                     |                    |   | •          |
| Physical Memory (RAM) U   | Itilization     |              |        |                     |                    |   | •          |
| Proactive Battery Replace | ment            |              |        |                     |                    |   | •          |
| Repair Lifecycle          |                 |              |        |                     |                    |   | •          |
| Repair Repeat Rate        |                 |              |        |                     |                    |   | ÷          |
| Repair Return Rate        |                 |              |        |                     |                    |   | •          |
| Scan Metrics              |                 |              |        |                     |                    |   | •          |
| Site and Subsite          |                 |              |        |                     |                    |   | •          |
| Smart Battery Health      |                 |              |        |                     |                    |   | •          |
| Storage Memory Utilizatio | n               |              |        |                     |                    |   | ÷          |
| Utilization Rightsizing   |                 |              |        |                     |                    |   | ~          |
| WLAN Signal Strength      |                 |              |        |                     |                    |   | ÷          |

The **Report Settings** screen displays.

- 2. Click each item in the list to view what thresholds can be set.
- 3. Drag the sliders as desired for each type of report, and then click Save (1).

| 90 Days |          | 180 Days |  |        |      |
|---------|----------|----------|--|--------|------|
|         | 120 Days | 180 Days |  |        |      |
|         |          | ŏ        |  |        | -    |
|         |          |          |  | CANCEL | SAVE |

# **Utilization Settings**

Options are available to adjust these settings for a better measurement of device usage. Click **Save (1)** after any modifications.

| ∛h, VisibilitylQ™    |                                                                                                    | <ul> <li>Search report</li> </ul>           |
|----------------------|----------------------------------------------------------------------------------------------------|---------------------------------------------|
| Utilization Settin   | 195                                                                                                    | ization is measured please see the user gui |
| Foresight User Guide |                                                                                                    |                                             |
| Mobile computers     |                                                                                                    |                                             |
| Battery              | ✓ Include battery discharge rate at 14                                                                                                    | % per hour.                                 |
| Scans                | Include scans           You can select whether to include all scans or scans from business           All scans         Scans from business applications | applications only.                          |
| Scan counts          |                                                                                                    |                                             |
| Backlight On         | Include backlight on duration     When the backlight on duration exceeds:                                                                               | 5                                           |
| Printers             |                                                                                                    |                                             |
| Printer length       | A printer is utilized when print length exceeds: 0                                                                                                    | cm 🗸                                        |
| Scanners             |                                                                                                    |                                             |
| Scans                | A scanner is utilized when it exceeds 6 s                                                                                                    | cans per hour                               |
|                      | SAVE                                                                                                    |                                             |
|                      | 1                                                                                                    |                                             |

# **Battery Decommission/Reinstate**

This screen lists the batteries that are **In Use**, **Pending**, or **Decommissioned** (removed from the **In Use** view). Each tab on the screen provides the ability to affect the status of batteries.

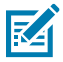

**NOTE:** Click the box to the left of a battery to select an individual battery, or click the box at the top of the battery list to select all batteries in the current view.

When you select one or more batteries, the available action for that tab activates above the list of batteries.

| In u     | se (381) Pending (2) | Decommissioned (0)   |
|----------|----------------------|----------------------|
| Dec      | ommission Battery    |                      |
| <u>~</u> | Battery SR No 👙      | Manufacturing date 🔶 |
|          | A325684              | Dec 13, 2018         |
| ~        | P893566              | Jul 11, 2017         |

#### 1. In Use Tab

This tab displays all active batteries.

| Battery Decommission / Re | einstate                                                         |                               |                                |                                   |                                 |                            |  |  |  |  |  |
|---------------------------|------------------------------------------------------------------|-------------------------------|--------------------------------|-----------------------------------|---------------------------------|----------------------------|--|--|--|--|--|
| • Decommissioned battery  | will be listed here for 180 da                                   | ys. If a previously decommiss | ioned battery appears to be ac | tive, it will be automatically re | stored to "In use" status.      |                            |  |  |  |  |  |
| In use (381) Pending (2)  | In use (381) Pending (2) Decommissioned (0) Decommission Battery |                               |                                |                                   |                                 |                            |  |  |  |  |  |
| Battery SR No \$          | Manufacturing date 👙                                             | Part No 💠                     | Model \$                       | Health Status 🔶                   | Reason for Status 👙             | Last seen site 👙           |  |  |  |  |  |
| A325684                   | Dec 12, 2018                                                     | BT-000314-01 R.E              | TC75X                          | Excellent Battery                 | Remaining Useful Life 365+ days | STORE151                   |  |  |  |  |  |
| P893566                   | Jul 10, 2017                                                     | BT-000351-00 R.A              | TC75X                          | Excellent Battery                 | Remaining Useful Life 365+ days | STORE145                   |  |  |  |  |  |
| P755444                   | Dec 3, 2017                                                      | BT-000314-60 R.B              | TC52                           | Excellent Battery                 | Remaining Useful Life 365+ days | STORE146                   |  |  |  |  |  |
| T297553                   | Aug 17, 2017                                                     | BT-000314-01 R.E              | TC51                           | Excellent Battery                 | Remaining Useful Life 365+ days | STORE133                   |  |  |  |  |  |
| A965878                   | Oct 9, 2018                                                      | BT-000314-60 R.B              | TC75X                          | Excellent Battery                 | Remaining Useful Life 365+ days | STORE144                   |  |  |  |  |  |
| A977969                   | Dec 7, 2018                                                      | BT-000351-00 R.A              | TC52                           | Excellent Battery                 | Remaining Useful Life 365+ days | STORE109                   |  |  |  |  |  |
| A286972                   | Sep 21, 2018                                                     | BT-000351-00 R.A              | MC95                           | Excellent Battery                 | Remaining Useful Life 365+ days | STORE148                   |  |  |  |  |  |
| T839417                   | Sep 19, 2018                                                     | BT-000351-00 R.A              | MC95                           | Excellent Battery                 | Remaining Useful Life 365+ days | STORE151                   |  |  |  |  |  |
| P326380                   | Dec 22, 2018                                                     | BT-000351-00 R.A              | TC52                           | Excellent Battery                 | Remaining Useful Life 365+ days | STORE130                   |  |  |  |  |  |
| A651084                   | Dec 6, 2017                                                      | BT-000314-01 R.C              | TC51                           | Excellent Battery                 | Remaining Useful Life 365+ days | STORE158                   |  |  |  |  |  |
|                           |                                                                  |                               | < 1 >                          |                                   |                                 | Rows per page 10 $ 	imes $ |  |  |  |  |  |

To decommission batteries and remove them from **In Use** status, select the desired batteries from the list and click **Decommission Battery**. A prompt appears, providing the option to either apply the action

## Settings

or cancel the request. The change takes effect following the next data load, and you have the option to cancel the decommissioning on the Pending tab before the change takes effect.

Data Grid Columns:

 Battery Serial (SR) No, Manufacturing Date, Part No, Model, Health Status, Reason for Status, and Last Seen Site.

#### 2. Pending Tab

Batteries that are being decommissioned or that are in the process of being reinstated appear on the Pending tab.

| Battery Decommission                                                                                                    | Battery Decommission / Reinstate                                                                                                    |                  |                         |                   |                                       |                  |                      |  |  |  |  |
|----------------------------------------------------------------------------------------------------|----------------------------------------------------------------------------------------------------|------------------|-------------------------|-------------------|---------------------------------------|------------------|----------------------|--|--|--|--|
| • Decommissioned battery will be listed here for 180 days. If a previously decommissioned battery appears to be active, it will be automatically restored to "In use" status. |                                                                                                    |                  |                         |                   |                                       |                  |                      |  |  |  |  |
| In use (381) Pending (3) Decommissioned (0) Cancel Request                                                                                                    |                                                                                                    |                  |                         |                   |                                       |                  |                      |  |  |  |  |
| □ Battery SR No ⇔                                                                                                    | Manufacturing date $\ \Leftrightarrow$                                                                                                    | Part No 💠        | Model $\Leftrightarrow$ | Health Status 👙   | Reason for Status $\ \Leftrightarrow$ | Last seen site 👙 | Status 💠             |  |  |  |  |
| T036717                                                                                                    | Sep 29, 2021                                                                                                    | BT-000318-01 R.E | TC77                    | Excellent Battery | Remaining Useful Life 365+<br>days    | 3532-QMIL        | Pending Decommission |  |  |  |  |
| P190480                                                                                                    | Jan 29, 2022                                                                                                    | BT-000318-60 R.B | TC52                    | Excellent Battery | Remaining Useful Life 365+<br>days    | 757-TYLR         | Pending Decommission |  |  |  |  |
| T041784                                                                                                    | T041784     Oct 12, 2022     BT-000351-00 R.A     MC95               Excellent Battery             days               Remaining Useful Life 365+             days |                  |                         |                   |                                       |                  |                      |  |  |  |  |
| < 3 > Bow per page 10 ~                                                                                                    |                                                                                                    |                  |                         |                   |                                       |                  |                      |  |  |  |  |

To remove batteries from the **Pending** view and return them to their previous service status, select one or more batteries from the list and click **Cancel Request**. A prompt appears, providing the option to either apply the action or cancel the request. Canceling the request immediately moves the selected batteries back to **In Use**.

Data Grid Columns:

 Battery Serial (SR) No, Manufacturing Date, Part No, Model, Health Status, Reason for Status, Last Seen Site, and Status.

#### 3. Decommissioned Tab

Decommissioned batteries are displayed on this tab for 180 days.

| Battery Decon                                                                                                    | Battery Decommission / Reinstate |                  |         |                               |                                         |                  |                     |  |  |  |
|----------------------------------------------------------------------------------------------------|----------------------------------|------------------|---------|-------------------------------|-----------------------------------------|------------------|---------------------|--|--|--|
| • Decommissioned battery will be listed here for 180 days. If a previously decommissioned battery appears to be active, it will be automatically restored to "In use" status. |                                  |                  |         |                               |                                         |                  |                     |  |  |  |
| In use (381) Pending (2) Reinstate                                                                                                    |                                  |                  |         |                               |                                         |                  |                     |  |  |  |
| Battery                                                                                                    | SR No 🔶 Manufacturing date 💠     | Part No 💠        | Model 🗇 | Health Status 👙               | Reason for Status 🔶                     | Last seen site 🖕 | Decommission Date 👙 |  |  |  |
| P34824                                                                                                    | May 10, 2020                     | BT-000318-51 R.A | TC77    | Good Battery                  | Remaining Useful Life 91 to<br>365 days | STORE151         | Invalid Date        |  |  |  |
| A00565                                                                                                    | Dec 21, 2023                     | BT-000314-60 R.B | TC52    | Investigate Data Transmission | Undefined transmission<br>issue         | STORE145         | Apr 7, 2025         |  |  |  |
| < 1 > Rem per page 10 ~                                                                                                    |                                  |                  |         |                               |                                         |                  |                     |  |  |  |

To put batteries back into the **In Use** status, select the batteries from the list and click **Reinstate**. A prompt appears, providing the option to either apply the action or cancel the request. Any batteries being reinstated are displayed on the **Pending** tab until the change becomes effective.

Data Grid Columns:

• Battery Serial (SR) No, Manufacturing Date, Part No, Model, Health Status, Reason for Status, Last Seen Site, and Decommissioned Date.

- 4. Date Range Options
  - Today (Default)

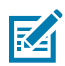

**NOTE:** This view will not allow you to pick a custom date because of the limitation of the algorithm used to generate the Remaining Useful Life for batteries. When there is no data available for today, the system checks for data from the past three days and displays the data from the most recent of those days.

- 5. Use Case(s):
  - Provide a summary view for quickly understanding smart battery inventory, operational status, and health status.
  - Includes functionality for decommissioning/reinstating to maintain a clean battery inventory.

## **Replace Batteries**

This functionality is available only to customers who have purchased the Proactive Battery Replacement service with their Zebra One Care contract.

#### 1. Replacement Required Tab

| Repla          | Replace batteries                                                                                                    |                |                |                     |                    |                       |                      |                  |                      |  |  |  |
|----------------|----------------------------------------------------------------------------------------------------|----------------|----------------|---------------------|--------------------|-----------------------|----------------------|------------------|----------------------|--|--|--|
| Sel            | ect the batteries you want to replace and click on the repla                                                                                                    | ce button to i | nitiate the re | placement process . | The data grid belo | w only shows batterie | s that need replacer | nent             |                      |  |  |  |
| Repla<br>Repla | Replacement required (37)       Pending (1)       O       Replaced (404)       Ordered (218)       O       Contracts (2)         Replace Batteries       Add Filter                                                                                                    |                |                |                     |                    |                       |                      |                  |                      |  |  |  |
|                | Contract No. $\buildrel Device SR No \buildrel Device name \buildrel Device name \buildr$ | Model 🔶 Ba     | ttery SR No.   | Manufacture Date    | Part No. 🗅         | Health Status 🍙 🗅     | Reason for Status 🔅  | Last Seen Date 🍙 | 🔶 Last Seen Site 🍘 🄅 |  |  |  |
|                | D6920241009 D19291010M0495 MC95-D19291010M0495                                                                                                    | MC95           | T553397        | Dec 12, 2018        | BT-000351-00 R.A   | Replacement Required  | Poor Battery Health  | Apr 6, 2025      | STORE150             |  |  |  |
|                | D6920241008 D19291010M0942 TC52-D19291010M0942                                                                                                    | TC52           | A964762        | Jan 30, 2019        | BT-000314-01 R.E   | Replacement Required  | Poor Battery Health  | Apr 6, 2025      | STORE114             |  |  |  |
|                | D6920242001 D19261010P0065 QLn420-D19261010P0065                                                                                                    | QLn420         | P293601        | Dec 25, 2017        | ZBMQ01             | Replacement Required  | Poor Battery Health  | Apr 8, 2025      | STORE105             |  |  |  |
|                | D6920241001 D19291010M0924 TC51-D19291010M0924                                                                                                    | TC51           | A305680        | Dec 7, 2017         | BT-000351-00 R.A   | Replacement Required  | Poor Battery Health  | Apr 6, 2025      | STORE131             |  |  |  |
|                | D6920242001 D19261010P0094 ZT610-D19261010P0094                                                                                                    | ZT610          | A179535        | Oct 23, 2017        | ZBMZY01            | Replacement Required  | Poor Battery Health  | Apr 6, 2025      | STORE105             |  |  |  |
|                | D6920241002 D19291010M1072 TC75X-D19291010M1072                                                                                                    | TC75X          | P164888        | Nov 18, 2017        | BT-000314-01 R.E   | Replacement Required  | Poor Battery Health  | Apr 8, 2025      | STORE118             |  |  |  |
|                | D6920242001 D19261010P0007 ZT610-D19261010P0007                                                                                                    | ZT610          | P479195        | Jan 30, 2019        | ZBMZY01            | Replacement Required  | Poor Battery Health  | Apr 7, 2025      | STORE101             |  |  |  |
|                | D6920242001 D19261010P0021 ZT410-D19261010P0021                                                                                                    | ZT410          | T122785        | Aug 10, 2018        | ZBMZY01            | Replacement Required  | Poor Battery Health  | Apr 8, 2025      | STORE106             |  |  |  |
|                | D6920242001 D19261010P0039 ZT410-D19261010P0039                                                                                                    | ZT410          | T736859        | Mar 15, 2018        | ZBMZY01            | Replacement Required  | Poor Battery Health  | Apr 8, 2025      | STORE120             |  |  |  |
|                | D6920241010 D19291010M0133 TC52-D19291010M0133                                                                                                    | TC52           | A483846        | Oct 8, 2018         | BT-000351-00 R.A   | Replacement Required  | Poor Battery Health  | Apr 7, 2025      | STORE113             |  |  |  |
|                |                                                                                                    |                |                |                     |                    |                       |                      |                  |                      |  |  |  |

The **Replacement Required** tab displays the number of batteries that need replacement and indicates that a replacement order is to be made. Batteries without a site address are not submitted for replacement and remain on this tab until the site address can be updated. This is an "As of Day" report.

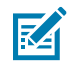

**NOTE:** Click the box to the left of a battery to select an individual battery, or click the box at the top of the battery list to select all batteries in the current view.

When you select one or more batteries, the available action for that tab activates above the list of batteries.

| Replac   | ement required | (60) Pendi   | ng (0) |
|----------|----------------|--------------|--------|
| Replace  | e Batteries    |              |        |
| <b>~</b> | Contract No. 🗢 | Device SR No | 0      |
| <b>~</b> | D6920241003    | D19291010M   | 0937   |
| <u>~</u> | D6920242001    | D19261010P0  | 0010   |

Data Grid Column

Contract No, Device Serial (SR) No, Device Name, Model, Battery Serial (SR) No, Manufacture Date, Part No, Health Status, Reason for Status, Last Seen Date, and Last Seen Site.

## 2. Pending Tab

| Replace batteries                                                                                                    |               |
|----------------------------------------------------------------------------------------------------|---------------|
| • Select the batteries you want to replace and click on the replace button to initiate the replacement process. The data grid below only shows batteries that need replacement                                                                                                    |               |
| Replacement required (37) Pending (1) O Replaced (404) Ordered (218) O Contracts (2)                                                                                                    | Add Filter    |
| Contract No. $\Leftrightarrow$ Device SR No $\Leftrightarrow$ Device name $\diamondsuit$ Model $\Leftrightarrow$ Battery SR No. $\Leftrightarrow$ Manufacture Date $\diamondsuit$ Part No. $\Leftrightarrow$ Health Status $\textcircled{0} \Leftrightarrow$ Reason for Status $\diamondsuit$ Last Seen Date $\textcircled{0} \Leftrightarrow$ Last | Seen Site 🍘 ≑ |
| D6920241009 D19291010M0815 MC95-D19291010M0815 MC95 T229951 Sep 22, 2018 BT-000351-00 R.A • Replacement Required Poor Battery Health Apr 6, 2025                                                                                                    | STORE123      |
| K 1 > Rowsper                                                                                                    | xage 10 V     |

The **Pending** tab displays batteries for which the replacement process has been initiated.

Data Grid Column

• Contract No, Device Serial (SR) No, Device Name, Model, Battery Serial (SR) No, Manufacture Date, Part No, Health Status, Reason for Status, Last Seen Date, and Last Seen Site.

#### 3. Replaced Tab

| Replace batteries                                                                            |                           |                     |                      |                            |                            |                       |                         |
|----------------------------------------------------------------------------------------------|---------------------------|---------------------|----------------------|----------------------------|----------------------------|-----------------------|-------------------------|
| • Select the batteries you want to replace and click on t                                    | he replace button to init | iate the replacemer | nt process . The dat | a grid below only shows b  | atteries that need replace | ement                 |                         |
| Replacement required (37) Pending (1) O Replac                                               | ed (404) Ordered (21      | 8) © Contracts (    | (2)                  |                            |                            |                       |                         |
|                                                                                              |                           |                     |                      |                            |                            |                       | Add Filter              |
| Contract No. $\Leftrightarrow$ Device SR No. $\Leftrightarrow$ Device Name $\Leftrightarrow$ | Model 💠 Battery SR No.    | Anufacture Date     | 🕆 Part No. 🗘         | Orderable Battery Part No. | 🕆 Replaced, Still in Use 🍘 | Date Marked for Repla | cement 💠 Last Seer      |
| D6920241008 D19291010M0426 TC51-D19291010M0426                                               | TC51 A220398              | Sep 21, 2018        | BT-000351-00 R./     | A BTRY-TC51-D0426-1        | • NO                       | Feb 16, 2025          | Feb 17, 2               |
| D6920241002 D19291010M0987 MC95-D19291010M0987                                               | MC95 A777252              | Dec 23, 2018        | BT-000314-01 R.      | BTRY-MC95-D0987-1          | • NO                       | Mar 27, 2025          | Mar 28, 2               |
| D6920241009 D19291010M0290 MC95-D19291010M0290                                               | MC95 A716584              | Oct 8, 2018         | BT-000351-00 R./     | A BTRY-MC95-D0290-1        | • NO                       | Feb 19, 2025          | Feb 19, 2               |
| D6920241007 D19291010M0393 TC51-D19291010M0393                                               | TC51 P113750              | Aug 9, 2019         | BT-000314-01 R.      | BTRY-TC51-D0393-1          | • NO                       | Feb 14, 2025          | Feb 17, 2               |
| D6920241008 D19291010M0074 TC75X-D19291010M007                                               | 4 TC75X A882176           | Sep 20, 2018        | BT-000351-00 R./     | A BTRY-TC75X-D0074-1       | • NO                       | Feb 16, 2025          | Feb 19, 2               |
| D6920241008 D19291010M0614 TC52-D19291010M0614                                               | TC52 T643404              | Dec 12, 2018        | BT-000351-00 R./     | A BTRY-TC52-D0614-1        | • NO                       | Feb 16, 2025          | Feb 18, 2               |
| D6920241007 D19291010M1242 TC52-D19291010M1242                                               | TC52 A249357              | Mar 14, 2020        | BT-000351-00 R./     | A BTRY-TC52-D1242-1        | • NO                       | Mar 30, 2025          | Mar 31, 2               |
| D6920241003 D19291010M0623 TC52-D19291010M0623                                               | TC52 P842147              | Dec 8, 2018         | BT-000351-00 R./     | A BTRY-TC52-D0623-1        | • NO                       | Mar 12, 2025          | Mar 13, 2               |
| D6920241004 D19291010M0767 MC95-D19291010M0767                                               | MC95 A213581              | Dec 23, 2018        | BT-000351-00 R./     | A BTRY-MC95-D0767-1        | • NO                       | Apr 5, 2025           | Apr 6, 20               |
| D6920241012 D19291010M1116 MC95-D19291010M1116                                               | MC95 T491193              | Jan 8, 2020         | BT-000351-00 R./     | A BTRY-MC95-D1116-1        | • NO                       | Mar 29, 2025          | Mar 29, 2               |
|                                                                                              |                           |                     |                      |                            |                            |                       | Þ                       |
|                                                                                              |                           | < 1 >               |                      |                            |                            | Rov                   | ve per page 10 $ 	imes$ |

The **Replaced** tab displays batteries that have been replaced, including the dates that they were marked for replacement and the last seen date.

Data Grid Column

 Contract No, Device Serial (SR) No, Device Name, Model, Battery Serial (SR) No, Manufacture Date, Part No, Orderable Battery Part No, Replaced but Still in Use, Date Marked for Replacement, Last Seen Date, Last Seen Site, Hierarchy, and Shipped to Address.

Batteries that have had a replacement sent but are still being used are listed. These batteries should be decommissioned.

#### Replaced, Still in Use 👩 🌲

YES, >= 32 Days and < 63 Days</li>
YES, >= 32 Days and < 63 Days</li>
YES, >= 32 Days and < 63 Days</li>
YES, >= 32 Days and < 63 Days</li>
YES, >= 32 Days and < 63 Days</li>
YES, < 32 Days and < 63 Days</li>
YES, < 32 Days</li>
YES, < 32 Days</li>
YES, < 32 Days</li>
YES, < 32 Days</li>
YES, < 32 Days</li>

#### 4. Ordered Tab

This tab lists the status (such as delayed or shipped) of batteries that have been ordered.

| Replace batteries                  |                                |                 |                  |                 |                    |                 |              |                               |               |             |
|------------------------------------|--------------------------------|-----------------|------------------|-----------------|--------------------|-----------------|--------------|-------------------------------|---------------|-------------|
| • Select the batteries you want to | replace and click on the repla | ce button to ir | itiate the rep   | lacement proces | ss . The data grid | below only shov | vs batteries | s that need replacement       |               |             |
| Replacement required (37) Pen      | ding (1) O Replaced (404       | Ordered (2      | <b>18)</b> © Con | tracts (2)      |                    |                 |              |                               | ۱             | Add Filter  |
| Contract No. 💠 Order No. 💠 Line No | . ≑ Orderable Battery Part No. | Quantity 🕆 0    | rder Status 👩    | Shipping Date   | ⇔ Carrier ⇔        | Tracking No. 💠  | Site Name    | ≑ Hierarchy 💠                 | Shipping Add  | Iress 🗢     |
| D6920241010 3013002002 2           | BT-000314-01 R.F               | 2               | Delayed          |                 |                    |                 | STORE122     | ZEBRA/REGION/COUNTRY/STORE122 | 2             |             |
| D6920241010 3013002008 8           | BT-000301-01 R.B               | 5               | Delayed          |                 |                    |                 | STORE115     | ZEBRA/REGION/COUNTRY/STORE115 | 105 KROME     | AVE MIAMI F |
| D6920241010 3013002002 2           | BT-000302-02 R.B               | 3               | Delayed          |                 |                    |                 | STORE122     | ZEBRA/REGION/COUNTRY/STORE122 | 2             |             |
| D6920241010 3013002006 6           | BT-000301-01 R.B               | 13              | Delayed          |                 |                    |                 | STORE122     | ZEBRA/REGION/COUNTRY/STORE122 | 456 WHITE F   | INCH ST.NO  |
| D6920241010 3013002006 6           | BT-000314-01 R.F               | 14              | Delayed          |                 |                    |                 | STORE122     | ZEBRA/REGION/COUNTRY/STORE122 | 456 WHITE F   | INCH ST.NO  |
| D6920241010 3013002013 13          | BT-000302-02 R.B               | 6               | Shipped          | Jan 11, 2024    | FEDEX GROUND       | 516276000173    | STORE123     | ZEBRA/REGION/COUNTRY/STORE123 | 585 HOWARI    | D STREET OS |
| D6920241010 3013002001 2           | BT-000314-01 R.F               | 5               | Shipped          | Oct 21, 2024    | FEDEX GROUND       | 516276000137    | STORE118     | ZEBRA/REGION/COUNTRY/STORE118 | 1300 SANCT    | UARY PKWY,  |
| D6920241010 3013002000 1           | BT-000301-01 R.B               | 5               | Shipped          | Nov 19, 2024    | FEDEX GROUND       | 516276000108    | STORE121     | ZEBRA/REGION/COUNTRY/STORE121 | 1200 SANCT    | UARY PKWY,  |
| D6920241010 3013002001 2           | BT-000302-02 R.B               | 15              | Shipped          | Jan 6, 2025     | FEDEX GROUND       | 516276000119    | STORE118     | ZEBRA/REGION/COUNTRY/STORE118 | 3 1300 SANCT  | UARY PKWY,  |
| D6920241010 3013002000 1           | BT-000300-01 R.B               | 13              | Shipped          | Jan 7, 2025     | FEDEX GROUND       | 516276000150    | STORE114     | ZEBRA/REGION/COUNTRY/STORE114 | 1125 SANCT    | UARY PKWY,  |
| с <u> </u>                         |                                |                 | <                | 1 >             |                    |                 |              |                               | Rows per page | 10 ~        |

#### Data Grid Column

• Contract No, Order No., Line No., Orderable Battery Part No, Quantity, Order Status, Shipping Date, Carrier, Tracking No., Site Name, Hierarchy, and Shipping Address.

#### 5. Contracts Tab

This tab lists contracts where battery replacement has crossed 90% of entitlement. Consider a new contract for those listed on this tab.

| Replace batteries             |                                                          |                                              |                                            |                         |
|-------------------------------|----------------------------------------------------------|----------------------------------------------|--------------------------------------------|-------------------------|
| • Select the batteries you wa | ant to replace and click on the replace button to initia | te the replacement process . The data grid b | elow only shows batteries that need replac | ement                   |
| Replacement required (37)     | Pending (1) O Replaced (404) Ordered (218)               | Contracts (2)                                |                                            | Add Filter              |
| Contract No. 💠                | Service Part No. 💠                                       | Batteries Entitled 👙                         | Batteries Replaced 💠                       | % of Entitlement 💠      |
| D6920241004                   | DPRN-1910-04-01                                          | 14                                           | 13                                         | 92                      |
| D6920241003                   | DPRN-1910-03-01                                          | 6                                            | 7                                          | 116                     |
|                               |                                                          |                                              |                                            | Rows per page $10 \vee$ |

#### Data Grid Column

- Contract No, Service Part No., Batteries Entitled, Batteries Replaced, and % of Entitlement.
- 6. Use Case(s)
  - Used to understand batteries of poor health and sites where they reside because they require immediate replacement.
  - The **Replaced**, **Still In Use** column enables you to view batteries for which a replacement was sent. However, the batteries are still being used and must be decommissioned from service.

## Settings

## **Reassign App Categories**

The application category identifies if an application is business-related or not, which helps assess the necessity of the application. The application category can be set based on criteria such as Google Play information, or it can be manually adjusted by using the **Reassign Categories** option in the **Settings** menu.

These are the available values for the application category:

- Business The application is business-related.
- Non-Business The application is not business-related.
- Utility The application is a utility application, such as App Manage or Battery Manager.
- **Unassigned** The application category is not assigned due to a lack of information or user intervention.
- 1. Click 😳 > Company Level Settings > Reassign App Categories.
- 2. Click Reassign categories.

The Reassign categories window displays.

- 3. Select or search for the application name to assign the category.
- 4. Options for category assignment are available in the **Category** column. Select the desired category option and then click **Apply**.

The newly assigned category information is displayed after the next data load.

| Reassign categories                                   | ×             |
|-------------------------------------------------------|---------------|
| • Changes are not reflected in his                    | storical data |
| ۹ Search application                                  |               |
| All categories                                        | ~             |
| Application name                                      | Category      |
| Airwatch Agent                                        | Business      |
| Package name : com.airwatch.rm.agent                  | Business      |
| AppGallery<br>Package name : com.rhomobile.appgallery | Non Business  |
| Battery Manager                                       | Unassigned    |
| Package name : com.symbol.batterymanag                | Utility       |
| Clock<br>Package name : com.google.android.deskc      | Cancel Apply  |

# **User Level Settings**

The User Level Settings display additional information.

The following are the settings menu options:

- Email Notifications
- General Settings
- Set Model Preferences

## **Email Notifications**

Users can individually enable email notifications. There are three kinds of notifications: Visibility Reports, Select Due Backs, and Proactive Battery Replacement.

For a Proactive Battery Replacement user, there are two email alert options. One is for a high-level email alerting the user that there are batteries that need to be replaced. The other is a monthly email with an attached export of the Proactive Battery Replacement report, including a special tab showing sites that do not have an address specified.

## **Select Due Backs Notifications**

Due backs occur when you've received a repaired or replacement device but haven't returned the faulty one yet, and enabling **Select Due Back Notification** allows you to receive alerts about this. It is enabled by default for users with the **Partner Role** access. They can opt out of receiving the email. Users with the **End Customer** role do not see this feature. This feature can be enabled for internal users.

This feature sends an email every Monday to users who opt-in. The email includes the Due Back serial numbers in a Warning state (overdue by more than 14 days) and in a Critical state (overdue by more than 30 days), specific to each customer at that time.

1. Click 😳 > Email Notifications.

The Email Notifications screen displays.

- 2. Click the toggle to enable notifications for Visibility Reports.
- 3. Scroll down to the Select Due Backs section and click the toggle button to turn it on.

| Administration      |                                     |
|---------------------|-------------------------------------|
| Site Assignment     | Visibility Reports                  |
| Report Settings     | Off OF                              |
| Email Notifications | Notification emails are turned off. |
|                     | Select Due Backs                    |
|                     | 0n 🔶 💭                              |

## **Enable Proactive Battery Replacement Threshold Alert Email**

This is a high-level email to alert that the remaining useful life (RUL) threshold of 30 days is exceeded, and batteries are due for replacement. This service is available only to customers with a Proactive Battery Replacement (PBR) contract.

To enable this alert:

1. Click 2 > User Level Settings > Email Notifications.

The Email Notifications screen displays.

- 2. Click the toggle to enable notifications for Visibility Reports.
- 3. Select Proactive Battery Replacement (1).

| Enail Notifications          Valability Reports         On       Image: Construction of the state of the state of the                                                         | ų̃k, visibiinylα∗                                                                                                    | <ul> <li>Search report</li> </ul> | My Companies           | Vitals  | Detailed Insights ~     | Repair & Support ~      | ٠          | <b>L L</b> |
|----------------------------------------------------------------------------------------------------|----------------------------------------------------------------------------------------------------|-----------------------------------|------------------------|---------|-------------------------|-------------------------|------------|------------|
| Visibility Reports         On       Con         Select up to B Reports you would like to receive email notifications for. These notifications are sent only when your predefined thresholds have been exceeded. To update your thresholds, go to Report Settings and select your desired report to update.         Note: Threshold settings are not administrator specific, changes will impact all users.         Reports       Repair Lifecycle         Repair Return Rate       Concerts         Case Lifecycle       Smart Battery Health         Scan Metrics       Out of Contact         Out of Contact       Storage Memory Utilization         Out of Contact       Conticat Battery Events         Utilization Rightsizing       Thick Battery Replacement                                                                                                    | Email Notifications                                                                                                    |                                   |                        |         |                         |                         |            |            |
| On       Image: Constraints of the constraint of the constraint of the constrain                                        | Visibility Reports                                                                                                    |                                   |                        |         |                         |                         |            |            |
| Select up to 8 reports you would like to receive email notifications for. These notifications are sent only when your predefined thresholds have been exceeded. To update your thresholds, go to Report Settings and each of the settings are not administrator specific, changes will impact all users.  Reports Reports Repark Rate Repair Return Rate Contracts Contracts Scare Lifecycle Start Battery Health Scan Metrics Storage Memory Utilization Physical Memory (RAM) Utilization Physical Memory (RAM) Utilization Physical Memory (RAM) Utilization Physical Memory (RAM) Utilization Physical Memory (RAM) Utilization Physical Memory (RAM) Utilization Physical Memory (RAM) Utilization Networks Battery Replacement                                                                                                    | On                                                                                                    |                                   |                        |         |                         |                         |            |            |
| Reports         Repair L/Ecycle         Repair Return Rate         Contracts         Case L/Ecycle         Smart Battery Health         Scan Metrics         Out of Contact         Storage Memory Utilization         Physical Memory (RAM) Utilization         Critical Battery Events         Utilization Rightsizing         •         Proactive Battery Replacement                                                                                                    | Select up to 8 reports you would like to receive email notifications for. These notifications are<br>select your desired report to update.<br>Note: Threshold settings are not administrator specific, changes will impact all users. | re sent only when your predefine  | d thresholds have beer | exceede | d. To update your thre: | sholds, go to Report Se | ttings and | d          |
| <ul> <li>Repair Lifecycle</li> <li>Repair Return Rate</li> <li>Contracts</li> <li>Case Lifecycle</li> <li>Smart Battery Health</li> <li>Scan Metrics</li> <li>Out of Contact</li> <li>Storage Memory Utilization</li> <li>Physical Memory (RAM) Utilization</li> <li>Critical Battery Events</li> <li>Utilization Rightsizing</li> <li>✓ Proactive Battery Replacement</li> </ul>                                                                                                    | Reports                                                                                                    |                                   |                        |         |                         |                         |            |            |
| □       Repair Return Rate         □       Contracts         □       Case Lifecycle         □       Smart Battery Health         □       Scan Metrics         □       Out of Contact         □       Out of Contact         □       Storage Memory Utilization         □       Critical Battery Events         □       Utilization Rightsizing         ■       Proactive Battery Replacement                                                                                                    | Repair Lifecycle                                                                                                    |                                   |                        |         |                         |                         |            |            |
| □ Repair Return Rate         □ Contracts         □ Case Lifecycle         □ Smart Battery Health         □ Scan Metrics         □ Out of Contact         □ Out of Contact         □ Storage Memory Utilization         □ Critical Battery Events         □ Utilization Rightsizing         ✔ Proactive Battery Replacement                                                                                                    | Repair Repeat Rate                                                                                                    |                                   |                        |         |                         |                         |            |            |
| <ul> <li>Contracts</li> <li>Case Lifecycle</li> <li>Smart Battery Health</li> <li>Scan Metrics</li> <li>Out of Contact</li> <li>Storage Memory Utilization</li> <li>Physical Memory (RAM) Utilization</li> <li>Critical Battery Events</li> <li>Utilization Rightsizing</li> <li>✓ Proactive Battery Replacement</li> </ul>                                                                                                    | Repair Return Rate                                                                                                    |                                   |                        |         |                         |                         |            |            |
| Case Lifecycle Smart Battery Health Case Lifecycle Case Lifecycle | Contracts                                                                                                    |                                   |                        |         |                         |                         |            |            |
| Smart Battery Health         Scan Metrics         Out of Contact         Storage Memory Utilization         Physical Memory (RAM) Utilization         Critical Battery Events         Utilization Rightsizing         ✓ Proactive Battery Replacement                                                                                                    | Case Lifecycle                                                                                                    |                                   |                        |         |                         |                         |            |            |
| Scan Metrics Out of Contact Storage Memory Utilization Physical Memory (RAM) Utilization Critical Battery Events Utilization Rightsizing Proactive Battery Replacement                                                                                                    | Smart Battery Health                                                                                                    |                                   |                        |         |                         |                         |            |            |
| Could of Contact Storage Memory Utilization Physical Memory (RAM) Utilization Critical Battery Events Utilization Rightsizing Proactive Battery Replacement SAVE C                                                                                                    | Scan Metrics                                                                                                    |                                   |                        |         |                         |                         |            |            |
| Storage Memory Utilization  Physical Memory (RAM) Utilization  Critical Battery Events Utilization Rightsizing  Proactive Battery Replacement  SAVE C                                                                                                    | Out of Contact                                                                                                    |                                   |                        |         |                         |                         |            |            |
| Physical Memory (RAM) Utilization  Critical Battery Events Utilization Rightsizing  Proactive Battery Replacement  SAVE C                                                                                                    | Storage Memory Utilization                                                                                                    |                                   |                        |         |                         |                         |            |            |
| Critical Battery Events Utilization Rightsizing Proactive Battery Replacement SAVE -                                                                                                    | Physical Memory (RAM) Utilization                                                                                                    |                                   |                        |         |                         |                         |            |            |
| Utilization Rightsizing Proactive Battery Replacement SAVE -                                                                                                    | Critical Battery Events                                                                                                    |                                   |                        |         |                         |                         |            |            |
| Proactive Battery Replacement                                                                                                    | Utilization Rightsizing                                                                                                    |                                   |                        |         |                         |                         |            |            |
| SAVE -                                                                                                    |                                                                                                    |                                   |                        |         |                         |                         |            |            |
| SAVE -                                                                                                    |                                                                                                    |                                   |                        |         |                         |                         |            |            |
|                                                                                                    |                                                                                                    |                                   |                        |         |                         |                         | s          | AVE -      |

4. Click Save (2).

1

## **Enable Proactive Battery Replacement Monthly Email**

There are two monthly emails available to users. Users are automatically opted in but have the option to deactivate these emails via the Email Notifications setting.

- The PBR Report Notification email is designed to deliver an export of the Proactive Battery Replacement report on the first Monday of each month. This report includes three specific tabs: Replacement Required, Replaced, and Ordered. An additional fourth tab, titled All Sites Without Address, is also part of the Excel file. This tab assists in identifying sites for which a shipping address is not provided and loaded into VIQ. By utilizing this tab alongside the Manage Sites template, any outstanding site shipping addresses for sites in VIQ can be updated.
- The Replacement Battery In Use email is sent on the third Monday of each month. It includes a list of
  all batteries for which a replacement has already been received, but the batteries are still reporting as
  being in circulation. To remove a battery from this report, remove the battery from service (recycle it) or
  decommission it (remove it from the VIQ system).
- 1. Click 😳 > User Level Settings > Email Notifications.

The Email Notifications screen displays.

- 2. Click the toggle to enable notifications for Visibility Reports.
- 3. Scroll down to the Proactive Battery Replacement section and click the toggle button to turn it on.

The Available Alert Types display.

**4.** Select one or both alert types:

| Proactive Battery Replacement                         |      |
|-------------------------------------------------------|------|
| On                                                    |      |
| Available Alert Types                                 |      |
| Select 1 or more alert types to receive email alerts. |      |
| PBR Report Notification                               |      |
| Replaced Battery In Use                               |      |
|                                                       |      |
|                                                       | SAVE |

- PBR Report Notification
- Replaced Battery in Use
- 5. Click Save.

The report is set to be received on the first Monday of the month following the activation of the notification.

• Sample PBR Report Notification attachment.

|    | А        | В                | с        | D        | E          | F         | G                      | н          | 1           | J              | К                     | L. |
|----|----------|------------------|----------|----------|------------|-----------|------------------------|------------|-------------|----------------|-----------------------|----|
| 1  | Contrac  | Device SR No     | Battery  | Model    | Battery    | Battery   | Health Status          | Reason     | Last See    | Last Seen Site | Shipping Address      |    |
| 2  | 18100000 | 2014285          | T0236    | TC57     | Apr 22, 20 | BT-000314 | Replacement Required   | Poor Batte | Jun 24, 20  | MARBORELLA     | Need Shipping Address |    |
| 3  | 18501005 | 2115 700 701.569 | T0557    | TC57     | Apr 22, 20 | BT-000314 | Replacement Required   | Poor Batte | Jul 02, 202 | PENINSULA      | Need Shipping Address |    |
| 4  | 18       | 2014             | T7861    | TC57     | Aug 25, 20 | BT-000314 | Replacement Required   | Poor Batte | Jul 04, 202 | SARAPONA       | Need Shipping Address |    |
| 5  |          |                  |          |          |            |           |                        |            |             |                |                       |    |
| 6  |          |                  |          |          |            |           |                        |            |             | •              |                       |    |
| 7  |          |                  |          |          |            |           |                        |            |             |                |                       |    |
| 8  |          |                  |          |          |            |           |                        |            |             |                |                       |    |
| 9  |          |                  |          |          |            |           |                        |            |             |                |                       |    |
| 0  |          |                  |          |          |            |           |                        |            |             |                |                       |    |
| 1  |          |                  |          |          |            |           |                        |            |             |                |                       |    |
| 2  |          |                  |          |          |            |           |                        |            |             |                |                       |    |
| 3  |          |                  |          |          |            |           |                        |            |             |                |                       |    |
| 4  |          |                  |          |          |            |           |                        |            |             |                |                       |    |
| 5  |          |                  |          |          |            |           |                        |            |             |                |                       |    |
| 6  |          |                  |          |          |            |           |                        |            |             |                |                       |    |
| 7  |          |                  |          |          |            |           |                        |            |             |                |                       |    |
| 0  |          |                  |          |          |            |           |                        |            |             |                |                       |    |
| 0  |          |                  |          |          |            |           |                        |            |             |                |                       |    |
| 5  |          |                  |          |          |            |           |                        |            |             |                |                       |    |
| 1  |          |                  |          |          |            |           |                        |            |             |                |                       |    |
| 22 |          |                  |          |          |            |           |                        |            |             |                |                       |    |
| 2  |          |                  |          |          |            |           |                        |            |             |                |                       |    |
| 3  |          |                  |          |          |            |           |                        |            |             |                |                       |    |
| 4  |          |                  |          |          |            |           |                        |            |             |                |                       |    |
| 0  |          |                  |          |          |            |           |                        |            |             |                |                       |    |
| 0  |          |                  |          |          |            |           |                        |            |             |                |                       |    |
| 1  |          |                  |          |          |            |           |                        |            |             |                |                       |    |
| 8  |          |                  |          |          |            |           |                        |            |             |                |                       |    |
| 29 |          | <br>             |          |          |            |           |                        | -          |             |                |                       |    |
|    | <        | Replacement F    | Required | Replaced | Order      | ed All S  | ites Without Addresses | (+)        |             |                |                       | 1  |

• Sample Replaced Battery In Use attachment.

|    | A           | В             | С     | D       | E          | F                | G                  | н                      | 1         | J           | к              | L        | м        | N        | 0         | Р         | Q   |
|----|-------------|---------------|-------|---------|------------|------------------|--------------------|------------------------|-----------|-------------|----------------|----------|----------|----------|-----------|-----------|-----|
| 1  | Contract No | Device SR No  | Model | Battery | Manufa     | Part No.         | Orderable Batter   | Replaced, Still in Use | Date N    | A Last Se   | Last Seen Site | Hierard  | hy       |          |           |           |     |
| 2  | 190 0101    | 2231 7710 710 | TC57  | T1866   | Apr 21, 20 | BT-000314-01 R.F | BTRY-TC51-43MA1-01 | YES, >= 60 Days        | Sep 05, 2 | 0 Nov 09, 2 | LÉRIDA         | ABGCO./E | MEA/SPAI | N/PENINS | JLA/LÉRID | TC57      |     |
| 3  | 18500040    | 1317          | TC57  | T3240   | Apr 22, 20 | BT-000314-01 R.F | BTRY-TC51-43MA1-01 | YES, >= 60 Days        | Sep 05, 2 | 0 Nov 09, 2 | BARCELONA      | ABGCO./E | MEA/SPAI | N/PENINS | JLA/BARCE | LONA/TC5  | 7   |
| 4  | 185280      | 2317000000.80 | TC57  | T2577   | Apr 22, 20 | BT-000314-01 R.F | BTRY-TC51-43MA1-01 | YES, >= 60 Days        | Sep 05, 2 | 0 Nov 09, 2 | GUADALAJARA    | ABGCO./E | MEA/SPAI | N/PENINS | JLA/GUAD  | ALAJARA/T | C57 |
| 5  | 18500100    | 2014          | TC57  | T3175   | Apr 22, 20 | BT-000314-01 R.F | BTRY-TC51-43MA1-01 | YES, >= 60 Days        | Sep 05, 2 | 0 Nov 09, 2 | GRANADA        | ABGCO./E | MEA/SPAI | N/PENINS | JLA/GRAN  | ADA       |     |
| 6  | 183         | 2014 5555553  | TC57  | T0550   | Apr 22, 20 | BT-000314-01 R.F | BTRY-TC51-43MA1-01 | YES, >= 60 Days        | Sep 05, 2 | 0 Nov 09, 2 | MÁLAGA         | ABGCO./E | MEA/SPAI | N/PENINS | JLA/MÁLA  | GA/TC57   |     |
| 7  | 18500400    | 2317          | TC57  | T7726   | Aug 25, 20 | BT-000314-01 R.E | BTRY-TC51-43MA1-01 | YES, >= 60 Days        | Sep 05, 2 | 0 Nov 09, 2 | GRANADA        | ABGCO./E | MEA/SPAI | N/PENINS | JLA/GRAN  | ADA/TC57  |     |
| 8  |             |               |       |         |            |                  |                    |                        |           |             |                |          |          |          |           |           |     |
| 9  |             |               |       |         |            |                  |                    |                        |           |             |                |          |          |          |           |           |     |
| 10 |             |               |       |         |            |                  |                    |                        |           |             |                |          |          |          |           |           |     |
| 11 |             |               |       |         |            |                  |                    |                        |           |             |                |          |          |          |           |           |     |
| 12 |             |               |       |         |            |                  |                    |                        |           |             |                |          |          |          |           |           |     |

## **Enable IP Range Gap Report**

When the IP Range Gap Report feature is enabled, you will receive a report every Monday. This report will be in Excel format and will include data from the last 7 days (serial number, device model, IP address, and date reported).

The IP Range Gap Report lists all devices that have reported an IP address outside of the IP ranges defined in Manage Sites on page 104.

## 1. Click 😳 > User Level Settings > Email Notifications.

The Email Notifications screen displays.

2. Click the toggle to enable the IP Range Gap Report.

| IP Range Gap Report |  |
|---------------------|--|
| On                  |  |

## **General Settings**

The General Settings display additional information.

- 1. Select 😳 > User Level Settings > General Settings to set the user preferences.
- 2. After selecting the preferences, click Apply (1).

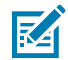

**NOTE:** With Filter Persistent enabled, the filters you set for your reports will automatically apply the next time you view the report. It is set to enable by default.

| <ul> <li>Settings</li> </ul>         |                                           |                      | Can | cel Apply - |
|--------------------------------------|-------------------------------------------|----------------------|-----|-------------|
| Select the form                      | at preferences for VisibilityIQ           |                      |     |             |
| The preferences y<br>visualizations. | ou select will appear in the interface an | nd parts of the data |     |             |
| Date Format                          | Jan 21, 2017                              | Ŧ                    |     |             |
| Time Format                          | 01:00:00 PM                               | *                    |     |             |
| Time Zone                            | (UTC -09:00) America/Adak                 | •                    |     |             |
| Print Length<br>Metric               | Centimeter                                | Ŧ                    |     |             |
| Language                             | Default(browser language)                 | Ţ                    |     |             |
| Filter<br>Persistent                 | Yes                                       | ×                    |     |             |

## **Set Model Preferences**

Adjust model visibility to display or hide models in reports as desired.

1. Select 😳 > User Level Settings > Set Model Preferences to set the model preferences.

| VisibilityIQ"                                      |                                                   | ् Search report                          |
|----------------------------------------------------|---------------------------------------------------|------------------------------------------|
| Device Model Pret                                  | ference                                           |                                          |
| Model Visibility<br>Set model visibility to show o | r hide the models you want to see in your reports | . You can export and save your settings. |
| Q Search                                           |                                                   |                                          |
| Model                                              | Туре                                              | Visibility                               |
| CC605                                              | MOBILE                                            | 0                                        |
| DS3608                                             | SCANNER                                           | ۲                                        |
| DS3678                                             | SCANNER                                           | ۲                                        |
| DS8108                                             | SCANNER                                           | ٥                                        |
| DS8178                                             | SCANNER                                           | ٥                                        |
| MC95                                               | MOBILE                                            | ٥                                        |
| MODEWW                                             | 100015                                            |                                          |

## Show or Hide Models

The Show or Hide Models show additional information.

**1.** Click the icon to toggle between hiding or showing each model.

| Visibility |         |
|------------|---------|
| &          | Hidden  |
| •          | Showing |

2. Click Apply to save the settings.

### **Export Settings**

The Export Settings show additional information.

- **1.** Click **Export** in the top-right corner to export the settings.
- **2.** The system generates and downloads an Excel spreadsheet.

The models are listed on the **Models List** tab.

# **Repair & Support**

The **Repair & Support** menu provides reports related to device repairs and other system support. These reports are available only for devices covered by a Zebra OneCare contract.

# **Case Lifecycle**

The Case Lifecycle report provides information on all technical and non-technical cases concerning open cases of aging and case activity.

## **Tile View**

The tile displays an overview of the case lifecycle during the last 7 days.

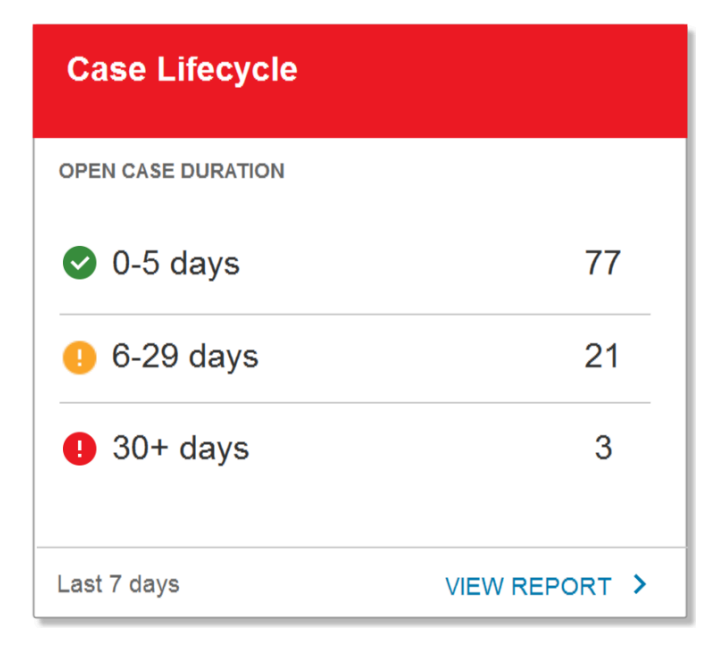

## **Expanded View**

The expanded view displays additional information.

| Case Life                           | ecycle                      |             |                                            |           |                |                    | Export Report          | • |
|-------------------------------------|-----------------------------|-------------|--------------------------------------------|-----------|----------------|--------------------|------------------------|---|
| Search for site                     |                             | Q           |                                            |           |                | La                 | ast 7 Days 👻           |   |
| System Tags                         | Search Tags                 | ٩           |                                            |           |                |                    |                        |   |
| Last Date in the se                 | elected range (04 Feb 2018) |             |                                            |           |                |                    |                        |   |
| 0<br>OPEN CASES D<br>101            | CASE ACT                    | TIVITIES    |                                            |           |                |                    |                        |   |
|                                     |                             |             | Open Case Duration (                       | D         |                |                    |                        |   |
| 0-29 days<br>30-89 days<br>90+ days | 3                           | 21          |                                            |           |                |                    | 77                     |   |
|                                     |                             |             |                                            |           |                |                    | 0                      | : |
| Age                                 | Case Open Date              | Case Number | Case Description                           | Type Code | Serial Number  | Full Model Number  | Site Name              |   |
| 3                                   | 01 Feb 2018                 | 03860742018 | MC67 DATA NOT TRANSMITTED BACK TO<br>DEPOT | Software  | 17848521400785 | MC67NA-PDABAB00500 | YABBA GLASGOW          |   |
| 64                                  | 02 Dec 2017                 | 03201873050 | MC67 - LOST DEVICE                         | Hardware  | 17842521451241 | MC67NA-PDABAB00500 | DABBA WALTHAM<br>CROSS |   |
| 64                                  | 02 Dec 2017                 | 03620186767 | MC67 - LOST DEVICE                         | Hardware  | 17842521405272 | MC67NA-PDABAB00500 | DODO WALTHAM<br>CROSS  |   |

#### 1. Open Cases Tab

This tab provides information about technical/non-technical cases that are currently in open status. The graph displays a breakdown of the number of cases by age: 0-20, 30-89, and 90+ days. The data grid provides details about each open case.

- Data Grid Columns
  - Age, Case Open Date, Case Number, Repair Number, Repair Reference, Case Description, Type Code, Serial Number, Model, Full Model Number, and Site Name.

#### 2. Case Activities Tab

This tab gives information about technical/non-technical cases that opened or closed during the selected date range. You can determine the number of cases opened or closed during the selected date range. The data grid provides details about each open case.

- Data Grid Columns
  - Case Close Date, Case Open Date, Age, Case Number, Repair Number, Repair Reference, Case Description, Type Code, Resolution Text, Serial Number, Full Model Number, Model Number, and Site Name.

## **Tile Alert Threshold**

The **Age Days** feature categorizes open cases according to the duration they open. By adjusting the slider, the threshold for triggering a report alert can be changed.

| Tile Alert                                                       |         |
|------------------------------------------------------------------|---------|
| Age Days categorizes the open cases based on open time duration. |         |
| 30 Days                                                          | 90 Days |

## Repair & Support

The default settings are as follows:

- Red for cases open 90 days or more
- Amber, for cases, open 31 to 89 days
- Green for cases open less than 30 days

Date Range Options

- Last 7 Days
- Custom Range

Use Case(s)

- Verify the duration of open cases.
- Track monthly cases open/closed.
- Identify cases resulting in a repair.

# Contracts

The Contracts report provides contract-level details, pointing out expiring contracts that need to be renewed and serial number details related to the customer's onboarded contracts.

## **Tile View**

The tile displays an overview of the contract over the last 180 days.

| Contracts         |               |
|-------------------|---------------|
| EXPIRING          |               |
| Less than 90 days | 0             |
| 🕏 91 - 179 days   | 0             |
| ✓ 180+ days       | 25            |
| Total contracts   | 25            |
| Yesterday         | VIEW REPORT > |

## **Expanded View**

The expanded view shows information about existing contracts, including how long before the contracts expire.

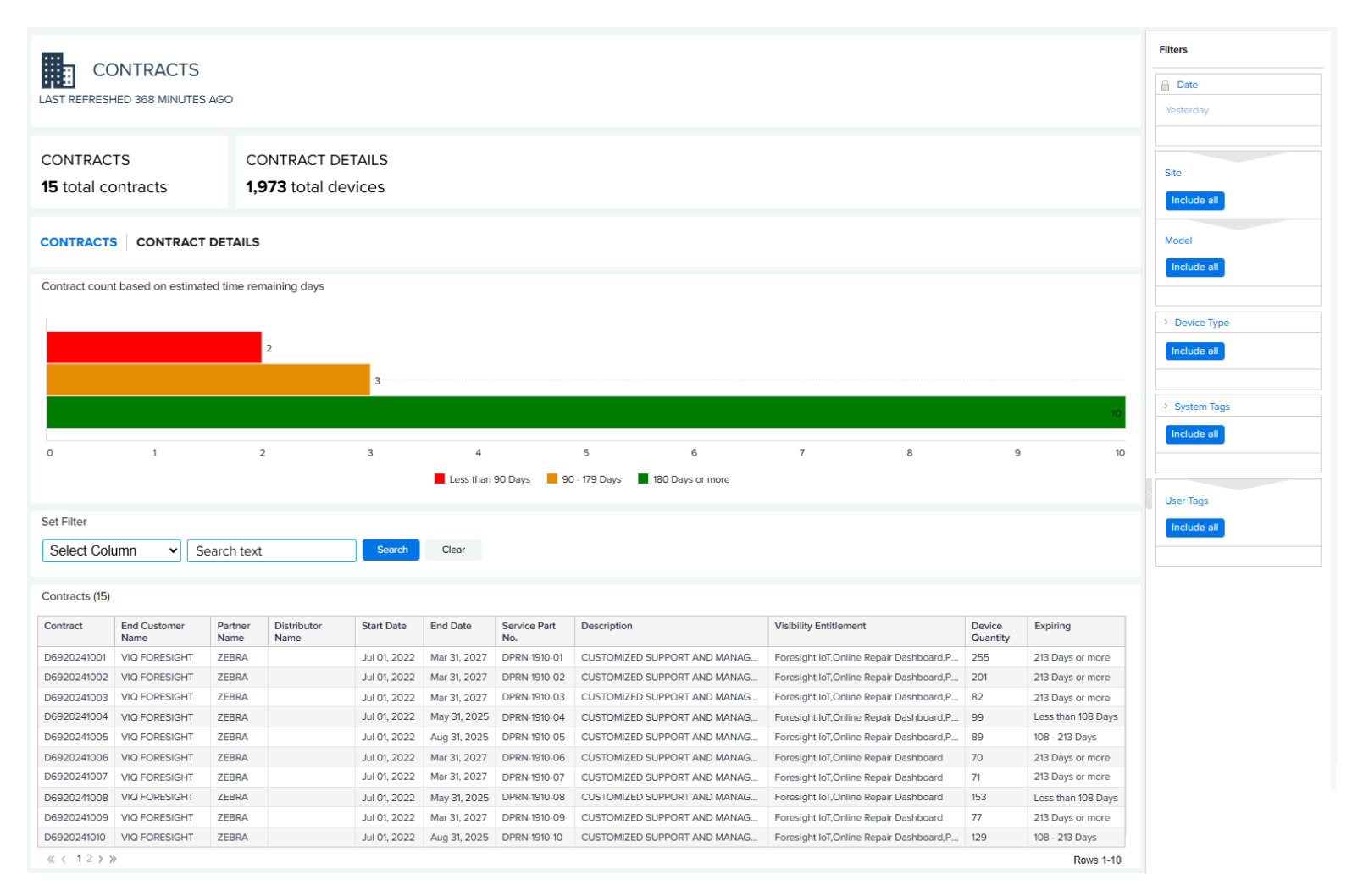

#### 1. Contracts Tab

This tab provides summary information about Zebra OneCare and VIQF IoT (if applicable) active contracts that are onboarded in the dashboard.

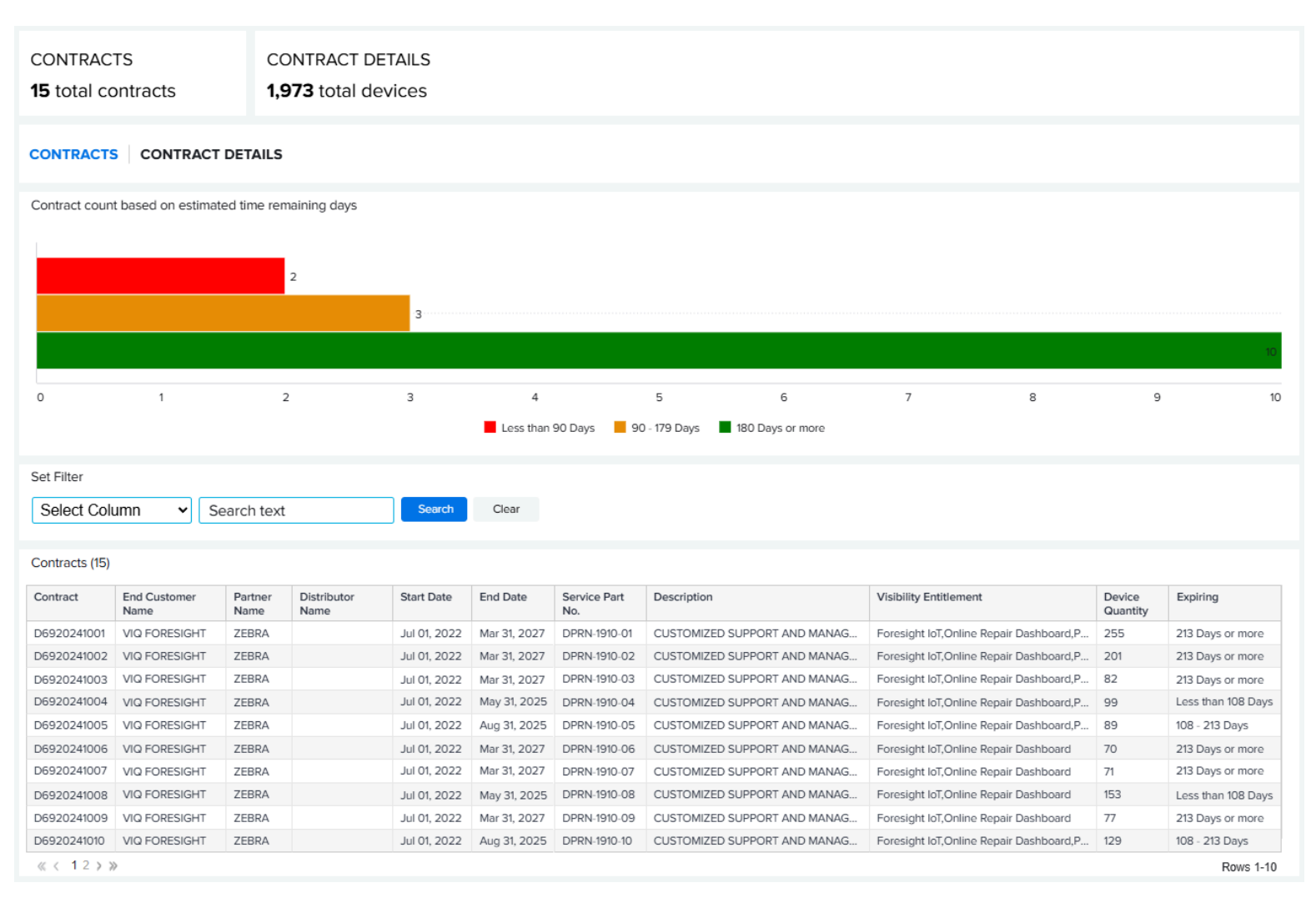

- A graph shows the number of contracts and the number of the days until expiration (less than 90 days, 90 to 179 days, or 180 days or more).
- The grid displays an entry for each service part number (SKU) available on the contract, along with the details of the part number. However, the count displayed on the tab is the total number of unique contracts. Consequently, the grid may contain more entries than the displayed count, as one contract can have multiple part numbers.
  - Data Grid Columns

Contract, End Customer Name, Partner Name, Distributor Name, Start Date, End Date, Service Part No., Description, Visibility Entitlement, Device Quantity, and Expiring.

#### 2. Contract Details Tab

This tab provides information at the serial number level for devices presently in the onboarded contract(s).

| CONTRACT DETAILS     |                          |                |                        |                       |                |                   |             |              |              |            |                        |          |
|----------------------|--------------------------|----------------|------------------------|-----------------------|----------------|-------------------|-------------|--------------|--------------|------------|------------------------|----------|
| Shows the number     | r of devices grouped b   | y visibility f | eatures and services b | ased on their respect | ive contracts. |                   |             |              |              |            |                        |          |
| Foresight IoT,Online | Repair Dashboard, Proact | ive Battery R  | Replacement            |                       |                |                   |             |              |              |            |                        | 809      |
|                      | Foresight IoT,0          | Online Repair  | r Dashboard            |                       |                |                   |             |              |              |            | 739                    |          |
|                      |                          | Foro           | cight Drintor          | 152                   |                |                   |             |              |              |            |                        |          |
|                      |                          | Fore           | signt Printer          | 153                   |                |                   |             |              |              |            |                        |          |
| Online               | Repair Dashboard, Proact | ive Battery R  | eplacement             | 145                   |                |                   |             |              |              |            |                        |          |
|                      | (                        | Online Repair  | r Dashboard            | 127                   |                |                   |             |              |              |            |                        |          |
|                      |                          |                | 0 50                   | 100 150               | 200 25         | 50 300            | 350 400     | 450 500      | 550 60       | 0 650      | 700 750 8              | 00 850   |
|                      |                          |                |                        |                       |                |                   |             |              |              |            |                        |          |
| Set Filter           |                          |                |                        |                       |                |                   |             |              |              |            |                        |          |
| Select Column        | Search te                | ext            | Search                 | Clear                 |                |                   |             |              |              |            |                        |          |
|                      |                          |                |                        |                       |                |                   |             |              |              |            |                        |          |
| Contract Details (1  | 973)                     |                |                        |                       |                |                   |             |              |              |            |                        |          |
| Device SR No         | Device Name              | Model          | Full Model No.         | Device Type           | Contract       | Last              | Manufacture | Device       | Device End   | Coverage o | Visibility Entitlement |          |
| Device Sk No.        | Device Name              | Model          | Pull Model No.         | Device Type           | Contract       | Known<br>MDM Site | Date        | Start Date   | Date         | Status     | visionity Enutiement   |          |
| D19291010M0700       | MC95-D19291010M0         | MC95           | MC95-SA12-NA           | MOBILE COMPUTER       | D692024        | STORE123          | N\A         | Mar 29, 2024 | May 29, 2025 | Contracted | Foresight IoT,Online F | lepair   |
| D19291010M0900       | TC75X-D19291010M         | TC75X          | TC75AH-KA11ES-A1       | MOBILE COMPUTER       | D692024        | STORE139          | N\A         | Mar 29, 2024 | May 29, 2025 | Contracted | Foresight IoT,Online F | lepair   |
| D19291010M0800       | TC52-D19291010M0         | TC52           | TC520K-1PEZU4P-NA      | MOBILE COMPUTER       | D692024        | STORE160          | N\A         | Mar 29, 2024 | May 29, 2025 | Contracted | Foresight IoT,Online F | lepair   |
| D19291010M1300       | TC75X-D19291010M1        | TC75X          | TC75AH-KA11ES-A1       | MOBILE COMPUTER       | D692024        | STORE129          | N\A         | Mar 29, 2024 | May 29, 2025 | Contracted | Foresight IoT,Online F | lepair   |
| D19291010M0500       | MC95-D19291010M0         | MC95           | MC95-SA12-NA           | MOBILE COMPUTER       | D692024        | STORE108          | N\A         | Mar 29, 2024 | May 29, 2025 | Contracted | Foresight IoT,Online F | ∂epair   |
| D19291010M0100       | TC51-D19291010M01        | TC51           | TC510K-2PAZU4P-US      | MOBILE COMPUTER       | D692024        | STORE111          | N\A         | Mar 29, 2024 | May 29, 2025 | Contracted | Foresight IoT,Online F | tepair   |
| D19291010M1301       | TC51-D19291010M1301      | TC51           | TC510K-2PAZU4P-US      | MOBILE COMPUTER       | D692024        | STORE131          | N\A         | Mar 29, 2024 | May 29, 2025 | Contracted | Foresight IoT,Online F | tepair   |
| D19291010M1401       | TC52-D19291010M14        | TC52           | TC520K-1PEZU4P-NA      | MOBILE COMPUTER       | D692024        | STORE123          | N\A         | Mar 29, 2024 | May 29, 2025 | Contracted | Foresight IoT,Online F | lepair   |
| D19291010M0101       | TC51-D19291010M0101      | TC51           | TC510K-2PAZU4P-US      | MOBILE COMPUTER       | D692024        | STORE103          | N\A         | Mar 29, 2024 | May 29, 2025 | Contracted | Foresight IoT,Online F | ≷epair   |
| D19291010M0401       | TC75X-D19291010M         | TC75X          | TC75AH-KA11ES-A1       | MOBILE COMPUTER       | D692024        | STORE115          | N\A         | Mar 29, 2024 | May 29, 2025 | Contracted | Foresight IoT,Online   | lepair   |
| « < <b>1</b> 2345    | 198 🔉 ≫                  |                |                        |                       |                |                   |             |              |              |            | F                      | ows 1-10 |

- A graph shows the number of devices grouped by visibility features and services, based on their respective contracts.
- The grid displays each device available on the contract.
  - Data Grid Columns

Device Serial (SR) No., Device Name, Model, Full Model No., Contract, Last Known MDM Site, Manufacture Date, Device Start Date, Device End Date, Coverage Status, and Visibility Entitlement.

# **Tile Alert Threshold**

The **Age Days** feature categorizes the contracts based on days to expiration. Using the slider, adjust the days required to trigger the report alert.

| Tile Alert                                                      |  |  |  |  |  |  |  |
|-----------------------------------------------------------------|--|--|--|--|--|--|--|
| Age Days categorizes the contracts based on days to expiration. |  |  |  |  |  |  |  |
| 108 Days 213 Days                                               |  |  |  |  |  |  |  |

The default settings are as follows:

- Less than 108 days for Red
- 108 to 213 days for Amber
- More than 213 days for Green

Date Range Options

• As of Day

Use Case(s)

• Identify upcoming contracts for renewal.

# **Lifeguard Analytics**

The LifeGuard Analytics report is designed to help customers stay current with Android security updates. It allows the customer to view how many devices have a recommended security update and how many devices are up to date with their security software. Customers can download the report to get a list of the device serial numbers requiring an update. It also contains a link to the Lifeguard download page on <u>zebra.com</u> to download the latest security update.

Lifeguard for Android extends the lifecycle of Zebra Android enterprise mobile computers.

## **Tile View**

The tile displays an overview of the lifeguard for Android.

| LifeGuard Analytics                              |               |
|--------------------------------------------------|---------------|
| UPDATES RECOMMENDED<br>136<br>out of 145 devices |               |
| LIFEGUARD FOR ANDROID                            |               |
| Yesterday                                        | VIEW REPORT > |

## **Expanded View**

The expanded view shows additional information.

#### 1. Updates Recommended Tab

Displays all device profiles for which a security software update is available, along with the vulnerabilities addressed and the download size for each update. Hovering over the right side of a row

reveals a **View Devices**, allowing for the inspection of devices requiring the applied patch. Additionally, there is an option to export this list of serial numbers directly from this interface.

• Data Grid Columns

| -        | Search for site                                                                                                    | ٩                       | Mobile Computers |                 |             |                        |                  |                             | Yesterday 👻 🛅   |  |  |
|----------|----------------------------------------------------------------------------------------------------|-------------------------|------------------|-----------------|-------------|------------------------|------------------|-----------------------------|-----------------|--|--|
| Y        | esterday (28 Jan 2019)                                                                                                  |                         |                  |                 |             |                        |                  |                             |                 |  |  |
| u<br>1   | PDATES RECOMMENDED                                                                                                    | UP-TO-DATE<br>9 devices |                  | ALL DEVICES 145 |             |                        |                  |                             |                 |  |  |
| Di<br>Fi | Device updates are an insportant way to keep your Android devices secure and numme at their tal potential. LEARN MORE 🛛 |                         |                  |                 |             |                        |                  |                             |                 |  |  |
|          | Count                                                                                                    | Model                   | Туре             | OS Version      | BSP Version | LifeGuard Update Level | Android Security | Patch Level                 |                 |  |  |
| •        | 62                                                                                                    | TC51                    | GMS              | 7.1.2           | 01.01.39    | PATCH000               | 05 Sep 2017      |                             |                 |  |  |
| ľ        | Latest Available Update Type                                                                                            |                         |                  |                 |             |                        |                  | Vulnerabilities Addressed ① | Download Size 🛈 |  |  |
|          | New BSP + LG Update                                                                                                    |                         |                  | 7.1.2           | 01.01.49.00 | 13                     | 01 Nov 2018      | 112                         | 569.73 MB       |  |  |
| L        | New OS + BSP + LG Update                                                                                                |                         |                  | 8.1.0           | 02.13.15.00 | U00                    | 01 Oct 2018      | -9                          | 1.37 GB         |  |  |
| •        | 26                                                                                                    | TC51                    | GMS              | 7.1.2           | 01.01.49    | 2                      | 05 Dec 2017      |                             |                 |  |  |
| •        | 19                                                                                                    | TC51                    | non-GMS          | 7.1.2           | 01.01.49    | 2                      | 05 Dec 2017      |                             |                 |  |  |
| Þ        | 16                                                                                                    | TC51                    | non-GMS          | 7.1.2           | 01.01.49    | 8                      | 01 Jun 2018      |                             |                 |  |  |
| Ι.       | 1                                                                                                    | T051                    | GMS              | 712             | 01 01 49    | 7                      | 01 May 2018      |                             |                 |  |  |

| Click here to go to the LifeGuard<br>page on Zebra.com |                           |                             |                                      |               |  |  |  |  |  |
|--------------------------------------------------------|---------------------------|-----------------------------|--------------------------------------|---------------|--|--|--|--|--|
| ntial. LEARN MORE 🖸                                    |                           |                             |                                      |               |  |  |  |  |  |
| BSP Version                                            | LifeGuard Update<br>Level | Android Security Patch of s | er and click to see<br>erial numbers | the set       |  |  |  |  |  |
| 02.13.15.00                                            | U08                       | Feb 01, 2019                | View Devices                         | <b>⊳</b>      |  |  |  |  |  |
|                                                        |                           |                             | Vulnerabilities<br>Addressed (1)     | Download Size |  |  |  |  |  |
| 02.13.15.00                                            | U19                       | Oct 01, 2019                | 386                                  | 277.07 MB     |  |  |  |  |  |

- Count (devices), Models, Type, OS Version, BSP Version, LifeGuard Update Level, and Android Security Patch Level.
- Expanding Row adds, Latest Available Update Type, Vulnerabilities Addressed (Quantity), and Download Size (in MB).

#### 2. Up-To-Date Tab

|                                                                                                    | Search for site                        | ٩                       | Mobile Computers |                 |             |                        |                  |                             | Yesterday 👻 🛅   |  |  |
|----------------------------------------------------------------------------------------------------|----------------------------------------|-------------------------|------------------|-----------------|-------------|------------------------|------------------|-----------------------------|-----------------|--|--|
| Ye                                                                                                    | Yesterday (28 Jan 2019)                |                         |                  |                 |             |                        |                  |                             |                 |  |  |
| UP<br>1                                                                                                    | DATES RECOMMENDED<br><b>36</b> devices | UP-TO-DATE<br>9 devices |                  | ALL DEVICES 145 |             |                        |                  |                             |                 |  |  |
| Device updates are an reportent way to keep your Android devices accure and noning at their full potential LEARN MORE [ |                                        |                         |                  |                 |             |                        |                  |                             |                 |  |  |
|                                                                                                    | Count                                  | Model                   | Туре             | OS Version      | BSP Version | LifeGuard Update Level | Android Security | Patch Level                 |                 |  |  |
| •                                                                                                    | 62                                     | TC51                    | GMS              | 7.1.2           | 01.01.39    | PATCH000               | 05 Sep 2017      |                             |                 |  |  |
| Γ                                                                                                    | Latest Available Update Type           |                         |                  |                 |             |                        |                  | Vulnerabilities Addressed Ø | Download Size 🛈 |  |  |
|                                                                                                    | New BSP + LG Update                    |                         |                  | 7.1.2           | 01.01.49.00 | 13                     | 01 Nov 2018      | 112                         | 569.73 MB       |  |  |
| L                                                                                                    | New OS + BSP + LG Update               |                         |                  | 8.1.0           | 02.13.15.00 | U00                    | 01 Oct 2018      | -9                          | 1.37 GB         |  |  |
| ×                                                                                                    | 26                                     | TC51                    | GMS              | 7.1.2           | 01.01.49    | 2                      | 05 Dec 2017      |                             |                 |  |  |
| ×                                                                                                    | 19                                     | TC51                    | non-GMS          | 7.1.2           | 01.01.49    | 2                      | 05 Dec 2017      |                             |                 |  |  |
| ۲                                                                                                    | 16                                     | TC51                    | non-GMS          | 7.1.2           | 01.01.49    | 8                      | 01 Jun 2018      |                             |                 |  |  |
|                                                                                                    | 4                                      | TOFI                    | CMR              | 712             | 01.01.40    | 7                      | 01 May 2019      |                             |                 |  |  |

Displays all device profiles that have up-to-date security software.

- Data Grid Columns
  - Count (devices), Models, Type, OS Version, BSP Version, LifeGuard Update Level, and Android Security Patch Level.

#### 3. All Devices Tab

| Search for site                                                                                                    | ۹. ۱                    | Nobile Computers |                 |             |                        |                              | Yesterday 👻 🛄 |
|----------------------------------------------------------------------------------------------------|-------------------------|------------------|-----------------|-------------|------------------------|------------------------------|---------------|
| Yesterday (28 Jan 2019)                                                                                                    |                         |                  |                 |             |                        |                              |               |
| UPDATES RECOMMENDED<br>136 devices                                                                                                    | UP-TO-DATE<br>9 devices |                  | ALL DEVICES 145 |             |                        |                              |               |
| Device updates are an important way to keep your Android devices secure and running at their full potential. LEARN MORE [2]<br>For Cellular enabled devices, please check with your carrier for the right carrier centified patches. |                         |                  |                 |             |                        |                              |               |
| Status                                                                                                    | Model                   | Туре             | OS Version      | BSP Version | LifeGuard Update Level | Android Security Patch Level | Serial Number |
| Updates Recommended                                                                                                    | TC56                    | GMS              | 7.1.2           | 01.01.49    | 7                      | 01 May 2018                  |               |
| Updates Recommended                                                                                                    | TC56                    | GMS              | 7.1.2           | 01.01.49    | 7                      | 01 May 2018                  |               |
| Up-to-date                                                                                                    | TC56                    | GMS              | 7.1.2           | 01.01.49.00 | 13                     | 01 Nov 2018                  |               |
| Updates Recommended                                                                                                    | TC56                    | GMS              | 7.1.2           | 01.01.49    | 7                      | 01 May 2018                  |               |
| Updates Recommended                                                                                                    | TC56                    | GMS              | 7.1.2           | 01.01.49    | 2                      | 05 Dec 2017                  |               |
| Up-to-date                                                                                                    | TC56                    | GMS              | 7.1.2           | 01.01.49.00 | 13                     | 01 Nov 2018                  |               |
| Updates Recommended                                                                                                    | TC56                    | GMS              | 7.1.2           | 01.01.49    | 2                      | 05 Dec 2017                  |               |
| Updates Recommended                                                                                                    | TC56                    | GMS              | 7.1.2           | 01.01.49    | 2                      | 05 Dec 2017                  | ***********   |

Displays all devices that are LifeGuard enabled and their software security version details.

- Data Grid Columns
  - Status, Model, Type, OS Version, BSP Version, LifeGuard Update Level, Android Security Patch Level, and Serial Number.

## Requirements

For LifeGuard data to be visible in the dashboard, the Android device must have an Android Nougat (7.0) or higher OS and Zebra Device Agent (ZDS) Version 3. x enabled.

- Devices must be part of a support contract.
- Requires internet access with firewall opened on port 443.

See the <u>ZDS Agent Configuration Guide</u> for a full list of requirements.
## **Additional Features**

This report explains a **Learn More** link to the LifeGuard for Android Updates page on <u>zebra.com</u>, where you can download the correct updates for their devices.

#### **Tile Alert Thresholds**

| LifeGuard Analytics                                                                                                    | ^    |
|----------------------------------------------------------------------------------------------------|------|
| Tile Alert                                                                                                    |      |
| Percentage of devices needing to be updated to the latest available Security patch level. This percentage crossing into the respective thresholds will reflect on the tile color accordingly (either amber or red). |      |
| 10 % 30 %                                                                                                    |      |
| •                                                                                                    | -    |
| CANCEL                                                                                                    | SAVE |
| Threshold - Updates Recommended                                                                                                    |      |
| Updates recommended based on acceptable number of months between deployed patch vs. latest available patch.                                                                                                    |      |
| 3 Months                                                                                                    | _    |
| · · ·                                                                                                    | _    |
| CANCEL                                                                                                    | SAVE |

- **Percent of Devices** Sets the percentage for which the tile color changes when the percentage of devices needing updates is exceeded.
- **Monthly Tolerance** Displays devices for which a time interval is exceeded when the current security version is implemented.

**Date Range Options** 

• As of Day

Use Case(s)

• Identify potential security issues in Android. Utilize the percentage of Android devices not up to date with their security patches to identify needed patches and address potential vulnerabilities. Export a list of serial numbers with updates available to utilize in a deployment plan.

# **On-Time Delivery**

On-Time Delivery displays the month-to-month on-time delivery metrics for shipped devices versus customer due dates.

## **Tile View**

The tile displays an overview of the total devices delivered for the last 12 months.

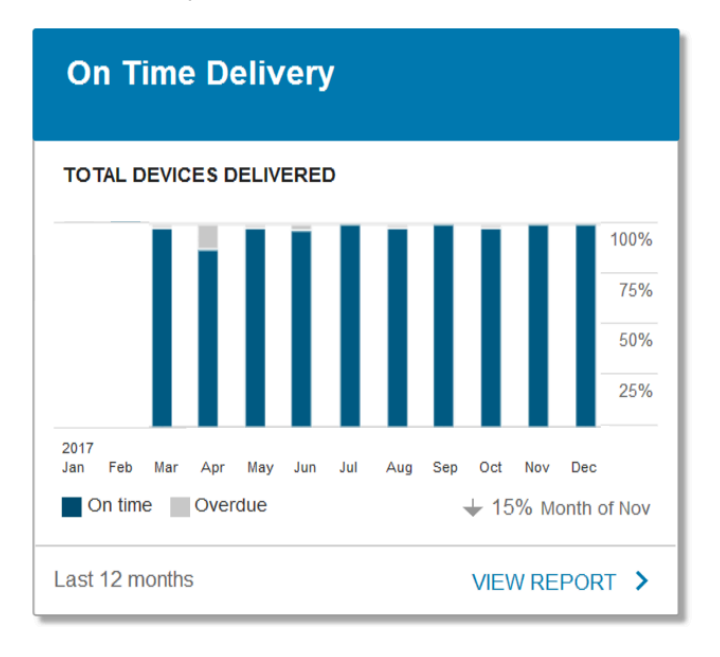

## **Expanded View**

The expanded view shows additional information about repaired devices that were delivered on time versus being overdue.

| ON                                                                        | TIME DELIVE       | RY            |              |              |         |                       |                        |         |                    |                   |           | Filters         |  |
|---------------------------------------------------------------------------|-------------------|---------------|--------------|--------------|---------|-----------------------|------------------------|---------|--------------------|-------------------|-----------|-----------------|--|
|                                                                           | D 67 MINUTES AGO  |               |              |              |         |                       |                        |         |                    |                   |           | Date            |  |
| LAST REFRESHED 67 MINUTES AGO Total Devices Delivered On Time Vs. Overdue |                   |               |              |              |         |                       |                        |         |                    |                   |           | Lest Month      |  |
| Total Devices Delivered On Time Vs. Overdue                               |                   |               |              |              |         |                       |                        |         |                    |                   |           |                 |  |
| 150                                                                       | 150               |               |              |              |         |                       |                        |         |                    |                   |           |                 |  |
| 100                                                                       | 100               |               |              |              |         |                       |                        |         |                    |                   |           |                 |  |
|                                                                           | 100 B2            |               |              |              |         |                       |                        |         |                    |                   |           |                 |  |
| 50                                                                        |                   |               |              |              |         | 48                    |                        |         |                    |                   |           | Model           |  |
| 0                                                                         |                   |               |              |              |         | Jan 2025              |                        |         |                    |                   |           | Include all     |  |
|                                                                           |                   |               |              |              |         | Overdue On T          | lime                   |         |                    |                   |           |                 |  |
|                                                                           |                   |               |              |              |         |                       |                        |         |                    |                   |           | > Exchange Type |  |
| Set Filter                                                                |                   |               |              |              |         |                       |                        |         |                    |                   |           | Include all     |  |
| Select Colur                                                              | nn 🖌 Seard        | ch text       | Search       | Clear        |         |                       |                        |         |                    |                   |           |                 |  |
|                                                                           |                   |               |              |              |         |                       |                        |         |                    |                   |           | > System Tags   |  |
| Total Records (12                                                         | 25)               |               |              |              |         |                       |                        |         |                    |                   |           | Include all     |  |
| Repair No.                                                                | Exchange Type     | Customer      | Shipped Date | Due Date     | On Time | Shipped Device SR No. | Received Device SR No. | Model   | Full Model No.     | Shipped Site Name |           |                 |  |
|                                                                           |                   | Reference No. |              |              |         |                       |                        |         |                    |                   |           |                 |  |
| DRSC-1234567                                                              | Fast Track        | 310119000000  | Jan 01, 2025 | Jan 10, 2025 | yes     | D19231010S0067        | D19231010S0097         | DS8108  | DS8108-SR00006ZZWW | STORE254          |           |                 |  |
| DRSC-AD1234                                                               | Advance Exchange  | 310119000000  | Jan 01, 2025 | Jan 17, 2025 | yes     | D19231010S0149        | D19231010S0088         | DS3608  | DS3608-SR00003VZWW | STORE260          |           |                 |  |
| DR-S1234531-1                                                             | Fast Track        | 1001190031    | Jan 01, 2025 | Jan 03, 2025 | yes     | D19291010M0031        | D19291010M1142         | TC75X   | TC75AH-KA11ES-A1   | STORE203          |           |                 |  |
| DR-AD1234510                                                              | Advance Exchange  | 100119000000  | Jan 01, 2025 | Jan 17, 2025 | yes     | D19291010M0899        | D19291010M1088         | TC51XX  | TC510K-2PAZU4P-US  | STORE260          |           |                 |  |
| DR-S1234532-1                                                             | Fast Track        | 1001190032    | Jan 01, 2025 | Jan 03, 2025 | yes     | D19291010M0032        | D19291010M1178         | MC95XXK | MC95N0-RL4SCLE0A   | STORE203          |           |                 |  |
| DRSC-S123451                                                              | Repair and Return | 3101190017    | Jan 01, 2025 | Jan 03, 2025 | yes     | D19231010S0017        | D19231010S0017         | DS8108  | DS8108-SR00006ZZWW | STORE202          |           |                 |  |
| DRSC-S123451                                                              | Repair and Return | 3101190019    | Jan 01, 2025 | Jan 03, 2025 | yes     | D19231010S0019        | D19231010S0019         | DS3678  | DS3678-SR0F003VZWW | STORE202          |           |                 |  |
| DR-123451076                                                              | Repair and Return | 10000000000   | Jan 05, 2025 | Jan 16, 2025 | yes     | D19291010M1076        | D19291010M1076         | TC51XX  | TC510K-2PAZU4P-US  | STORE258          |           |                 |  |
| DRSC-1234562                                                              | Fast Track        | 310119000000  | Jan 06, 2025 | Jan 16, 2025 | yes     | D19231010S0062        | D19231010S0007         | DS8108  | DS8108-SR00006ZZWW | STORE253          |           |                 |  |
| DRSC-1234576                                                              | Repair and Return | 310119000000  | Jan 06, 2025 | Jan 16, 2025 | yes     | D19231010S0076        | D19231010S0076         | DS8178  | DS8178-DL0F007ZMWW | STORE258          |           |                 |  |
| ≪ < 12345                                                                 | 13 🔉 🔉            |               |              |              |         |                       |                        |         |                    |                   | Rows 1-10 |                 |  |

#### 1. Data Grid Columns

- Repair Number, Exchange Type, Customer Reference Number, Shipped Date, Due Date, On-Time, Shipped Device Serial (SR) Number, Received Device Serial (SR) Number, Model, Full Model Number, and Shipped Site Name.
- 2. Date Range Options
  - Last Month (Default)
  - Custom Range
- 3. Use Case(s)
  - Track monthly SLAs for delivery timelines.
- 4. Available Filters
  - Date, Device Type, Model, Exchange Type, System Tags

# **Proactive Battery Replacement**

This report is available only to customers who have purchased the Proactive Battery Replacement service with their Zebra One Care contract. By enabling Zebra's ZDS agent on eligible devices and utilizing Zebra's proprietary Remaining Useful Life (RUL) algorithm, we can identify batteries that have reached the end of their life span or are quickly approaching the end of their life span and need to be replaced. The tile shows all the batteries reporting data and whether they require replacement, are in good working condition, or are unable to predict RUL due to other variables. This is an "As of Day" report.

## **Tile View**

The tile displays an overview of the status of batteries that are reporting data.

| Proactive Battery Replacement     |               |
|-----------------------------------|---------------|
|                                   |               |
| Replacement Required <sup>®</sup> | 60 Batteries  |
| 🧒 Good/Normal 💿                   | 417 Batteries |
| ⊘ Unable to Predict ②             | 4 Batteries   |
|                                   |               |
|                                   | VIEW REPORT 2 |

## **Expanded View**

The expanded view shows additional information. The information on these tabs cannot be edited. To move batteries to different statuses or to order replacements, see Battery Decommission/Reinstate on page 121 or Replace Batteries on page 124.

## Repair & Support

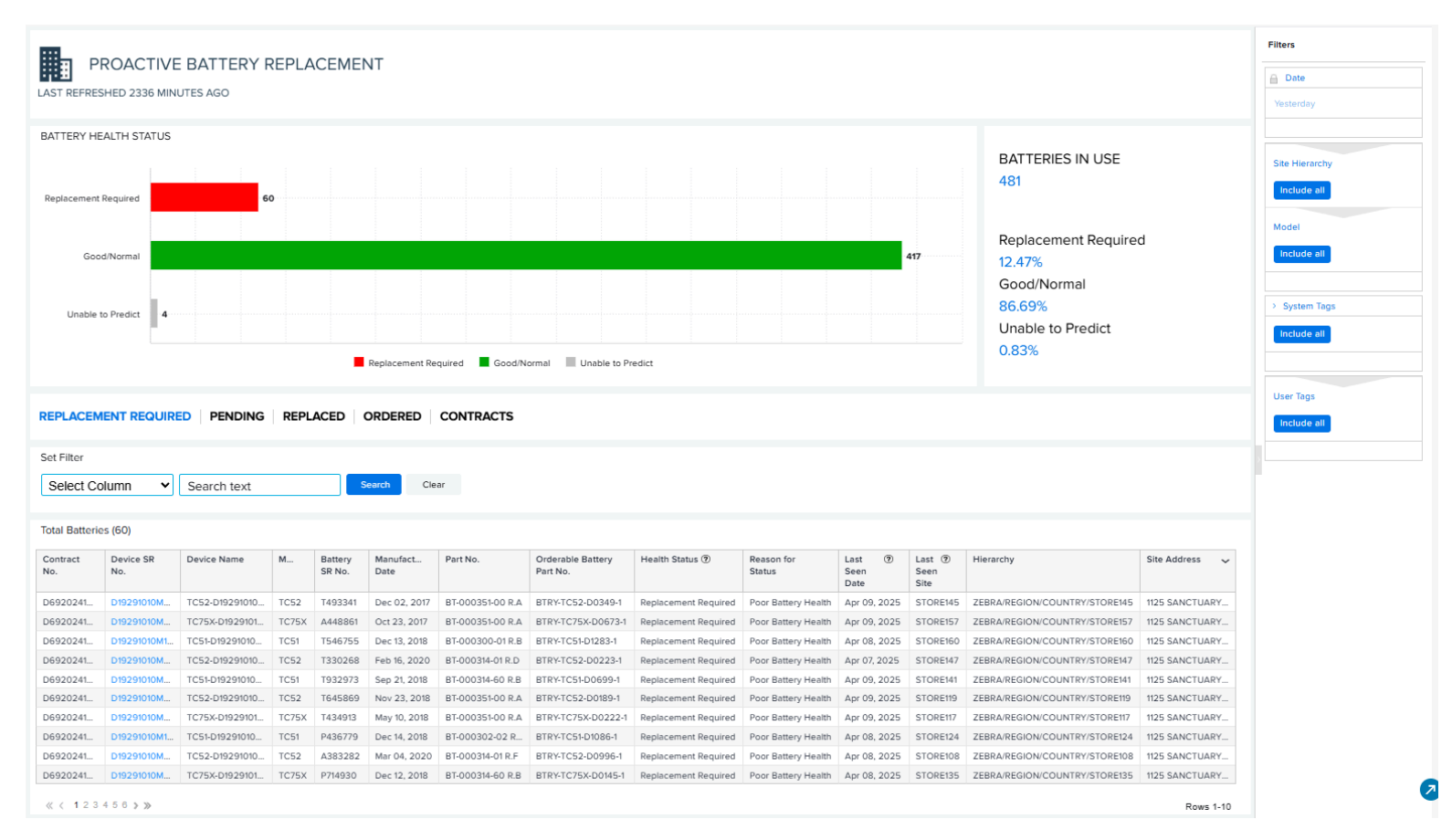

#### 1. Battery Health Status Area

This overview breaks your organization's battery fleet into three categories based on Remaining Useful Life (RUL) levels. RUL predicts how many days a battery will last before it should be replaced.

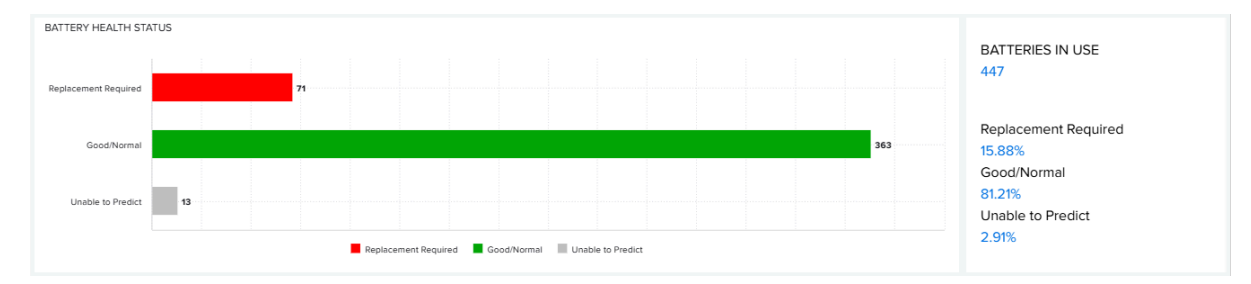

#### 2. Replacement Required Tab

| REPLACEM                |                                    | D PENDING      | REPL  | ACED              | ORDERED          | CONTRACTS        |                               |                      |                      |                          |                        |                               |                  |  |
|-------------------------|------------------------------------|----------------|-------|-------------------|------------------|------------------|-------------------------------|----------------------|----------------------|--------------------------|------------------------|-------------------------------|------------------|--|
| Set Filter<br>Select Co | Select Column   Search text  Glear |                |       |                   |                  |                  |                               |                      |                      |                          |                        |                               |                  |  |
| Total Batterie          | es (60)                            |                |       |                   |                  |                  |                               |                      |                      |                          |                        |                               |                  |  |
| Contract<br>No.         | Device SR<br>No.                   | Device Name    | Model | Battery<br>SR No. | Manufact<br>Date | Part No.         | Orderable Battery<br>Part No. | Health Status 🕑      | Reason for<br>Status | Last (?)<br>Seen<br>Date | Last ⑦<br>Seen<br>Site | Hierarchy                     | Site Address 🗸 🗸 |  |
| D6920241                | D19291010M                         | TC52-D19291010 | TC52  | T493341           | Dec 02, 2017     | BT-000351-00 R.A | BTRY-TC52-D0349-1             | Replacement Required | Poor Battery Health  | Apr 09, 2025             | STORE145               | ZEBRA/REGION/COUNTRY/STORE145 | 1125 SANCTUARY   |  |
| D6920241                | D19291010M                         | TC75X-D1929101 | TC75X | A448861           | Oct 23, 2017     | BT-000351-00 R.A | BTRY-TC75X-D0673-1            | Replacement Required | Poor Battery Health  | Apr 09, 2025             | STORE157               | ZEBRA/REGION/COUNTRY/STORE157 | 1125 SANCTUARY   |  |
| D6920241                | D19291010M1                        | TC51-D19291010 | TC51  | T546755           | Dec 13, 2018     | BT-000300-01 R.B | BTRY-TC51-D1283-1             | Replacement Required | Poor Battery Health  | Apr 08, 2025             | STORE160               | ZEBRA/REGION/COUNTRY/STORE160 | 1125 SANCTUARY   |  |
| D6920241                | D19291010M                         | TC52-D19291010 | TC52  | T330268           | Feb 16, 2020     | BT-000314-01 R.D | BTRY-TC52-D0223-1             | Replacement Required | Poor Battery Health  | Apr 07, 2025             | STORE147               | ZEBRA/REGION/COUNTRY/STORE147 | 1125 SANCTUARY   |  |
| D6920241                | D19291010M                         | TC51-D19291010 | TC51  | T932973           | Sep 21, 2018     | BT-000314-60 R.B | BTRY-TC51-D0699-1             | Replacement Required | Poor Battery Health  | Apr 09, 2025             | STORE141               | ZEBRA/REGION/COUNTRY/STORE141 | 1125 SANCTUARY   |  |
| D6920241                | D19291010M                         | TC52-D19291010 | TC52  | T645869           | Nov 23, 2018     | BT-000351-00 R.A | BTRY-TC52-D0189-1             | Replacement Required | Poor Battery Health  | Apr 09, 2025             | STORE119               | ZEBRA/REGION/COUNTRY/STORE119 | 1125 SANCTUARY   |  |
| D6920241                | D19291010M                         | TC75X-D1929101 | TC75X | T434913           | May 10, 2018     | BT-000351-00 R.A | BTRY-TC75X-D0222-1            | Replacement Required | Poor Battery Health  | Apr 09, 2025             | STORE117               | ZEBRA/REGION/COUNTRY/STORE117 | 1125 SANCTUARY   |  |
| D6920241                | D19291010M1                        | TC51-D19291010 | TC51  | P436779           | Dec 14, 2018     | BT-000302-02 R   | BTRY-TC51-D1086-1             | Replacement Required | Poor Battery Health  | Apr 08, 2025             | STORE124               | ZEBRA/REGION/COUNTRY/STORE124 | 1125 SANCTUARY   |  |
| D6920241                | D19291010M                         | TC52-D19291010 | TC52  | A383282           | Mar 04, 2020     | BT-000314-01 R.F | BTRY-TC52-D0996-1             | Replacement Required | Poor Battery Health  | Apr 08, 2025             | STORE108               | ZEBRA/REGION/COUNTRY/STORE108 | 1125 SANCTUARY   |  |
| D6920241                | D19291010M                         | TC75X-D1929101 | TC75X | P714930           | Dec 12, 2018     | BT-000314-60 R.B | BTRY-TC75X-D0145-1            | Replacement Required | Poor Battery Health  | Apr 08, 2025             | STORE135               | ZEBRA/REGION/COUNTRY/STORE135 | 1125 SANCTUARY   |  |
| ≪ < 123                 | 456≥≫                              |                |       |                   |                  |                  |                               |                      |                      |                          |                        |                               | Rows 1-10        |  |

This category indicates batteries that have critical battery health problems such as a Remaining Useful Life of 30 days or less, based on VIQ proprietary technology. The category also includes batteries that have other critical health problems such as too many battery recharges or other severe battery problems. This is an "As of Day" report.

#### Data Grid Column

 Contract No., Device Serial (SR) No., Device Name, Model, Battery SR No., Manufacture Date, Part No., Orderable Battery Part No., Health Status, Reason for Status, Last Seen Date, Last Seen Site, Hierarchy, and Site Address.

#### Sorting

• Default sorting is based on the date marked for replacement.

#### Use Case(s)

 It provides an easy way to track the batteries that are replaced against the quantity of replacements provided.

#### 3. Pending Tab

The **Pending** tab displays batteries for which the replacement process has been initiated.

| REPLACEMEN                  | NT REQUIRED    | PENDING REPLACE      | DORD   | ERED CONTR     | ACTS             |                  |                      |                     |                     |                     |                               |                                         |
|-----------------------------|----------------|----------------------|--------|----------------|------------------|------------------|----------------------|---------------------|---------------------|---------------------|-------------------------------|-----------------------------------------|
| Set Filter<br>Select Column | ✓ Search       | ch text              | Search | Clear          |                  |                  |                      |                     |                     |                     |                               |                                         |
| Total Batteries (           | 18)            |                      |        |                |                  |                  |                      |                     |                     |                     |                               |                                         |
| Contract No.                | Device SR No.  | Device Name          | Model  | Battery SR No. | Manufacture Date | Part No.         | Health Status 🛞      | Reason for Status   | Last Seen ③<br>Date | Last Seen ③<br>Site | Hierarchy                     | Site Address                            |
| D6920241001                 | D19291010M0145 | TC75X-D19291010M0145 | TC75X  | A644583        | Nov 23, 2018     | BT-000351-00 R.A | Replacement Required | Poor Battery Health | Apr 11, 2025        | STORE135            | ZEBRA/REGION/COUNTRY/STORE135 | 1125 SANCTUARY PKWY, ALPHARETTA, GA 300 |
| D6920241009                 | D19291010M0865 | MC95-D19291010M0865  | MC95   | P655801        | Jan 04, 2020     | BT-000314-60 R.B | Replacement Required | Poor Battery Health | Apr 11, 2025        | STORE121            | ZEBRA/REGION/COUNTRY/STORE121 | 1125 SANCTUARY PKWY, ALPHARETTA, GA 300 |
| D6920241010                 | D19291010M1012 | TC51-D19291010M1012  | TC51   | T662525        | Jen 13, 2020     | BT-000351-00 R.A | Replacement Required | Poor Battery Health | Apr 10, 2025        | STORE136            | ZEBRA/REGION/COUNTRY/STORE136 | 1125 SANCTUARY PKWY, ALPHARETTA, GA 300 |
| D6920241004                 | D19291010M1230 | TC51-D19291010M1230  | TC51   | T139985        | Sep 20, 2018     | BT-000314-01 R.D | Replacement Required | Poor Battery Health | Apr 12, 2025        | STORE150            | ZEBRA/REGION/COUNTRY/STORE150 | 1125 SANCTUARY PKWY, ALPHARETTA, GA 300 |
| D6920241002                 | D19291010M0115 | TC51-D19291010M0115  | TC51   | A583938        | Dec 23, 2017     | BT-000351-00 R.A | Replacement Required | Poor Battery Health | Apr 12, 2025        | STORE111            | ZEBRA/REGION/COUNTRY/STORE111 | 1125 SANCTUARY PKWY, ALPHARETTA, GA 300 |
| D6920241004                 | D19291010M0099 | TC75X-D19291010M0099 | TC75X  | A350401        | Oct 23, 2017     | BT-000314-60 R.B | Replacement Required | Poor Battery Health | Apr 12, 2025        | STORE103            | ZEBRA/REGION/COUNTRY/STORE103 | 1125 SANCTUARY PKWY, ALPHARETTA, GA 300 |
| D6920241006                 | D19291010M0358 | TC52-D19291010M0358  | TC52   | T578498        | Aug 19, 2017     | BT-000314-60 R.B | Replacement Required | Poor Battery Health | Apr 10, 2025        | STORE148            | ZEBRA/REGION/COUNTRY/STORE148 | 1125 SANCTUARY PKWY, ALPHARETTA, GA 300 |
| D6920241005                 | D19291010M0365 | TC52-D19291010M0365  | TC52   | A288485        | Mar 04, 2020     | BT-000351-00 R.A | Replacement Required | Poor Battery Health | Apr 11, 2025        | STORE119            | ZEBRA/REGION/COUNTRY/STORE119 | 1125 SANCTUARY PKWY, ALPHARETTA, GA 300 |
| D6920241008                 | D19291010M0614 | TC52-D19291010M0614  | TC52   | A990402        | Dec 03, 2018     | BT-000302-02 R.B | Replacement Required | Poor Battery Health | Apr 12, 2025        | STORE153            | ZEBRA/REGION/COUNTRY/STORE153 | 1125 SANCTUARY PKWY, ALPHARETTA, GA 300 |
| D6920241007                 | D19291010M0084 | MC95-D19291010M0084  | MC95   | P747046        | Nov 18, 2017     | BT-000351-00 R.A | Replacement Required | Poor Battery Health | Apr 12, 2025        | STORE105            | ZEBRA/REGION/COUNTRY/STORE105 | 1125 SANCTUARY PKWY, ALPHARETTA, GA 300 |
| ≪ <12 > ≫                   |                |                      |        |                |                  |                  |                      |                     |                     |                     |                               | Rows 1-10                               |

#### Data Grid Column

 Contract No, Device Serial (SR) No, Device Name, Model, Battery Serial (SR) No, Manufacture Date, Part No, Health Status, Reason for Status, Last Seen Date, Last Seen Site, Hierarchy, and Site Address.

#### 4. Replaced Tab

The **Replaced** tab displays batteries that have been replaced, including the dates that they were marked for replacement and the last seen date.

| Replaced batte                                           | eries are still in use b         | evond threshold               |              |                    |                              |                                      |                              |                               |                             |                     |                |
|----------------------------------------------------------|----------------------------------|-------------------------------|--------------|--------------------|------------------------------|--------------------------------------|------------------------------|-------------------------------|-----------------------------|---------------------|----------------|
| . Detterio                                               | is the UD of the Ut to be        |                               |              | inter the UD only  | - d Dollard - Table Do       |                                      | he listed have design to 400 | da                            | 4                           |                     |                |
| vote: Datteries                                          | sin the Fending tat              | Can take up to T              | nour to mo   | ve mo me Replac    | eu Dallenes lab. Re          | placed patteries will                | be listed here for up to 160 | uays alter replacement is i   | uenuneu.                    |                     |                |
| Set Filter                                               |                                  |                               |              |                    |                              |                                      |                              |                               |                             |                     |                |
|                                                          |                                  |                               |              |                    |                              |                                      |                              |                               |                             |                     |                |
| Select Col                                               | umn 🖌 Sea                        | rch text                      |              | Search Cle         | ar                           |                                      |                              |                               |                             |                     |                |
|                                                          |                                  |                               |              |                    |                              |                                      |                              |                               |                             |                     |                |
| Fotal Batteries                                          | 5 (404)                          |                               |              |                    |                              |                                      |                              |                               |                             |                     |                |
| Contract No.                                             | Device SR No.                    | Device Name                   | Model        | Battery SR No.     | Manufacture Date             | Part No.                             | Orderable Battery Part No.   | Replaced, Still in 💿 🗸<br>Use | Date Marked for Replacement | Last Seen ⑦<br>Date | Last Seen Site |
| D6920241003                                              | D19291010M1100                   | MC95-D192910                  | MC95         | A881789            | Nov 17, 2017                 | BT-000314-01 R.D                     | BTRY-MC95-D1100-1            | YES, >= 39 Days               | Feb 18, 2025                | Feb 18, 2025        | STORE105       |
| D6920241008                                              | D19291010M0212                   | MC95-D192910                  | MC95         | P719156            | Dec 06, 2017                 | BT-000314-01 R.F                     | BTRY-MC95-D0212-1            | YES, >= 39 Days               | Feb 18, 2025                | Feb 21, 2025        | STORE119       |
| D6920241009                                              | D19291010M0639                   | MC95-D192910                  | MC95         | T332884            | Aug 29, 2019                 | BT-000351-00 R.A                     | BTRY-MC95-D0639-1            | YES, >= 39 Days               | Feb 15, 2025                | Feb 17, 2025        | STORE108       |
| D6920241012                                              | D19291010M1415                   | TC52-D1929101                 | TC52         | A942475            | Dec 22, 2018                 | BT-000314-01 R.E                     | BTRY-TC52-D1415-1            | YES, >= 39 Days               | Feb 20, 2025                | Feb 21, 2025        | STORE150       |
| D6920241010                                              | D19291010M0505                   | TC75X-D19291                  | TC75X        | A163990            | Feb 16, 2020                 | BT-000351-00 R.A                     | BTRY-TC75X-D0505-1           | YES, >= 39 Days               | Feb 17, 2025                | Feb 19, 2025        | STORE126       |
|                                                          | D19291010M0396                   | TC51-D1929101                 | TC51         | T432186            | Sep 22, 2018                 | BT-000314-01 R.E                     | BTRY-TC51-D0396-1            | YES, >= 39 Days               | Feb 15, 2025                | Feb 16, 2025        | STORE148       |
| D6920241012                                              | D19291010M0605                   | TC75X-D19291                  | TC75X        | P405065            | Dec 18, 2019                 | BT-000351-00 R.A                     | BTRY-TC75X-D0605-1           | YES, >= 39 Days               | Feb 17, 2025                | Feb 20, 2025        | STORE111       |
| D6920241012<br>D6920241009                               |                                  |                               |              |                    |                              |                                      | BTRV.TC52.D0718.1            | VES be 30 Davs                | Feb 16, 2025                | Feb 17, 2025        | STORE135       |
| D6920241012<br>D6920241009<br>D6920241012                | D19291010M0718                   | TC52-D1929101                 | TC52         | T120679            | Sep 30, 2019                 | B1-000351-00 R.A                     | 011111002-00710-1            | 160, 00 Duya                  |                             |                     |                |
| D6920241012<br>D6920241009<br>D6920241012<br>D6920241001 | D19291010M0718<br>D19291010M0087 | TC52-D1929101<br>MC95-D192910 | TC52<br>MC95 | T120679<br>A525210 | Sep 30, 2019<br>Sep 20, 2018 | BT-000351-00 R.A<br>BT-000351-00 R.A | BTRY-MC95-D0087-1            | YES, >= 39 Days               | Feb 18, 2025                | Feb 20, 2025        | STORE127       |

#### Data Grid Column

 Contract No, Device Serial (SR) No, Device Name, Model, Battery Serial (SR) No, Manufacture Date, Part No, Orderable Battery Part No, Replaced but Still in Use, Date Marked for Replacement, Last Seen Date, Last Seen Site, Hierarchy, and Shipped to Address.

Batteries that have had a replacement sent but are still being used are listed. These batteries should be decommissioned.

```
Replaced, Still in<br/>UseImage: Constraint of the second second se
```

#### 5. Ordered Tab

| et Filter Select Column Select Column Clear Clear Clea |            |            |                            |          |                   |               |              |              |           |                               |                                   |  |
|----------------------------------------------------------------------------------------------------|------------|------------|----------------------------|----------|-------------------|---------------|--------------|--------------|-----------|-------------------------------|-----------------------------------|--|
| Total Records (23)                                                                                                    |            |            |                            |          |                   |               |              |              |           |                               |                                   |  |
| Contract No.                                                                                                    | Order No.  | Line No. 🗸 | Orderable Battery Part No. | Quantity | Order 🕐<br>Status | Shipping Date | Carrier      | Tracking No. | Site Name | Hierarchy                     | Shipping Address                  |  |
| D6920241010                                                                                                    | 3013002014 | 14         | BT-000300-01 R.F           | 13       | Shipped           | Jan 14, 2025  | BLUE DART    | 516276000015 | STORE124  | ZEBRA/REGION/COUNTRY/STORE124 | 585 HOWARD STREET OSWEGO NY 13126 |  |
| D6920241010                                                                                                    | 3013002014 | 14         | BT-000301-01 R.B           | 11       | Shipped           | Mar 14, 2025  | BLUE DART    | 516276000172 | STORE124  | ZEBRA/REGION/COUNTRY/STORE124 | 585 HOWARD STREET OSWEGO NY 13126 |  |
| D6920241010                                                                                                    | 3013002013 | 13         | BT-000302-02 R.B           | 6        | Shipped           | Jan 11, 2024  | FEDEX GROUND | 516276000173 | STORE123  | ZEBRA/REGION/COUNTRY/STORE123 | 585 HOWARD STREET OSWEGO NY 13126 |  |
| D6920241010                                                                                                    | 3013002013 | 13         | BT-000302-02 R.B           | 5        | Shipped           | Mar 20, 2025  | FEDEX GROUND | 516276000075 | STORE123  | ZEBRA/REGION/COUNTRY/STORE123 | 585 HOWARD STREET OSWEGO NY 13126 |  |
| D6920241010                                                                                                    | 3013002012 | 12         | BT-000301-01 R.B           | 19       | Shipped           | Jan 29, 2025  | BLUE DART    | 516276000059 | STORE127  | ZEBRA/REGION/COUNTRY/STORE127 | 585 HOWARD STREET OSWEGO NY 13126 |  |
| D6920241010                                                                                                    | 3013002011 | 11         | BT-000301-01 R.B           | 13       | Shipped           | Feb 22, 2025  | FEDEX GROUND | 516276000027 | STORE128  | ZEBRA/REGION/COUNTRY/STORE128 | 585 HOWARD STREET OSWEGO NY 13126 |  |
| D6920241010                                                                                                    | 3013002010 | 10         | BT-000300-01 R.F           | 10       | Shipped           | Feb 14, 2025  | BLUE DART    | 516276000034 | STORE115  | ZEBRA/REGION/COUNTRY/STORE115 | 105 KROME AVE MIAMI FL 33185 3700 |  |
| D6920241010                                                                                                    | 3013002009 | 9          | BT-000301-01 R.B           | 6        | Shipped           | Feb 20, 2025  | FEDEX GROUND | 516276000020 | STORE121  | ZEBRA/REGION/COUNTRY/STORE121 | 585 HOWARD STREET OSWEGO NY 13126 |  |
| D6920241010                                                                                                    | 3013002008 | 8          | BT-000301-01 R.B           | 19       | Shipped           | Mar 03, 2025  | FEDEX GROUND | 516276000070 | STORE132  | ZEBRA/REGION/COUNTRY/STORE132 | 105 KROME AVE MIAMI FL 33185 3700 |  |
| D6920241010                                                                                                    | 3013002008 | 8          | BT-000301-01 R.B           | 5        | Delayed           | N\A           |              |              | STORE115  | ZEBRA/REGION/COUNTRY/STORE115 | 105 KROME AVE MIAMI FL 33185 3700 |  |

The Ordered tab displays orders of replacement batteries and the quantities sent to a specific site. It provides carrier tracking numbers for order traceability. The Order Status column reports which replacement batteries have been shipped. If a battery was not shipped within 15 days of the order being placed, the status reflects **Delayed** until it is shipped. Order information remains for 180 days. This is an As of Day report.

#### Data Grid Column

 Contract No, Order No, Line No., Orderable Battery Part No, Quantity, Order Status, Shipping Date, Carrier, Tracking No, Site Name, Hierarchy, and Shipping Address.

#### Sorting

• Default sorting is based on the shipped date.

#### Use Case(s)

• Allows for tracking of the battery orders that are shipped and the sites that they are shipped to.

#### 6. Contracts Tab

This tab lists contracts where battery replacement has crossed 90% of entitlement. Consider a new contract for those listed on this tab.

| REPLACEME        | INT REQUIRED               | PENDING                | REPLACED ORD          | DERED CONTRAC       |
|------------------|----------------------------|------------------------|-----------------------|---------------------|
| List of contract | s where battery rer        | blacement has cro      | ussed 90% of entitlem | lent                |
| 0.15%            | , ,                        |                        |                       |                     |
| Set Hilter       |                            |                        | Source                | Clear               |
| Select Coll      | umn 🗸 Se                   | arch text              | Jearci                | Clear               |
| Total Pacords    | umn v se                   | arch text              | Jean                  | Clean               |
| Total Records    | (2)<br>Service Part        | Batteries              | Batteries             | % of                |
| Total Records    | (2)<br>Service Part<br>No. | Batteries<br>Entitiled | Batteries<br>Replaced | % of<br>Entitlement |

#### Data Grid Column

Contract No, Service Part No., Batteries Entitled, Batteries Replaced, and % of Entitlement.

7. Tile Alert Threshold

| Proactive Battery Replacement                                                                                                    |        | ^    |
|----------------------------------------------------------------------------------------------------|--------|------|
| Threshold:Replaced Battery Still in Use                                                                                                    |        |      |
| Batteries already replaced, but they are still in use. Set the threshold criticality for how long the replace batteries can remain in the operation. |        |      |
| 30 Days 60 Days                                                                                                    |        |      |
| iiiiii                                                                                                    |        | _    |
|                                                                                                    | CANCEL | SAVE |

The **Replace Battery Still in Use** alert indicates faulty batteries that have received replacements yet continue displaying as **In Use** without proper disposal within the designated periods. The system sets default thresholds at 30 days (Amber) and 60 days (Red) from the order placement date.

#### See Also

Battery Decommission/Reinstate Replace Batteries

# **Repair Lifecycle**

The Repair Lifecycle report shows repair logistics related to all repairs for a customer and categorizes them as Open, Expected, In Repair, Repaired, Shipped, and Available Spares (customer-owned spare pools only) as they move through the repair process.

## **Tile View**

The tile displays an overview of the repair lifecycle for the past 7 days.

| R  | epair Lifecycle  |               |
|----|------------------|---------------|
|    | Open Orders      | 25            |
| 0  | Expected         | 222           |
|    | In Repair        | 52            |
|    | Repaired         | 62            |
|    | Shipped          | 211           |
|    | Available Spares | 9             |
| La | ast 7 Days       | VIEW REPORT > |

## **Expanded View**

#### The expanded view shows additional information

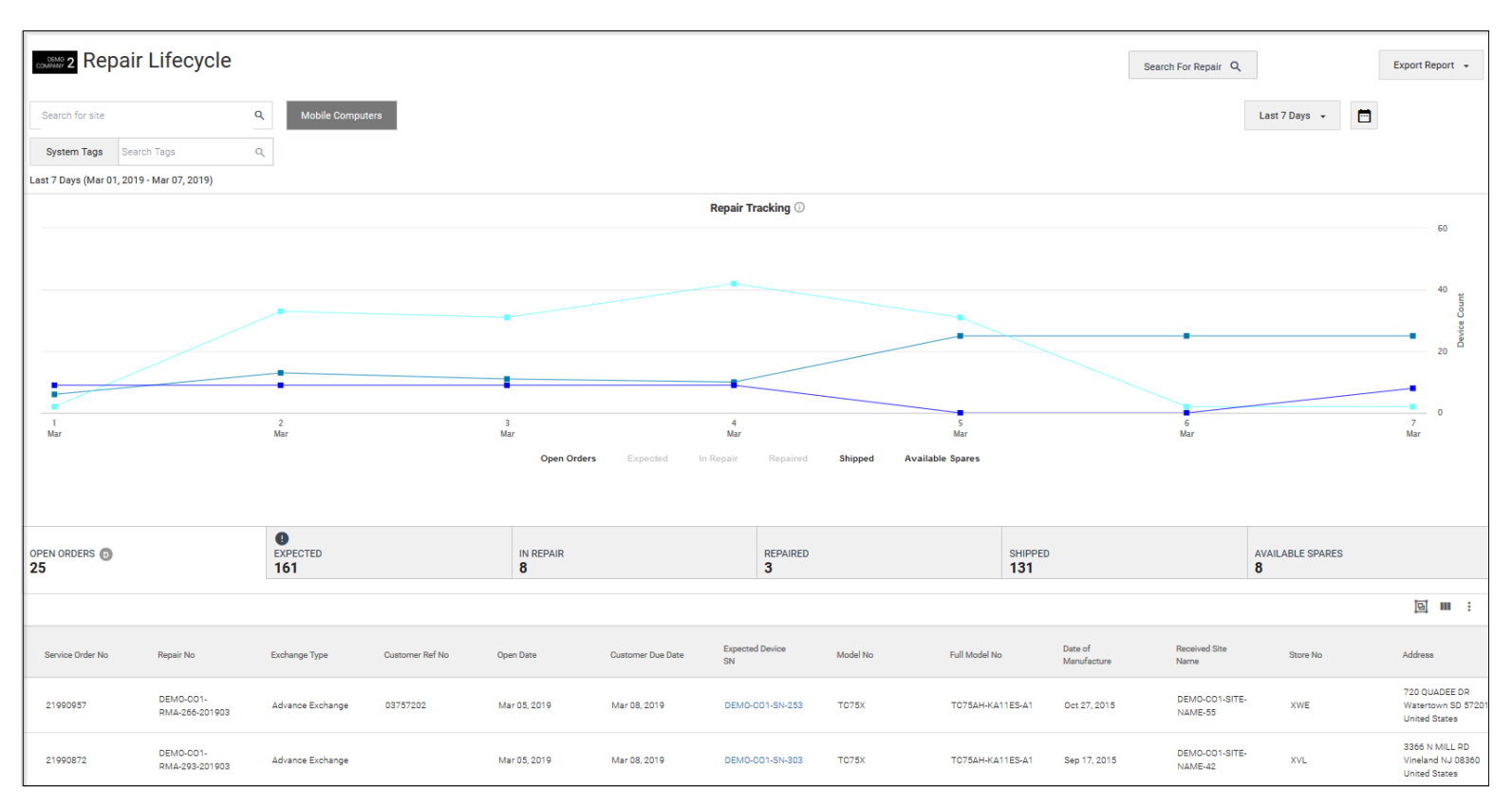

#### 1. Open Orders Tab

| OPEN ORDERS    OPEN ORDERS | EXPECT<br>222               | ΈD               | IN REPAIR<br>52 |             | REPAIRED 51       |                       | SHIPPED<br>199 | AVAILABI<br>9   | LE SPARES              |
|----------------------------|-----------------------------|------------------|-----------------|-------------|-------------------|-----------------------|----------------|-----------------|------------------------|
|                            |                             |                  |                 |             |                   |                       |                |                 | ₪                      |
| Service Order No           | Repair No                   | Exchange Type    | Customer Ref No | Open Date   | Customer Due Date | Expected Device<br>SN | Model No       | Full Model No   | Date of<br>Manufacture |
| 22005844                   | DEM0-CO1-<br>RMA-464-201903 | Advance Exchange | 03783993        | 11 Mar 2019 | 12 Mar 2019       | DEMO-CO1-SN-6         | 28 TC75X       | TC75AH-KA11ES-A | 1 Sep 17, 2015         |
| 22005830                   | DEMO-CO1-<br>RMA-431-201903 | Advance Exchange | 03784001        | 11 Mar 2019 | 12 Mar 2019       | DEMO-CO1-SN-5         | 55 TC75X       | TC75AH-KA11ES-A | .1 Oct 13, 2015        |

The Open Orders tab shows the number of devices that are scheduled to be shipped to the customer as replacements or after repair. This indicates an action that Zebra needs to take. It is an As of Day report.

This tab is not mutually exclusive with Expected devices or In Repair devices.

Data Grid Columns

 Service Order No, Repair No, Exchange Type, Customer Ref No, Open Date, Due Date, Expected Device SR No, Model, Full Model No, Manufacture Date, Shipped Site Name, Store No, Address, Problem Code 1, Problem Code 2, Inbound Airway Bill No, SFDC Case No, and Repair Type (hidden).

#### Use Case(s)

• Understand how many repaired/replacement devices will be shipped back to you. The Open Orders tab shows this information.

#### 2. Expected Tab

| OPEN ORDERS 25 | ()<br>EXPEC<br>222 | CTED D                      | IN REPAIR 52     |                 | REPAIRED 51            |             | SHIPPED<br>199 | AVAILABLE S<br>9      | PARES    |
|----------------|--------------------|-----------------------------|------------------|-----------------|------------------------|-------------|----------------|-----------------------|----------|
|                |                    |                             |                  |                 |                        |             |                |                       | 8        |
| Status         | Service Order No   | Repair No                   | Exchange Type    | Customer Ref No | Replacement<br>Shipped | Open Date   | Overdue Days   | Expected Device<br>SN | Model No |
|                | 21978948           | DEMO-CO1-<br>RMA-169-201903 | Advance Exchange | 03740946        | Y                      | 02 Mar 2019 | 8              | DEMO-CO1-SN-74        | T075X    |
|                | 21980823           | DEMO-CO1-<br>RMA-145-201903 | Advance Exchange | 03746355        | Y                      | 02 Mar 2019 | 8              | DEMO-CO1-SN-28        | TC75X    |

The Expected tab displays the number of devices Zebra is waiting to receive from the customer to the repair depot, for which Repair Orders are created. This indicates an action that the customer/partner needs to take. This is an As of Day report.

For Advanced Exchange devices, a red icon is displayed to indicate that it is 30 days since the repair order was opened and Zebra has not received the defective device.

Data Grid Columns

 Status, Service Order No, Repair No, Exchange Type, Customer Reference No, Replacement Shipped, Open Date, Overdue Days, Expected Device SR No., Shipped Device SR No, Shipped Date, Model, Full Model No, Manufacture Date, Shipped Site Name, Store No, Address, Problem Code 1, Problem Code 2, Inbound Airway Bill No, and SFDC Case No.

#### Use Case(s)

• Track defective devices that have not been sent to the repair depot. Too many expected devices may deplete customer-dedicated spare pools.

#### 3. In Repair Tab

| OPEN ORDERS 25   | ()<br>EXPI<br>222           | ECTED<br>2       | IN REPAIR D     |               | REPAIRED 51           |          | SHIPPED<br>199   | AVAILABLI<br><b>9</b>  | E SPARES                  |
|------------------|-----------------------------|------------------|-----------------|---------------|-----------------------|----------|------------------|------------------------|---------------------------|
|                  |                             |                  |                 |               |                       |          |                  |                        | 8 ••• •                   |
| Service Order No | Repair No                   | Exchange Type    | Customer Ref No | Received Date | Received Device<br>SN | Model No | Full Model No    | Date of<br>Manufacture | Received Site<br>Name     |
| 21978965         | DEMO-C01-<br>RMA-136-201903 | Advance Exchange | 03740933        | 11 Mar 2019   | DEMO-CO1-SN-9         | TC75X    | TC75AH-KA11ES-A1 | Sep 05, 2015           | DEMO-CO1-SITE-<br>NAME-3  |
| 21992549         | DEMO-CO1-<br>RMA-310-201903 | Advance Exchange | 03766397        | 11 Mar 2019   | DEMO-CO1-SN-340       | TC75X    | TC75AH-KA11ES-A1 | Oct 12, 2015           | DEMO-CO1-SITE-<br>NAME-80 |

The In Repair tab displays the devices received at the depot and is currently being worked on. This is an As of Day report. This tab may overlap with Open Orders for Advanced Exchange repairs.

This tab is not mutually exclusive with Open Order devices.

Data Grid Columns

 Service Order No, Repair No, Exchange Type, Customer Reference No, Received Date, Received Device SR No, Model, Full Model No, Manufacture Date, Shipped Site Name, Store No, Address, Problem Code 1, Problem Code 2, Inbound Tracking No, Inbound Airway Bill No, Age, SFDC Case No, Receive Only, Unexpected Receipt, and Repair Type (hidden).

#### Use Case(s)

• Identify which repairs are actively being worked on.

#### 4. Repaired Tab

| FAS<br>25 | TRACK                |                         |                  | OPEN ORDERS                  |                  | E<br>1                    | EXPECTED   |                       |                     | IN REPAIR<br>2     |            |                            | REPAIRED O        |                    |                        | SHIPPED<br>39                                                                                                    |                                                                                                 |                                                | AVAILABLE SPAI<br>38     | RES              |                  |
|-----------|----------------------|-------------------------|------------------|------------------------------|------------------|---------------------------|------------|-----------------------|---------------------|--------------------|------------|----------------------------|-------------------|--------------------|------------------------|----------------------------------------------------------------------------------------------------|-------------------------------------------------------------------------------------------------|------------------------------------------------|--------------------------|------------------|------------------|
|           |                      |                         |                  |                              |                  |                           |            |                       |                     |                    |            |                            |                   |                    |                        |                                                                                                    |                                                                                                 |                                                |                          |                  | 🗆 💷 🗣            |
| ŀ         | Service<br>Order No. | Repair No.              | Exchange<br>Type | Customer<br>Reference<br>No. | Repaired<br>Date | Received<br>Device SR No. | Model      | Full Model<br>No.     | Manufacture<br>Date | Last<br>Known Site | Store No.  | Inbound<br>Tracking<br>No. | Problem<br>Code 1 | Problem<br>Code 2  | Problem<br>Description | Fault                                                                                                    | Action                                                                                          | Remedy                                         | Repair<br>Classification | 30 Dey<br>Repeat | SFDC Case<br>No. |
|           | DR-10010000>         | DR-00010000-<br>1-2024  | Fast Track       | 10011900882                  | Aug 30, 2024     | D19001010M92              | 91 MC95XXX | MC95N0-<br>RL4SCLE0A  | Oct 27, 2021        | Spare pool         | Spare pool | 78000182635                | 6 Speaker         | no sound           |                        | Audio-Speaker<br>Failure-No<br>Sound                                                                                              | Replace/Install                                                                                 | Housing,<br>Trigger, Minor<br>Component        | Failures                 | Y                | DC-110/2024      |
| 0         | DR-400-0000-         | DR-100-10000-<br>1-2024 | Fast Track       | 1001000883                   | Aug 30, 2024     | D10001010M10              | 13 CC605   | CC000-10-<br>3200LCWW | Aug 13, 2019        | STORE138           | STORE154   | 78001182592                | 2 Software        | general<br>problem |                        | Display-Touch<br>Panel,<br>Software-<br>Corrupted<br>Software                                                                     | Replace/Install,<br>Repair                                                                      | Housing,<br>Trigger, Minor<br>Component        | Failures                 | Y                | DC-679-2024      |
|           | DR-10010000          | DR-10010000-<br>1-2024  | Fast Track       | 10010000884                  | Aug 30, 2024     | D10000010M11              | 81 TC51XX  | TC510K-<br>2PAZU4P-US | Sep 01, 2021        | STORE142           | STORE142   | 78000182801                | 0 Unspecified     |                    |                        | Software-<br>Application<br>Problem                                                                                               | Reload                                                                                          | Software                                       | NTF                      | Y                | DC-000-2024      |
| 0         | DR-10010000          | DR-10010001-<br>1-2024  | Fast Track       | 1001000891                   | Sep 03, 2024     | D10001010M10              | 13 TC75X   | TC75AH-<br>KAT1ES-A1  | Mar 29, 2019        | STORE102           | STORE153   | 78000182699                | 6 Display         | debris             |                        | Damage-Usb<br>Port, Damage-<br>Component,<br>Camera-Error<br>Message,<br>Damage-<br>Antenna,<br>Damage-<br>Cracked Touch<br>Panel | Replace/install,<br>Replace/install,<br>Replace/install,<br>Replace/install,<br>Replace/install | Minor<br>Component,<br>Touch Panel,<br>Housing | Damage                   | N                | DC-IIT0-2024     |
|           | DR-10010000          | DR-100-10000-<br>1-2024 | Fast Track       | 1001000892                   | Aug 31, 2024     | D10001010M92              | 91 MC95XXK | MC95N0-<br>RL4SCLE0A  | May 11, 2019        | STORE151           | STORE136   | 78000182653                | 0                 |                    |                        | Damage-<br>Trigger,<br>Damage-<br>Trigger                                                                                         | Replace/Install,<br>Replace/Install                                                             | Housing,<br>Trigger, Minor<br>Component        | Damage                   | N                | DC-101-2024      |
|           | DR-10010000          | DR-100-10000-<br>1-2024 | Fast Track       | 10011000893                  | Aug 31, 2024     | D10001010M10              | 13 CC605   | CC000-10-<br>3200LCWW | May 03, 2020        | STORE126           | STORE136   | 78000182770                | 9 Speaker         | no sound           |                        | Audio-Speaker<br>Failure-No<br>Sound                                                                                              | Replace/Install                                                                                 | Housing,<br>Trigger, Minor<br>Component        | Failures                 | Y                | DC-000/2024      |

The Repaired tab displays the number of repairs completed on the customers' devices over a specified date range and the fault/resolution associated with each repair.

Data Grid Columns

 Service Order No, Repair No, Exchange Type, Customer Reference No, Repaired Date, Received Device SR No, Installed SR No. (hidden), Model, Full Model No, Manufacture Date, Shipped Site Name, Store No, Address, Inbound Tracking No, Problem Code 1, Problem Code 2, Fault, Action, Remedy, Repair Classification, 30 Day Repeat, SFDC Case No, and Repair Type (hidden).

Use Case(s)

• Understand issues found on repaired devices and how the repair is classified (NTF, Damage, Failure).

#### 5. Shipped Tab

| OPEN ORDERS 25   | 0<br>EXF<br>22  | PECTED     |                  | IN REPAIR<br>52 |             | REPAIR<br>51 | ED                |         | SHIPPED()<br>199 |                  | AVAILABLE SPARES       |                            |
|------------------|-----------------|------------|------------------|-----------------|-------------|--------------|-------------------|---------|------------------|------------------|------------------------|----------------------------|
|                  |                 |            |                  |                 |             |              |                   |         |                  |                  |                        | ē III :                    |
| Service Order No | Repair No       |            | Exchange Type    | Customer Ref No | Ship Date   |              | Shipped Device SN | Model N | lo               | Full Model No    | Date of<br>Manufacture | Shipped Site Name          |
| 22004643         | DEMO-C01-RMA-44 | 144-201903 | Advance Exchange |                 | 11 Mar 2019 |              | DEMO-CO1-SN-592   | TC75X   |                  | TC75AH-KA11ES-A1 | Nov 18, 2015           | DEMO-CO1-SITE-<br>NAME-63  |
| 22004113         | DEMO-CO1-RMA-43 | 136-201903 | Advance Exchange | 03782846        | 11 Mar 2019 |              | DEMO-CO1-SN-575   | TC75X   |                  | TC75AH-KA11ES-A1 | Dec 08, 2015           | DEMO-CO1-SITE-<br>NAME-118 |

The Shipped tab shows devices returned to the customer over a specified date range.#For Advanced Exchange customers, this will be a replacement device. For Repair and Return devices, this will be the original device that is sent in for repair (unless otherwise specified).

Data Grid Columns

 Service Order No, Repair No, Exchange Type, Customer Reference No, Ship Date, Shipped Device SR No, Open Date, Expected Device SR No, Receive Date, Received Device SR No, Model, Full Model No, Manufacture Date, Shipped Site Name, Store No, Address, Outbound Tracking Number, Carrier, On Time, and SFDC Case No.

## Fastrack Tab (Only available with Fastrack contract)

The Fastrack tab is a focused view for repairs submitted via the Fastrack service. It displays only those customers with an active Fastrack contract. This tab provides insights into the number of Fastrack repairs created and shipped within a specified period. Additionally, it reveals the count of calls identified as successful or false. Graphs display trends in calls over time, select the top five reasons for false calls, present shipping timelines for successful calls, and break down false calls by reason code.

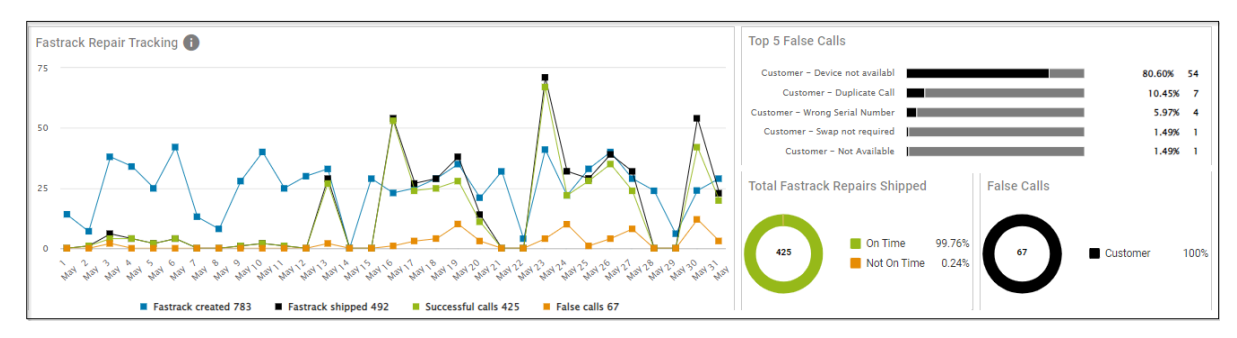

Data Grid Column

 Service Order No, Repair No, Exchange Type, Customer Reference No, Open Date, Expected Device SR No, Due Date, Ship Date, Receive Date, Received Device SR No, Repaired Date, Model, Full Model No, Manufacture Date, Shipped Site Name, Store No, Address, Outbound Tracking Number, Carrier, False Calls, False Calls Reason, On Time, and SFDC Case No.

Use Case(s)

- Understand the number of Fastrack repairs that were shipped on time, the number of false calls, and the reasons for the false calls.
- Available Spares Tab

| OPEN ORDERS 25 | EXPECTED     222       | IN REPAIR<br>52 | REPAIRED 51 | SHIPPED<br>199     | AVAILABLE SPARES 0<br>9 |
|----------------|------------------------|-----------------|-------------|--------------------|-------------------------|
|                |                        |                 |             |                    | 8                       |
| SparePool ID   | SparePool Name         | Serial Number   | Model No    | Last Repair Number | Repair Complete Date    |
| DEMOC01        | DEMO COMPANY 2-DEMOCO1 | DEMO-CO1-SN-837 | TC75X       |                    | 15 Jun 2017             |
| DEMOC01        | DEMO COMPANY 2-DEMOCO1 | DEMO-CO1-SN-834 | TC75X       |                    |                         |

The available spares tab displays the number of spare devices in a customer-owned spare pool. This is an As of Day report.

Data Grid Column

• Spare Pool ID, Spare Pool Name, Device SR No, Model, Last Repair No, and Repair Complete Date.

Use Case(s)

- Monitor the health of the customer-owned spare pool and the number of devices available.
- By viewing the last repaired date, able to understand how spares are being circulated through the spare pool.
- Additional Features

#### • Search for Repair

Allows search for repairs that are in the dashboard by repair no, serial number, customer reference number, inbound tracking no and outbound tracking no. The search returns the repairs associated

with the data used for the search. Each repair state can be expanded to show repair details for that state.

| 🖸 🌲 🏟 Demo User 📃 US - ENGLISH 🗸    | Search By: X         |
|-------------------------------------|----------------------|
|                                     | Repair No            |
| Search For Repair Q Export Report - | Serial No            |
| Last 7 Days 👻                       | Customer Ref No      |
|                                     | Inbound Tracking No  |
|                                     | Outbound Tracking No |
|                                     |                      |
|                                     | SEARCH Clear         |

| × Repair History        | 1 Repairs             | X Repair Details<br>05 Aug 2018 DEMO        | D-CO1-RMA-176-201808                           |                                 |                                    |                               | I                                            |
|-------------------------|-----------------------|---------------------------------------------|------------------------------------------------|---------------------------------|------------------------------------|-------------------------------|----------------------------------------------|
| Open Date               |                       | Zebra<br>DEMO-C01-RMA-176-201808            | Exchange Type<br>Advance Exchange              | SFDC<br>DEMO-C01-CASE-37-201808 | Contract<br>DEMO-CO1-CONTRACT-ID-1 | Customer Reference No         |                                              |
| 05 Aug 2018 09:31:23 PM | Zebra<br>DEMO-CO1-RM. | <ul> <li>01 Aug 2018 09:31:23 PM</li> </ul> | Open                                           |                                 |                                    |                               |                                              |
|                         |                       | Expected Serial #<br>DEM0-C01-SN-85         | Model #<br>TC75AH-KA11ES-A1                    | Carrier<br>FEDEX                |                                    | Airway Bill #<br>422754863711 | Customer Due Date<br>01 Aug 2018 03:31:23 AM |
|                         |                       | Problems                                    | 1. Memory                                      |                                 |                                    |                               |                                              |
|                         |                       | <ul> <li>03 Aug 2018 10:09:33 AM</li> </ul> | Shipped                                        |                                 |                                    |                               |                                              |
|                         |                       | Shipped Serial #<br>DEMO-CO1-SN-86          | Model #<br>TC75AH-KA11ES-A1                    |                                 | Carrier<br>FEDEX                   |                               | Outbound Tracking #<br>422754863711          |
|                         |                       | Site                                        | DEMO-CO1-SITE-NAME-28<br>10109 CEDAR RUN Tampa | FL 33619 United States          |                                    |                               |                                              |
|                         |                       | <ul> <li>19 Aug 2018 06:42:47 AM</li> </ul> | In Repair                                      |                                 |                                    |                               |                                              |
|                         |                       | Received Serial #<br>DEMO-CO1-SN-85         | Model #<br>TC75AH-KA11ES-A1                    |                                 | Carrier<br>FEDEX                   |                               | Inbound Tracking #<br>231544470878243        |
|                         |                       | Site                                        | DEMO-CO1-SITE-NAME-28<br>10109 CEDAR RUN Tampa | FL 33619 United States          |                                    |                               |                                              |

#### SV + Accidental Damage Feature

| 🗈 Repair Lifecycle                                         |                     |                                 | Export Report 👻                                                 |
|------------------------------------------------------------|---------------------|---------------------------------|-----------------------------------------------------------------|
| Search for Site Q<br>Mobile Computers Models   System Tags | Search For Repair Q |                                 | Year to Date 👻 🛗                                                |
| Year to Date (Jan 01, 2020 - Oct 19, 2020)                 |                     |                                 | <ul> <li>View CV Antidential Dominan Damin Community</li> </ul> |
|                                                            |                     |                                 | View SY-ACCuential Damage Repail Summary                        |
|                                                            |                     | No activity for this date range |                                                                 |

Allows a user with a contract with Zebra OneCare SV with Accidental Damage entitlement bundle to have visibility into the number of repairs they are entitled to, the number of repairs they have used, and the number of repairs they have remaining by contract.

Clicking the **View SV-Accidental Damage Report Summary** link summarizes the contracts with this specific offer.

| Contract | SKU              | Start Date   | End Date     | <b>Repairs Entitled</b> | Repairs Used | Repairs Remaining |
|----------|------------------|--------------|--------------|-------------------------|--------------|-------------------|
| 28478564 | Z1AV-TC2020-3000 | Apr 13, 2020 | Apr 12, 2023 | 25                      | 0            | 25                |
| 8481356  | Z1AV-TC2020-3000 | Jun 23, 2019 | Jun 22, 2022 | 64                      | 10           | 54                |
| 28481914 | Z1AV-TC2020-3000 | Mar 26, 2019 | Mar 25, 2022 | 32                      | 0            | 32                |

Additionally, the **Repaired** tab will have a new column specific to repairs done under the SV +Accidental Damage bungle SKU, designated by an icon for easy sorting and identification.

## Repair & Support

| 0PE<br>0 | EN ORDERS            |            | EXPECTED<br>0                 |                   | IN REPAIR<br>O            |               | REPAIRED 1                |        | SHIPPED<br>1    |                     |          |              |
|----------|----------------------|------------|-------------------------------|-------------------|---------------------------|---------------|---------------------------|--------|-----------------|---------------------|----------|--------------|
|          |                      |            |                               |                   |                           |               |                           |        |                 | I                   | - 111    | ۰            |
|          | Service Order<br>No. | Repair No. | SV- ⑦<br>Accidental<br>Damage | Exchange Type     | Customer<br>Reference No. | Repaired Date | Received<br>Device SR No. | Model  | Full Model No.  | Manufacture<br>Date | La<br>Si | st Kno<br>te |
|          | 24657146             | 24657146-2 | ₽                             | Repair and Return |                           | Oct 16, 2020  | 19009521401315            | TC20XX | TC200J-1KC111A6 | Jan 09, 2019        |          |              |
| <        |                      |            |                               |                   |                           |               |                           |        |                 |                     |          | >            |

#### On-Site Repair Data

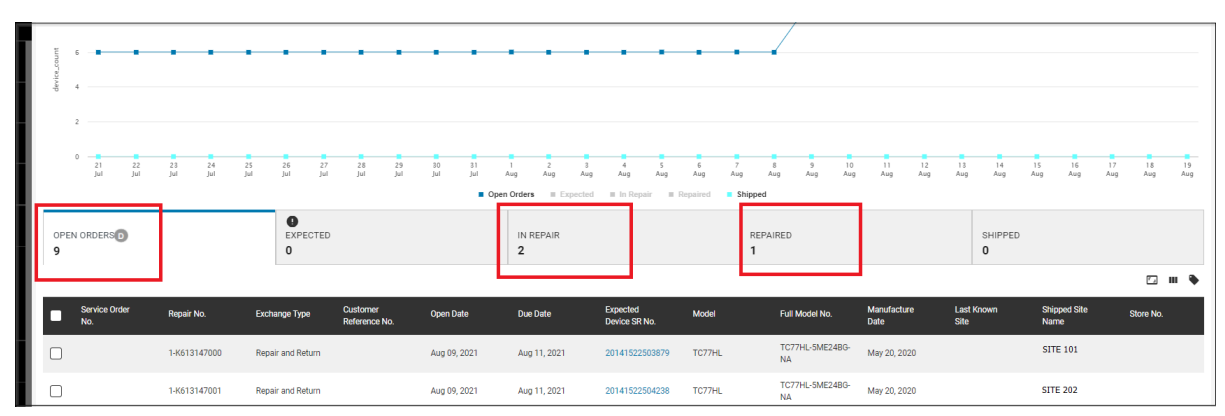

Repairs created via Zebra OneCare Central OnSite service are visible in the Repair Lifecycle report. Users that subscribe to this service can view the stages of the On-site repair in the **Open Orders** tab, **In Repair** tab, and **Repaired** tab of the report.

**Open Orders** and **In Repair** have a column for **Repair Type** that is hidden by default. However, it can be enabled. This column distinguishes a Depot repair (where the defective device is sent to Zebra

for repair) from an On-Site repair (where the Zebra technician goes to the customer site to repair the device).

In addition to the **Repair Type** column, the **Shipped** tab has the **Installed SR No.** column hidden. This field typically shows the serial number of the replaced device if the defective device cannot be repaired.

A high-level filter exists to filter the entire report to show Depot-only repairs, Onsite-only repairs, or both (default).

| Filters                                          |               |
|--------------------------------------------------|---------------|
| Search for Site Q Search For Repair              | Q             |
| Mobile Computers Models   System Tags  User Tags | Repair Type 👻 |
|                                                  | Repair Type X |
| Repair Tracking                                  | O Depot       |
| 10                                               | On-Site       |
| 8                                                |               |
| ~                                                |               |
| Country 6                                        |               |
| D e vice                                         |               |

## **Tile Alert Thresholds**

Expected state devices are expected to come into the repair depot from the customer site. This threshold default is set to 15 days red for Advanced Exchange devices or 30 days for Repair and Return devices. It cannot be adjusted.

| Repair Lifecycle                                                                  | ~ |
|-----------------------------------------------------------------------------------|---|
| TileAlert                                                                         |   |
| Expected state devices are expected to come into repair depot from customer site. |   |
| 15 Days 30 Days                                                                   |   |
| • • •                                                                             |   |
|                                                                                   |   |

**Date Range Options** 

- Last 7 Days
- Last 30 Days
- Month to Date
- Year to Date
- Last Month
- Custom Range

Use Case(s)

• End-to-end tracking of the progression of RMAs via the repair process.

# **Repair Repeat Rate**

This report displays the percent of devices sent in for repair within 30 days of their last repair, both gross and net. It also displays the top models with the highest repair repeat net rate and repair repeat gross. Data is also presented in a monthly graph of Repeat Net (excluding physically damaged units and NTF units) versus Repeat Gross (excluding physically damaged units).

## **Tile View**

The tile displays the repair repeat rate for the last 12 months.

| Repair Repeat Rate           |               |
|------------------------------|---------------|
| ⊘                            |               |
| Repeat Net                   | 1.85% TC55X   |
| Last full month Feb 2018     | 0.0% WRIST    |
| Top models with repeat net   | 0.0% RS50X    |
| 0                            |               |
| Repeat Gross                 | 1.85% TC55X   |
| Last full month Feb 2018     | 0.0% WRIST    |
| Top models with repeat gross | 0.0% RS50X    |
|                              |               |
| Last 12 Months               | VIEW REPORT > |

## **Expanded View**

The expanded view shows additional information.

| 🔊 Repair Re                                                          | peat Rate            |                    |                  |                         |                          |                           |                                                                     |          |                     |                |                  | Export     | Report + |
|----------------------------------------------------------------------|----------------------|--------------------|------------------|-------------------------|--------------------------|---------------------------|---------------------------------------------------------------------|----------|---------------------|----------------|------------------|------------|----------|
| Search for site                                                      |                      | ٩                  | fobile Computers |                         |                          |                           |                                                                     |          |                     |                | Last 12 Months 🕞 |            |          |
| Last 12 Months (Jan 01,                                              | 2017 - Dec 31, 2017) |                    |                  |                         |                          |                           |                                                                     |          |                     |                |                  |            |          |
| Repeat Net     Last full month Dec 201     Top models with repeat in | 17<br>18             |                    | 100.0% MC55N0    | 94.40% T                | C51                      | Re     Las     Top        | epeat Gross<br>st full month Dec 2017<br>o models with repeat gross |          | 100.0% MC55ND       |                | 94.48% TC51      |            |          |
| All Models -                                                         |                      |                    |                  |                         |                          |                           |                                                                     |          |                     |                |                  |            |          |
|                                                                      |                      |                    |                  |                         | Repair Rep               | eat Net vs. Repeat Gro    | ss For All Models                                                   |          |                     |                |                  |            |          |
|                                                                      |                      |                    |                  |                         | · · · ·                  |                           |                                                                     |          | _                   |                |                  |            | 100%     |
|                                                                      |                      |                    |                  |                         |                          |                           |                                                                     |          |                     |                |                  |            |          |
|                                                                      |                      |                    |                  |                         |                          |                           |                                                                     |          |                     | <              |                  |            | Percent  |
|                                                                      |                      |                    |                  |                         |                          |                           |                                                                     |          |                     |                |                  |            | son of   |
|                                                                      |                      |                    |                  | /                       |                          |                           |                                                                     |          |                     |                |                  |            | device s |
|                                                                      |                      |                    |                  |                         |                          |                           |                                                                     |          |                     |                |                  |            | 238      |
| jan .                                                                | FND                  | Mar                | Apr              | May                     | jun                      | ابر                       |                                                                     | Aug      | 54p                 | Oct            | Nov              | Dec        | C/N      |
| 2017                                                                 | 2017                 | 2017               | 2017             | 2017                    | 2017                     | 2011<br>Repeat Net Repeat | 7<br>et Genere                                                      | 2017     | 2017                | 2017           | 2017             | 2017       |          |
|                                                                      |                      |                    |                  |                         |                          | neptatinet intepta        |                                                                     |          |                     |                |                  |            |          |
|                                                                      |                      |                    |                  |                         |                          |                           |                                                                     |          |                     |                |                  | 19         |          |
| Service Order<br>Number                                              | Repair Number        | Customer<br>Number | Ref Open Date    | Repair Complete<br>Date | Repair Complete<br>Month | Exchange Type             | Received Device SR<br>No                                            | Model No | Full Model No       | No Days Repeat | Repeat Gross     | Repeat Net |          |
| nul                                                                  | 10535115-1           |                    | 2017-10-13       | 2017-10-13              | Oct 2017                 | Advance Exchange          | 16350522500745                                                      | T051     | TC510K-1PAZU2P-US   | 0              | Y                | Y          |          |
| nul                                                                  | 10535116-1           |                    | 2017-10-13       | 2017-10-13              | Oct 2017                 | Advance Exchange          | 16350522500745                                                      | T051     | TC510K-1PAZU2P-US   | 0              | Y                | Y          |          |
| nul                                                                  | 10535117-1           |                    | 2017-10-13       | 2017-10-13              | Oct 2017                 | Advance Exchange          | 16350522500745                                                      | TC51     | T0510K-1PAZU2P-US   | 0              | Y                | Y          |          |
|                                                                      | 10535118,1           |                    | 2017/10/13       | 2017,10,13              | Ort 2017                 | Advance Evolution         | 169//522501/28                                                      | T051     | T0510K,1047L/20J /S | 10             | v                | v          |          |

Data Grid Columns

- Service Order Number, Repair Number, Customer Ref Number, Open Date, Repair Complete Date, Repair Complete Month, Exchange Type, Received Device SR No, Model No, Full Model No, No Days Repeat, Repeat Gross, Repeat Net, MDM Site or Received from Site Name.
- 1. Key Terms

**Repeat Gross** 

• Units returned for repair within 30 days after their last repair, excluding physically damaged units.

**Repeat Net** 

• Units returned for repair within 30 days after their last repair, excluding physically damaged units and units with NTF (No Trouble Found). Only genuine failures.

#### 2. Available Filters

- Sites, System Tags, and User Tags.
- 3. Tile Alert Threshold

| Repair Repeat Rate                                                                                        |   |
|----------------------------------------------------------------------------------------------------|---|
| Threshold - Repeat Net                                                                                    | 0 |
| Repeat Net threshold is percentage of repeat repairs due to device failure only.                          |   |
| 0%                                                                                                    |   |
| 8                                                                                                    |   |
|                                                                                                    | _ |
| Threshold - Repeat Gross                                                                                  | 0 |
| Repair Gross threshold is percentage of repeat repairs due to device failure as well as No Trouble Found. |   |
| 0 %                                                                                                    |   |
|                                                                                                    |   |
|                                                                                                    |   |

- The Repair Return rate has two thresholds that can be set. One is based on the percentage of repeat repairs classified as Repeat Net (device failure only), and the other is based on the percentage of repairs classified as Repeat Gross (Failure + NTF). A slider allows for adjustments to the acceptable rate. Initially, both thresholds remain deactivated.
- 4. Date Range Options
  - Last 12 Months (Default)
  - Last 3 Months
  - Last 6 Months
  - Last 9 Months
- 5. Use Case(s)
  - Understand what devices are being sent back within 30 days of being repaired. This can indicate an issue with the repair depot.
  - Aide customers in understanding their triage practices.
  - Report selects devices that may have chronic performance issues.

# **Repair Return Rate**

Repair Return Rate reports on the return rate of devices for repair, including categorizing those repairs into Physical Damage, No Trouble Found (NTF), or Failures.

## **Tile View**

The tile displays the repair return rate.

| Repair Return Rate               |                |
|----------------------------------|----------------|
| 0                                |                |
| No Trouble Found                 | 7.83% TC55X    |
| Last full quarter Q3 2019        | 3.78% MC32XXG  |
| Top models with no trouble found | 3.68% RS50X    |
| <b>S</b>                         |                |
| Damage                           | 10.55% MC32XXG |
| Up to the end of Sep 2019        | 7.04% TC55X    |
| Top models with damage           | 3.36% RS50X    |
|                                  | VIEW REPORT >  |

## **Expanded View**

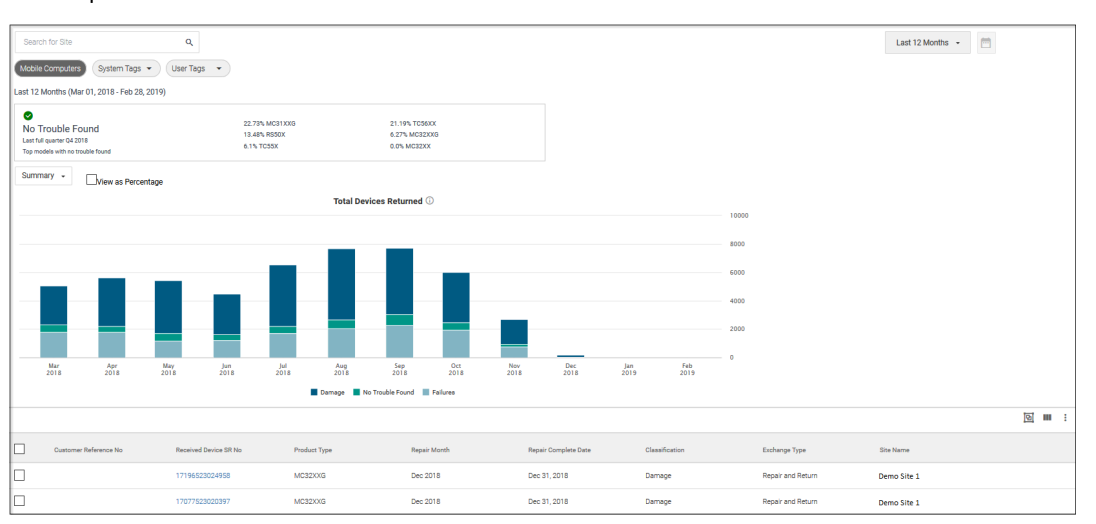

The expanded view shows additional information.

1. Summary View

The summary view presents a graph of monthly total devices returned with fault classifications (Damage, NTF, and Failures) over the last 12 months. The report can be viewed as total devices returned or as a percentage of total returns.

Data Grid Columns

• Repair Number, Customer Reference No, Received Device SR No, Product Type, Repair Month, Repair Complete Date, Classification, Exchange Type, and Site Name.

Use Case(s)

- Understand the percentage makeup of the repairs for Damage, NTF, and Failures.
- Drill down to the site level to isolate the repair trends for that site.

#### 2. Return versus Failure Rate View

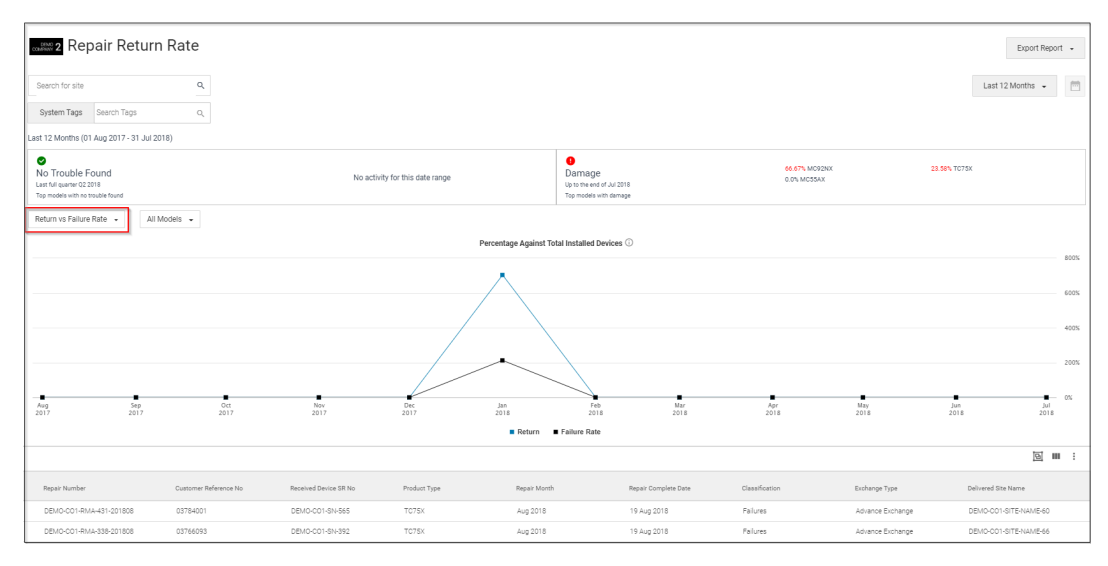

The Return versus Failure Rate view presents a graph of the monthly Return Rate percentage versus the Failure Rate percentage over the last 12 months. This view allows the customer to compare their failure rate for a particular model against the overall return rate as a whole or by product model.

Data Grid Columns

• Repair Number, Customer Reference No, Received Device SR No, Product Type, Repair Month, Repair Complete Date, Classification, Exchange Type, and Delivered Site Name.

Use Case(s)

- Allow to view if the failure rate of a particular product model is trending at a higher or lower rate than overall returns.
- Visually shows the gap due to the Damage and NTF rates and whether it is increasing or decreasing.

3. Damage Rate View

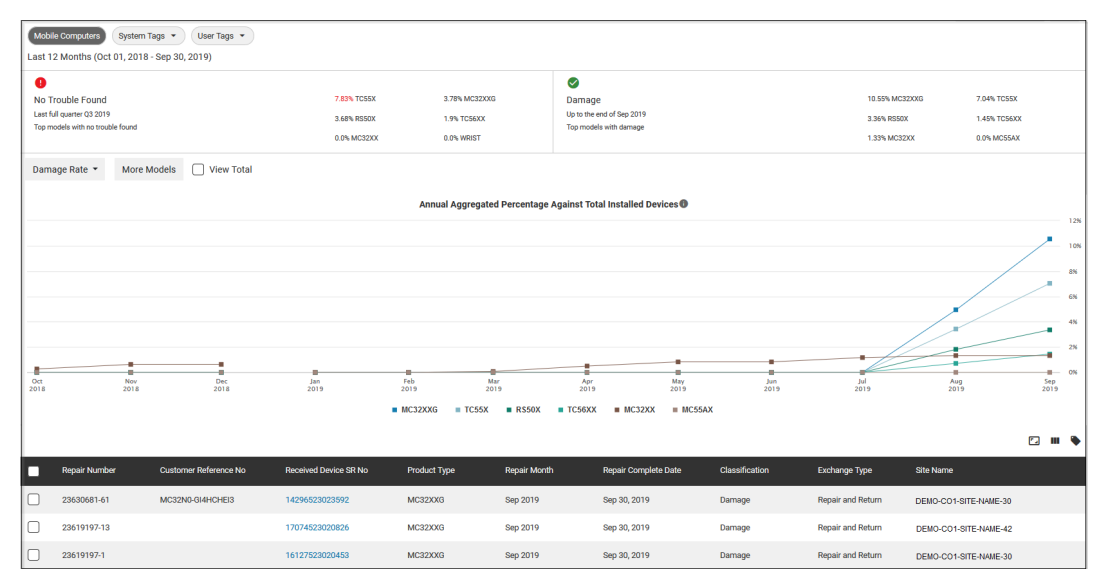

The Damage Rate view presents a graph of the progressive monthly Damage Rate percentage over the last 12 months by model. The report can be viewed for up to six models at a time and as a percentage of the total devices viewed. Damage Rate builds from January through December and then resets for the next January.

Data Grid Columns

• Repair Number, Customer Reference No, Received Device SR No, Product Type, Repair Month, Repair Complete Date, Classification, Exchange Type, and Delivered Site Name.

Use Case(s)

- Measure the damage rate for a particular product model and compare the damage rate to other models.
- Identify the sites with the highest contribution to a model's damage rate.
- 4. No Trouble Found (NTF) View

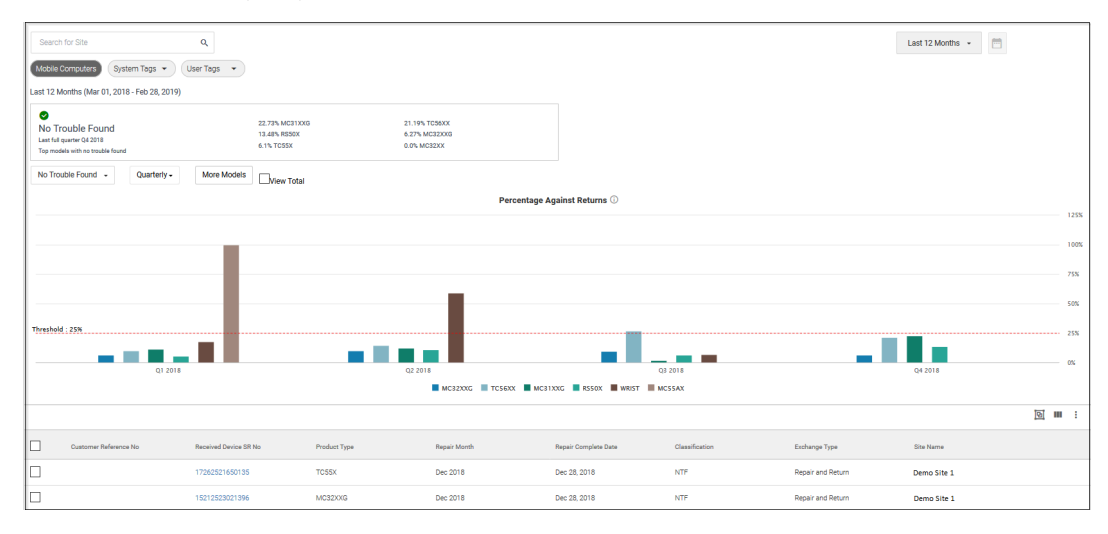

No Trouble Found view presents a graph of the quarterly NTF Rate percentage over the last 4 quarters by model calculated against the total devices returned. The report can be viewed for up to 6 models at

## Repair & Support

a time and as a percentage view or total device view. NTF Rate builds quarterly from January through March and then resets for the next calendar quarter. NTF can also be viewed in a monthly format.

Data Grid Columns

• Repair Number, Customer Reference No, Received Device SR No, Product Type, Repair Month, Repair Complete Date, Classification, Exchange Type, and Delivered Site Name.

Use Case(s)

- Understand which models are trending towards an NTF rate of 5% or higher by quarter.
- Understand where training opportunities exist or where procedural changes are needed to reduce NTFs at a particular site.
- 5. Available Filters
  - Sites, System Tags, and User Tags.

## **Tile Alert Threshold**

The Repair Return rate includes two adjustable thresholds. One threshold covers the percentage of repairs classified as No Trouble Found (NTF), and the other pertains to the percentage classified as Damage. Adjusting the percentage for what rate is considered acceptable involves utilizing a slider. The default setting places NTF at a 5% default and Damage at a 10% default. Exceeding these percentages causes the tile to turn red, along with the models displayed on the tile. If within the default parameters, the tile remains green.

| Repair Return Rate                                                                                               |        | ^    |
|----------------------------------------------------------------------------------------------------|--------|------|
| Threshold - No Trouble Found                                                                                     |        |      |
| Percentage of repairs classified as No Trouble Found against the total number of repairs, in a calendar quarter. |        |      |
| 5%                                                                                                    |        |      |
| •                                                                                                    |        |      |
|                                                                                                    | CANCEL | SAVE |
| Threshold - Damage                                                                                               |        |      |
| Percentage of repairs classified as Damage against the total install base, in a calendar year.                   |        |      |
| 10 %                                                                                                    |        |      |
|                                                                                                    |        |      |
|                                                                                                    | CANCEL | SAVE |

**Date Range Options** 

- Last 12 Months (Default)
- Last Year(s) (Calendar)

# **Top Repair Metrics**

This report provides a Pareto bar chart ranking of repairs for the Top Sites, Problems, Faults, Faults on Damaged Units, Repeat Problems, and Faults. The tile displays the top six repair faults, and the full report displays the top 10 for each repair category.

It helps understand repair trends and identify potential problem areas to address. Data is presented graphically and ranked for customer repair data, which can be filtered by site, model, system tags, or exchange type. Graphs can be presented online or exported to PDF for use in other report formats.

Data Grid Columns

• Data grid is not available for this report.

## **Tile View**

 Top Repair Metrics

 TOP FAULTS

 10,000

 5,000

 0

 0

 0

 0

 0

 0

 0

 0

 0

 0

 0

 0

 0

 0

 0

 0

 0

 0

 0

 0

 0

 0

 0

 0

 0

 0

 0

 0

 0

 0

 0

 0

 0

 0

 0

 0

 0

 0

 0

 0

 0

 0

 0

 0

 0

 0

 0

 0

 0

 0

 0

The tile displays the top repair metrics for the last 12 months.

## **Expanded View**

The expanded view shows additional information.

Mouse over a bar in the charts to reveal specific numbers for that selection.

## Repair & Support

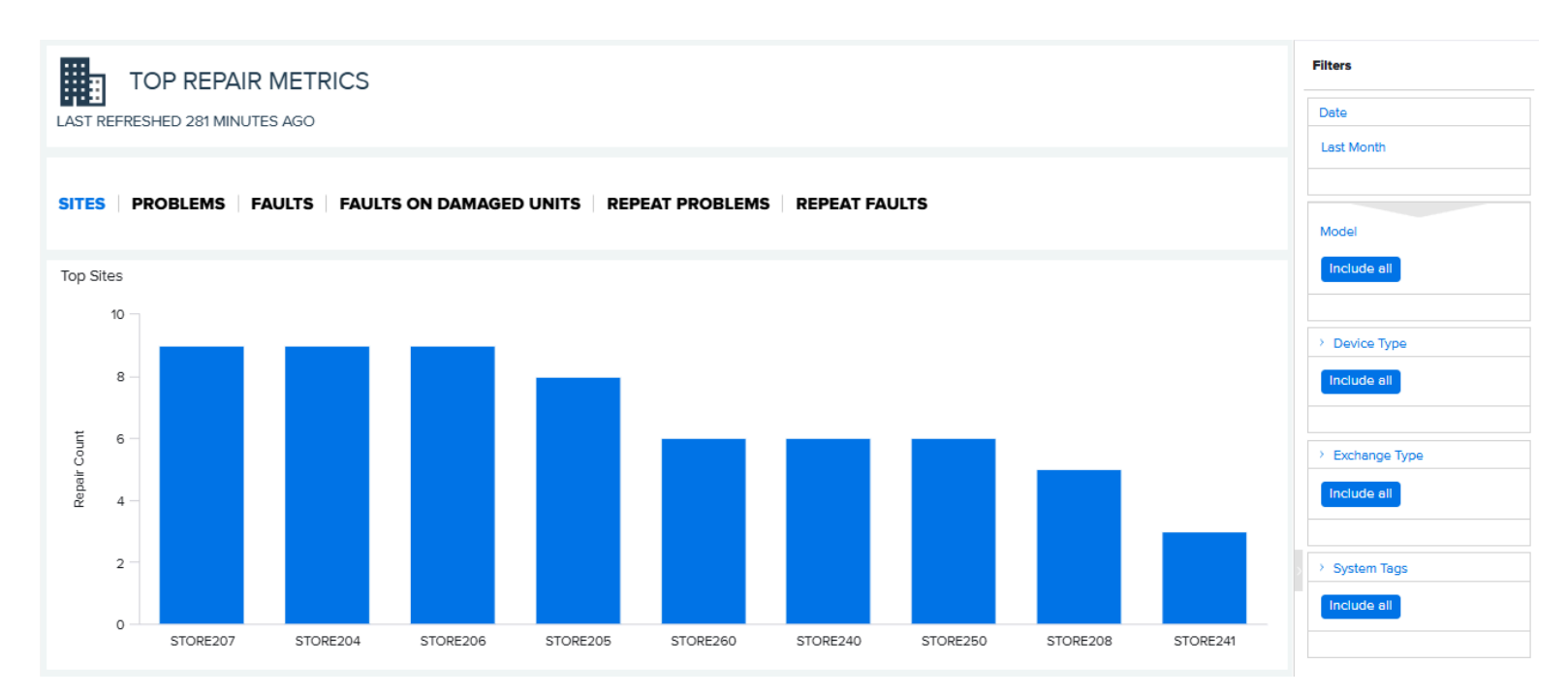

#### 1. Top Sites

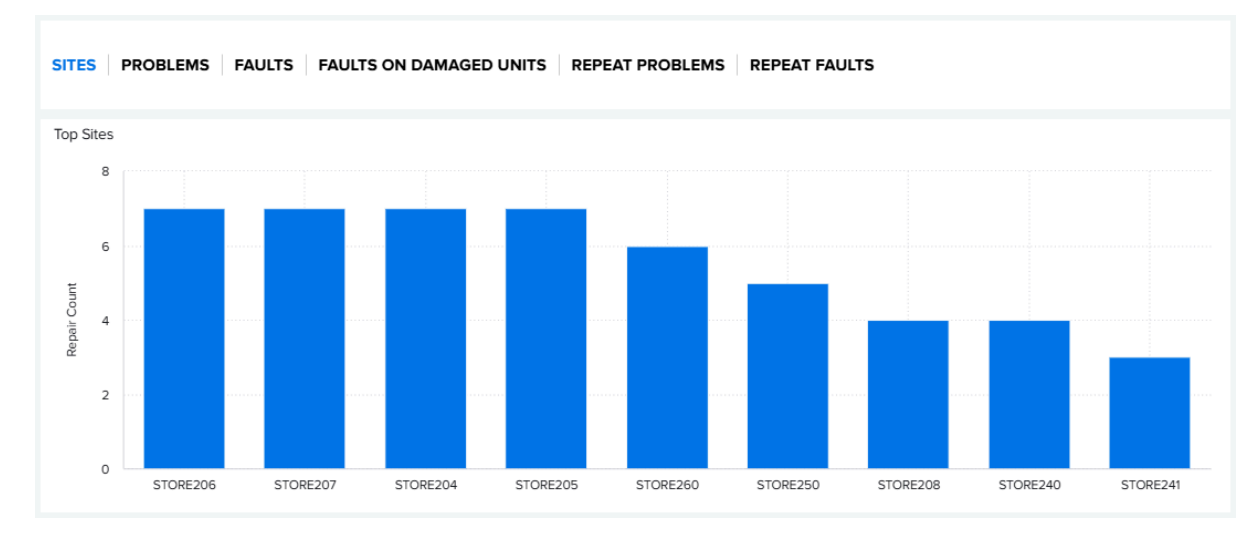

Provides a Pareto bar chart ranking of Top Sites with repairs completed during the selected date range.

#### Use Case(s)

• Identify which sites are generating the high repairs. This can point to potential issues with process handling or a training opportunity needed at a particular site.

#### 2. Top Problems

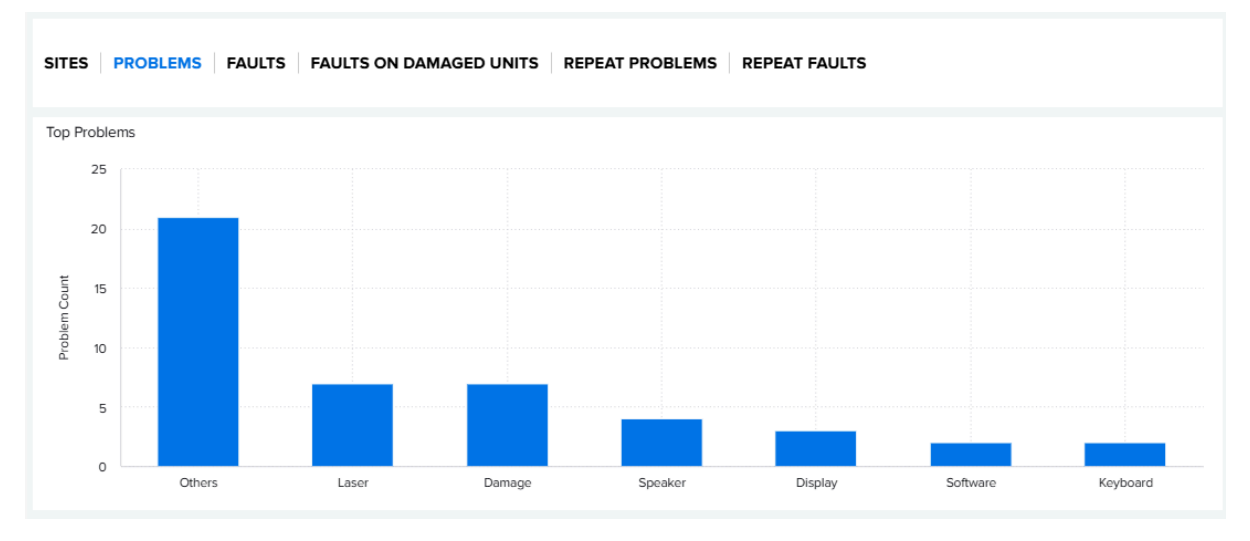

Provides a Pareto bar chart ranking of Top Problems identified for repairs completed during the selected date range.

#### Use Case(s)

- By reviewing the top problems for repairs, potential handling issues may be identified, for example, if Damage-related problems are predominant.
- Identify improvements for triaging devices to understand better how the problem identified compares to the fault found at the repair depot.

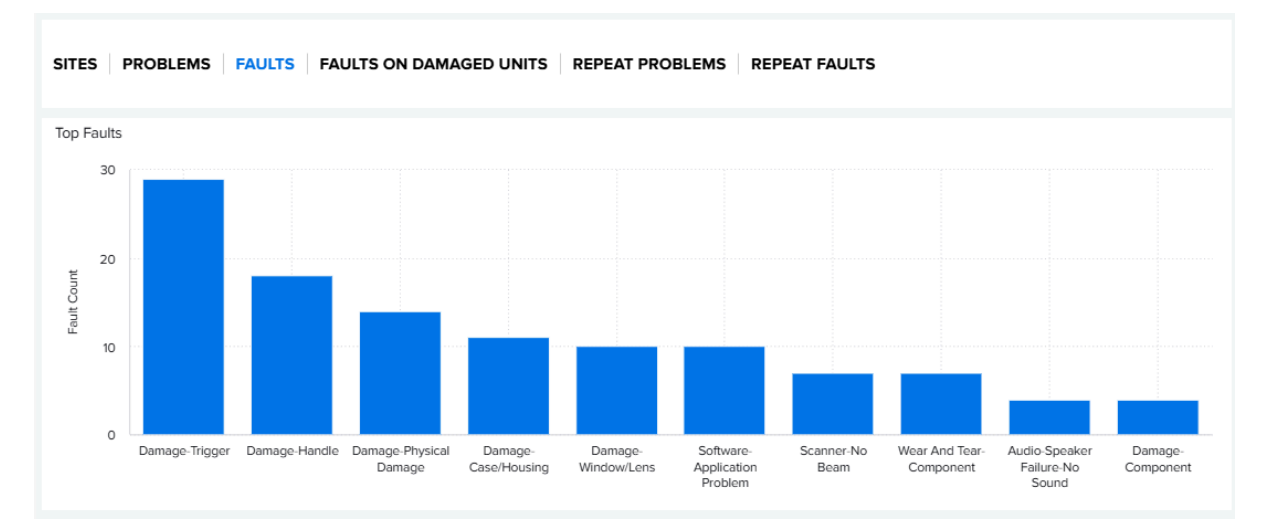

#### 3. Top Faults

Provides a Pareto bar chart ranking of Top Faults for repairs done during the selected date range.

#### Use Case(s)

 Identify which faults occur most frequently over the selected date range. By filtering to Model or Exchange Type, one can identify whether a certain device model or Exchange Type tends to have issues.

#### **4.** Top Faults on Damaged Units

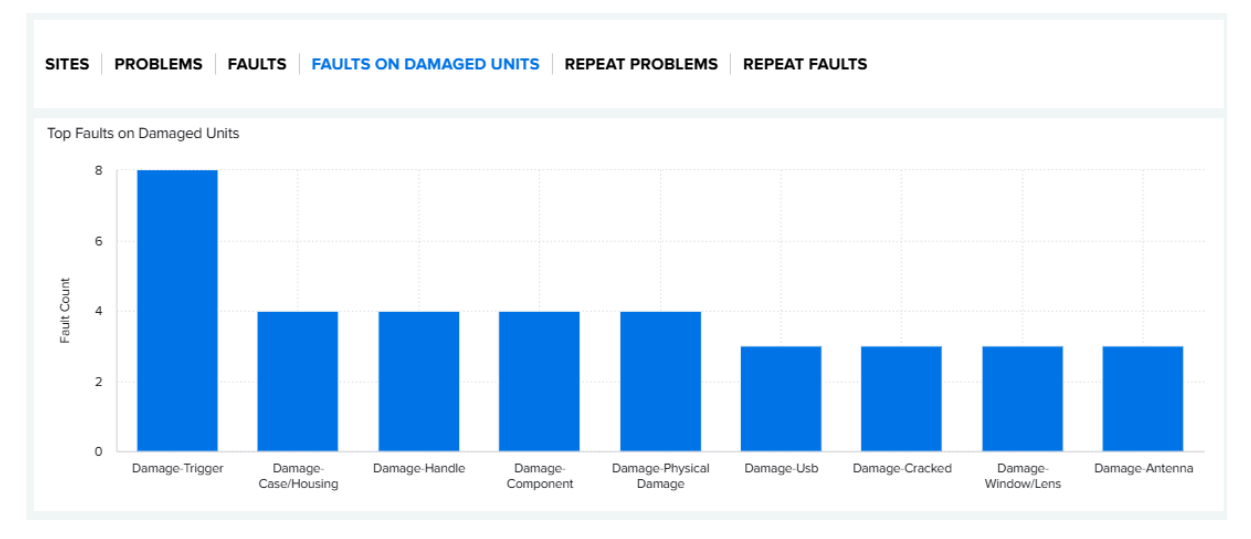

Provides a Pareto bar chart ranking of Top Faults on Damage Units identified for repairs completed during the selected date range.

#### Use Case(s)

- By reviewing the top faults on damaged units, potential handling issues may be identified. For example, if there is a predominance of a particular damage fault occurring versus other damage faults. This can point to the wrong device used in the wrong environment.
- 5. Top Repeat Problems

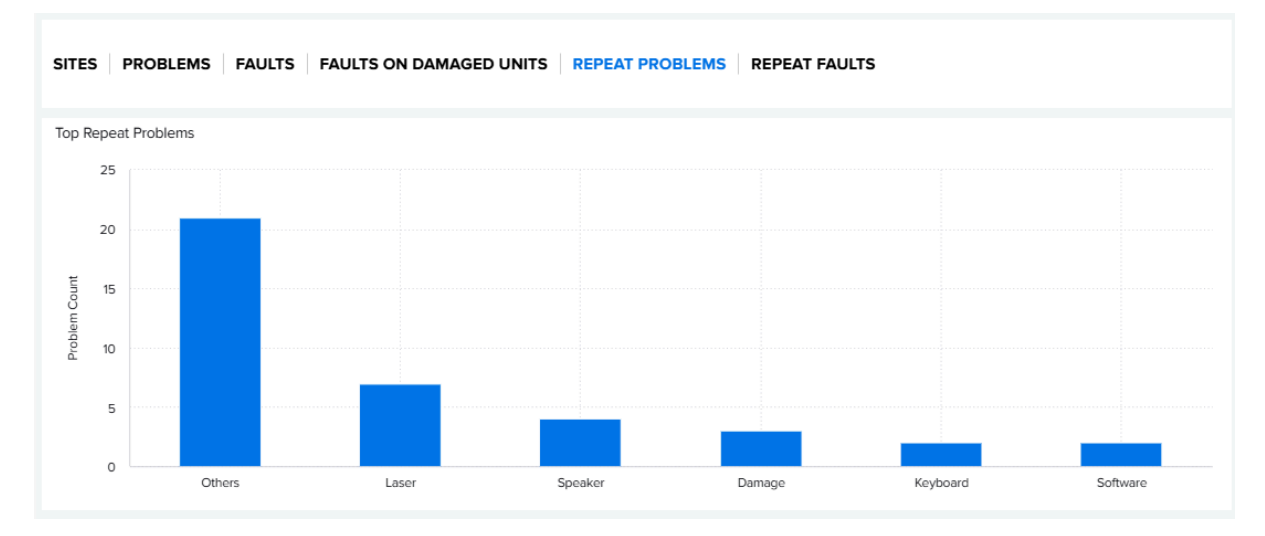

Provides a Pareto bar chart ranking of Top Problems identified for repeat repairs completed during the selected date range.

#### Use Case(s)

• Identify how often the same problem occurs for a previously repaired device. This can point to a bad device that needs to be replaced.

#### 6. Top Repeat Faults

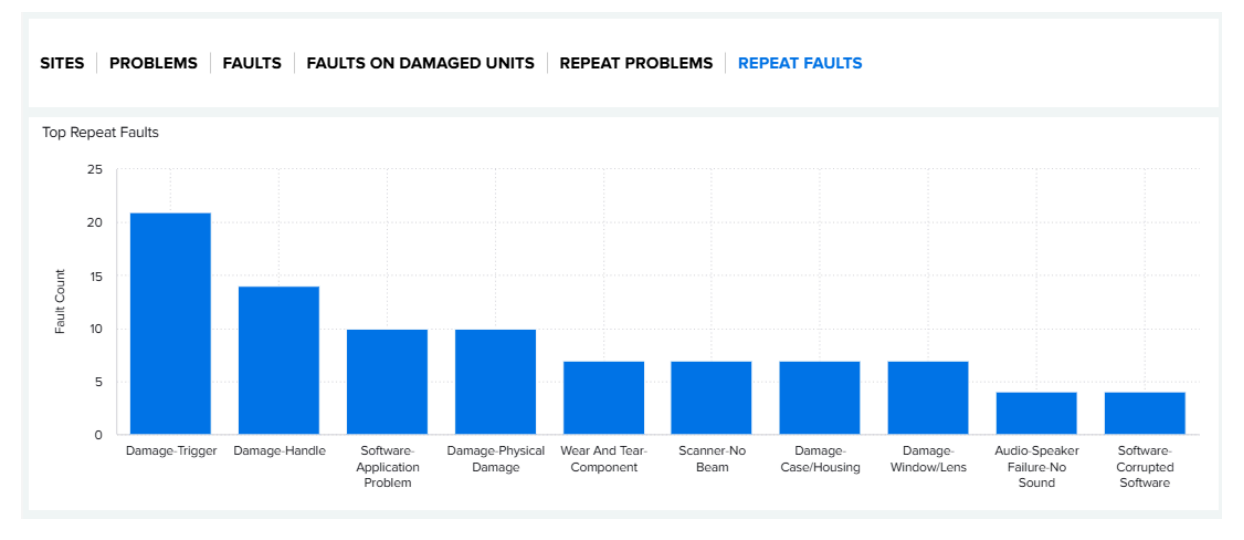

Provides a Pareto bar chart ranking of Top Faults identified for repeat repairs completed during the selected date range.

#### Use Case(s)

• Identify how often the same fault occurs for a previously repaired device. This can point to a bad device that needs to be replaced or a particular model being used for the wrong environment.

**Date Range Options** 

- Last Month (Default)
- Custom Date Range
- 7. Available Filters
  - Date, Model, Device Type, Exchange Type, and System Tags.
- 8. Tile Alert Threshold
  - There are no alert thresholds available for the Top Repair Metrics report.

# **Detailed Insights**

The **Detailed Insights** menu contains information on Batteries, Devices, Utilization, and Geo Locations.

# **Overview of Operational Reports and Insight Summaries**

This section describes the operational reports and insight summaries available in the **Detailed Insights** Menu.

| Table 1 | Detailed | Insights > | Battery | Menu |
|---------|----------|------------|---------|------|
|---------|----------|------------|---------|------|

| Report Name               | Description                                                                                                    | Highlights                                                                                                    |
|---------------------------|----------------------------------------------------------------------------------------------------|----------------------------------------------------------------------------------------------------|
| Battery Discharge<br>Rate | Provides insights on the average battery<br>hourly discharge rate reported by Site,<br>Device Model, and Individual Device for<br>the specified date range.                                                                                                    | <ul> <li>Available with VisibilityIQ Foresight.</li> <li>Data available for mobile computers and Zebra<br/>Link-OS mobile printers, when applicable.</li> <li>For printers</li> </ul>                                                                                                    |
|                           |                                                                                                    | <ul> <li>Requires Zebra Printer Connector (ZPC)<br/>visibility agent enabled on Zebra Link-OS<br/>printers and Internet access from devices.</li> <li>Zebra Link-OS printers only.</li> </ul>                                                                                                    |
| Battery Level             | Provides insights on the average battery<br>level reported by Site, Device Model,<br>and Individual Device for the specified<br>date range.                                                                                                    | <ul> <li>Data available for mobile computers and Zebra<br/>Link-OS mobile printers, when applicable.</li> <li>For printers <ul> <li>Requires Zebra Printer Connector (ZPC)<br/>visibility agent enabled on Zebra Link-OS<br/>printers and Internet access from devices.</li> <li>Zebra Link-OS printers only.</li> </ul> </li> </ul>                                                                                      |
| Battery Swap Activity     | Provides insights on the aggregation of<br>battery swaps at enterprise, site, and<br>device levels during the time frame<br>selected by the user.                                                                                                    | <ul> <li>Available with VisibilityIQ Foresight.</li> <li>Requires Zebra Data Analytics (ZDS) agent<br/>enabled on Zebra Android devices and Internet<br/>access from devices.</li> <li>Zebra Android devices only.</li> </ul>                                                                                                    |
| Critical Battery Events   | Provides insights on a number of critical<br>battery events (battery level below 30%)<br>associated with devices over the last<br>30 days on the dashboard and over the<br>data range as selected by the user. The<br>report will show if there are sites with<br>too many devices with critical battery<br>events. | <ul> <li>Provide top sites with the most events reported.</li> <li>Available with Visibility Foresight.</li> <li>Data available for mobile computers and Zebra Link-OS printers, when applicable.</li> <li>For printers <ul> <li>Requires Zebra Printer Connector (ZPC) visibility agent enabled on Zebra Link-OS printers and Internet access from devices.</li> <li>Zebra Link-OS printers only.</li> </ul> </li> </ul> |

## Table 1 Detailed Insights > Battery Menu (Continued)

| Report Name               | Description                                                                                                    | Highlights                                                                                                    |
|---------------------------|----------------------------------------------------------------------------------------------------|----------------------------------------------------------------------------------------------------|
| Smart Battery Health      | Provides insights on Smart battery<br>inventory, health status and predicted<br>remaining useful life of batteries.<br>Also allows you to create a report for<br>battery replenishment based on battery<br>remaining useful life.                                                                                                   | <ul> <li>Available with VisibilityIQ Foresight.</li> <li>For mobile computers <ul> <li>Requires Zebra Data Analytics (ZDS) agent<br/>enabled on Zebra Android devices and<br/>Internet access from devices.</li> <li>Zebra Android devices only.</li> </ul> </li> <li>For printers <ul> <li>Requires Zebra Printer Connector (ZPC)<br/>visibility agent enabled on Zebra Link-OS<br/>printers and Internet access from devices.</li> <li>Zebra Link-OS printers only.</li> </ul> </li> </ul> |
| Smart Battery<br>Overview | The Overview page provides a summary<br>of the smart battery inventory and<br>health status. It enables the removal of<br>batteries from the inventory, a process<br>known as <b>decommission</b> in VisibilityIQ.<br>Quick links to individual battery reports<br>are available, allowing for deeper<br>insights into the details. | Available with VisibilityIQ Foresight.                                                                                                    |

## Table 2 Detailed Insights > Devices Menu

| Report Name          | Description                                                                              | Highlights                                                                                                    |
|----------------------|------------------------------------------------------------------------------------------|----------------------------------------------------------------------------------------------------|
| Devices in Operation | vices in Operation Provides information on all devices                                   | Available with Visibility Foresight.                                                                                                    |
|                      | Agent. The devices are categorized<br>into Utilized, Un-Utilized, and Out of<br>Contact. | Data available for mobile computers, scanners,<br>and Zebra Link-OS printers, when applicable.                                                          |
|                      |                                                                                          | For printers                                                                                                    |
|                      |                                                                                          | <ul> <li>Requires Zebra Printer Connector (ZPC)<br/>visibility agent enabled on Zebra Link-OS<br/>printers and Internet access from devices.</li> </ul> |
|                      |                                                                                          | Zebra Link-OS printers only.                                                                                                    |
|                      |                                                                                          | For scanners                                                                                                    |
|                      |                                                                                          | <ul> <li>Requires Zebra IoT Connector enabled on<br/>Windows or Linux which must first be installed<br/>and running.</li> </ul>                         |
|                      |                                                                                          | <ul> <li>Supports MP7000, DS36 and DS81 Series<br/>Scanners.</li> </ul>                                                                                 |

## Table 2 Detailed Insights > Devices Menu (Continued)

| Report Name       | Description                                                                                                    | Highlights                                                                                                    |
|-------------------|----------------------------------------------------------------------------------------------------|----------------------------------------------------------------------------------------------------|
| Geo Locations     | A Geo map shows the last known GPS                                                                                                    | Available with VisibilityIQ Foresight.                                                                                                    |
|                   |                                                                                                    | Requires devices to enable GPS function.                                                                                                    |
|                   |                                                                                                    | <ul> <li>Requires GPS collection and transmission from<br/>MDM for devices enrolled in MDM, or from Zebra<br/>Data Analytics (ZDS) agent on Zebra Android<br/>devices with Internet access.</li> </ul> |
| Newly Activated   | Provides insights on newly activated                                                                                                    | Available with Visibility Foresight.                                                                                                    |
| Devices           | devices and the sites at which the devices were newly activated during the time range specified. It also shows the first utilized devices and sites at which                         | <ul> <li>Data available for mobile computers and Zebra<br/>Link-OS printers, when applicable.</li> </ul>                                                                                               |
|                   | the devices were first utilized during the                                                                                                    | For printers                                                                                                    |
|                   | same time range.                                                                                                    | <ul> <li>Requires Zebra Printer Connector (ZPC)<br/>visibility agent enabled on Zebra Link-OS<br/>printers and Internet access from devices.</li> </ul>                                                |
|                   |                                                                                                    | Zebra Link-OS printers only.                                                                                                    |
| Out of Contact    | Provides insights on the Out of Contact<br>(OOC) devices and aging info to pin-<br>point potential Lost/Stolen devices. The<br>sites with high number of OOC devices<br>are alerted. | Provides top sites with the most out of contact devices.                                                                                                    |
|                   |                                                                                                    | <ul> <li>Provides last know access point (AP) for out of<br/>contact devices.</li> </ul>                                                                                                    |
|                   |                                                                                                    | Available with VisibilityIQ Foresight.                                                                                                    |
|                   |                                                                                                    | Data available for mobile computers, scanners,<br>and Zebra Link-OS printers, when applicable.                                                                                                    |
|                   |                                                                                                    | For printers                                                                                                    |
|                   |                                                                                                    | <ul> <li>Requires Zebra Printer Connector (ZPC)<br/>visibility agent enabled on Zebra Link-OS<br/>printers and Internet access from devices.</li> </ul>                                                |
|                   |                                                                                                    | Zebra Link-OS printers only.                                                                                                    |
|                   |                                                                                                    | For scanners                                                                                                    |
|                   |                                                                                                    | <ul> <li>Requires Zebra IoT Connector enabled on<br/>Windows or Linux which must first be installed<br/>and running.</li> </ul>                                                                        |
|                   |                                                                                                    | <ul> <li>Supports MP7000, DS36 and DS81 Series<br/>Scanners.</li> </ul>                                                                                                    |
| Predictive States | Provides insights on the top categories<br>of insights on issues that may happen<br>to the devices based on analytics of                                                             | <ul> <li>Provides summary of issues identified and sites/<br/>devices impacted.</li> </ul>                                                                                                    |
|                   | historical data.                                                                                                    | Available with Visibility Foresight.                                                                                                    |

## Table 2 Detailed Insights > Devices Menu (Continued)

| Report Name         | Description                                                                                                    | Highlights                                                                                                    |
|---------------------|----------------------------------------------------------------------------------------------------|----------------------------------------------------------------------------------------------------|
| Printer Alerts      | Provides insight on alerts received from                                                                                                    | Available with VisibilityIQ Foresight.                                                                                              |
|                     | cleared within specified threshold time                                                                                                    | Data available for Zebra Link-OS printers.                                                                                          |
|                     |                                                                                                    | Requires Zebra Printer Connector (ZPC) visibility     agent enabled on Zebra Link-OS printers and     Internet access from devices. |
| Printer Insights    | This summary page provides a one-<br>page view with multiple insights derived<br>from all relevant printer reports. This<br>includes information on inventory,<br>utilization, alerts, setting changes,<br>battery performance, and more.<br>The data is displayed in an easy-to-<br>understand format that features both<br>numbers and graphs. For deeper<br>analysis, direct links to individual battery<br>reports are available, enabling access to<br>more detailed levels of information. | Available with VisibilityIQ Foresight.                                                                                              |
| Printer Setting     | Provides insights on setting changes                                                                                                    | Available with VisibilityIQ Foresight.                                                                                              |
| Changes             | individual printer level.                                                                                                    | Data available for Zebra Link-OS printers.                                                                                          |
|                     |                                                                                                    | Requires Zebra Printer Connector (ZPC) visibility     agent enabled on Zebra Link-OS printers and     Internet access from devices. |
| Printer Utilization | Provides insights on the utilization of printers in terms of length printed and                                                                                                    | Available with VisibilityIQ Foresight.                                                                                              |
|                     | label printed.                                                                                                    | Data available for Zebra Link-OS printers.                                                                                          |
|                     |                                                                                                    | Requires Zebra Printer Connector (ZPC) visibility     agent enabled on Zebra Link-OS printers and     Internet access from devices. |

## Table 2 Detailed Insights > Devices Menu (Continued)

| Report Name   | Description                                                                      | Highlights                                                                                                    |
|---------------|----------------------------------------------------------------------------------|----------------------------------------------------------------------------------------------------|
| Total Devices | Provides an inventory view of customer's total devices. The info is              | Available with Visibility Foresight.                                                                                                    |
|               | and MDM platform (if applicable). The report also indicates the device states in | <ul> <li>Data available for mobile computers, scanners,<br/>and Zebra Link-OS printers, when applicable.</li> </ul>                                     |
|               | the operational environment and repair                                           | For printers                                                                                                    |
|               | WORKHOW.                                                                         | <ul> <li>Requires Zebra Printer Connector (ZPC)<br/>visibility agent enabled on Zebra Link-OS<br/>printers and Internet access from devices.</li> </ul> |
|               |                                                                                  | Zebra Link-OS printers only.                                                                                                    |
|               |                                                                                  | For scanners                                                                                                    |
|               |                                                                                  | <ul> <li>Requires Zebra IoT Connector enabled on<br/>Windows or Linux which must first be installed<br/>and running.</li> </ul>                         |
|               |                                                                                  | <ul> <li>Supports MP7000, DS36 and DS81 Series<br/>Scanners</li> </ul>                                                                                  |

## Table 3 Detailed Insights > Utilization Menu

| Report Name           | Description                                                                                                    | Highlights                                                                                                    |
|-----------------------|----------------------------------------------------------------------------------------------------|----------------------------------------------------------------------------------------------------|
| Application Analytics | lication Analytics Provides insights on the applications and versions installed on devices and tracks and compares total minutes used by each application. | Available with VisibilityIQ Foresight.                                                                                                   |
|                       |                                                                                                    | <ul> <li>Requires Zebra Data Analytics (ZDS) agent<br/>enabled on Zebra Android devices and Internet<br/>access from devices.</li> </ul> |
|                       |                                                                                                    | Zebra Android devices only.                                                                                                    |
| Device Disruptions    | Provides insights on the number of device reports (user or system initiate)                                                                                | Available with VisibilityIQ Foresight.                                                                                                   |
|                       | and ANRs (Application Not Responding).                                                                                                    | <ul> <li>Requires Zebra Data Analytics (ZDS) agent<br/>enabled on Zebra Android devices and Internet<br/>access from devices.</li> </ul> |
|                       |                                                                                                    | Zebra Android devices only.                                                                                                    |
| Memory (RAM)          | Provides insights and recommendations<br>based on last 90 days of memory usage<br>activity.                                                                | Available with VisibilityIQ Foresight.                                                                                                   |
|                       |                                                                                                    | <ul> <li>Requires Zebra Data Analytics (ZDS) agent<br/>enabled on Zebra Android devices and Internet<br/>access from devices.</li> </ul> |
|                       |                                                                                                    | Requires Proc Stats to be enabled.                                                                                                    |
|                       |                                                                                                    | Supports A11 and above and A10 with latest LifeGuard Analytics version.                                                                  |
|                       |                                                                                                    | Zebra Android devices only.                                                                                                    |

## Table 3 Detailed Insights > Utilization Menu (Continued)

| Report Name                          | Description                                                                                                    | Highlights                                                                                                    |
|--------------------------------------|----------------------------------------------------------------------------------------------------|----------------------------------------------------------------------------------------------------|
| Physical Memory<br>(RAM) Utilization | Provides insights on the top sites with<br>high physical memory (RAM) utilization<br>issues per user's settings. The report will<br>provide a color-coded alert on the report<br>tile to indicate if there are sites with too<br>many devices with physical memory<br>issues. | <ul> <li>Alert on top sites with physical memory issues.</li> <li>Available with Visibility Foresight.</li> <li>Data available for mobile computers and Zebra Link-OS mobile printers, when applicable.</li> </ul>                                                                                                    |
| Scan Metrics                         | Provides insights on the total number<br>of scans and the number of successful<br>scans and compares the symbology<br>from scans performed by Zebra Android<br>mobile computers.                                                                                              | <ul> <li>Available with VisibilityIQ Foresight.</li> <li>Requires Zebra Data Analytics (ZDS) agent<br/>enabled on Zebra Android devices and Internet<br/>access from devices.</li> <li>Zebra Android devices only.</li> </ul>                                                                                                    |
| Storage Memory<br>Utilization        | Provides insights on the top sites with<br>storage memory issues per user's<br>settings. The report will provide a color-<br>coded alert on the report tile to indicate<br>if there are sites with too many devices<br>with storage memory issues.                            | <ul> <li>Alert on top sites with storage memory issue.</li> <li>Data available for mobile computers.</li> </ul>                                                                                                    |
| Utilization Rightsizing              | Provides insights on top sites with the<br>least and most device utilization per<br>user's settings. The report will provide<br>a color-coded alert on the report tile to<br>indicate if there are sites with too much<br>or too little device utilization.                   | <ul> <li>Alert on sites with too much or too little device<br/>utilization.</li> <li>Data available for mobile computers.</li> </ul>                                                                                                    |
| WLAN Signal Strength                 | Provides detailed insights into WLAN<br>signal strength at both the site and<br>access point (AP) level. Allows for the<br>selection of any site or APs within a site<br>to view the signal strength as reported<br>by connected devices.                                     | <ul> <li>Provide WLAN signal strength info at site level<br/>and AP level.</li> <li>Friendly names for Access Points (APs) can be<br/>uploaded through the report settings.</li> <li>Data available for mobile computers.</li> <li>Requires WLAN data collection and transmission<br/>from MDM for devices enrolled in MDM, or from<br/>Zebra Data Analytics (ZDS) agent on Zebra<br/>Android devices with internet access.</li> </ul> |
| WWAN (Cellular)<br>Utilization       | Provides insights and recommendations<br>based on last 90 days of cellular usage<br>activity.                                                                                                    | <ul> <li>Available with VisibilityIQ Foresight.</li> <li>Requires Zebra Data Services (ZDS) agent<br/>enabled on Zebra Android devices and Internet<br/>access from devices.</li> <li>Zebra Android devices only.</li> </ul>                                                                                                    |
# **Battery**

The Battery menu displays additional information.

## **Battery Discharge Rate**

This report displays the average battery hourly discharge rate at enterprise, site, device model, and individual device levels during the time frame the user selects. The insight provided by this report can help to identify issues with bad batteries or issues with device utilization if a rising battery discharge rate is observed.

This report also supports mobile computers and Zebra Link-OS mobile printers.

### **Tile View**

The tile displays the average battery discharge rate for all device models, along with the discharge rate for each specific device model utilized over the past 7 days. To view battery discharge rate data for additional models, scrolling down is an option.

| Battery Discharge Rate         |               |
|--------------------------------|---------------|
| Average Battery Discharge Rate |               |
| All Models                     | 3.97%         |
| TC8300                         | 9.00%         |
| TC52                           | 5.60%         |
| TC51                           | 3.32%         |
| TC8000                         | 3 27%         |
| Last 7 Days                    | VIEW REPORT > |

The expanded view shows additional information.

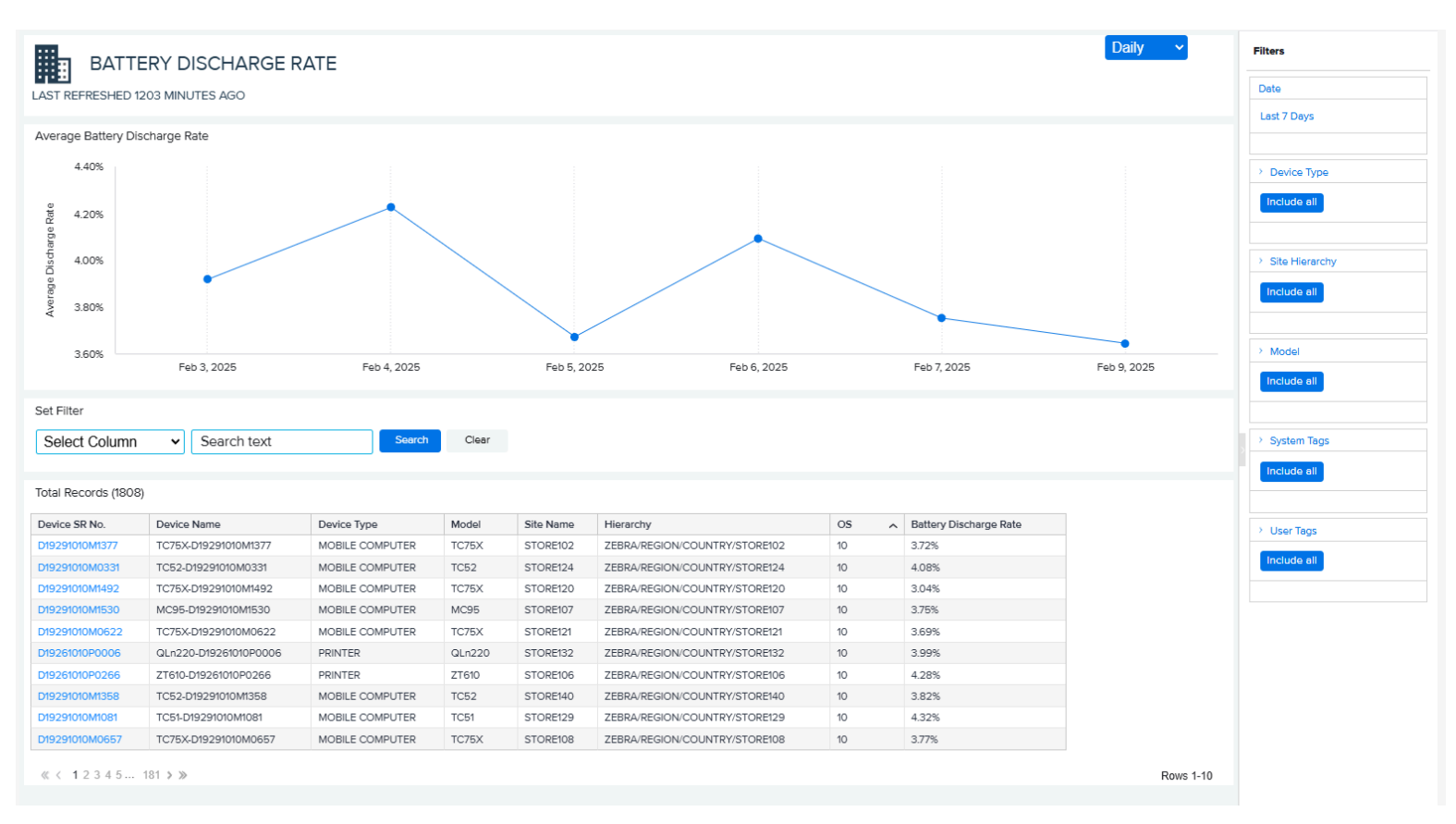

#### 1. Graph

- The graph displays the average hourly battery discharge rate for all device models over the past 7 days by default. A specific range can be selected to show the battery discharge rate data accordingly. Another model can also be chosen from the model filter to view the battery level data for the selected model.
- Other filters, including tags, OS, and site hierarchy information, can be used to focus on specific devices and show their average battery discharge rate information.
- 2. Data Grid Columns
  - Device Serial (SR) Number, Device Name, Device Type, Model, Site Name, Hierarchy, OS, and Battery Discharge Rate.
- 3. Date Range Options
  - Last 7 Days (Default)
  - Custom Range
- 4. Use Case(s)
  - Identification of a potential bad battery in a device. For example, if the battery discharge rate is
    significantly higher than that of other devices of the same model, it is likely that the battery is faulty.
  - Indication of external impact on devices at the site, model, or enterprise level. For example, if there is a sudden increase in the battery discharge rate across a group of devices of the same model or at

## **Detailed Insights**

the same site following an application rollout or upgrade, then it is likely that the application or the new version is causing the rapid depletion of the batteries. Therefore, if the batteries cannot last for a full shift, a rollback may need to be considered.

## **Battery Level**

This report displays the average battery level at enterprise, site, device model, and individual device levels during the time frame selected by the user. The insight provided by this report can help to identify issues with battery charging (for example, the device charging procedure is not followed or there are issues with the charger/cradle) if lower-than-expected battery levels are observed.

This report also supports mobile computers and Zebra Link-OS mobile printers.

### **Tile View**

The tile displays the average battery level for each device model owned over the past 7 days. To view battery levels for additional models, scroll down if more are present.

| Battery Level         |               |
|-----------------------|---------------|
| Average Battery Level |               |
| WT6000                | 78.66%        |
| TC8000                | 85.61%        |
| TC52                  | 86.25%        |
| ET5X                  | 87.09%        |
| TC51                  | 89.65%        |
| Last 7 Days           | VIEW REPORT > |

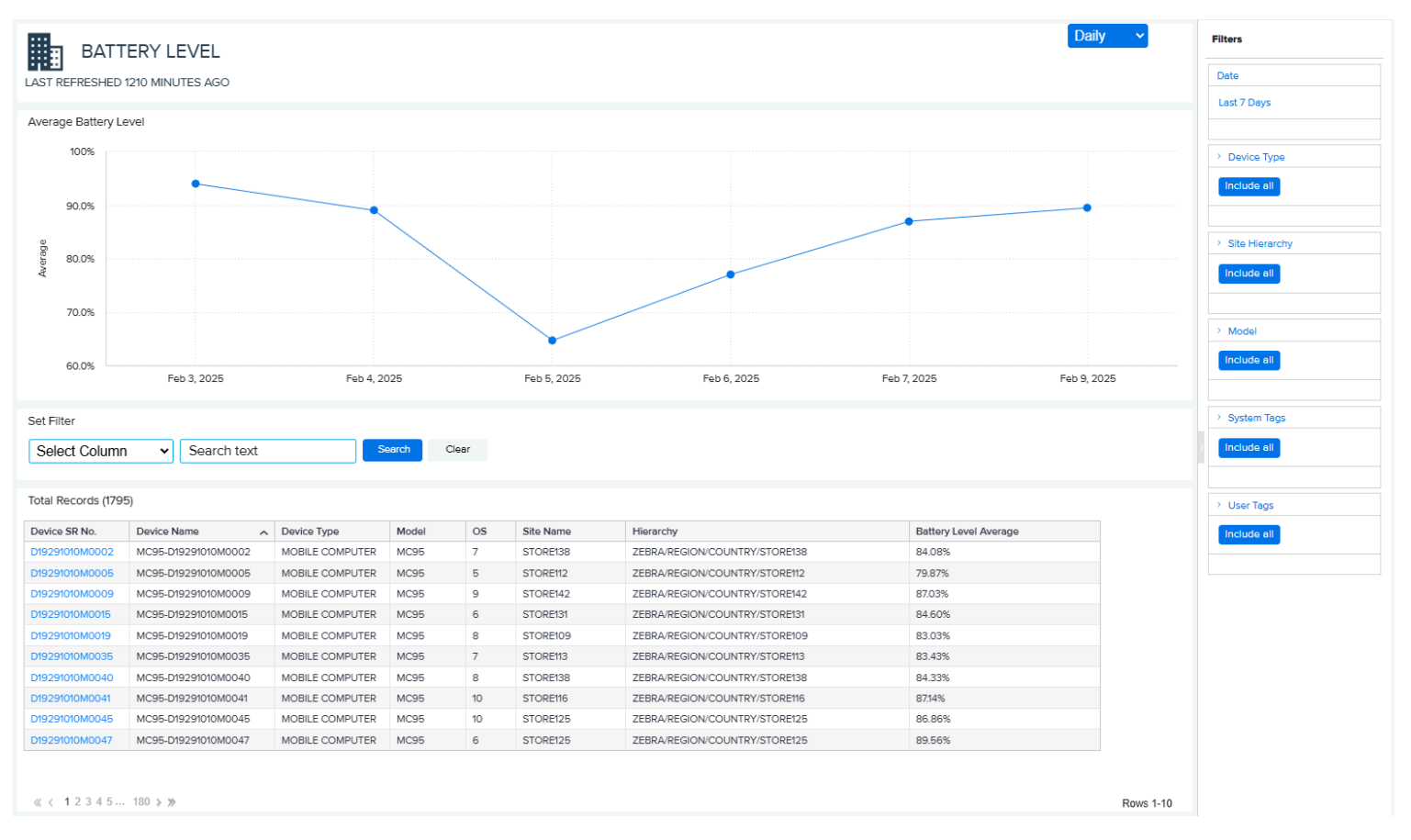

The expanded view shows additional information.

#### 1. Graph

- The default reflects the average battery level across all models at an enterprise level. Selecting any other model from the model filter on the right allows you to view battery-level data for that model.
- Additional filters, such as device type, site hierarchy, system tags, and user tags, allow devices to be filtered out and display average battery levels for specific devices.
- Selecting different date options or custom date ranges adjusts the displayed battery level data.
- 2. Data Grid Columns
  - Device Serial (SR) Number, Device Name, Device Type, Model, OS, Site Name, Hierarchy, and Battery Level Average.
- 3. Date Range Options
  - Last 7 Days (Default)
  - Custom Range
- 4. Use Case(s)
  - A low average battery level can be a good indicator of battery charging issues. For example, if a
    user sees an average battery level less than expected for a device, it is very likely the device is not
    charged to at least 90% before use, which may be caused by inappropriate charging behavior or
    issues with the charger/cradle.

## **Battery Swap Activity**

This report displays the aggregation of battery swaps at enterprise, site, and device levels during the time frame the user selects. The insight provided by this report reduces the risk of device outage by identifying batteries that are not working optimally so customers can remove them from the battery pool and/or acquire replacement batteries.

## **Tile View**

The tile displays the number of battery swaps and devices with battery swaps for the past 7 days.

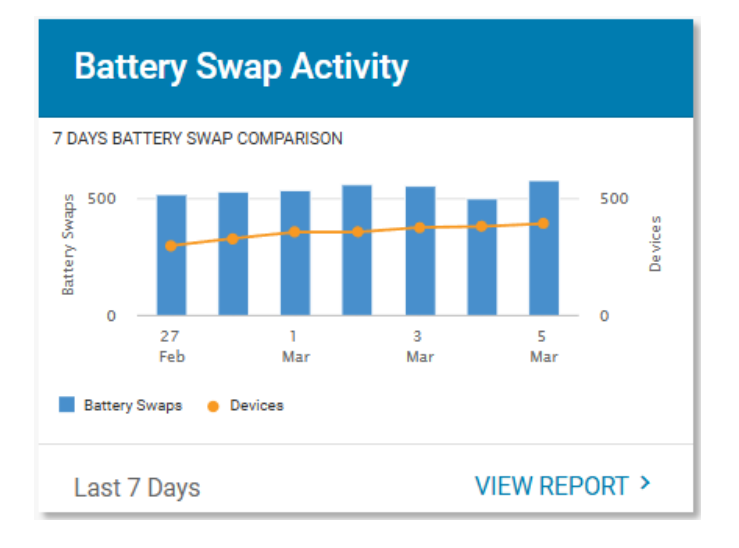

The expanded view shows additional information.

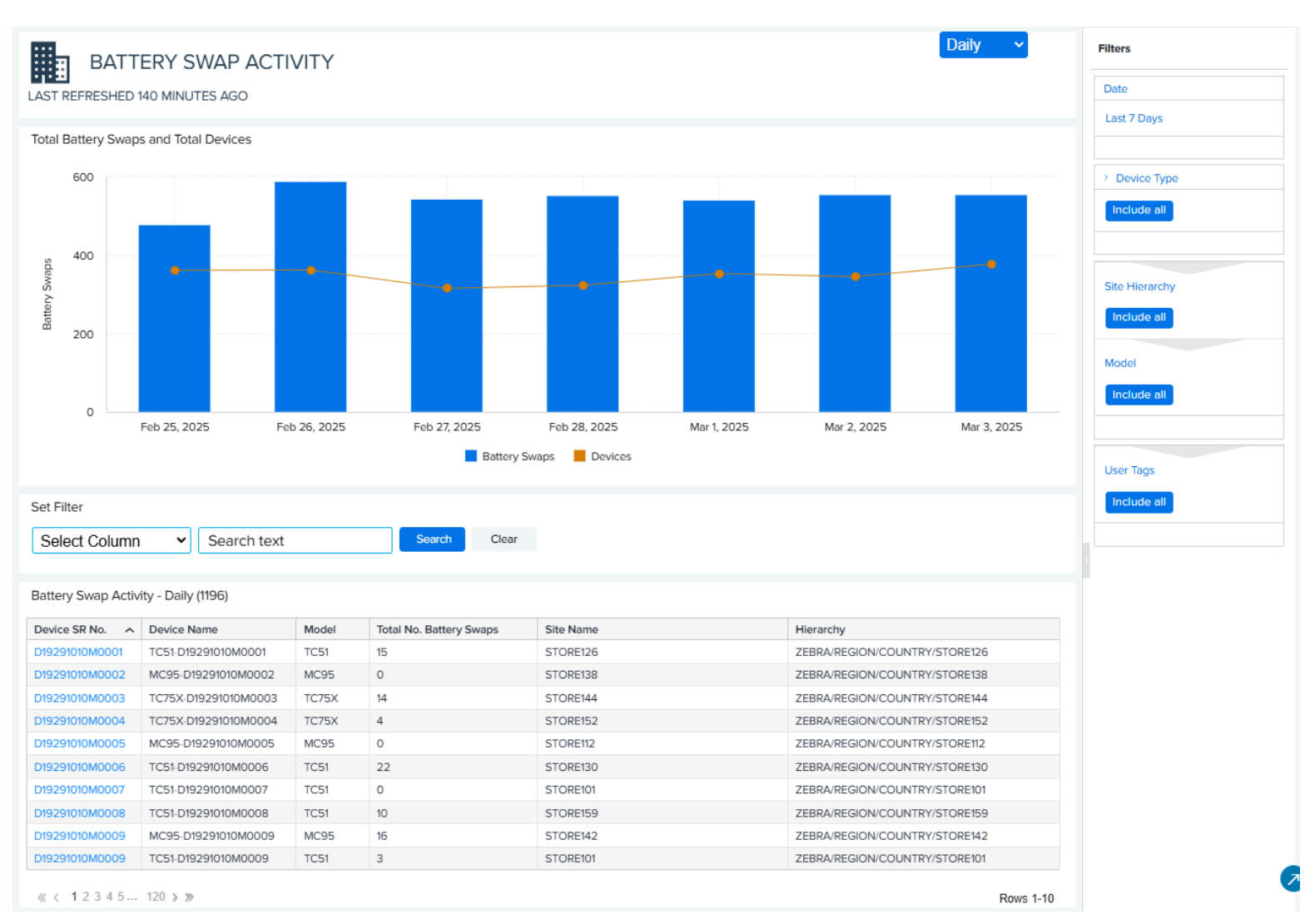

Mouse over the bars and points in the graph to see the average number of battery swaps, the total number of battery swaps, and the number of devices for a particular time period.

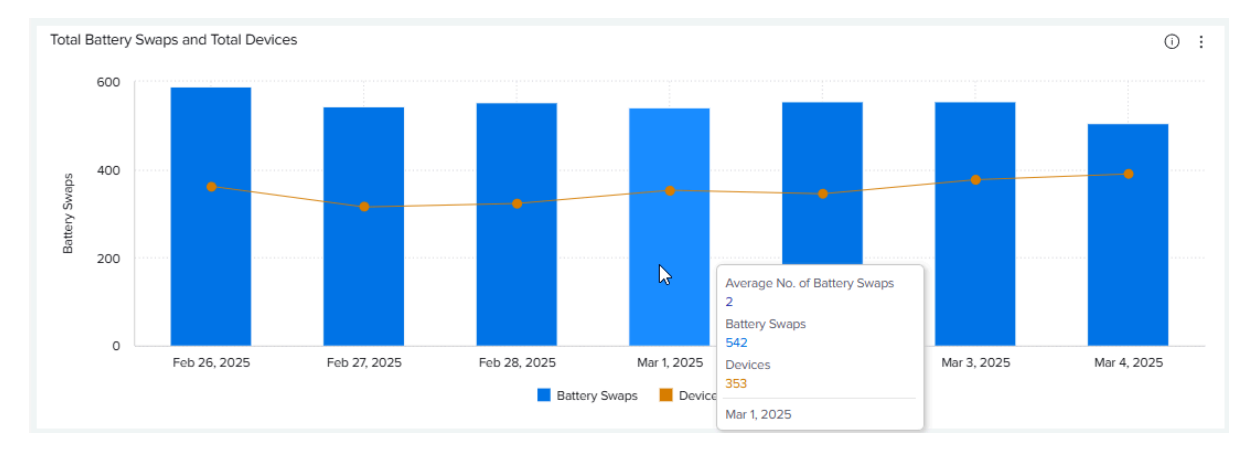

- 1. Graph
  - The graph displays battery swap activities for the past 7 days by default.
- 2. Data Grid Columns
  - Device Serial (SR) Number, Device Name, Model, Total Number of Battery Swaps, Site Name, and Hierarchy.
- 3. Date Range Options
  - Daily (Default)—Last 7 Days
  - Monthly–Last 12 Months
  - Custom Range
- 4. Use Case(s)
  - Understand if there are too many battery swaps, possibly due to bad batteries, device issues, or environment-related issues, and take the information for further analysis or investigation.

## **Critical Battery Events**

This report outlines the count of critical battery events related to devices in the last 30 days, displayed on the dashboard and within the specified data range. A critical battery event is identified when the battery level decreases below a set threshold. The standard threshold is 30% of the battery's capacity. However, this can be modified to fit an organization's criteria. Based on the settings in place, the report points out sites that have an excessive number of devices indicating critical battery events.

This report also supports mobile computers and Zebra Link-OS mobile printers.

## **Report Settings**

An admin can modify the report threshold values.

1. Click Settings > Report Settings.

The Report Settings screen displays.

2. Click Critical Battery Events.

|    | Critical Battery Events                                                                                    |      | ^      |
|----|----------------------------------------------------------------------------------------------------|------|--------|
|    | Threshold                                                                                                  |      |        |
|    | Battery Level threshold percentage which captures battery events of devices that fall below the threshold. |      |        |
|    | 20 %                                                                                                    |      | _      |
| 1— | - Revert Settings CAN                                                                                      | 1CEL | SAVE - |

The Threshold settings screen displays.

3. Drag the sliders to the desired value, and then click Save (2).

The change is set to be reflected in the upcoming data load, and the count of critical battery events is to be determined by the new value.

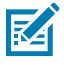

**NOTE:** The historical data for critical battery events based on previous setting value(s) will not be changed.

4. To reset the value back to the default, click Revert Settings (1).

## **Tile View**

The tile displays the summary of the top sites with critical battery events identified during the last 30 days.

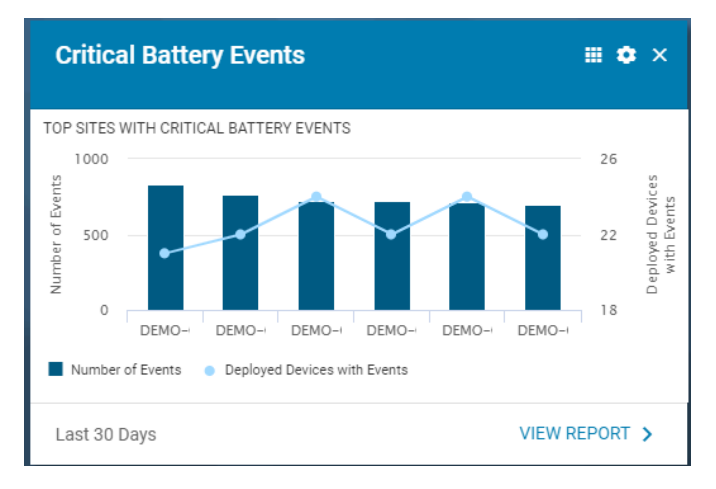

## **Expanded View**

The expanded view shows additional information.

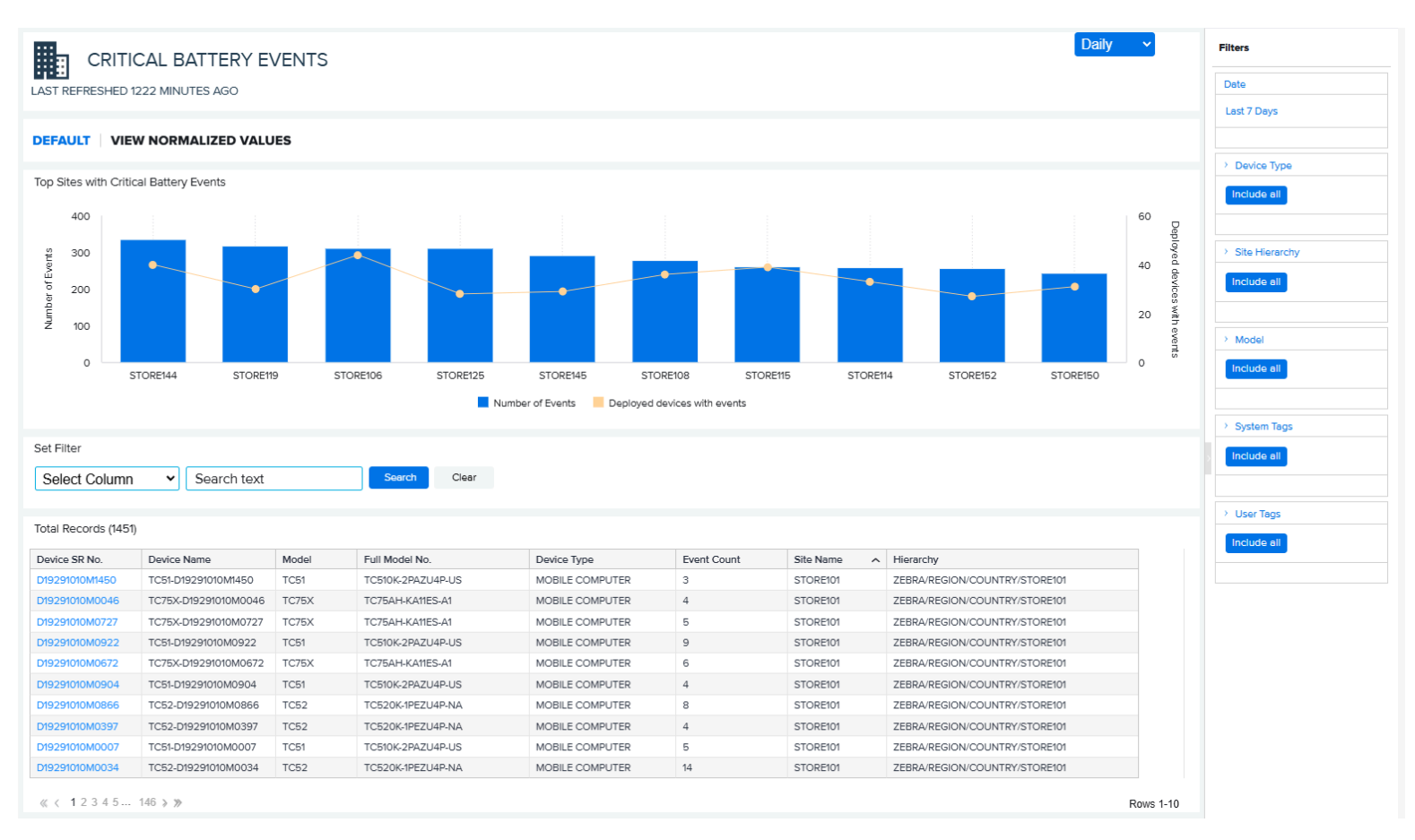

- 1. Graph
  - The graph displays the top sites with the high critical battery events reported.
  - Select **View Normalized Values** to change the view of the graph to show sites with average events per device and a normalized number of devices reporting critical battery events, for example, the ratio of the number of devices reporting events to total devices in operation on a specific site, as shown below.

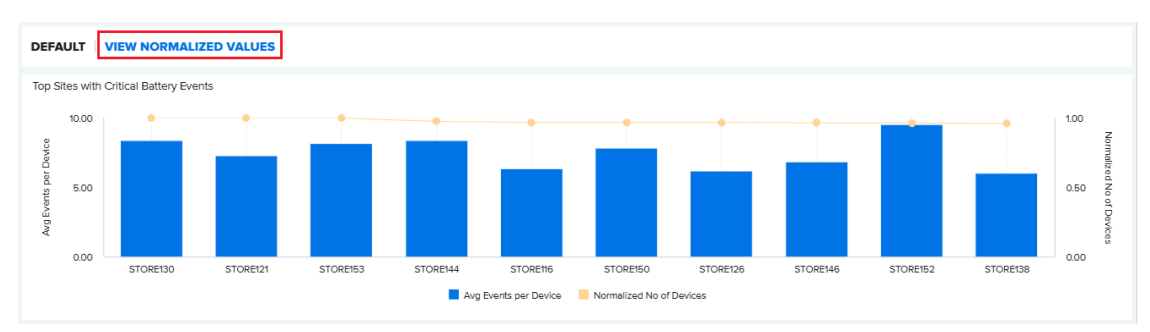

- 2. Data Grid Columns
  - Device Serial (SR) Number, Device Name, Model, Full Model No, Device Type, Event Count, Site Name, and Hierarchy.
- 3. Date Range Options
  - Last 7 Days (Default)
  - Custom Range
- 4. Use Case(s)
  - Identify bad batteries or inappropriate battery-charging behavior.

## **Smart Battery Health**

This report displays the smart battery inventory, health status, and predicted remaining useful life of batteries. It also allows for creating a report for battery replenishment based on the battery's remaining useful life. The insight from the report helps customers reduce the risk of employee downtime by identifying batteries that are not holding a charge before the battery charge is depleted and devices become unusable.

This report also supports smart batteries from Zebra Android mobile computers and Zebra Link-OS printers.

## **Tile View**

The tile displays a smart battery report tile with an inventory summary and visual alert.

| Smart Battery Health                |               |
|-------------------------------------|---------------|
| 😗 Replace Now 🕲                     | 33 Batteries  |
| 🤣 Replace Soon 🕲                    | 34 Batteries  |
| ♂ Good Batteries ⑦                  | 191 Batteries |
|                                     | 123 Batteries |
| Investigate Data Transmission Issue | 12 Batteries  |
|                                     | VIEW REPORT > |

#### **Tile Alert Threshold Settings**

An admin can modify the report threshold values.

The default values for the tile settings are as shown:

- Red The number of batteries in the Replace Now condition is greater than 10% of all batteries.
- Amber The number of batteries in the **Replace Now** condition is between 5% and 10% of all batteries.
- Green The number of batteries in the Replace Now condition is less than 5% of all batteries.

The settings can be modified to align with individual standards.

## 1. Click Settings > Report Settings.

The Report Settings screen displays.

2. Click Smart Battery Health.

| Smart Battery Health                                                                                                    |        | ^    |
|----------------------------------------------------------------------------------------------------|--------|------|
| Tile Alert                                                                                                    |        |      |
| Percentage of critical batteries needing to be replaced. This percentage crossing into the respective thresholds will reflect on the tile color accordingly. |        |      |
| 5% 10%                                                                                                    |        |      |
|                                                                                                    |        | _    |
|                                                                                                    | CANCEL | SAVE |

The **Threshold** settings screen displays.

- **3.** Drag the sliders to the desired value, and then click **Save**.
- 4. To reset the value back to the default, click **Revert Settings**.

## **Expanded View**

The expanded view shows additional information.

|                   | SMART               | BATTERY H           | IEALT       | Н                    |                                                          |               |                  |                         |                       |                        |                   |                |         |                 |           | F   | ilters                                                                           |
|-------------------|---------------------|---------------------|-------------|----------------------|----------------------------------------------------------|---------------|------------------|-------------------------|-----------------------|------------------------|-------------------|----------------|---------|-----------------|-----------|-----|----------------------------------------------------------------------------------|
| LAST REF          | RESHED 654          | MINUTES AGO         |             |                      |                                                          |               |                  |                         |                       |                        |                   |                |         |                 |           | ŕ   | Date                                                                             |
| BATTERY           | Y HEALTH STA        | TUS                 | lent Batter | ry 🧧 Good Ba         | 47<br>47<br>47<br>47<br>47<br>47<br>47<br>47<br>47<br>47 | 19.<br>ission | 2<br>Replace     | a Now 📕 R               | aplace Soon           |                        |                   |                | 593     | BATTERIES       | S IN USE  |     | Vesterdøy  Device Type  Include ell  Model  Include ell  System Tegs Include ell |
| Set Filter        | Column              | ✓ Search te         | ext         |                      | Search Clear                                             |               |                  |                         |                       |                        |                   |                |         |                 |           |     | > User Tags                                                                      |
| Battery H         | lealth Status (!    | 593)                |             |                      |                                                          |               |                  |                         |                       |                        |                   |                |         |                 |           |     | Include all                                                                      |
| Battery<br>SR No. | Manufacture<br>Date | Part No.            | State       | Health (?)<br>Status | Reason for Status 🖲                                      | Туре          | Cycle ⑦<br>Count | Health % ⑦<br>Indicator | RUL ⑦<br>(in<br>days) | Last ⑦<br>Seen<br>Date | Last<br>Seen Site | Device SR No.  | Model 🕐 | Device Type     | Status 🕐  |     |                                                                                  |
| A530914           | Oct 23, 2017        | 82-164807-01 Rev. C | ACTIVE      | Replace Now          | Remaining Useful Life < 31 days                          | PP+           | 830              | 37                      | 5                     | Feb 7, 2025            | STORE103          | D19291010M0099 | тс75Х   | MOBILE COMPUTER | IN USE    |     |                                                                                  |
| P120455           | Nov 11, 2019        | BT-000300-01 R.B    | ACTIVE      | Excellent Battery    | Remaining Useful Life 365+ days                          | PP+           | 157              | 84                      | 389                   | Feb 9, 2025            | STORE102          | D19291010M1160 | TC51    | MOBILE COMPUTER | IN USE    |     |                                                                                  |
| A192049           | Dec 02, 2017        | BT-000300-01 R.B    | 000         | Good Battery         | Remaining Useful Life 91 to 365 days                     | PP+           | 305              | 88                      | 260                   | Feb 7, 2025            | STORE121          | D19291010M0092 | ТС75Х   | MOBILE COMPUTER | IN USE    |     |                                                                                  |
| P721850           | Aug 10, 2018        | BT-000300-01 R.B    | ACTIVE      | Good Battery         | Remaining Useful Life 91 to 365 days                     | PP+           | 322              | 84                      | 92                    | Feb 7, 2025            | STORE152          | D19291010M0013 | TC51    | MOBILE COMPUTER | IN USE    |     |                                                                                  |
| A467772           | Aug 09, 2019        | BT-000300-01 R.B    | ooc         | Good Battery         | Remaining Useful Life 91 to 365 days                     | PP+           | 108              | 95                      | 166                   | Feb 9, 2025            | STORE150          | D19291010M0409 | тс75Х   | MOBILE COMPUTER | IN USE    | h., |                                                                                  |
| P364095           | Sep 22, 2018        | BT-000300-01 R.B    | 000         | Good Battery         | Remaining Useful Life 91 to 365 days                     | PP+           | 394              | 82                      | 319                   | Feb 8, 2025            | STORE154          | D19291010M0150 | ТС75Х   | MOBILE COMPUTER | IN USE    |     |                                                                                  |
| P194889           | Dec 04, 2018        | BT-000302-02 R.B    | ACTIVE      | Good Battery         | Remaining Useful Life 91 to 365 days                     | PP+           | 288              | 97                      | 165                   | Feb 8, 2025            | STORE134          | D19291010M0787 | MC95    | MOBILE COMPUTER | IN USE    |     |                                                                                  |
| P494049           | Sep 21, 2017        | BT-000302-02 R.B    | ACTIVE      | Good Battery         | Remaining Useful Life 91 to 365 days                     | PP+           | 322              | 92                      | 114                   | Feb 7, 2025            | STORE144          | D19291010M1129 | TC75X   | MOBILE COMPUTER | IN USE    |     |                                                                                  |
| A316186           | Nov 12, 2019        | BT-000302-02 R.B    | ACTIVE      | Good Battery         | Remaining Useful Life 91 to 365 days                     | PP+           | 219              | 87                      | 268                   | Feb 7, 2025            | STORE136          | D19291010M0469 | TC52    | MOBILE COMPUTER | IN USE    |     |                                                                                  |
| T103430           | Nov 01, 2018        | BT-000302-02 R.B    | 000         | Excellent Battery    | Remaining Useful Life 365+ days                          | PP+           | 278              | 92                      | 1,263                 | Feb 7, 2025            | STORE143          | D19291010M0689 | TC51    | MOBILE COMPUTER | IN USE    |     |                                                                                  |
| « < 1             | 234560              | >                   |             |                      |                                                          |               |                  |                         |                       |                        |                   |                |         |                 | Rows 1-10 |     |                                                                                  |

| COMPARE       | SITE HEALTH   PART NO.   N          | MODEL SITE & PA        | RT NO. SIT         | E & MODEL         |                       |                            |                                        |   |
|---------------|-------------------------------------|------------------------|--------------------|-------------------|-----------------------|----------------------------|----------------------------------------|---|
| Set Filter    |                                     |                        |                    |                   |                       |                            |                                        |   |
| Select Co     | lumn    Search text                 | Search                 | h Clear            |                   |                       |                            |                                        |   |
| Smart Battery | / Health - Compare Site Health (59) |                        |                    |                   |                       |                            |                                        |   |
| Site Name     | Hierarchy                           | Total Batteries In Use | Replace ⑦ ^<br>Now | Replace ⑦<br>Soon | Good (?)<br>Batteries | Excellent (?)<br>Batteries | Investigate Data Transmission<br>Issue | ? |
| STORE123      | ZEBRA/REGION/COUNTRY/STORE123       | 8                      | 0                  | 1                 | 4                     | 3                          | 0                                      |   |
| STORE125      | ZEBRA/REGION/COUNTRY/STORE125       | 11                     | 0                  | 1                 | 4                     | 5                          | 1                                      |   |
| STORE143      | ZEBRA/REGION/COUNTRY/STORE143       | 8                      | 0                  | 0                 | 4                     | 4                          | 0                                      |   |
| STORE131      | ZEBRA/REGION/COUNTRY/STORE131       | 11                     | 0                  | 1                 | 6                     | 4                          | 0                                      |   |
| STORE107      | ZEBRA/REGION/COUNTRY/STORE107       | 10                     | 0                  | 2                 | 6                     | 1                          | 1                                      |   |
| STORE110      | ZEBRA/REGION/COUNTRY/STORE110       | 11                     | 0                  | 0                 | 5                     | 6                          | 0                                      |   |
| STORE155      | ZEBRA/REGION/COUNTRY/STORE155       | 4                      | 0                  | 1                 | 2                     | 1                          | 0                                      |   |
| STORE152      | ZEBRA/REGION/COUNTRY/STORE152       | 8                      | 0                  | 1                 | 5                     | 2                          | 0                                      |   |
| STORE154      | ZEBRA/REGION/COUNTRY/STORE154       | 8                      | 0                  | 0                 | 6                     | 2                          | 0                                      |   |
| STORE101      | ZEBRA/REGION/COUNTRY/STORE101       | 18                     | 0                  | 3                 | 9                     | 5                          | 1                                      |   |
| «< 123        | 456 ≫ ≫                             |                        |                    |                   |                       |                            |                                        |   |

- 1. Battery Health Status Chart and Number of Batteries in Use
  - At the top right corner, the number of batteries in use displays. The chart shows the number of batteries in each category, from those with excellent health to those that need to be replaced immediately.
  - Removing obsolete batteries or batteries that need to be replaced from the in-use view is a process referred to as "decommissioning a battery." For more information, go to Battery Decommission/ Reinstate on page 121.
- 2. Battery Health Status Table
  - The battery health status section offers remaining useful life (RUL) information for batteries, detailing the part number, device model, and last known site, which aids in battery replenishment planning. You can sort the columns based on things such as part number, device model, or site, if desired.
- 3. Compare Site Health, Part Number, Model, Site & Part Number, Site & Model
  - The tabs at the bottom of the screen display the total number of batteries and the number of batteries in each health status category.
- 4. Data Grid Columns
  - Battery Serial No, Manufacture Date, Part No, State, Health Status, Reason for Status, Type, Cycle Count, Health % Indicator, RUL in Day, Last Seen Date, Last Seen Site, Device Serial No, Model, Device Type, and Status.
- 5. Date Range Options
  - Yesterday (Default)

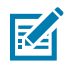

**NOTE:** This report does not permit the selection of a custom date due to the algorithm's limitations in calculating the Remaining Useful Life of batteries. When yesterday's data is unavailable, the system searches for data within the last 3 days and displays information from the most recent day within this period.

- 6. Use Case(s)
  - Track the changes in battery inventory and identify bad batteries to evaluate the impact on the operation due to bad batteries and take actions accordingly (for example, disposing of/ replacing bad batteries or procuring new batteries).
  - Understand individual battery health status and take actions for batteries in warning or critical status.
  - Remove bad or unneeded batteries from inventory following the [company's disposal guidelines] to maintain a clean, updated battery inventory for battery tracking purposes.

## **Smart Battery Overview**

KA

The smart battery overview provides a summary of the smart battery inventory and health status and enables the removal of batteries from the inventory, a process referred to as decommissioning, when the batteries are either disposed of or sent with devices for repair or to the spare pool. Shortcuts to detailed individual battery reports facilitate deeper investigation into battery specifics.

Insights from the Smart Battery Overview enable customers to promptly grasp the status of their battery inventory and health, helping in maintaining a streamlined battery inventory with current information.

This report supports smart batteries from Zebra Android mobile computers and Zebra Link-OS printers.

### Battery Remaining Useful Life (RUL) Algorithm

The Smart Battery Overview and Smart Battery Health report (in the section below) leverage Zebra's proprietary machine learning algorithm to calculate a battery's remaining useful life based on the key parameters received from the battery, hence providing valuable insight into battery health status in the customer's fleet.

A battery is considered **bad** when it reaches a decommissioning threshold, such as a health percentage limit (for example, 80%) or a charge cycle count limit (for example, 500), both may vary and depend on manufacturer recommendations. Whichever threshold is reached first, it can be recommended that the battery be removed from usage or decommissioned.

RUL is defined as the number of days before a battery reaching the recommended decommissioning threshold. The RUL algorithm is deployed to predict the remaining useful life of the smart batteries in customers' Zebra Android mobile computers leveraging machine learning technologies.

**NOTE:** The RUL in number of days is predictive data from the RUL algorithm, so it cannot be interpreted as the exact number of days left in the life of a battery but rather a probable range of days. The confidence level is 95% with a +-20 variance and 90% with a +-15 variance.

There is no tile view for the Smart Battery overview. Access the expanded view by going to **Detailed** Insights > Battery > Smart Battery Overview.

|                                              | T BATTERY OVE     | RVIEW            |                     |                   |                                      |                        |                | Filters        |
|----------------------------------------------|-------------------|------------------|---------------------|-------------------|--------------------------------------|------------------------|----------------|----------------|
| DIDT NETREDIED E                             |                   |                  |                     |                   |                                      |                        |                | Yesterday      |
| Total Batteries                              |                   |                  |                     |                   |                                      | Current Service Status |                |                |
|                                              |                   |                  |                     |                   |                                      |                        |                | > Device Type  |
|                                              |                   | 86               | 56                  |                   |                                      |                        | PENDING<br>2   | Include all    |
|                                              |                   | 19%              | 12%                 |                   |                                      |                        |                |                |
|                                              |                   | 16%              |                     |                   |                                      |                        | ()             | Site Hierarchy |
|                                              |                   | 72               |                     |                   |                                      |                        |                | Model          |
|                                              |                   | 13               |                     | 231               |                                      |                        | IN USE<br>456  | Include all    |
|                                              | Excellent Battery | Good Battery     | ate Data Transmissi | on Replace Now    | Replace Soon                         |                        | IN USE PENDING |                |
| IN USE PENDIN<br>Set Filter<br>Select Column | NG DECOMMISSION   | ED<br>Search     | Clear               |                   |                                      |                        |                |                |
| Total Batteries (456)                        |                   |                  |                     |                   |                                      |                        |                |                |
| Battery SR No.                               | Manufacture Date  | Part No.         | Model               | Health Status (2) | Reason for Status (?)                | Last Seen Site         |                |                |
| A483251                                      | 10/10/18          | ZBMQ01           | QLn420              | Replace Soon      | Remaining Useful Life 31 to 90 days  | STORE131               |                |                |
| T134200                                      | 10/23/17          | BT-000351-00 R.A | MC95                | Good Battery      | Remaining Useful Life 91 to 365 days | STORE120               |                |                |
| T284222                                      | 9/21/17           | ZBMQ01           | QLn420              | Replace Now       | Remaining Useful Life < 31 days      | STORE113               |                |                |
| T744284                                      | 12/14/18          | BT-000314-60 R.B | TC51                | Good Battery      | Remaining Useful Life 91 to 365 days | STORE104               |                |                |
| A203421                                      | 12/2/17           | ZBMQ01           | ZT620               | Excellent Battery | Remaining Useful Life 365+ days      | STORE120               |                |                |
| A963934                                      | 11/23/18          | BT-000351-00 R.A | TC51                | Good Battery      | Remaining Useful Life 91 to 365 days | STORE127               |                |                |
| A970729                                      | 12/11/18          | BT-000351-00 R.A | TC75X               | Good Battery      | Remaining Useful Life 91 to 365 days | STORE111               |                |                |
| A136343                                      | 10/29/17          | BT-000351-00 R.A | MC95                | Replace Now       | Remaining Useful Life < 31 days      | STORE111               |                |                |
| A365145                                      | 12/13/18          | BT-000351-00 R.A | TC51                | Excellent Battery | Remaining Useful Life 365+ days      | STORE147               |                |                |
| A677239                                      | 11/23/18          | BT-000351-00 R.A | TC52                | Replace Soon      | Remaining Useful Life 31 to 90 days  | STORE149               |                |                |
| ≪ < 12345                                    | 46 ≽ ≫            |                  |                     |                   |                                      |                        | Rows 1-10      |                |

#### **Total Batteries and Current Service Status**

The top section of this report provides the numbers of batteries in different service status categories. Users with **Battery Decommission** permission can maintain the battery inventory by removing batteries that are no longer with the devices by going to Battery Decommission/Reinstate on page 121.

The battery service status details can be exported to an Excel spreadsheet for further analysis.

### 1. Total Batteries

| Total Batteries                                                                                 |
|-------------------------------------------------------------------------------------------------|
| 72 15%<br>50%                                                                                   |
| 13 231                                                                                          |
| 📕 Excellent Battery 📕 Good Battery 📕 Investigate Data Transmission 📕 Replace Now 📓 Replace Soon |

This chart shows the number and percentage breakdown of batteries in different health categories based on the RUL algorithm:

- Replace Now:
  - When the RUL of a battery is available,

If the RUL is less than 31 days, the battery must be considered **Replace Now**.

• When the RUL of a battery is not available,

If any of these criteria are met, then the battery labels as **Replace Now**:

- IF Cycle count > Manufacture Recommended Cycle Count Threshold OR
- IF Last Reported Health < Manufacture Recommended Health Threshold
- **Replace Soon:** The battery's RUL is 31 to 90 days.
- Good Battery: The battery's RUL is 91 to 365 days.
- Excellent Battery: The battery's RUL is more than 365 days.
- Investigate Data Transmission: The battery's RUL cannot be calculated due to insufficient data or erroneous data.

### 2. Current Service Status

| Current Service Status |
|------------------------|
|                        |
| IN USE<br>71753        |
|                        |
| DECOMMISSIONED IN USE  |

This chart displays the percentage breakdown of batteries in different service status categories:

- In Use Batteries reported by active devices.
- **Pending** Batteries in the process of being decommissioned (removed from the **In User** view) or reinstated (put back to the **In Use** view by the user).
- Decommissioned Batteries removed from the In Use view.

The **Battery Decommission** feature can be assigned during onboarding, allowing for the decommissioning of batteries. This function is crucial for maintaining accurate inventory records and generating smart battery reports. Go to Battery Decommission/Reinstate on page 121 for more details regarding how to perform battery decommissioning.

#### In Use Tab

This section displays the total number of batteries that are **In Use** (reported by active devices).

| IN USE PENDI          | NG DECOMMISSION  | ED               |        |                   |                                      |                |
|-----------------------|------------------|------------------|--------|-------------------|--------------------------------------|----------------|
| Set Filter            |                  |                  |        |                   |                                      |                |
| Select Column         | ✓ Search text    | Search           | Clear  |                   |                                      |                |
| Total Batteries (456) |                  |                  |        |                   |                                      |                |
| Battery SR No.        | Manufacture Date | Part No.         | Model  | Health Status 🕐   | Reason for Status (?)                | Last Seen Site |
| A483251               | 10/10/18         | ZBMQ01           | QLn420 | Replace Soon      | Remaining Useful Life 31 to 90 days  | STORE131       |
| T134200               | 10/23/17         | BT-000351-00 R.A | MC95   | Good Battery      | Remaining Useful Life 91 to 365 days | STORE120       |
| T284222               | 9/21/17          | ZBMQ01           | QLn420 | Replace Now       | Remaining Useful Life < 31 days      | STORE113       |
| T744284               | 12/14/18         | BT-000314-60 R.B | TC51   | Good Battery      | Remaining Useful Life 91 to 365 days | STORE104       |
| A203421               | 12/2/17          | ZBMQ01           | ZT620  | Excellent Battery | Remaining Useful Life 365+ days      | STORE120       |
| A963934               | 11/23/18         | BT-000351-00 R.A | TC51   | Good Battery      | Remaining Useful Life 91 to 365 days | STORE127       |
| A970729               | 12/11/18         | BT-000351-00 R.A | TC75X  | Good Battery      | Remaining Useful Life 91 to 365 days | STORE111       |
|                       | 10/20/17         | BT-000351-00 R.A | MC95   | Replace Now       | Remaining Useful Life < 31 days      | STORE111       |
| A136343               | 10/29/17         |                  |        |                   |                                      |                |
| A136343<br>A365145    | 12/13/18         | BT-000351-00 R.A | TC51   | Excellent Battery | Remaining Useful Life 365+ days      | STORE147       |

Data Grid Columns:

 Battery Serial (SR) No, Manufacture Date, Part No, Model, Health Status, Reason for Status, and Last Seen Site.

### **Pending Tab**

This section displays the total number of batteries that are **Pending** (batteries that are in the process of being decommissioned or reinstated).

| IN USE PENDING DECOMMISSIONED                                         |                        |                  |       |                    |                                     |                |        |  |  |
|-----------------------------------------------------------------------|------------------------|------------------|-------|--------------------|-------------------------------------|----------------|--------|--|--|
| Set Filter           Select Column         Search text         Search |                        |                  |       |                    |                                     |                |        |  |  |
| Total Batteries (2<br>Battery SR No.                                  | 2)<br>Manufacture Date | Part No.         | Model | Health ⑦<br>Status | Reason for Status (?)               | Last Seen Site | Status |  |  |
| T509342                                                               | 10/29/17               | BT-000314-01 R.D | TC75X | Replace Soon       | Remaining Useful Life 31 to 90 days | STORE130       | IN USE |  |  |
| T599041                                                               | 12/23/18               | BT-000314-60 R.B | TC75X | Replace Soon       | Remaining Useful Life 31 to 90 days | STORE106       | IN USE |  |  |
| $\ll \langle 1 \rangle \gg$                                           |                        |                  |       |                    |                                     |                |        |  |  |

Batteries marked for decommissioning are displayed in the data grid under the **Pending** tab. The change becomes effective following the next data load. Cancellation of the decommissioning remains an option until the next data load occurs. See Battery Decommission/Reinstate on page 121 for more information.

Data Grid Columns:

• Battery Serial (SR) No, Manufacture Date, Part No, Model, Health Status, Reason for Status, Last Seen Site, and Status.

# **Devices**

The Devices menu displays additional information.

## **Devices in Operation**

This report provides information on all devices reported by MDM during the previous 24 hours. The devices are categorized into **Utilized**, **Un-Utilized**, and **Out of Contact**.

This report also supports mobile computers and Zebra Link-OS printers.

## **Tile View**

The tile provides a summary view of the total devices in operation reported by MDM (for VisibilityIQ Foresight bundled and Connect offers) or the devices included in the contract (for VisibilityIQ Foresight IOT and Printer Offers) and the device count in **Utilized**, **Unutilized**, and **Out of Contact** categories.

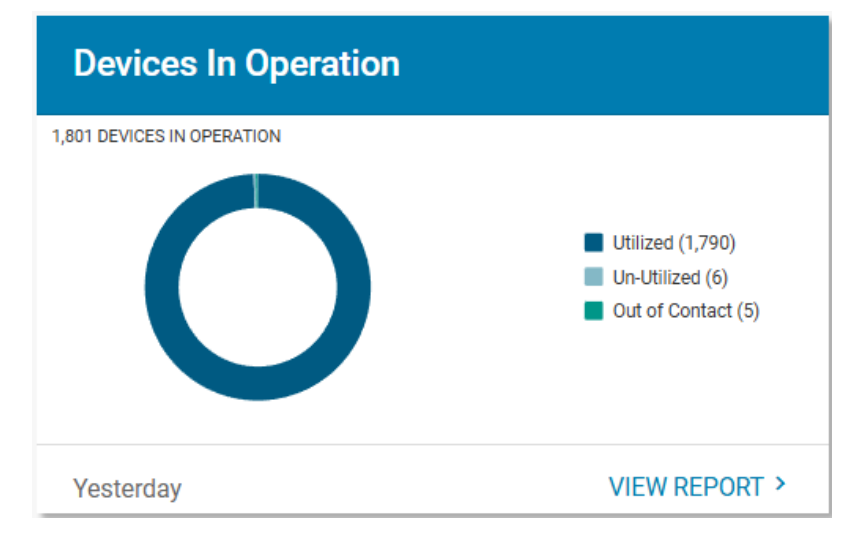

• Utilized - A utilized device is a device that meets the criteria defined by the user in the Utilization Settings section.

By default, a device is considered **Utilized** if at least one of the following is true:

- Its battery discharge rate is over 2% for a device at any hour during the day.
- It has at least 1 successful scan at any hour during the day.
- Its backlight on duration time is over 1 minute at any hour during the day.
- **Unutilized** An unutilized device is an active device from which data is received, but it does not meet the requirements defined for utilization.
- Out of Contact No data was received from the device so far.

The expanded view shows additional information.

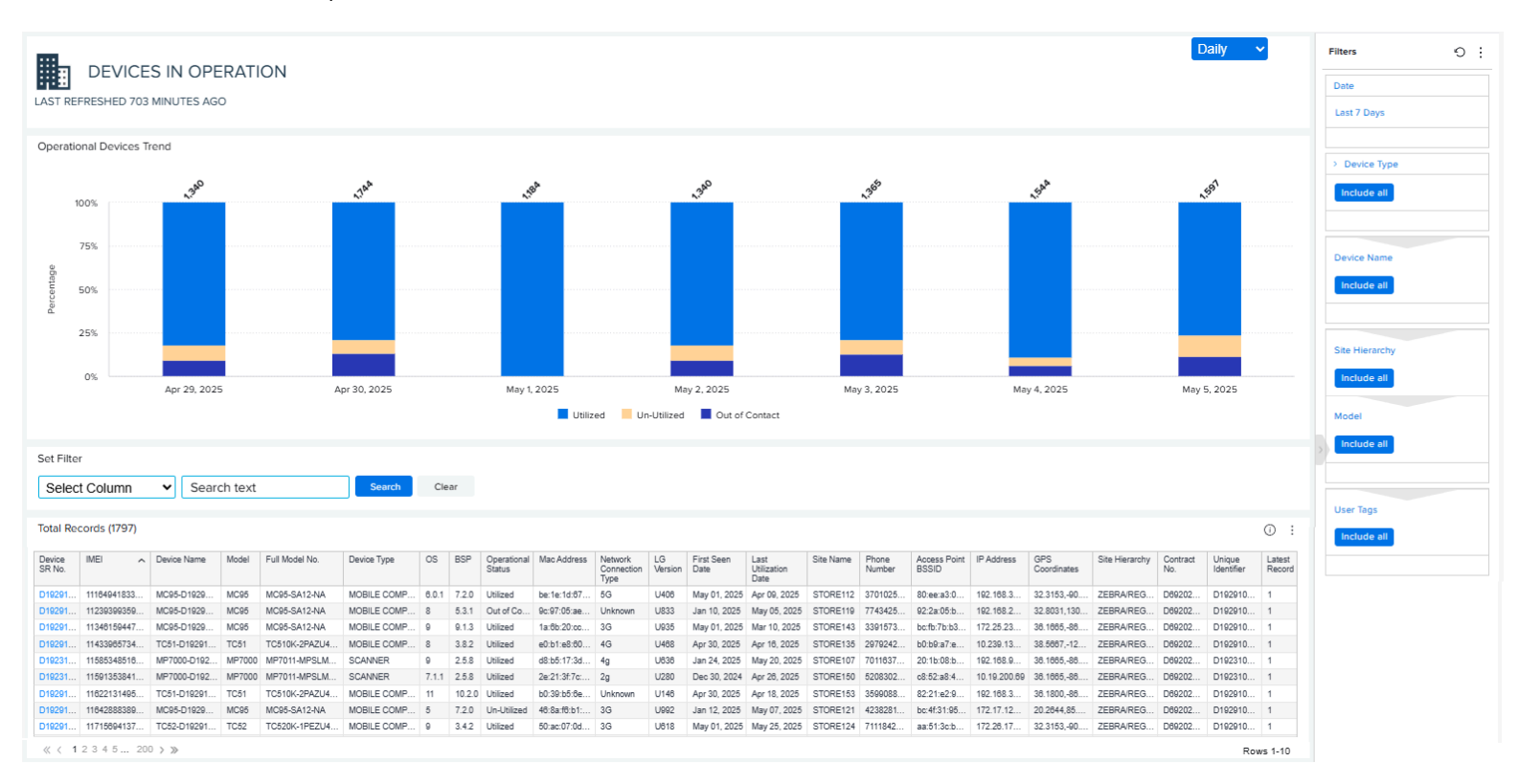

- 1. Graph
  - Operational Device Trend

The graph displays the count of devices in operation across selectable time durations.

Hovering over the graph reveals the number of devices categorized as utilized, unutilized, or out of contact.

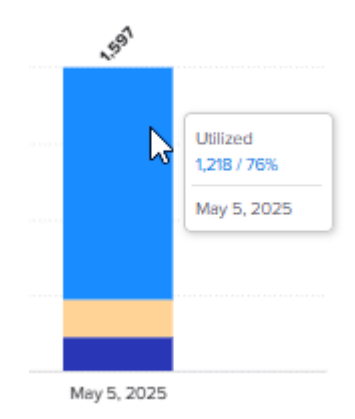

• Clicking the legends allows for toggling the visibility of the categories, subsequently altering the graph display. Click a grayed-out category to reveal that data again. This example shows the Utilized devices turned off in the graph, so only the Unutilized and out-of-contact devices appear.

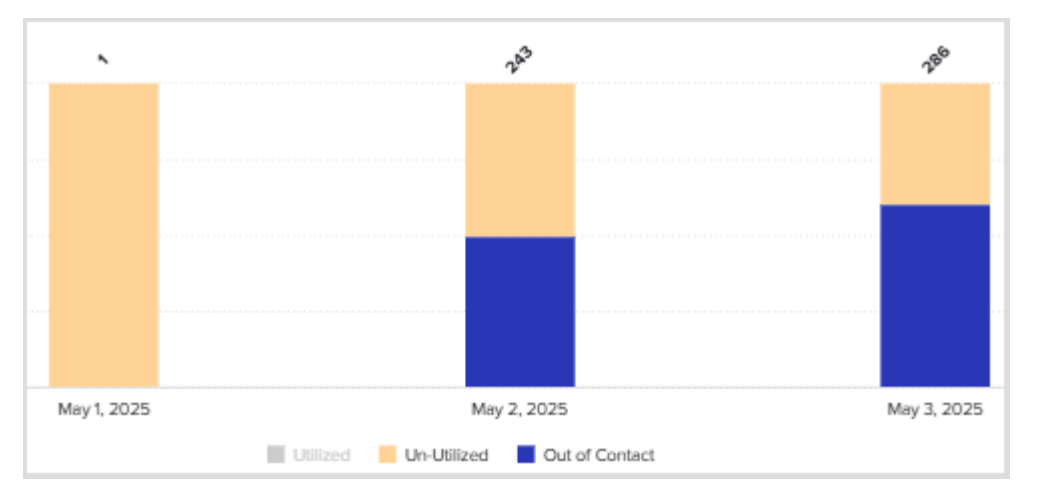

- 2. Data Grid Columns
  - All devices in operation are shown in the data grid with the following columns:
    - Device Serial (SR) No, International Mobile Equipment Identity (IMEI), Device Name, Model, Full Model No, Device Type, OS, BSP, Operational Status, Mac Address, Network Connection Type, LG Version, First Seen Date, Last Utilization Date, Site Name, Phone Number, Access Point BSSID, IP Address, GPS Coordinates, Site Hierarchy, Contract No., Unique Identifier, and Latest Record.
- 3. Date Range Options
  - Last 7 Days (default)
  - Custom Range

- 4. Use Case(s)
  - Understand how many devices MDM managed daily up to yesterday.
  - Track device utilization.

## **Geo Locations**

This feature includes a geographic map that displays the last known GPS location of devices. It enables tracking of the devices' geographical locations if they have GPS enabled or assists in locating a device when it is not active.

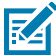

**NOTE:** This report is limited to showing up to 500 devices at a time. If needed, use the filters at the right side of the screen to pinpoint the devices that you want to see.

### **Map View**

On the map, all devices reporting GPS locations are displayed in circles. The larger the circle, the more devices there are in that location.

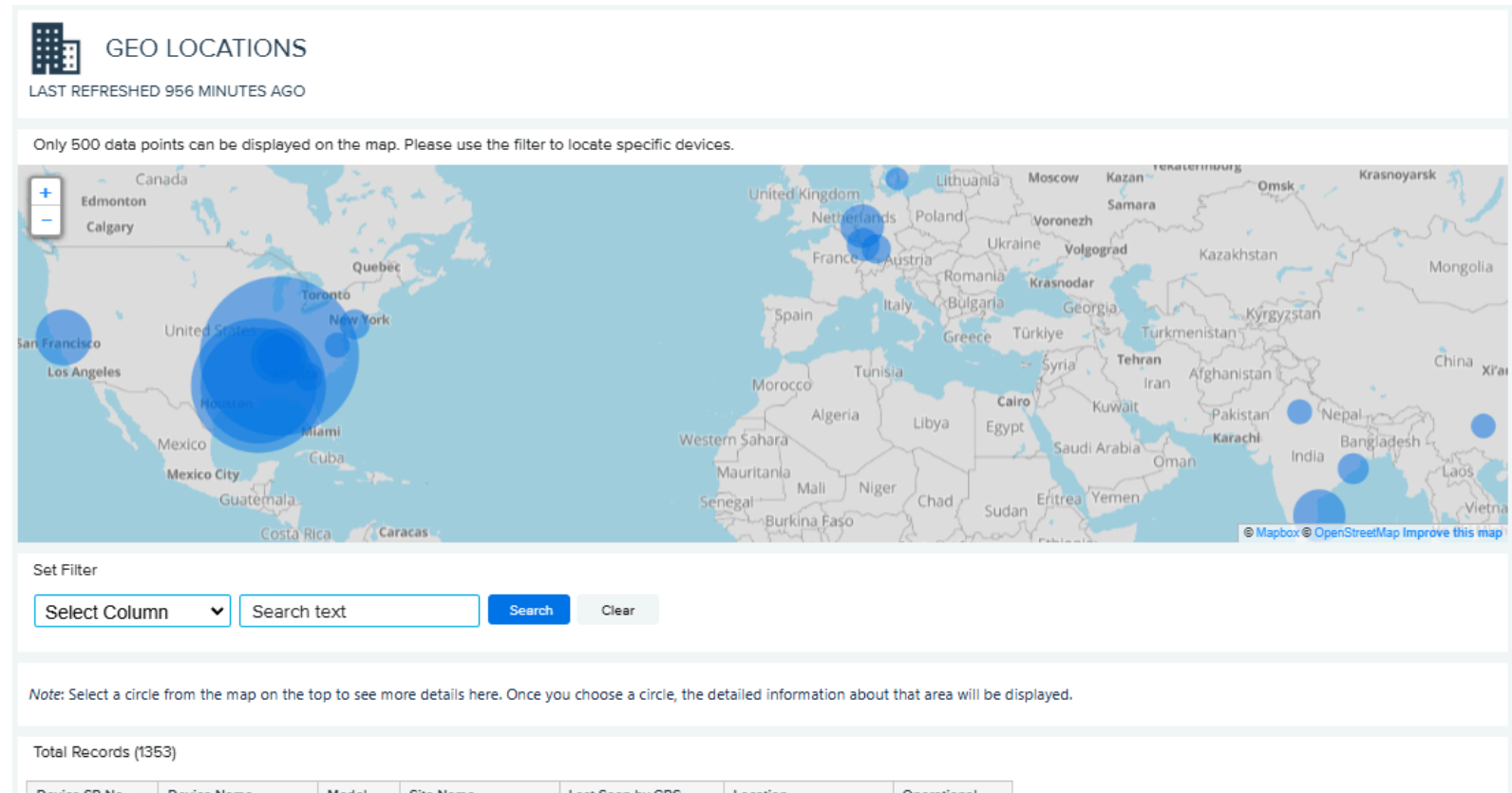

| Device SR No. 🧥 | Device Name       | Model | Site Name | Last Seen by GPS      | Location         | Operational<br>Status |
|-----------------|-------------------|-------|-----------|-----------------------|------------------|-----------------------|
| D19291010M0001  | TC51-D19291010M00 | TC51  | STORE126  | Jan 28, 2025 00:00:00 | 32.3153,-90.2123 | Un-Utilized           |
| D19291010M00    | MC95-D19291010M0  | MC95  | STORE138  | Jan 28, 2025 00:00:00 | 36.1800,-86.7843 | Utilized              |
| D19291010M0003  | TC75X-D19291010M  | TC75X | STORE144  | Feb 21, 2025 00:00:00 | 32.3153,-90.2129 | Utilized              |
| D19291010M0004  | TC75X-D19291010M  | TC75X | STORE152  | Dec 26, 2024 00:00:   | 32.3153,-90.2127 | Un-Utilized           |
| D19291010M00    | MC95-D19291010M0  | MC95  | STORE112  | Jan 31, 2025 00:00:00 | 32.3153,-90.2127 | Utilized              |
| D19291010M00    | TC51-D19291010M00 | TC51  | STORE130  | Dec 22, 2024 00:00:   | 36.1800,-86.7906 | Utilized              |
| D19291010M0007  | TC51-D19291010M00 | TC51  | STORE101  | Jan 02, 2025 00:00:   | 36.1665,-86.7800 | Utilized              |
| D19291010M00    | TC51-D19291010M00 | TC51  | STORE159  | Feb 19, 2025 00:00:00 | 31.8639,117.2808 | Utilized              |
| D19291010M00    | MC95-D19291010M0  | MC95  | STORE142  | Feb 24, 2025 00:00:   | 36.1665,-86.7800 | Un-Utilized           |
| D19291010M0010  | TC75X-D19291010M  | TC75X | STORE160  | Nov 13, 2024 00:00:00 | 36.1715,-86.7800 | Un-Utilized           |

≪ < 12345...136 >>>

Rows 1-10

Date Range Options:

- Yesterday (Default)
- Custom Range

Use Case(s)

• Provide the last known GPS locations of devices, enabling tracking or locating of the devices should they be non-operational or out of contact.

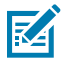

**NOTE:** This report requires GPS data collection from MDM (for devices enrolled in MDM) and/or from Zebra Data Services (ZDS) agent on Zebra Android devices with Internet access. To enable the data collection on your devices and/or to increase the data collection frequency, use the GPS Data Collection configuration files available for download <u>here</u>.

#### Selecting an Area on the Map

Mouse over a data point (circle) to see the number of devices in that area. Click on a data point to update the table below the map with the GPS location of the individual devices in that area. Clicking a data point causes other circles that are available in the map display in a faint color.

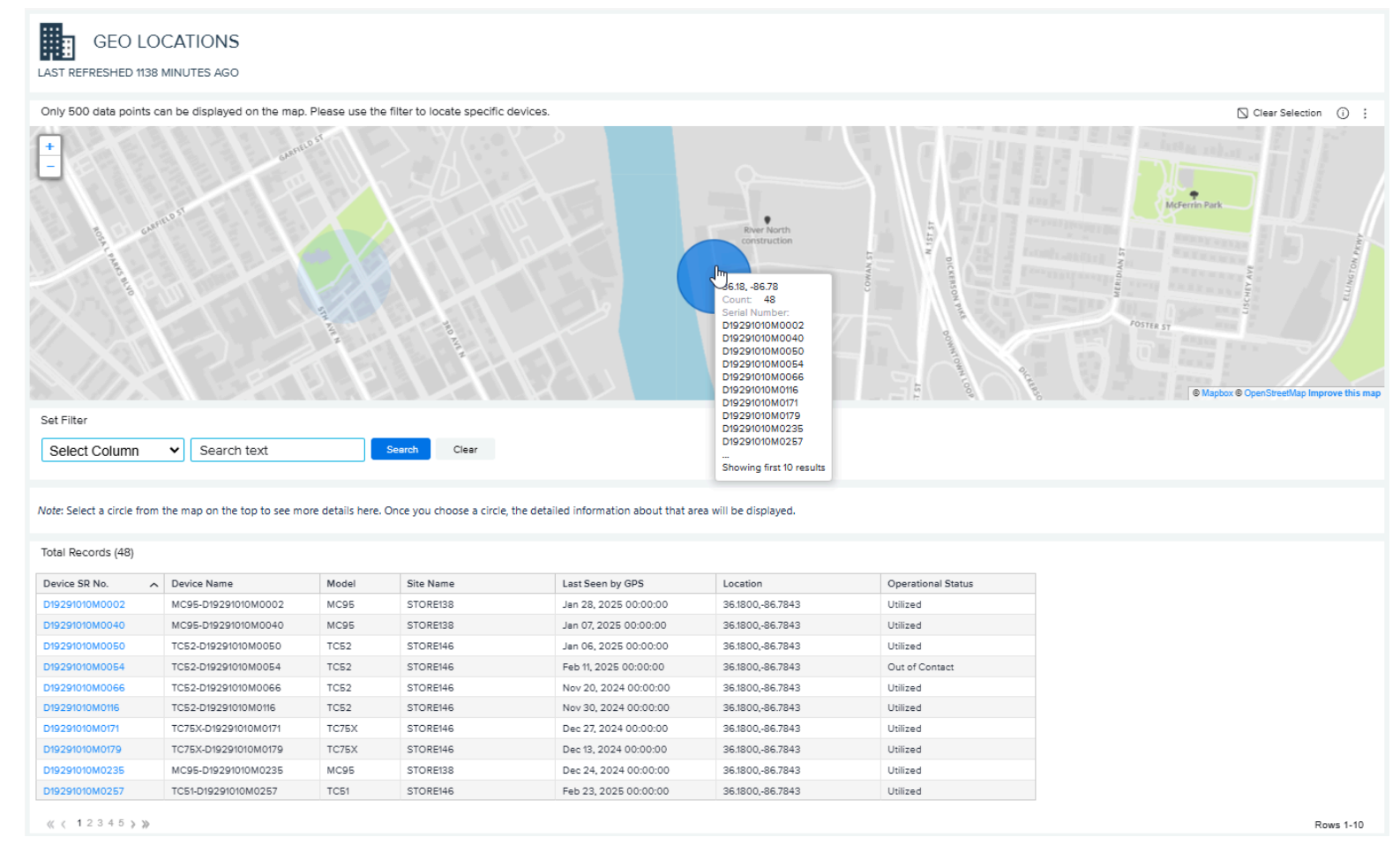

To restore all data points to the map, click **Clear Selection**, which appears when a data point has been selected.

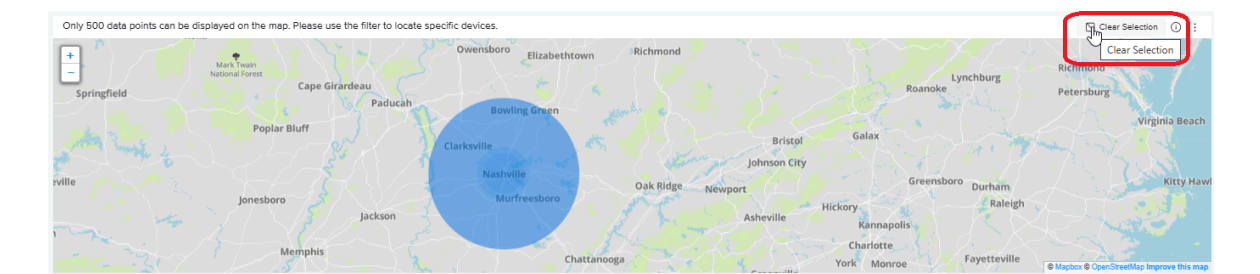

# **Newly Activated Devices**

This report displays the count of newly activated devices and the number of sites at which the devices were newly activated during the specified time range. It also displays the count of first-utilized devices and the number of sites at which the devices were first utilized during the same time range. The report helps to verify if the device deployment is on track and ensures the utilization of the deployed devices.

This report also supports mobile computers and Zebra Link-OS printers.

### **Tile View**

The tile displays the summary of a number of newly activated devices and sites during the last 7 days. It also displays the number of devices that are being utilized in operation for the first time and sites during the last 7 days.

| Newly Activated Devices |               |
|-------------------------|---------------|
| NEW ACTIVATIONS         |               |
| 39                      | 18            |
| Devices                 | Sites         |
| FIRST TIME USAGE        |               |
| 145                     | 63            |
| Devices                 | Sites         |
| Last 7 Days             | VIEW REPORT > |

The expanded view shows additional information.

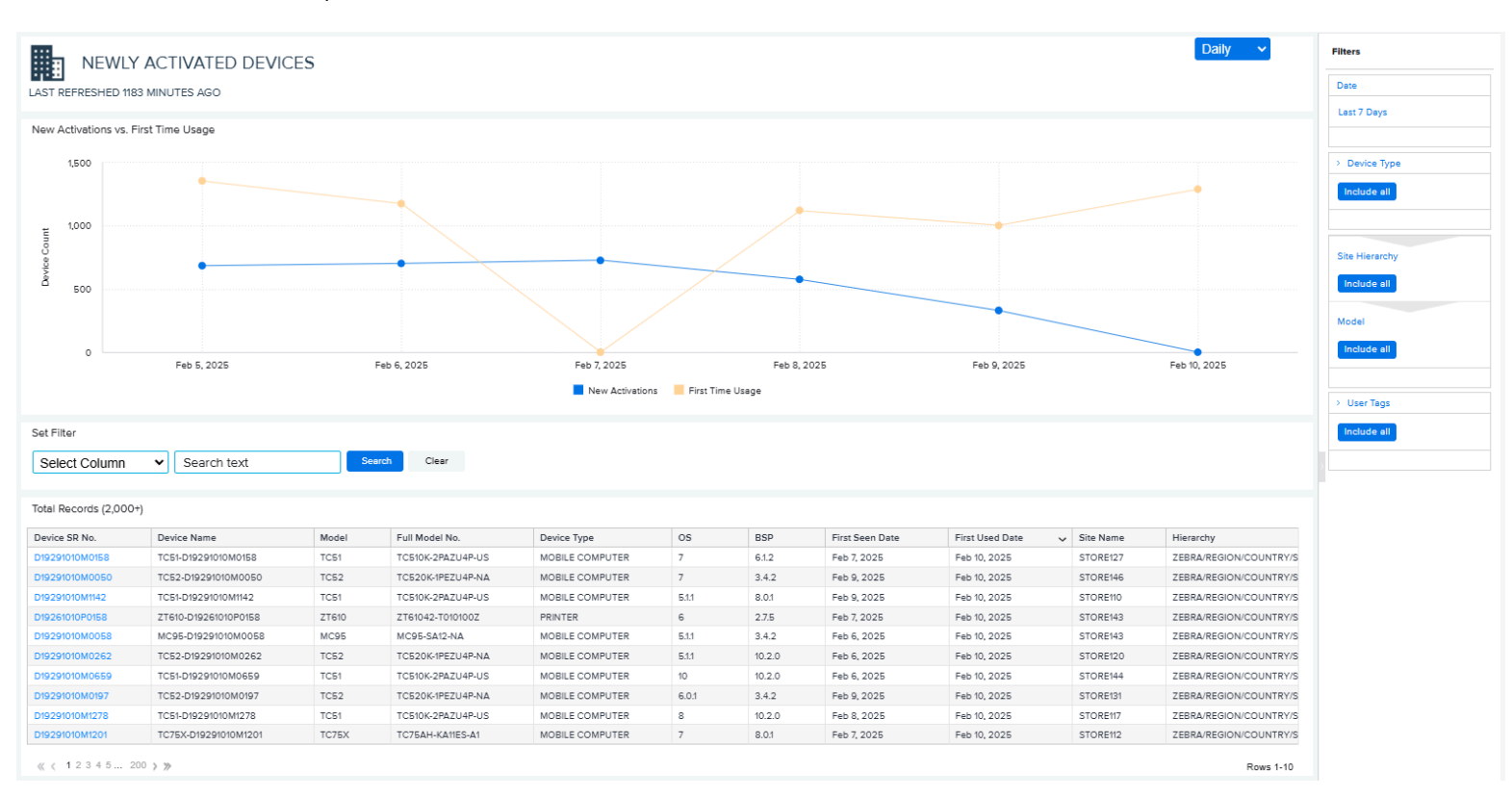

#### 1. Graph

- New Activations versus First-Time Usage
  - The graph shows the number of newly activated devices and the devices utilized for the first time during the default or user-selected time range
- 2. Data Grid Columns
  - Device Serial (SR) No, Device Name, Model, Full Model No, Device Type, OS, BSP, First Seen Date, First Used Date, Site Name, and Hierarchy.

#### 3. Date Range Options

- Last 7 Days (Default)
- Custom Range
- 4. Use Case(s)
  - Verify if the device deployment is on track.
  - · Ensure the utilization of the devices after deployment.

## **Out of Contact**

This report displays the Out of Contact (OOC) devices and aging information to pinpoint potential Lost/ Stolen devices. The sites with a high number of OOC devices are alerted. It also provides the last known access point (AP) information to help users locate and possibly retrieve OOC devices before they are lost.

This report also supports mobile computers and Zebra Link-OS printers.

### **Tile View**

The tile displays the summary view of the OOC report and indicates the number of sites in each alert category and distribution.

| Out Of Contact |                            |
|----------------|----------------------------|
| SITE ALERTS    | Normal (1)<br>Critical (7) |
| Today          | VIEW REPORT >              |

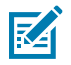

NOTE: Only sites with OOC devices identified are included in the report.

### **Tile Alert Threshold Settings**

An admin can modify the report threshold values.

Tile Alert

The tile alert threshold can be set by utilizing the percentage of OOC devices compared to the operational devices at a site. The default settings are:

- Normal: The site contains less than 15% of OOC devices
- Warning: The site contains 15% 24% of OOC devices
- Critical: The site contains more than 25% OOC devices

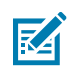

**NOTE:** The device's OOC for 6 days or longer is included in the calculation of the percentage.

Threshold (for aging days)

Different aging buckets can be set up to categorize OOC devices with different aging days. The default settings for OOC devices are:

- 1 5 days
- 6 10 days
- 11 59 days
- 60 days and above

The aging bucket information is displayed on the expanded view of the report, making it easy to view the distribution of the OOC devices with different aging days.

Also, the OOC aging bucket information is used to determine the impact on the sites, as shown in the tile alert.

1. Click Settings > Report Settings.

The **Report Settings** screen displays.

2. Click Out of Contact.

| Out of Contact                                                                                                    |        | ^    | 1 |
|----------------------------------------------------------------------------------------------------|--------|------|---|
| Tile Alert                                                                                                    |        |      | 1 |
| Percentage of out of contact devices is operational devices. Any device that is out of contact beyond the first marking in Age Days is factored in this alert. |        |      |   |
| 5% 10%                                                                                                    |        | _    |   |
|                                                                                                    |        |      |   |
| - Revert Settings                                                                                                    | CANCEL | SAVE |   |
| Threshold                                                                                                    |        |      | Ì |
| Age Days categorizes the devices based on number of consecutive days out of contact.                                                                           |        |      |   |
| 6 Doj 11 Gues NE Dava                                                                                                    |        |      | V |
|                                                                                                    |        | /    | 1 |
|                                                                                                    | CANCEL | SAVE |   |

The Threshold settings screen displays.

3. Drag the sliders to the desired value, and then click Save (2).

The next data load reflects the change, and the count of critical battery events is based on the new value.

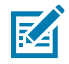

**NOTE:** The historical data for critical battery events based on previous setting value(s) will not be changed.

4. To reset the value back to the default, click Revert Settings (1).

### **Expanded View**

The expanded view shows additional information.

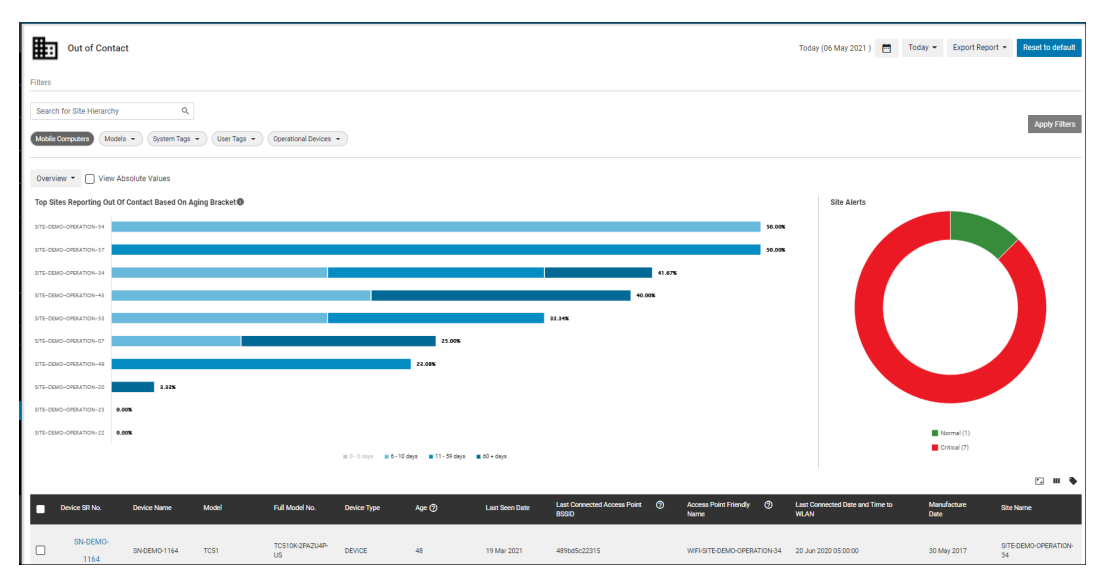

- 1. Graphs
  - a. Overview: Top 10 sites impacted by OOC devices (OOC for 6 days or longer)

This bar chart graph displays the top 10 sites that are most impacted by OOC devices ranked by the percentage of OOC devices out of all operational devices on the site. The bars on the graph also display the distribution of OOC devices in different aging buckets.

- 1. Click the View Absolute Values tab on the graph to view the top 10 sites with the OOC devices.
- **2.** Hover over the graph and view the percentage or number of devices in different aging buckets.
- 3. Click the legends to turn them on/off, and the graph will change accordingly.
- b. Overview: 12-month trend of OOC devices
  - a. Click the Overview tab and select 12 Month Trend to show this graph
  - **b.** Hover over the graph and view the number of OOC devices in different aging buckets.
  - c. Click the legends to turn them on/off, and the graph will change accordingly.
- c. Site Alert Graph
  - This graph is the same as shown in the tile view.
- 2. Data Grid Columns
  - Device SR No, Device Name, Model, Full Model No, Age, Last Seen Date, Last Connected Access Point BSSID, Access Point Friendly Name, Last Connected Date and Time to WLAN, OS, BSP, Manufacture Date, Site Name, and Hierarchy (hidden by default).
- **3.** Date Range Options
  - Today (Default)
  - Yesterday
  - Custom Range
- 4. Use Case(s)
  - Identify and reduce lost/stolen devices.
  - Track OOC devices to evaluate the impact on operations and enforce processes.
  - Leverage the last known access point (AP) information (BSSID, friendly name, and last connected date and time) to locate and possibly retrieve the devices before they are lost.

# **Predictive States**

This report displays the main categories of insights related to potential device issues derived from an analysis of historical data. It includes issue details, actionable recommendations, and the number of sites and devices affected. The goal is to assist in proactively managing problems to minimize the need for device repairs.

This report supports issues with things such as battery, application, and utilization for mobile computers and, to a limited extent, for scanners and Zebra Link-OS printers.

### **Tile View**

The tile displays the Top Insight Categories with the number of sites, models, and devices impacted.

| Predictive States      |                   |                    |                               |  |  |  |  |
|------------------------|-------------------|--------------------|-------------------------------|--|--|--|--|
| TOP INSIGHT CATEGORIES |                   |                    |                               |  |  |  |  |
| Insight<br>Category    | Sites<br>Impacted | Models<br>Impacted | # Devices<br>with<br>Insights |  |  |  |  |
| Utilization            | 82                | 6                  | 117                           |  |  |  |  |
| Battery                | 4                 | 1                  | 4                             |  |  |  |  |
| Yesterday              |                   | VIEW REPORT >      |                               |  |  |  |  |

The expanded view shows additional information.

| PRED            | DICTIVE STATES                                  |            |             |              |              |  | Filters                                               |
|-----------------|-------------------------------------------------|------------|-------------|--------------|--------------|--|-------------------------------------------------------|
|                 | 401 MINUTES AGO                                 |            |             |              |              |  | Date                                                  |
| ADT NET NED TED |                                                 |            |             |              |              |  | Last Month                                            |
|                 |                                                 |            |             |              |              |  |                                                       |
| Category Name   | Device Insight                                  | # of Sites | # of Models | Device Count | View Devices |  | > Device Type                                         |
| APPLICATION     | Too much data transferred compared to Normal    | 653        | 8           | 17,516       | View Devices |  |                                                       |
| JTILIZATION     | Low Device Utilization Compared to Group        | 351        | 8           | 1,270        | View Devices |  | include all                                           |
| ITILIZATION     | Low device utilization                          | 362        | 8           | 1,882        | View Devices |  |                                                       |
| ATTERY          | Battery Health Issue - High Battery Cycle Count | 4          | 1           | 4            | View Devices |  | > System Tags                                         |
| VEMORY          | Low memory                                      | 1          | 1           | 1            | View Devices |  |                                                       |
|                 |                                                 |            |             |              |              |  | Site Hierarchy<br>Include all<br>Model<br>Include all |

1. Data Grid Columns

Category Name, Device Insight, Number of Sites, Number of Models, Device Count, and View Devices.

- 2. Click View Devices in one of the rows to access the details for the specific issue.
  - The device list contains the following columns: Severity, Device Serial (SR) No, Device Name, Model, Full Model No, Device Type, OS, Site Name, and Hierarchy.
  - Click a device serial number to go to the details page for that device. The data shown varies based on the type of device.
- 3. Date Range Options
  - Yesterday (Default)
  - Custom Range
- 4. Use Case(s)
  - Proactively address issues that happen or may happen to the devices and possibly reduce the number of devices sent for repair.

#### See Also

Displaying Mobile Computer Details Displaying Printer Details Displaying Scanner Details

## **Printer Alerts**

The Printer Alerts report displays the alerts received from customer printers and indicates whether the time to clear an alert exceeds default threshold values or user-set values. This report provides valuable insight to help customers identify printer issues, such as the number and types of alerts, and to understand printer user behavior or process issues if alerts take longer than expected to clear.

There are nine types of alerts reported from the printer dataset available in this report.

- Cutter Jammed
- Head Cold
- Head Element Bad
- Head Open
- Head Too Hot
- Paper Out
- Ribbon Out
- Supply Too Hot
- Cold start (no clear message)

### **Tile View**

This report provides three tiles to add to the dashboard per needs. Each of the three tiles corresponds to a tab in this report.

1. Printer Alerts by Type

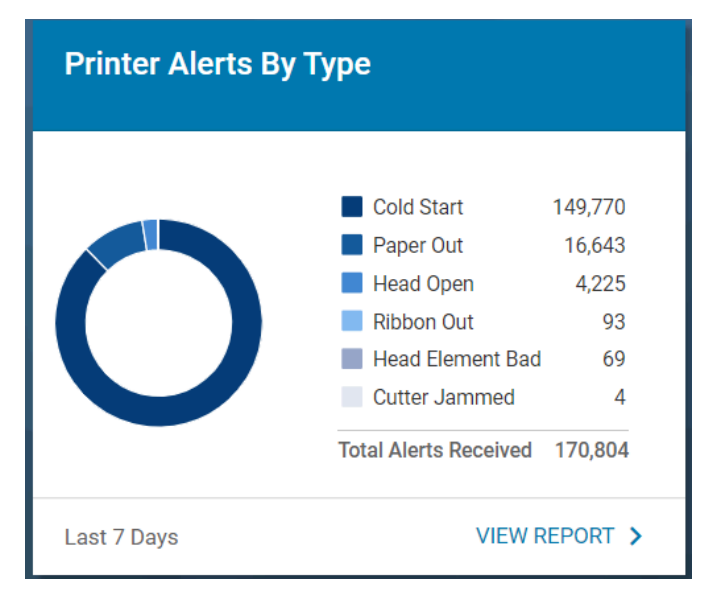

This tile displays an overview pie chart of all alerts received from the printers in the customer's device fleet. The top 6 alert types with the number of alerts received are displayed for each, and the rest are aggregated into the +X more category with the total number of alerts displayed during the last 7 days. X represents the number of alert types beyond the top 6.

2. Printer Alerts Response Rate

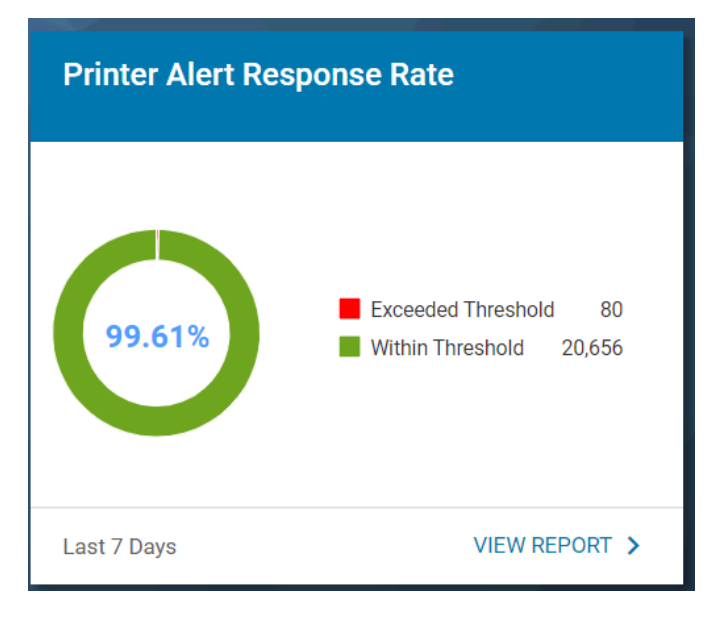

- Response Rate: Percentage of alerts cleared within threshold time limits by default or set by the user.
- This tile displays a pie chart to indicate, during the last 7 days, the percentage of alerts cleared within the threshold time limit by default or set by the user. The number of alerts cleared within or exceeding the threshold is also displayed.
- 3. Printer Alerts Threshold Exceptions

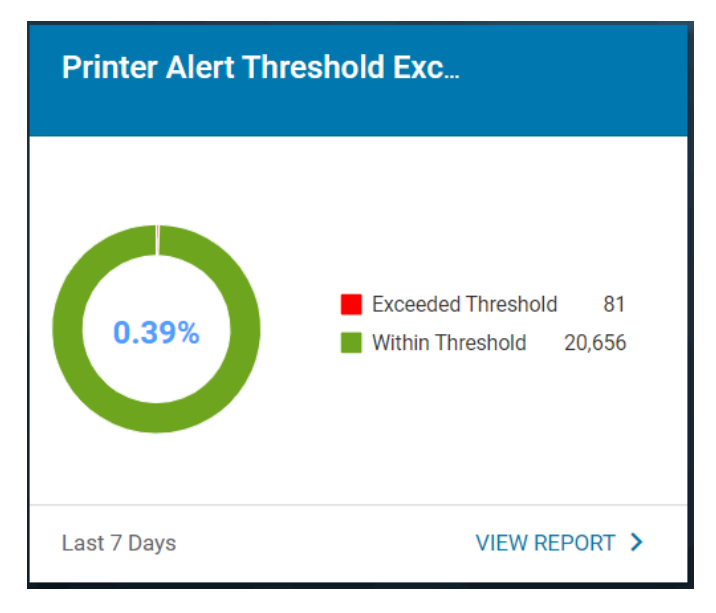

- Threshold Exceptions: Percentage of alerts cleared exceeding threshold time limits by default or set by the user.
- This tile displays a pie chart to indicate, during the last 7 days, the percentage of alerts cleared beyond the threshold time limit by default or set by the user. The number of alerts cleared within or exceeding the threshold is also displayed.
## **Expanded View**

The expanded view shows the printer alert information.

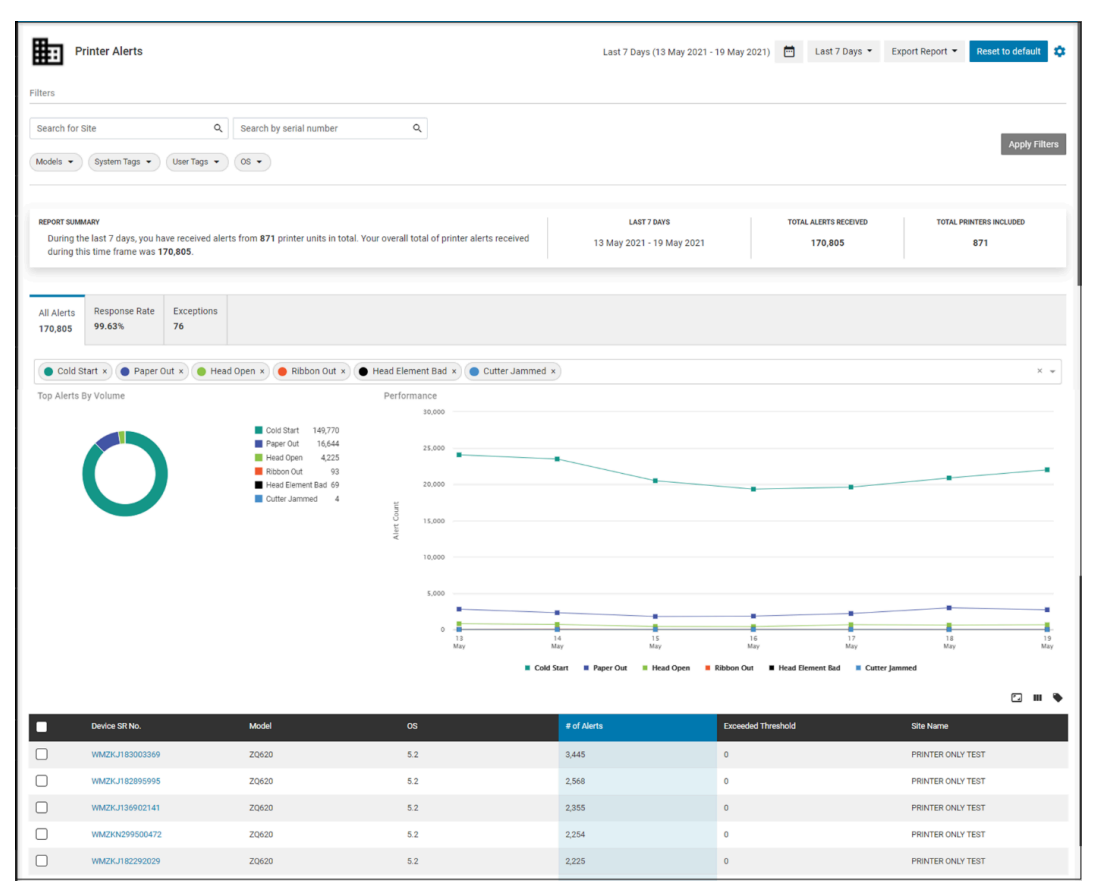

#### **Report Settings**

The report settings display additional information.

• In the expanded view, click the gear icon at the top right corner to access the settings page for this report.

| Printer Alerts  |                           |   | Last 7 Days (13 May 2021 - 19 May 2021) | Last 7 Days 🔻 | Export Report 👻 | Reset to default 💠 |
|-----------------|---------------------------|---|-----------------------------------------|---------------|-----------------|--------------------|
| Filters         |                           |   |                                         |               |                 |                    |
| Search for Site | Q Search by serial number | ٩ |                                         |               |                 | A units Filling    |

• When the settings page is displayed, select any model and any alert type for monitoring and inclusion in this report. Additionally, enter the threshold value in minutes for each alert type chosen to define the time limit for clearing an alert.

• The selection can be applied at the company level (Global default) or the site level (By Site). When selecting By Site, the settings apply to the sites selected.

| ₽                      | Printer Alerts                                                                   |                     |                  |                |              |         |          |            | La | ist 7 Days ( | (13 May 20) | 21 - 19 May 2021 | ) | ĵ | Last 7 Days | Ŧ | Export Report | ▼ Res  | et to default 🔅 |
|------------------------|----------------------------------------------------------------------------------|---------------------|------------------|----------------|--------------|---------|----------|------------|----|--------------|-------------|------------------|---|---|-------------|---|---------------|--------|-----------------|
| Man<br>Set th<br>Selec | age Report Settings<br>iresholds on alerts to track response time<br>t a Profile | e by site           | and model        |                |              |         |          |            |    |              |             |                  |   |   |             |   |               | Cancel | Save Changes    |
| 0                      | Global Default                                                                   |                     |                  |                |              |         |          |            |    |              |             |                  |   |   |             |   |               |        |                 |
| 0                      | By Site                                                                          |                     |                  |                |              |         |          |            |    |              |             |                  |   |   |             |   |               |        |                 |
| Set D                  | evice Thresholds                                                                 |                     |                  |                |              |         |          |            |    |              |             |                  |   |   |             |   |               |        |                 |
|                        | Select A Model                                                                   |                     |                  |                |              |         |          |            |    |              |             |                  |   |   |             |   |               |        |                 |
|                        | TABLETOP/ZT220 -                                                                 |                     |                  |                |              |         |          |            |    |              |             |                  |   |   |             |   |               |        |                 |
|                        | Select the alerts you wish to track on re                                        | eport cha           | arts. Set thresh | holds (in mini | utes) for re | esponse | time mea | isurement. |    |              |             |                  |   |   |             |   |               |        |                 |
|                        | Alert Types                                                                      |                     |                  |                |              |         |          |            |    |              |             |                  |   |   |             |   |               |        |                 |
| •                      | Error Code                                                                       |                     |                  |                |              |         |          |            |    |              |             |                  |   |   |             |   |               |        |                 |
|                        | Cutter Jammed                                                                    | <ul><li>✓</li></ul> | 20               |                |              |         |          |            |    |              |             |                  |   |   |             |   |               |        |                 |
|                        | Head Cold                                                                        | <ul><li>✓</li></ul> | 30               |                |              |         |          |            |    |              |             |                  |   |   |             |   |               |        |                 |
|                        | Head Element Bad                                                                 |                     | 30               |                |              |         |          |            |    |              |             |                  |   |   |             |   |               |        |                 |
|                        | Head Open                                                                        |                     | 30               |                |              |         |          |            |    |              |             |                  |   |   |             |   |               |        |                 |
|                        | Head Too Hot                                                                     | <ul><li>✓</li></ul> | 30               |                |              |         |          |            |    |              |             |                  |   |   |             |   |               |        |                 |
|                        | Paper Out                                                                        |                     | 30               |                |              |         |          |            |    |              |             |                  |   |   |             |   |               |        |                 |
|                        | Ribbon Out                                                                       |                     | 30               |                |              |         |          |            |    |              |             |                  |   |   |             |   |               |        |                 |
|                        | Supply Too Hot                                                                   |                     | 30               |                |              |         |          |            |    |              |             |                  |   |   |             |   |               |        |                 |

• The default threshold value for all alerts is set as 30 minutes.

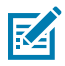

**NOTE:** The threshold time limit for alert type **Cold Start** cannot be changed.

#### **All Alerts Tab**

When accessing the expanded report by navigating to **Detailed Insights** > **Printer Alerts** or through the Printer Alerts by Type tile, the All Alerts tab is displayed by default. This tab presents all alerts received from every printer in a customer's device fleet.

Graph: Up to 6 alerts can be selected for display in the graphs.

1. Total Alerts by Volume pie chart

This pie chart displays the top 6 alert types (by default) or up to 6 alert types (user selected) received during the default date range or user-specified date range.

2. Performance line chart

This graph displays the number of the top 6 alert types (by default) or up to 6 alert types (user selected) during the default date range or date range specified by the user. The graph also displays:

- Monthly view if a user selects a date range of more than 3 months or,
- Daily view if a user selects a date range less than 3 months and more than 3 days or,
- Hourly view if a user selects a date range within 3 days.
- **3.** Hover over the chart to show the number of setting changes on the selected date/time.

Data Grid Columns

 Device SR No, Model, OS, No.of Alerts, Exceeded Threshold, Site Name, and Hierarchy (hidden by default).

Date Range Options

- Today
- Last 7 Days (Default)

- Last Month
- Custom Range

#### **Response Rate Tab**

Click the Response Rate tab in the expanded view or from the Printer Alerts Response Rate tile to show insight into alerts cleared within or exceeding the threshold time limit.

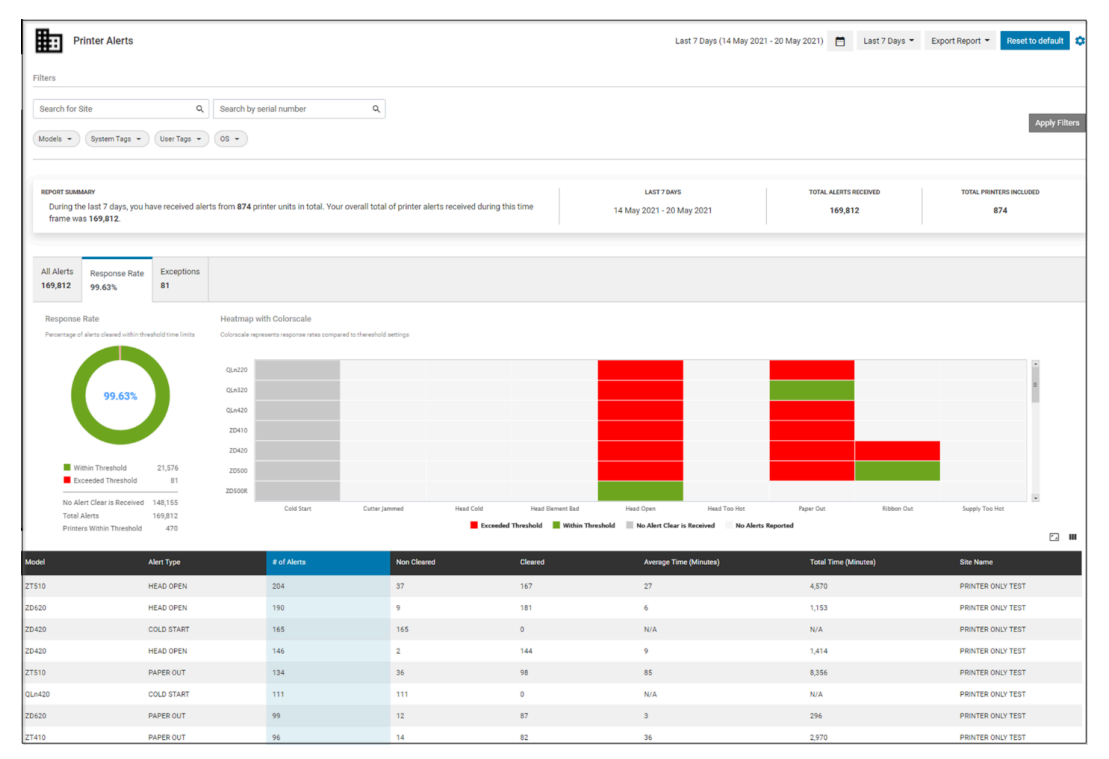

### Graphs

**1.** Response Rate pie chart

The pie chart shows the percentage of alerts cleared within the threshold time limit. The number of alerts cleared within or exceeding the threshold is displayed together with alerts with no clear message received, the total number of alerts, and the number of printers that clear alerts within the threshold.

2. Heatmap with color scale

This heatmap graph displays the following insight for each printer model, with each alert type during the default date range or date range specified by the user.

- Each block represents a model and an alert type.
  - If all alerts for an alert type with a model are cleared within the threshold time limit, the corresponding block displays GREEN.
  - If at least 1 alert for an alert type with a model is not cleared within the threshold time limit, the corresponding block displays RED.
  - If no clear message is received for an alert type with a model, the corresponding block displays DARK GREY.
  - If no alert for an alert type with a model is received, the corresponding block displays LIGHT GREY.

Data Grid Columns

• Model, Alert Type, No.of Alerts, Non-Cleared, Cleared, Average Time (Minutes), Total Time (Minutes), Site Name, and Hierarchy (hidden by default).

Date Range Options

- Today
- Last 7 Days (Default)
- Last Month
- Custom Range

#### **Exceptions Tab**

The exceptions tab displays additional information.

Click the **Exceptions** tab in the expanded view or from the Printer Alerts Threshold Exceptions tile to show insight into alerts cleared within or exceeding the threshold time limit.

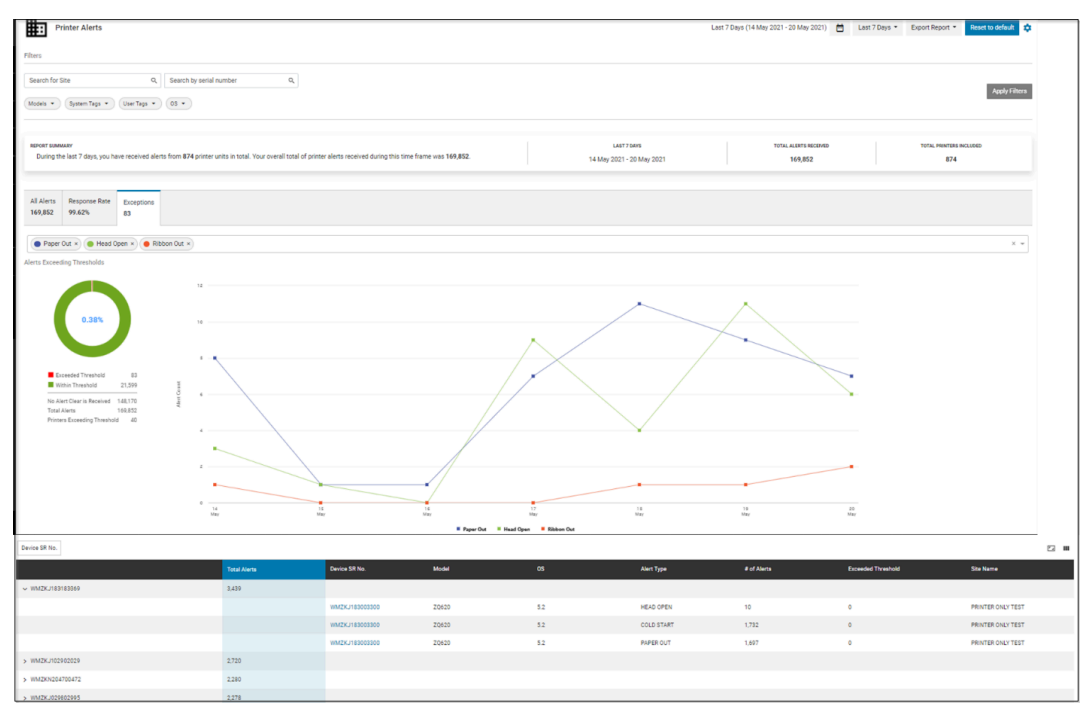

Graph: Up to 6 alerts can be selected for display in the graphs.

1. Alert Exceeding Thresholds pie chart

The pie chart shows the percentage of alerts not cleared within the threshold time limit. The number of alerts cleared within or exceeding the threshold is displayed together with alerts with no clear message received, the total number of alerts, and the number of printers that clear alerts within the threshold.

**2.** Performance line chart

This graph displays the number of the top 6 alert types (by default) or up to 6 alert types (user selected) during the default date range or date range specified by the user. The graph also displays:

- Monthly view if a user selects a date range of more than 3 months or,
- Daily view if a user selects a date range less than 3 months and more than 3 days or,
- Hourly view if a user selects a date range within 3 days.

**3.** Hover over the chart to show the number of setting changes on the selected date/time.

Data Grid Columns

• Device SR No and Total Alerts.

M

**NOTE:** The data grid is grouped by the device serial number.

- Another grouping criterion (model or site) can be selected and applied to the data grid.
- Device SR No, Model, OS, Alert Type, No.of Alerts, Exceeded Threshold, Site Name, and Hierarchy (hidden by default).

**Date Range Options** 

- Today
- Last 7 Days (Default)
- Last Month
- Custom Range

Use Case(s)

• The report provides descriptive analytics insight into printer alerts at different levels, including company, site, and individual printers. It also provides insight into whether the alerts are cleared within the preset threshold time limit. This helps customers identify printer issues and/or user behavior issues that may impact printer performance and utilization.

## **Printer Insights**

The printer insight summary provides a one-page view with multiple vital insights derived from all relevant reports applicable to printers, including inventory, utilization, alerts, setting changes, and battery performance. The insights are presented in a simple format with data visualization, including numbers and graphs. This view helps users understand their device fleet's vital operational aspects across the entire enterprise or at different grouping levels (such as site or model) and evaluate criteria for comparison.

The printer insight summary view empowers technical and non-technical users to understand and leverage business intelligence so that printers can make more informed decisions.

### Access the Printer Insights Summary

There is no tile view for the printer insights summary page. To access this page, go to **Detailed Insights** > **Printer Insights**.

### **Expanded View**

The expanded view of the printer insights summary provides a snapshot of printer insights on the day when the user visits the dashboard.

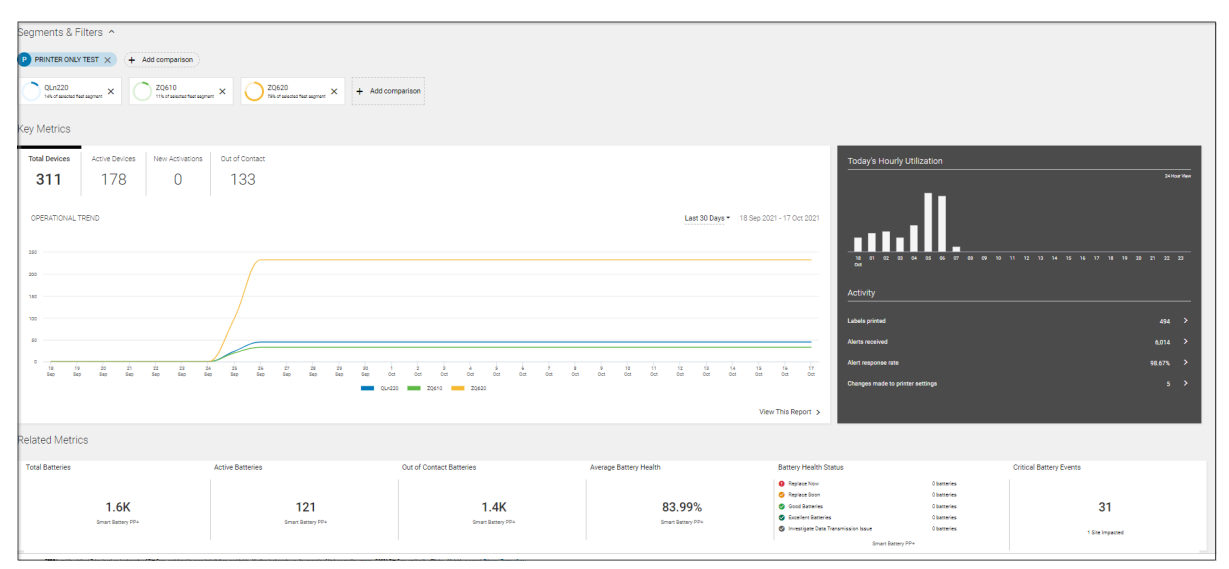

- **1.** It contains four sections as described below:
  - a. Segments & Filters Section Allows for selecting the specific site(s) and model(s) to display related insights and make comparisons based on the chosen printers. Click + Add comparison next to the site name to view the Site Segmentation window.

| Site<br>Choo | Segmentation<br>ose site printer data to compare | or view data from all your assigned sites  | ×        |
|--------------|--------------------------------------------------|--------------------------------------------|----------|
|              | Compare Selected Sites 🕶                         | Search for sites to add to your comparison |          |
|              |                                                  | Search For Site                            | ٩        |
|              |                                                  | ADD UP TO 5 SITES ( 0 rem                  | naining) |
|              | Selected Sites                                   | 8                                          |          |
|              | STORE101                                         |                                            |          |
|              | STORE103                                         |                                            |          |
|              | STORE108                                         |                                            |          |
|              | STORE119                                         |                                            |          |
|              | STORE124                                         |                                            |          |
|              |                                                  |                                            |          |
|              |                                                  | Арр                                        | ly       |

- Up to five sites and all sites can be selected to view the data accordingly.
- Similarly, up to five models can be selected to view the printer data accordingly.

| Mo<br>Choo<br>mod | <b>del F</b> i<br>ose up<br>lel mus | i <b>ltering</b><br>to five (5) models to compare in your dashboard. At least one (1)<br>st be active in the view | ×   |
|-------------------|-------------------------------------|----------------------------------------------------------------------------------------------------|-----|
|                   |                                     | ADD UP TO 5 MODELS ( 2 selection remaining)                                                                       |     |
|                   |                                     | QLn220                                                                                                    |     |
|                   |                                     | QLn420                                                                                                    |     |
|                   | <                                   | ZT410                                                                                                    |     |
|                   |                                     | ZT610                                                                                                    |     |
|                   |                                     | ZT620                                                                                                    |     |
|                   |                                     | Ар                                                                                                    | ply |

**b.** Key Metrics Section - Presents inventory-related insights for printers, categorized into several tabs based on the selection of sites and models:

| Key Metrics   |                  |                 |               |    |        |    |   |    |    |        |      |        |         |         |    |   |          |        |           |   |    |         |          |             |           |                |         |
|---------------|------------------|-----------------|---------------|----|--------|----|---|----|----|--------|------|--------|---------|---------|----|---|----------|--------|-----------|---|----|---------|----------|-------------|-----------|----------------|---------|
| Total Devices | Active Devices   | New Activations | Out of Contac | 21 |        |    |   |    |    |        |      |        |         |         |    |   |          |        |           |   |    |         |          |             |           |                |         |
| 335           | 176              | 0               | 135           |    |        |    |   |    |    |        |      |        |         |         |    |   |          |        |           |   |    |         |          |             |           |                |         |
| OPERATIONAL   | TREND            |                 |               |    |        |    |   |    |    |        |      |        |         |         |    |   |          |        |           |   |    |         |          | Last 30 Day | s = 27 J. | un 2021 - 26 J | ul 2021 |
| 300           |                  |                 |               |    |        |    |   |    |    |        |      |        |         |         |    |   |          |        |           |   |    |         |          |             |           |                |         |
| 200           |                  |                 |               |    |        |    |   |    |    |        |      |        |         |         |    |   |          |        |           |   |    |         |          |             |           |                |         |
| 100           |                  |                 |               |    |        |    |   |    |    |        |      |        |         |         |    |   |          |        |           |   |    |         |          |             |           |                |         |
| 0<br>27<br>3m | 28 29<br>Jan Jan | 1 02<br>اد مد   | ي<br>ايد      | à  | à<br>M | į. | à | ž, | į. | ,<br>K | 10   | ż      | ii<br>M | in<br>M | ž. | ż | 16<br>24 | ,<br>M | 18<br>Jul | 2 | 20 | ži<br>M | 12<br>24 | 22          | 26<br>34  | 28             | ż,      |
|               |                  |                 |               |    |        |    |   |    |    |        | 0.42 | 20 💻 2 | 2010    | 20620   |    |   |          |        |           |   |    |         |          |             |           |                |         |
|               |                  |                 |               |    |        |    |   |    |    |        |      |        |         |         |    |   |          |        |           |   |    |         |          |             |           | View This Re   | port >  |

- Trending charts and/or breakdown pie charts are provided under each insight tab. Click View This Report in any tab to open the individual report relevant to that insight.
- **c.** Utilization Section Presents utilization insights for printers based on selected sites and models. The insights include:
  - Today's Hourly Utilization chart displays the percentage of printers in use each hour up to the present hour.
  - Activity overview, which includes:
    - Labels printed
    - Alerts received
    - Alerts response rate (alerts cleared within the threshold by default or set by you)
    - Changes made to printer settings
  - Click each item under Activity to access the individual report.
- d. Related Metrics Section Displays the insight related to batteries for mobile printers, including:
  - Total batteries

- Active batteries
- Out-of-contact batteries
- Average Battery health (the percentage of normal batteries out of total batteries)
- Remaining useful life breakdown pie chart
- Critical battery events

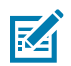

**NOTE:** The battery insights displayed here are for PowerPrecisionPlus (PP+) batteries only.

Clicking on each section allows access to individual reports, such as the Smart Battery Health Overview and the Critical Battery Events report.

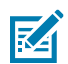

KA

**NOTE:** Accessing an individual report from this view ensures that selected sites and models are automatically incorporated into the report view, and the data within the report is displayed accordingly.

- 2. Date Range Options
  - Today (Default)

NOTE: This view does not allow one to pick a custom date.

- 3. Use Case(s)
  - Providing a summary view of printers in the customer's fleet for a quick understanding of operational insights.
  - Selection and comparison between sites and models are allowed.
  - Drilling down to next-level details is enabled via shortcuts to access detailed printer reports.

## **Printer Setting Changes**

This report offers insights into customer changes to printer settings. It tracks adjustments across all fleet printers, enabling the identification of printer settings that deviate from standard patterns. Such deviations could affect printer performance or media consumption.

## **Tile View**

The tile displays an overview pie chart with the number of changes for each printer setting type, the total number of changes, and the total number of printers with setting changes during the last 7 days.

| Printer Setting Changes |                        |       |
|-------------------------|------------------------|-------|
| PRINTER SETTING CHANGES |                        |       |
|                         | Print Speed            | 246   |
|                         | Print Darkness         | 207   |
|                         | Label Type             | 21    |
|                         | Print Method           | 3     |
|                         | Print Mode             | 1     |
|                         | Total Changes Made     | 478   |
|                         | Total Printers Changed | 102   |
| Last 7 Days             | VIEW REF               | ORT > |

### **Expanded View**

The expanded view displays the printer settings change information.

| Segments & Filters 🔿                                                                                                    |                                                                   |                                              |                                             |                                                                                                    |                                                                                                    |
|----------------------------------------------------------------------------------------------------|-------------------------------------------------------------------|----------------------------------------------|---------------------------------------------|----------------------------------------------------------------------------------------------------|----------------------------------------------------------------------------------------------------|
| P PRINTER ONLY TEST × + Add comparison                                                                                               |                                                                   |                                              |                                             |                                                                                                    |                                                                                                    |
| QLn220<br>124 of allocate flat segment X                                                                                             | 20620 × Add comp                                                  | parison                                      |                                             |                                                                                                    |                                                                                                    |
| Key Metrics                                                                                                    |                                                                   |                                              |                                             |                                                                                                    |                                                                                                    |
| Total Devices         Active Devices         New Activations         Out of<br>0 total           311         178         0         1 | of Contact<br>133                                                 |                                              |                                             | Today's Hourly Utiliz                                                                                                    | ation and the state of the state of the stat |
| OPERATIONAL TREND                                                                                                    |                                                                   |                                              | Last 30 Days - 18 Sep 202                   | 1 - 17 Oct 2021                                                                                                    |                                                                                                    |
| 180                                                                                                    |                                                                   |                                              |                                             | Activity                                                                                                    |                                                                                                    |
| 100                                                                                                    |                                                                   |                                              |                                             | Labels printed                                                                                                    | 494 <b>&gt;</b>                                                                                                    |
|                                                                                                    |                                                                   |                                              |                                             | Alerts received                                                                                                    | 6,014 >                                                                                                    |
| 0 (1) (2) (2) (2) (2) (2) (2) (2) (2) (2) (2                                                                                         | 26 26 27 28 29 29 1<br>100 560 560 560 560 560 560 5α<br>■ 01-229 | 2 3 4 5 4 7 8<br>Oct Oct Oct Oct Oct Oct Oct | ά ής τὶ τὸ ἡο ἰμ τὸ<br>απ απ απ απ απ απ απ | 1 is in the first output of the second state of the second state | 96,674, ><br>9aga 3 >                                                                                                    |
| Related Metrics                                                                                                    |                                                                   |                                              |                                             |                                                                                                    |                                                                                                    |
| Total Batteries Active I                                                                                                    | Batteries                                                         | Out of Contact Batteries                     | Average Battery Health                      | Battery Health Status                                                                                                    | Critical Battery Events                                                                                                    |
| 1.6K<br>Invariantery PP+                                                                                                    | 121<br>Seast laney PD+                                            | 1.4K<br>from herey PP+                       | <b>83.99%</b><br>Smart Ratey PP+            | Papisa Nor     Papisa Nor     Papisa Son     Son Astronom     Son Astronom     Investigen Das Transmission Isaue     Smart Battery FP+                                                                                                    | Dannine<br>Elemente<br>Elemente<br>Elemente<br>Dannine<br>Elemente<br>Elemente                                                                                                    |

### **Report Settings**

In the expanded view, click the gear icon at the top right corner to access the settings page for this report.

| _ |                         |                                          |                             |                 | (                | Ъ |
|---|-------------------------|------------------------------------------|-----------------------------|-----------------|------------------|---|
|   | Printer Setting Changes | Custom Range (01 Feb 2021 - 11 May 2021) | 01 Feb 2021 - 11 May 2021 💌 | Export Report 👻 | Reset to default | ٥ |

When the settings page displays, select any model and printer settings to monitor.

| Manage Report Settin<br>Select settings for each mo | ngs<br>odels to track on your report graphs |             |                |            | Cancel Save Changes |
|-----------------------------------------------------|---------------------------------------------|-------------|----------------|------------|---------------------|
| Add Settings Report Graph                           |                                             |             |                |            |                     |
| Models                                              | Inactivity Timeout                          | Print Speed | Print Darkness | Print Mode | Print Method        |
| DESKTOP                                             |                                             |             |                |            |                     |
| ZD410                                               |                                             |             |                |            |                     |
| ZD420                                               |                                             |             |                |            |                     |
| ZD500                                               |                                             |             |                |            |                     |
| ZD510                                               |                                             |             |                |            |                     |
| ZD620                                               |                                             |             |                |            |                     |
| MOBILE                                              |                                             |             |                |            |                     |
| QLn220                                              |                                             |             |                |            |                     |
| QLn320                                              |                                             |             |                |            |                     |
| QLn420                                              |                                             |             |                |            |                     |
| ZQ320                                               |                                             |             |                |            |                     |
| ZQ510                                               |                                             |             |                |            |                     |
| ZQ520                                               |                                             |             |                |            |                     |
| ZQ610                                               |                                             |             |                |            |                     |
| ZQ620                                               |                                             |             |                |            |                     |

#### All Settings Tab

The **All Settings** tab displays by default when a user accesses the expanded view of this report. It displays all setting changes received from all printers in the customer's device fleet.

#### Graphs

- 1. Graphs
  - a. Setting Changes pie chart

The same pie chart as in the tile view is displayed, indicating the number of changes in each setting type during the default date range or a user-specified date range.

- **b.** Performance line chart
  - Monthly view if a user selects a date range of more than 3 months or,
  - Daily view if a user selects a date range less than 3 months and more than 3 days or,
  - Hourly view if a user selects a date range within 3 days.
- **c.** Up to six settings can be chosen for display in the graph. Hover over the chart to show the number of setting changes on the selected date/time.

#### 2. Data Grid Columns

• Device SR No, Total, and Daily Avg.

**NOTE:** The data grid is grouped by the device serial number.

- Another grouping criterion (model or site) can be selected and applied to the data grid.
- The following columns display data upon clicking the serial number within the grouping result:
  - Device SR No, Model, Setting, Total, Daily Avg. (rounded up value), Last Value Set, Date/Time, Site Name, and Hierarchy (hidden by default).

- 3. Date Range Options
  - Today
  - Last 7 Days (Default)
  - Last Month
  - Custom Range

#### By Model Tab

Click the **By Model** tab to display all setting changes received from all printers but categorized by printer models.

#### Graphs

- 1. Graphs
  - **a.** Setting Changes pie chart Displays the number of changes in each setting type for each model with setting changes during the default date range or user-specified date range.
  - **b.** Performance line chart For each model with setting changes, this graph displays the number of changes in each setting type during the default date range or date range that you specified.
    - The graph displays one of the following:
      - Monthly view if a user selects a date range of more than 3 months or,
      - Daily view if a user selects a date range less than 3 months and more than 3 days or,
      - Hourly view if a user selects a date range within 3 days.
  - **c.** Up to six settings can be chosen for display in the graph. Hover over the chart to show the number of setting changes on the selected date/time.
- 2. The printer models are categorized into four groups:
  - Desktop
  - Mobile
  - RFID

RA

Tabletop

Depending on the customer's printer model(s), the first group displays the expanded view by default, and the other groups are collapsed. Click each of them to access the expanded views.

- 3. Data Grid Columns
  - Device SR No, Total, and Daily Avg.

**NOTE:** The data grid is grouped by the device serial number.

- Another grouping criterion (model or site) can be selected and applied to the data grid.
- The following columns display data upon clicking the serial number within the grouping result:
  - Device SR No, Model, Setting, Total, Daily Avg. (rounded up value), Last Value Set, Date/Time, Site Name, and Hierarchy (hidden by default).
- 4. Date Range Options
  - Today
  - Last 7 Days (Default)

- Last Month
- Custom Range
- 5. Use Case(s)
  - This report provides descriptive analytics from a comprehensive model or individual printer view. It also tracks the trend of setting changes, both in total and by setting type, to help identify if the settings are changed too often or outside the normal range. As a result, it helps customers to identify printer performance issues, user behavior issues, and/or impact on media consumption due to setting changes.

## **Printer Utilization**

The printer utilization report provides insight into printer utilization, including the length and number of labels printed from printers in the customer's device fleet. This insight helps customers understand the utilization status of their printers.

## **Tile View**

The tile displays an overview pie chart with the percentage of printers utilized during the last 7 days. The total number of printers utilized versus unutilized is also displayed.

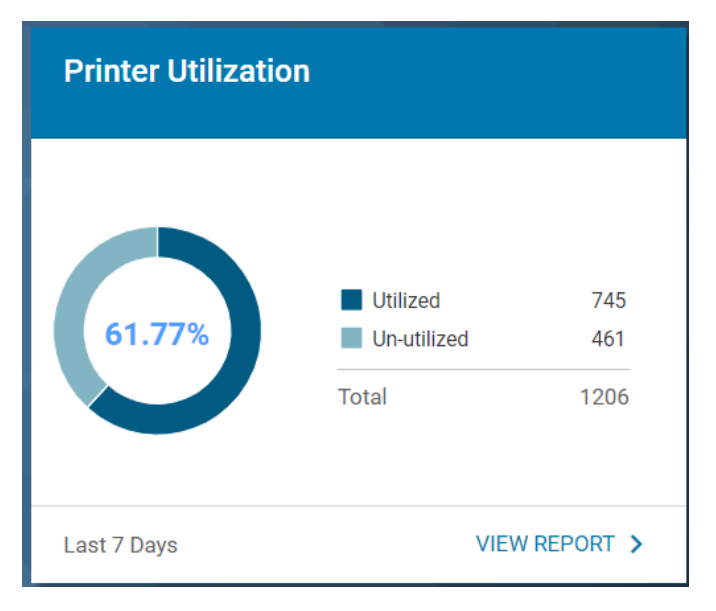

#### **Utilized Printer**

• A utilized printer is one that prints at least 20 cm (8 in.) in length during any hour of the day. Otherwise, it is considered unutilized.

### **Expanded View**

The expanded view shows additional information.

| Printer Utilizatio                   | 'n    |                                                                                                    |            |              |                              |           | Last 7 Days (17 May 20 | 021 - 23 May 2021) 📋 U       | ast 7 Days 🝷 | Export Report • Res | et to default |
|--------------------------------------|-------|----------------------------------------------------------------------------------------------------|------------|--------------|------------------------------|-----------|------------------------|------------------------------|--------------|---------------------|---------------|
| Filters                              |       |                                                                                                    |            |              |                              |           |                        |                              |              |                     |               |
| Search for Site Models   System Tags | Q S   | Search by serial number                                                                                                    | ٩          |              |                              |           |                        |                              |              | E.                  | Apply Filters |
| Percentage In Use, By Length         |       | Prin                                                                                                    | t Length   |              |                              |           |                        |                              |              |                     |               |
| 61.7                                 |       | Total Devices 1,206 (0)<br>Total Devices 1,206 (0)<br>Total Devices 38,22% (0)<br>Total Devices 38,22% (0)<br>Total Devices 1,206 (0)<br>Total Devices 1,206 | 50,000,000 | 17<br>May    | 13<br>May                    | 10<br>May | 23<br>Мау              | 21<br>Мау                    | 22<br>May    | 23<br>May           |               |
| Printers In Active Inventory         |       |                                                                                                    |            |              |                              |           |                        |                              |              |                     | •             |
| Device SR No.                        | Model | os                                                                                                    | Len        | igth Printed | Daily Average Length Printed |           | Labels Printed ⊘       | Daily Average Labels Printed | Ø            | Site Name           |               |
| 34J193900159                         | ZT510 | 6.0                                                                                                    | 148        | 1,615        | 21,231                       |           | 0                      | 0                            |              | PRINTER ONLY TEST   | -             |
| 99J203702214                         | ZT411 | 6.3                                                                                                    | 132        | ,705         | 18,958                       |           | 43,012                 | 6,145                        |              | PRINTER ONLY TEST   | r             |
| 34J183900350                         | ZT510 | 5.0                                                                                                    | 100,       | 1,508        | 14,358                       |           | 23,749                 | 3,393                        |              | PRINTER ONLY TEST   |               |
| 34J184600342                         | ZT510 | 5.0                                                                                                    | 92,8       | 379          | 13,268                       |           | 22,000                 | 3,143                        |              | PRINTER ONLY TEST   |               |
| 71J202300084                         | ZT610 | 6.2                                                                                                    | 73,9       | 992          | 10,570                       |           | 12,044                 | 1,721                        |              | PRINTER ONLY TEST   |               |

- 1. Graphs
  - a. Setting Changes pie chart

The same pie chart as in the tile view is displayed, indicating the percentage and number of utilized and unutilized printers displayed during the default date range or a user-specified date range.

- **b.** Printer Length bar chart Displays the number of total lengths printed during the default date range or date range specified by the user. The graph also displays:
  - Monthly view if a user selects a date range of more than 3 months or,
  - Daily view if a user selects a date range less than 3 months and more than 3 days or,
  - Hourly view if a user selects a date range within 3 days.
- 2. Data Grid Columns
  - Device SR No, Model, OS, Length Printed, Daily Average Length Printed, Labels Printed, Daily Average Labels Printed Date/Time, Site Name, and Hierarchy (hidden by default).

The following issues are identified in this report:

- a. Inconsistency between Length Printed Data and Labels Printed Data:
  - The Length Printed Data gets reported hourly from printers, whereas the Labels Printed Data is compiled and reported just once daily. This reporting schedule could cause discrepancies between these two data points.
- b. High Values in Length Printed Due to Printers with Duplicate Serial Numbers:
  - There are rare cases where printers may share the same serial number if the Main Logic Board (MLB) boards were replaced during repairs, resulting in abnormally high Length Printed values. Identifying printers with duplicate serial numbers in the fleet is advisable when such behavior is present in this report.
- 3. Date Range Options
  - Today
  - Last 7 Days (Default)
  - Last Month
  - Custom Range
- 4. Use Case(s)
  - This report provides utilization insight at different levels and trends of printer utilization to help customers better understand whether the printers are utilized as expected and plan for media replenishment based on the utilization data in this report.

## **Total Devices**

This report provides an inventory view of the customer's total devices. The information is derived from all onboarded contracts and the MDM platform. The report also indicates the devices' states in the operational environment.

This report also supports mobile computers and Zebra Link-OS printers.

### **Tile View**

The tile provides a summary view of the total devices for a customer and the device distribution in the following categories:

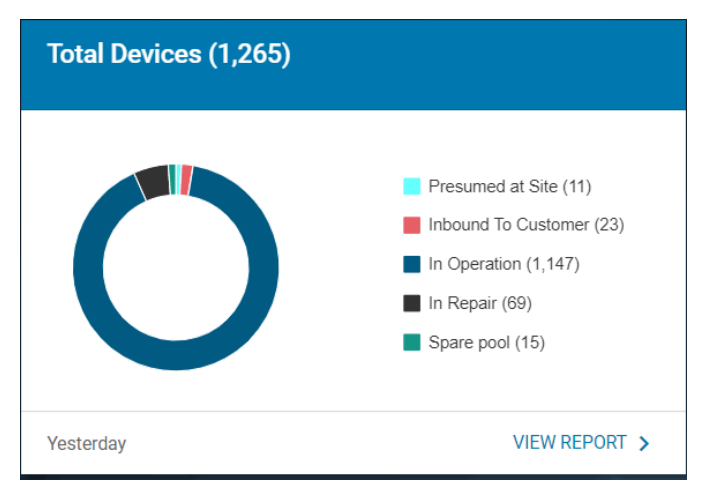

- Presumed at site Devices sent to the customer's site after repair but not reported by MDM as in operation yet, or devices in a contract but not enrolled in MDM nor showing in the repair depot.
- Inbound to Customer Devices shipped to the customer site after repair. The state changes to
  Presumed at the site the day after the shipping date.
- In Operation Devices enrolled and reported by the MDM.
- In Repairs Devices are under repair at the Zebra repair depot.
- Spare pool Devices in the Zebra managed a dedicated spare pool for the customer.

## **Expanded View**

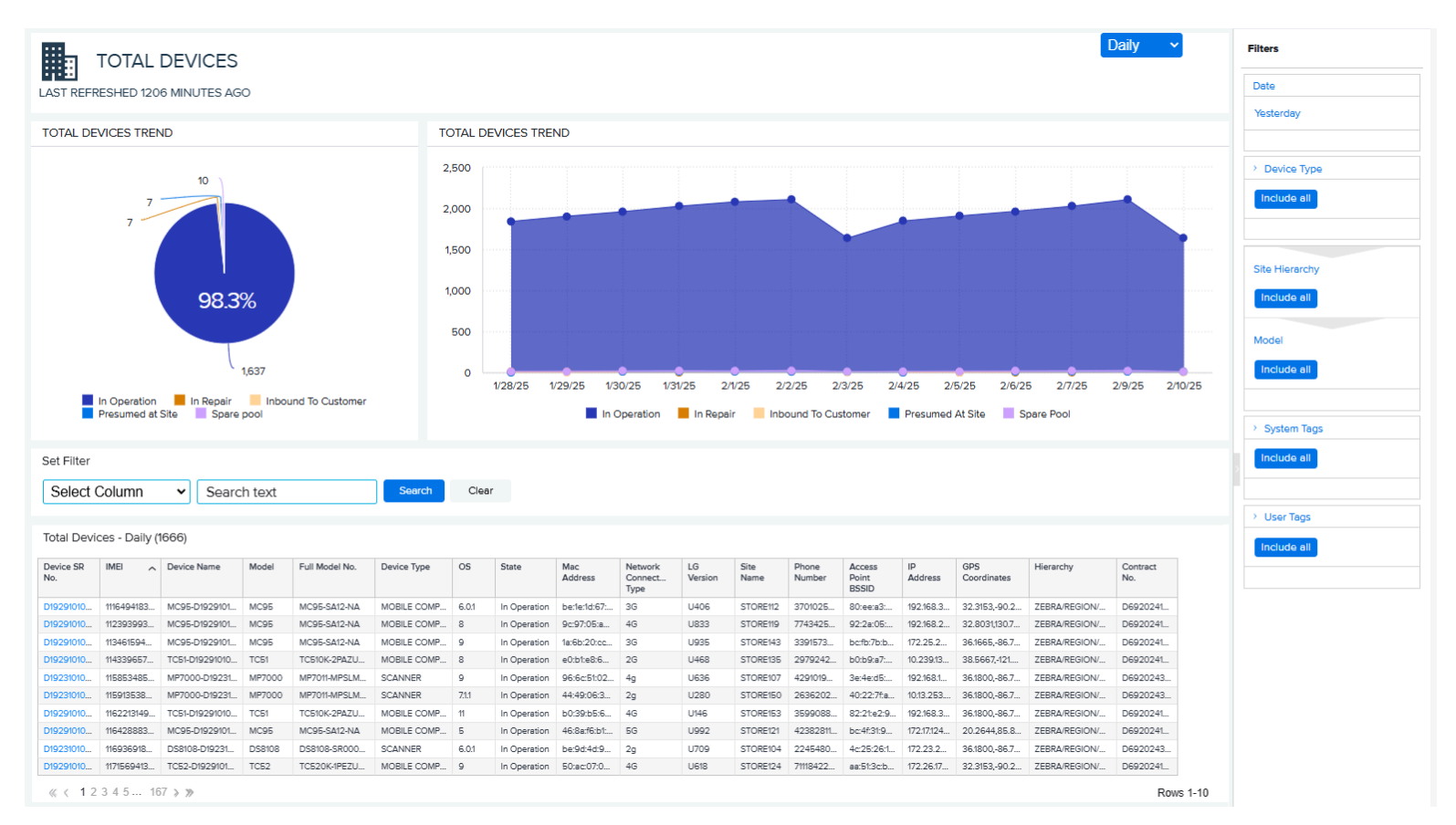

The expanded view shows additional information.

#### 1. Graphs

12-Month Total Device Trend

- This graph displays the total number of devices used by the customers each month during the
  previous 12 months. Hover over the graph to view the number of devices in the different categories.
  Click the legends to turn them on/off, and the graph changes accordingly.
- 2. Data Grid Columns

All devices are displayed in the data grid with the following columns:

- Device Serial (SR) No, International Mobile Equipment Identity (IMEI), Device Name, Model, Full Model No, Device Type, OS, State, Mac Address, Network Connection Type, LG Version, Site Name, Phone Number, Access Point BSSID, IP Address, GPS Coordinates, Hierarchy, and Contract No.
- 3. Date Range Options
  - Yesterday (Default)
  - Custom Range

- 4. Use Case(s)
  - Inventory Tracking Record the number of devices up to the previous day.
  - Device Status Tracking Monitor the number of devices in various stages of operation, including those in operation, in repair, and in the spare pool.
  - Service Gap Identification Identify devices lacking a repair contract.

# Utilization

The Utilization menu displays additional information.

## **Application Analytics**

This report displays the applications and versions installed on devices and tracks and compares the total minutes used by each application. The report provides productivity insights by informing the customer how employees are using Zebra devices. This application information includes company and personally installed applications.

## **Tile View**

The tile displays the top six most-used applications and the number of related devices during the last 7 days. It also indicates the application category (business or non-business).

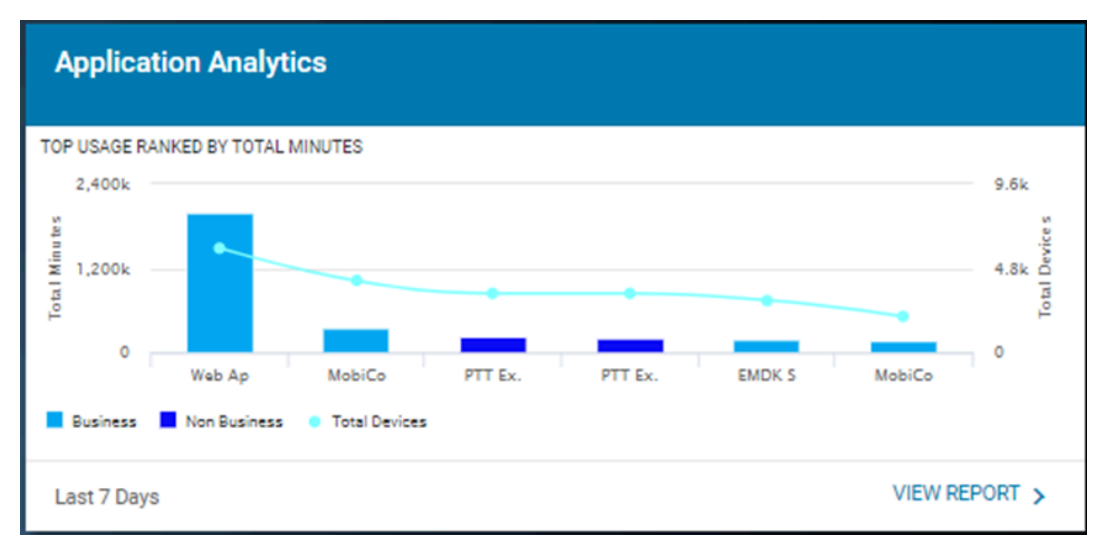

## **Expanded View**

The expanded view shows information about various applications.

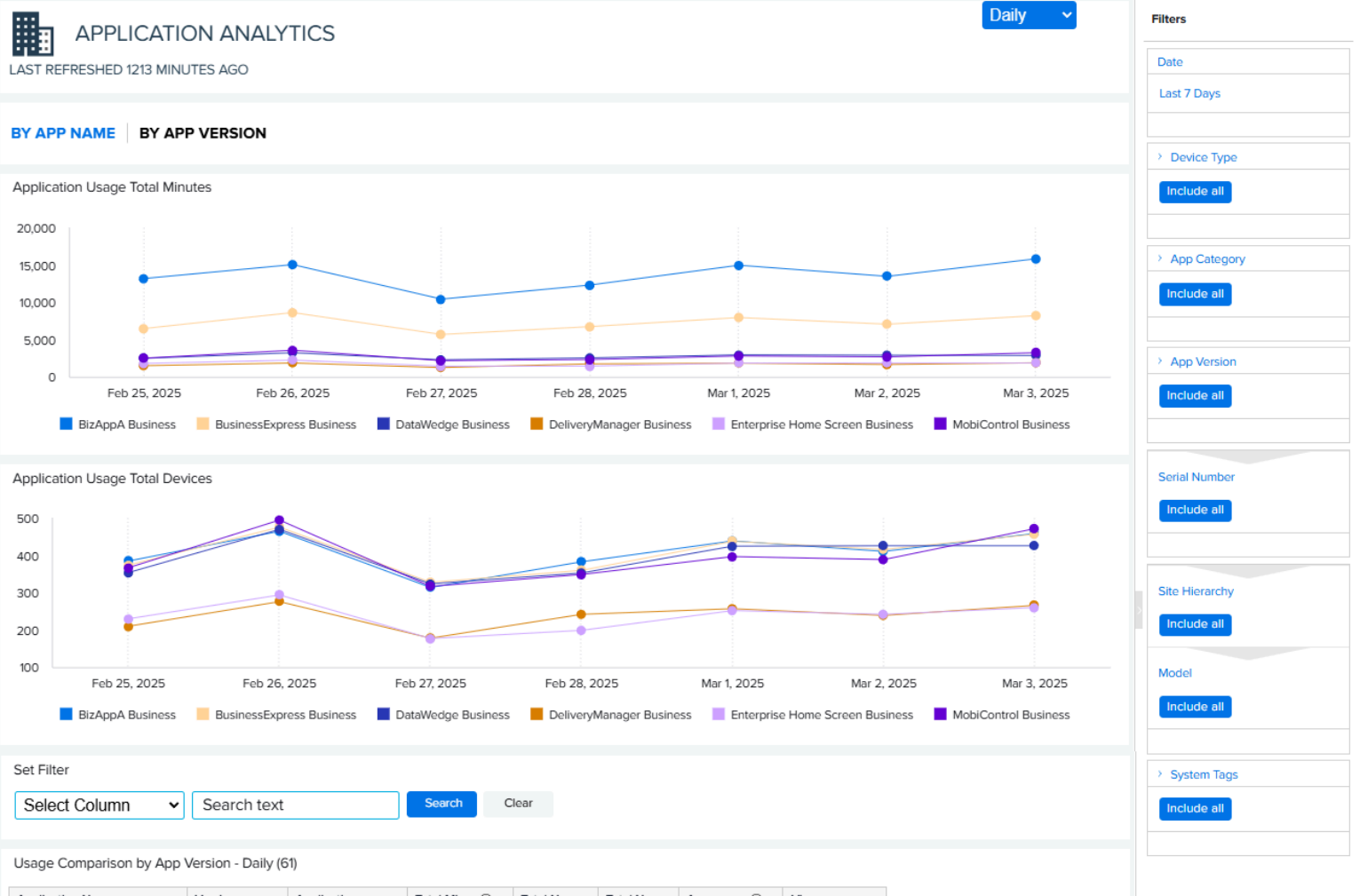

| Application Name                       | Version     | Application<br>Category | Total Min ⑦<br>Used | Total No.<br>Devices | Total No.<br>Sites | Average ⑦<br>Min Used | View<br>Devices |
|----------------------------------------|-------------|-------------------------|---------------------|----------------------|--------------------|-----------------------|-----------------|
| Application Business 3.1.32            | 3.1.32      | Business                | 953                 | 50                   | 35                 | 19.06                 | View Devices    |
| Application Business 3.1.42            | 3.1.42      | Business                | 793                 | 42                   | 26                 | 18.88                 | View Devices    |
| Application Business 7.5.21            | 7.5.21.2521 | Business                | 728                 | 39                   | 29                 | 18.66                 | View Devices    |
| Attendant 1.0.1                        | 1.0.1       | Business                | 8,586               | 701                  | 59                 | 12.25                 | View Devices    |
| Attendant 2.0.1                        | 2.0.1       | Business                | 2,817               | 237                  | 57                 | 11.88                 | View Devices    |
| BizAppA 1.0.1                          | 1.0.1       | Business                | 17,932              | 662                  | 59                 | 27.09                 | View Devices    |
| BizAppA 2.0.1                          | 2.0.1       | Business                | 7,302               | 220                  | 57                 | 33.19                 | View Devices    |
| BizAppA 3.0.1.7                        | 3.0.1.7     | Business                | 70,144              | 856                  | 59                 | 81.94                 | View Devices    |
| BusinessApplicationUnknow              | 6.8.21.1121 | Business                | 761                 | 61                   | 41                 | 12.48                 | View Devices    |
| BusinessApplicationUnknow              | 7.0.0.2000  | Business                | 409                 | 31                   | 22                 | 13.18                 | View Devices    |
| <pre>« &lt; 1234567 &gt;&gt;&gt;</pre> |             |                         |                     |                      |                    |                       |                 |

Rows 1-10

- 1. Graphs
  - Mouse over a data point in the graphs to see specific information.
  - Click the name of an app below a graph to hide that app temporarily. The rest of the graph redraws based on the remaining data points.
  - a. Application Usage Total Minutes and Total Devices Graphs (sorted by app name):

These charts display the total minutes used by the top six most-utilized applications, along with the number of devices using these apps within a specified time frame. Use the filters on the right side of the screen to control the apps shown.

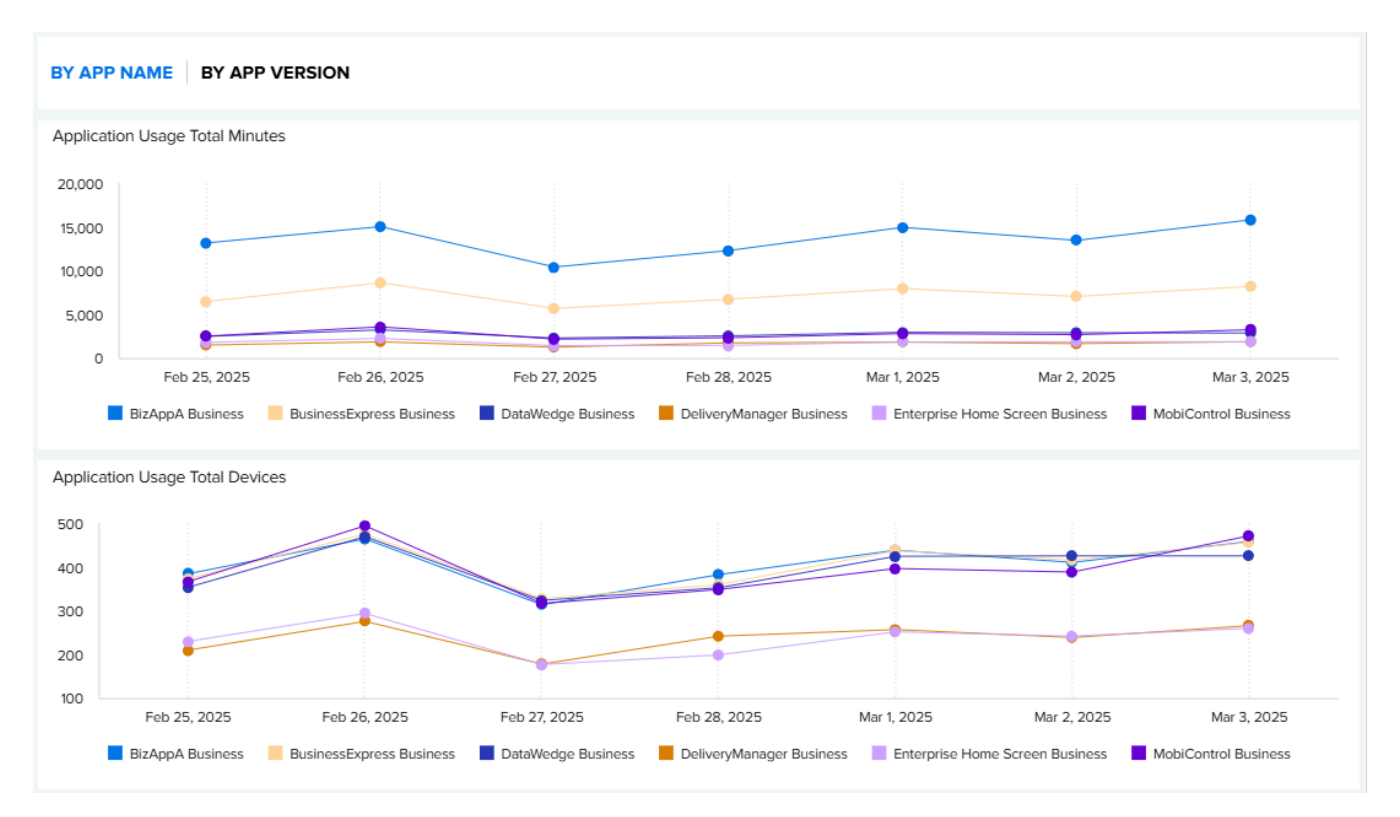

b. Application Usage Total Minutes and Total Devices Graphs (sorted by app version):

Click the **By App Version** tab to view the top 6 mostly used applications narrowed down by the most-utilized app version. These charts display the total minutes used by the top six most-utilized

applications in the format of **App name + Version number**. Use the filters on the right side of the screen to control the apps shown.

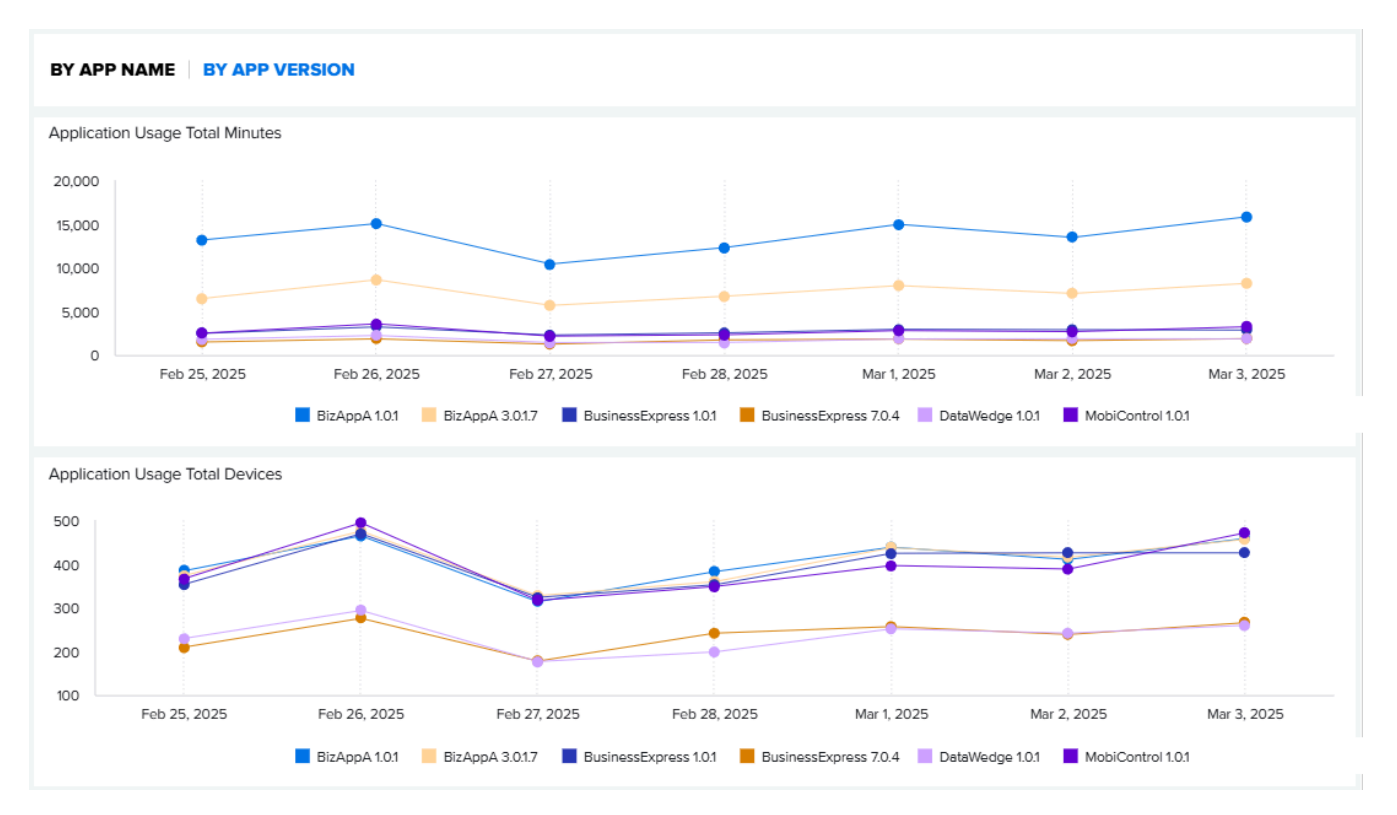

c. Individual application usage comparison table:

| Usage Comparison by App     | Version - Daily (6 | 51)                     |                     |                      |                    |                       |                 |
|-----------------------------|--------------------|-------------------------|---------------------|----------------------|--------------------|-----------------------|-----------------|
| Application Name            | Version            | Application<br>Category | Total Min ⑦<br>Used | Total No.<br>Devices | Total No.<br>Sites | Average ⑦<br>Min Used | View<br>Devices |
| Application Business 3.1.32 | 3.1.32             | Business                | 953                 | 50                   | 35                 | 19.06                 | View Devices    |
| Application Business 3.1.42 | 3.1.42             | Business                | 793                 | 42                   | 26                 | 18.88                 | View Devices    |
| Application Business 7.5.21 | 7.5.21.2521        | Business                | 728                 | 39                   | 29                 | 18.66                 | View Devices    |
| Attendant 1.0.1             | 1.0.1              | Business                | 8,586               | 701                  | 59                 | 12.25                 | View Devices    |
| Attendant 2.0.1             | 2.0.1              | Business                | 2,817               | 237                  | 57                 | 11.88                 | View Devices    |
| BizAppA 1.0.1               | 1.0.1              | Business                | 17,932              | 662                  | 59                 | 27.09                 | View Devices    |
| Chrome 71.0.3578.99         | 71.0.3578.99       | Utility                 | 468                 | 77                   | 47                 | 6.08                  | View Devices    |
| Calculator 6.0.1            | 6.0.1              | Utility                 | 199                 | 30                   | 25                 | 6.63                  | View Devices    |
| Camera 2.0.002 (12-00)      | 2.0.002 (12-00)    | Non Business            | 101                 | 63                   | 40                 | 1.61                  | View Devices    |
| Camera 2.0.002 (29-00)      | 2.0.002 (29-00)    | Non Business            | 69                  | 41                   | 29                 | 1.67                  | View Devices    |
| ≪ < 1234567 ≽ ≫             |                    |                         |                     |                      |                    |                       |                 |

The application category identifies if an application is business-related or not, which helps assess the necessity of the application.

- Business The application is business-related.
- Non-Business The application is not business-related.
- Utility The application is a utility application, such as App Manage or Battery Manager.
- **Unassigned** The application category is not assigned due to a lack of information or user intervention.

For instructions for how to manually reassign the Application Category, go to Reassign App Categories

2. Data Grid Columns

Application Name, Version, Application Category, Total Min Used, Total No. Devices, Total No. Sites, Average Min Used, and View Devices.

- 3. Date Range Options
  - Last 7 Days (Default)
  - Custom Range
- 4. Use Case(s)
  - Track if the business applications are used as intended.
  - Identify if there are non-business applications installed on the devices and their usage to evaluate if operation is impacted by too much use of non-business applications.
  - Establish the processes to ensure appropriate user behavior in device utilization.

## **Device Disruptions**

This report displays the number of device reboots (user or system initiated) and ANRs (Application Not Responding). The insight provided by this report improves operational productivity by identifying devices that are experiencing frequent reboots or that are not responsive, allowing customers to investigate the issues and fix or replace poorly performing devices.

### **Tile View**

The tile displays the number of device reboots (system-initiated and user-initiated) and ANRs during the last 7 days. Mouse over the individual data points on the tile for details.

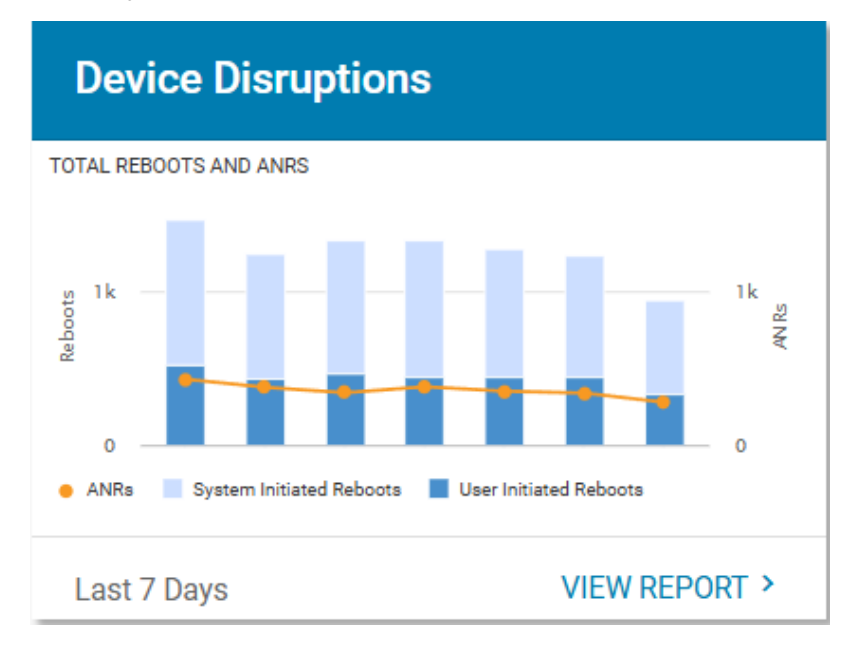

## **Expanded View**

The expanded view shows additional information.

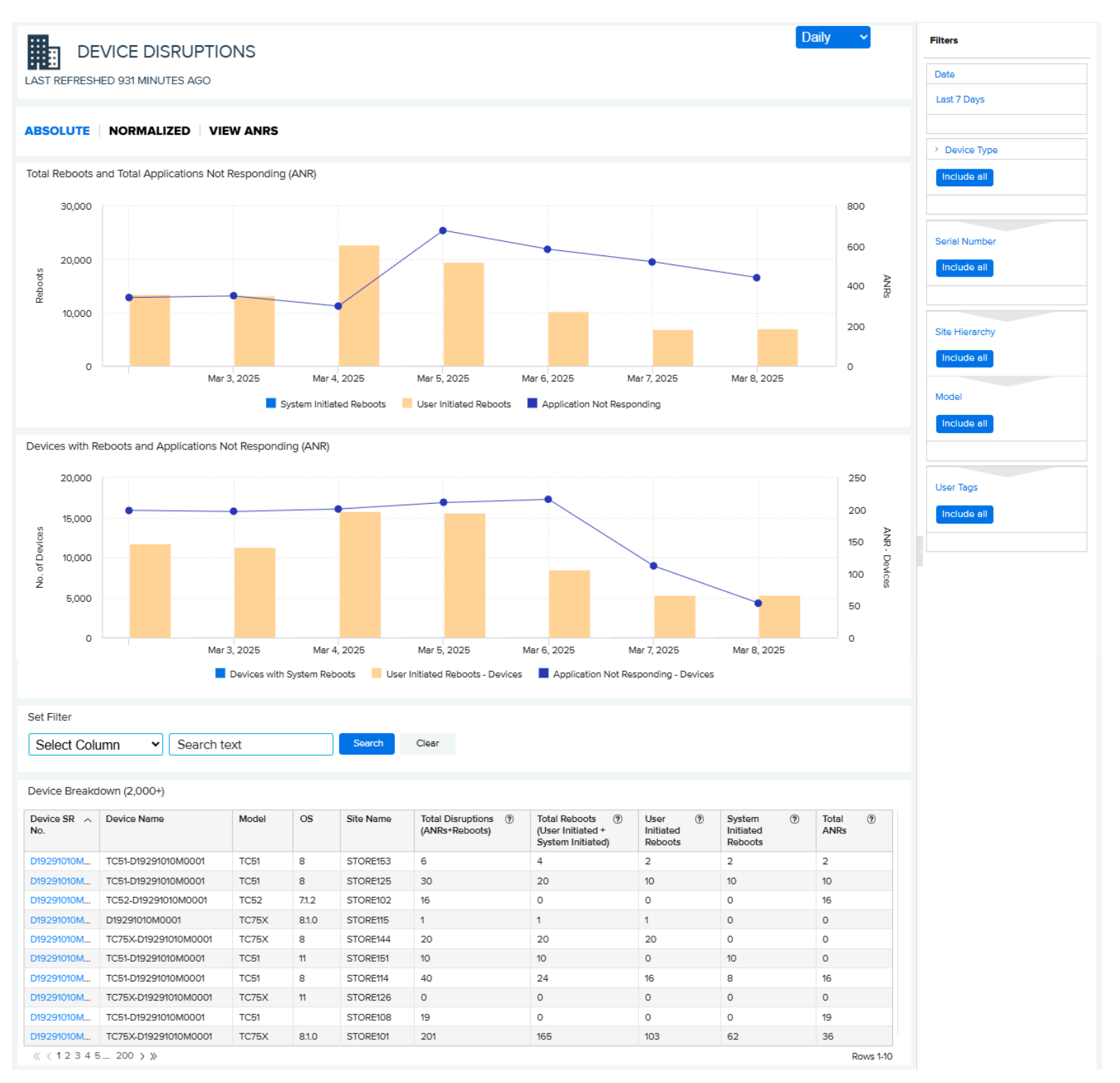

1. Total Reboots and Total Application Not Responding (ANRs) Overview Graph (Absolute Totals)

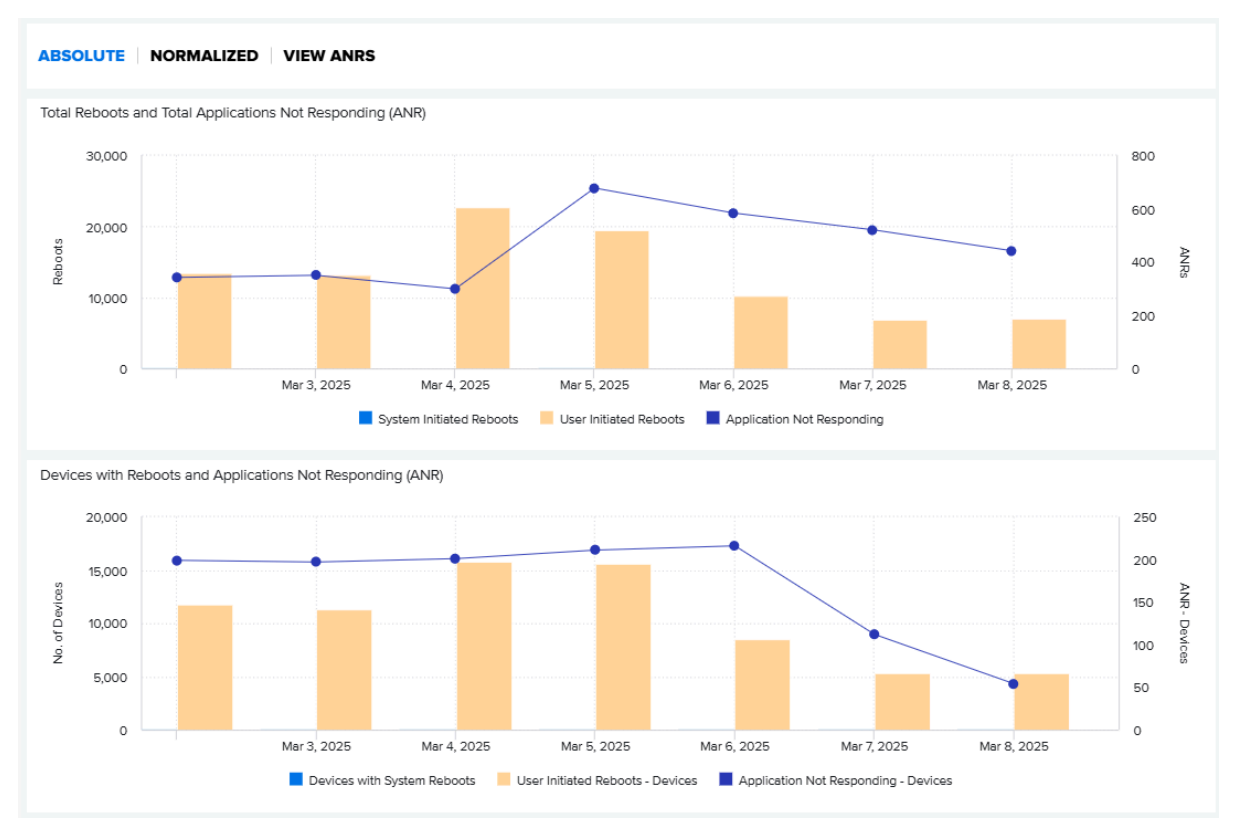

• Displays the total number of reboots (system-initiated and user-initiated) and ANRs during the last 7 days (default) or the time range specified by the user.

### 2. Total Reboots and ANRs Overview Graph (Normalized Totals)

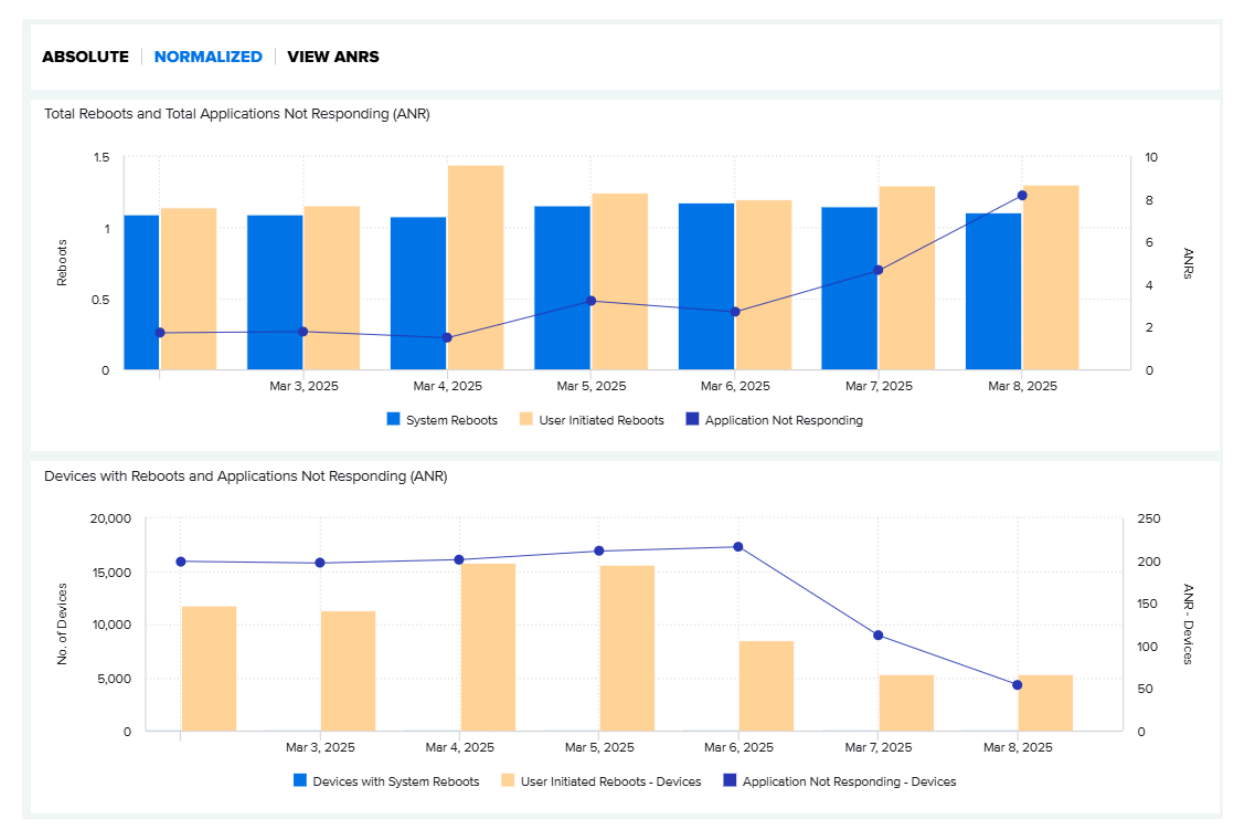

• Displays the total number of reboots (system-initiated and user-initiated) and ANRs per device level during the last 7 days (default) or the time range specified by the user.

3. Device Breakdown Table (available when Absolute or Normalized is selected)

| Set Filter       |                  |         |    |              |                                            |                                                           |                                |                                    |                 |
|------------------|------------------|---------|----|--------------|--------------------------------------------|-----------------------------------------------------------|--------------------------------|------------------------------------|-----------------|
| Select Colu      | mn 🖌 Seard       | ch text |    | Se           | clear                                      |                                                           |                                |                                    |                 |
|                  |                  |         |    |              |                                            |                                                           |                                |                                    |                 |
| Device Breakdo   | own (1186)       |         |    |              |                                            |                                                           |                                |                                    |                 |
| Device SR<br>No. | Device Name      | Мо      | os | Site<br>Name | Total ⑦.∽<br>Disruptions<br>(ANRs+Reboots) | Total Reboots ⑦<br>(User Initiated +<br>System Initiated) | User ⑦<br>Initiated<br>Reboots | System (?)<br>Initiated<br>Reboots | Total ⑦<br>ANRs |
| D19291010M0      | TC51-D19291010M  | TC51    |    | STORE101     | 15                                         | 10                                                        | 4                              | 6                                  | 5               |
| D19291010M0      | TC51-D19291010M  | TC51    |    | STORE101     | 13                                         | 10                                                        | 4                              | 6                                  | 3               |
| D19291010M0      | TC51-D19291010M  | TC51    |    | STORE101     | 12                                         | 8                                                         | 4                              | 4                                  | 4               |
| D19291010M0      | TC51-D19291010M  | TC51    |    | STORE101     | 9                                          | 6                                                         | 2                              | 4                                  | 3               |
| D19291010M0      | TC51-D19291010M  | TC51    |    | STORE101     | 9                                          | 7                                                         | 3                              | 4                                  | 2               |
| D19291010M12     | TC51-D19291010M1 | TC51    |    | STORE101     | 8                                          | 6                                                         | 2                              | 4                                  | 2               |
| D19291010M0      | MC95-D19291010M  | MC95    | 9  | STORE143     | 8                                          | 7                                                         | 3                              | 4                                  | 1               |
| D19291010M0      | TC51-D19291010M  | TC51    |    | STORE101     | 8                                          | 7                                                         | 3                              | 4                                  | 1               |
| D19291010M0      | TC51-D19291010M  | TC51    |    | STORE101     | 8                                          | 5                                                         | 1                              | 4                                  | 3               |
|                  | TC51-D19291010M  | TC51    |    | STORE101     | 8                                          | 6                                                         | 2                              | 4                                  | 2               |

- Data Grid Columns: Device Serial (SR) No., Device Name, Model, OS, Site Name, Total Disruptions (ANRs + Reboots), Total Reboots (User Initiated + System Initiated), User Initiated Reboots, System Initiated Reboots, Total ANRs.
- Click on a device serial number to view the device details page.

### 4. View ANRs Graph

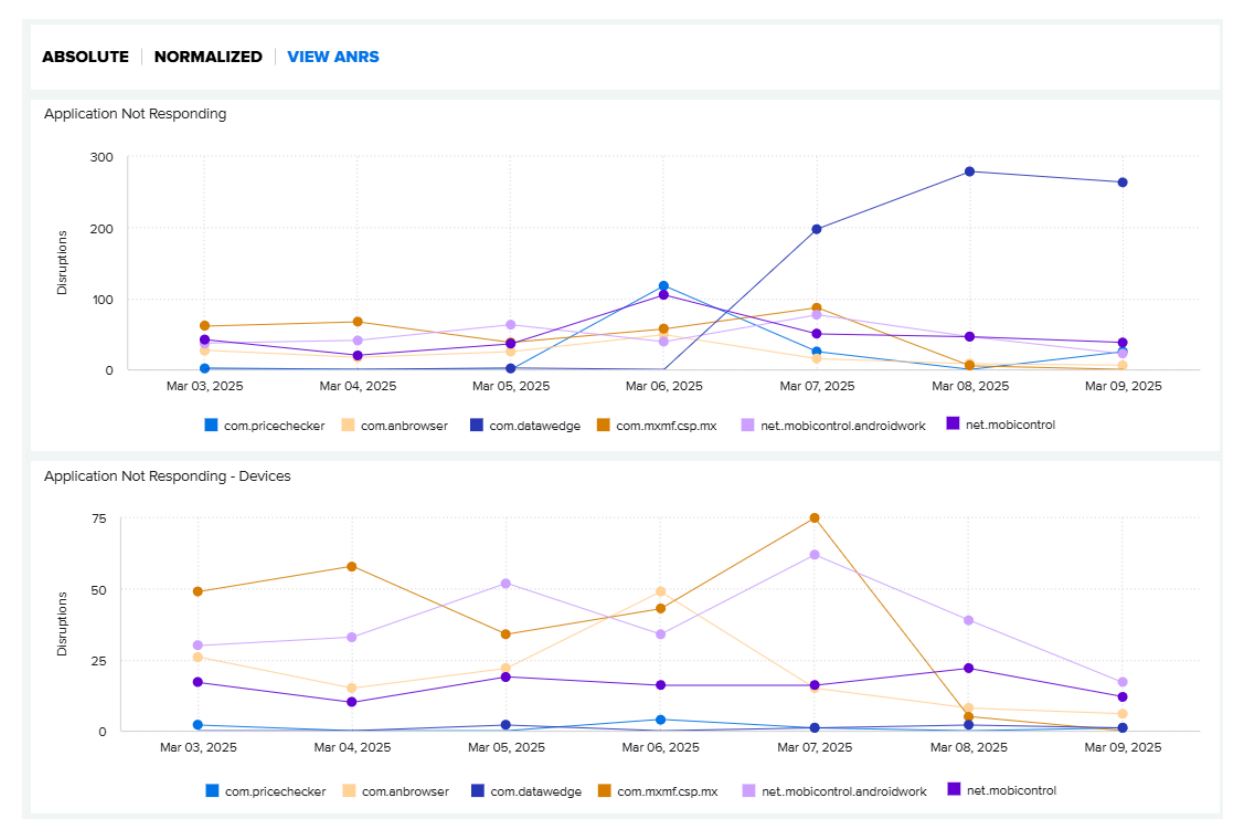

- Displays the top six applications reporting the most ANRs.
- Mouse over the data point of any application on the graph to view the number of ANRs for the selected application for a specific time period.

5. Application Not Responding (ANR) Details Table (Available when View ANRS is selected)

| Set Filter Select Column S Application Not Responding (AN | earch text<br>NR) Details (81) | Search Cle                       | ar            |                 |                   |  |
|-----------------------------------------------------------|--------------------------------|----------------------------------|---------------|-----------------|-------------------|--|
| Application Name                                          | ^                              | App Package                      | Total<br>ANRs | Device<br>Count | Thread States     |  |
| com.android.systemui                                      |                                | com.android.systemui             | 23            | 23              | VIEW THREAD STATE |  |
| com.android.systemui                                      |                                | com.wfc.voice                    | 27            | 27              | VIEW THREAD STATE |  |
| com.android.systemui                                      |                                | com.datawedge                    | 24            | 23              | VIEW THREAD STATE |  |
| com.android.systemui                                      |                                | com.mxmf.csp.mx                  | 23            | 22              | VIEW THREAD STATE |  |
| com.android.systemui                                      |                                | system_server                    | 23            | 23              | VIEW THREAD STATE |  |
| com.android.systemui                                      |                                | net.soti.mobicontrol.androidwork | 23            | 23              | VIEW THREAD STATE |  |
| com.android.systemui                                      |                                | net.soti.mobicontrol             | 16            | 16              | VIEW THREAD STATE |  |
| com.android.systemui                                      |                                | com.anbrowser                    | 21            | 21              | VIEW THREAD STATE |  |
| com.android.systemui                                      |                                | com.pricechecker                 | 18            | 18              | VIEW THREAD STATE |  |
| com.bbb.pricechecker                                      |                                | net.soti.mobicontrol             | 29            | 28              | VIEW THREAD STATE |  |

- Data Grid Columns: Application Name, Package Name, Total ANRs, Device Count, and Thread States.
- In the table, click **View Thread States** for an application to show the thread states information for that application for the last 12 months (default).

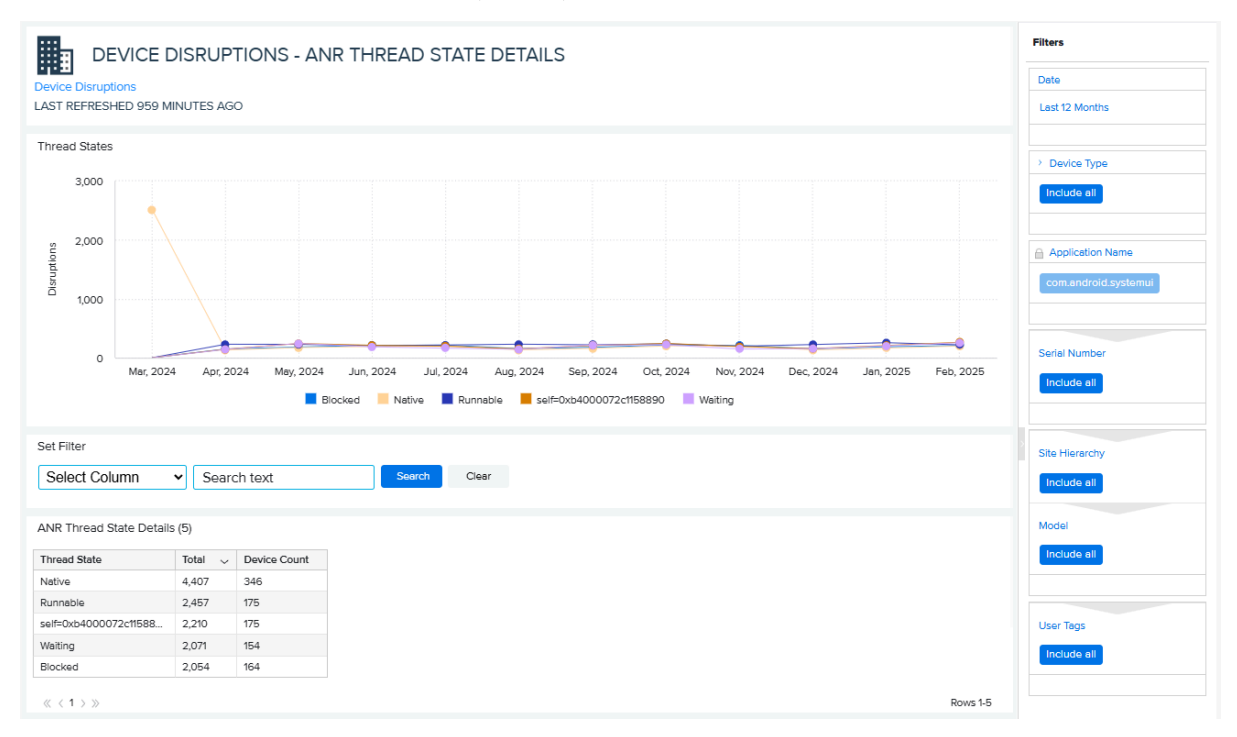

- 6. Date Range Options
  - Last 7 Days (Default)
  - Custom Range

- 7. Use Case(s)
  - Provide descriptive analytics and trending of total reboots, generated reboots, and systemgenerated reboots to help identify devices with performance issues.
  - Provide descriptive analytics of ANRs and related applications and possible reason (thread states) for ANRs to enable indications of possible application issues and information to aid the application development team in debugging issues.

#### See Also

Displaying Mobile Computer Details Displaying Printer Details Displaying Scanner Details

## Memory (RAM) Utilization by App

This report displays the day of Memory (RAM) usage activity to provide insight into applications' high Memory utilization.

- High RAM consumption by top business applications.
- High RAM consumption by top non-business applications.
- High RAM consumption by top utility applications.

### **Expanded View**

The expanded view displays additional information.

The **Apps Impacted** section provides insight into the total RAM usage by all device applications based on top business, non-business, and utility apps.

| LAST REFRESHED 1306 I                                 | ( (RAM) UTILIZATION BY APP                                        |                     |                 |                                                                    |                       |               |        |
|-------------------------------------------------------|-------------------------------------------------------------------|---------------------|-----------------|--------------------------------------------------------------------|-----------------------|---------------|--------|
| APPS IMPACTED<br>(High RAM consumption)<br>98.4% (63) | )                                                                 |                     |                 |                                                                    |                       |               |        |
| Top business apps                                     |                                                                   | Top non busines:    | s apps          |                                                                    | Top Utility apps      |               |        |
| Application                                           | Devices 🗸                                                         | Application         | Devices 🗸       |                                                                    | Application           | Devices 🗸     |        |
| MobiControl                                           | 1,190                                                             | Whywaste            | 1,017           |                                                                    | Chrome                | 1,303         |        |
| Enterprise Home Screen                                | 1,015                                                             | Comcenter SMART     | 1,014           |                                                                    | StageNow              | 1,126         |        |
| SOTI Surf                                             | 998                                                               | Velocity            | 1,007           |                                                                    | Pnc                   | 1,023         |        |
| Diagnostic Tool                                       | 913                                                               | Installationsprogr  | 1,001           |                                                                    | ZebraVolumeControl3   | 991           |        |
| UPS                                                   | 907                                                               | Contacts            | 998             |                                                                    | VolumeHead            | 971           |        |
|                                                       |                                                                   |                     |                 |                                                                    |                       |               |        |
|                                                       |                                                                   |                     |                 | View More Details                                                  |                       |               |        |
| Consider disabling or remo                            | oving all nonessential services and background applications to he | elp reduce the memo | ry usage of the | e device. This will help ensure all critical applications have the | e necessary memory to | function prop | ierly. |

Click **View More Details** at the bottom of the screen to view the following details:

- Application
- Device Serial (SR) No
- Device Name
- Application Category
- Model
- Site
- RAM Usage (in MB)

|  | MEMORY BY APP DETAILS |
|--|-----------------------|
|--|-----------------------|

MEMORY (RAM) UTILIZATION BY APP LAST REFRESHED 1316 MINUTES AGO

| Application         | Device SR No.  | Device Name          | Application<br>Category | Model | Site     | RAM Usage (in MB |
|---------------------|----------------|----------------------|-------------------------|-------|----------|------------------|
| Gboard              | D19291010M0490 | TC75X-D19291010M0490 | Non Business            | TC75X | STORE160 | 35               |
| Inställningar       | D19291010M0490 | TC75X-D19291010M0490 | Non Business            | ТС75Х | STORE160 | 8.60             |
| Keep Notes          | D19291010M1010 | TC75X-D19291010M1010 | Non Business            | TC75X | STORE160 | 79               |
| Velocity            | D19291010M0069 | TC75X-D19291010M0069 | Non Business            | TC75X | STORE160 | 68               |
| GolfRival           | D19291010M0069 | TC75X-D19291010M0069 | Non Business            | TC75X | STORE160 | 59               |
| Microsoft Remote De | D19291010M0069 | TC75X-D19291010M0069 | Business                | TC75X | STORE160 | 34               |
| Order Picking       | D19291010M0010 | TC75X-D19291010M0010 | Non Business            | TC75X | STORE160 | 154              |
| EMDK Service        | D19291010M0010 | TC75X-D19291010M0010 | Utility                 | TC75X | STORE160 | 114              |
| Enterprise Keyboard | D19291010M0490 | TC75X-D19291010M0490 | Utility                 | TC75X | STORE160 | 77.90            |
| BusinessExpress     | D19291010M0490 | TC75X-D19291010M0490 | Business                | TC75X | STORE160 | 3.9              |
| Comcenter SMART     | D19291010M1010 | TC75X-D19291010M1010 | Non Business            | TC75X | STORE160 | 168              |
| Device Central      | D19291010M1010 | TC75X-D19291010M1010 | Utility                 | TC75X | STORE160 | 93               |
| Enterprise Keyboard | D19291010M1010 | TC75X-D19291010M1010 | Utility                 | TC75X | STORE160 | 139              |
| Inställningar       | D19291010M0069 | TC75X-D19291010M0069 | Non Business            | TC75X | STORE160 | 10.56            |
| Keep Notes          | D19291010M0069 | TC75X-D19291010M0069 | Non Business            | TC75X | STORE160 | 5.70             |
| Klocka              | D19291010M0010 | TC75X-D19291010M0010 | Non Business            | TC75X | STORE160 | 5.70             |
| Telefon             | D19291010M0490 | TC75X-D19291010M0490 | Unassigned              | TC75X | STORE160 | 34               |
| PnC                 | D19291010M0490 | TC75X-D19291010M0490 | System Package          | TC75X | STORE160 | 44.1             |
| SoftOne GO          | D19291010M0490 | TC75X-D19291010M0490 | Business                | TC75X | STORE160 | 5.40             |
| Behörighetsansvarig | D19291010M1010 | TC75X-D19291010M1010 | Non Business            | TC75X | STORE160 | 11               |
| Camera              | D19291010M1010 | TC75X-D19291010M1010 | Non Business            | TC75X | STORE160 | 10               |
| Enterprise Keyboard | D19291010M0010 | TC75X-D19291010M0010 | Utility                 | TC75X | STORE160 | 72               |
| UPS                 | D19291010M0490 | TC75X-D19291010M0490 | Business                | TC75X | STORE160 | 279.59           |
| DEMConfig           | D19291010M1010 | TC75X-D19291010M1010 | Business                | TC75X | STORE160 | 72               |
| BusinessExpress     | D19291010M1010 | TC75X-D19291010M1010 | Business                | TC75X | STORE160 | 38               |

≪ < 12345...80 >>>

Rows 1-25

## **Physical Memory (RAM) Utilization**

This report displays the top sites with high physical memory (RAM) utilization issues per-user settings. It provides a color-coded alert on the report tile to indicate if there are sites with too many devices with physical memory issues.

If a device's physical memory is utilized more than 90% of the total memory during a given hour, it is considered a high physical memory utilization event.

### **Tile View**

The tile displays the number of sites in each alert category and distribution.

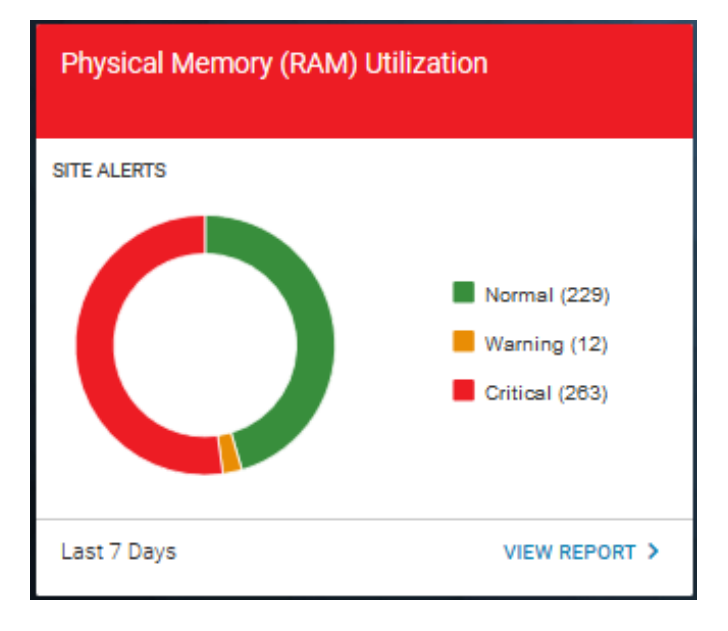

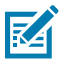

NOTE: Only sites with devices identified with physical memory issues are included in the report.

### **Tile Alert Threshold Settings**

An admin can modify the report threshold values.

• Operation Impact Tolerance Per Day

The percentage of utilized hours per day that are impacted due to high physical memory utilization. The default is 25%, so if a device experiences high physical memory utilization for more than 25% of its utilized hours during a day, the whole day is considered an impacted day for this device.

Site Impact for the Alert

The tile alert threshold can be set by using the percentage of impacted devices compared to the utilized devices at a site. The default settings are:

- Normal: The site contains less than 15% of devices impacted.
- Warning: The site contains 15% 24% of devices impacted.
- Critical: The site contains more than 25% of devices impacted.

The settings can be modified to align with individual standards.

## 1. Click **2** > Report Settings.

The **Report Settings** screen displays.

2. Click Physical Memory (RAM) Utilization.

| Physical Memory (RAM) Utilization                                                                                                    |    |
|----------------------------------------------------------------------------------------------------|----|
| Operation Impact Tolerance Per day                                                                                                    |    |
| Percentage of utilized hours per day which are impacted due to high physical memory utilization                                                                                                    |    |
| 25%                                                                                                    |    |
|                                                                                                    |    |
| CANCEL SAVE                                                                                                    | N  |
| Site Impact                                                                                                    |    |
| Percentage of devices impacted by high physical memory utilization against utilized devices at the site. A device that had more number of days impacted will generate more impact as compared to a device with less number of days impacted. |    |
| 15% 25%                                                                                                    |    |
|                                                                                                    | _/ |
| CANCEL SAVE                                                                                                    | /  |

The Threshold settings screen displays.

3. Drag the sliders to the desired value, and then click Save (1).

The change picks up in the next data load, and the count of the critical battery events is based on the new value.

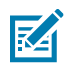

**NOTE:** The historical data for critical battery events based on previous setting value(s) will not be changed.

4. To reset the value back to the default, click Revert Settings.

## **Expanded View**

The expanded view shows additional information

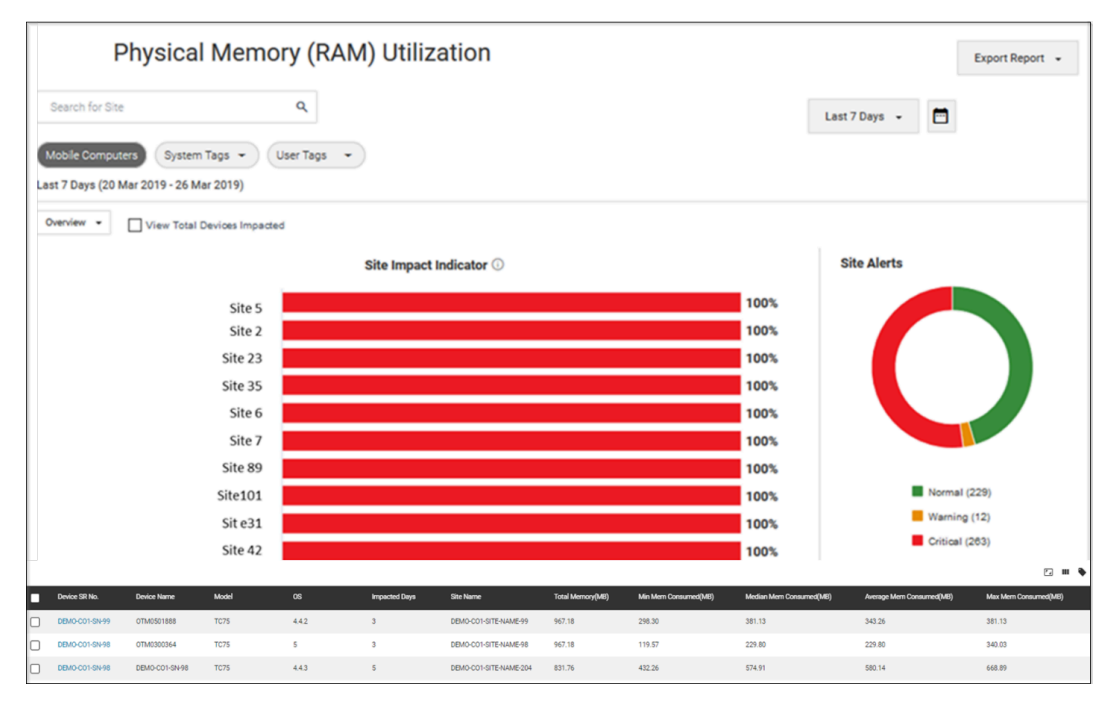
- 1. Graphs
  - a. Overview:
    - Graph of top 10 sites impacted ranked by percentage

Displays the top 10 sites that are most impacted by high physical memory utilization ranked by the percentage of impacted devices out of all utilized devices on the site.

• Graph of top 10 sites impacted - ranked by impacted devices

Click **View Total Devices impacted** to view the top 10 sites that are most impacted by high physical memory utilization ranked by impacted devices on the site.

- Hover over the graph and view the percentage or number of devices in different aging buckets.
- Click the legends to turn them on/off, and the graph changes accordingly.
- **b.** Total Impacted devices graph

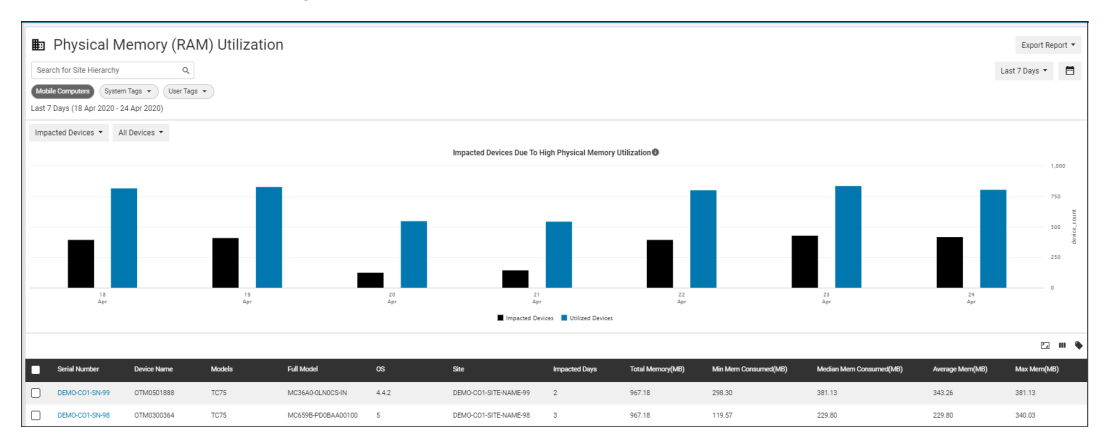

- Click the Overview tab and select Impacted Devices to show this graph.
- Click All devices and select specific model of devices to show the graph accordingly.
- Hover over the graph to view the number of impacted devices and utilized devices on a specific day during the time range selected.
- Click the legends to turn them on/off, and the graph changes accordingly.
- c. Site Alerts graph
  - This graph is the same as displayed in the tile view.
- 2. Data Grid Columns
  - Device SR No, Device Name, Model, Full Model No, OS, BSP, Impacted Days, Site Name, Hierarchy (hidden by default), Total Memory (MB), Min Mem Consumed (MB), Median Mem Consumed (MB), Average Mem Consumed (MB), and Max Mem Consumed (MB).

- 3. Date Range Options
  - Today
  - Last 7 Days (Default)
  - Last 30 Days
  - Month to Date
  - Year to Date
  - Last Months
  - Custom Range
- 4. Use Case(s)
  - Proactively track sites and devices impacted by high physical memory utilization issues and assess the impact on operations by such issues.

## **Scan Metrics**

This report displays the total number of scans and the number of successful scans and compares the symbology from scans performed by Zebra Android mobile computers. The insight provided by this report improves operational productivity by tracking successful/ unsuccessful scans, which allows customers to identify troublesome areas of the business. The root cause can be users, poor-quality bar codes, or device issues.

## **Tile View**

The tile displays the number of successful scans out of the total scans reported from all mobile computers and the success rate during the default time range. It also shows the average scans and average successful scans per device. The report tile shows a visual alert based on the success rate threshold that you set.

| Scan Metrics                                             |                     |
|----------------------------------------------------------|---------------------|
| SUCCESSFUL SCANS<br>64,481<br>out of 566,556 Total Scans | 11%<br>Success Rate |
| Average Scans Per Device                                 | 1,434               |
| Average Successful Scans Per Device                      | 163                 |
| Last 7 Days                                              |                     |

#### Tile Alert Threshold Settings

An admin can modify the report threshold values.

1. Click Settings > Company Level Settings > Report Settings.

The **Report Settings** screen displays.

2. Click Scan Metrics.

| Scan Metrics                                                                                                    |        | ^    |
|----------------------------------------------------------------------------------------------------|--------|------|
| Tile Alert                                                                                                    |        |      |
| Percentage of successful scan rate for devices. This percentage crossing into the respective thresholds will reflect on the tile color accordingly. |        |      |
| 70 % 80 %                                                                                                    |        |      |
|                                                                                                    |        | -    |
|                                                                                                    | CANCEL | SAVE |
|                                                                                                    | OANGEL | OATE |

The Threshold settings screen displays.

3. Drag the sliders to the desired values, and then click Save (1).

The change picks up in the next data load, and the count of the successful scan rates is based on the new value.

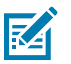

**NOTE:** The historical data for successful scan rates based on previous setting value(s) will not be changed.

4. To reset the value back to the default, click Revert Settings.

## **Expanded View**

The expanded view shows additional information.

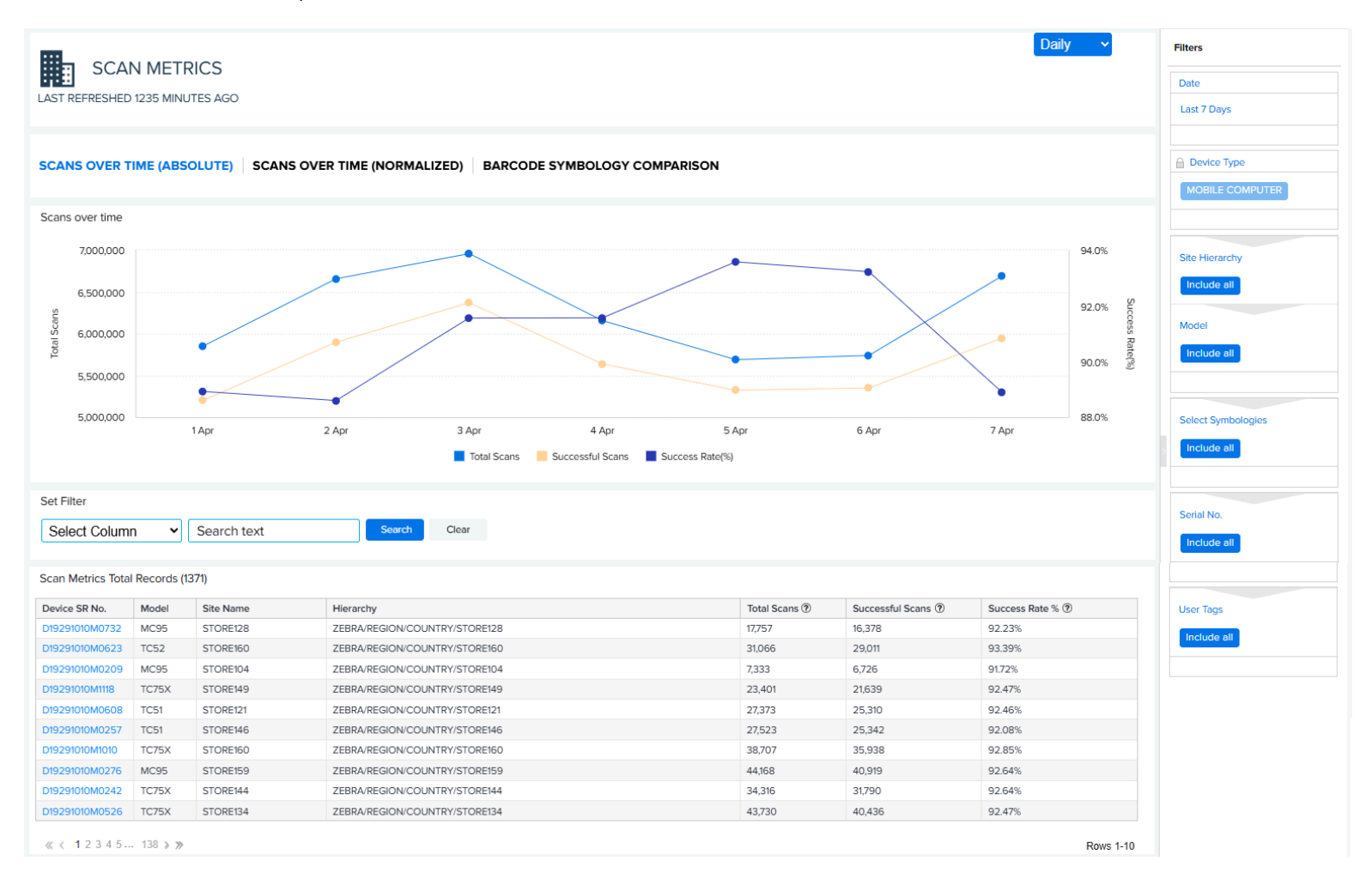

## 1. Graphs

a. Scans Over Time (Absolute Totals):

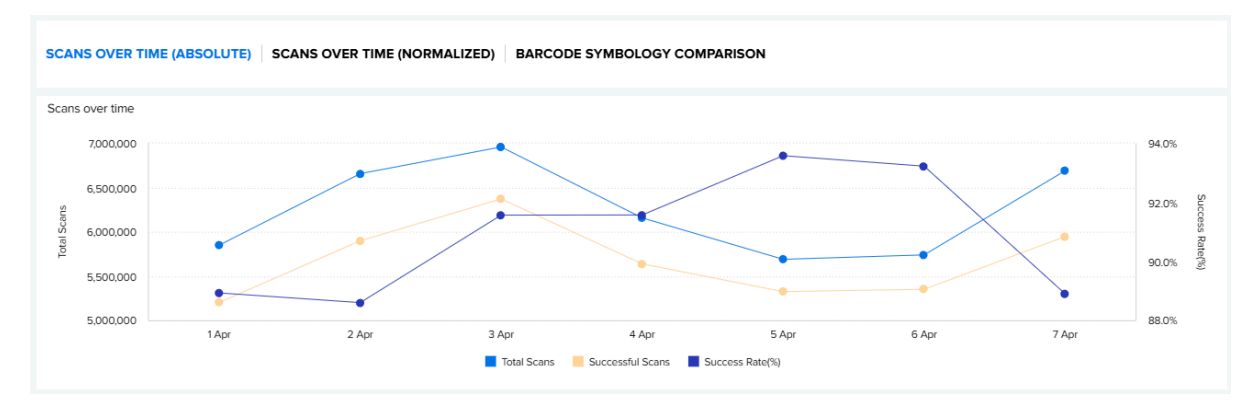

• Displays the Total Scans, Successful Scans and Success Rate (%) from all mobile computers performing scans during the last 7 days (default) or a time range specified by the user.

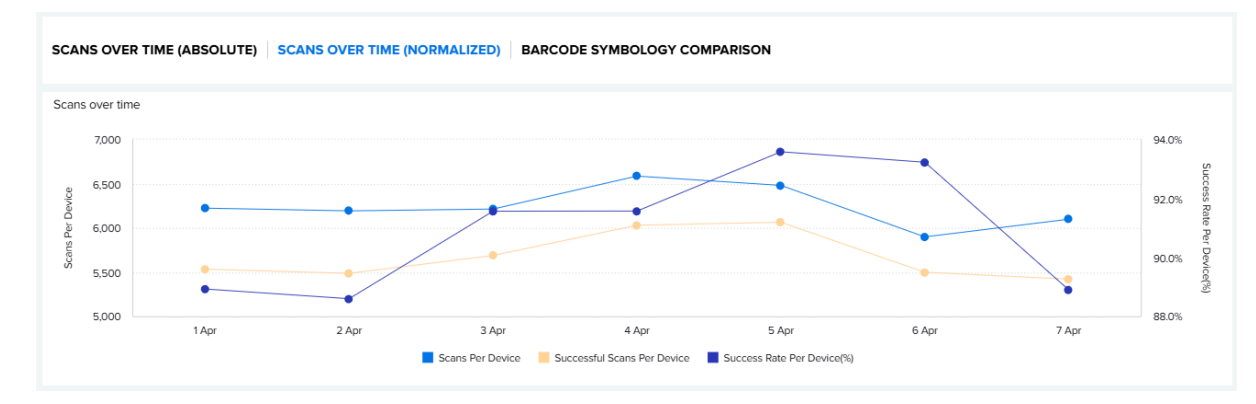

**b.** Scans Over Time (Normalized Totals):

- Displays the Scans Per Device, Successful Scans Per Device, and Success Rate Per Device (%)
  per device that performed scans during the last 7 days (default) or a time range specified by the
  user.
- c. Barcode Symbology Comparison:

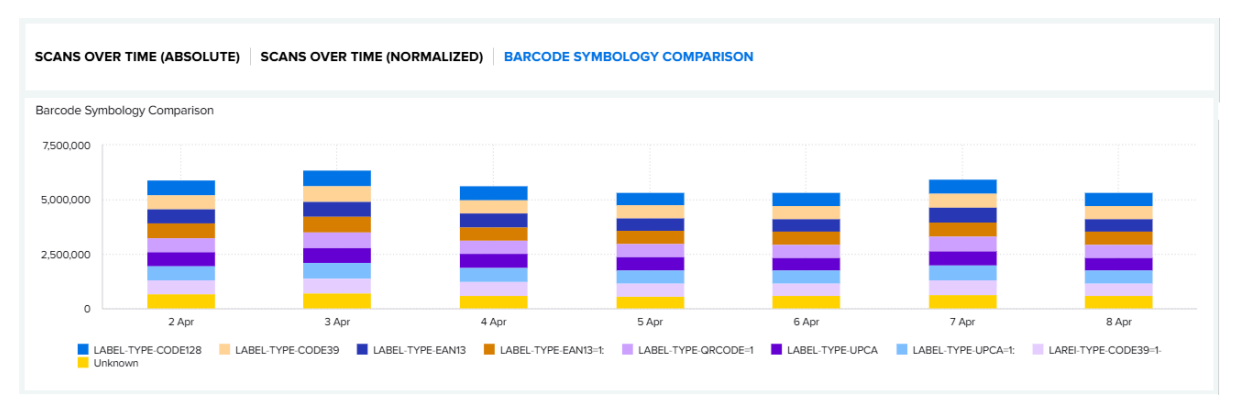

• Displays the top 10 most scanned symbologies. You can select which ones (up to 10) to display on the graph by setting the Select Symbologies filter on the right side of the screen.

- 2. Data Grid Columns
  - Device Serial (SR) No, Model, Site Name, Hierarchy, Total Scans, Successful Scans, and Success Rate.
- 3. Date Range Options
  - Last 7 Days (Default)
  - Custom Range
- 4. Use Case(s)
  - Provide descriptive analytics and trending of total, successful scans, and percent successful scans.
  - Identify potential problems with the device by observing changes in utilization, reduced or low scan success rates, etc.
  - Identify problems with symbology by correlating symbology with high failed scans/low scan success rates.

## **Storage Memory Utilization**

This report displays the top sites with storage memory issues per user's settings. The report provides a color-coded alert on the report tile to indicate if sites have too many devices with storage memory issues.

If a device's storage memory uses more than 90% of the total memory during a given hour, it is considered a high storage memory utilization event.

#### **Tile View**

The tile displays the number of sites in each alert category and distribution

| Storage Memory Utilization |                             |
|----------------------------|-----------------------------|
| SITE ALERTS                | Normal (268)<br>Warning (5) |
| Last 7 Days                | VIEW REPORT >               |

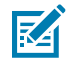

NOTE: Only sites with devices identified with physical memory issues are included in the report.

#### **Tile Alert Threshold Settings**

An admin can modify the report threshold values.

1. Click Settings > Report Settings.

The **Report Settings** screen displays.

2. Click Storage Memory Utilization.

| Storage Memory Utilization                                                                                                    | ^     |
|----------------------------------------------------------------------------------------------------|-------|
| Site Impact                                                                                                    |       |
| Percentage of devices impacted by high storage memory utilization against active devices at the site. A device that had more number of days impacted will generate more impact as compared to a device with less number of days impacted. |       |
| 15% 25%                                                                                                    |       |
|                                                                                                    | •     |
|                                                                                                    |       |
| CANCEL                                                                                                    | AVE - |

The Threshold settings screen displays.

3. Drag the sliders to the desired value, and then click Save (1).

The change picks up in the next data load, and the count of the critical battery events is based on the new value.

**NOTE:** The historical data for critical battery events based on previous setting value(s) will not be changed.

- 4. To reset the value back to the default, click Revert Settings.
- 5. Site impact for the tile alert:
  - Administrators can set the tile alert threshold using the percentage of impacted devices against active devices for a site. The default settings for site alerts are:
    - Normal Less than 15% of devices impacted on the site
    - Warning 15% 24% of devices impacted on the site
    - Critical 25% and above devices impacted on the site

#### **Expanded View**

RA

The expanded view shows additional information.

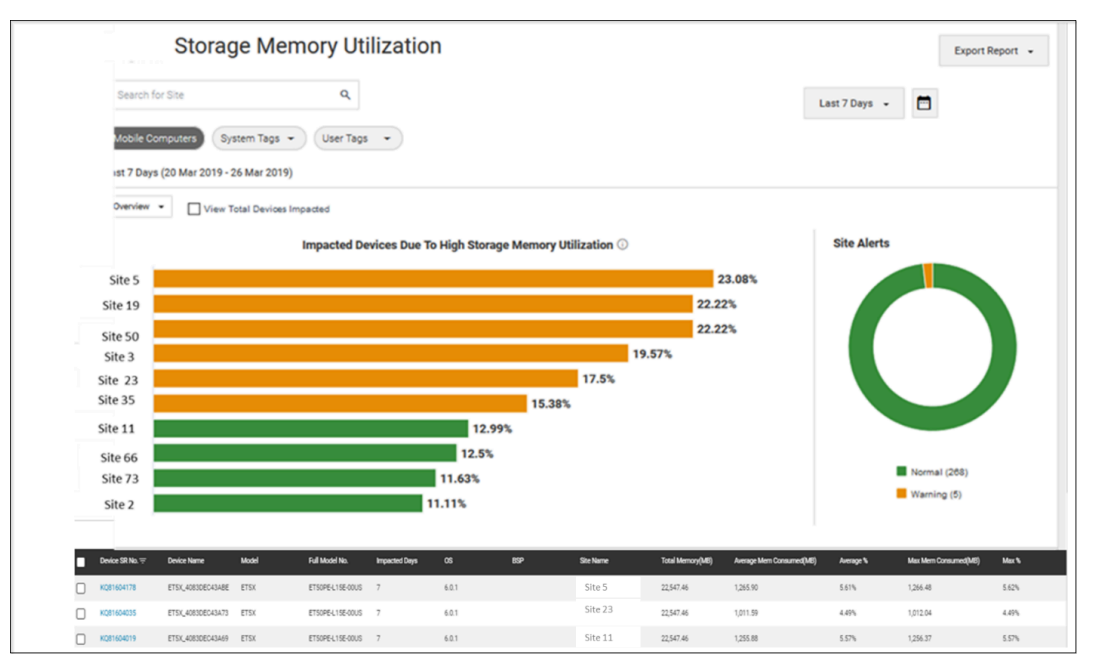

- 1. Graphs
  - a. Overview:
    - Graph of top 10 sites impacted ranked by percentage

Displays the top 10 sites that are most impacted by high physical memory utilization ranked by the percentage of impacted devices out of all utilized devices on the site.

• Graph of top 10 sites impacted - ranked by total impacted devices

Click **View Total Devices impacted** to view the top 10 sites that are most impacted by high storage memory utilization ranked by impacted devices on the site.

- Click the legends to turn them on/off, and the graph changes accordingly.
- **b.** Total Impacted devices graph

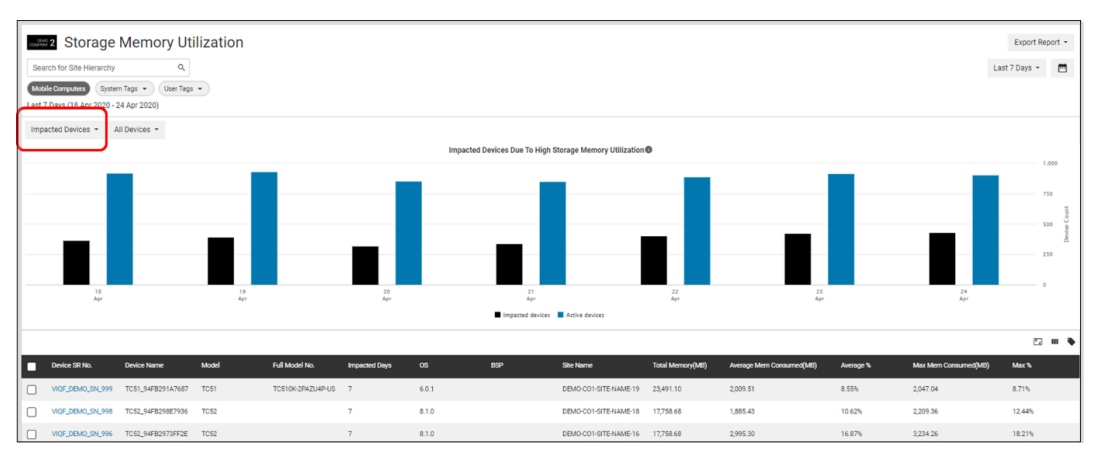

- Click the **Overview** tab and select **Impacted Devices** to show this graph.
- Click All devices and select a specific model of devices to show the graph accordingly.
- Hover over the graph to view the number of impacted devices and utilized devices on a specific day during the time range selected.
- Click the legends to turn them on/off, and the graph changes accordingly.
- c. Site Alerts graph
  - This graph is the same as displayed in the tile view.
- 2. Data Grid Columns
  - Device SR No, Device Name, Model, Full Model No, Impacted Days, OS, BSP, Site Name, Hierarchy (hidden by default), Total Memory (MB), Average Mem Consumed (MB), Max Mem Consumed (MB), and Max %.

- 3. Date Range Options
  - Today
  - Last 7 Days (Default)
  - Last 30 Days
  - Month to Date
  - Year to Date
  - Last Months
  - Custom Range
- 4. Use Case(s)
  - Proactively track sites and devices impacted by high storage memory utilization issues and assess the impact on operations by such issues.

## **Utilization Rightsizing**

This report displays the top sites with the least and most device utilization per user's settings. The report provides a color-coded alert on the report tile to indicate if sites have too much or too little device utilization.

#### **Tile View**

The tile displays the number of sites in each alert category and distribution during the last 30 days.

| Utilization Rightsizing |                                                  |
|-------------------------|--------------------------------------------------|
|                         | Normal (82)<br>Warning (147)<br>Critical (1,238) |
| Last 7 Days             | VIEW REPORT >                                    |

#### **Tile Alert Threshold Settings**

An admin can modify the report threshold values.

The default settings are:

- Red (under-utilized, critical) Less than 70% of devices on a site are utilized on a site.
- Amber (under-utilized, warning) Greater than or equal to 70% and less than 80% of devices on a site are utilized on a site.
- Green (utilized at right level) Greater than or equal to 80% and less than 95% of devices on a site are utilized on a site.
- Red (over-utilized, critical) Greater than or equal to 95% of devices on a site are utilized on a site.

The settings can be modified to align with individual standards.

1. Click Settings > Report Settings.

The **Report Settings** screen displays.

2. Click Utilization Rightsizing.

| Utilization Rightsizing                                         | ~           |
|-----------------------------------------------------------------|-------------|
| % of devices utilized out of all devices in operation on a site |             |
|                                                                 | 70% 80% 95% |
|                                                                 |             |
|                                                                 | CANCEL SAVE |

The Threshold settings screen displays.

3. Drag the sliders to the desired value, and then click Save (1).

The next data load reflects the change, and the count of critical battery events is based on the new value.

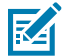

**NOTE:** The historical data for critical battery events based on previous setting value(s) will not be changed.

**4.** To reset the value back to the default, click **Revert Settings**.

#### **Expanded View**

The expanded view shows additional information.

| Utiliza                                                                                                    | tion Rightsizing | ]                            |                                                |                                                                                                    | Mar 05, 2025 - Mar 11, 2025 | Export Report •           | Reset To Default                                             |
|----------------------------------------------------------------------------------------------------|------------------|------------------------------|------------------------------------------------|----------------------------------------------------------------------------------------------------|-----------------------------|---------------------------|--------------------------------------------------------------|
| Filters                                                                                                    |                  |                              |                                                |                                                                                                    |                             |                           |                                                              |
| Search For Site                                                                                                    |                  | ٩                            |                                                |                                                                                                    |                             |                           |                                                              |
| Mobile Computers                                                                                                    | Models •         | System Tags 🔹 User Tags 👻    |                                                |                                                                                                    |                             |                           | Apply Filters                                                |
|                                                                                                    |                  | Least Utilization Percentage |                                                |                                                                                                    | Most Utilization F          | ercentage 🚯               |                                                              |
| STORE101<br>STORE149<br>STORE102<br>STORE102<br>STORE104<br>STORE104<br>STORE105<br>STORE106<br>STORE107<br>STORE108<br>STORE109 |                  | 78.2                         | 6% 89.66% 100% 100% 100% 100% 100% 100% 100% 1 | STORE102<br>STORE103<br>STORE104<br>STORE105<br>STORE106<br>STORE107<br>STORE108<br>STORE109<br>STORE100<br>STORE110<br>STORE111 |                             |                           | 100%<br>100%<br>100%<br>100%<br>100%<br>100%<br>100%<br>100% |
| Site Name                                                                                                    | Model            | Full Model No.               | Maximum Utilization %                          | No. of M                                                                                                    | lax Utilized Devices        | No. of Max In Operation D | Devices                                                      |
| STORE160                                                                                                    | TC51             | TC510K-2PAZU4P-US            | 100.00%                                        | 3                                                                                                    |                             | 3                         |                                                              |
| STORE160                                                                                                    | TC75X            | TC75AH-KA11ES-A1             | 100.00%                                        | 6                                                                                                    |                             | 6                         |                                                              |
| STORE160                                                                                                    | TC52             | TC520K-1PEZU4P-NA            | 100.00%                                        | 3                                                                                                    |                             | 3                         |                                                              |
| STORE160                                                                                                    | MC95             | MC95-SA12-NA                 | 100.00%                                        | 2                                                                                                    |                             | 2                         |                                                              |
| STORE159                                                                                                    | MC95             | MC95-SA12-NA                 | 100.00%                                        | 4                                                                                                    |                             | 4                         |                                                              |
| STORE159                                                                                                    | TC52             | TC520K-1PEZU4P-NA            | 100.00%                                        | 5                                                                                                    |                             | 5                         | 2                                                            |
| STORE159                                                                                                    | TC75Y            | ТС75АН-КА11ES-А1             | 100.00%                                        | ٨                                                                                                    |                             | ٨                         |                                                              |

- 1. Graphs
  - a. Top Sites with the Least Utilization
    - Displays the top 10 sites with the least utilization percentage of utilized devices out of the total devices in operation on a site.
  - **b.** Top Sites with the Most Utilization
    - Displays the top 10 sites with the most utilization percentage of utilized devices out of the total devices in operation on a site.
- 2. Data Grid Columns
  - Site Name, Hierarchy (hidden by default), Model, Full Model No, Maximum Utilization %, No. of Max Utilized Devices, and No. of Max in Operation Devices.
- 3. Date Range Options
  - Last 7 Days (Default)
  - Last Month
  - Custom Range
- 4. Use Case(s)
  - Identify sites with device utilization issues to right-size device distribution throughout sites to increase device utilization.

## WLAN Signal Strength

This report provides WLAN signal strength details at the site and access point (AP) level. It is possible to choose any of the sites and view the signal strength that devices have reported when connecting to all Access Points (APs) on that site during the last 7 days.

An AP can be selected to view the reported signal strength for that specific AP on any day during the last 7 days.

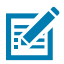

## NOTE:

This report requires WLAN data collection from MDM (for devices enrolled in MDM) and/or from Zebra Data Services (ZDS) agent on Zebra Android devices with internet access. To enable the data collection on your devices and/or to increase the data collection frequency, use the WLAN Data Collection configuration files available for download <u>here</u>.

#### **Tile View**

The tile displays the summary of WLAN signal strengths reported by devices on all sites. The numbers in devices reporting different levels of WLAN signal strengths on each site are displayed to indicate the WLAN network quality during the last 7 days.

Users can click any site listed in the tile view to get to the expanded view of the report.

| WLAN Signa               | al Strength    |      |               |
|--------------------------|----------------|------|---------------|
| UNIQUE DEVICE            | COUNT PER SITE |      |               |
| Site                     | Poor           | Good | Excellent     |
| DEMO-CO1-SITE-<br>NAME-4 | 3              | 1    | 4             |
| DEMO-CO1-SITE-<br>NAME-1 | 2              | 1    | 48            |
| DEMO-CO1-SITE-           | 2              | 1    | 23            |
| Last 7 Days              |                |      | VIEW REPORT > |

#### **Report Settings**

An admin can modify the report threshold values.

**Signal Strength** - Slide the bar for Signal Strength to change the definition of Poor, Good, and Excellent signal strengths.

- Default values are:
  - Excellent signal strength (signal strength >= -65dbm)
  - Good signal strength (signal strength between –66 and –77dbm)
  - Poor signal strength (signal strength <= -78dbm)</li>
  - Add AP Friendly Name(s)

**Add AP Friendly Name(s)** - A .csv file can be uploaded to assign friendly names to access points, simplifying their identification. A sample file is available for download to facilitate the easy assignment of friendly names to the access points.

| BSSID        | AP Friendly Name  |
|--------------|-------------------|
| 1a2b3c4d5e6f | Store Front Lobby |
| 8f7e6d5c4b3a | Loading Dock      |
| a4b6s4f5d54s | Main office       |

The sample file follows the same format, so friendly names can be applied correctly. After the file is uploaded, the friendly names are reflected in this report and the Out of Contact report after the next data load.

# 1. Click Settings > Report Settings.

The Report Settings screen displays.

2. Click WLAN Signal Strength.

| WLAN Signal Strength                                                                                      | ^            |
|----------------------------------------------------------------------------------------------------|--------------|
| Signal Strength                                                                                           |              |
| Signal strength header.                                                                                   |              |
| -77 dBm -65 dBm                                                                                           |              |
|                                                                                                    |              |
|                                                                                                    | CANCEL SAVE- |
| Add AP Friendly Name(s)                                                                                   |              |
| Via uploading a CSV file (DOWNLDAD A SAMPLE FILE)<br>Please note that new file will update existing data. |              |
| UPLOAD                                                                                                    |              |

The **Threshold** settings screen displays.

3. Drag the sliders to the desired value, and then click Save (1).

The change is set to be reflected in the upcoming data load.

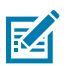

**NOTE:** The historical data based on previous setting value(s) will not be changed.

4. To reset the value back to the default, click Revert Settings.

## **Expanded View**

The expanded view displays additional information.

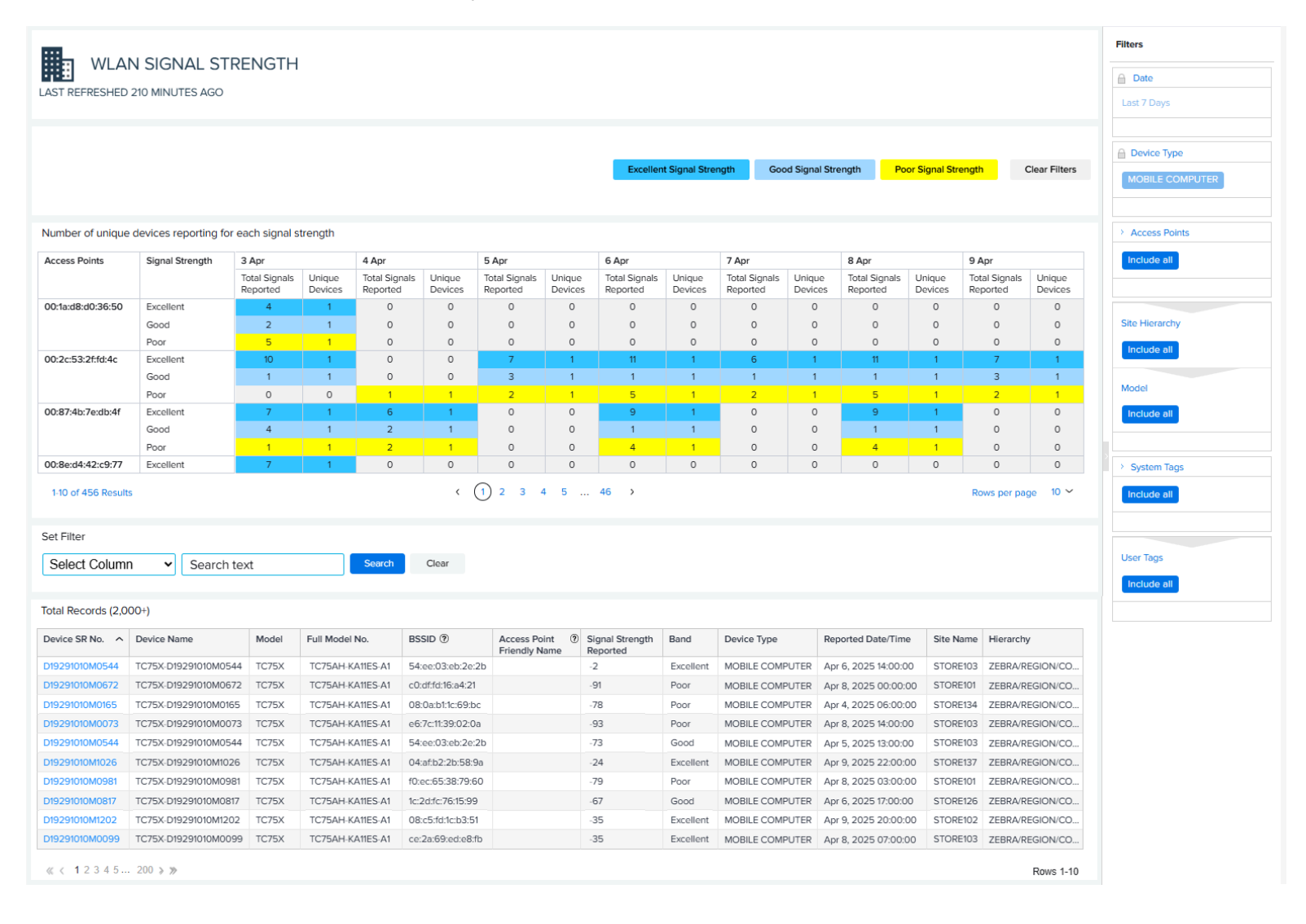

- 1. Graphs
  - **a.** The first graph displays the number of devices reporting for each signal strength. The level of signal strengths reported are displayed with color-coded indicators.
    - Blue Excellent signal strength, >= -65dbm
    - Light blue Good signal strength, between -66 and -77dbm
    - Yellow Poor signal strength, <= -78dbm

Click on a signal strength filter above the graph to limit the data to just that signal strength. This example shows just poor signal strength.

| 6 Apr       Unique<br>Devices     Total Sig<br>Reporte       0     0       1     5       0     0       0     0                                          | gnals Unique<br>Devices<br>0<br>1<br>1 | 7 Apr<br>Total Signals<br>Reported<br>0<br>2                                                                                                  | Unique<br>Devices<br>0<br>1                                                                                                    | 8 Apr<br>Total Signals<br>Reported<br>0<br>5                                                                                                    | Unique<br>Devices<br>0<br>1                                                                                                    | 9 Apr<br>Total Signals<br>Reported<br>0                                                                                                    | Unique<br>Devices<br>0                                                                                                    |
|----------------------------------------------------------------------------------------------------|----------------------------------------|----------------------------------------------------------------------------------------------------|----------------------------------------------------------------------------------------------------|----------------------------------------------------------------------------------------------------|----------------------------------------------------------------------------------------------------|----------------------------------------------------------------------------------------------------|----------------------------------------------------------------------------------------------------|
| 6 Apr           Unique<br>Devices         Total Sig<br>Reporter           0         0           1         5           0         4           0         0 | gnals Unique<br>Devices<br>0<br>1<br>1 | 7 Apr<br>Total Signals<br>Reported<br>0<br>2<br>0                                                                                             | Unique<br>Devices<br>0<br>1                                                                                                    | 8 Apr<br>Total Signals<br>Reported<br>0<br>5                                                                                                    | Unique<br>Devices<br>0<br>1                                                                                                    | 9 Apr<br>Total Signals<br>Reported<br>0                                                                                                    | Unique<br>Devices<br>0                                                                                                    |
| Unique<br>Devices Reporter<br>0 0<br>1 5<br>0 4<br>0 0                                                                                                  | gnals Unique<br>Devices<br>0<br>1<br>1 | Total Signals<br>Reported<br>0<br>2<br>0                                                                                                    | Unique<br>Devices<br>0<br>1                                                                                                    | Total Signals<br>Reported<br>0<br>5                                                                                                    | Unique<br>Devices<br>0<br>1                                                                                                    | Total Signals<br>Reported<br>0                                                                                                    | Unique<br>Devices<br>0                                                                                                    |
| 0 0<br>1 5<br>0 4<br>0 0                                                                                                    | 0<br>1<br>1                            | 0 2 0                                                                                                    | 0<br>1                                                                                                    | 0<br>5                                                                                                    | 0                                                                                                    | 0                                                                                                    | 0                                                                                                    |
| 1 5<br>0 4<br>0 0                                                                                                    | 1                                      | 2                                                                                                    | 1                                                                                                    | 5                                                                                                    | 1                                                                                                    | 2                                                                                                    | 4                                                                                                    |
| 0 4                                                                                                    | - 1                                    | 0                                                                                                    |                                                                                                    |                                                                                                    |                                                                                                    |                                                                                                    |                                                                                                    |
| 0 0                                                                                                    |                                        | Ŭ                                                                                                    | 0                                                                                                    | 4                                                                                                    | 1                                                                                                    | 0                                                                                                    | 0                                                                                                    |
|                                                                                                    | 0                                      | 0                                                                                                    | 0                                                                                                    | 0                                                                                                    | 0                                                                                                    | 0                                                                                                    | 0                                                                                                    |
| 0 0                                                                                                    | 0                                      | 0                                                                                                    | 0                                                                                                    | 0                                                                                                    | 0                                                                                                    | 0                                                                                                    | 0                                                                                                    |
| 0 0                                                                                                    | 0                                      | 0                                                                                                    | 0                                                                                                    | 0                                                                                                    | 0                                                                                                    | 0                                                                                                    | 0                                                                                                    |
| 1 4                                                                                                    | - 1                                    | 3                                                                                                    | 1                                                                                                    | 4                                                                                                    | 1                                                                                                    | 2                                                                                                    | 1                                                                                                    |
| 1 0                                                                                                    | 0                                      | 4                                                                                                    | 1                                                                                                    | 0                                                                                                    | 0                                                                                                    | 6                                                                                                    | 1                                                                                                    |
| 1 2                                                                                                    | 1                                      | 3                                                                                                    | 1                                                                                                    | 2                                                                                                    | 1                                                                                                    | 3                                                                                                    | 1                                                                                                    |
| 0 0                                                                                                    | 0                                      | 0                                                                                                    | 0                                                                                                    | 0                                                                                                    | 0                                                                                                    | 0                                                                                                    | 0                                                                                                    |
|                                                                                                    | 1 4<br>1 0<br>1 2<br>0 0<br>5 47 >     | 1         4         1           1         0         0           1         2         1           0         0         0           5          47 | 1         4         1         3           1         0         0         4           1         2         1         3           0         0         0         0           5          47         > | 1         4         1         3         1           1         0         0         4         1           1         2         1         3         1           0         0         0         0         0           5          47         > | 1         4         1         3         1         4           1         0         0         4         1         0           1         2         1         3         1         2           0         0         0         0         0         0           5          47         > | 1         4         1         3         1         4         1           1         0         0         4         1         0         0           1         2         1         3         1         2         1           0         0         0         0         0         0         0           5          47         >         >         >         >         >         >         >         >         >         >         >         >         >         >         >         >         >         >         >         >         >         >         >         >         >         >         >         >         >         >         >         >         >         >         >         >         >         >         >         >         >         >         >         >         >         >         >         >         >         >         >         >         >         >         >         >         >         >         >         >         >         >         >         >         >         >         >         >         >         >         >         > | 1         4         1         3         1         4         1         2           1         0         0         4         1         0         0         6           1         2         1         3         1         2         1         3           0         0         0         0         0         0         0         0           5         47         >               Rows per pay |

**b.** The second graph displays the unique devices. Click on a device serial (SR) number to go to the details page for that device.

| Device SR No. 🔨 | Device Name          | Model | Full Model No.   | BSSID (?)         | Access Point (2)<br>Friendly Name | Signal Strength<br>Reported | Band      | Device Type     | Reported Date/Time   | Site Name | Hierarchy       |
|-----------------|----------------------|-------|------------------|-------------------|-----------------------------------|-----------------------------|-----------|-----------------|----------------------|-----------|-----------------|
| D19291010M0544  | TC75X-D19291010M0544 | TC75X | TC75AH-KA11ES-A1 | 54:ee:03:eb:2e:2b |                                   | -2                          | Excellent | MOBILE COMPUTER | Apr 6, 2025 14:00:00 | STORE103  | ZEBRA/REGION/CO |
| D19291010M0672  | TC75X-D19291010M0672 | TC75X | TC75AH-KA11ES-A1 | c0:df:fd:16:a4:21 |                                   | -91                         | Poor      | MOBILE COMPUTER | Apr 8, 2025 00:00:00 | STORE101  | ZEBRA/REGION/CO |
| D19291010M0165  | TC75X-D19291010M0165 | TC75X | TC75AH-KA11ES-A1 | 08:0a:b1:1c:69:bc |                                   | -78                         | Poor      | MOBILE COMPUTER | Apr 4, 2025 06:00:00 | STORE134  | ZEBRA/REGION/CO |
| D19291010M0073  | TC75X-D19291010M0073 | TC75X | TC75AH-KA11ES-A1 | e6:7c:11:39:02:0a |                                   | -93                         | Poor      | MOBILE COMPUTER | Apr 8, 2025 14:00:00 | STORE103  | ZEBRA/REGION/CO |
| D19291010M0544  | TC75X-D19291010M0544 | TC75X | TC75AH-KA11ES-A1 | 54:ee:03:eb:2e:2b |                                   | -73                         | Good      | MOBILE COMPUTER | Apr 5, 2025 13:00:00 | STORE103  | ZEBRA/REGION/CO |
| 019291010M1026  | TC75X-D19291010M1026 | TC75X | TC75AH-KA11ES-A1 | 04:af:b2:2b:58:9a |                                   | -24                         | Excellent | MOBILE COMPUTER | Apr 9, 2025 22:00:00 | STORE137  | ZEBRA/REGION/CO |
| 019291010M0981  | TC75X-D19291010M0981 | TC75X | TC75AH-KA11ES-A1 | f0:ec:65:38:79:60 |                                   | -79                         | Poor      | MOBILE COMPUTER | Apr 8, 2025 03:00:00 | STORE101  | ZEBRA/REGION/CO |
| 019291010M0817  | TC75X-D19291010M0817 | TC75X | TC75AH-KA11ES-A1 | 1c:2d:fc:76:15:99 |                                   | -67                         | Good      | MOBILE COMPUTER | Apr 6, 2025 17:00:00 | STORE126  | ZEBRA/REGION/CO |
| 019291010M1202  | TC75X-D19291010M1202 | TC75X | TC75AH-KA11ES-A1 | 08:c5:fd:1c:b3:51 |                                   | -35                         | Excellent | MOBILE COMPUTER | Apr 9, 2025 20:00:00 | STORE102  | ZEBRA/REGION/CO |
| 019291010M0099  | TC75X-D19291010M0099 | TC75X | TC75AH-KA11ES-A1 | ce:2a:69:ed:e8:fb |                                   | -35                         | Excellent | MOBILE COMPUTER | Apr 8, 2025 07:00:00 | STORE103  | ZEBRA/REGION/CO |

- 2. Data Grid Columns
  - Device Serial (SR) No, Device Name, Model, Full Model No., BSSID, Access Point Friendly Name, Signal Strength Reported, Band (Excellent, Good, Poor), Device Type, Reported Date/Time, Site Name, and Hierarchy.
- 3. Date Range Options
  - Last 7 Days (Default)
- 4. Use Case(s)
  - Identify possible WLAN coverage issues.

## WWAN Utilization

This report displays the last 7 days of WWAN (Cellular) usage activity to provide insight into high WWAN utilization. Any applications, devices, or sites that are identified with higher than normal data consumption should be further investigated to ensure that the devices are operating with the correct applications and operating system versions.

This report contains the following data:

- Apps Impacted (High Data Usage) Broken down by top business and non-business apps.
- Devices Impacted (High Data Usage) Displaying top devices sorted by highest data usage.
- Sites Impacted (High Data Usage) Displaying top sites sorted by highest data usage.
- Carriers Impacted Showing location on a map of areas with poor performance issues.
- Faulty SIM Card Broken down by which performance issues were caused by the SIM cards.
- Total Device Data Usage Showing the total Gigabytes of data used during the date range.

#### **Apps Impacted**

The Apps Impacted tile provides insight into the applications on devices with high WWAN usage based on filter selections. This tile also breaks out the applications into business and non-business applications.

| APPS IMPACTED<br>(High Data Usage)<br>100% (62) |                 |          |                             |                    |          |
|-------------------------------------------------|-----------------|----------|-----------------------------|--------------------|----------|
| Top business apps                               |                 |          | Top non busines             | s apps             |          |
| Application                                     | Data 🗸<br>Usage |          | Application                 | Data Usage<br>(GB) | ~        |
|                                                 | (GB)            |          | Camera                      | 43,997.863         |          |
| BusinessApp                                     | 5,441.960       |          | Inställningar               | 38,411.084         |          |
| Keep Notes                                      | 5,348.268       |          | Behörighetsans              | 38,130.202         |          |
| Nomor+                                          | 5,005.214       |          | EnterpriseBrow              | 36,867.185         |          |
| Attendant                                       | 4,845.529       |          | Klocka                      | 35.504.343         |          |
| MobiControl                                     | 4,802.277       |          |                             |                    |          |
| ≪ < 1 > ≫                                       |                 | Rows 1-5 | $\ll \langle 1 \rangle \gg$ |                    | Rows 1-5 |
|                                                 |                 | View Mor | e Details                   |                    |          |

Click **View More Details** to see data usage sorted by specific apps. Any applications that are identified with higher than normal data consumption should be further investigated to ensure that all devices are operating with the correct applications and operating system versions.

The data usage table includes the following fields:

- Application
- Version
- Application Category
- Device Serial (SR) No

- Device Name
- Model
- Site
- Data Usage (in GB)

|                     |             |                      |                |                      |       |          | Filters                |                        |
|---------------------|-------------|----------------------|----------------|----------------------|-------|----------|------------------------|------------------------|
| WAN ANALYTICS       |             |                      |                |                      |       |          |                        | Date                   |
| AST REFRESHED 20    | 43 MINUTES  | AGO                  |                |                      |       |          |                        | Last 14 Days           |
| Apps Impacted (Hig  | h data usag | e) (2,000+)          |                |                      |       |          |                        |                        |
| Application         | Version     | Application Category | Device SR No.  | Device Name          | Model | Site     | Data Usage (in GB) 🗸 🗸 | Site                   |
| Android-system      | 11          | System Package       | D19291010M0578 | TC75X-D19291010M0578 | тс75Х | STORE132 | 43.28                  | Include all            |
| ebraDeviceManager   | 13.2.0.7    | Utility              | D19291010M0578 | TC75X-D19291010M0578 | TC75X | STORE132 | 43.23                  |                        |
| usinessApp          | 4.0.4       | Business             | D19291010M1046 | TC51-D19291010M1046  | TC51  | STORE119 | 43.21                  | Model                  |
| olumeHead           | 1.7         | Utility              | D19291010M0185 | MC95-D19291010M0185  | MC95  | STORE135 | 37.86                  |                        |
| olumeHead           | 1.7         | Utility              | D19291010M1077 | MC95-D19291010M1077  | MC95  | STORE135 | 37.79                  | Include all            |
| ehörighetsansvarig  | r_aml_30    | Non Business         | D19291010M0481 | MC95-D19291010M0481  | MC95  | STORE115 | 35.84                  |                        |
| hywaste             | 1.5.10      | Non Business         | D19291010M0414 | TC75X-D19291010M0414 | TC75X | STORE110 | 33.83                  | > Application Category |
| olumeHead           | 17          | Utility              | D19291010M0965 | MC95-D19291010M0965  | MC95  | STORE115 | 33.79                  |                        |
| ehörighetsansvarig  | r_aml_30    | Non Business         | D19291010M0620 | MC95-D19291010M0620  | MC95  | STORE115 | 32.66                  | Include all            |
| C                   | 2018.2.0    | System Package       | D19291010M0197 | TC52-D19291010M0197  | TC52  | STORE131 | 32.47                  |                        |
| oogle Play-tjänster | 24.20.13 (  | Non Business         | D19291010M1225 | TC75X-D19291010M1225 | TC75X | STORE154 | 32.47                  | Application            |
| usinessApp          | 4.0.4       | Business             | D19291010M0502 | TC51-D19291010M0502  | TC51  | STORE133 | 32.46                  | > Application          |
| omor+               | 1.2.6       | Business             | D19291010M0305 | TC51-D19291010M0305  | TC51  | STORE122 | 32.46                  | Include all            |
| ställningar         | 8.1.0       | Non Business         | D19291010M0338 | TC52-D19291010M0338  | TC52  | STORE102 | 32.46                  |                        |
| MDK Service         | 11.0.146.4  | Utility              | D19291010M0995 | MC95-D19291010M0995  | MC95  | STORE115 | 32.46                  |                        |
| olumeHead           | 1.7         | Utility              | D19291010M0365 | TC52-D19291010M0365  | TC52  | STORE119 | 32.45                  | Device SR No.          |
| tageNow             | 11.9.0.1    | Utility              | D19291010M0803 | MC95-D19291010M0803  | MC95  | STORE115 | 32.45                  |                        |
| eep Notes           | 4.0.4       | Business             | D19291010M0045 | MC95-D19291010M0045  | MC95  | STORE125 | 32.45                  | Include all            |
| ställningar         | 8.1.0       | Non Business         | D19291010M0698 | MC95-D19291010M0698  | MC95  | STORE122 | 32.45                  |                        |
| attery Manager      | 1.3.3       | Utility              | D19291010M0959 | TC52-D19291010M0959  | TC52  | STORE146 | 32.44                  | > User Tags            |
| ställningar         | 8.1.0       | Non Business         | D19291010M0578 | TC75X-D19291010M0578 | тс75Х | STORE132 | 32.44                  |                        |
| ttendant            | 1.11.2      | Business             | D19291010M0423 | TC51-D19291010M0423  | TC51  | STORE125 | 32.44                  | Include all            |
| amera               | 2.0.002 (1  | Non Business         | D19291010M1330 | MC95-D19291010M1330  | MC95  | STORE153 | 32.44                  |                        |
| ep Notes            | 4.0.4       | Business             | D19291010M0435 | TC52-D19291010M0435  | TC52  | STORE121 | 32.44                  |                        |
| ndroid-system       | 11          | System Package       | D19291010M0643 | TC52-D19291010M0643  | TC52  | STORE131 | 32.44                  |                        |

## **Devices Impacted**

The Devices Impacted tile provides insight into the devices with high WWAN usage based on filter selections. This tile lists the top devices with high data usage.

| DEVICES IMPACTED<br>(High Data Usage)<br>92% (1,370) |                        |          |  |  |  |  |  |  |  |
|------------------------------------------------------|------------------------|----------|--|--|--|--|--|--|--|
| Top devices                                          |                        |          |  |  |  |  |  |  |  |
| Device SR No                                         | Data Usage 🗸 🗸 (GB)    |          |  |  |  |  |  |  |  |
| D19291010M07                                         | 491.148                |          |  |  |  |  |  |  |  |
| D19291010M0117                                       | 486.854                |          |  |  |  |  |  |  |  |
| D19291010M0015                                       | 482.769                |          |  |  |  |  |  |  |  |
| D19291010M1020                                       | D19291010M1020 467.955 |          |  |  |  |  |  |  |  |
| D19291010M0410 467.063                               |                        |          |  |  |  |  |  |  |  |
| $\ll \langle 1 \rangle \gg$                          |                        | Rows 1-5 |  |  |  |  |  |  |  |
|                                                      | View More Det          | ails     |  |  |  |  |  |  |  |

Click **View More Details** to see data usage sorted by specific devices. Any devices that are identified with higher than normal data consumption should be further investigated to ensure that the devices are operating with the correct applications and operating system versions.

The data usage table includes the following fields:

- Device Serial (SR) No
- Device Name
- Site
- Carrier
- Model
- Data Usage (in GB)

|                 | CES IMPACTED DE            | TAILS    |                |       |                   |   |  |
|-----------------|----------------------------|----------|----------------|-------|-------------------|---|--|
| VAN ANALYTICS   |                            |          |                |       |                   |   |  |
| ST REFRESHED    | 511 MINUTES AGO            |          |                |       |                   |   |  |
| evices impacted | (High data usage) (2.000+) |          |                |       |                   |   |  |
| Device SR No.   | Device Name                | Site     | Carrier        | Model | Data Usage(in GB) | ~ |  |
| 19291010M0245   | MC95-D19291010M0245        | STORE131 | carrier        | MC95  | 142.64            | - |  |
| 9291010M1291    | TC75X-D19291010M1291       | STORE153 | Cellcom        | тс75Х | 140.13            |   |  |
| 9291010M0368    | TC51-D19291010M0368        | STORE149 | Smart Communic | TC51  | 124.58            |   |  |
| 291010M0965     | MC95-D19291010M0965        | STORE115 | carrier        | MC95  | 122.34            |   |  |
| 291010M0254     | TC52-D19291010M0254        | STORE116 | Cellcom        | TC52  | 121.87            |   |  |
| 291010M0489     | TC52-D19291010M0489        | STORE131 | Webbing        | TC52  | 121.77            |   |  |
| 291010M0616     | MC95-D19291010M0616        | STORE102 | Singtel        | MC95  | 120.54            |   |  |
| 291010M0265     | MC95-D19291010M0265        | STORE122 | Cellcom        | MC95  | 120.13            |   |  |
| 291010M0593     | TC75X-D19291010M0593       | STORE110 | Smart Communic | тс75Х | 115.51            |   |  |
| 291010M1118     | TC75X-D19291010M1118       | STORE149 | carrier        | TC75X | 115.12            |   |  |
| 291010M0389     | MC95-D19291010M0389        | STORE131 | Singtel        | MC95  | 114.86            |   |  |
| 291010M1263     | TC51-D19291010M1263        | STORE152 | Singtel        | TC51  | 114.84            |   |  |
| 91010M1295      | TC52-D19291010M1295        | STORE115 | Cellcom        | TC52  | 114.80            |   |  |
| 91010M0294      | TC51-D19291010M0294        | STORE153 | Smart Communic | TC51  | 113.62            |   |  |
| 91010M0859      | TC52-D19291010M0859        | STORE110 | Smart Communic | TC52  | 113.01            |   |  |
| 291010M1007     | MC95-D19291010M1007        | STORE140 | Cellcom        | MC95  | 112.17            |   |  |
| 291010M0743     | TC52-D19291010M0743        | STORE128 | Movistar       | TC52  | 111.35            |   |  |
| 291010M0408     | MC95-D19291010M0408        | STORE132 | Singtel        | MC95  | 110.84            |   |  |
| 291010M0578     | TC75X-D19291010M0578       | STORE132 | Movistar       | TC75X | 110.13            |   |  |
| 291010M1212     | MC95-D19291010M1212        | STORE131 | Smart Communic | MC95  | 110.04            |   |  |
| 291010M0015     | MC95-D19291010M0015        | STORE131 | Movistar       | MC95  | 109.66            |   |  |
| 9291010M0233    | TC75X-D19291010M0233       | STORE153 | Movistar       | ТС75Х | 108.47            |   |  |
| 9291010M0971    | MC95-D19291010M0971        | STORE112 | Webbing        | MC95  | 108.06            |   |  |
| 9291010M0338    | TC52-D19291010M0338        | STORE102 | carrier        | TC52  | 106.95            |   |  |
|                 | TC51-D19291010M1069        | STORE110 | carrier        | TC51  | 106.54            |   |  |

## **Sites Impacted**

The Sites Impacted tile provides insight into the devices at sites with high WWAN usage based on filter selections. This tile lists the top sites with high data usage.

| SITES IMPACTED<br>(High Data Usage)<br>97% (57) |                |          |
|-------------------------------------------------|----------------|----------|
| Top sites                                       |                |          |
| Sitename                                        | Data Usage 🗸 🗸 |          |
| STORE115                                        | 9,965.312      |          |
| STORE131                                        | 9,563.452      |          |
| STORE153                                        | 7,572.188      |          |
| STORE119                                        | 7,211.114      |          |
| STORE108                                        | 6,653.895      |          |
| $\ll \langle 1 \rangle \gg$                     |                | Rows 1-5 |

Click **View More Details** to see data usage sorted by specific sites. Any sites that are identified with higher than normal data consumption should be further investigated to ensure that the devices are operating with the correct applications and operating system versions.

The data usage table includes the following fields:

- Device Serial (SR) No
- Device Name

- Site
- Carrier
- Model

| SITES          | IMPACTED DETA            | AILS     |                |       |  |
|----------------|--------------------------|----------|----------------|-------|--|
| RESHED         | 2056 MINUTES AGO         |          |                |       |  |
| s impacted (H  | igh data usage) (2,000+) |          |                |       |  |
| evice SR No.   | Device Name              | Site     | Carrier        | Model |  |
| 9291010M0010   | TC75X-D19291010M0010     | STORE160 | Singtel        | TC75X |  |
| 291010M0010    | TC75X-D19291010M0010     | STORE160 | Webbing        | TC75X |  |
| 91010M0010     | TC75X-D19291010M0010     | STORE160 | Smart Communic | TC75X |  |
| 91010M0069     | TC75X-D19291010M0069     | STORE160 | Singtel        | TC75X |  |
| 91010M0490     | TC75X-D19291010M0490     | STORE160 | carrier        | TC75X |  |
| 1010M0490      | TC75X-D19291010M0490     | STORE160 | Singtel        | TC75X |  |
| 91010M0490     | TC75X-D19291010M0490     | STORE160 | Smart Communic | TC75X |  |
| 91010M0509     | TC75X-D19291010M0509     | STORE160 | Webbing        | TC75X |  |
| 91010M1010     | TC75X-D19291010M1010     | STORE160 | Cellcom        | TC75X |  |
| 91010M1010     | TC75X-D19291010M1010     | STORE160 | carrier        | TC75X |  |
| 91010M0010     | TC75X-D19291010M0010     | STORE160 | Smart Communic | TC75X |  |
| 91010M0010     | TC75X-D19291010M0010     | STORE160 | Singtel        | TC75X |  |
| 91010M0069     | TC75X-D19291010M0069     | STORE160 | Cellcom        | TC75X |  |
| 91010M0069     | TC75X-D19291010M0069     | STORE160 | Smart Communic | TC75X |  |
| 291010M0069    | TC75X-D19291010M0069     | STORE160 | Cellcom        | TC75X |  |
| 291010M0490    | TC75X-D19291010M0490     | STORE160 | Cellcom        | TC75X |  |
| 291010M0490    | TC75X-D19291010M0490     | STORE160 | Webbing        | TC75X |  |
| 291010M1010    | TC75X-D19291010M1010     | STORE160 | Webbing        | TC75X |  |
| 291010M1010    | TC75X-D19291010M1010     | STORE160 | Singtel        | TC75X |  |
| 9291010M0010   | TC75X-D19291010M0010     | STORE160 | Smart Communic | TC75X |  |
| 9291010M0010   | TC75X-D19291010M0010     | STORE160 | Webbing        | TC75X |  |
| 9291010M0490   | TC75X-D19291010M0490     | STORE160 | Movistar       | TC75X |  |
| 9291010M0490   | TC75X-D19291010M0490     | STORE160 | Webbing        | TC75X |  |
| 19291010M1010  | TC75X-D19291010M1010     | STORE160 | Cellcom        | TC75X |  |
| 01000101010010 | TC75X-D19291010M0010     | STORE160 | Smart Communic | TC75X |  |

### **Carriers Impacted (Poor Performance)**

The data in the Carries Impacted (Poor Performance) tile display carrier performance based on signal strength. If you are experiencing poor carrier performance, contact the carrier to discuss your plan's signal strength or consider switching carriers (if applicable) in that specific location.

| CARRIERS IMPACTED (POOR PERFORMANCE)                                                             |                                                                                                    |
|--------------------------------------------------------------------------------------------------|----------------------------------------------------------------------------------------------------|
| Top carrier and devices impacted                                                                 | Location of devices impacted by poor carrier performance                                                                                                    |
| Carrier Number of impacted devices                                                               | + Vancouver Regina Winnipeg                                                                                                    |
| Verizon Wirele         22           T-Mobile USA         43           ≪ < 1 > ≫         Rows 1-2 | Lewiston Helena<br>Portland<br>Boise<br>Eureke<br>Reno<br>San Francisco<br>Las Vegas<br>Sant Federator<br>Corpus Christi<br>Ensenada<br>Ciudad Juárez<br>Chihuahua Ciry<br>Corpus Christi<br>Tampa |
|                                                                                                  | View More Details                                                                                                    |

This tile includes a map that provides visual data. Zoom out to view regions affected, or zoom in to view details down to the street level.

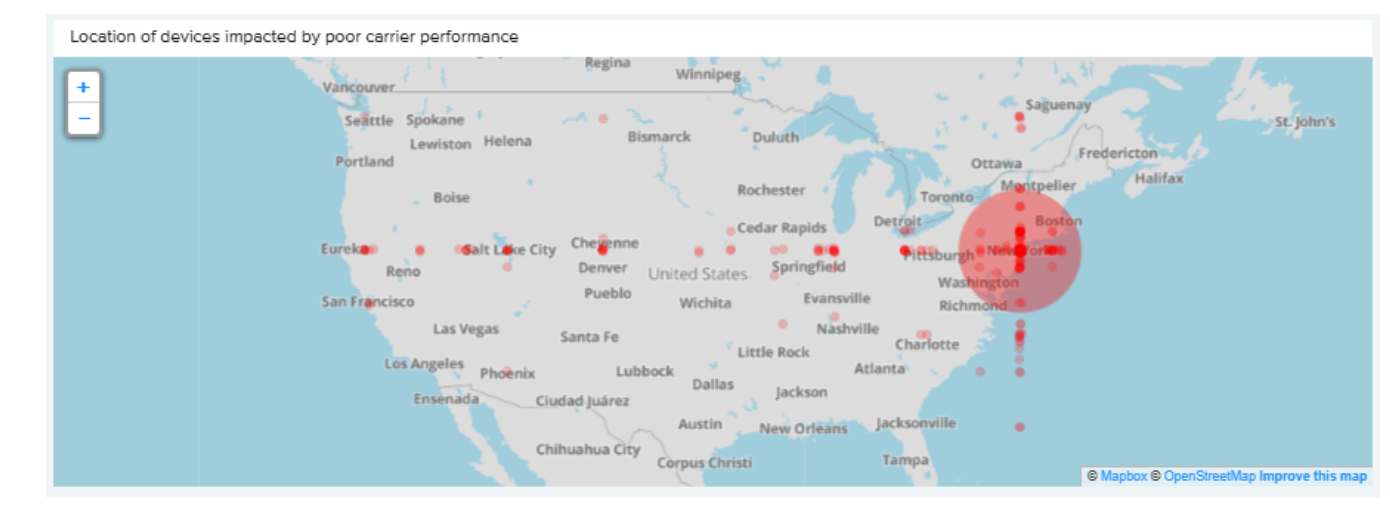

Location of devices impacted by poor carrier performance

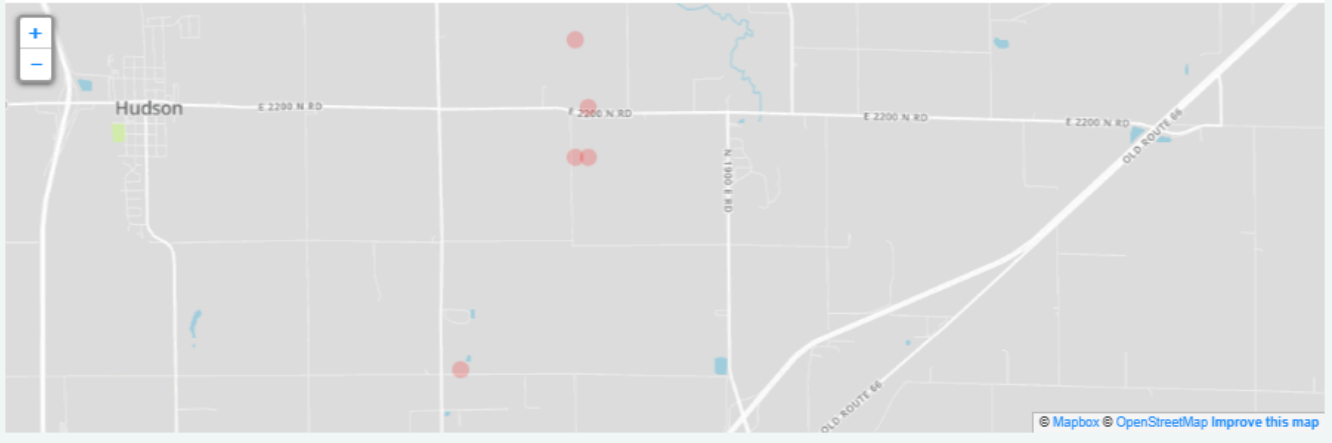

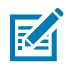

**NOTE:** This feature requires the collection of GPS coordinates, which is disabled by default. To enable the data collection on your devices, use the GPS Data Collection configuration files available for download <u>here</u>.

Click View More Details to see Carrier Poor Performance details.

The carriers impacted table includes the following fields:

- Device Serial (SR) No
- Device Name
- Carrier
- Generation
- Model
- Site
- Total Poor Signal Events
- Total Poor Connectivity Events

Filters

Date

CARRIER POOR PERFORMANCE DETAILS 

| WWAN ANALY ITC: | 5                 |
|-----------------|-------------------|
| LAST REFRESHED  | 12149 MINUTES AGC |

| Carriers Impacted | (Poor Performance) (1140) |                  |            |       |          |                          |                                |
|-------------------|---------------------------|------------------|------------|-------|----------|--------------------------|--------------------------------|
| Device SR No.     | Device Name               | Carrier          | Generation | Model | Site     | Total poor signal events | Total poor connectivity events |
| D19291010M1248    | MC95-D19291010M1248       | T-Mobile USA     | Unknown    | MC95  | STORE154 | 20                       | 14                             |
| D19291010M0461    | MC95-D19291010M0461       | Verizon Wireless | 2G         | MC95  | STORE149 | 13                       | 7                              |
| D19291010M0666    | MC95-D19291010M0666       | Verizon Wireless | 2G         | MC95  | STORE141 | 0                        | 17                             |
| 019291010M1007    | MC95-D19291010M1007       | T-Mobile USA     | 5G         | MC95  | STORE140 | 2                        | 3                              |
| 019291010M1103    | MC95-D19291010M1103       | Verizon Wireless | 2G         | MC95  | STORE135 | 2                        | 14                             |
| 019291010M0572    | MC95-D19291010M0572       | T-Mobile USA     | 5G         | MC95  | STORE135 | 1                        | 22                             |
| 019291010M0259    | MC95-D19291010M0259       | T-Mobile USA     | 3G         | MC95  | STORE134 | 14                       | 1                              |
| 19291010M0357     | MC95-D19291010M0357       | Verizon Wireless | Unknown    | MC95  | STORE124 | 6                        | 18                             |
| 19291010M1290     | MC95-D19291010M1290       | Verizon Wireless | 5G         | MC95  | STORE121 | 12                       | 17                             |
| 19291010M0184     | MC95-D19291010M0184       | T-Mobile USA     | 4G         | MC95  | STORE103 | 19                       | 0                              |
| 19291010M1289     | TC51-D19291010M1289       | T-Mobile USA     | 3G         | TC51  | STORE158 | 0                        | 10                             |
| 19291010M0275     | TC75X-D19291010M0275      | T-Mobile USA     | 2G         | TC75X | STORE158 | 1                        | 1                              |
| 19291010M0104     | TC75X-D19291010M0104      | T-Mobile USA     | 2G         | TC75X | STORE158 | 3                        | 20                             |
| 19291010M0013     | TC51-D19291010M0013       | Verizon Wireless | Unknown    | TC51  | STORE152 | 3                        | 9                              |
| 19291010M1085     | TC51-D19291010M1085       | T-Mobile USA     | 5G         | TC51  | STORE149 | 20                       | 13                             |
| 19291010M0003     | TC75X-D19291010M0003      | Verizon Wireless | Unknown    | TC75X | STORE144 | 3                        | 2                              |
| 19291010M1129     | TC75X-D19291010M1129      | T-Mobile USA     | 4G         | TC75X | STORE144 | 10                       | 22                             |
| 19291010M1216     | TC75X-D19291010M1216      | Verizon Wireless | 3G         | TC75X | STORE139 | Б                        | 2                              |
| 19291010M0105     | TC75X-D19291010M0105      | T-Mobile USA     | 5G         | TC75X | STORE133 | 0                        | 15                             |
| 19291010M0841     | TC75X-D19291010M0841      | T-Mobile USA     | 3G         | TC75X | STORE133 | 15                       | 11                             |
| 019291010M0043    | TC75X-D19291010M0043      | T-Mobile USA     | 3G         | TC75X | STORE128 | 3                        | 2                              |
| 19291010M0158     | TC51-D19291010M0158       | Verizon Wireless | 2G         | TC51  | STORE127 | 4                        | 6                              |
| 19291010M1119     | TC51-D19291010M1119       | T-Mobile USA     | Unknown    | TC51  | STORE127 | 19                       | 3                              |
| 19291010M0707     | TC75X-D19291010M0707      | T-Mobile USA     | Unknown    | TC75X | STORE127 | 2                        | 0                              |
| D19291010M0917    | TC51-D19291010M0917       | Verizon Wireless | Unknown    | TC51  | STORE125 | 14                       | 23                             |

## Faulty SIM Card

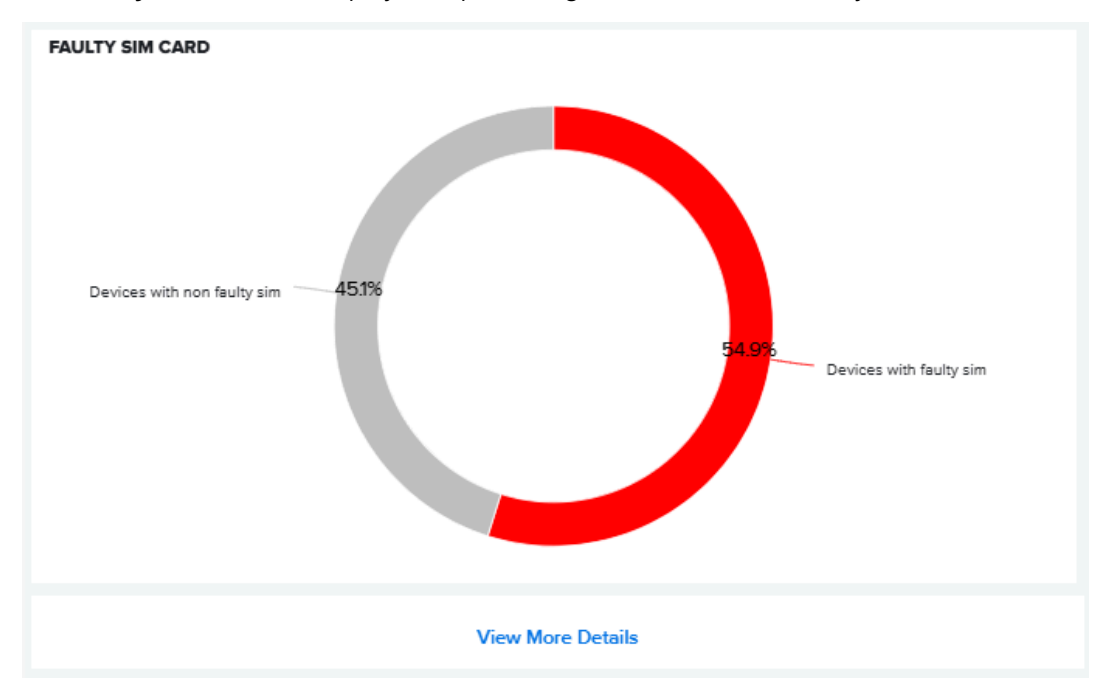

The Faulty SIM Card tile displays the percentage of devices with a faulty SIM.

Click View More Details to see specific error messages and the devices that they occurred on.

The faulty SIM card table includes the following fields:

SIM Card Status

- Device Serial (SR) No
- International Mobile Equipment Identify (IMEI)
- Device Name
- Model
- Site

| FAULTY SIM             | CARD DETAIL     | S               |                      |       |          |  |
|------------------------|-----------------|-----------------|----------------------|-------|----------|--|
| AN ANALYTICS           |                 |                 |                      |       |          |  |
| REFRESHED 12169 MINUT  | TES AGO         |                 |                      |       |          |  |
|                        |                 |                 |                      |       |          |  |
| ulty SIM Card (2,000+) |                 |                 |                      |       |          |  |
| ard Status             | Device SR No.   | IMEI            | Device Name          | Model | Site     |  |
| ATE_PIN_REQUIRED       | D19291010M0561  | 774465795385154 | MC95-D19291010M0561  | MC95  | STORE160 |  |
| ATE_PIN_REQUIRED       | D19291010M0561  | 774465795385154 | MC95-D19291010M0561  | MC95  | STORE160 |  |
| TE_PIN_REQUIRED        | D19291010M0561  | 774465795385154 | MC95-D19291010M0561  | MC95  | STORE160 |  |
| E_PUK_REQUIRED         | D19291010M0010  | 274543995416156 | TC75X-D19291010M0010 | TC75X | STORE160 |  |
| PUK_REQUIRED           | D19291010M0010  | 274543995416156 | TC75X-D19291010M0010 | тс75Х | STORE160 |  |
| PUK_REQUIRED           | D19291010M0010  | 274543995416156 | TC75X-D19291010M0010 | TC75X | STORE160 |  |
| UNKNOWN                | D19291010M0509  | 455871872931146 | TC75X-D19291010M0509 | TC75X | STORE160 |  |
| UNKNOWN                | D19291010M0509  | 455871872931146 | TC75X-D19291010M0509 | TC75X | STORE160 |  |
| INKNOWN                | D19291010M0509  | 455871872931146 | TC75X-D19291010M0509 | TC75X | STORE160 |  |
| _CARD_IO_ERROR         | D19291010M0277  | 858943392776264 | TC51-D19291010M0277  | TC51  | STORE160 |  |
| TE_CARD_IO_ERROR       | D19291010M0277  | 858943392776264 | TC51-D19291010M0277  | TC51  | STORE160 |  |
| CARD_IO_ERROR          | D19291010M0277  | 858943392776264 | TC51-D19291010M0277  | TC51  | STORE160 |  |
| ABSENT                 | D19291010M0978  | 316755561234419 | TC75X-D19291010M0978 | TC75X | STORE160 |  |
| E_ABSENT               | D19291010M0978  | 316755561234419 | TC75X-D19291010M0978 | тс75х | STORE160 |  |
| E_ABSENT               | D19291010M0978  | 316755561234419 | TC75X-D19291010M0978 | TC75X | STORE160 |  |
| E_ABSENT               | D19291010M0069  | 458276339149358 | TC75X-D19291010M0069 | TC75X | STORE160 |  |
| E_ABSENT               | D19291010M0069  | 458276339149358 | TC75X-D19291010M0069 | TC75X | STORE160 |  |
| TE_ABSENT              | D19291010M0069  | 458276339149358 | TC75X-D19291010M0069 | TC75X | STORE160 |  |
| E_UNKNOWN              | D19291010M0063  | 465351741135147 | TC51-D19291010M0063  | TC51  | STORE160 |  |
| TE_UNKNOWN             | D19291010M0063  | 465351741135147 | TC51-D19291010M0063  | TC51  | STORE160 |  |
| ATE UNKNOWN            | D19291010M0063  | 465351741135147 | TC51-D19291010M0063  | TC51  | STORE160 |  |
| ATE PIN REQUIRED       | D19291010M1283  | 754474363743443 | TC51-D19291010M1283  | TC51  | STORE160 |  |
| ATE PIN REQUIRED       | D19291010M1283  | 754474363743443 | TC51-D19291010M1283  | TC51  | STORE160 |  |
| TATE PIN REQUIRED      | D19291010M1283  | 754474363743443 | TC51-D19291010M1283  | TC51  | STORE160 |  |
|                        | 2.5251010111205 |                 |                      |       |          |  |

## **Total Device Data Usage**

The **Total Device Data Usage** tile provides insight into the total WWAN usage by all devices in the fleet based on filter selections.

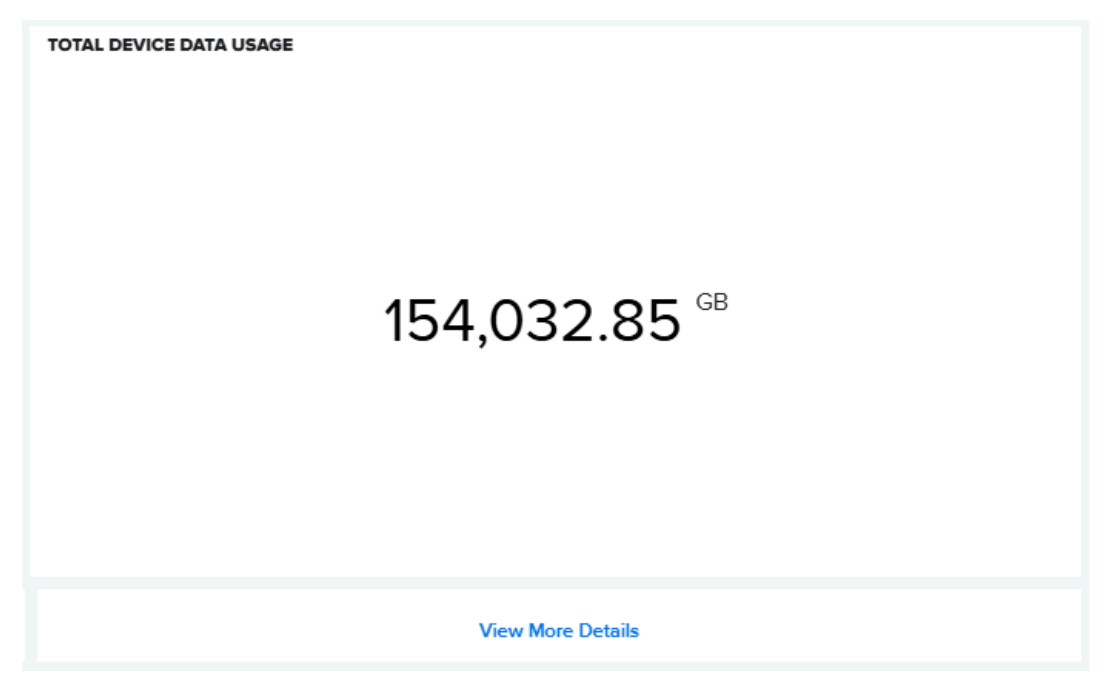

Click View More Details to see data usage for each device.

The total device data usage table includes the following fields:

- Device Serial (SR) No
- Data Usage (in GB)
- Carrier
- Device Name
- Site
- Model

# TOTAL DATA USAGE DETAILS

WWAN ANALYTICS LAST REFRESHED 655 MINUTES AGO

#### Total Device Data Usage (2,000+)

| Device SR No.  | Data Usage (in GB) 🗸 🗸 | Carrier        | Device Name          | Site     | Model |
|----------------|------------------------|----------------|----------------------|----------|-------|
| D19291010M0164 | 111.13                 | Movistar       | MC95-D19291010M0164  | STORE148 | MC95  |
| D19291010M0837 | 110.93                 | Webbing        | TC51-D19291010M0837  | STORE134 | TC51  |
| D19291010M0629 | 110.48                 | Singtel        | TC75X-D19291010M0629 | STORE115 | тс75Х |
| D19291010M0635 | 107.83                 | Webbing        | TC52-D19291010M0635  | STORE134 | TC52  |
| D19291010M0322 | 106.96                 | Cellcom        | TC51-D19291010M0322  | STORE108 | TC51  |
| D19291010M0008 | 103.02                 | Movistar       | TC51-D19291010M0008  | STORE159 | TC51  |
| D19291010M0381 | 101.22                 | Smart Communic | MC95-D19291010M0381  | STORE158 | MC95  |
| D19291010M0198 | 99.10                  | Singtel        | TC51-D19291010M0198  | STORE105 | TC51  |
| D19291010M0196 | 98.83                  | Smart Communic | TC51-D19291010M0196  | STORE135 | TC51  |
| D19291010M0824 | 97.67                  | Smart Communic | TC52-D19291010M0824  | STORE112 | TC52  |
| D19291010M0999 | 97.58                  | Cellcom        | MC95-D19291010M0999  | STORE145 | MC95  |
| D19291010M1242 | 97.20                  | Movistar       | TC52-D19291010M1242  | STORE159 | TC52  |
| D19291010M0734 | 96.15                  | Cellcom        | TC51-D19291010M0734  | STORE126 | TC51  |
| D19291010M1157 | 94.16                  | Webbing        | TC75X-D19291010M1157 | STORE106 | TC75X |
| D19291010M0653 | 94.06                  | Movistar       | TC52-D19291010M0653  | STORE107 | TC52  |
| D19291010M0655 | 91.70                  | Movistar       | TC75X-D19291010M0655 | STORE157 | тс75Х |
| D19291010M0483 | 90.77                  | Webbing        | MC95-D19291010M0483  | STORE113 | MC95  |
| D19291010M0593 | 90.33                  | Smart Communic | TC75X-D19291010M0593 | STORE110 | TC75X |
| D19291010M0965 | 88.64                  | Singtel        | MC95-D19291010M0965  | STORE115 | MC95  |
| D19291010M0291 | 87.82                  | Webbing        | TC51-D19291010M0291  | STORE113 | TC51  |
| D19291010M0067 | 87.69                  | Movistar       | TC51-D19291010M0067  | STORE106 | TC51  |
| D19291010M0257 | 87.41                  | Movistar       | TC51-D19291010M0257  | STORE146 | TC51  |
| D19291010M1062 | 87.28                  | Movistar       | TC75X-D19291010M1062 | STORE105 | тс75Х |
| D19291010M0001 | 86.50                  | Singtel        | TC51-D19291010M0001  | STORE126 | TC51  |
| D19291010M1091 | 86.47                  | Movistar       | TC75X-D19291010M1091 | STORE115 | TC75X |

≪ < 12345...80 >>>

Rows 1-25

Filters

Date

Site Include all Model Include all

Lest Month

Device SR No.
Include all
User Tags
Include all

# **Additional Options**

The additional options display additional information.

- 1. Date Range Options
  - **a.** Click the filter to access the date picker.

| Export CSV | <b>≂</b> Filter |
|------------|-----------------|
|------------|-----------------|

The filter options display.

| Filter      |
|-------------|
|             |
| Sites       |
| Include all |
| Models      |
| Include all |
| User Tags   |
| Include all |
| Date        |
| Last 1 Days |

**b.** Hover over the upper-right corner of the date picker, and click the pencil to edit the dates.

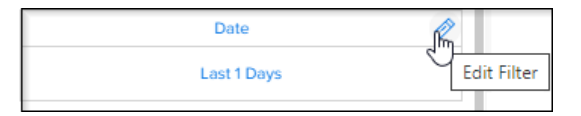

c. Select the desired date options, and then click Apply.

| Date | Edit Filter         |                            |                  |                         |    |       |        |
|------|---------------------|----------------------------|------------------|-------------------------|----|-------|--------|
| 0    | Include all (no fil | ter applied)               |                  |                         |    |       |        |
| 0    | Year                | ~                          | Select           | ~                       |    |       |        |
| ۲    | Last v              | 1 🗘 [                      | Day ~            | Including current       | ıt |       |        |
| 0    | From Select         | =                          | To Select        | =                       |    |       |        |
| 0    | ls not              | <ul> <li>✓ Year</li> </ul> |                  | ∽ Select                | ~  |       |        |
|      |                     | Showing:                   | Feb 11, 2024 00: | :00 - Feb 11, 2024 23:5 | 9  | Apply | Cancel |

- **d.** The date picker selections include:
  - Year, Quarter, Month, Week, Day, Hour, or 15-Minute Period
  - Last specified number of Years, Quarters, Months, Weeks, or Days
  - This or next Year, Quarter, Month, Week, or Day
  - A specific date range
  - Not being part of a selected Year, Quarter, Month, Week, Day, Hour, or 15-minute period
  - Being within a specific number of Years, Quarters, Months, Weeks, or Days BEFORE or AFTER a specified date
  - Top or bottom Year, Quarter, Month, Week, or Day

#### 2. Export PDF

• A PDF can be created on demand that contains the same information as the dashboard.

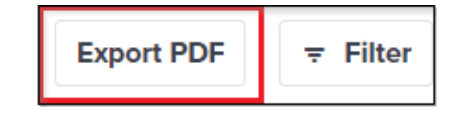

- 3. Filter
  - Use this option to further filter down the selection. Note that the filters are dependent from the top down.

| Sites       |
|-------------|
| Include all |
| Models      |
| Include all |
| User Tags   |
| Include all |

- 4. Languages Supported
  - English
- 5. Additional Requirements
  - To request insight, email to <u>mscustomeronboarding@zebra.com</u>. Ensure to request Enable WWAN Utilization Insight in your request.

# **VIQ** Vitals

The Vitals screen provides a snapshot of the key health indicators that provide specific insights for your device fleet for the last 30 days. It does not replace the Detailed Insights reports but is intended to focus on the current health of devices. Use this information to optimize the operational health of the fleet.

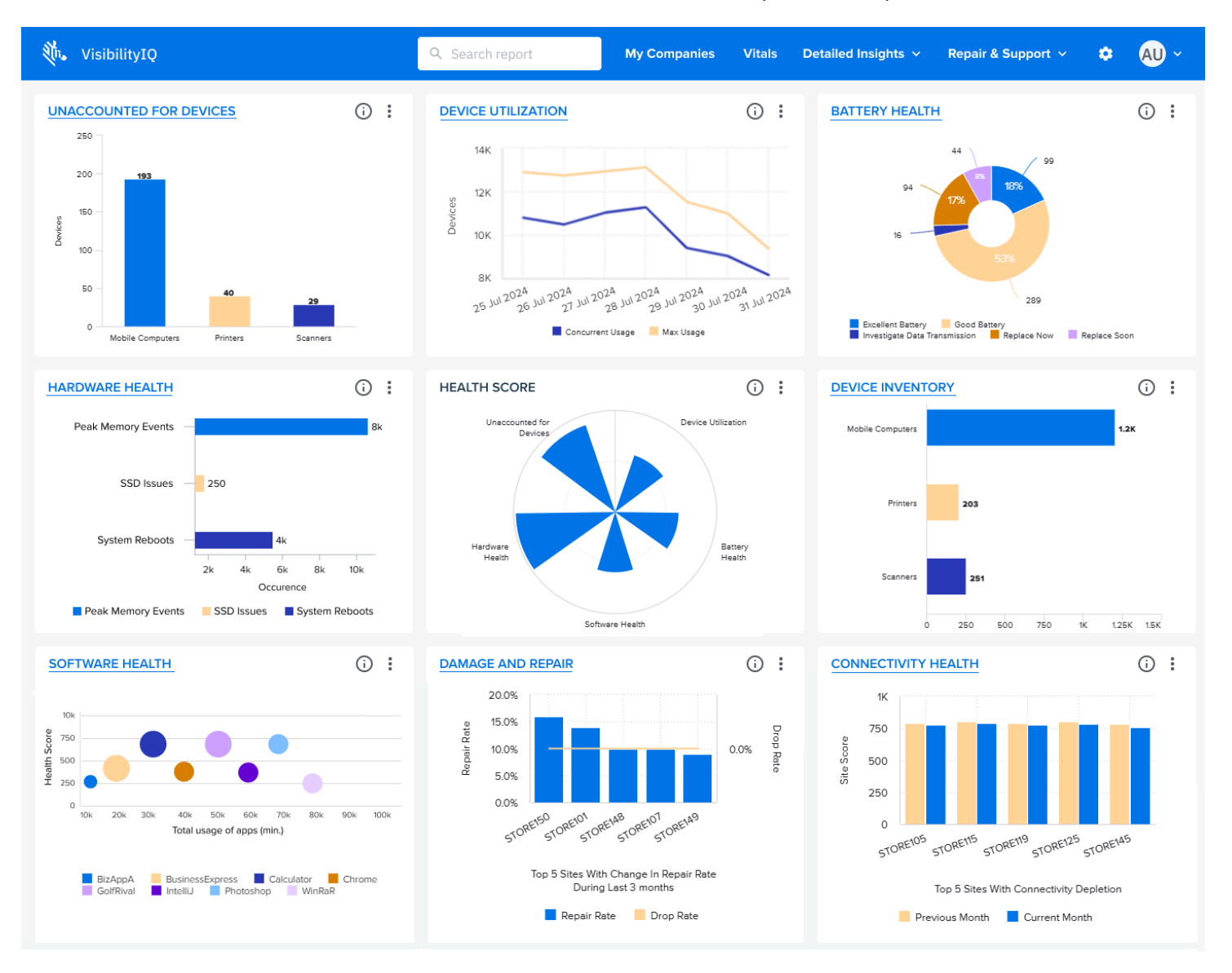

- 1. Click Vitals in the Global Navigation Bar to access the VIQ Vitals screen.
- **2.** Mouse over a Vitals widget to reveal an information icon in the top-right corner. Hover your cursor over the information icon to better understand the data displayed.

| UNACCOUNTED FOR DEVICES | R : DEVICE UTILIZATION                                                                                                    | BATTERY HEALTH                                                                                         |
|-------------------------|----------------------------------------------------------------------------------------------------|----------------------------------------------------------------------------------------------------|
| 30                      | Click to view full details.                                                                                                    |                                                                                                    |
| 25 - 24                 | Widget Description:<br>Insight: Summary of devices that have stopped communicating with VIQ<br>Scenarios: Device loss or communication failures from firewall, Zebra Dat | ). This only includes all the groups of devices user has access to.<br>ta Services Agent, MDM changes. |
| 20 -                    | Date Range: As of yesterday.                                                                                                    |                                                                                                    |

- 3. View the information for each Vitals category and decide if you need to take further action.
- 4. Click the heading on a specific tile to see the next level of information for that Vitals category.

For more information about the levels of information, see Levels of Information in Tiles and Reports on page 30.

More details related to the categories covered by VIQ Vitals can be found in corresponding reports under the VIQ Detailed Insights menu.

# **Using VIQ Vitals**

This section describes how the VIQ Vitals tiles and reports function.

## **Health Score Tile**

The center tile on the Vitals page summarizes your system's overall health. Each wedge of the pie chart highlights a different critical dimension. The largest wedges are the healthiest aspects while the smallest wedge shows where you should take corrective action to improve that health category.

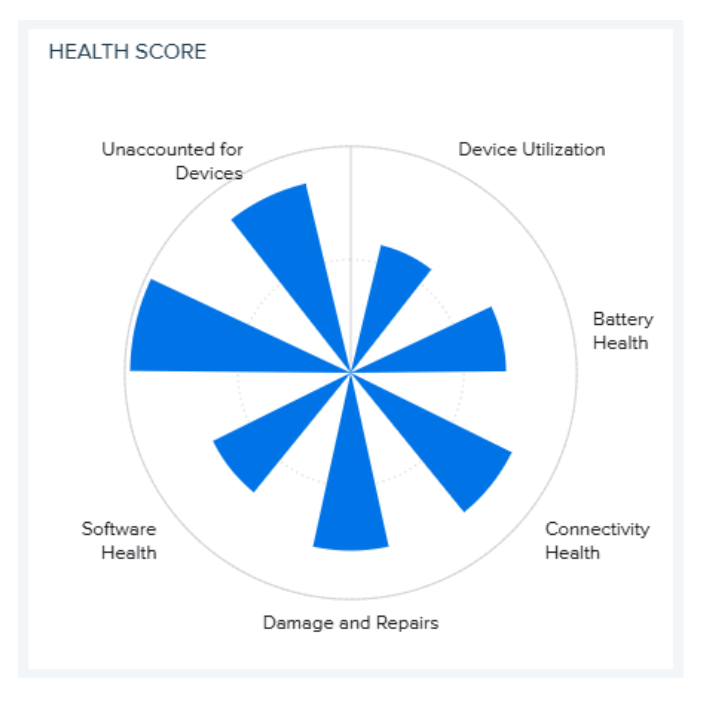

## **Interpreting Health Scores on Vitals Reports**

Many of the Vitals reports include one or more health scores with a meter. This section explains what the numbers and colors mean.

• Green (health score of 700-1000)

Green indicates that everything is going well regarding what the current report shows. No immediate action is necessary.

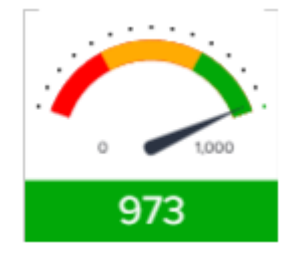

• Amber (health score of 300-700)

Amber indicates that there is a potential problem. Look into any issues related to this report, and try to resolve them to prevent this situation from turning into something critical.

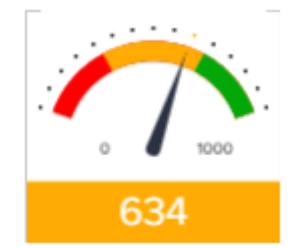

• Red (health score of 0-300)

Red indicates that there is a critical issue with the health indicator shown by this vital. Investigate the issues as soon as possible by looking at further insights given by the vital.

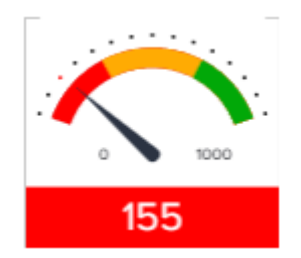

## **Interpreting Colored Arrows on Vitals Reports**

Within the Vitals reports tables, colored arrows appear with some of the data. This section explains what the numbers and colors mean.

| o \leftrightarrow     |
|-----------------------|
| о \leftrightarrow     |
| 500 🔶                 |
| 650 💙                 |
| 1,000 🔺               |
| 1,000 \leftrightarrow |

- A green arrow pointing upward indicates a positive trend for the number.
- An amber horizontal line indicates that the number is unchanged.
- A red arrow pointing downward indicates a negative trend for the number.

# **Setting Filters on Vitals Reports**

On the expanded view page for each Vital, one or more tables show relevant data, which can be filtered. In the drop-down list for a filter type, select the desired filter and then fill in the text or numeric range to narrow down the data displayed.

This example shows a filter with its choices.

|   | Set Filter by Sites              |    |             |        |       |
|---|----------------------------------|----|-------------|--------|-------|
|   | Select Column                    | K  | Search text | Search | Clear |
|   | Select Column                    | 45 |             |        |       |
|   | SITE NAME                        |    |             |        |       |
|   | SITE SCORE                       |    |             |        |       |
|   | RECENTLY UNACCOUNTED FOR DEVICES |    |             |        |       |
| _ | UNACCOUNTED FOR DEVICES          |    |             |        |       |
|   | CONSIDER REMOVING                |    |             |        |       |
|   | TOTAL UNACCOUNTED FOR DEVICES    |    |             |        |       |

# **Unaccounted for Devices**

Knowing where your devices are is the best way to protect your investments. The longer a device is missing, the higher the risk that it will not be recovered. This vital helps you to reduce lost, stolen, and misplaced devices by indicating when the devices lost communication with the network and where they were at the time.

Unaccounted-for devices could also be because of something simple, such as an access point is down or devices were put away in storage. For devices that are not actually missing, you can tag them so that they are no longer tracked.

A device is considered "unaccounted for" if it has not reported to the dashboard in 24 hours. This corresponds to the Out of Contact category in the classic reports (go to **Detailed Insights** > **Devices** > **Out of Contact**).

#### Tile

The tile shows the number of devices in each category that are unaccounted for. Click the heading to go to the expanded view.

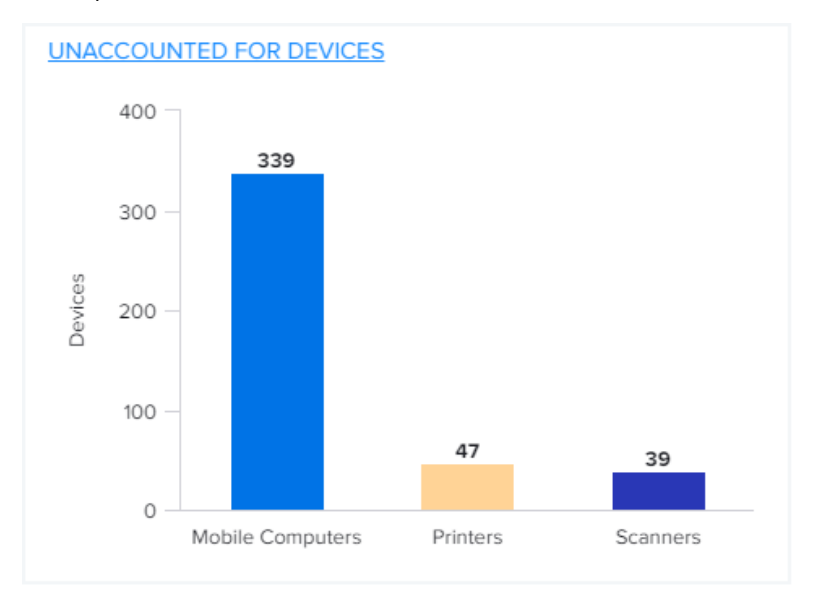

#### **Expanded View**

The expanded view shows additional information, such as the number of devices in each category (mobile computers, scanners, or printers) and the details about each site or device group with unaccounted for devices.

VIQ Vitals

| UNACCOUNTED FO                                                                                                    | ITED FOR DI<br>DR DEVICES<br>AGO | EVICES            |                                  |                         |                          |                         |                                                                       |
|----------------------------------------------------------------------------------------------------|----------------------------------|-------------------|----------------------------------|-------------------------|--------------------------|-------------------------|-----------------------------------------------------------------------|
| UNACCOUNTED FOR DEVICE                                                                                                    | E HEALTH SC                      | SUMMARY           |                                  |                         |                          | INDUSTRY RANK           |                                                                       |
| Image: Contract of the contract of the contract |                                  |                   |                                  |                         |                          |                         | 9.2<br>ny's health score is better than<br>of all industry customers. |
| MOBILE COMPUTERS                                                                                                    | 56                               |                   | SCANNERS                         | 30                      |                          | PRINTERS                | 27                                                                    |
| Set Filter                                                                                                    |                                  |                   |                                  |                         |                          |                         |                                                                       |
|                                                                                                    |                                  |                   | Clear                            |                         |                          |                         |                                                                       |
| Select Column V                                                                                                    | Search text                      |                   | Search Clear                     |                         |                          |                         |                                                                       |
| SITES WITH UNACCOUNTED                                                                                                    | FOR DEVICES (45)                 |                   |                                  |                         |                          |                         |                                                                       |
| SITE NAME                                                                                                    |                                  | SITE SCORE        | RECENTLY UNACCOUNTED FOR DEVIC   | UNACCOUNTED FOR DEVIC   | CES CONSIDER<br>REMOVING | TOTAL UNACCOUNTED       |                                                                       |
| STORE107                                                                                                    |                                  | o ↔               | 4                                | 1                       | 0                        | 5                       | -                                                                     |
| STORE102                                                                                                    |                                  | 0 \leftrightarrow | 6                                | 1                       | 0                        | 7                       |                                                                       |
| STORE145                                                                                                    |                                  | o \leftrightarrow | 1                                | 2                       | 0                        | 3                       |                                                                       |
| STORE116                                                                                                    |                                  | 0 ↔               | 3                                | 0                       | 0                        | 3                       |                                                                       |
| STORE142                                                                                                    |                                  | o ⇔               | 1                                | 0                       | 0                        | 1                       |                                                                       |
| STORE159                                                                                                    |                                  | o 🔶               | 1                                | 1                       | 0                        | 2                       |                                                                       |
| STORE144                                                                                                    |                                  | 333 👗             | 1                                | 1                       | 0                        | 2                       |                                                                       |
| STORE149                                                                                                    |                                  | o 🔶               | 1                                | 3                       | 0                        | 4                       |                                                                       |
| STORE103                                                                                                    |                                  | 0 🔲               | 6                                | 0                       | 0                        | 6                       |                                                                       |
| STORE120                                                                                                    |                                  | 0 🗡               | 0                                | 2                       | 0                        | 2                       | _                                                                     |
| ≪ < 12345 >>>>                                                                                                    |                                  |                   |                                  |                         |                          |                         | Rows 1-10                                                             |
| Set Filter                                                                                                    |                                  |                   |                                  |                         |                          |                         |                                                                       |
| Select Column                                                                                                    | Coarch tout                      |                   | Search Clear                     |                         |                          |                         |                                                                       |
|                                                                                                    | Search teXt                      |                   | Cital                            |                         |                          |                         |                                                                       |
| DEVICE GROUPS WITH UNA                                                                                                    | CCOUNTED FOR DE                  | EVICES (7)        |                                  |                         |                          |                         |                                                                       |
|                                                                                                    |                                  |                   |                                  |                         |                          |                         |                                                                       |
| DEVICE GROUP GROUP                                                                                                    | LABEL                            | SCORE A           | RECENTLY UNACCOUNTED FOR DEVICES | UNACCOUNTED FOR DEVICES | CONSIDER REMÓVIN         | G TOTAL UNACCOUNTED FOR | ( DEVICES                                                             |
| multiple abels Label2                                                                                                    | ъду                              | 0 #               | 1                                | 1                       | 0                        | 2                       |                                                                       |
| nda group nda                                                                                                    |                                  | 0 🖶               | 1                                | 0                       | 0                        | 1                       |                                                                       |
| device name TC51 D                                                                                                    |                                  | 71                | 7                                | 6                       | 0                        | 13                      |                                                                       |
| Model MP7000                                                                                                    |                                  | 143               | 3                                | 3                       | 0                        | 6                       |                                                                       |
| multipleLabels Label1                                                                                                    |                                  | 167               | 7                                | 3                       | 0                        | 10                      |                                                                       |
| OS Mapping Android                                                                                                    | version 6 0 1                    | 500 🔺             | 1                                | 1                       | 0                        | 2                       |                                                                       |
|                                                                                                    |                                  |                   |                                  |                         |                          |                         |                                                                       |
| $\ll$ < 1 > »                                                                                                    |                                  |                   |                                  |                         |                          |                         | Rows 1-7                                                              |
# **Unaccounted for Device Health Score**

This health score is calculated using factors such as the number of devices, the type of devices, and the lack of communication duration. The data range is for the previous full day of data (usually yesterday).

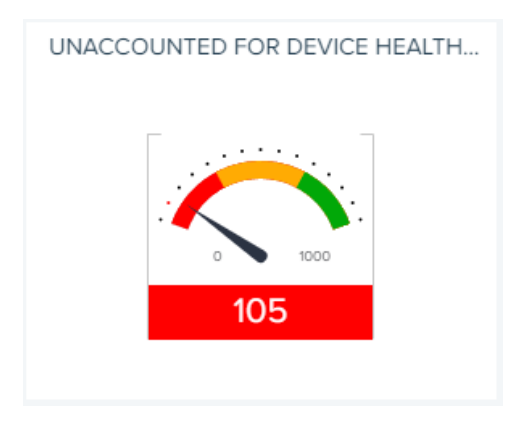

## **Industry Rank**

This section tells you how your unaccounted-for device health score ranks compared to other VIQ users. The data range is for the previous full day of data.

| INDUSTRY RANK                                       |  |
|-----------------------------------------------------|--|
| 1.4                                                 |  |
| Your health rank is better than<br>1.4% of Industry |  |
|                                                     |  |

## **Device Categories**

Each of these categories shows the number of devices that stopped communicating with VIQ. Reestablishing communication with or decommissioning the missing devices reduces the numbers. The data range is for the previous full day of data (usually yesterday).

| MOBILE COMPUTERS | SCANNERS | PRINTERS |
|------------------|----------|----------|
| 215              | 27       | 32       |

## Sites with Unaccounted for Devices

This table displays the sites that have devices that are not accounted for. Click on any heading to sort by that column.

The headings show the progression of a device after it is first considered "unaccounted for." Consider removing (decommissioning) a device if it has been missing for a long time.

| SITES WITH UNACCOUNTED FOR DEVICES (45) |                   |                                  |                         |                      |                                  |  |  |  |  |
|-----------------------------------------|-------------------|----------------------------------|-------------------------|----------------------|----------------------------------|--|--|--|--|
| SITE NAME                               | SITE SCORE        | RECENTLY UNACCOUNTED FOR DEVICES | UNACCOUNTED FOR DEVICES | CONSIDER<br>REMOVING | TOTAL UNACCOUNTED<br>FOR DEVICES |  |  |  |  |
| STORE107                                | o 🔶               | 4                                | 1                       | 0                    | 5                                |  |  |  |  |
| STORE102                                | o \leftrightarrow | 6                                | 1                       | 0                    | 7                                |  |  |  |  |
| STORE145                                | o \leftrightarrow | 1                                | 2                       | 0                    | 3                                |  |  |  |  |
| STORE116                                | o \leftrightarrow | 3                                | 0                       | 0                    | 3                                |  |  |  |  |
| STORE142                                | o \leftrightarrow | 1                                | 0                       | 0                    | 1                                |  |  |  |  |
| STORE159                                | o 🔶               | 1                                | 1                       | 0                    | 2                                |  |  |  |  |
| STORE144                                | 333 👗             | 1                                | 1                       | 0                    | 2                                |  |  |  |  |
| STORE149                                | o \leftrightarrow | 1                                | 3                       | 0                    | 4                                |  |  |  |  |
| STORE103                                | 0 \leftrightarrow | 6                                | 0                       | 0                    | 6                                |  |  |  |  |
| STORE120                                | 0 🗡               | 0                                | 2                       | 0                    | 2                                |  |  |  |  |

## **Device Groups with Unaccounted for Devices**

This table displays the device groups that have devices that are not accounted for. Click on any heading to sort by that column.

The headings show the progression of a device after it is first considered "unaccounted for." Consider removing (decommissioning) a device if it has been missing for a long time.

```
DEVICE GROUPS WITH UNACCOUNTED FOR DEVICES (7)
```

| DEVICE GROUP   | GROUP LABEL           | SCORE ^           | RECENTLY UNACCOUNTED FOR DEVICES | UNACCOUNTED FOR DEVICES | CONSIDER REMOVING | TOTAL UNACCOUNTED FOR DEVICES |
|----------------|-----------------------|-------------------|----------------------------------|-------------------------|-------------------|-------------------------------|
| Department     | Cardiology            | o 🔲               | 2                                | 0                       | 0                 | 2                             |
| multipleLabels | Label2                | 0 🔲               | 1                                | 1                       | 0                 | 2                             |
| nda group      | nda                   | o \leftrightarrow | 1                                | 0                       | 0                 | 1                             |
| device name    | TC51 D                | 71 🔺              | 7                                | 6                       | 0                 | 13                            |
| Model          | MP7000                | 143 🔺             | 3                                | 3                       | 0                 | 6                             |
| multipleLabels | Label1                | 167 🔺             | 7                                | 3                       | 0                 | 10                            |
| OS Mapping     | Android version 6 0 1 | 500 🔺             | 1                                | 1                       | 0                 | 2                             |

Click a device group or a group label in the table to go to the details page. See Displaying Device Group Details on page 35 or Displaying Group Label Details on page 37 for examples.

# **Device Utilization**

The Device Utilization vital helps you to ensure that you have the right devices, with the right software, in the right location, at the right point in time to maximize productivity.

Statistics appear related to the number of devices in use and any utilization issues, such as devices that are underutilized. For sites, models, or device groups that are flagged as having issues, you may consider actions such as repurposing idle devices or retiring older ones.

#### Tile

The tile shows the maximum number of devices in use and those with simultaneous use at recent points in time. Click the heading to go to the expanded view.

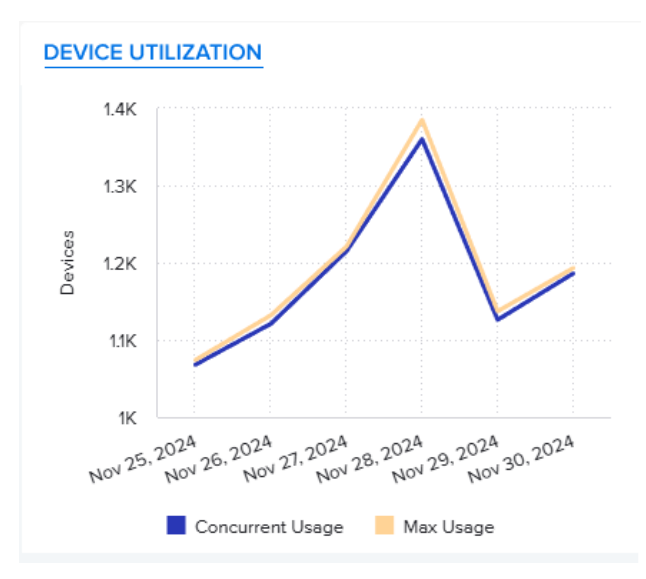

#### **Expanded View**

The expanded view shows additional information, such as the number of devices in each category (mobile computers, scanners, or printers) and the details about each site, model, or device group with utilization issues.

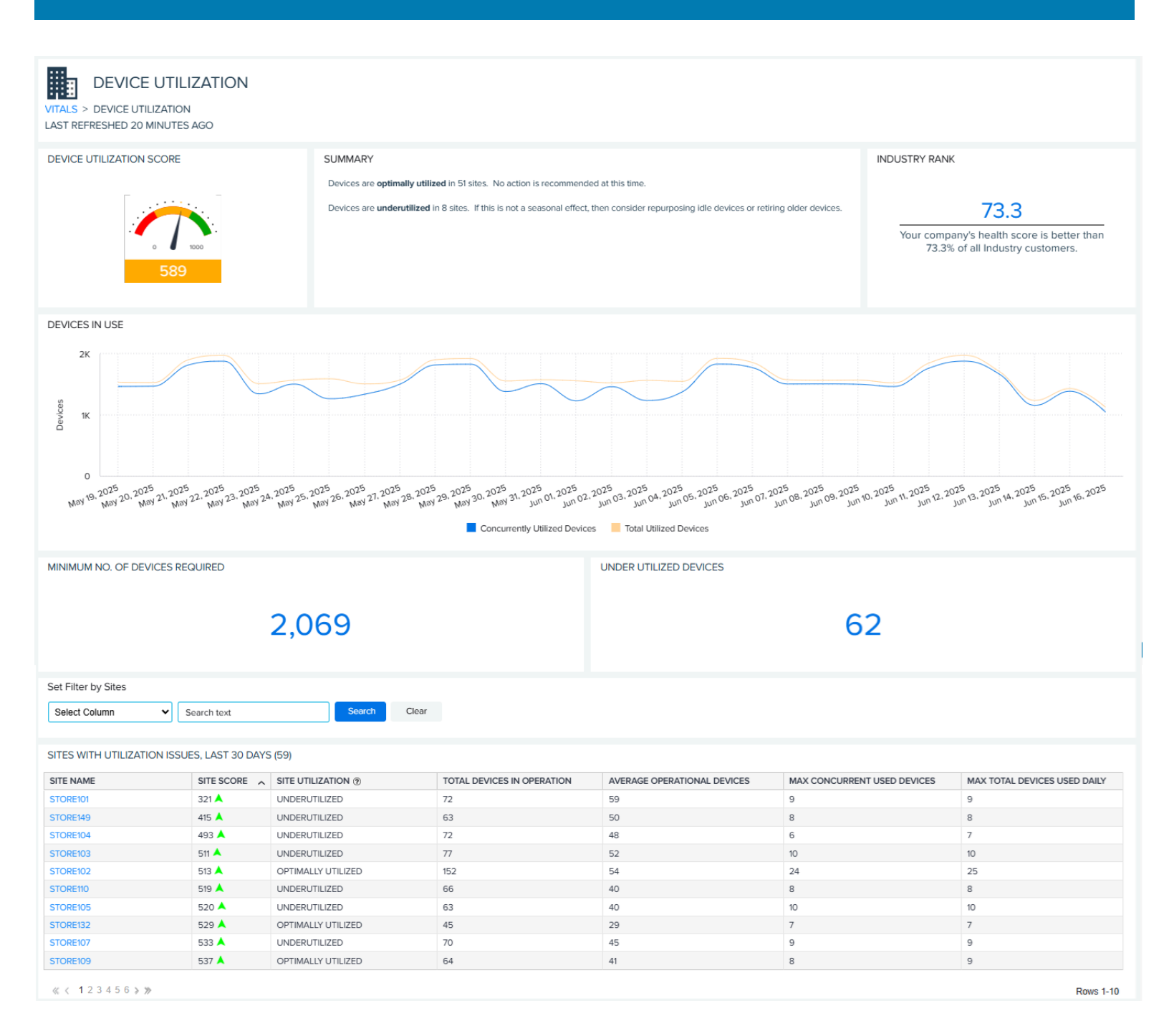

| et Filter by Models |                          |                            |               |                                |                                |                                     |                                      |                                             |
|---------------------|--------------------------|----------------------------|---------------|--------------------------------|--------------------------------|-------------------------------------|--------------------------------------|---------------------------------------------|
| Select Column       | ✓ Search text            | 2                          | Search Clear  |                                |                                |                                     |                                      |                                             |
|                     |                          |                            |               |                                |                                |                                     |                                      |                                             |
| ODELS WITH UTI      | LIZATION ISSUES, LAST 30 | 0 DAYS (15)                |               |                                |                                |                                     |                                      |                                             |
| IODEL               | MODEL SCORE              | TOTAL DEVICES<br>OPERATION | IN AVER       | AGE OPERATIONAL DEVICES        | MAX CONCURRENT<br>USED DEVICES | MAX TOTAL DEVICES USED DAILY        | AVERAGE OF DEVICES<br>NOT USED DAILY | AVERAGE OF DAILY<br>UNACCOUNTED FOR DEVICES |
| C75X                | 652 🔺                    | 761                        | 389           |                                | 39                             | 39                                  | 18                                   | 22                                          |
| 095                 | 653 🔺                    | 735                        | 367           |                                | 37                             | 37                                  | 17                                   | 23                                          |
| :51                 | 655 🔺                    | 741                        | 380           |                                | 34                             | 34                                  | 16                                   | 22                                          |
| :52                 | 669 🔺                    | 695                        | 349           |                                | 31                             | 31                                  | 15                                   | 20                                          |
| 8178                | 369 🔺                    | 70                         | 60            |                                | 10                             | 10                                  | 4                                    | 4                                           |
| 610                 | 429 🗡                    | 61                         | 53            |                                | 7                              | 7                                   | 5                                    | 2                                           |
| 3608                | 354 🔺                    | 55                         | 49            |                                | 7                              | 7                                   | 4                                    | 4                                           |
| 8108                | 361 📥                    | 63                         | 56            |                                | 6                              | 7                                   | 4                                    | 4                                           |
| n220                | 435 💙                    | 63                         | 54            |                                | 6                              | 6                                   | 3                                    | 4                                           |
| 7000                | 380 🔺                    | 70                         | 62            |                                | 6                              | 6                                   | 4                                    | 4                                           |
| < 12>≫              |                          |                            |               |                                |                                |                                     |                                      | Rows                                        |
| t Filter by Device  | Groups                   |                            |               |                                |                                |                                     |                                      |                                             |
| Select Column       | ✓ Search text            |                            | Search Clear  |                                |                                |                                     |                                      |                                             |
|                     |                          |                            |               |                                |                                |                                     |                                      |                                             |
| EVICE GROUPS W      | ITH UTILIZATION ISSUES,  | , LAST 30 DAYS (11)        |               |                                |                                |                                     |                                      |                                             |
| EVICE GROUP         | GROUP LABEL              | SCORE                      | TOTAL DEVICES | AVERAGE OPERATIONAL<br>DEVICES | MAX CONCURRENT<br>USED DEVICES | MAX TOTAL DEVICES A 4<br>USED DAILY | AVERAGE OF DEVICES                   | AVERAGE OF DAILY<br>UNACCOUNTED FOR DEVICES |
| mber                | three                    | 1,000 🔺                    | 1             | 1                              | 1                              | 1 0                                 | )                                    | 0                                           |
|                     |                          |                            |               |                                |                                |                                     |                                      |                                             |

|                    |                       |         | INOPERATION | DEVICES | USED DEVICES | USED DAILI | NOT USED DAILT | UNACCOUNTED FOR DEVICES |
|--------------------|-----------------------|---------|-------------|---------|--------------|------------|----------------|-------------------------|
| number             | three                 | 1,000 🔺 | 1           | 1       | 1            | 1          | 0              | 0                       |
| number             | one                   | 846 🔺   | 1           | 1       | 1            | 1          | 0              | 0                       |
| number             | two                   | 1,000 🔺 | 1           | 1       | 6            | 1          | 0              | 0                       |
| SA June 9th        | SA June 9th           | 642 🔺   | 2           | 2       | 7            | 2          | 0              | 0                       |
| KA Test 5th June 1 | KA Label 1            | 570 🔺   | 4           | 4       | 7            | 4          | 0              | 0                       |
| nda group          | nda                   | 392 🔺   | 5           | 4       | 5            | 5          | 0              | 0                       |
| multipleLabels     | Label2                | 730 🔺   | 22          | 18      | 31           | 20         | 1              | 1                       |
| Model              | MP7000                | 385 🔺   | 70          | 61      | 6            | 62         | 4              | 3                       |
| multipleLabels     | Label1                | 414 🔺   | 97          | 91      | 6            | 94         | 8              | 5                       |
| OS Mapping         | Android version 6 0 1 | 702 👗   | 151         | 120     | 31           | 139        | 4              | 5                       |

# **Device Utilization Score**

This score is calculated using factors such as the number of devices, the type of devices, and device usage. The data range is for the previous full day of data (usually yesterday).

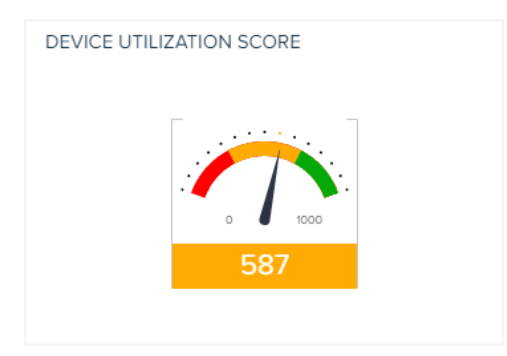

## **Industry Rank**

This section tells you how your device utilization score ranks compared to other VIQ users. The data range is for the previous full day of data (usually yesterday).

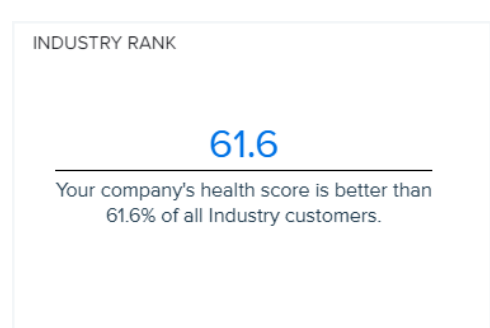

## **Devices in Use**

This graph shows the number of devices in use each day for the last month.

In the graph, Max Usage indicates the total number of utilized devices (not the same as the total inventory as shown in Device Inventory). Concurrent usage indicates the number of devices used at the same time. If the two lines converge, this indicates that fewer than needed devices are in circulation. Mouse over a point on the chart to view the specific number of devices and the date.

This information can be useful to a Spare Pool Manager, who needs to know how many devices are in use at any given time and where they are located before distributing or purchasing replacement devices. If some days show fewer than usual devices in use, consider the reasons (for example, weekends, holidays, network outages, or unaccounted-for devices).

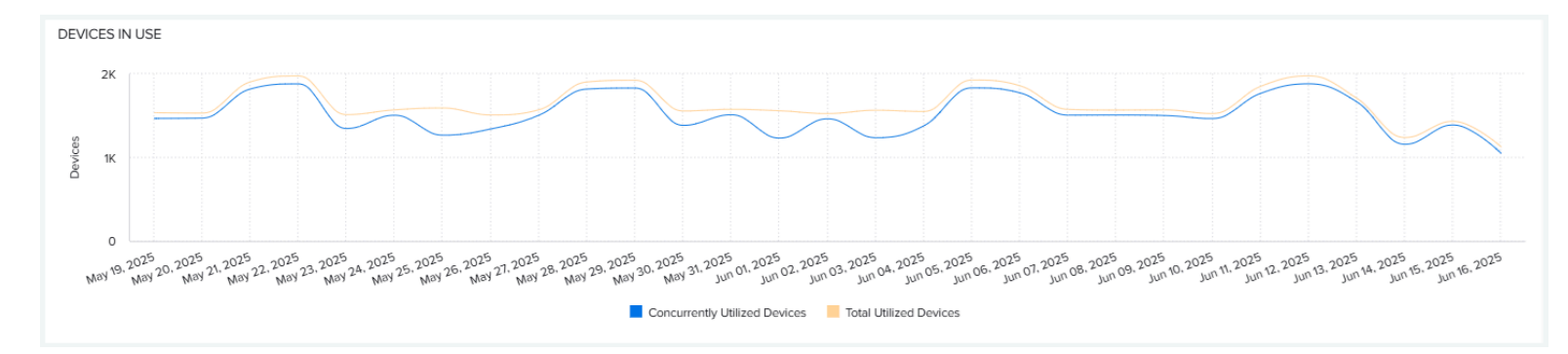

# **Minimum No. of Devices Required**

The minimum number of devices required by your organization is calculated based on your organization's usage statistics from the last 30 days.

| MINIMUM NO. OF DEVICES REQUIRED |     |  |
|---------------------------------|-----|--|
|                                 | 550 |  |
|                                 |     |  |

### **Under Utilized Devices**

This number shows how many devices are under utilized in your organization based on usage statistics from the last 30 days.

| UNDER UTILIZED DEVICES |    |   |
|------------------------|----|---|
|                        | 46 |   |
|                        |    | - |

## **Sites with Utilization Issues**

This table shows the sites with utilization issues for the last 30 days. Click on any heading to sort by that column.

| SITES WITH UTILIZATION ISSUES, LAST 30 DAYS (59) |            |                      |                            |                             |                             |                              |  |  |  |  |  |
|--------------------------------------------------|------------|----------------------|----------------------------|-----------------------------|-----------------------------|------------------------------|--|--|--|--|--|
| SITE NAME                                        | SITE SCORE | SITE UTILIZATION (2) | TOTAL DEVICES IN OPERATION | AVERAGE OPERATIONAL DEVICES | MAX CONCURRENT USED DEVICES | MAX TOTAL DEVICES USED DAILY |  |  |  |  |  |
| STORE101                                         | 321 🔺      | UNDERUTILIZED        | 72                         | 59                          | 9                           | 9                            |  |  |  |  |  |
| STORE149                                         | 415 👗      | UNDERUTILIZED        | 63                         | 50                          | 8                           | 8                            |  |  |  |  |  |
| STORE104                                         | 493 🔺      | UNDERUTILIZED        | 72                         | 48                          | 6                           | 7                            |  |  |  |  |  |
| STORE103                                         | 511 🔺      | UNDERUTILIZED        | 77                         | 52                          | 10                          | 10                           |  |  |  |  |  |
| STORE102                                         | 513 🔺      | OPTIMALLY UTILIZED   | 152                        | 54                          | 24                          | 25                           |  |  |  |  |  |
| STORE110                                         | 519 🔺      | UNDERUTILIZED        | 66                         | 40                          | 8                           | 8                            |  |  |  |  |  |
| STORE105                                         | 520 🔺      | UNDERUTILIZED        | 63                         | 40                          | 10                          | 10                           |  |  |  |  |  |
| STORE132                                         | 529 🔺      | OPTIMALLY UTILIZED   | 45                         | 29                          | 7                           | 7                            |  |  |  |  |  |
| STORE107                                         | 533 🔺      | UNDERUTILIZED        | 70                         | 45                          | 9                           | 9                            |  |  |  |  |  |
| STORE109                                         | 537 👗      | OPTIMALLY UTILIZED   | 64                         | 41                          | 8                           | 9                            |  |  |  |  |  |

# Models with Utilization Issues

This table shows the models with utilization issues for the last 30 days. Click on any heading to sort by that column.

| MODELS WITH UTILIZATION ISSUES, LAST 30 DAYS (15) |             |                               |                             |                                |                     |                                      |                                             |  |  |  |
|---------------------------------------------------|-------------|-------------------------------|-----------------------------|--------------------------------|---------------------|--------------------------------------|---------------------------------------------|--|--|--|
| MODEL                                             | MODEL SCORE | TOTAL DEVICES IN<br>OPERATION | AVERAGE OPERATIONAL DEVICES | MAX CONCURRENT<br>USED DEVICES | MAX TOTAL DEVICES 🗸 | AVERAGE OF DEVICES<br>NOT USED DAILY | AVERAGE OF DAILY<br>UNACCOUNTED FOR DEVICES |  |  |  |
| TC75X                                             | 652 🔺       | 761                           | 389                         | 39                             | 39                  | 18                                   | 22                                          |  |  |  |
| MC95                                              | 653 🔺       | 735                           | 367                         | 37                             | 37                  | 17                                   | 23                                          |  |  |  |
| TC51                                              | 655 🔺       | 741                           | 380                         | 34                             | 34                  | 16                                   | 22                                          |  |  |  |
| TC52                                              | 669 🔺       | 695                           | 349                         | 31                             | 31                  | 15                                   | 20                                          |  |  |  |
| DS8178                                            | 369 🔺       | 70                            | 60                          | 10                             | 10                  | 4                                    | 4                                           |  |  |  |
| ZT610                                             | 429 💙       | 61                            | 53                          | 7                              | 7                   | 5                                    | 2                                           |  |  |  |
| DS3608                                            | 354 📥       | 55                            | 49                          | 7                              | 7                   | 4                                    | 4                                           |  |  |  |
| DS8108                                            | 361 🙏       | 63                            | 56                          | 6                              | 7                   | 4                                    | 4                                           |  |  |  |
| QLn220                                            | 435 💙       | 63                            | 54                          | 6                              | 6                   | 3                                    | 4                                           |  |  |  |
| MP7000                                            | 380 🔺       | 70                            | 62                          | 6                              | 6                   | 4                                    | 4                                           |  |  |  |

# **Device Groups with Utilization Issues**

This table shows the device groups with utilization issues for the last 30 days. Click on any heading to sort by that column.

| DEVICE GROUPS WITH UTILIZATION ISSUES, LAST 30 DAYS (11) |                  |         |                               |                                |                                |                                   |                                      |                                             |  |  |
|----------------------------------------------------------|------------------|---------|-------------------------------|--------------------------------|--------------------------------|-----------------------------------|--------------------------------------|---------------------------------------------|--|--|
| DEVICE GROUP                                             | GROUP LABEL      | SCORE   | TOTAL DEVICES<br>IN OPERATION | AVERAGE OPERATIONAL<br>DEVICES | MAX CONCURRENT<br>USED DEVICES | MAX TOTAL DEVICES A<br>USED DAILY | AVERAGE OF DEVICES<br>NOT USED DAILY | AVERAGE OF DAILY<br>UNACCOUNTED FOR DEVICES |  |  |
| Department                                               | Pediatrics       | 1,000 🔺 | 1                             | 1                              | 1                              | 1                                 | 0                                    | 0                                           |  |  |
| Department                                               | Surgery          | 846 🙏   | 1                             | 1                              | 1                              | 1                                 | 0                                    | 0                                           |  |  |
| Department                                               | Physical Therapy | 1,000 🔺 | 1                             | 1                              | 6                              | 1                                 | 0                                    | 0                                           |  |  |
| Department                                               | Oncology         | 642 🔺   | 2                             | 2                              | 7                              | 2                                 | 0                                    | 0                                           |  |  |
| Department                                               | Cafeteria        | 570 🔺   | 4                             | 4                              | 7                              | 4                                 | 0                                    | 0                                           |  |  |
| Department                                               | Pharmacy         | 392 🔺   | 5                             | 4                              | 5                              | 5                                 | 0                                    | 0                                           |  |  |
| Department                                               | Emergency        | 730 🔺   | 22                            | 18                             | 31                             | 20                                | 1                                    | 1                                           |  |  |
| Department                                               | Cardiology       | 385 🔺   | 70                            | 61                             | 6                              | 62                                | 4                                    | 3                                           |  |  |
| Department                                               | Radiology        | 414 🔺   | 97                            | 91                             | 6                              | 94                                | 8                                    | 5                                           |  |  |
| Department                                               | Intensive Care   | 702 🔺   | 151                           | 120                            | 31                             | 139                               | 4                                    | 5                                           |  |  |

Click a device group or a group label in the table to go to the details page. See Displaying Device Group Details on page 35 or Displaying Group Label Details on page 37 for examples.

# **Battery Health**

The Battery Health vital helps you to improve employee productivity and safety by eliminating midshift battery swaps and removing underperforming batteries from inventory. By knowing the health, location, and remaining useful life of each battery, you can plan for battery distribution and predict when to purchase replacements.

This vital considers factors such as battery discharge rate, charging cycles, battery age, and temperature. Each site and model get a score, relative ranking, and 30-day score trend to help identify issues and improve operations.

#### Tile

The tile shows the number of batteries in each category, from those with excellent health to those that need to be replaced immediately. Click the heading to go to the expanded view.

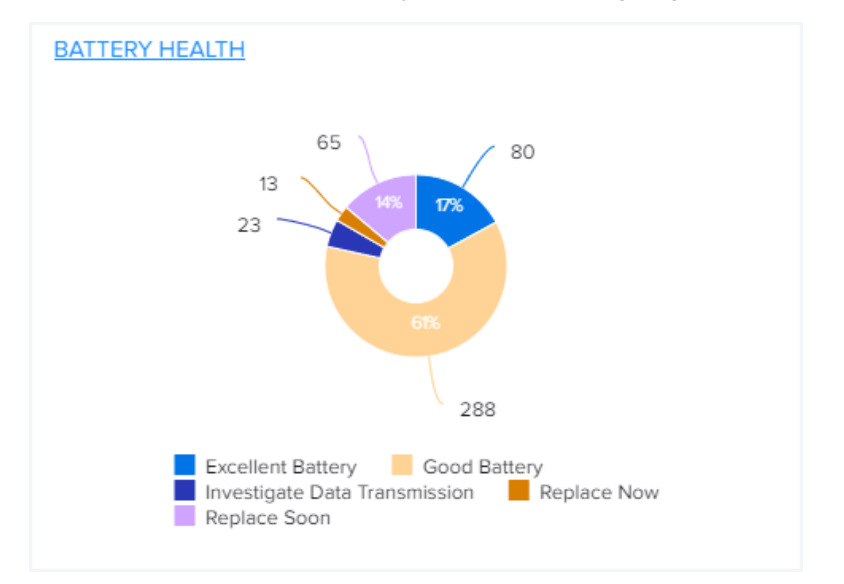

#### **Expanded View**

The expanded view shows additional information about the batteries for each site, model, and device group.

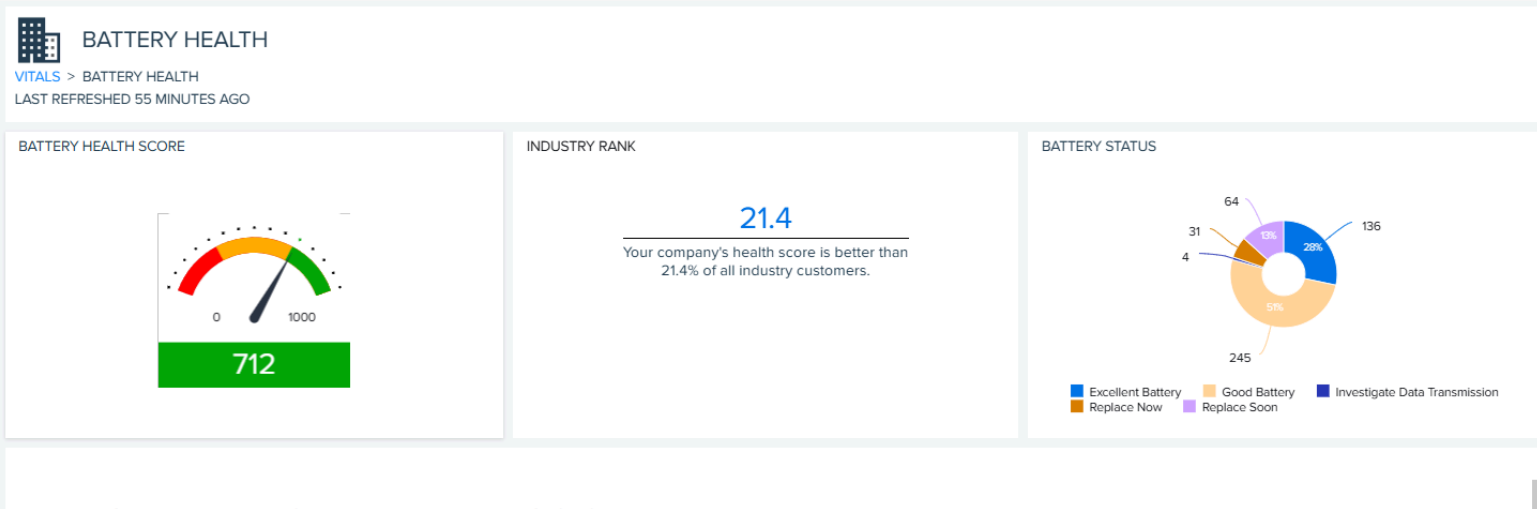

There are 31 batteries in need of replacement, representing 6.5% of all batteries in your Inventory. It is recommended to replace these batteries within the next month to ensure optimal performance.

| Set Filter by Sites |               |        |       |  |
|---------------------|---------------|--------|-------|--|
| Select Column       | ✓ Search text | Search | Clear |  |

#### SITES WITH BATTERIES NEEDING REPLACEMENT (24)

| SITE NAME | SITE SCORE | REPLACE NOW | REPLACE SOON | GOOD<br>BATTERIES | EXCELLENT<br>BATTERIES | DECOMMISSIONED | INVESTIGATE DATA<br>TRANSMISSION | TOTAL BATTERIES |
|-----------|------------|-------------|--------------|-------------------|------------------------|----------------|----------------------------------|-----------------|
| STORE111  | 522 💙      | 3           | 2            | 6                 | 1                      | 0              | 0                                | 12              |
| STORE123  | 526 💙      | 1           | 0            | 1                 | 0                      | 0              | 0                                | 2               |
| STORE132  | 563 💙      | 2           | 2            | 7                 | 1                      | 0              | 0                                | 12              |
| STORE136  | 567 💙      | 1           | 1            | 2                 | 1                      | 0              | 0                                | 5               |
| STORE114  | 591 💙      | 1           | 3            | 1                 | 3                      | 0              | 0                                | 8               |
| STORE133  | 594 🙏      | 3           | 2            | 6                 | 1                      | 0              | 0                                | 12              |
| STORE113  | 637 💙      | 1           | 3            | 5                 | 1                      | 0              | 0                                | 10              |
| STORE119  | 643 💙      | 1           | 2            | 7                 | 1                      | 0              | 0                                | 11              |
| STORE139  | 667 🔺      | 1           | 0            | 3                 | 1                      | 0              | 0                                | 5               |
| STORE105  | 670 🔺      | 2           | 2            | 6                 | 5                      | 0              | 1                                | 16              |

#### ≪ < 123 > ≫

Set Filter by Models

|               | _ |             |        |       |
|---------------|---|-------------|--------|-------|
| Select Column | ~ | Search text | Search | Clear |

#### MODELS WITH BATTERIES NEEDING REPLACEMENT (8)

| MODEL  | MODEL SCORE | REPLACE NOW | REPLACE SOON | GOOD BATTERIES | EXCELLENT<br>BATTERIES | DECOMMISSIONED | INVESTIGATE DATA<br>TRANSMISSION | TOTAL BATTERIES |
|--------|-------------|-------------|--------------|----------------|------------------------|----------------|----------------------------------|-----------------|
| QLn220 | 614 💙       | 6           | 7            | 19             | 5                      | 0              | 0                                | 37              |
| MC95   | 675 ¥       | 6           | 10           | 31             | 19                     | 0              | 3                                | 69              |
| TC75X  | 693 💙       | 5           | 15           | 34             | 23                     | 0              | 0                                | 77              |
| ZT410  | 701 💙       | 6           | 2            | 16             | 11                     | 0              | 0                                | 35              |
| ZT610  | 729 👗       | 1           | 8            | 17             | 13                     | 0              | 0                                | 39              |
| QLn420 | 741 📥       | 1           | 6            | 25             | 11                     | 0              | 0                                | 43              |
| TC52   | 744 👗       | 4           | 7            | 41             | 23                     | 0              | 0                                | 75              |
| TC51   | 760 🔺       | 2           | 6            | 39             | 18                     | 0              | 0                                | 65              |

 $\ll < 1 > \gg$ 

| Set Filter b | y Device Group |
|--------------|----------------|
|--------------|----------------|

| Select Column 🗸 | Search text | Search | Clear |
|-----------------|-------------|--------|-------|
|                 |             |        |       |

#### DEVICE GROUPS WITH BATTERIES NEEDING REPLACEMENT (2)

| DEVICE GROUP | GROUP LABEL    | SCORE | REPLACE NOW | REPLACE SOON | GOOD BATTERIES | EXCELLENT<br>BATTERIES | DECOMMISSIONED | INVESTIGATE DATA<br>TRANSMISSION | TOTAL BATTERIES |
|--------------|----------------|-------|-------------|--------------|----------------|------------------------|----------------|----------------------------------|-----------------|
| Department   | Cardiology     | 800 🔺 | 1           | 0            | 0              | 0                      | 0              | 2                                | 3               |
| Department   | Intensive Care | 680 🔺 | 1           | 0            | 8              | 0                      | 0              | 2                                | 11              |

« < 1 > »

Rows 1-8

Rows 1-1

Rows 1-10

## **Battery Health Score**

This health score is calculated using factors such as the battery discharge rate, charging cycles, battery age, and temperature. The data range is for the previous full day of data (usually yesterday).

BATTERY HEALTH SCORE

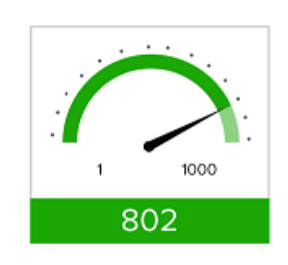

### **Industry Rank**

This section tells you how your battery health score ranks compared to other VIQ users. The data range is for the previous full day of data (usually yesterday).

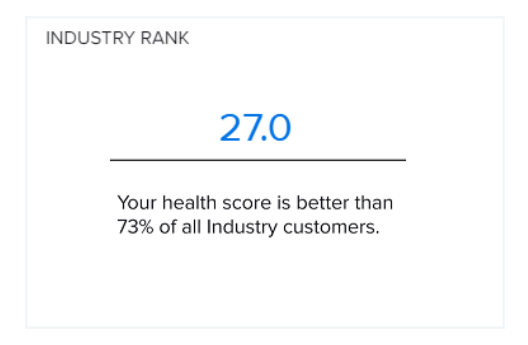

## **Sites with Batteries Needing Replacement**

This table displays your sites and shows the number of batteries in each category, from those in excellent condition to those that need to be replaced right away. Click on any heading to sort by that column.

| SITES WITH BATTERIES NEEDING REPLACEMENT (24) |            |             |              |                   |                        |                |                                  |                 |  |  |
|-----------------------------------------------|------------|-------------|--------------|-------------------|------------------------|----------------|----------------------------------|-----------------|--|--|
| SITE NAME                                     | SITE SCORE | REPLACE NOW | REPLACE SOON | GOOD<br>BATTERIES | EXCELLENT<br>BATTERIES | DECOMMISSIONED | INVESTIGATE DATA<br>TRANSMISSION | TOTAL BATTERIES |  |  |
| STORE111                                      | 522 💙      | 3           | 2            | 6                 | 1                      | 0              | 0                                | 12              |  |  |
| STORE123                                      | 526 💙      | 1           | 0            | 1                 | 0                      | 0              | 0                                | 2               |  |  |
| STORE132                                      | 563 💙      | 2           | 2            | 7                 | 1                      | 0              | 0                                | 12              |  |  |
| STORE136                                      | 567 💙      | 1           | 1            | 2                 | 1                      | 0              | 0                                | 5               |  |  |
| STORE114                                      | 591 💙      | 1           | 3            | 1                 | 3                      | 0              | 0                                | 8               |  |  |
| STORE133                                      | 594 🔺      | 3           | 2            | 6                 | 1                      | 0              | 0                                | 12              |  |  |
| STORE113                                      | 637 💙      | 1           | 3            | 5                 | 1                      | 0              | 0                                | 10              |  |  |
| STORE119                                      | 643 💙      | 1           | 2            | 7                 | 1                      | 0              | 0                                | 11              |  |  |
| STORE139                                      | 667 🔺      | 1           | 0            | 3                 | 1                      | 0              | 0                                | 5               |  |  |
| STORE105                                      | 670 🔺      | 2           | 2            | 6                 | 5                      | 0              | 1                                | 16              |  |  |

## Models with Batteries Needing Replacement

This table displays your device models and shows the number of batteries in each category, from those in excellent condition to those that need to be replaced right away. Click on any heading to sort by that column.

| MODELS WITH BATTERIES NEEDING REPLACEMENT (8) |             |             |              |                |                        |                |                                  |                 |  |  |  |
|-----------------------------------------------|-------------|-------------|--------------|----------------|------------------------|----------------|----------------------------------|-----------------|--|--|--|
| MODEL                                         | MODEL SCORE | REPLACE NOW | REPLACE SOON | GOOD BATTERIES | EXCELLENT<br>BATTERIES | DECOMMISSIONED | INVESTIGATE DATA<br>TRANSMISSION | TOTAL BATTERIES |  |  |  |
| QLn220                                        | 614 💙       | 6           | 7            | 19             | 5                      | 0              | 0                                | 37              |  |  |  |
| MC95                                          | 675 💙       | 6           | 10           | 31             | 19                     | 0              | 3                                | 69              |  |  |  |
| TC75X                                         | 693 💙       | 5           | 15           | 34             | 23                     | 0              | 0                                | 77              |  |  |  |
| ZT410                                         | 701 💙       | 6           | 2            | 16             | 11                     | 0              | 0                                | 35              |  |  |  |
| ZT610                                         | 729 👗       | 1           | 8            | 17             | 13                     | 0              | 0                                | 39              |  |  |  |
| QLn420                                        | 741 🙏       | 1           | 6            | 25             | 11                     | 0              | 0                                | 43              |  |  |  |
| TC52                                          | 744 🔺       | 4           | 7            | 41             | 23                     | 0              | 0                                | 75              |  |  |  |
| TC51                                          | 760 🔺       | 2           | 6            | 39             | 18                     | 0              | 0                                | 65              |  |  |  |

### **Device Groups with Batteries Needing Replacement**

This table displays your device groups and shows the number of batteries in each category, from those in excellent condition to those that need to be replaced right away. Click on any heading to sort by that column.

| DEVICE GROUPS WITH BATTERIES NEEDING REPLACEMENT (2) |                |       |             |              |                |                        |                |                                  |                 |  |
|------------------------------------------------------|----------------|-------|-------------|--------------|----------------|------------------------|----------------|----------------------------------|-----------------|--|
| DEVICE GROUP                                         | GROUP LABEL    | SCORE | REPLACE NOW | REPLACE SOON | GOOD BATTERIES | EXCELLENT<br>BATTERIES | DECOMMISSIONED | INVESTIGATE DATA<br>TRANSMISSION | TOTAL BATTERIES |  |
| Department                                           | Cardiology     | 800 🔺 | 1           | 0            | 0              | 0                      | 0              | 2                                | 3               |  |
| Department                                           | Intensive Care | 680 🙏 | 1           | 0            | 8              | 0                      | 0              | 2                                | 11              |  |

Click a device group or a group label in the table to go to the details page. See Displaying Device Group Details on page 35 or Displaying Group Label Details on page 37 for examples.

# **Hardware Health**

By ensuring that devices are working optimally, the hardware health vital helps you to extend the life of your hardware while enhancing employee productivity. Your optimized devices will help to improve return on investment (ROI) and increase employee satisfaction.

Knowing the health of all devices and how they are performing at each site can help IT leaders make decisions such as:

- when certain models need software patches to improve issues, such as device disruptions
- when a hardware refresh is needed and at which locations

Seeing which sites, models, and device groups are the healthiest (or the least healthy) can influence maintenance and purchasing decisions.

#### Tile

The tile shows the number of peak memory events, memory issues, and system reboots. Click the heading to go to the expanded view.

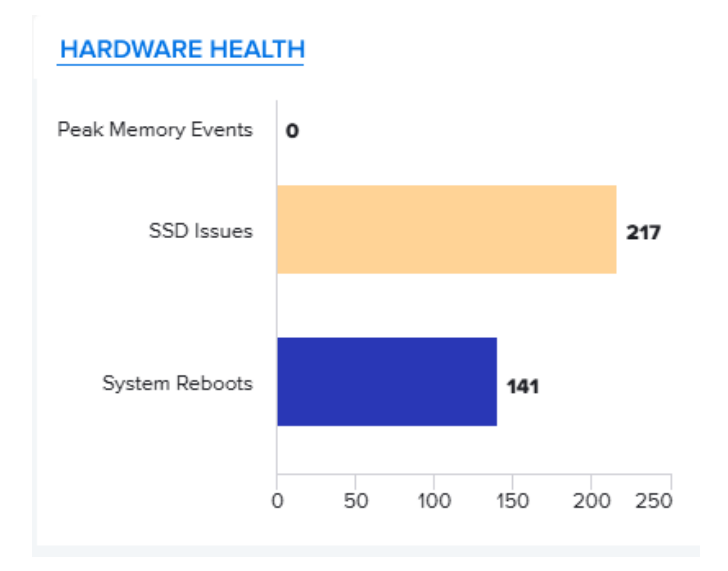

#### **Expanded View**

The expanded view shows additional information, such as the number of sites, models, or device groups that have had issues in the past month.

| HARDWARE HEALTH<br>VITALS > HARDWARE HEALTH<br>LAST REFRESHED 18 MINUTES AGO                                                                                                    |                                          |                |        |                        |              |                                       |              |          |            |                                            |           |  |
|----------------------------------------------------------------------------------------------------|------------------------------------------|----------------|--------|------------------------|--------------|---------------------------------------|--------------|----------|------------|--------------------------------------------|-----------|--|
| HARDWARE HEALTH SCO                                                                                                    | ORE                                      |                |        |                        | SUMMAR       | RY                                    |              |          | INDUSTRY R | ANK                                        |           |  |
| i sato i sate ne de la constante de la constante de |                                          |                |        |                        | 00111174     |                                       |              |          |            |                                            |           |  |
|                                                                                                    |                                          |                |        |                        | Devices v    | with hardware issues                  |              |          |            |                                            |           |  |
|                                                                                                    |                                          |                |        |                        | The total    | devices with hardware issues v        | alue is 399. |          | 9.5        |                                            |           |  |
|                                                                                                    |                                          |                |        |                        | The total    | SSD issues value is 110.              |              |          |            | Your company's health sears is better than |           |  |
|                                                                                                    |                                          |                |        |                        | System R     | eboots<br>System Paboots value is 787 |              |          |            | 9.5% of all Industry customers.            |           |  |
|                                                                                                    | 883                                      |                |        |                        | The total    | oystem nebools value is ror.          |              |          |            |                                            |           |  |
|                                                                                                    |                                          |                |        |                        |              |                                       |              |          |            |                                            |           |  |
| Set Filter by Sites                                                                                                    |                                          |                |        |                        |              |                                       |              |          |            |                                            |           |  |
| Select Column 🗸 Search text Search Clear                                                                                                    |                                          |                |        |                        |              |                                       |              |          |            |                                            |           |  |
|                                                                                                    | Select Column V Search text Search Clear |                |        |                        |              |                                       |              |          |            |                                            |           |  |
| SITES WITH HARDWARE                                                                                                    | ISSUES (56)                              |                |        |                        |              |                                       |              |          |            |                                            |           |  |
| SITES WITH HARDWARE                                                                                                    | 1330E3 (50)                              |                |        |                        |              |                                       |              |          |            |                                            |           |  |
| SITE NAME                                                                                                    |                                          | SITE           | $\sim$ | DEVICES WIT            | TH<br>ISSUES | PEAK MEMORY                           | SSD ISSUES   | SYSTEM F | REBOOTS    |                                            |           |  |
| STORE112                                                                                                    |                                          | 978            |        | 1                      |              | 0                                     | 0            | 2        |            |                                            |           |  |
| STORE144                                                                                                    |                                          | 973 🔺          |        | 2                      |              | 0                                     | 0            | 4        |            |                                            |           |  |
| STORE149                                                                                                    |                                          | 963 🔺          |        | 3                      |              | 0                                     | 0            | 6        |            |                                            |           |  |
| STORE128                                                                                                    |                                          | 958 🔺          |        | 2                      |              | 0                                     | 0            | 4        |            |                                            |           |  |
| STORE105                                                                                                    |                                          | 958 🔺          |        | 1                      |              | 0                                     | 0            | 2        |            |                                            |           |  |
| STORE151                                                                                                    |                                          | 958 🔺          |        | 2                      |              | 0                                     | 0            | 4        |            |                                            |           |  |
| STORE134                                                                                                    |                                          | 955 🔺          |        | 3                      |              | 0                                     | 0            | 6        |            |                                            |           |  |
| STORE119                                                                                                    |                                          | 952 💙          |        | 3                      |              | 0                                     | 0            | 6        |            |                                            |           |  |
| STORE123                                                                                                    |                                          | 952 🔺          |        | 2                      |              | 0                                     | 0            | 4        |            |                                            |           |  |
| STORE135                                                                                                    |                                          | 952 👗          |        | 2                      |              | 0                                     | 0            | 4        |            |                                            |           |  |
| «< 123456»»                                                                                                    |                                          |                |        |                        |              |                                       |              |          |            |                                            | Rows 1-10 |  |
|                                                                                                    |                                          |                |        |                        |              |                                       |              |          |            |                                            | 10005110  |  |
| Set Filter by Models                                                                                                    |                                          |                |        |                        |              |                                       |              |          |            |                                            |           |  |
| Select Column                                                                                                    | <ul> <li>✓ Search text</li> </ul>        |                |        | Search                 | Clear        |                                       |              |          |            |                                            |           |  |
|                                                                                                    |                                          |                |        |                        |              |                                       |              |          |            |                                            |           |  |
| MODELS WITH HARDWA                                                                                                    | RE ISSUES (4)                            |                |        |                        |              |                                       |              |          |            |                                            |           |  |
|                                                                                                    |                                          |                |        |                        |              |                                       |              |          |            |                                            |           |  |
| MODEL                                                                                                    |                                          | MODEL<br>SCORE | ~      | DEVICES WI<br>HARDWARE | TH<br>ISSUES | PEAK MEMORY EVENTS                    | SSD ISSUES   | SYSTEM R | EBOOTS     |                                            |           |  |
| MC95                                                                                                    |                                          | 935 💙          |        | 44                     |              | 77                                    | 31           | 84       |            |                                            |           |  |
| TC75X                                                                                                    |                                          | 921 💙          |        | 61                     |              | 86                                    | 36           | 119      |            |                                            |           |  |
| TC52                                                                                                    |                                          | 910 💙          |        | 60                     |              | 114                                   | 43           | 116      |            |                                            |           |  |
| TC51                                                                                                    |                                          | 813 💙          |        | 234                    |              | 0                                     | 0            | 468      |            |                                            |           |  |
| 10 1 <b>1</b> 5 55                                                                                                    |                                          |                |        |                        |              |                                       |              |          |            |                                            | Davis 4.4 |  |
| «<1> <i>»</i>                                                                                                    |                                          |                |        |                        |              |                                       |              |          |            |                                            | Rows 1-4  |  |
| Set Filter by Device Grou                                                                                                    | ps                                       |                |        |                        |              |                                       |              |          |            |                                            |           |  |
| Select Column                                                                                                    | ✓ Search text                            |                |        | Search                 | Clear        |                                       |              |          |            |                                            |           |  |
|                                                                                                    |                                          |                |        |                        |              |                                       |              |          |            |                                            |           |  |
|                                                                                                    |                                          |                |        |                        |              |                                       |              |          |            |                                            |           |  |
| DEVICE OROUPS WITH P                                                                                                    | ANDWARE ISSUES (3)                       |                |        |                        |              |                                       |              |          |            |                                            |           |  |
| DEVICE GROUP                                                                                                    | GROUP LABEL                              | SCORE          | ^      | DEVICES WIT            | TH<br>ISSUES | PEAK MEMORY                           | SSD ISSUES   | SYSTEM R | EBOOTS     |                                            |           |  |
| OS Mapping                                                                                                    | Android version 6.0.1                    | 609 🔺          |        | 11                     |              | 42                                    | 17           | 21       |            |                                            |           |  |
| Department                                                                                                    | Intensive Care                           | 667 🔺          |        | 109                    |              | 0                                     | 0            | 218      |            |                                            |           |  |
| Department                                                                                                    | Cardiology                               | 716 👗          |        | 1                      |              | 0                                     | 0            | 2        |            |                                            |           |  |

Department  $\ll \langle 1 \rangle \gg$ 

Rows 1-3

# Hardware Health Score

This health score is calculated using factors such as peak memory events, Solid State Drive (SSD) card issues, and system reboots. The data range is for the previous full day of data.

HARDWARE HEALTH SCORE

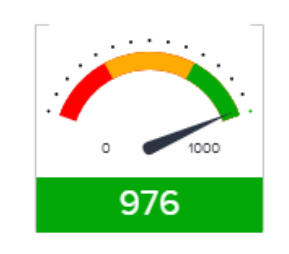

## **Industry Rank**

This section tells you how your hardware health score ranks compared to other VIQ users. The data range is for the previous full day of data (usually yesterday).

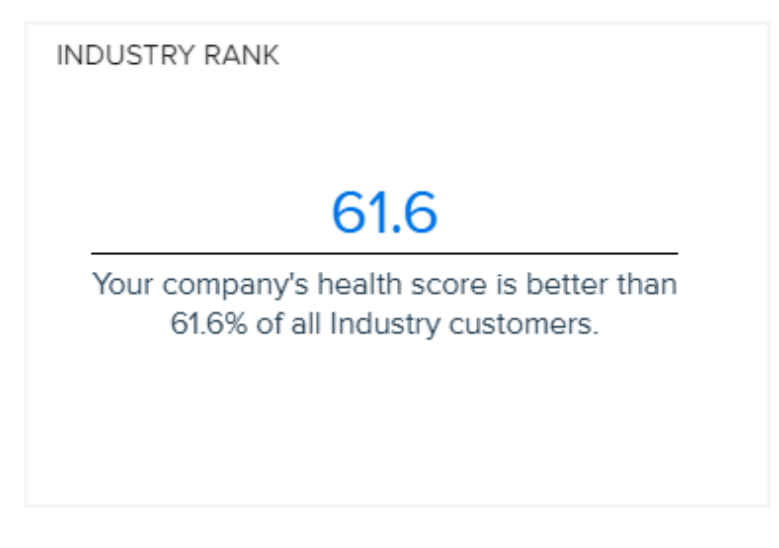

## **Sites with Hardware Issues**

This table shows the sites with hardware issues in the last 30 days.

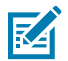

**NOTE:** Because a device can experience more than one issue or can experience the same issue multiple times, the total number of issues for a site can be larger than the reported number of devices with issues.

| SITES WITH HARDWARE ISSUES (56) |                   |                                 |                       |            |                |  |  |  |  |  |
|---------------------------------|-------------------|---------------------------------|-----------------------|------------|----------------|--|--|--|--|--|
| SITE NAME                       | SITE ~<br>SCORE ~ | DEVICES WITH<br>HARDWARE ISSUES | PEAK MEMORY<br>EVENTS | SSD ISSUES | SYSTEM REBOOTS |  |  |  |  |  |
| STORE112                        | 978 🙏             | 1                               | 0                     | 0          | 2              |  |  |  |  |  |
| STORE144                        | 973 🔺             | 2                               | 0                     | 0          | 4              |  |  |  |  |  |
| STORE149                        | 963 🔺             | 3                               | 0                     | 0          | 6              |  |  |  |  |  |
| STORE128                        | 958 🗡             | 2                               | 0                     | 0          | 4              |  |  |  |  |  |
| STORE105                        | 958 🔺             | 1                               | 0                     | 0          | 2              |  |  |  |  |  |
| STORE151                        | 958 🔺             | 2                               | 0                     | 0          | 4              |  |  |  |  |  |
| STORE134                        | 955 🔺             | 3                               | 0                     | 0          | 6              |  |  |  |  |  |
| STORE119                        | 952 🚩             | 3                               | 0                     | 0          | 6              |  |  |  |  |  |
| STORE123                        | 952 🔺             | 2                               | 0                     | 0          | 4              |  |  |  |  |  |
| STORE135                        | 952 🔺             | 2                               | 0                     | 0          | 4              |  |  |  |  |  |

## **Models with Hardware Issues**

This table shows the models with hardware issues in the last 30 days.

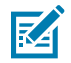

**NOTE:** Because a device can experience more than one issue or can experience the same issue multiple times, the total number of issues for a model can be larger than the reported number of devices with issues.

| MODELS WITH HARDWARE ISSUES (4) |                  |                                 |                    |            |                |  |  |  |  |  |
|---------------------------------|------------------|---------------------------------|--------------------|------------|----------------|--|--|--|--|--|
| MODEL                           | MODEL ~<br>SCORE | DEVICES WITH<br>HARDWARE ISSUES | PEAK MEMORY EVENTS | SSD ISSUES | SYSTEM REBOOTS |  |  |  |  |  |
| MC95                            | 935 💙            | 44                              | 77                 | 31         | 84             |  |  |  |  |  |
| TC75X                           | 921 💙            | 61                              | 86                 | 36         | 119            |  |  |  |  |  |
| TC52                            | 910 💙            | 60                              | 114                | 43         | 116            |  |  |  |  |  |
| TC51                            | 813 💙            | 234                             | 0                  | 0          | 468            |  |  |  |  |  |

# **Device Groups with Hardware Issues**

This table shows the device group with hardware issues in the last 30 days.

K

**NOTE:** Because a device can experience more than one issue or can experience the same issue multiple times, the total number of issues for a device group can be larger than the reported number of devices with issues.

| DEVICE GROUPS WITH H | ARDWARE ISSUES (3)    |         |                                 |                       |            |                |
|----------------------|-----------------------|---------|---------------------------------|-----------------------|------------|----------------|
| DEVICE GROUP         | GROUP LABEL           | SCORE ^ | DEVICES WITH<br>HARDWARE ISSUES | PEAK MEMORY<br>EVENTS | SSD ISSUES | SYSTEM REBOOTS |
| OS Mapping           | Android version 6 0 1 | 609 🔺   | 11                              | 42                    | 17         | 21             |
| Department           | Intensive Care        | 667 🔺   | 109                             | 0                     | 0          | 218            |
| Department           | Cardiology            | 716 🔺   | 1                               | 0                     | 0          | 2              |

Click a device group or a group label in the table to go to the details page. See Displaying Device Group Details on page 35 or Displaying Group Label Details on page 37 for examples.

# **Device Inventory**

The device inventory vital indicates which devices are connected to your network, where devices are located, when new devices appear, and when existing devices disappear. This information helps employees, such as security managers, to be proactive and to manage what devices are connecting to the network.

#### Tile

The tile shows the number of devices in each category. Click the heading to go to the expanded view.

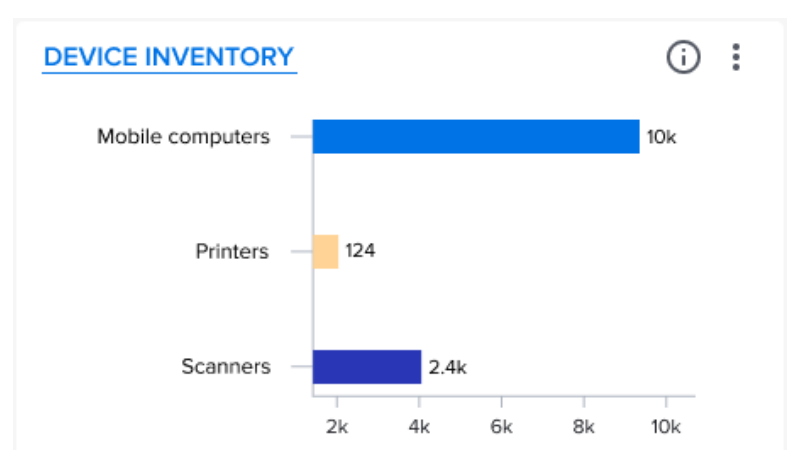

#### **Expanded View**

The expanded view shows additional information about each category of devices. The tables group data by site, by model, and by device group.

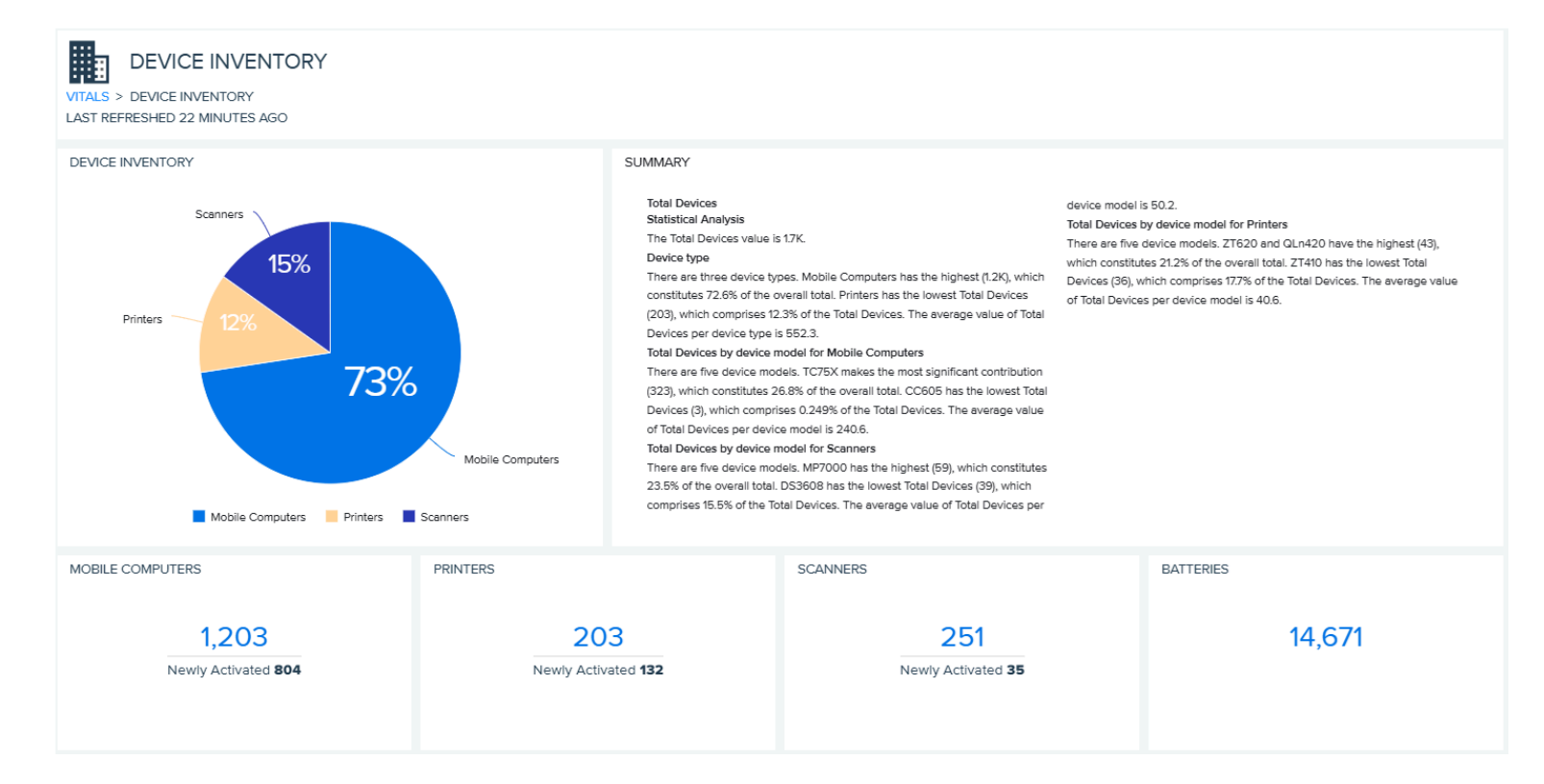

Rows 1-10

Rows 1-10

Rows 1-10

| Set Filter by Sites |   |             |        |       |
|---------------------|---|-------------|--------|-------|
| Select Column       | ~ | Search text | Search | Clear |

#### DEVICE INVENTORY BY SITE (59)

| SITE NAME | MOBILE<br>COMPUTERS | PRINTERS | SCANNERS | NEWLY<br>ACTIVATED | BATTERIES |
|-----------|---------------------|----------|----------|--------------------|-----------|
| STORE101  | 103                 | 0        | 0        | 0                  | 102       |
| STORE102  | 138                 | 0        | 0        | 0                  | 134       |
| STORE103  | 92                  | 0        | 0        | 0                  | 19        |
| STORE104  | 94                  | 0        | 0        | 0                  | 90        |
| STORE105  | 92                  | 0        | 0        | 0                  | 94        |
| STORE106  | 96                  | 0        | 0        | 0                  | 92        |
| STORE107  | 92                  | 0        | 0        | 0                  | 89        |
| STORE108  | 92                  | 0        | 0        | 0                  | 83        |
| STORE109  | 92                  | 0        | 0        | 0                  | 88        |
| STORE110  | 112                 | 0        | 0        | 0                  | 114       |

#### « < 123456 » »

| Set Filter by Models |  |  |
|----------------------|--|--|
|                      |  |  |

| Select Column | · | Search text | Search | Clear |
|---------------|---|-------------|--------|-------|
|               |   |             |        |       |

#### DEVICE INVENTORY BY MODEL (75)

| DEVICE TYPE      | MODEL  | QUANTITY 🗸 🗸 | AVERAGE AGE (IN DAYS) | NEWLY ACTIVATED |
|------------------|--------|--------------|-----------------------|-----------------|
| Mobile Computers | PS20J  | 20,654       | 1,776                 | 0               |
| Mobile Computers | TC52   | 5,446        | 1,922                 | 0               |
| Mobile Computers | MC18N0 | 5,434        | 2,642                 | 0               |
| Mobile Computers | RS5100 | 4,063        | 1,189                 | 0               |
| Mobile Computers | TC52X  | 2,926        | 938                   | 12              |
| Scanners         | TC52XX | 1,991        | 1,086                 | 0               |
| Scanners         | TC51   | 1,400        | 2,715                 | 1               |
| Mobile Computers | CC610  | 1,392        | 1,410                 | 2               |
| Mobile Computers | DS360X | 510          | 879                   | 0               |
| Printers         | CC5000 | 484          | 2,511                 | 0               |

≪ < 12345...11 >>>

Set Filter by Device Group

Select Column V Search text Clear Clear

#### DEVICE INVENTORY BY DEVICE GROUPS (66)

| DEVICE GROUP | GROUP LABEL      | MOBILE<br>COMPUTERS | PRINTERS | SCANNERS | NEWLY<br>ACTIVATED | BATTERIES |
|--------------|------------------|---------------------|----------|----------|--------------------|-----------|
| Department   | Pediatrics       | 62                  | 0        | 0        | 0                  | 21        |
| Department   | Surgery          | 165                 | 8        | 10       | 14                 | 395       |
| Department   | Physical Therapy | 9                   | 0        | 0        | 0                  | 3         |
| Department   | Oncology         | 42                  | 0        | 0        | 0                  | 18        |
| Department   | Cafeteria        | 40                  | 1        | 0        | 0                  | 0         |
| Department   | Pharmacy         | 4                   | 0        | 0        | 0                  | 1         |
| Department   | Emergency        | 4                   | 6        | 25       | 16                 | 0         |
| Department   | Cardiology       | 14                  | 0        | 0        | 0                  | 5         |
| Department   | Radiology        | 14                  | 0        | 0        | 0                  | 4         |
| Department   | Intensive Care   | 19                  | 0        | 0        | 0                  | 11        |
| Department   | Intensive Core   | 15                  | 0        | 0        | 5                  |           |

≪ < 1234567 ≽ ≫

## **Device Inventory**

This health score looks at the number of devices in the three categories. In this example, mobile computers comprise 94% of the total number of devices in the user's system. The data range is for the previous full day of data (usually yesterday).

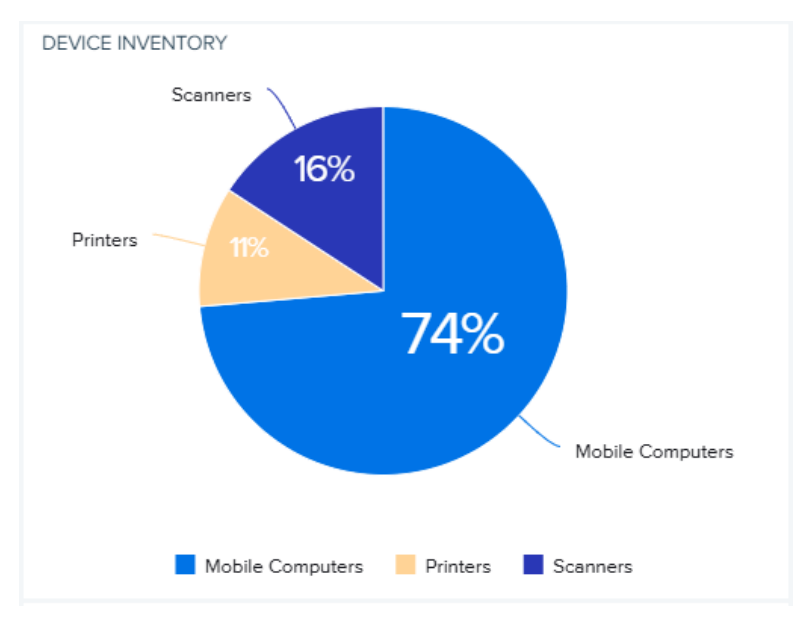

## **Device Categories**

These categories show the total numbers of mobile computers, printers, scanners, and batteries and the numbers of devices that were activated in the past 30 days.

| MOBILE COMPUTERS  | PRINTERS                 | SCANNERS                 | BATTERIES |
|-------------------|--------------------------|--------------------------|-----------|
| 31,505            | 1,775                    | 149                      | 142,681   |
| Newly Activated 7 | Newly Activated <b>0</b> | Newly Activated <b>0</b> |           |
|                   |                          |                          |           |
|                   |                          |                          |           |

# **Device Inventory by Site**

This table displays the number of mobile computers, printers, scanners, and batteries at each site. Click on any heading to sort by that column.

DEVICE INVENTORY BY SITE (59)

| SITE NAME | MOBILE<br>COMPUTERS | PRINTERS | SCANNERS | NEWLY<br>ACTIVATED | BATTERIES |
|-----------|---------------------|----------|----------|--------------------|-----------|
| STORE101  | 103                 | 0        | 0        | 0                  | 102       |
| STORE102  | 138                 | 0        | 0        | 0                  | 134       |
| STORE103  | 92                  | 0        | 0        | 0                  | 19        |
| STORE104  | 94                  | 0        | 0        | 0                  | 90        |
| STORE105  | 92                  | 0        | 0        | 0                  | 94        |
| STORE106  | 96                  | 0        | 0        | 0                  | 92        |
| STORE107  | 92                  | 0        | 0        | 0                  | 89        |
| STORE108  | 92                  | 0        | 0        | 0                  | 83        |
| STORE109  | 92                  | 0        | 0        | 0                  | 88        |
| STORE110  | 112                 | 0        | 0        | 0                  | 114       |

# **Device Inventory by Model**

This table shows the device inventory by model for the last 30 days. Click on any heading to sort by that column.

#### DEVICE INVENTORY BY MODEL (75)

| DEVICE TYPE      | MODEL  | QUANTITY 🗸 | AVERAGE AGE (IN DAYS) | NEWLY ACTIVATED |
|------------------|--------|------------|-----------------------|-----------------|
| Mobile Computers | PS20J  | 20,654     | 1,776                 | 0               |
| Mobile Computers | TC52   | 5,446      | 1,922                 | 0               |
| Mobile Computers | MC18N0 | 5,434      | 2,642                 | 0               |
| Mobile Computers | RS5100 | 4,063      | 1,189                 | 0               |
| Mobile Computers | TC52X  | 2,926      | 938                   | 12              |
| Scanners         | TC52XX | 1,991      | 1,086                 | 0               |
| Scanners         | TC51   | 1,400      | 2,715                 | 1               |
| Mobile Computers | CC610  | 1,392      | 1,410                 | 2               |
| Mobile Computers | DS360X | 510        | 879                   | 0               |
| Printers         | CC5000 | 484        | 2,511                 | 0               |

# Device Inventory by Device Group

This table shows the device inventory by device group for the last 30 days. Click on any heading to sort by that column.

| DEVICE INVENTORY BY DEVICE | GROUPS (66)      |                     |          |          |                    |           |
|----------------------------|------------------|---------------------|----------|----------|--------------------|-----------|
| DEVICE GROUP               | GROUP LABEL      | MOBILE<br>COMPUTERS | PRINTERS | SCANNERS | NEWLY<br>ACTIVATED | BATTERIES |
| Department                 | Pediatrics       | 62                  | 0        | 0        | 0                  | 21        |
| Department                 | Surgery          | 165                 | 8        | 10       | 14                 | 395       |
| Department                 | Physical Therapy | 9                   | 0        | 0        | 0                  | 3         |
| Department                 | Oncology         | 42                  | 0        | 0        | 0                  | 18        |
| Department                 | Cafeteria        | 40                  | 1        | 0        | 0                  | 0         |
| Department                 | Pharmacy         | 4                   | 0        | 0        | 0                  | 1         |
| Department                 | Emergency        | 4                   | 6        | 25       | 16                 | 0         |
| Department                 | Cardiology       | 14                  | 0        | 0        | 0                  | 5         |
| Department                 | Radiology        | 14                  | 0        | 0        | 0                  | 4         |
| Department                 | Intensive Care   | 19                  | 0        | 0        | 0                  | 11        |

Click a device group or a group label in the table to go to the details page. See Displaying Device Group Details on page 35 or Displaying Group Label Details on page 37 for examples.

# **Software Health**

This vital helps you to improve employee productivity and worker accuracy by ensuring that the right version of software is running on the right model, at the right site, and with the right OS and board support package (BSP) for each job role.

With this vital, you can track which apps have been installed and how often they are used. If apps are experiencing issues, you can take measures to minimize the impact on your users and their devices.

#### Tile

The tile shows the number of devices in each category that are unaccounted for. The larger the circle, the more times the app has been installed.

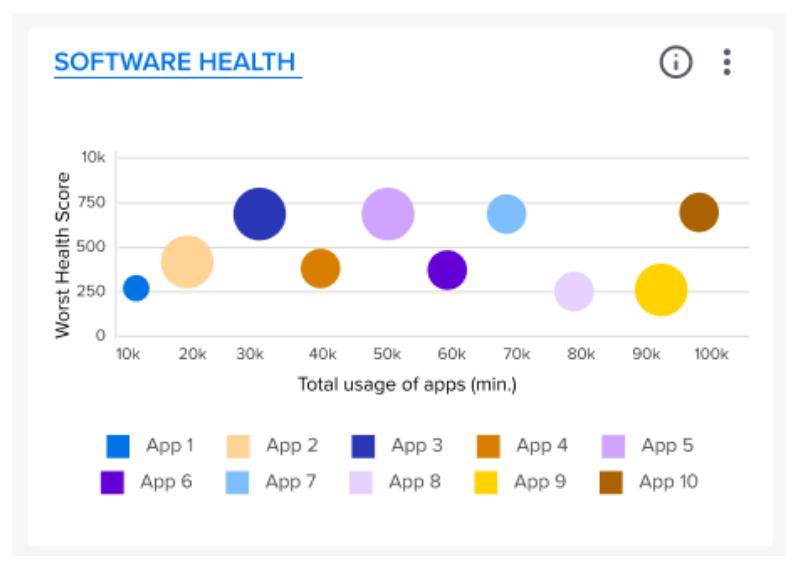

Click the heading to go to the expanded view.

#### **Expanded View**

The expanded view shows additional information, such app and OS health and usage issues.

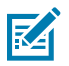

**NOTE:** This Vital displays apps in the Business application category. To move apps to this category, change their settings in > **Company Level Settings** > **Reassign App Categories**. For more information, see Reassign App Categories on page 128.

| S S                                                                                                    | OFTWAR                                                                                                    | E HEALT                                                                                                    | п                                                                                                    |                                                                                                    |                                                                                                    |                                                                                                    |                                      |                                          |
|----------------------------------------------------------------------------------------------------|----------------------------------------------------------------------------------------------------|----------------------------------------------------------------------------------------------------|----------------------------------------------------------------------------------------------------|----------------------------------------------------------------------------------------------------|----------------------------------------------------------------------------------------------------|----------------------------------------------------------------------------------------------------|--------------------------------------|------------------------------------------|
| VITALS > SO                                                                                                    | OFTWARE HEA                                                                                                    | LTH                                                                                                    |                                                                                                    |                                                                                                    |                                                                                                    |                                                                                                    |                                      |                                          |
|                                                                                                    | SCORE                                                                                                    | TES AGO                                                                                                    |                                                                                                    | SUMMAR                                                                                                    | RY                                                                                                    |                                                                                                    | INDUSTRY RANK                        |                                          |
|                                                                                                    | _                                                                                                    |                                                                                                    |                                                                                                    | 0011111                                                                                                    |                                                                                                    |                                                                                                    |                                      |                                          |
|                                                                                                    |                                                                                                    |                                                                                                    |                                                                                                    | Average /<br>The total /                                                                                                    | ANR Count<br>Average ANR                                                                                                    | Count value is 6.2. Waze, GPS Maps, Camera,                                                                                                    | 6                                    | 0                                        |
|                                                                                                    | •                                                                                                    |                                                                                                    |                                                                                                    | V-Track ar                                                                                                    | nd Visual Voic                                                                                                    | cemail are significant positive outliers among                                                                                                    | 0                                    |                                          |
|                                                                                                    | 1,0                                                                                                    | 000                                                                                                    |                                                                                                    | лрр нани                                                                                                    | es, contributin                                                                                                    | ng 60.0% (0), 14.8% (0.9), 2.17% (0.1), 1.36 310W                                                                                                    | Your company's heal<br>60% of all Ze | th score is better than<br>bra customers |
| Set Filter                                                                                                    |                                                                                                    |                                                                                                    |                                                                                                    |                                                                                                    |                                                                                                    |                                                                                                    |                                      |                                          |
| Select Column                                                                                                    | ı <b>v</b>                                                                                                    | Search text                                                                                                    |                                                                                                    | Search                                                                                                    | Clear                                                                                                    |                                                                                                    |                                      |                                          |
|                                                                                                    |                                                                                                    |                                                                                                    |                                                                                                    |                                                                                                    |                                                                                                    |                                                                                                    |                                      |                                          |
| APP HEALTH IS                                                                                                    | SSUE, LAST 30                                                                                                    | DAYS (144)                                                                                                    |                                                                                                    |                                                                                                    |                                                                                                    |                                                                                                    |                                      |                                          |
| APP NAME                                                                                                    |                                                                                                    |                                                                                                    | HEALTH SCORE                                                                                                    | NO. OF INS                                                                                                    | STALLS                                                                                                    | AVG APP NOT RESPONDING PER INSTALLS                                                                                                    | AVG CRASHES PER INSTALL              | NO. OF VERSIONS                          |
| GPS Maps                                                                                                    |                                                                                                    |                                                                                                    | 947 🔺                                                                                                    | 2                                                                                                    |                                                                                                    | 1                                                                                                    | 0                                    | 2                                        |
| Samsara Driver                                                                                                    |                                                                                                    |                                                                                                    | 964 🔺                                                                                                    | 5                                                                                                    |                                                                                                    | 0                                                                                                    | 0                                    | 2                                        |
| 123RFID Mobile                                                                                                    |                                                                                                    |                                                                                                    | 974 🙏                                                                                                    | 3                                                                                                    |                                                                                                    | 0                                                                                                    | 0                                    | 3                                        |
| Messenger                                                                                                    |                                                                                                    |                                                                                                    | 985 🔺                                                                                                    | 2                                                                                                    |                                                                                                    | 0                                                                                                    | 0                                    | 1                                        |
| GM Driver                                                                                                    |                                                                                                    |                                                                                                    | 986 🔺                                                                                                    | 3                                                                                                    |                                                                                                    | 0                                                                                                    | 0                                    | 2                                        |
| Splashtop Stream                                                                                                    | mer                                                                                                    |                                                                                                    | 993                                                                                                    | 2                                                                                                    |                                                                                                    | 0                                                                                                    | 0                                    | 1                                        |
| Visual Voicomeil                                                                                                    |                                                                                                    |                                                                                                    | 994                                                                                                    | 3                                                                                                    |                                                                                                    | 0                                                                                                    | 0                                    | 2                                        |
| Facebook                                                                                                    |                                                                                                    |                                                                                                    | 997                                                                                                    | 6                                                                                                    |                                                                                                    | 0                                                                                                    | 0                                    | 4                                        |
| Firefox                                                                                                    |                                                                                                    |                                                                                                    | 997 🔺                                                                                                    | 3                                                                                                    |                                                                                                    | -                                                                                                    | 0                                    | 2                                        |
|                                                                                                    |                                                                                                    |                                                                                                    |                                                                                                    |                                                                                                    |                                                                                                    | 0                                                                                                    |                                      |                                          |
|                                                                                                    |                                                                                                    |                                                                                                    |                                                                                                    |                                                                                                    |                                                                                                    | 0                                                                                                    |                                      |                                          |
| « < 1234<br>Set Filter                                                                                                    | 5 15 > >                                                                                                    | Connels Anna                                                                                                    |                                                                                                    | Search                                                                                                    | Clear                                                                                                    | 0                                                                                                    |                                      | - Rows 1                                 |
| <ul> <li>« &lt; 1 2 3 4</li> <li>Set Filter</li> <li>Select Column</li> <li>APP LISAGE IS</li> </ul>                                                                                                    | 5 15 > >                                                                                                    | Search text                                                                                                    |                                                                                                    | Search                                                                                                    | Clear                                                                                                    | 0                                                                                                    |                                      | Rows 1                                   |
| <ul> <li>« &lt; 1 2 3 4</li> <li>Set Filter</li> <li>Select Column</li> <li>APP USAGE IS:</li> </ul>                                                                                                    | 5 15 » »                                                                                                    | Search text<br>DAYS (144)                                                                                                    |                                                                                                    | Search                                                                                                    | Clear                                                                                                    | U MEMORY                                                                                                    |                                      | Rows 1                                   |
| <pre>« &lt; 1 2 3 4 Set Filter Select Column APP USAGE IS: APP NAME</pre>                                                                                                    | 5 15 » »                                                                                                    | Search text<br>DAYS (144)<br>s) BAC<br>USA                                                                                                    | KGROUND<br>3E (minutes)                                                                                                    | Search<br>TOTAL USA<br>(minutes)                                                                                                    | Clear<br>AGE AVG<br>(MB)                                                                                                    | MEMORY ~                                                                                                    |                                      | Rows 1                                   |
| « < 1 2 3 4 Set Filter Select Column APP USAGE IS: APP NAME Waze Waze                                                                                                    | 5 15 > ><br>SUE, LAST 30 D<br>FOREGROUND<br>USAGE (minute<br>115hrs 49mins                                                                                                    | Search text<br>DAYS (144)<br>s) BAC<br>USA<br>Ohrs                                                                                                    | KGROUND<br>5E (minutes)<br>Omins                                                                                                    | Search<br>TOTAL USA<br>(minutes)<br>115hrs 49mi                                                                                                    | Clear<br>AGE AVG<br>(MB)<br>ins 571,1                                                                                                    | MEMORY ~<br>159.06                                                                                                    |                                      | Rows 1                                   |
| « < 1 2 3 4 Set Filter Select Column APP USAGE IS: APP NAME Waze V-Track Sampara Drive                                                                                                    | 5 15 > ><br>SUE, LAST 30 E<br>FOREGROUND<br>USAGE (minute:<br>115hrs 49mins<br>13hrs 30mins                                                                                                    | Search text<br>DAYS (144)<br>s) BAC<br>USA<br>Ohrs<br>Ohrs                                                                                                    | KGROUND<br>SE (minutes)<br>Omins<br>Omins                                                                                                    | Search<br>TOTAL US/<br>(minutes)<br>115hrs 49mi<br>13hrs 30mir<br>3hrs 53min                                                                                                    | Clear<br>AGE AVG<br>(MB)<br>ins 571,1<br>ns 83,3<br>s 2,25                                                                                                    | MEMORY ~<br>159.06<br>894.97                                                                                                    |                                      | Rows 1                                   |
| « < 1 2 3 4 Set Filter Select Column APP USAGE IS: APP NAME Waze V-Track Samsara Driv Samsara Driv                                                                                                    | 5 15 > ><br>SUE, LAST 30 E<br>FOREGROUND USAGE (minute:<br>115hrs 49mins<br>3hrs 53mins<br>thrs fmins                                                                                                    | Search text DAYS (144) s) BAC S) BAC USA Ohrs Ohrs Ohrs Ohrs                                                                                                    | KGROUND<br>3E (minutes)<br>Omins<br>Omins<br>Omins<br>Omins<br>Omins                                                                                                    | Search<br>TOTAL US/4<br>(minutes)<br>115hrs 49mi<br>13hrs 30mir<br>3hrs 53mir:<br>1hrs 1mins                                                                                                    | AGE         AVG<br>(MB)           ins         571,1           ns         83,3           is         2,25           0         0                                                                                                    | 0<br>MEMORY ~<br>159.06<br>1994.97<br>51.23                                                                                                    |                                      | Rows 1                                   |
| « < 1 2 3 4 Set Filter Select Column APP USAGE IS: APP NAME Waze V-Track Samsara Driv SmartPODPlus Camera                                                                                                    | 5 15 > ><br>SUE, LAST 30 E<br>FOREGROUND<br>USAGE (minuter<br>115hrs 49mins<br>13hrs 53mins<br>1hrs 1mins<br>Ohrs 48mins                                                                                                    | Search text<br>DAYS (144)<br>s) BAC<br>USA<br>Ohrs<br>Ohrs<br>Ohrs<br>Ohrs<br>Ohrs<br>Ohrs                                                                                                    | KGROUND<br>SE (minutes)<br>Omins<br>Omins<br>Omins<br>Omins<br>Omins<br>Omins                                                                                                    | Search<br>TOTAL US/<br>(minutes)<br>115hrs 49mi<br>13hrs 53min:<br>1hrs 1mins<br>Ohrs 48min                                                                                                    | Clear           AGE         AVG<br>(MB)           ins         5711           ns         83,3           is         2,25           0         0                                                                                                    | 0<br>MEMORY ~<br>159.06<br>394.97<br>51.23<br>5                                                                                                    |                                      | Rows 1                                   |
| « < 1 2 3 4 Set Filter Select Column APP USAGE IS: APP NAME Waze V-Track Samsara Driv SmartPODPlus Camera Launcher                                                                                                    | 5 15 > ><br>SUE, LAST 30 E<br>FOREGROUND<br>USAGE (minute:<br>115hrs 49mins<br>13hrs 53mins<br>1hrs 1mins<br>Ohrs 48mins<br>Ohrs 48mins                                                                                                    | Search text<br>DAYS (144)<br>s) BAC<br>USA<br>Ohrs<br>Ohrs<br>Ohrs<br>Ohrs<br>Ohrs<br>Ohrs<br>Ohrs<br>Ohrs                                                                                                    | KGROUND<br>GE (minutes)<br>Omins<br>Omins<br>Omins<br>Omins<br>Omins<br>Omins<br>Omins                                                                                                    | Search<br>TOTAL USA<br>(minutes)<br>115hrs 49mil<br>13hrs 30mir<br>3hrs 53min:<br>1hrs 1mins<br>Ohrs 48min<br>Ohrs 48min                                                                                                    | Clear           AGE         AVG<br>(MB)           ins         5711           ns         83,3           s         2,25           0         0           is         146.5           is         0                                                                                                    | 0<br>MEMORY ~<br>159.06<br>394.97<br>5.                                                                                                    |                                      | Rows 1                                   |
| « < 1 2 3 4 Set Filter Select Column APP USAGE IS: APP NAME Waze V-Track Samsara Driv Samsara Driv Samsara Driv Samsara Driv Camera Launcher Print Station                                                                                                    | 5 15 > ><br>SUE, LAST 30 E<br>FOREGROUND<br>USAGE (minute<br>115hrs 49mins<br>13hrs 53mins<br>1hrs 1mins<br>0hrs 48mins<br>0hrs 48mins<br>0hrs 8mins<br>0hrs 7mins                                                                                                    | Search text DAYS (144)  S) BAC USA Ohrs Ohrs Ohrs Ohrs Ohrs Ohrs Ohrs Ohrs                                                                                                    | KGROUND<br>SE (minutes)<br>Omins<br>Omins<br>Omins<br>Omins<br>Omins<br>Omins<br>Omins<br>Omins<br>Omins                                                                                                    | Search<br>TOTAL USA<br>(minutes)<br>115hrs 49mil<br>13hrs 30min<br>3hrs 53min:<br>1hrs 1mins<br>0hrs 48min<br>0hrs 48min<br>0hrs 8mins<br>0hrs 7mins                                                                                                    | Clear           AGE         AVG<br>(MB)           ins         571,1           ns         83,3           is         2,25           0         0           is         146.5            0                                                                                                    | MEMORY ~<br>159.06<br>394.97<br>51.23<br>5                                                                                                    |                                      | Rows 1                                   |
| « < 1 2 3 4 Set Filter Select Column APP USAGE IS: APP NAME Waze V-Track Samsara Driv SmartPODPlus Camera Launcher Print Station Mentor                                                                                                    | 5 15 > ><br>SUE, LAST 30 E<br>FOREGROUND<br>USAGE (minuter<br>115hrs 49mins<br>13hrs 30mins<br>3hrs 53mins<br>1hrs 1mins<br>0hrs 48mins<br>0hrs 48mins<br>0hrs 7mins<br>0hrs 5mins                                                                                                    | Search text<br>DAYS (144)<br>s) BAC<br>USA<br>Ohrs<br>Ohrs | KGROUND<br>SE (minutes)<br>Omins<br>Omins<br>Omins<br>Omins<br>Omins<br>Omins<br>Omins<br>Omins<br>Omins                                                                                                    | Search<br>TOTAL US/<br>(minutes)<br>115hrs 49mi<br>13hrs 30min<br>3hrs 53mins<br>1hrs 1mins<br>Ohrs 48mins<br>Ohrs 48mins<br>Ohrs 7mins<br>Ohrs 7mins<br>Ohrs 5mins                                                                                                    | Clear           AGE         AVG<br>(MB)           ins         571,1           ns         571,2           iss         2,25           iss         2,25           iss         146.5           iss         0           iss         0           iss         0                                                                                                    | MEMORY ~<br>159.06<br>394.97<br>51.23<br>5                                                                                                    |                                      | Rows 1                                   |
| « < 1 2 3 4 Set Filter Select Column APP USAGE IS: APP NAME Waze V-Track Samsara Driv SmartPODPlus Camera Launcher Print Station Mentor Fuelman                                                                                                    | 5 15 > ><br>SUE, LAST 30 D<br>SUE, LAST 30 D<br>COREGROUND<br>USAGE (minute:<br>115hrs 49mins<br>13hrs 30mins<br>3hrs 53mins<br>1hrs 1mins<br>Ohrs 48mins<br>Ohrs 48mins<br>Ohrs 7mins<br>Ohrs 7mins<br>Ohrs 7mins<br>Ohrs 7mins<br>Ohrs 7mins                                                                                                    | Search text DAYS (144)  base base base base base base base bas                                                                                                    | KGROUND<br>SE (minutes)<br>Omins<br>Omins<br>Omins<br>Omins<br>Omins<br>Omins<br>Omins<br>Omins<br>Omins<br>Omins<br>Omins                                                                                                    | Search<br>TOTAL USJ<br>(minutes)<br>115hrs 49mi<br>13hrs 30mir<br>3hrs 53min:<br>13hrs 30mir<br>3hrs 53min:<br>0hrs 48min<br>0hrs 48min<br>0hrs 7mins<br>0hrs 7mins<br>0hrs 7mins<br>0hrs 7mins                                                                                                    | Clear<br>AGE AVG<br>(MB)<br>ins 5711<br>ns 83,3<br>s 2,25<br>0<br>s 146.5<br>0<br>0<br>s 0<br>0<br>0<br>0<br>0<br>0<br>0<br>0<br>0<br>0<br>0<br>0<br>0<br>0<br>0<br>0<br>0                                                                                                    | MEMORY ~<br>159.06<br>194.97<br>5.1.23<br>5                                                                                                    |                                      | Rows 1                                   |
| « < 1 2 3 4 Set Filter Select Column APP USAGE IS APP NAME Waze V.Track Samsara Driv SmartPODPlus Camera Launcher Print Station Mentor Fuelman GM Driver                                                                                                    | 5 15 > ><br>SUE, LAST 30 E<br>FOREGROUND<br>USAGE (minute:<br>115hrs 49mins<br>13hrs 30mins<br>13hrs 53mins<br>13hrs 53mins<br>1hrs 1mins<br>Ohrs 48mins<br>Ohrs 48mins<br>Ohrs 7mins<br>Ohrs 7mins<br>Ohrs 7mins<br>Ohrs 7mins<br>Ohrs 7mins<br>Ohrs 7mins<br>Ohrs 7mins<br>Ohrs 7mins<br>Ohrs 7mins<br>Ohrs 7mins<br>Ohrs 7mins                                                                                                    | Search text DAYS (144)  background background backgroun                                                                                                    | KGROUND<br>3E (minutes)<br>Omins<br>Omins<br>Omins<br>Omins<br>Omins<br>Omins<br>Omins<br>Omins<br>Omins<br>Omins<br>Omins                                                                                                    | Search<br>TOTAL US/<br>(minutes)<br>115hrs 49mi<br>13hrs 53min<br>13hrs 53min<br>13hrs 53min<br>13hrs 53min<br>0hrs 48min<br>0hrs 8mins<br>0hrs 7mins<br>0hrs 7mins<br>0hrs 2mins<br>0hrs 2mins                                                                                                    | ACE         AVG<br>(MB)           ins         571.1           ns         83.3           is         2,25           is         146.5           is         0           is         146.5           is         0           is         0           is         0           is         0           is         0           is         0           is         0           is         0           is         0                                                                                                    | MEMORY ~<br>159.06<br>194.97<br>5.23<br>5<br>5                                                                                                    |                                      | Rows 1                                   |
| « < 1 2 3 4 Set Filter Select Column APP USAGE IS: APP NAME Waze V-Track Samsara Driv Samsara Driv Samsara Driv Samsara Driv Samsara Driv Gamera Launcher Print Station Mentor Fuelman GM Driver « < 1 2 3 4                                                                                              | 5 15 > ><br>CONTROLOGY<br>SUE, LAST 30 C<br>FOREGROUND<br>USAGE (minute<br>115hrs 49mins<br>13hrs 53mins<br>13hrs 53mins<br>13hrs 53mins<br>0hrs 48mins<br>0hrs 48mins<br>0hrs 48mins<br>0hrs 7mins<br>0hrs 7mins<br>0hrs 5mins<br>0hrs 2mins<br>0hrs 15mins<br>0hrs 5mins<br>0hrs 5mi   | Search text AYS (144)  s) AYS (144)  s) AYS (144) Arrow and a second second sec                                                                                                    | KGROUND<br>SE (minutes)<br>Omins<br>Omins<br>Omins<br>Omins<br>Omins<br>Omins<br>Omins<br>Omins<br>Omins<br>Omins<br>Omins                                                                                                    | Search<br>TOTAL USA<br>(minutes)<br>115hrs 49mil<br>13hrs 30min<br>3hrs 53min:<br>1hrs 1mins<br>0hrs 48mins<br>0hrs 48mins<br>0hrs 7mins<br>0hrs 7mins<br>0hrs 5mins<br>0hrs 1mins                                                                                                    | Clear           AGE         AVG<br>(MB)           ins         571,1           ns         83,3           is         2,25           is         0           is         146,5           is         0           is         0           is         0           is         0           is         0           is         0           is         0                                                                                                    | 0<br>MEMORY ~<br>159.06<br>394.97<br>51.23<br>5<br>5<br>42                                                                                                    |                                      | Rows 1                                   |
| <pre>« &lt; 1 2 3 4 Set Filter Seter Column APP USAGE IS: APP NAME Waze V.Track Somsara Driv SmartPODPlus Camera Launcher Print Station Mentor Fuelman GM Driver</pre>                                                                                                    | 5 15 > ><br>CONTRIBUTION OF STATES<br>SUE, LAST 30 C<br>USAGE (minuter<br>115hrs 49mins<br>13hrs 30mins<br>3hrs 53mins<br>11shrs 49mins<br>0hrs 49mins<br>0hrs 49mins<br>0hrs 49mins<br>0hrs 49mins<br>0hrs 7mins<br>0hrs 7mins<br>0hrs 7mins<br>0hrs 7mins<br>0hrs 7mins<br>0hrs 15 > >                                                                                                    | Search text DAYS (144)  Share USA  Ohrs  Ohrs  O                                                                                                    | KGROUND<br>SE (minutes)<br>Omins<br>Omins<br>Omins<br>Omins<br>Omins<br>Omins<br>Omins<br>Omins<br>Omins<br>Omins<br>Omins                                                                                                    | Search<br>TOTAL USJ<br>(minutes)<br>115hrs 49mi<br>13hrs 30mir<br>3hrs 53min<br>13hrs 30mir<br>3hrs 53min<br>0hrs 48min<br>0hrs 48min<br>0hrs 7mins<br>0hrs 7mins<br>0hrs 7mins<br>0hrs 7mins<br>0hrs 1mins                                                                                                    | Clear           AGE         AVG<br>(MB)           ins         5711           ns         83,3           is         2,25           is         0           is         0           is         0           is         0           is         0           is         0           is         251.4                                                                                                    | MEMORY ~<br>159.06<br>194.97<br>5.23<br>5<br>42                                                                                                    |                                      | Rows 1                                   |
| « < 1 2 3 4 Set Filter Select Column APP USAGE IS: APP NAME Waze V-Track Samsara Driv Samsara Driv Samsara Driv Samsara Driv Samsara Driv Gamera Launcher Print Station Mentor Fuelman GM Driver « < 1 2 3 4 Set Filter Select Column                                                                     | 5 15 > ><br>SUE, LAST 30 E<br>FOREGROUND<br>USAGE (minute:<br>115hrs 49mins<br>13hrs 30mins<br>3hrs 53mins<br>1hrs 1mins<br>0hrs 48mins<br>0hrs 48mins<br>0hrs 48mins<br>0hrs 5mins<br>0hrs 5mins<br>0hrs 1mins<br>5 15 > >                                                                                                    | Search text  AAYS (144)  a) AYS (144)  b) a) b) b) b) b) b) b) b) b) b) b) b) b) b)                                                                                                    | KGROUND<br>SE (minutes)<br>Omins<br>Omins<br>Omins<br>Omins<br>Omins<br>Omins<br>Omins<br>Omins<br>Omins                                                                                                    | Search<br>TOTAL USS<br>(minutes)<br>115hrs 49mil<br>13hrs 30mir<br>3hrs 53min:<br>1hrs 1mins<br>0hrs 48min<br>0hrs 48min<br>0hrs 48min<br>0hrs 5mins<br>0hrs 5mins<br>0hrs 1mins                                                                                                    | Clear           AGE         AVG<br>(MB)           ins         5711           ns         5712           ns         83,3           s         2,25           no         0           iss         146.5           no         0           iss         0           iss         0           iss         2,251.4                                                                                                    | 0<br>MEMORY ~<br>159.06<br>394.97<br>51.23<br>5<br>5<br>42                                                                                                    |                                      | Rows 1                                   |
| « < 1 2 3 4 Set Filter Select Column APP USAGE IS: APP NAME Waze V.Track Samsara Driv SmartPODPlus Camera Launcher Print Station Mentor Fuelman GM Driver « < 1 2 3 4 Set Filter Select Column OS HEALTH IS                                                                                               | 5 15 > ><br>SUE, LAST 30 D<br>SUE, LAST 30 D<br>ISUE, LAST 30 D<br>ISUE, LAST 30 D<br>ISUE, LAST 30 D<br>ISUE, LAST 30 D<br>SUE, LAST 30 D<br>SUE, LAST 30 D                                                                                                    | Search text DAYS (144)  s) AYS (144)  by Constant of the second of the second of the s                                                                                                    | KGROUND<br>3E (minutes)<br>Omins<br>Omins<br>Omins<br>Omins<br>Omins<br>Omins<br>Omins<br>Omins<br>Omins                                                                                                    | Search<br>TOTAL USJ<br>(minutes)<br>115hrs 49mi<br>13hrs 30mir<br>3hrs 53min<br>13hrs 30mir<br>3hrs 53min<br>0hrs 48min<br>0hrs 48min<br>0hrs 7mins<br>0hrs 7mins<br>0hrs 7mins<br>0hrs 7mins<br>0hrs 7mins<br>0hrs 1mins                                                                                                    | Clear<br>AGE AVG<br>(MB)<br>ins 5711<br>ns 83,3<br>is 2,25<br>0<br>146.5<br>0<br>0<br>0<br>0<br>0<br>0<br>0<br>0<br>251.4<br>Clear                                                                                                    | MEMORY ~<br>159.06<br>194.97<br>5.23<br>5<br>42                                                                                                    |                                      | Rows 1                                   |
| « < 1 2 3 4 Set Filter Select Column APP USAGE IS: APP NAME Waze V-Track Samsara Driv SmartPODPlus Camera Launcher Print Station Mentor Fuelman GM Driver « < 1 2 3 4 Set Filter Select Column OS HEALTH IS MODEL                                                                                         | 5 15 > ><br>SUE, LAST 30 C<br>FOREGROUND<br>USAGE (minute:<br>115hrs 49mins<br>13hrs 53mins<br>11shrs 30mins<br>3hrs 53mins<br>11shrs 49mins<br>0hrs 48mins<br>0hrs 48mins<br>0hrs 48mins<br>0hrs 7mins<br>0hrs 5mins<br>0hrs 1mins<br>5 15 > ><br>SUE, LAST 30 C                                                                                                    | Search text DAYS (144)  AYS (144)  Solution  Solution  Search text  DAYS (20)  Search text  Solution  Search text  Solution  Search text  Solution  Search text  Solution  Solution  Solut                                                                                                    | KGROUND<br>SE (minutes)<br>Omins<br>Omins<br>Omins<br>Omins<br>Omins<br>Omins<br>Omins<br>Omins<br>Omins                                                                                                    | Search<br>TOTAL USA<br>(minutes)<br>115hrs 49mil<br>13hrs 30min<br>3hrs 53min:<br>1hrs 1mins<br>0hrs 48min<br>0hrs 48min<br>0hrs 48min<br>0hrs 7mins<br>0hrs 7mins<br>0hrs 7mins<br>0hrs 7mins<br>0hrs 1mins                                                                                                    | Clear           AGE         AVG<br>(MB)           ins         5711           ns         5712           ns         2,255           0         0           is         146.5           0         0           0         0           0         0           0         251.4                                                                                                    | WEMORY ~         159.06         394.97         51.23         5         42                                                                                                    | JP TO DATE)                          | Rows 1                                   |
| « < 1 2 3 4                                                                                                    | 5 15 > ><br>SUE, LAST 30 E<br>FOREGROUND<br>USAGE (minute<br>115hrs 49mins<br>13hrs 53mins<br>11hrs 11<br>3hrs 53mins<br>11hrs 11<br>3hrs 53mins<br>0hrs 48mins<br>0hrs 48mins<br>0hrs 48mins<br>0hrs 7mins<br>0hrs 7mins<br>0hr | Search text  AYS (144)  AYS (144)                                                                                                    | KGROUND<br>SE (minutes)<br>Omins<br>Omins<br>Omi | Search TOTAL US/ (minutes) TI5hrs 49mi T3hrs 30mir Thrs 1mins Ohrs 48min Ohrs 48min Ohrs 7mins Ohrs 7mins Ohrs 7mins Ohrs 7mins Ohrs 1mins Chrs 2mins Chrs 2mins Chrs    | Clear           AGE         AVG<br>(MB)           ins         571,1           ns         571,2           ns         2,25           0         0           iss         146,5           0         0           0         0           1         0           2         0           1         0           2         0           1         0           2         251,4                                                                                                    | VICES WITH LATEST BSP (UP TO DATE VS NOT                                                                                                    | JP TO DATE)                          | Rows 1                                   |
| « < 1 2 3 4                                                                                                    | 5 15 > ><br>SUE, LAST 30 E<br>FOREGROUND<br>USAGE (minute<br>115hrs 49mins<br>13hrs 53mins<br>13hrs 53mins<br>11hrs 1mins<br>Ohrs 48mins<br>Ohrs 48mins<br>Ohrs 48mins<br>Ohrs 7mins<br>Ohrs 7mins   | Search text AXYS (144)  AXYS (144)  AXYS (                                                                                                    | KGROUND<br>SE (minutes)<br>Omins<br>Omins<br>Omi | Search<br>TOTAL US/<br>(minutes)<br>115hrs 49mi<br>13hrs 30mir<br>3hrs 53mins<br>1hrs 1mins<br>Ohrs 48mins<br>Ohrs 48mins<br>Ohrs 7mins<br>Ohrs 7mins<br>Ohrs 7mins<br>Ohrs 7mins<br>Ohrs 7mins<br>Ohrs 7mins<br>Ohrs 1mins                                                                                                    | Clear           AGE         AVG<br>(MB)           ins         571,1           ns         571,2           is         2,25           0         0           is         146.5           0         0           10         0           251.4         0           Clear         Clear                                                                                                    | VICES WITH LATEST BSP (UP TO DATE VS NOT 1<br>65<br>65                                                                                                    | JP TO DATE)                          | Rows 1                                   |
| « < 1 2 3 4                                                                                                    | 5 15 > ><br>SUE, LAST 30 E<br>FOREGROUND<br>USAGE (minute<br>115hrs 49mins<br>13hrs 53mins<br>11shrs 30mins<br>3hrs 53mins<br>1hrs 1mins<br>0hrs 48mins<br>0hrs 48mins<br>0hrs 48mins<br>0hrs 7mins<br>0hrs 7min   | Search text AXYS (144)  → XYS (144)  → XYS                                                                                                    | KGROUND       SE (minutes)       Omins       Omins                                                                                                    | Search TOTAL US/<br>(minutes) TI5hrs 49mi T3hrs 30mir<br>3hrs 53min:<br>1hrs 1mins Ohrs 48mins Ohrs 48mins Ohrs 7mins Ohrs 7mins Ohrs 7mins Ohrs 7mins Ohrs 7mins Ohrs 7mins Chrone                                                                                                    | Clear           AGE         AVG<br>(MB)           ins         571,1           ns         53,3           s         2,25           o         0           is         146,5           o         0           is         0           is         0          | VICES WITH LATEST BSP (UP TO DATE VS NOT 1<br>65<br>65<br>42<br>42<br>42<br>42<br>42<br>42<br>42<br>42<br>42<br>42                                                                                                    | JP TO DATE)                          | Rows 1                                   |
| « < 1 2 3 4                                                                                                    | 5 15 > ><br>SUE, LAST 30 E<br>FOREGROUND<br>USAGE (minute<br>115hrs 49mins<br>13hrs 53mins<br>11shrs 30mins<br>3hrs 53mins<br>1hrs 1mins<br>0hrs 48mins<br>0hrs 48mins<br>0hrs 48mins<br>0hrs 7mins<br>0hrs 7min   | Search text AXYS (144)                                                                                                    | KGROUND<br>SE (minutes)       Omins       Omins                                                                                                    | Search TOTAL US/<br>(minutes) I15hrs 49mi I3hrs 30mir Ihrs 1mins Ohrs 48min Ohrs 48min Ohrs 7mins Ohrs 7mins Ohrs 7mins Ohrs 7mins Ohrs 7mins Ohrs 7mins Chen Ctep Ctep Ctep Ctep Ctep Ctep Ctep Ctep                                                                                                    | Clear           AGE         AVG<br>(MB)           ins         571,1           ns         533,3           s         2,25           0         0           is         146,5           0         0           0         0           1         0           2         0           2         251,4           Clear         0           1         0           1         0           1         0           1         0           1         0           1         0           1         0           1         0           1         0           1         0           1         0           1         0           1         0           1         0           1         0           1         0           1         0           1         0           1         0           1         0           1         0           1         0           1                | VICES WITH LATEST BSP (UP TO DATE VS NOT 1<br>65<br>65<br>42<br>137<br>63                                                                                                    | JP TO DATE)                          | Rows 1                                   |
| « < 1 2 3 4 Set Filter Select Column APP USAGE IS: APP NAME Waze V-Track Samsara Driv SmartPODPlus Camera Launcher Print Station Mentor Fuelman GM Driver « < 1 2 3 4 Set Filter Select Column OS HEALTH IS MODEL Cc605 Cc605 Cc605 Cc605 Cc605 Cc605 Cc605 Cc605                                         | 5 15 > ><br>SUE, LAST 30 E<br>FOREGROUND<br>USAGE (minuter<br>115hrs 49mins<br>13hrs 53mins<br>11hrs 10hrs 49mins<br>13hrs 53mins<br>11hrs 10hrs 49mins<br>0hrs 49mins<br>0hrs 49mins<br>0hrs 7mins<br>0hrs 7m     | Search text  AYS (144)  AYS (144)                                                                                                    | KGROUND         SE (minutes)         Omins         Omins<                                                                                                    | Search TOTAL USS (minutes) 115hrs 49mi 13hrs 30mir 3hrs 53min 3hrs 53min 0hrs 48min 0hrs 48min 0hrs 48min 0hrs 7mins 0hrs 7mins 0hrs 7mins 0hrs 7mins 0hrs 1mins Chrs 2mins 0hrs 1mins Chrs 2min 0hrs 1min 0hrs 1min 0hr    | Clear         AVG (MB)           ins         5711           ins         5711           ins         5711           ins         2,25           ins         0           is         146.5           is         0           is         0           is         146.5           is         0           is         0           is | VICES WITH LATEST BSP (UP TO DATE VS NOT 1<br>5<br>42<br>VICES WITH LATEST BSP (UP TO DATE VS NOT 1<br>5<br>5<br>45<br>5<br>45<br>5<br>45<br>5<br>45<br>5<br>45<br>5<br>45<br>5<br>45<br>5<br>45<br>5<br>45<br>5<br>45<br>5<br>45<br>5<br>45<br>5<br>45<br>5<br>45<br>5<br>45<br>5<br>45<br>5<br>45<br>5<br>45<br>5<br>45<br>5<br>45<br>5<br>45<br>5<br>45<br>5<br>45<br>4                                                                                                    | JP TO DATE)                          | Rows 1                                   |
| « < 1 2 3 4                                                                                                    | 5 15 > ><br>SUE, LAST 30 E<br>FOREGROUND<br>USAGE (minuter<br>115hrs 49mins<br>13hrs 53mins<br>1hrs 1mins<br>Ohrs 48mins<br>Ohrs 48mins<br>Ohrs 7mins<br>Ohrs 7mins<br>O | Search text DAYS (144)  background for the second for the second f                                                                                                    | KGROUND       KGROUND                                                                                                    | Search TOTAL USJ (minutes) 115hrs 49mi 13hrs 30mir 3hrs 53mirs 0hrs 7mins 0hrs 8mins 0hrs 7mins 0hrs 7mins 0hrs 7mins 0hrs 7mins 0hrs 7mins Chrs 7mins 0hrs 7mins 0hr    | Clear         AVG<br>(MB)           ins         5711           ns         5711           ns         2,25           0         0           is         146,5           0         0           1         0           2         0           1         0           2         251/2           1         0           2         251/2           1         0           1         0           1         0           1         0           1         0           1         0           1         0           1         0           1         0           1         0           1         0           1         0           1         0           1         0           1         0           1         0           1         0           1         0           1         0           1         0           1         0           1         0                     | WEMORY ~         159.06         394.97         51.23         5         5         42                                                                                                    | JP TO DATE)                          | Rows 1                                   |
| « < 1 2 3 4 Set Filter Select Column APP USAGE IS APP NAME Waze V.Track Samsara Driv SmartPODPlus Camera Launcher Print Station Mentor Fuelman GM Driver « < 1 2 3 4 Set Filter Select Column OS HEALTH IS MODEL Cc605 Cc605 Cc605 Cc605 Cc605 MC95 MC95                                                  | 5 15 > ><br>SUE, LAST 30 E<br>FOREGROUND<br>USAGE (minuter<br>115hrs 49mins<br>13hrs 30mins<br>3hrs 53mins<br>1hrs 1mins<br>Ohrs 48mins<br>Ohrs 48mins<br>Ohrs 7mins<br>Ohrs 7mins     | Search text DAYS (144)  bays (144)  bays (                                                                                                    | KGROUND<br>SE (minutes)         Omins         Omins                                                                                                    | Search TOTAL USJ<br>(minutes) 115hrs 49mi 13hrs 30mir 13hrs 30mir 13hrs 53mir 0hrs 8mins 0hrs 8mins 0hrs 7mins 0hrs 7mins 0hrs 7mins 0hrs 7mins 0hrs 7mins 0hrs 10hrs 10hrs | Clear         AVG (MB)           ins         5711           ns         5711           ns         2,25           0         0           is         146,5           2         0           is         0           0         0           2         0           2         2           0         0           2         2           0         0           2         2           0         2           10         2           0121041         0           0121041         0           0121041         0           0121041         0           0121041         0           0121041         0                                                                                                    | MEMORY ↓         159.06         394.97         51.23         5         5         42         VICES WITH LATEST BSP (UP TO DATE VS NOT I         65         42         159.06         159.06         110         110         111         111         111         111         111         111         111         111         111         111         111         111         111         111         111         111         111         111         111         111         111         111         111         111         111         111         111         111         111         111         111         111         111         111         111         111         111         1111      < | JP TO DATE)                          | Rows 1                                   |
| <pre>« &lt; 1 2 3 4 Set Filter Set Filter Select Column APP USAGE IS APP NAME Waze V-Track Samsara Driv SmartPODPlus Camera Launcher Print Station Mentor Fuelman GM Driver « &lt; 1 2 3 4 Set Filter Select Column OS HEALTH IS MODEL CC605 CC605 CC605 CC605 CC605 CC605 MC95 MC95 MC95 MC95 MC95</pre> | 5 15 > ><br>SUE, LAST 30 C<br>USAGE (minute:<br>115hrs 49mins<br>13hrs 30mins<br>3hrs 53mins<br>1hrs 1mins<br>Ohrs 48mins<br>Ohrs 48mins<br>Ohrs 7mins<br>Ohrs 7mins     | Search text  AYS (144)  AYS (144)  AYS (144)  AYS (204)  AYS (204                                                                                                    | KGROUND         SE (minutes)         Omins         Omins<                                                                                                    | Search<br>TOTAL USJ<br>(minutes)<br>115hrs 49mi<br>13hrs 30mir<br>3hrs 53min<br>13hrs 30mir<br>3hrs 53min<br>0hrs 48min<br>0hrs 48min<br>0hrs 48min<br>0hrs 7mins<br>0hrs 7mins<br>0hrs 7mins<br>0hrs 7mins<br>0hrs 7mins<br>0hrs 1mins<br>0hrs 1mins                                                                                                    | Clear         AVG (MB)           ins         5711           ins         5711           ins         2,25           0         0           is         146.5           0         0           is         0           is         0           is         2,251.4           is         2,51.4           is         0           is         0           is         10,1.4           0121.04.1         0121.04.1           0121.04.3         0121.04.3           0121.04.3         0121.04.3                                                                                                    | VICES WITH LATEST BSP (UP TO DATE VS NOT 1<br>65<br>42<br>VICES WITH LATEST BSP (UP TO DATE VS NOT 1<br>65<br>45<br>45<br>137<br>63<br>126<br>64<br>40<br>71                                                                                                    |                                      | Rows 1                                   |
| « < 1 2 3 4                                                                                                    | 5 15 > ><br>SUE, LAST 30 C<br>FOREGROUND<br>USAGE (minute:<br>115hrs 49mins<br>13hrs 30mins<br>3hrs 53mins<br>1hrs 1mins<br>0hrs 48mins<br>0hrs 48mins<br>0hrs 7mins<br>0hrs 5mins<br>0hrs 1mins<br>5 15 > ><br>SUE, LAST 30 C                                                                                                    | Search text  AYS (144)  AYS (144)  AYS (144)  AYS (144)  AYS (20)  AYS (20)                                                                                                    | KGROUND<br>SE (minutes)           Omins           Omins                                                                                                    | Search TOTAL US/<br>(minutes) TI5hrs 49mi T3hrs 53min: Thrs 1mins Ohrs 48min Ohrs 8mins Ohrs 7mins Ohrs 7mins Ohrs 7mins Ohrs 7mins Ohrs 2mins Ohrs 10hrs Ctep                                                                                                    | Clear         AVG<br>(MB)           ins         5711           ins         5711           ins         2,25           0         0           is         146.5           0         0           is         0           is         146.5           0         0           is         2,251.4           is         0           is         2,51.4           is         0,10.4           is         0,10.149           is         0,10.149           is         0,121.04.1           is         0,121.04.1           is         0,121.04.1           is         0,121.04.1           is         0,121.04.1           is         0,121.04.1           is         0,121.04.1           is         0,121.04.1           is         0,121.04.1                                                                                                    | VICES WITH LATEST BSP (UP TO DATE VS NOT U<br>65<br>42<br>VICES WITH LATEST BSP (UP TO DATE VS NOT U<br>65<br>45<br>45<br>45<br>45<br>45<br>45<br>45<br>45<br>45<br>4                                                                                                    | JP TO DATE)                          | Rows 1                                   |

# **App Health Score**

This health score is calculated using many dimensions of software, including the number of app versions, Application Not Responding issues (ANRs), crashes, age of apps, and the type of apps. The data range is for the previous full day of data (usually yesterday).

| APP HEALTH SCORE |       |
|------------------|-------|
|                  | 1,000 |

### **Industry Rank**

This section tells you how your software health score ranks compared to other VIQ users. The data range is for the previous full day of data (usually yesterday).

| INDUSTRY RANK                                                         |  |
|-----------------------------------------------------------------------|--|
| 60                                                                    |  |
| Your company's health score is better than 60% of all Zebra customers |  |

# **App Health Issues**

This table shows the apps with health issues in the last 30 days.

| APP NAME           | HEALTH SCORE | NO. OF INSTALLS | AVG APP NOT RESPONDING PER INSTALLS | AVG CRASHES PER INSTALL | NO. OF VERSIONS |
|--------------------|--------------|-----------------|-------------------------------------|-------------------------|-----------------|
| GPS Maps           | 947 🔺        | 2               | 1                                   | 0                       | 2               |
| Samsara Driver     | 964 📥        | 5               | 0                                   | 0                       | 2               |
| 123RFID Mobile     | 974 🔺        | 3               | 0                                   | 0                       | 3               |
| Messenger          | 985 🔺        | 2               | 0                                   | 0                       | 1               |
| GM Driver          | 986 🔺        | 3               | 0                                   | 0                       | 2               |
| Splashtop Streamer | 993 🔺        | 2               | 0                                   | 0                       | 1               |
| Calculator Plus    | 993 🔺        | 3               | 0                                   | 0                       | 2               |
| /isual Voicemail   | 994 📥        | 1               | 0                                   | 0                       | 1               |
| Facebook           | 997 🔺        | 6               | 0                                   | 0                       | 4               |
| Firefox            | 997 🔺        | 3               | 0                                   | 0                       | 2               |

Click on an app to go to the app details page. The app details page displays the health score, app health score rank, app usage (in minutes), and the app usage rank. The table gives details about app issues divided by the app version.

| VITALS > SOFTWARE F<br>LAST REFRESHED 1,924                                                                                                    | HEALTH > D                                                                                                    | ALTH BY A<br>iagnostic Tool<br>GO                              | APP                                                                                                    |                                                                                     |                                                                                                    |                                                                                                    |                                                               |                                                                         |                                                                                                    |                                                                                                    |                                                                                                    |                                                                 |
|----------------------------------------------------------------------------------------------------|----------------------------------------------------------------------------------------------------|----------------------------------------------------------------|----------------------------------------------------------------------------------------------------|-------------------------------------------------------------------------------------|----------------------------------------------------------------------------------------------------|----------------------------------------------------------------------------------------------------|---------------------------------------------------------------|-------------------------------------------------------------------------|----------------------------------------------------------------------------------------------------|----------------------------------------------------------------------------------------------------|----------------------------------------------------------------------------------------------------|-----------------------------------------------------------------|
| APP HEALTH SCORE                                                                                                    |                                                                                                    |                                                                |                                                                                                    |                                                                                     | SUMMARY<br>For App Name Diagnostic Tool<br>There are 34 ANR counts across the 30-day average for all versions of<br>this app.<br>The memory usage across the 30-day average for all versions of this<br>app is 0.02 MB<br>Poutlieek check if this app is up to date with the latest version to |                                                                                                    |                                                               |                                                                         | APP HE                                                                                                    | APP HEALTH SCORE RANK<br>13<br>This app ranks 13 out of 20 apps.                                               |                                                                                                    |                                                                 |
| APP USAGE           2,576         If           minutes over last 30 days.         This app usage ranks #17 out of 20 apps.                                                                                      |                                                                                                    |                                                                |                                                                                                    |                                                                                     |                                                                                                    |                                                                                                    |                                                               |                                                                         |                                                                                                    |                                                                                                    |                                                                                                    |                                                                 |
|                                                                                                    |                                                                                                    |                                                                |                                                                                                    |                                                                                     |                                                                                                    |                                                                                                    |                                                               |                                                                         |                                                                                                    |                                                                                                    |                                                                                                    |                                                                 |
| Set Filter Select Column APP HEALTH ISSUES W                                                                                                    | ✓ Sear<br>//TH VERSIO                                                                                                    | ch text<br>NS (8)                                              | Search                                                                                                    | Clear                                                                               |                                                                                                    |                                                                                                    |                                                               |                                                                         |                                                                                                    |                                                                                                    |                                                                                                    |                                                                 |
| Set Filter<br>Select Column<br>APP HEALTH ISSUES W<br>APP NAME +<br>VERSION                                                                                                    | Sear                                                                                                    | ch text<br>NS (8)<br>OS<br>VERSION                             | Search<br>DEVICES IMPACTED<br>WITH OS VERSION                                                                                                    | Clear<br>NO. OF<br>INSTALLS                                                         | AVG APP NOT<br>RESPONDING<br>PER INSTALLS                                                                                                    | AVG<br>CRASHES<br>PER INSTALLS                                                                                           | DAILY V<br>BATTERY<br>USAGE                                   | AVG<br>MEMORY<br>(MB)                                                   | AVERAGE<br>FOREGROUND<br>USAGE (minutes)                                                                                                | AVERAGE<br>BACKGROUND<br>USAGE (minutes)                                                                       | AVG USAGE<br>(minutes)                                                                                                | TOTAL<br>DEVICES                                                |
| Set Filter<br>Select Column<br>APP HEALTH ISSUES W<br>APP NAME +<br>VERSION<br>Diagnostic Tool version                                                                                                    | Sear<br>ITH VERSIO<br>MODEL<br>TC77                                                                                                    | ch text<br>NS (8)<br>VERSION<br>13                             | Search<br>DEVICES IMPACTED<br>WITH OS VERSION                                                                                                    | Clear<br>NO. OF<br>INSTALLS                                                         | AVG APP NOT<br>RESPONDING<br>PER INSTALLS                                                                                                    | AVG<br>CRASHES<br>PER INSTALLS                                                                                           | DAILY<br>BATTERY<br>USAGE<br>0%                               | AVG<br>MEMORY<br>(MB)<br>0                                              | AVERAGE<br>FOREGROUND<br>USAGE (minutes)<br>0                                                                                           | AVERAGE<br>BACKGROUND<br>USAGE (minutes)<br>0                                                                  | AVG USAGE<br>(minutes)<br>0                                                                                           | TOTAL<br>DEVICES                                                |
| Set Filter<br>Select Column<br>APP HEALTH ISSUES W<br>APP NAME +<br>VERSION<br>Diagnostic Tool version<br>Diagnostic Tool version                                                                               | Sear<br>ITH VERSIO<br>MODEL<br>TC77<br>TC77                                                                                                    | Ch text<br>NS (8)<br>VERSION<br>13<br>NIA                      | DEVICES IMPACTED<br>WITH OS VERSION<br>14,715                                                                                                    | Clear<br>NO. OF<br>INSTALLS<br>13,352                                               | AVG APP NOT<br>RESPONDING<br>PER INSTALLS<br>0                                                                                                    | AVG<br>CRASHES<br>PER INSTALLS<br>0                                                                                      | DAILY<br>BATTERY<br>USAGE<br>0%                               | AVG<br>MEMORY<br>(MB)<br>0<br>0                                         | AVERAGE<br>FOREGROUND<br>USAGE (minutes)<br>0<br>0                                                                                      | AVERAGE<br>BACKGROUND<br>USAGE (minutes)<br>0                                                                  | AVG USAGE<br>(minutes)<br>0<br>0                                                                                      | TOTAL<br>DEVICES<br>15,194                                      |
| et Filter Select Column VPP HEALTH ISSUES W APP NAME + VERSION Diagnostic Tool version Diagnostic Tool version Diagnostic Tool 3.1.0.2                                                                          | Sear MTH VERSIO MODEL TC77 TC77 TC77 TC77                                                                                                    | Ch text<br>NS (8)<br>VERSION<br>13<br>NIA<br>NIA               | DEVICES IMPACTED<br>WITH OS VERSION<br>14,715<br>12                                                                                                    | Clear<br>NO. OF<br>INSTALLS<br>13,352<br>11                                         | AVG APP NOT<br>RESPONDING<br>PER INSTALLS<br>0<br>0                                                                                                    | AVG<br>CRASHES<br>PER INSTALLS<br>0<br>0                                                                                 | DAILY<br>BATTERY<br>USAGE<br>0%<br>0%                         | AVG<br>MEMORY<br>(MB)<br>0<br>0<br>0                                    | AVERAGE<br>FOREGROUND<br>USAGE (minutes)<br>0<br>0<br>0                                                                                 | AVERAGE<br>BACKGROUND<br>USAGE (minutes)<br>0<br>0                                                             | AVG USAGE<br>(minutes)<br>0<br>0                                                                                      | TOTAL<br>DEVICES<br>15,194<br>12                                |
| et Filter Select Column upp HEALTH ISSUES W APP NAME + CRESION Diagnostic Tool version Diagnostic Tool 3.1.0.2 Diagnostic Tool 2.6.0.2                                                                          | VITH VERSIO<br>MODEL<br>TC77<br>TC77<br>TC77<br>TC77                                                                                                    | Ch text<br>NS (8)<br>VERSION<br>13<br>NIA<br>NIA<br>8.1.0      | DEVICES IMPACTED<br>WITH OS VERSION<br>14,715<br>12<br>1                                                                                                | Clear<br>NO. OF<br>INSTALLS<br>13,352<br>11<br>1                                    | AVG APP NOT<br>RESPONDING<br>PER INSTALLS<br>0<br>0<br>0                                                                                                    | AVG<br>CRASHES<br>PER INSTALLS<br>0<br>0<br>0<br>0                                                                       | DAILY<br>BATTERY<br>USAGE<br>0%<br>0%<br>0%                   | AVG<br>MEMORY<br>(MB)<br>0<br>0<br>0<br>0<br>0                          | AVERAGE<br>FOREGROUND<br>USAGE (minutes)<br>0<br>0<br>0<br>0                                                                            | AVERAGE<br>BACKGROUND<br>USAGE (minutes)<br>0<br>0<br>0<br>0                                                   | AVG USAGE<br>(minutes)<br>0<br>0<br>0<br>0                                                                            | TOTAL<br>DEVICES<br>15,194<br>12<br>1                           |
| iet Filter Select Column APP HEALTH ISSUES W APP NAME + Version Diagnostic Tool version Diagnostic Tool version Diagnostic Tool 2.6.0.2 Diagnostic Tool 2.6.0.2                                                 | Sear     Sear     T     T  T  T | Ch text<br>VERSION<br>13<br>NA<br>8.1.0<br>10                  | DEVICES IMPACTED<br>WITH OS VERSION<br>14,715<br>12<br>1<br>1,718                                                                                       | Clear<br>NO. OF<br>INSTALLS<br>13,352<br>11<br>1<br>1<br>15,367                     | AVG APP NOT<br>RESPONDING<br>PER INSTALLS<br>0<br>0<br>0<br>0<br>0<br>0<br>0                                                                                                    | AVG<br>CRASHES<br>PER INSTALLS<br>0<br>0<br>0<br>0<br>0                                                                  | DAILY<br>BATTERY<br>USAGE<br>0%<br>0%<br>0%<br>0%             | AVG<br>MEMORY<br>(MB)<br>0<br>0<br>0<br>0<br>0                          | AVERAGE<br>FOREGROUND<br>USAGE (minutes)<br>0<br>0<br>0<br>0<br>0<br>0<br>0                                                             | AVERAGE<br>BACKGROUND<br>USAGE (minutes)<br>0<br>0<br>0<br>0<br>0<br>0<br>0                                    | AVG USAGE<br>(minutes)<br>0<br>0<br>0<br>0<br>0<br>0<br>0                                                             | TOTAL<br>DEVICES<br>15,194<br>12<br>1<br>16,724                 |
| Set Filter Select Column APP HEALTH ISSUES W APP NAME + Diagnostic Tool version Diagnostic Tool 3.1.0.2 Diagnostic Tool 2.6.0.2 Diagnostic Tool version Diagnostic Tool version Diagnostic Tool 2.6.0.2         | Sear     V     Sear     V     VERSIO     MODEL     TC77     TC77     TC77     TC77     TC77     TC77     TC77                                                                                                    | NK (8)<br>VERSION<br>13<br>NKA<br>8.1.0<br>10<br>NKA           | Search<br>DEVICES IMPACTED<br>WITH OS VERSION<br>14,715<br>12<br>1<br>1,718<br>20                                                                       | Clear<br>NO. OF<br>INSTALLS<br>13,352<br>11<br>1<br>1<br>1<br>5,367<br>18           | AVG APP NOT<br>RESPONDING<br>PER INSTALLS<br>0<br>0<br>0<br>0<br>0<br>0<br>0<br>0<br>0                                                                                                    | AVG<br>CRASHES<br>PER INSTALLS<br>0<br>0<br>0<br>0<br>0<br>0<br>0<br>0<br>0<br>0<br>0<br>0<br>0<br>0<br>0<br>0<br>0      | DAILY<br>BATTERY<br>USAGE<br>0%<br>0%<br>0%<br>0%<br>0%       | AVG<br>MEMORY<br>(MB)<br>0<br>0<br>0<br>0<br>0<br>0<br>0<br>0           | AVERAGE<br>FOREGROUND<br>USAGE (minutes)<br>0<br>0<br>0<br>0<br>0<br>0<br>0<br>0<br>0<br>0<br>0<br>0<br>0<br>0<br>0<br>0<br>0<br>0<br>0 | AVERAGE<br>BACKOROUND<br>USAGE (minutes)<br>0<br>0<br>0<br>0<br>0<br>0<br>0<br>0<br>0<br>0                     | AVG USAGE<br>(minutes)<br>0<br>0<br>0<br>0<br>0<br>0<br>0<br>0<br>0<br>0<br>0<br>0<br>0<br>0<br>0                     | TOTAL<br>DEVICES<br>15,194<br>12<br>1<br>16,724<br>20           |
| Set Filter Select Column APP HEALTH ISSUES W APP NAME + VERSION Diagnostic Tool version Diagnostic Tool version Diagnostic Tool version Diagnostic Tool version Diagnostic Tool 2.6.0.2 Diagnostic Tool version | Sear     V     Sear     V     VERSIO     MODEL     TC77     TC77     TC77     TC77     TC77     TC77     TC77     TC77                                                                                                    | Ch text<br>VERSION<br>13<br>NIA<br>8.1.0<br>10<br>NIA<br>8.1.0 | Search           DEVICES IMPACTED<br>WITH OS VERSION           1           14,715           12           1           1,718           20           2,649 | Clear<br>NO. OF<br>INSTALLS<br>13,352<br>11<br>1<br>1<br>1<br>5,367<br>18<br>11,374 | AVG APP NOT<br>RESPONDING<br>PER INSTALLS<br>0<br>0<br>0<br>0<br>0<br>0<br>0<br>0<br>0<br>0<br>0<br>0<br>0                                                                                                    | AVG<br>CRASHES<br>PER INSTALLS<br>0<br>0<br>0<br>0<br>0<br>0<br>0<br>0<br>0<br>0<br>0<br>0<br>0<br>0<br>0<br>0<br>0<br>0 | DAILY<br>BATTERY<br>USAGE<br>0%<br>0%<br>0%<br>0%<br>0%<br>0% | AVG<br>MEMORY<br>(MB)<br>0<br>0<br>0<br>0<br>0<br>0<br>0<br>0<br>0<br>0 | AVERAGE<br>FOREGROUND<br>USAGE (minutes)<br>0<br>0<br>0<br>0<br>0<br>0<br>0<br>0<br>0<br>0<br>0<br>0<br>0<br>0<br>0<br>0<br>0<br>0<br>0 | AVERAGE<br>BACKGROUND<br>USAGE (minutes)<br>0<br>0<br>0<br>0<br>0<br>0<br>0<br>0<br>0<br>0<br>0<br>0<br>0<br>0 | AVG USAGE<br>(minutes)<br>0<br>0<br>0<br>0<br>0<br>0<br>0<br>0<br>0<br>0<br>0<br>0<br>0<br>0<br>0<br>0<br>0<br>0<br>0 | TOTAL<br>DEVICES<br>15,194<br>12<br>1<br>16,724<br>20<br>12,316 |

Click an app version to view more details about that specific version. The app version details page displays the health score, app version health score rank, app version usage (in minutes), and the app usage rank. The table gives details about app issues divided by device. Click a device to go to the details page for that device.

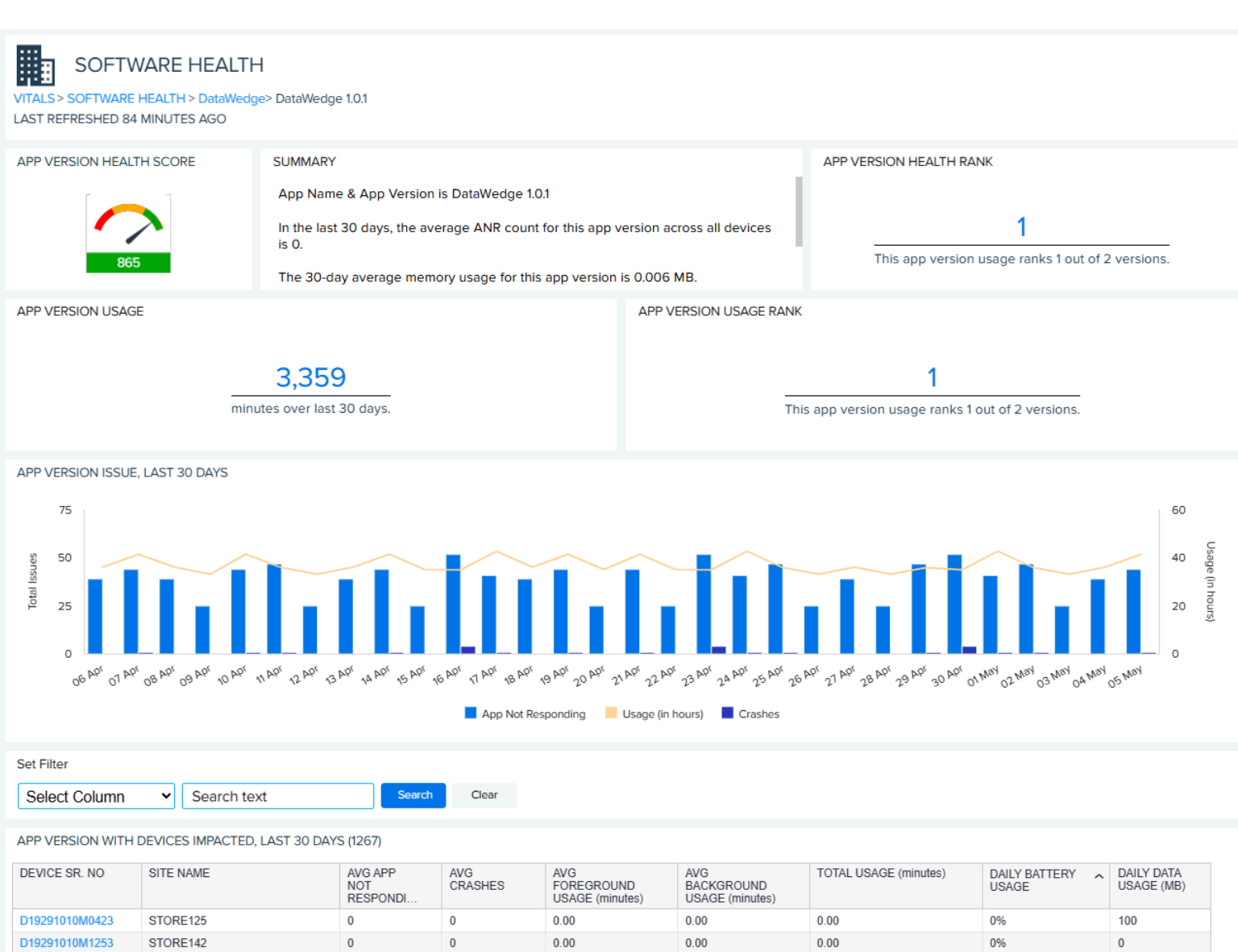

| DEVICE SR. NO  | SITE NAME | AVG APP<br>NOT<br>RESPONDI | AVG<br>CRASHES | AVG<br>FOREGROUND<br>USAGE (minutes) | AVG<br>BACKGROUND<br>USAGE (minutes) | TOTAL USAGE (minutes) | DAILY BATTERY A<br>USAGE | DAILY DATA<br>USAGE (MB) |
|----------------|-----------|----------------------------|----------------|--------------------------------------|--------------------------------------|-----------------------|--------------------------|--------------------------|
| D19291010M0423 | STORE125  | 0                          | 0              | 0.00                                 | 0.00                                 | 0.00                  | 0%                       | 100                      |
| D19291010M1253 | STORE142  | 0                          | 0              | 0.00                                 | 0.00                                 | 0.00                  | 0%                       | 0                        |
| D19291010M0638 | STORE102  | 0                          | 0              | 0.00                                 | 9.70                                 | 9.70                  | 0%                       | 0                        |
| D19291010M0605 | STORE111  | 0                          | 0              | 0.00                                 | 19.87                                | 19.87                 | 0%                       | 100                      |
| D19291010M1420 | STORE108  | 0                          | 0              | 0.00                                 | 26.65                                | 26.65                 | 0%                       | 0                        |
| D19291010M1293 | STORE116  | 0                          | 0              | 0.00                                 | 26.80                                | 26.80                 | 0%                       | 0                        |
| D19291010M0716 | STORE146  | 0                          | 0              | 0.00                                 | 70.67                                | 70.67                 | 0%                       | 100                      |
| D19291010M1398 | STORE135  | 0                          | 0              | 0.00                                 | 39.65                                | 39.65                 | 0%                       | 0                        |
| D19291010M0030 | STORE144  | 0                          | 0              | 0.00                                 | 47.40                                | 47.40                 | 0%                       | 100                      |
| D19291010M0943 | STORE147  | 0                          | 0              | 0.00                                 | 31.65                                | 31.65                 | 0%                       | 0                        |

≪ < 12345... 127 >>>

### See Also **Displaying Device Details**

# **App Usage Issues**

This table shows the apps with usage issues in the last 30 days.

| APP NAME      | FOREGROUND<br>USAGE | BACKGROUND<br>USAGE | TOTAL V<br>USAGE | AVG<br>MEMORY |
|---------------|---------------------|---------------------|------------------|---------------|
| Waze          | 115hrs 49mins       | Ohrs Omins          | 115hrs 49mins    | 571,159.06    |
| V-Track       | 13hrs 30mins        | Ohrs Omins          | 13hrs 30mins     | 83,394.97     |
| Samsara Driv  | 3hrs 53mins         | Ohrs Omins          | 3hrs 53mins      | 2,251.23      |
| SmartPODPlus  | 1hrs 1mins          | Ohrs Omins          | 1hrs 1mins       | 0             |
| Camera        | Ohrs 48mins         | Ohrs Omins          | Ohrs 48mins      | 146.5         |
| Launcher      | Ohrs 8mins          | Ohrs Omins          | Ohrs 8mins       | 0             |
| Print Station | Ohrs 7mins          | Ohrs Omins          | Ohrs 7mins       | 0             |
| Mentor        | Ohrs 5mins          | Ohrs Omins          | Ohrs 5mins       | 0             |
| Fuelman       | Ohrs 2mins          | Ohrs Omins          | Ohrs 2mins       | 0             |
| GM Driver     | Ohrs 1mins          | Ohrs Omins          | Ohrs 1mins       | 251.42        |

Rows 1-10

## **OS Health Issues**

This table shows the models with Operating System (OS) issues in the last 30 days.

In the OS Health Issues table, green indicates that the devices are up-to-date, and red indicates that they are not. Notice that a model can appear in the table more than once and be up-to-date for some and not for others.

#### OS HEALTH ISSUE, LAST 30 DAYS (20)

| MODEL | OS VERSION | DEVICES IMPACTED<br>WITH OS VERSION | TOTAL DEVICES WITH LATEST BSP (UP TO DATE VS NOT UP TO DATE) |     |  |
|-------|------------|-------------------------------------|--------------------------------------------------------------|-----|--|
| TC51  | 11         | 70                                  | 01.21.04.1                                                   | 70  |  |
| TC51  | 8.1.0      | 134                                 | 01.21.04.1                                                   | 134 |  |
| TC52  | 10         | 63                                  | 01.21.04.1                                                   | 63  |  |
| TC52  | 8.1.0      | 113                                 | 01.21.04.1                                                   | 113 |  |
| TC52  | 7.1.2      | 41                                  | 01.01.49                                                     | 41  |  |
| TC52  | 11         | 53                                  | 01.21.04.1                                                   | 53  |  |
| TC75X | 10         | 61                                  | 01.21.04.1                                                   | 61  |  |
| TC75X | 7.1.2      | 46                                  | 01.01.49                                                     | 46  |  |
| TC75X | 11         | 72                                  | 01.21.04.1                                                   | 72  |  |
| TC75X | 8.1.0      | 121                                 | 01.21.04.1                                                   | 121 |  |

# **Damage and Repairs**

The damage and repairs vital tells you where, when, and how frequently damage happens and the types of damage happening to your devices. Finding the root causes can extend the life of your investments by reducing device damage and preventing abuse. You can also use the data to select models that suit your work environment.

#### Tile

The tile shows the top five sites with repair issues in the last 3 months. The data include the average drop rate and average repair rate per device for each site. Click the heading to go to the expanded view.

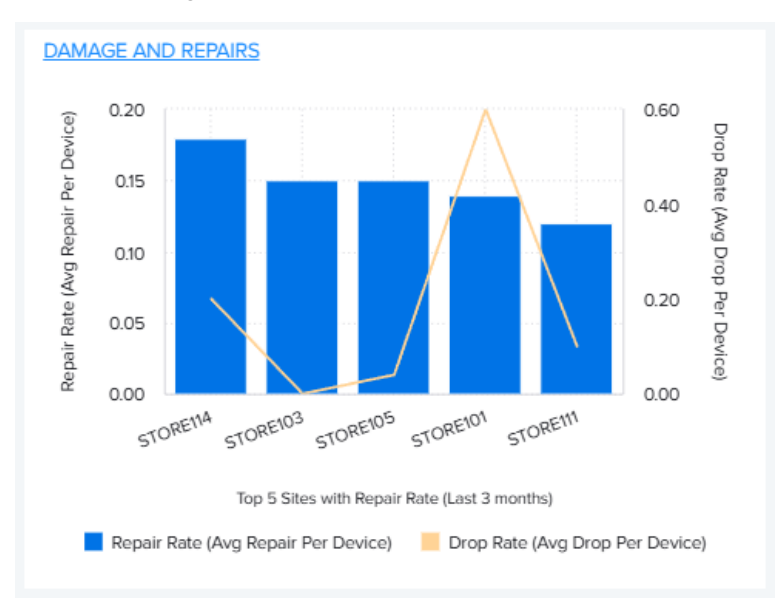

#### **Expanded View**

The expanded view shows additional information about damages and repairs. The tables group data by site, by model, and by device group.

| UTALS > DAMAGE AND I<br>LAST REFRESHED 220 MI                                                               | AND REPAIRS<br>REPAIRS<br>NUTES AGO |               |               |                                                                                                    |                                                                                                    |                                                                                                    |                       |                               |                                | LAST 30 DAYS                    |  |
|----------------------------------------------------------------------------------------------------|-------------------------------------|---------------|---------------|----------------------------------------------------------------------------------------------------|----------------------------------------------------------------------------------------------------|----------------------------------------------------------------------------------------------------|-----------------------|-------------------------------|--------------------------------|---------------------------------|--|
| DAMAGE AND REPAIR HEALTH SCORE                                                                              |                                     |               |               | SUMMARY<br>There are 9 numbe<br>The Total Repair Cc<br>the last 30 days.<br>The average value<br>Drop Rate (avg dro<br>The average value<br>of Drop Rate (avg dr | r of models and 49 numb<br>sunt and the Total Drop Cr<br>of Ropair Rate (avg repair<br>p per device) per site is 0.<br>of Ropair Rate (avg repair<br>rop per device) per mode | er of sites for the company,<br>ount for the company is 187<br>per device) per site is 0.09<br>42 in the last 30 days.<br>Per device) per device) per device jor model is 0.1<br>i Is 0.50 in the last 30 days. | REPAIR ISSUES         |                               |                                |                                 |  |
| REPAIR RATE (AVG REPAIR PER DEVICE - Last 30 days) DROP RATE (AVG DROP PER DEVICE - Last 30 days) 0.09 0.46 |                                     |               |               |                                                                                                    |                                                                                                    |                                                                                                    |                       |                               |                                |                                 |  |
| Set Filter by Sites                                                                                         |                                     |               |               |                                                                                                    |                                                                                                    |                                                                                                    |                       |                               |                                |                                 |  |
| Set Filter by Sites           Select Column         Search text         Clear                               |                                     |               |               |                                                                                                    |                                                                                                    |                                                                                                    |                       |                               |                                |                                 |  |
| SITES WITH DAMAGE AN                                                                                        | D REPAIR ISSUES, LAST               | 30 DAYS (49)  |               |                                                                                                    |                                                                                                    |                                                                                                    |                       |                               |                                |                                 |  |
| SITE NAME                                                                                                   | SITE SCORE                          | NO FAULT      | FOUND         | PHYSICAL DAMAGE                                                                                                    | OTHER FAILURE                                                                                                    | REPAIR RATE (AVG                                                                                                    | TOTAL NO. OF          | DROP RATE (AVG                | AVG DROP PER                   | TOTAL DEVICES                   |  |
| STORE128                                                                                                    | 820 ¥                               | 0             |               | 0                                                                                                    | 1                                                                                                    | 0.13                                                                                                    | 39                    | 4.88                          | 0.16                           | 8                               |  |
| STORE130                                                                                                    | 574 🔺                               | 2             |               | 0                                                                                                    | 1                                                                                                    | 0.43                                                                                                    | 28                    | 4.00                          | 0.13                           | 7                               |  |
| STORE137                                                                                                    | 789 🔺                               | 2             |               | 2                                                                                                    | 0                                                                                                    | 0.24                                                                                                    | 54                    | 3.18                          | 0.1                            | 17                              |  |
| STORE160                                                                                                    | 934 \leftrightarrow                 | 1             |               | 0                                                                                                    | 1                                                                                                    | 0.22                                                                                                    | 27                    | 3.00                          | 0.1                            | 9                               |  |
| STORE147                                                                                                    | 963 🔶                               | 1             |               | 0                                                                                                    | 2                                                                                                    | 0.17                                                                                                    | 51                    | 2.83                          | 0.09                           | 18                              |  |
| STORE143                                                                                                    | 939 🔲                               | 3             |               | 1                                                                                                    | 2                                                                                                    | 0.20                                                                                                    | 78                    | 2.60                          | 0.09                           | 30                              |  |
| STORE139                                                                                                    | 980 🔺                               | 2             |               | 1                                                                                                    | 0                                                                                                    | 0.12                                                                                                    | 60                    | 2.40                          | 0.08                           | 25                              |  |
| STORE138                                                                                                    | 976 🔺                               | 1             |               | 0                                                                                                    | 2                                                                                                    | 0.17                                                                                                    | 37                    | 2.06                          | 0.07                           | 18                              |  |
| STORE135                                                                                                    | 898 ¥                               | 1             |               | 0                                                                                                    | 0                                                                                                    | 0.07                                                                                                    | 29                    | 1.93                          | 0.06                           | 15                              |  |
| STORE153                                                                                                    | 799 🔻                               | 2             |               | 3                                                                                                    | 4                                                                                                    | 0.47                                                                                                    | 34                    | 1.79                          | 0.06                           | 19                              |  |
| ≪ < 1 2 3 4 5 ≽ ≫<br>Set Filters By Models<br>Select Column                                                 | ▼ Search text                       |               | Search        | Clear                                                                                                    |                                                                                                    |                                                                                                    |                       |                               |                                | Rows 1-10                       |  |
| MODELS WITH DAMAGE                                                                                          | AND REPAIRS, LAST 30                | DAYS (9)      |               |                                                                                                    |                                                                                                    |                                                                                                    |                       |                               |                                |                                 |  |
| MODEL                                                                                                    | MODEL SCORE                         | NO FAULT FO   | UND           | PHYSICAL DAMAGE                                                                                                    | OTHER FAILURE                                                                                                    | REPAIR RATE (AVG<br>PER DEVICE)                                                                                                    | TOTAL NO. OF<br>DROPS | DROP RATE (AVG<br>PER DEVICE) | AVG DROP PER<br>DEVICE PER DAY | TOTAL DEVICES                   |  |
| 058178                                                                                                    | 776                                 | 7             |               | 2                                                                                                    | 6                                                                                                    | 0.37                                                                                                    | 0                     | 0.00                          | 0.27                           | 54                              |  |
| DS3608                                                                                                    | 827 ¥                               | 3             |               | 2                                                                                                    | 4                                                                                                    | 0.45                                                                                                    | 0                     | 0.00                          | 0                              | 20                              |  |
| MP7000                                                                                                    | 841 ¥                               | 9             |               | 6                                                                                                    | 5                                                                                                    | 0.43                                                                                                    | 0                     | 0.00                          | 0                              | 47                              |  |
| DS3678                                                                                                    | 842 ¥                               | 5             |               | 6                                                                                                    | 5                                                                                                    | 0.34                                                                                                    | 0                     | 0.00                          | 0                              | 47                              |  |
| TC75X                                                                                                    | 829 \leftrightarrow                 | 9             |               | 3                                                                                                    | 8                                                                                                    | 0.10                                                                                                    | 210                   | 1.08                          | 0.04                           | 194                             |  |
| TC52                                                                                                    | 865 🔺                               | 10            |               | 6                                                                                                    | 10                                                                                                    | 0.08                                                                                                    | 176                   | 0.57                          | 0.02                           | 309                             |  |
| TC51                                                                                                    | 869 👗                               | 10            |               | 9                                                                                                    | 7                                                                                                    | 0.13                                                                                                    | 305                   | 1.58                          | 0.05                           | 193                             |  |
| MC95                                                                                                    | 895 🔺                               | 11            |               | 11                                                                                                    | 7                                                                                                    | 0.11                                                                                                    | 285                   | 1.12                          | 0.04                           | 254                             |  |
| « < 1 > »                                                                                                   |                                     |               |               |                                                                                                    |                                                                                                    |                                                                                                    |                       |                               |                                | Rows 1-9                        |  |
| Set Filter by Device Group                                                                                  | ps                                  |               |               |                                                                                                    |                                                                                                    |                                                                                                    |                       |                               |                                |                                 |  |
| Select Column                                                                                               | Search text                         |               | Search        | Clear                                                                                                    |                                                                                                    |                                                                                                    |                       |                               |                                |                                 |  |
| DEVICE GROUPS WITH D                                                                                        | AMAGE AND REPAIR ISS                | SUES, LAST 30 | ) DAYS (7)    | )                                                                                                    |                                                                                                    |                                                                                                    |                       |                               |                                |                                 |  |
| DEVICE GROUP                                                                                                | GROUP LABEL                         | SCORE /       | NO FA<br>FOUN | ULT PHYSICAL<br>D DAMAGE                                                                                                    | OTHER FAILURE                                                                                                    | REPAIR RATE (AVG<br>PER DEVICE)                                                                                                    | TOTAL NO. OF<br>DROPS | DROP RATE (AVG<br>PER DEVICE) | AVG DROP PER<br>DEVICE PER DAY | TOTAL DEVICES IN<br>GROUP LABEL |  |
| Department                                                                                                  | Pediatrics                          | 696 🔺         | 2             | 0                                                                                                    | 2                                                                                                    | 0.40                                                                                                    | 0                     | 0.00                          | 0.00                           | 10                              |  |

≪ < 1 > ≫

## **Damage and Repair Health Score**

This health score is calculated using root cause analysis. The data range is for the previous 3 months.

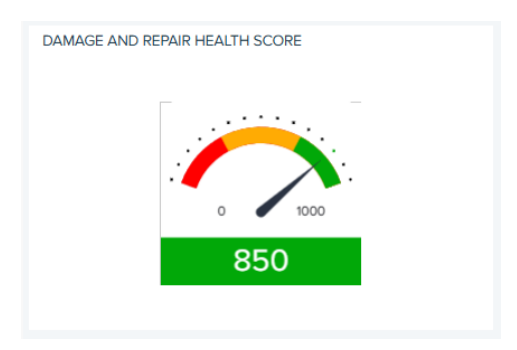

## **Repair Issues**

This chart shows the repairs grouped by root causes: no trouble found (NTF), physical damage, and other failures. Knowing this information can help you to improve processes, focus employee training, and deep devices in circulation longer by reducing the number of repairs.

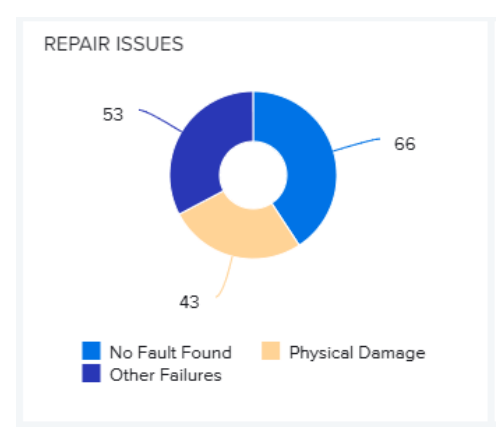

# **Repair Rate**

This number shows the average repair rate per device for the company during the last 30 days.

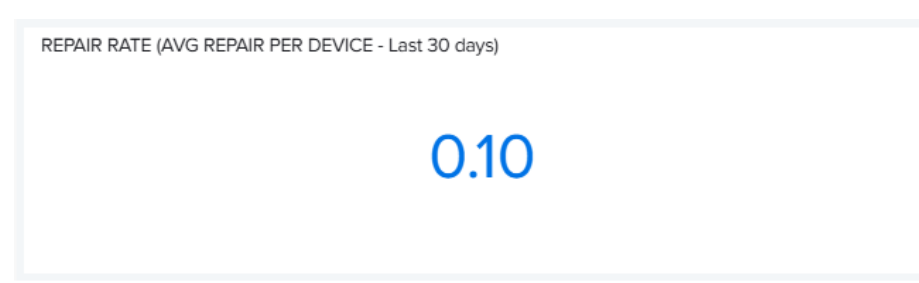

# Average Drops per Device

This number shows the average drop rate per device at the company level for the last 30 days.

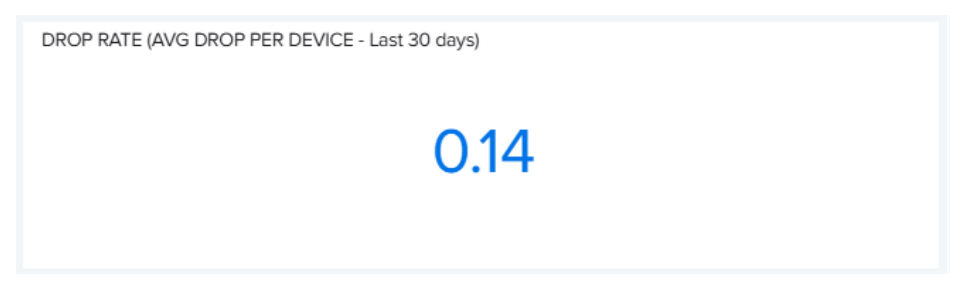

## Sites with Damage and Repair Issues

This table displays the sites that had damage and repair issues over the last 30 days. Click on any heading to sort by that column.

| SITES WITH DAMAGE AND REPAIR ISSUES, LAST 30 DAYS (51) |                     |                |                 |               |                                    |                    |                                    |                                |               |  |  |  |
|--------------------------------------------------------|---------------------|----------------|-----------------|---------------|------------------------------------|--------------------|------------------------------------|--------------------------------|---------------|--|--|--|
| SITE NAME                                              | SITE SCORE          | NO FAULT FOUND | PHYSICAL DAMAGE | OTHER FAILURE | REPAIR RATE<br>(AVG PER<br>DEVICE) | TOTAL NO. OF DROPS | DROP RATE V<br>(AVG PER<br>DEVICE) | AVG DROP PER<br>DEVICE PER DAY | TOTAL DEVICES |  |  |  |
| STORE154                                               | 820 💙               | 1              | 1               | 2             | 0.29                               | 76                 | 5.43                               | 0.18                           | 14            |  |  |  |
| STORE101                                               | 574 🔺               | 2              | 5               | 3             | 0.38                               | 66                 | 2.54                               | 0.08                           | 26            |  |  |  |
| STORE138                                               | 789 👗               | 1              | 1               | 1             | 0.20                               | 27                 | 1.80                               | 0.06                           | 15            |  |  |  |
| STORE120                                               | 934 \leftrightarrow | 1              | 1               | 1             | 0.20                               | 21                 | 1.40                               | 0.05                           | 15            |  |  |  |
| STORE153                                               | 963 🔲               | 0              | 2               | 0             | 0.13                               | 21                 | 1.31                               | 0.04                           | 16            |  |  |  |
| STORE142                                               | 939 \leftrightarrow | 1              | 0               | 1             | 0.25                               | 8                  | 1.00                               | 0.03                           | 8             |  |  |  |
| STORE145                                               | 980 🔺               | 2              | 0               | 0             | 0.20                               | 5                  | 0.50                               | 0.02                           | 10            |  |  |  |
| STORE147                                               | 976 🔺               | 1              | 1               | 0             | 0.22                               | 4                  | 0.44                               | 0.01                           | 9             |  |  |  |
| STORE143                                               | 898 🗡               | 1              | 1               | 1             | 0.17                               | 8                  | 0.44                               | 0.01                           | 18            |  |  |  |
| STORE160                                               | 799 🗡               | 0              | 0               | 3             | 0.25                               | 4                  | 0.33                               | 0.01                           | 12            |  |  |  |

Click on a site to see how the site ranks with others in your organization and for specific repairs to different models.

| VITALS > DA<br>LAST REFRES                                                                                                    | SITE: STORE106<br>VITALS > DAMAGE AND REPAIRS > SITE<br>AST REFRESHED 38 MINUTES AGO |                       |                |                 |               |               |                    |                   |  |  |  |  |
|----------------------------------------------------------------------------------------------------|--------------------------------------------------------------------------------------|-----------------------|----------------|-----------------|---------------|---------------|--------------------|-------------------|--|--|--|--|
| DAMAGE AND REPAIR HEALTH SCORE BY SITE<br>SUMMARY<br>The Repair Rate for a Site (avg per device) is 0.12 and the Drop Rate for a Site (avg per device) is 0.00 for the site,<br>STORE106.<br>STORE106.<br>STE RANK<br>STE RANK<br>STE RANK<br>STE RANK<br>STE RANK<br>STE RANK<br>STE RANK<br>STE RANK<br>STE RANK |                                                                                      |                       |                |                 |               |               |                    |                   |  |  |  |  |
| Select Co                                                                                                    | lumn 🗸 Sear                                                                          | ch text               | Search Clear   |                 |               |               |                    |                   |  |  |  |  |
| MODELS WIT                                                                                                    | "H DAMAGE AND REPA                                                                   | IR ISSUES, LAST 30 DA | YS (6)         |                 |               |               |                    |                   |  |  |  |  |
| MODEL<br>NAME                                                                                                    | DEVICE SR NO.                                                                        | DEVICE SCORE          | NO FAULT FOUND | PHYSICAL DAMAGE | OTHER FAILURE | TOTAL REPAIRS | TOTAL NO. OF DROPS | AVG DROPS PER DAY |  |  |  |  |
| DS3608                                                                                                    | D19231010S0218                                                                       | 379 🔺                 | 0              | 0               | 1             | 1             | 0                  | 0                 |  |  |  |  |
| DS8178                                                                                                    | D19231010S0036                                                                       | 838 \leftrightarrow   | 0              | 0               | 1             | 1             | 0                  | 0                 |  |  |  |  |
| MC95                                                                                                    | D19291010M1105                                                                       | 893 🗡                 | 1              | 0               | 0             | 1             | 0                  | 0                 |  |  |  |  |
| DS3678                                                                                                    | D19231010S0137                                                                       | 939 🔶                 | 0              | 1               | 0             | 1             | 0                  | 0                 |  |  |  |  |
| MP7000                                                                                                    | D19231010S0138                                                                       | 939 🔲                 | 0              | 1               | 0             | 1             | 0                  | 0                 |  |  |  |  |
| TC75X                                                                                                    | D19291010M0366                                                                       | 939 🔺                 | 0              | 1               | 0             | 1             | 0                  | 0                 |  |  |  |  |
| $\ll$ < 1 > »                                                                                                    |                                                                                      |                       |                |                 |               |               |                    | Rows 1-6          |  |  |  |  |

Click a device serial (SR) number to go to the details page for that device.

#### See Also

Displaying Mobile Computer Details Displaying Printer Details Displaying Scanner Details

## **Models with Damage and Repairs**

Click on a mobile computer model to see how the model ranks with others that were damaged or sent for repairs and for specific sites that had issues with this model in the last 30 days.

If only one site has issues with a particular model, consider investigating the circumstances at the site. If multiple sites have issues with a particular mobile computer model, look for the commonalities between them, including how and where the devices are used. Is this model suited to these sites, or would a more rugged model have fewer issues?

#### MODELS WITH DAMAGE AND REPAIRS, LAST 30 DAYS (10)

| MODEL NAME | MODEL SCORE | NO FAULT FOUND | PHYSICAL DAMAGE | OTHER FAILURE | REPAIR<br>RATE (AVG<br>PER DEVICE) | TOTAL NO. OF DROPS | DROP RATE<br>(AVG PER<br>DEVICE) | AVG DROP PER<br>DEVICE PER DAY | TOTAL DEVICES |
|------------|-------------|----------------|-----------------|---------------|------------------------------------|--------------------|----------------------------------|--------------------------------|---------------|
| CC605      | 500 💙       | 0              | 2               | 0             | 2.00                               | 15                 | 15.00                            | 0.5                            | 1             |
| DS3608     | 776 🔺       | 3              | 2               | 5             | 0.45                               | 0                  | 0.00                             | 0                              | 22            |
| TC52       | 799 💙       | 6              | 8               | 9             | 0.24                               | 12                 | 0.13                             | 0                              | 95            |
| MP7000     | 804 💙       | 8              | 4               | 5             | 0.50                               | 0                  | 0.00                             | 0                              | 34            |
| DS8178     | 823 💙       | 4              | 4               | 8             | 0.46                               | 0                  | 0.00                             | 0                              | 35            |
| DS3678     | 829 ⇔       | 5              | 3               | 4             | 0.40                               | 0                  | 0.00                             | 0                              | 30            |
| DS8108     | 865 🔺       | 6              | 5               | 4             | 0.39                               | 0                  | 0.00                             | 0                              | 38            |
| TC51       | 869 🔺       | 10             | 9               | 9             | 0.20                               | 132                | 0.96                             | 0.03                           | 138           |
| MC95       | 895 🔺       | 11             | 14              | 9             | 0.17                               | 83                 | 0.42                             | 0.01                           | 199           |
| TC75X      | 903 💙       | 16             | 4               | 4             | 0.16                               | 12                 | 0.08                             | 0                              | 149           |

Click on a model to see the individual devices with issues in the last 30 days.

| MODEL: TO<br>VITALS > DAMAGE AND RE<br>LAST REFRESHED 43 MINUT | PAIRS > MODEL<br>res Ago |                                                |                                    |                                                             |   | LAST 3 | 0 DAYS |
|----------------------------------------------------------------|--------------------------|------------------------------------------------|------------------------------------|-------------------------------------------------------------|---|--------|--------|
| DAMAGE & REPAIR HEALTH                                         | SCORE BY MODEL           | SUMMARY<br>The Repair Rate for a Moo<br>TC75X. | del (avg per device) is 0.06 and t | MODEL RANK<br>1<br>This model ranks #1<br>out of 10 models. |   |        |        |
| Select Column                                                  |                          | Search Clea                                    | r                                  |                                                             |   |        |        |
|                                                                |                          |                                                |                                    | PUV90                                                       |   |        |        |
| STORE114                                                       | D19291010M0315           | 966                                            | 1                                  | 0                                                           | 0 | 1      | 0      |
| STORE125                                                       | D19291010M0375           | 966                                            | 1                                  | 0                                                           | 0 | 1      | 0      |
| STORE137                                                       | D19291010M0268           | 966 🗮                                          | 1                                  | 0                                                           | 0 | 1      | 0      |
| STORE159                                                       | D19291010M0340           | 966 🗮                                          | 1                                  | 0                                                           | 0 | 1      | 0      |
| STORE120                                                       | D19291010M0273           | 983 🗰                                          | 1                                  | 0                                                           | 0 | 1      | 0      |
| STORE109                                                       | D19291010M0333           | 966 🔶                                          | 1                                  | 0                                                           | 0 | 1      | 0      |
| STORE105                                                       | D19291010M0968           | 793 🚩                                          | 1                                  | 0                                                           | 0 | 1      | 0      |
| STORE151                                                       | D19291010M0226           | 983 🔺                                          | 1                                  | 0                                                           | 0 | 1      | 0      |
| STORE150                                                       | D19291010M1102           | 736 ¥                                          | 1                                  | 0                                                           | 0 | 1      | 0      |
| STORE147                                                       | D19291010M0979           | 983 🔺                                          | 1                                  | 0                                                           | 0 | 1      | 4      |

Rows 1-10

≪ < 123 > ≫

Click a device serial (SR) number to go to the details page for that device.

#### See Also

**Displaying Mobile Computer Details** 

## **Device Groups with Damage and Repairs**

This table displays the sites that had damage and repair issues over the last 30 days. Click on any heading to sort by that column. Click on a device group or group label to view details about specific devices that had issues.

If only a particular group label has issues with a particular model, consider investigating the circumstances at the group label's site. If multiple group labels have issues with a particular model, look for the commonalities between them, including how and where the devices are used. Is this model suited to these sites, or would a more rugged model have fewer issues?

DEVICE GROUPS WITH DAMAGE AND REPAIR ISSUES, LAST 30 DAYS (7)

| DEVICE GROUP | GROUP LABEL      | SCORE ^ | NO FAULT<br>FOUND | PHYSICAL<br>DAMAGE | OTHER FAILURE | REPAIR RATE (AVG<br>PER DEVICE) | TOTAL NO. OF<br>DROPS | DROP RATE (AVG<br>PER DEVICE) | AVG DROP PER<br>DEVICE PER DAY | TOTAL DEVICES IN<br>GROUP LABEL |
|--------------|------------------|---------|-------------------|--------------------|---------------|---------------------------------|-----------------------|-------------------------------|--------------------------------|---------------------------------|
| Department   | Pediatrics       | 696 🔺   | 2                 | 0                  | 2             | 0.40                            | 0                     | 0.00                          | 0.00                           | 10                              |
| Department   | Surgery          | 738 🔺   | 4                 | 0                  | 0             | 0.50                            | 0                     | 0.00                          | 0.00                           | 8                               |
| Department   | Physical Therapy | 760 🔺   | 4                 | 0                  | 0             | 0.09                            | 0                     | 0.00                          | 0.00                           | 44                              |
| Department   | Oncology         | 760 🔺   | 70                | 56                 | 84            | 0.15                            | 0                     | 0.00                          | 0.00                           | 1,358                           |
| Department   | Cafeteria        | 766 🔺   | 0                 | 0                  | 9             | 0.02                            | 0                     | 0.00                          | 0.00                           | 459                             |
| Department   | Pharmacy         | 797 🔺   | 21                | 14                 | 28            | 0.13                            | 0                     | 0.00                          | 0.00                           | 497                             |
| Department   | Emergency        | 823 🔺   | 66                | 44                 | 44            | 0.04                            | 0                     | 0.00                          | 0.00                           | 4,202                           |

Click on a device group or group label to view models that had damage and repair issues in the last 30 days.

#### **Device Group**

Device locations for the device group are displayed on a map. Click a device serial (SR) number in the table to go to the details page for that device.

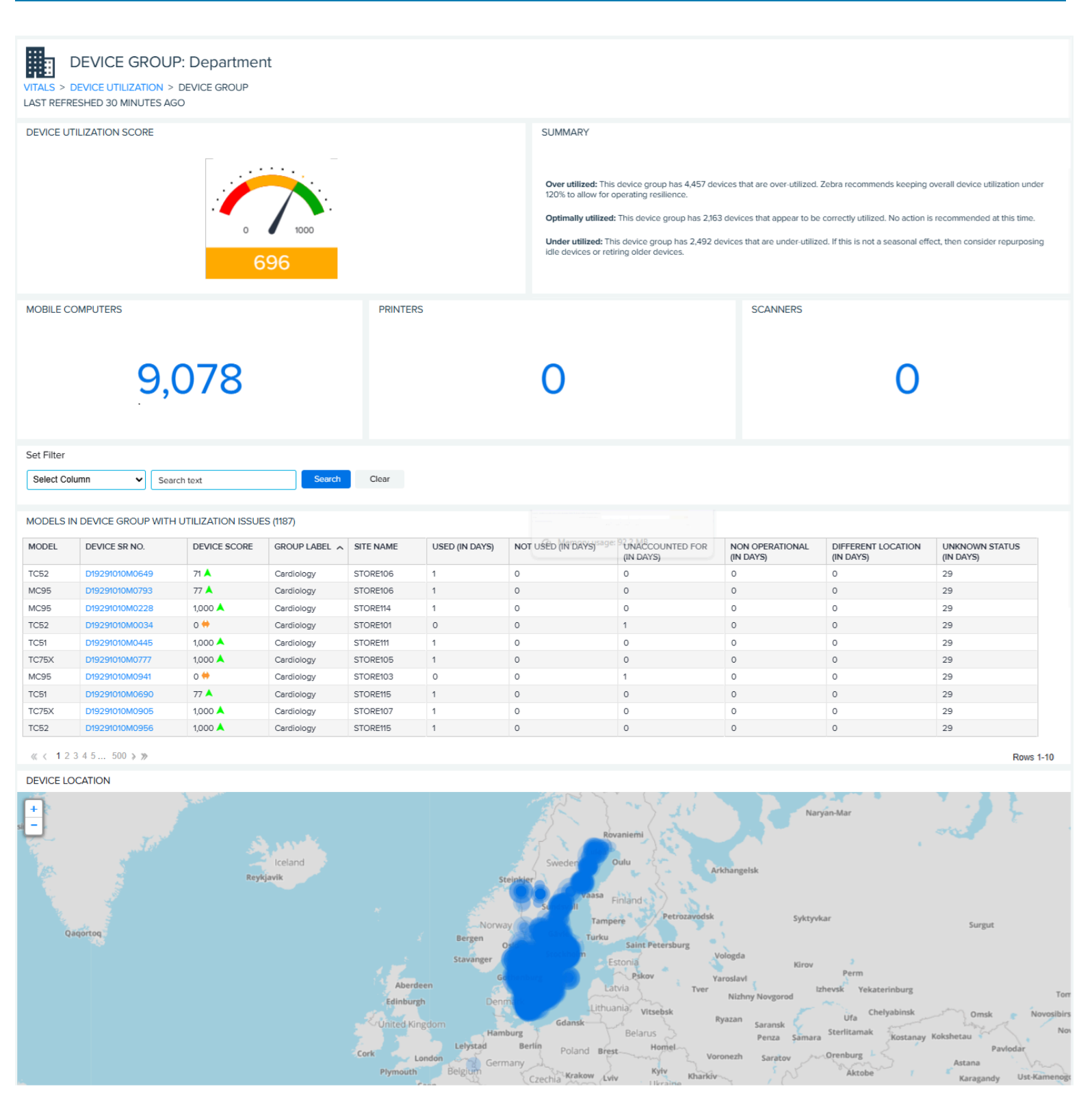

#### **Group Label**

Device locations for the group label are displayed on a map. Click a device serial (SR) number in the table to go to the details page for that device.
| VITALS > D<br>LAST REFRE | GROUP LABEL<br>DEVICE UTILIZATION ><br>ESHED 34 MINUTES AC                                                                                                    | Cardiology<br>GROUP LABEL | (Departme  | ent)               |                                                                    |                                                                     |                                             |                                                                               |                                |                        |
|--------------------------|----------------------------------------------------------------------------------------------------|---------------------------|------------|--------------------|--------------------------------------------------------------------|---------------------------------------------------------------------|---------------------------------------------|-------------------------------------------------------------------------------|--------------------------------|------------------------|
| DEVICE UT                | ILIZATION SCORE                                                                                                    |                           |            | SUMMA              | ARY                                                                | GROUP LABEL RANK                                                    |                                             |                                                                               |                                |                        |
|                          |                                                                                                    |                           |            |                    | <b>ilized:</b> This group label has<br>nends keeping overall devic | 4 devices that are over-utilize<br>e utilization under 120% to alle | d. Zebra<br>ow for operating                | 1                                                                             |                                |                        |
|                          |                                                                                                    |                           |            | resilien<br>Optima | ce.<br>Ily utilized: This group labe                               | I has 63 devices that appear t                                      | o be correctly utilized.                    | The Group Label ranks #1 out of 1 Group<br>Labels in Department device group. |                                |                        |
| 696                      |                                                                                                    |                           |            | Under season       | utilized: This group label ha<br>al effect, then consider repu     | s 2 devices that are under-util<br>rposing idle devices or retirin  | lized. If this is not a<br>g older devices. |                                                                               |                                |                        |
| MOBILE CO                | OMPUTERS                                                                                                    |                           |            | PRINTE             | RS                                                                 |                                                                     |                                             | SCANNERS                                                                      |                                |                        |
| 78                       |                                                                                                    |                           |            |                    |                                                                    | 1                                                                   |                                             |                                                                               | 2                              |                        |
| Set Filter               |                                                                                                    |                           |            |                    |                                                                    |                                                                     |                                             |                                                                               |                                |                        |
| Select Colu              | umn 🖌 Sea                                                                                                    | rch text                  | Sea        | arch Clear         |                                                                    |                                                                     |                                             |                                                                               |                                |                        |
|                          |                                                                                                    |                           |            |                    |                                                                    |                                                                     |                                             |                                                                               |                                |                        |
| MODELS IN                | I GROUP LABEL WITH                                                                                                    | UTILIZATION ISSUE         | S (2)      |                    |                                                                    |                                                                     |                                             |                                                                               |                                |                        |
| MODEL                    | DEVICE SR NO.                                                                                                    | DEVICE SCORE              | SITE NAME  | USED (IN DAYS)     | NOT USED (IN DAYS)                                                 | UNACCOUNTED FOR<br>(IN DAYS)                                        | NON OPERATIONAL (IN D                       | (IN DAYS) DIFFERENT LOCATIO                                                   | ON UNKNOWN STATUS<br>(IN DAYS) |                        |
| DS3608                   | D19231010S0007                                                                                                    | 0 🗰                       | STORE103   | 0                  | 1 0 0                                                              |                                                                     |                                             | 0                                                                             | 29                             |                        |
| DS8178                   | D1923101050006                                                                                                    | 501 🔺                     | STORE148   | 1                  | 0                                                                  | 0                                                                   | 0                                           | 0                                                                             | 29                             |                        |
| ≪ < 1 >                  | >>                                                                                                    |                           |            |                    |                                                                    |                                                                     |                                             |                                                                               |                                | Rows 1-2               |
| DEVICE LO                | CATION                                                                                                    |                           |            |                    |                                                                    |                                                                     |                                             |                                                                               |                                |                        |
| <mark>+</mark><br>-      | Here     Butte     Billings     Fredericton       Salem     Cody     Rapid City     Pierre     Green Bay     Barrie     Kingston     Montpelier Augusta     Halifax       Eugene     Boise     Idaho Falls     Cody     Rapid City     Pierre     Green Bay     Barrie     Kingston     Montpelier Augusta     Halifax       Medford     Pocatello     Casper     Sloux Falls     La Crosse     Bay City     Toronto     London Buffalo     Syracuse     Albany     Boston       Eureka     Salt Lake City     Cheyenne     North Platte     Omaha     Davenport     Fort Wayne     Warren     Williamsport     Bridgeport       Reno     Euro     Euro     Euro     Grand Junction     United States     Springfield     Columbus     Philadelphia       Sacramento     Eurolo     Eurolo     Eurolo     Eurolo     St. Louis     Colustiville     Charleston |                           |            |                    |                                                                    |                                                                     |                                             |                                                                               |                                |                        |
|                          | Fresno                                                                                                    | St. George                | Bloom      | field              | Looge city Wichitd                                                 | Springfield Cape Girardea                                           | 14 - 14 - 14 - 14 - 14 - 14 - 14 - 14 -     | Richmond<br>Virginia Beach                                                    |                                |                        |
|                          | Bakersfie                                                                                                    | Las Vegas                 | actaff     | Santa Fe           | Oklahoma City                                                      | and a stamptic                                                      | Nashville Knoxville Gree                    | ensboro                                                                       |                                |                        |
|                          | Palm                                                                                                    | dale Lake Havasu City     | /          | AIT                | Wichita Falla                                                      | Pine Bluff                                                          | Huntsville                                  | ua Wilmington                                                                 |                                |                        |
|                          |                                                                                                    | Indio Bucke               | eye        | Roswell Lut        | bock                                                               | Tusc                                                                | aloosa                                      | rleston                                                                       |                                |                        |
|                          |                                                                                                    | Golfo de Santa Clar       | ra Cit     | udad Juárez 🕚 Ode  | Abilene                                                            | snreveport Jackson I                                                | Montgomery                                  |                                                                               |                                |                        |
|                          |                                                                                                    |                           |            | 112                | Killeen                                                            | Hattiesburg                                                         | B Dothan                                    | e                                                                             |                                |                        |
|                          | ,                                                                                                    |                           | lermosillo | - 5                | San Antonio Hou                                                    | ston New Orleans                                                    | Palm Coa                                    | ist                                                                           | Mapbox      OpenStree          | etMap Improve this map |
|                          |                                                                                                    |                           |            |                    |                                                                    |                                                                     |                                             |                                                                               |                                |                        |

See Also
Displaying Mobile Computer Details

# **Connectivity Health**

The connectivity health vital tells you your network scores. Knowing the quality of Cellular (WWAN) and Wi-Fi (WLAN) communication from the devices' perspectives aids you in diagnosing device communication issues or possible physical obstructions within the work environment.

#### Tile

The tile shows the top five sites with the highest connectivity health scores for the current and previous months. Click the heading to go to the expanded view.

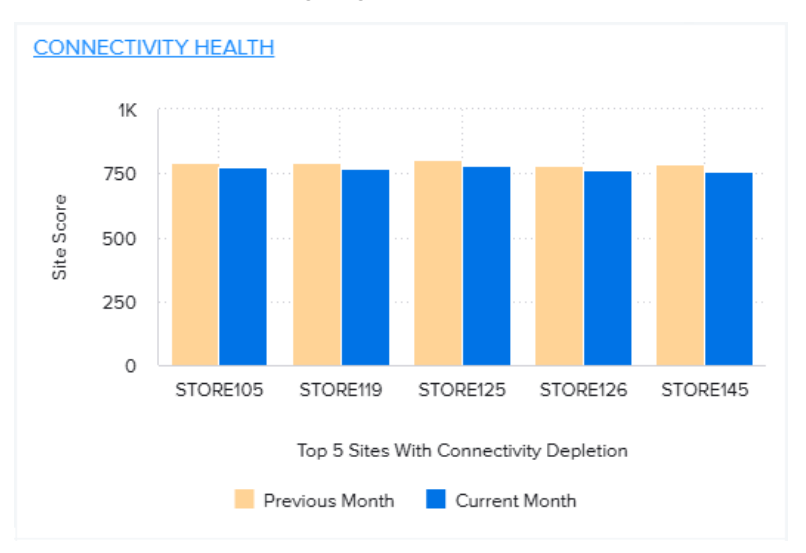

#### **Expanded View**

The expanded view shows additional information about Cellular (WWAN) and Wi-Fi (WLAN) issues.

| VITALS > CON<br>LAST REFRESHE                                                                                                    | INECTIVITY<br>NECTIVITY HEALTI<br>ED 32 MINUTES AG                                                                                                    | HEALTH                                                                                                    |                                                                                                    |                                                                                                    |                                                                                                    |                                                                                                    |                                                                                                    |                                                                                                    |                                                                                                    |                                                                                                    |                                                                                                    |                                                                                                    |                                                                                                    |  |
|----------------------------------------------------------------------------------------------------|----------------------------------------------------------------------------------------------------|----------------------------------------------------------------------------------------------------|----------------------------------------------------------------------------------------------------|----------------------------------------------------------------------------------------------------|----------------------------------------------------------------------------------------------------|----------------------------------------------------------------------------------------------------|----------------------------------------------------------------------------------------------------|----------------------------------------------------------------------------------------------------|----------------------------------------------------------------------------------------------------|----------------------------------------------------------------------------------------------------|----------------------------------------------------------------------------------------------------|----------------------------------------------------------------------------------------------------|----------------------------------------------------------------------------------------------------|--|
| TOTAL CONNE                                                                                                    | CTIVITY HEALTH S                                                                                                    | CORE                                                                                                    | WWAN HEALTH S                                                                                                    | CORE                                                                                                    | WLAN HEALTH SC                                                                                                    | ORE                                                                                                    | SUMMARY                                                                                                    |                                                                                                    |                                                                                                    |                                                                                                    | INDUSTRY RANK                                                                                                    | INDUSTRY RANK                                                                                                    |                                                                                                    |  |
|                                                                                                    | 611         710         577                                                                                                    |                                                                                                    |                                                                                                    | Critical: There are<br>Warning: There are<br>Optimal: There are                                                                                                    | Critical: There are 3340 critical sites.<br>Warning: There are 358 warning sites.<br>Optimal: There are 2,629 optimal sites.                                                                                                    |                                                                                                    |                                                                                                    |                                                                                                    | is better than<br>tomers.                                                                                                    |                                                                                                    |                                                                                                    |                                                                                                    |                                                                                                    |  |
| Set Filter                                                                                                    |                                                                                                    |                                                                                                    |                                                                                                    |                                                                                                    |                                                                                                    |                                                                                                    | Set Filter                                                                                                    |                                                                                                    |                                                                                                    |                                                                                                    |                                                                                                    |                                                                                                    |                                                                                                    |  |
| Select Column                                                                                                    | <ul> <li>✓ Sea</li> </ul>                                                                                                    | rch text                                                                                                    |                                                                                                    | Search Clear                                                                                                    |                                                                                                    |                                                                                                    | Select Column                                                                                                    | <ul> <li>✓ Search</li> </ul>                                                                                                    | n text                                                                                                    |                                                                                                    | Search Clear                                                                                                    |                                                                                                    |                                                                                                    |  |
| SITES WITH WV                                                                                                    | VAN CONNECTIVI                                                                                                    | Y ISSUES, LA                                                                                                    | ST 30 DAYS (500)                                                                                                    | ))                                                                                                    |                                                                                                    |                                                                                                    | SITES WITH WLA                                                                                                    | N CONNECTIVITY                                                                                                    | SSUES, LAS                                                                                                    | T 30 DAYS (1690                                                                                                    | ))                                                                                                    |                                                                                                    |                                                                                                    |  |
| SITE NAME                                                                                                    |                                                                                                    | SITE SCORE                                                                                                    | A NO OF                                                                                                    | PERCENTAGE CHANGE                                                                                                    | DEVICES IMPACTED                                                                                                    | TOTAL DEVICES                                                                                                    | SITE NAME                                                                                                    | SI                                                                                                    | TE SCORE 🥎                                                                                                    | NO OF                                                                                                    | PERCENTAGE CHANGE                                                                                                    | DEVICES IMPACTED                                                                                                    | TOTAL DEVICES                                                                                           |  |
| STORE101                                                                                                    |                                                                                                    | 1                                                                                                    | INCIDENTS<br>19                                                                                                    | FROM LAST MONTH                                                                                                    | 1                                                                                                    | 1                                                                                                    | STORE101                                                                                                    | 63                                                                                                    |                                                                                                    | INCIDENTS                                                                                                    | -16                                                                                                    | 6                                                                                                    | 6                                                                                                    |  |
| STORE149                                                                                                    |                                                                                                    | 37 ¥                                                                                                    | 2                                                                                                    | 0                                                                                                    | 1                                                                                                    | 5                                                                                                    | STORE149                                                                                                    | 10                                                                                                    | 3 👗                                                                                                    | 947                                                                                                    | -9                                                                                                    | 3                                                                                                    | 3                                                                                                    |  |
| STORE104                                                                                                    |                                                                                                    | 41 🔺                                                                                                    | 6                                                                                                    | 0                                                                                                    | 1                                                                                                    | 1                                                                                                    | STORE104                                                                                                    | 12                                                                                                    | 2 🔺                                                                                                    | 8                                                                                                    | -80                                                                                                    | 1                                                                                                    | 3                                                                                                    |  |
| STORE103                                                                                                    |                                                                                                    | 42 🔺                                                                                                    | 8                                                                                                    | 0                                                                                                    | 1                                                                                                    | 1                                                                                                    | STORE103                                                                                                    | 12                                                                                                    | 2 💙                                                                                                    | 825                                                                                                    | 11                                                                                                    | 1                                                                                                    | 1                                                                                                    |  |
| STORE102                                                                                                    |                                                                                                    | 44 💙                                                                                                    | 9                                                                                                    | -10                                                                                                    | 2                                                                                                    | 2                                                                                                    | STORE102                                                                                                    | 12                                                                                                    | 4 💙                                                                                                    | 555                                                                                                    | -13                                                                                                    | 3                                                                                                    | 6                                                                                                    |  |
| STORE105                                                                                                    |                                                                                                    | 46 ¥                                                                                                    | 6                                                                                                    | 0                                                                                                    | 1                                                                                                    | 3                                                                                                    | STORE105                                                                                                    | 15                                                                                                    | 8 🔺                                                                                                    | 2,524                                                                                                    | -6                                                                                                    | 5                                                                                                    | 9                                                                                                    |  |
| STORE110                                                                                                    |                                                                                                    | 49                                                                                                    | 0                                                                                                    | 0                                                                                                    | 2                                                                                                    | 11                                                                                                    | STORE110                                                                                                    | 21                                                                                                    | 5 🔺                                                                                                    | 711                                                                                                    | 3                                                                                                    | 1                                                                                                    | 1                                                                                                    |  |
| STORE102                                                                                                    |                                                                                                    | 60 🔺                                                                                                    | 0                                                                                                    | 0                                                                                                    | 1                                                                                                    | 2                                                                                                    | STORE107                                                                                                    | 22                                                                                                    | :5 💙                                                                                                    | 1,096                                                                                                    | -16                                                                                                    | 1                                                                                                    | 1                                                                                                    |  |
| STORE109                                                                                                    |                                                                                                    | 62 ¥                                                                                                    | 24                                                                                                    | 300                                                                                                    | 1                                                                                                    | 1                                                                                                    | STOREIOD                                                                                                    | 23                                                                                                    | n ¥                                                                                                    | 4407                                                                                                    |                                                                                                    | 1                                                                                                    | 1                                                                                                    |  |
|                                                                                                    | E E00 N NN                                                                                                    |                                                                                                    |                                                                                                    |                                                                                                    |                                                                                                    |                                                                                                    | STOREIOS                                                                                                    |                                                                                                    |                                                                                                    | 1,137                                                                                                    | -8                                                                                                    |                                                                                                    |                                                                                                    |  |
| « < 1 2 3 4 8 Set Filter Select Column                                                                                                    | ✓ Sea                                                                                                    | rch text                                                                                                    |                                                                                                    | Search Clear                                                                                                    |                                                                                                    | Rows 1-10                                                                                                    | Set Filter       Setect Column                                                                                                    | 169 > >><br>Search                                                                                                    | ntext                                                                                                    | 1,157                                                                                                    | -8<br>Search Clear                                                                                                    |                                                                                                    | Rows 1-10                                                                                               |  |
| « < 1 2 3 4 8<br>Set Filter<br>Select Column<br>MODELS WITH<br>MODEL                                                                                                    | VWAN CONNECT                                                                                                    | IVITY ISSUES,                                                                                                    | LAST 30 DAYS (8<br>DENTS PERC                                                                                                    | Search Clear                                                                                                    | DEVICES IMPACTED                                                                                                    | Rows 1-10                                                                                                    | Stokelog       « < 1 2 3 4 5.                                                                                                    | 160 ≥ ≫<br>Search<br>VLAN CONNECTIVI<br>MODEL SCORE ~                                                                                                    | TY ISSUES, I                                                                                                    | AST 30 DAYS (9<br>DENTS PERC                                                                                                    | -8<br>Search Clear                                                                                                    | DEVICES IMPACTED                                                                                                    | Rows 1-10                                                                                               |  |
| « < 1 2 3 4 8<br>Set Filter<br>Select Column<br>MODELS WITH<br>MODEL<br>TC58                                                                                                    | ✓ Sea WWAN CONNECT MODEL SCORE                                                                                                    | NO OF INCI                                                                                                    | LAST 30 DAYS (8<br>DENTS PERC<br>FROM<br>148                                                                                                    | Search Clear<br>ENTAGE CHANGE<br>LIAST MONTH                                                                                                    | DEVICES IMPACTED                                                                                                    | Rows 1-10 TOTAL DEVICES 1.389                                                                                                    | wideling         wideling           wideling         wideling           Set Filter         Select Column           MODELS WITH W         MODEL           Note124         Note24                                                                                                    | 160 > >> Search VLAN CONNECTIVI MODEL SCORE ~ 0 **                                                                                                    | TY ISSUES, I<br>NO OF INCI<br>37                                                                                                    | AST 30 DAYS (9<br>DENTS PERC<br>68                                                                                                    | Search Clear                                                                                                    | EVICES IMPACTED                                                                                                    | Rows 1-10<br>TOTAL DEVICES                                                                              |  |
| « < 1 2 3 4 8 Set Filter Select Column MODELS WITH MODEL TC58 TC78                                                                                                    | ✓ Sea<br>WWAN CONNECT<br>MODEL SCORE 441 ¥<br>470 ¥                                                                                                    | NO OF INCI<br>61,772<br>363,636                                                                                                    | LAST 30 DAYS (8<br>DENTS PERCO<br>148<br>150                                                                                                    | Sewoh Clear<br>ENTAGE CHANGE<br>LAST MONTH                                                                                                    | DEVICES IMPACTED<br>835<br>4,971                                                                                                    | Rows 1-10 TOTAL DEVICES 1.389 7.461                                                                                                    | wideling       wideling       wideling       Select Column       MODELS WITH W       MODEL       Nokia 2.4       SM-A065M                                                                                                    | 160 > ≫<br>Search<br>VLAN CONNECTIVI<br>MODEL SCORE ~<br>0 ↔<br>47 ▲                                                                                                    | TY ISSUES, I<br>NO OF INCI<br>37<br>175                                                                                                    | AST 30 DAYS (9<br>DENTS PERC<br>68<br>41                                                                                                    | Search Clear                                                                                                    | PEVICES IMPACTED                                                                                                    | Rows 1-10<br>TOTAL DEVICES<br>2<br>2                                                                    |  |
| « < 1 2 3 4 8 Set Filter       Select Column       MODELS WITH       MODEL       TC58       TC78       TC26                                                                                                    | Sea     WWAN CONNECT     MODEL SCORE     441     470     471                                                                                                    | NO OF INCI<br>61,772<br>363,636<br>115,450                                                                                                    | LAST 30 DAYS (8<br>DENTS PERC<br>FROM<br>148<br>150<br>88                                                                                                    | Sewith Clear<br>ENTAGE CHANGE<br>LAST MONTH                                                                                                    | DEVICES IMPACTED<br>835<br>4.971<br>1.513                                                                                                    | Rows 1-10 TOTAL DEVICES 1,389 7,461 3,422                                                                                                    | Stock Log         « < 1 2 3 4 5.                                                                                                    |                                                                                                    | TY ISSUES, L<br>NO OF INCI<br>37<br>175<br>38,957                                                                                                    | AST 30 DAYS (9<br>DENTS PERC<br>68<br>41<br>-9                                                                                                    | Search Clear                                                                                                    | DEVICES IMPACTED                                                                                                    | Rows 1-10<br>TOTAL DEVICES<br>2<br>2<br>138                                                             |  |
| « < 1 2 3 4 8 Set Filter       Select Column       MODELS WITH       MODEL       TC58       TC78       TC26       TC77                                                                                                    | Sea     WWAN CONNECT     MODEL SCORE     441     470     471                                                                                                    | NO OF INCI<br>61,772<br>363,636<br>115,450<br>1,234,260                                                                                                    | LAST 30 DAYS (8<br>DENTS PERC<br>FROM<br>148<br>150<br>88<br>130                                                                                             | Search Clear<br>ENTAGE CHANGE<br>LAST MONTH                                                                                                    | DEVICES IMPACTED<br>835<br>4,971<br>1513<br>25,620                                                                                                    | Rows 1-10 TOTAL DEVICES 1.389 7.461 3.422 53.344                                                                                                    | Stock Log             <                                                                                                    |                                                                                                    | 1 text<br>IV ISSUES, I<br>NO OF INCI<br>37<br>175<br>38,957<br>2                                                                                                    | LS7<br>AST 30 DAYS (9<br>DENTS PERC<br>FRO<br>68<br>41<br>-9<br>0                                                                                                    | Search Clear                                                                                                    | DEVICES IMPACTED                                                                                                    | Rows 1-10<br>TOTAL DEVICES<br>2<br>2<br>138<br>0                                                        |  |
| « < 1 2 3 4 8<br>Set Filter<br>Select Column<br>MODELS WITH<br>MODEL<br>TC58<br>TC28<br>TC26<br>TC27<br>TC27<br>TC27                                                                                                    | ✓ Sea     ✓     ✓     ✓     ✓     ✓     ✓     ✓     ✓     ✓     ✓     ✓     ✓     ✓     ✓     ✓     ✓     ✓     ✓     ✓     ✓     ✓     ✓     ✓     ✓     ✓     ✓     ✓     ✓     ✓     ✓     ✓     ✓     ✓     ✓     ✓     ✓     ✓     ✓     ✓     ✓     ✓     ✓     ✓     ✓     ✓     ✓     ✓     ✓     ✓     ✓     ✓     ✓     ✓     ✓     ✓     ✓     ✓     ✓     ✓     ✓     ✓     ✓     ✓     ✓     ✓     ✓     ✓     ✓     ✓     ✓     ✓     ✓     ✓     ✓     ✓     ✓     ✓     ✓     ✓     ✓     ✓     ✓     ✓     ✓     ✓     ✓     ✓     ✓     ✓     ✓     ✓     ✓     ✓     ✓     ✓     ✓     ✓     ✓     ✓     ✓     ✓     ✓     ✓     ✓     ✓     ✓     ✓     ✓     ✓     ✓     ✓     ✓     ✓     ✓     ✓     ✓     ✓     ✓     ✓     ✓     ✓     ✓     ✓     ✓     ✓     ✓     ✓     ✓     ✓     ✓     ✓     ✓     ✓     ✓     ✓     ✓     ✓     ✓     ✓     ✓     ✓     ✓     ✓     ✓     ✓     ✓     ✓     ✓     ✓     ✓     ✓     ✓     ✓     ✓     ✓     ✓     ✓     ✓     ✓     ✓     ✓     ✓     ✓     ✓     ✓     ✓     ✓     ✓     ✓     ✓     ✓     ✓     ✓     ✓     ✓     ✓     ✓     ✓     ✓     ✓     ✓     ✓     ✓     ✓     ✓     ✓     ✓     ✓     ✓     ✓     ✓     ✓     ✓     ✓     ✓     ✓     ✓     ✓     ✓     ✓     ✓     ✓     ✓     ✓     ✓     ✓     ✓     ✓     ✓     ✓     ✓     ✓     ✓     ✓     ✓     ✓     ✓     ✓     ✓     ✓     ✓     ✓     ✓     ✓     ✓     ✓     ✓     ✓     ✓     ✓     ✓     ✓     ✓     ✓     ✓     ✓     ✓     ✓     ✓     ✓     ✓     ✓     ✓     ✓     ✓     ✓     ✓     ✓     ✓     ✓     ✓     ✓     ✓     ✓     ✓     ✓     ✓     ✓     ✓     ✓     ✓     ✓     ✓     ✓     ✓     ✓     ✓     ✓     ✓     ✓     ✓     ✓     ✓     ✓     ✓     ✓     ✓     ✓     ✓     ✓     ✓     ✓     ✓     ✓     ✓     ✓     ✓     ✓     ✓     ✓     ✓     ✓     ✓     ✓     ✓     ✓     ✓     ✓     ✓     ✓     ✓     ✓     ✓     ✓     ✓     ✓     ✓     ✓     ✓     ✓     ✓     ✓     ✓     ✓     ✓     ✓     ✓     ✓     ✓     ✓     ✓     ✓     ✓     ✓     ✓     ✓     ✓     ✓     ✓     ✓     ✓     ✓     ✓     ✓     ✓     ✓     ✓     ✓     ✓                                                                                                    | NO OF INCI<br>61,772<br>363,636<br>115,450<br>1,234,260<br>8,074<br>9370                                                                                                    | LAST 30 DAYS (8<br>DENTS PERC<br>FROM<br>148<br>150<br>88<br>130<br>280<br>280                                                                               | Search Clear<br>ENTAGE CHANGE<br>LAST MONTH                                                                                                    | DEVICES IMPACTED<br>835<br>4,971<br>1513<br>25,620<br>154<br>1906                                                                                                    | Rows 1-10                                                                                                    | Stock (03)         « < 1 2 3 4 5.                                                                                                    |                                                                                                    | 1 text<br>NO OF INCI<br>37<br>175<br>38,957<br>2<br>59,611,132<br>263,440                                                                                                    | LS7<br>AST 30 DAYS (9<br>DENTS PERC<br>FRO1<br>68<br>41<br>-9<br>0<br>-13                                                                                                    | Search Clear                                                                                                    | DEVICES IMPACTED                                                                                                    | Rows 1-10 TOTAL DEVICES 2 2 1 3 0 107700 205                                                            |  |
| « < 1 2 3 4 8<br>Set Filter<br>Select Column<br>MODELS WITH<br>MODEL<br>TC58<br>TC78<br>TC76<br>TC77<br>TC27<br>TC57<br>TC57<br>TC57                                                                                                    | ✓ Sea     ✓     ✓     ✓     ✓     ✓     ✓     ✓     ✓     ✓     ✓     ✓     ✓     ✓     ✓     ✓     ✓     ✓     ✓     ✓     ✓     ✓     ✓     ✓     ✓     ✓     ✓     ✓     ✓     ✓     ✓     ✓     ✓     ✓     ✓     ✓     ✓     ✓     ✓     ✓     ✓     ✓     ✓     ✓     ✓     ✓     ✓     ✓     ✓     ✓     ✓     ✓     ✓     ✓     ✓     ✓     ✓     ✓     ✓     ✓     ✓     ✓     ✓     ✓     ✓     ✓     ✓     ✓     ✓     ✓     ✓     ✓     ✓     ✓     ✓     ✓     ✓     ✓     ✓     ✓     ✓     ✓     ✓     ✓     ✓     ✓     ✓     ✓     ✓     ✓     ✓     ✓     ✓     ✓     ✓     ✓     ✓     ✓     ✓     ✓     ✓     ✓     ✓     ✓     ✓     ✓     ✓     ✓     ✓     ✓     ✓     ✓     ✓     ✓     ✓     ✓     ✓     ✓     ✓     ✓     ✓     ✓     ✓     ✓     ✓     ✓     ✓     ✓     ✓     ✓     ✓     ✓     ✓     ✓     ✓     ✓     ✓     ✓     ✓     ✓     ✓     ✓     ✓     ✓     ✓     ✓     ✓     ✓     ✓     ✓     ✓     ✓     ✓     ✓     ✓     ✓     ✓     ✓     ✓     ✓     ✓     ✓     ✓     ✓     ✓     ✓     ✓     ✓     ✓     ✓     ✓     ✓     ✓     ✓     ✓     ✓     ✓     ✓     ✓     ✓     ✓     ✓     ✓     ✓     ✓     ✓     ✓     ✓     ✓     ✓     ✓     ✓     ✓     ✓     ✓     ✓     ✓     ✓     ✓     ✓     ✓     ✓     ✓     ✓     ✓     ✓     ✓     ✓     ✓     ✓     ✓     ✓     ✓     ✓     ✓     ✓     ✓     ✓     ✓     ✓     ✓     ✓     ✓     ✓     ✓     ✓     ✓     ✓     ✓     ✓     ✓     ✓     ✓     ✓     ✓     ✓     ✓     ✓     ✓     ✓     ✓     ✓     ✓     ✓     ✓     ✓     ✓     ✓     ✓     ✓     ✓     ✓     ✓     ✓     ✓     ✓     ✓     ✓     ✓     ✓     ✓     ✓     ✓     ✓     ✓     ✓     ✓     ✓     ✓     ✓     ✓     ✓     ✓     ✓     ✓     ✓     ✓     ✓     ✓     ✓     ✓     ✓     ✓     ✓     ✓     ✓     ✓     ✓     ✓     ✓     ✓     ✓     ✓     ✓     ✓     ✓     ✓     ✓     ✓     ✓     ✓     ✓     ✓     ✓     ✓     ✓     ✓     ✓     ✓     ✓     ✓     ✓     ✓     ✓     ✓     ✓     ✓     ✓     ✓     ✓     ✓     ✓     ✓     ✓     ✓     ✓     ✓     ✓     ✓     ✓     ✓     ✓     ✓     ✓     ✓     ✓     ✓     ✓     ✓     ✓                                                                                                    | No         0FINCI           61,772         363,636           115,450         12,34,260           8,074         87,04           10,898,741         10,898,741                                                                                                    | LAST 30 DAYS (8<br>DENTS PERC<br>148<br>150<br>88<br>130<br>280<br>106<br>106                                                                                | Search Clear                                                                                                    | DEVICES IMPACTED<br>835<br>4,971<br>1513<br>25,620<br>154<br>1196<br>90,634                                                                                                    | Rows 1-10 TOTAL DEVICES 1.389 7.461 3.422 53.344 301 1.438 120.366                                                                                                    | w         12 3 4 5.           Set Filter         Select Column           MODELS WITH W         MODEL           Notia 2.4         SM-A065M           ET56         V2141           TC57x         TC52           TC75x         TC75x                                                                                                    | 100 ≥ ≫<br>VLAN CONNECTIVI<br>MODEL SCORE →<br>0 H<br>47 Å<br>250 Å<br>660 ¥<br>783 ¥<br>783 ¥                                                                                                    | TY ISSUES, I<br>NO OF INCI<br>37<br>175<br>38,957<br>2<br>59,611,132<br>263,440<br>285,877                                                                                                    | AST 30 DAYS (9<br>DENTS PERC<br>68<br>41<br>-9<br>0<br>-13<br>-13<br>-14                                                                                                    | Search Clear                                                                                                    | 17<br>19,712<br>186                                                                                                    | Rows 1-10<br>TOTAL DEVICES<br>2<br>2<br>138<br>0<br>107/200<br>705<br>765                               |  |
| « < 1 2 3 4 8<br>Set Filter<br>Select Column<br>MODELS WITH<br>MODEL<br>TC58<br>TC78<br>TC26<br>TC77<br>TC26<br>TC77<br>TC27<br>TC57<br>TC57<br>TC57X<br>TC57X<br>TC57X                                                                                                    | ✓ Sea     ✓     ✓     ✓     ✓     ✓     ✓     ✓     ✓     ✓     ✓     ✓     ✓     ✓     ✓     ✓     ✓     ✓     ✓     ✓     ✓     ✓     ✓     ✓     ✓     ✓     ✓     ✓     ✓     ✓     ✓     ✓     ✓     ✓     ✓     ✓     ✓     ✓     ✓     ✓     ✓     ✓     ✓     ✓     ✓     ✓     ✓     ✓     ✓     ✓     ✓     ✓     ✓     ✓     ✓     ✓     ✓     ✓     ✓     ✓     ✓     ✓     ✓     ✓     ✓     ✓     ✓     ✓     ✓     ✓     ✓     ✓     ✓     ✓     ✓     ✓     ✓     ✓     ✓     ✓     ✓     ✓     ✓     ✓     ✓     ✓     ✓     ✓     ✓     ✓     ✓     ✓     ✓     ✓     ✓     ✓     ✓     ✓     ✓     ✓     ✓     ✓     ✓     ✓     ✓     ✓     ✓     ✓     ✓     ✓     ✓     ✓     ✓     ✓     ✓     ✓     ✓     ✓     ✓     ✓     ✓     ✓     ✓     ✓     ✓     ✓     ✓     ✓     ✓     ✓     ✓     ✓     ✓     ✓     ✓     ✓     ✓     ✓     ✓     ✓     ✓     ✓     ✓     ✓     ✓     ✓     ✓     ✓     ✓     ✓     ✓     ✓     ✓     ✓     ✓     ✓     ✓     ✓     ✓     ✓     ✓     ✓     ✓     ✓     ✓     ✓     ✓     ✓     ✓     ✓     ✓     ✓     ✓     ✓     ✓     ✓     ✓     ✓     ✓     ✓     ✓     ✓     ✓     ✓     ✓     ✓     ✓     ✓     ✓     ✓     ✓     ✓     ✓     ✓     ✓     ✓     ✓     ✓     ✓     ✓     ✓     ✓     ✓     ✓     ✓     ✓     ✓     ✓     ✓     ✓     ✓     ✓     ✓     ✓     ✓     ✓     ✓     ✓     ✓     ✓     ✓     ✓     ✓     ✓     ✓     ✓     ✓     ✓     ✓     ✓     ✓     ✓     ✓     ✓     ✓     ✓     ✓     ✓     ✓     ✓     ✓     ✓     ✓     ✓     ✓     ✓     ✓     ✓     ✓     ✓     ✓     ✓     ✓     ✓     ✓     ✓     ✓     ✓     ✓     ✓     ✓     ✓     ✓     ✓     ✓     ✓     ✓     ✓     ✓     ✓     ✓     ✓     ✓     ✓     ✓     ✓     ✓     ✓     ✓     ✓     ✓     ✓     ✓     ✓     ✓     ✓     ✓     ✓     ✓     ✓     ✓     ✓     ✓     ✓     ✓     ✓     ✓     ✓     ✓     ✓     ✓     ✓     ✓     ✓     ✓     ✓     ✓     ✓     ✓     ✓     ✓     ✓     ✓     ✓     ✓     ✓     ✓     ✓     ✓     ✓     ✓     ✓     ✓     ✓     ✓     ✓     ✓     ✓     ✓     ✓     ✓     ✓     ✓     ✓     ✓     ✓     ✓     ✓     ✓     ✓                                                                                                    | No OF INCI           61,772           363,636           115,450           8,074           8,074           8,074           8,074           8,074           10,898,741           10,894                                                                                                    | LAST 30 DAYS (8<br>DENTS PERC<br>FROM<br>148<br>150<br>88<br>130<br>280<br>106<br>10<br>1                                                                    | Search Clear                                                                                                    | DEVICES IMPACTED<br>835<br>4,971<br>1513<br>25,620<br>154<br>1596<br>90,634<br>90                                                                                                    | Rows 1-10 TOTAL DEVICES 1.389 7.461 3.342 53.344 301 1.438 120.366 151                                                                                                    | wideling         wideling           wideling         wideling           Set Filter         Select Column           MODELS WITH W         MODEL           Nokia 2.4         SM-A065M           ET56         V2141           TC57X         TC52           TC75X         MC05                                                                                                    | 100 ≥ ≫<br>VLAN CONNECTIVI<br>MODEL SCORE ~<br>0 ₩<br>47 ▲<br>250 ▲<br>580 ¥<br>783 ¥<br>784 ¥                                                                                                    | TY ISSUES, I<br>NO OF INCI<br>37<br>175<br>38,957<br>2<br>59,611,132<br>263,440<br>285,877<br>277,718                                                                                                    | AST 30 DAYS (9<br>DENTS PERC<br>68<br>41<br>-9<br>0<br>-13<br>-13<br>-14<br>-12                                                                                                    | Search Clear                                                                                                    | 19.712<br>186<br>197<br>19                                                                                                    | Rows 1-10<br>TOTAL DEVICES<br>2<br>2<br>138<br>0<br>107700<br>705<br>766<br>740                         |  |
| « < 1 2 3 4 8<br>Set Filter<br>Select Column<br>MODELS WITH<br>MODEL<br>TC58<br>TC78<br>TC26<br>TC77<br>TC26<br>TC77<br>TC27<br>TC57<br>TC57<br>TC57X<br>ET56                                                                                                    | ✓ Sea     ✓     ✓     ✓     ✓     ✓     ✓     ✓     ✓     ✓     ✓     ✓     ✓     ✓     ✓     ✓     ✓     ✓     ✓     ✓     ✓     ✓     ✓     ✓     ✓     ✓     ✓     ✓     ✓     ✓     ✓     ✓     ✓     ✓     ✓     ✓     ✓     ✓     ✓     ✓     ✓     ✓     ✓     ✓     ✓     ✓     ✓     ✓     ✓     ✓     ✓     ✓     ✓     ✓     ✓     ✓     ✓     ✓     ✓     ✓     ✓     ✓     ✓     ✓     ✓     ✓     ✓     ✓     ✓     ✓     ✓     ✓     ✓     ✓     ✓     ✓     ✓     ✓     ✓     ✓     ✓     ✓     ✓     ✓     ✓     ✓     ✓     ✓     ✓     ✓     ✓     ✓     ✓     ✓     ✓     ✓     ✓     ✓     ✓     ✓     ✓     ✓     ✓     ✓     ✓     ✓     ✓     ✓     ✓     ✓     ✓     ✓     ✓     ✓     ✓     ✓     ✓     ✓     ✓     ✓     ✓     ✓     ✓     ✓     ✓     ✓     ✓     ✓     ✓     ✓     ✓     ✓     ✓     ✓     ✓     ✓     ✓     ✓     ✓     ✓     ✓     ✓     ✓     ✓     ✓     ✓     ✓     ✓     ✓     ✓     ✓     ✓     ✓     ✓     ✓     ✓     ✓     ✓     ✓     ✓     ✓     ✓     ✓     ✓     ✓     ✓     ✓     ✓     ✓     ✓     ✓     ✓     ✓     ✓     ✓     ✓     ✓     ✓     ✓     ✓     ✓     ✓     ✓     ✓     ✓     ✓     ✓     ✓     ✓     ✓     ✓     ✓     ✓     ✓     ✓     ✓     ✓     ✓     ✓     ✓     ✓     ✓     ✓     ✓     ✓     ✓     ✓     ✓     ✓     ✓     ✓     ✓     ✓     ✓     ✓     ✓     ✓     ✓     ✓     ✓     ✓     ✓     ✓     ✓     ✓     ✓     ✓     ✓     ✓     ✓     ✓     ✓     ✓     ✓     ✓     ✓     ✓     ✓     ✓     ✓     ✓     ✓     ✓     ✓     ✓     ✓     ✓     ✓     ✓     ✓     ✓     ✓     ✓     ✓     ✓     ✓     ✓     ✓     ✓     ✓     ✓     ✓     ✓     ✓     ✓     ✓     ✓     ✓     ✓     ✓     ✓     ✓     ✓     ✓     ✓     ✓     ✓     ✓     ✓     ✓     ✓     ✓     ✓     ✓     ✓     ✓     ✓     ✓     ✓     ✓     ✓     ✓     ✓     ✓     ✓     ✓     ✓     ✓     ✓     ✓     ✓     ✓     ✓     ✓     ✓     ✓     ✓     ✓     ✓     ✓     ✓     ✓     ✓     ✓     ✓     ✓     ✓     ✓     ✓     ✓     ✓     ✓     ✓     ✓     ✓     ✓     ✓     ✓     ✓     ✓     ✓     ✓     ✓     ✓     ✓     ✓     ✓     ✓     ✓     ✓                                                                                                    | No of INCI           61,772           15,450           115,450           20,021           21,234,260           20,024           21,034           21,034           21,034           21,034           21,034           21,034           21,034           21,034           21,034           21,034           21,034           21,034           21,034           21,034           21,034           21,034           21,034           21,034           21,034           21,034           21,034           21,034           21,034           21,034           21,034           21,034           21,034           21,034           21,034           21,034           21,034           21,034           21,034           21,034           21,034           21,034           21,034           21,034           21,034           21,034                                                      | LAST 30 DAYS (8<br>DENTS PERC<br>148<br>150<br>88<br>130<br>280<br>106<br>10<br>1<br>1                                                                       | Search Clear                                                                                                    | DEVICES IMPACTED<br>835<br>4,971<br>1513<br>25,620<br>154<br>159<br>6<br>90,634<br>90                                                                                                    | Rows 1-10 TOTAL DEVICES 1.389 7.461 3.422 53.244 301 1.438 120.366 151                                                                                                    | wideling         wideling           wideling         Set Filter           Set Filter         Set Filter           MODELS WITH W         MODEL           Nokia 2.4         SM-A065M           ET56         V2441           TC57X         TC52           TC75X         MC05           TC51         TC51                                                                                                    | 109 ≥ ≫<br>VLAN CONNECTIVI<br>MODEL SCORE ~<br>0 ∰<br>47 Å<br>250 Å<br>680 ¥<br>783 ¥<br>784 ¥<br>785 Å                                                                                                    | 1 text<br>NO OF INCI<br>37<br>175<br>38,957<br>2<br>59,61132<br>263,440<br>285,877<br>277,718<br>275,618                                                                                                    | AST 30 DAYS (9<br>DENTS PERC<br>68<br>41<br>-9<br>0<br>-13<br>-13<br>-14<br>-12<br>-12                                                                                                    | Search Clear                                                                                                    | 99,712<br>17<br>1866<br>175                                                                                                    | Rows 1-10<br>TOTAL DEVICES<br>2<br>2<br>3 8<br>0<br>107700<br>705<br>766<br>740<br>747                  |  |
| « < 1 2 3 4 8 Set Filter       Set Filter       Select Column       MODELS WITH       MODEL       TC58       TC78       TC26       TC77       TC27       TC57       ET56       &< ( 1 > >)                                                                                                    | ✓ Sea     ✓     ✓     ✓     ✓     ✓     ✓     ✓     ✓     ✓     ✓     ✓     ✓     ✓     ✓     ✓     ✓     ✓     ✓     ✓     ✓     ✓     ✓     ✓     ✓     ✓     ✓     ✓     ✓     ✓     ✓     ✓     ✓     ✓     ✓     ✓     ✓     ✓     ✓     ✓     ✓     ✓     ✓     ✓     ✓     ✓     ✓     ✓     ✓     ✓     ✓     ✓     ✓     ✓     ✓     ✓     ✓     ✓     ✓     ✓     ✓     ✓     ✓     ✓     ✓     ✓     ✓     ✓     ✓     ✓     ✓     ✓     ✓     ✓     ✓     ✓     ✓     ✓     ✓     ✓     ✓     ✓     ✓     ✓     ✓     ✓     ✓     ✓     ✓     ✓     ✓     ✓     ✓     ✓     ✓     ✓     ✓     ✓     ✓     ✓     ✓     ✓     ✓     ✓     ✓     ✓     ✓     ✓     ✓     ✓     ✓     ✓     ✓     ✓     ✓     ✓     ✓     ✓     ✓     ✓     ✓     ✓     ✓     ✓     ✓     ✓     ✓     ✓     ✓     ✓     ✓     ✓     ✓     ✓     ✓     ✓     ✓     ✓     ✓     ✓     ✓     ✓     ✓     ✓     ✓     ✓     ✓     ✓     ✓     ✓     ✓     ✓     ✓     ✓     ✓     ✓     ✓     ✓     ✓     ✓     ✓     ✓     ✓     ✓     ✓     ✓     ✓     ✓     ✓     ✓     ✓     ✓     ✓     ✓     ✓     ✓     ✓     ✓     ✓     ✓     ✓     ✓     ✓     ✓     ✓     ✓     ✓     ✓     ✓     ✓     ✓     ✓     ✓     ✓     ✓     ✓     ✓     ✓     ✓     ✓     ✓     ✓     ✓     ✓     ✓     ✓     ✓     ✓     ✓     ✓     ✓     ✓     ✓     ✓     ✓     ✓     ✓     ✓     ✓     ✓     ✓     ✓     ✓     ✓     ✓     ✓     ✓     ✓     ✓     ✓     ✓     ✓     ✓     ✓     ✓     ✓     ✓     ✓     ✓     ✓     ✓     ✓     ✓     ✓     ✓     ✓     ✓     ✓     ✓     ✓     ✓     ✓     ✓     ✓     ✓     ✓     ✓     ✓     ✓     ✓     ✓     ✓     ✓     ✓     ✓     ✓     ✓     ✓     ✓     ✓     ✓     ✓     ✓     ✓     ✓     ✓     ✓     ✓     ✓     ✓     ✓     ✓     ✓     ✓     ✓     ✓     ✓     ✓     ✓     ✓     ✓     ✓     ✓     ✓     ✓     ✓     ✓     ✓     ✓     ✓     ✓     ✓     ✓     ✓     ✓     ✓     ✓     ✓     ✓     ✓     ✓     ✓     ✓     ✓     ✓     ✓     ✓     ✓     ✓     ✓     ✓     ✓     ✓     ✓     ✓     ✓     ✓     ✓     ✓     ✓     ✓     ✓     ✓     ✓     ✓     ✓     ✓     ✓     ✓     ✓                                                                                                    | NO OF INCI           366,650           115,450           115,450           20,074           21,024           20,074           21,083           21,083           21,083           21,083           21,083           21,083           21,083           21,083           21,083           21,083           21,084           21,084           21,084           21,084           21,084           21,084           21,084           21,084           21,084           21,084           21,084           21,084           21,084           21,084           21,084           21,084           21,084           21,084           21,084           21,084           21,084           21,084           21,084           21,084           21,084           21,084           21,084           21,084           21,084           21,084                                                        | LAST 30 DAYS (8<br>DENTS PERC<br>148<br>150<br>88<br>130<br>280<br>106<br>10<br>1<br>1                                                                       | Search Clear                                                                                                    | DEVICES IMPACTED<br>835<br>4,971<br>1513<br>25,620<br>154<br>159<br>90,634<br>90                                                                                                    | Rows 1-10<br>TOTAL DEVICES<br>1.389<br>7.461<br>3.422<br>5.3.344<br>301<br>1.438<br>120.366<br>151<br>Rows 1-3                                                                                                    | w<<12345.                                                                                                    | 109 ≥ ≫<br>VLAN CONNECTIVI<br>MODEL SCORE ~<br>0 #<br>47 Å<br>241 Å<br>250 Å<br>680 ¥<br>783 ¥<br>784 ¥<br>784 ¥<br>785 Å                                                                                                    | 1 text<br>NO OF INCI<br>37<br>175<br>38,957<br>2<br>59,611,32<br>263,440<br>285,877<br>277,718<br>275,618                                                                                                    | AST 30 DAYS (9<br>DENTS PERC<br>68<br>41<br>-9<br>0<br>-13<br>-14<br>-12<br>-12                                                                                                    | Search Clear                                                                                                    | 17<br>19,712<br>152<br>156<br>157<br>157<br>157<br>157<br>157<br>157<br>157<br>157<br>157<br>157                                                                                                    | Rows 1-10<br>TOTAL DEVICES<br>2<br>2<br>2<br>138<br>0<br>107700<br>705<br>766<br>740<br>747<br>Rows 1-9 |  |
| « < 1 2 3 4 8 Set Filter       Set Filter       Select Column       MODELS WITH       MODEL       TC58       TC78       TC26       TC77       TC26       TC77       TC27       TC57       ET56       ≪ < 1 > >       Set Filter                                                                                                    | ✓ Sea     ✓     ✓     ✓     ✓     ✓     ✓     ✓     ✓     ✓     ✓     ✓     ✓     ✓     ✓     ✓     ✓     ✓     ✓     ✓     ✓     ✓     ✓     ✓     ✓     ✓     ✓     ✓     ✓     ✓     ✓     ✓     ✓     ✓     ✓     ✓     ✓     ✓     ✓     ✓     ✓     ✓     ✓     ✓     ✓     ✓     ✓     ✓     ✓     ✓     ✓     ✓     ✓     ✓     ✓     ✓     ✓     ✓     ✓     ✓     ✓     ✓     ✓     ✓     ✓     ✓     ✓     ✓     ✓     ✓     ✓     ✓     ✓     ✓     ✓     ✓     ✓     ✓     ✓     ✓     ✓     ✓     ✓     ✓     ✓     ✓     ✓     ✓     ✓     ✓     ✓     ✓     ✓     ✓     ✓     ✓     ✓     ✓     ✓     ✓     ✓     ✓     ✓     ✓     ✓     ✓     ✓     ✓     ✓     ✓     ✓     ✓     ✓     ✓     ✓     ✓     ✓     ✓     ✓     ✓     ✓     ✓     ✓     ✓     ✓     ✓     ✓     ✓     ✓     ✓     ✓     ✓     ✓     ✓     ✓     ✓     ✓     ✓     ✓     ✓     ✓     ✓     ✓     ✓     ✓     ✓     ✓     ✓     ✓     ✓     ✓     ✓     ✓     ✓     ✓     ✓     ✓     ✓     ✓     ✓     ✓     ✓     ✓     ✓     ✓     ✓     ✓     ✓     ✓     ✓     ✓     ✓     ✓     ✓     ✓     ✓     ✓     ✓     ✓     ✓     ✓     ✓     ✓     ✓     ✓     ✓     ✓     ✓     ✓     ✓     ✓     ✓     ✓     ✓     ✓     ✓     ✓     ✓     ✓     ✓     ✓     ✓     ✓     ✓     ✓     ✓     ✓     ✓     ✓     ✓     ✓     ✓     ✓     ✓     ✓     ✓     ✓     ✓     ✓     ✓     ✓     ✓     ✓     ✓     ✓     ✓     ✓     ✓     ✓     ✓     ✓     ✓     ✓     ✓     ✓     ✓     ✓     ✓     ✓     ✓     ✓     ✓     ✓     ✓     ✓     ✓     ✓     ✓     ✓     ✓     ✓     ✓     ✓     ✓     ✓     ✓     ✓     ✓     ✓     ✓     ✓     ✓     ✓     ✓     ✓     ✓     ✓     ✓     ✓     ✓     ✓     ✓     ✓     ✓     ✓     ✓     ✓     ✓     ✓     ✓     ✓     ✓     ✓     ✓     ✓     ✓     ✓     ✓     ✓     ✓     ✓     ✓     ✓     ✓     ✓     ✓     ✓     ✓     ✓     ✓     ✓     ✓     ✓     ✓     ✓     ✓     ✓     ✓     ✓     ✓     ✓     ✓     ✓     ✓     ✓     ✓     ✓     ✓     ✓     ✓     ✓     ✓     ✓     ✓     ✓     ✓     ✓     ✓     ✓     ✓     ✓     ✓     ✓     ✓     ✓     ✓     ✓     ✓     ✓     ✓                                                                                                    | NO OF INCI           366,650           115,450           115,450           20,074           21,024           20,074           21,083           21,083           21,083           21,083           21,083           21,083           21,083           21,083           21,083           21,083           21,083           21,083           21,083           21,083           21,083           21,083           21,083           21,083           21,083           21,083           21,083           21,083           21,083           21,083           21,083           21,083           21,083           21,083           21,083           21,083           21,083           21,083           21,083           21,083           21,083           21,083           21,083           21,083           21,083           21,083                                                        | LAST 30 DAYS (8<br>DENTS PERC<br>148<br>150<br>88<br>130<br>280<br>106<br>10<br>1<br>1                                                                       | Search Clear                                                                                                    | DEVICES IMPACTED<br>835<br>4,971<br>1513<br>25,620<br>154<br>156<br>90,634<br>90                                                                                                    | Rows 1-10<br>TOTAL DEVICES<br>1,389<br>7,461<br>3,422<br>5,3,44<br>301<br>1,438<br>120,366<br>151<br>120,366<br>151                                                                                                    |                                                                                                    | 109 ≥ ≫<br>VLAN CONNECTIVI<br>MODEL SCORE ∧<br>0 #<br>47 Å<br>241 Å<br>250 Å<br>680 ¥<br>783 ¥<br>784 ¥<br>785 Å                                                                                                    | TY ISSUES, I<br>NO OF INCI<br>37<br>175<br>38,957<br>2<br>59,611,132<br>263,440<br>285,877<br>277,718<br>277,5,618                                                                                                    | AST 30 DAYS (9<br>DENTS PERC<br>68<br>41<br>-9<br>0<br>-13<br>-13<br>-14<br>-12<br>-12                                                                                                    | Search Clear                                                                                                    | DEVICES IMPACTED<br>19712<br>152<br>186<br>187<br>176<br>175                                                                                                    | Rows 1-10<br>TOTAL DEVICES<br>2<br>2<br>138<br>0<br>107700<br>705<br>766<br>740<br>747<br>Rows 1-0      |  |
| « < 1 2 3 4 8 Set Filter Select Column MODELS WITH MODELS WITH MODEL TC58 TC78 TC26 TC77 TC27 TC57 TC57 ET56 « < 1 > » Set Filter Select Column                                                                                                    | ✓ Sea     ✓ Sea     ✓ Sea     ✓ Sea     ✓ Sea     ✓ Sea     ✓ Sea     ✓ Sea     ✓ Sea     ✓ Sea     ✓ Sea     ✓ Sea                                                                                                    | NO OF INCI           4         61,772           4         63,636           115,450         12,34,260           8,074         8,074           97,08         8,074           10,898,741         16,941                                                                                                    | LAST 30 DAYS (8<br>DENTS PERC<br>148<br>150<br>88<br>130<br>280<br>106<br>10<br>1                                                                            | Search Clear                                                                                                    | DEVICES IMPACTED<br>835<br>4,971<br>1513<br>25,620<br>154<br>154<br>90,634<br>90                                                                                                    | Rows 1-10 TOTAL DEVICES 1,389 7,461 3,422 5,3,44 301 1,438 120,366 151 Rows 1-8                                                                                                    | Set Filter           Set Set Column           MODELS WITH W           MODEL           Nokia 2.4           SM.A065M           ET56           V2441           TC57X           TC52           TC51           ≪ < 1 > ≫           Set Filter           Set Column                                                                                                    | 109 ≥ ≫<br>VLAN CONNECTIVI<br>MODEL SCORE ∧<br>0 ∰<br>47 Å<br>241 Å<br>250 Å<br>680 ¥<br>783 ¥<br>784 ¥<br>784 ¥<br>785 Å                                                                                                    | 1 text                                                                                                    | AST 30 DAYS (9<br>DENTS PERC<br>68<br>41<br>-9<br>0<br>-13<br>-14<br>-12<br>-12                                                                                                    | Search Clear                                                                                                    | DEVICES IMPACTED<br>17<br>19,712<br>152<br>1886<br>1775                                                                                                    | Rows 1-10<br>TOTAL DEVICES<br>2<br>2<br>2<br>138<br>0<br>107700<br>705<br>766<br>740<br>747<br>Rows 1-9 |  |
| « < 1 2 3 4 8 Set Filter       Select Column       MODELS WITH       MODEL       TC58       TC78       TC27       TC57       TC57       ET56       << 1 > >>       Set Filter       Set Filter       Select Column                                                                                                    | ✓ Sea     ✓ Sea     ✓ Sea     ✓ Sea     ✓ Sea     ✓ Sea                                                                                                    | Ich text           VIVIVISUES,           NO OF INCI           61,772           363,636           115,450           8,074           8,074           8,074           10,898,741           16,941                                                                                                    | LAST 30 DAYS (8<br>DENTS PERC<br>148<br>150<br>88<br>130<br>280<br>106<br>10<br>1                                                                            | Search Clear                                                                                                    | DEVICES IMPACTED<br>835<br>4,971<br>1513<br>25,620<br>154<br>159<br>90,634<br>90                                                                                                    | Rows 1-10 TOTAL DEVICES 1,389 7,461 3,422 5,3,44 301 1,438 120,366 151 Rows 1-3                                                                                                    | ≪ < 12345.                                                                                                    |                                                                                                    | TY ISSUES, I<br>NO OF INCI<br>37<br>175<br>38,957<br>2<br>263,440<br>285,877<br>277,718<br>2775,618                                                                                                    | AST 30 DAYS (9<br>DENTS PERC<br>68<br>41<br>-9<br>0<br>-13<br>-13<br>-14<br>-12<br>-12                                                                                                    | Search Clear                                                                                                    | DEVICES IMPACTED<br>17<br>19,712<br>152<br>186<br>16<br>17<br>17<br>157<br>157<br>157<br>157<br>157<br>157                                                                                                    | Rows 1-10<br>TOTAL DEVICES<br>2<br>2<br>2<br>138<br>0<br>107700<br>705<br>766<br>740<br>747<br>Rows 1-0 |  |
| ≪ < 1 2 3 4 8 Set Filter Select Column MODELS WITH MODELS WITH TC58 TC78 TC26 TC77 TC57 TC57 TC57 ET56 ≪ < 1 > ≫ Set Filter Select Column DEVICE GROUP                                                                                                    | ✓ Sea     ✓ Sea     ✓ Sea     ✓ Sea     ✓ Sea     ✓ Sea     ✓ Sea     ✓ Sea     ✓ Sea     ✓ Sea     ✓ Sea     ✓ Sea                                                                                                    | NO OF INCI           61/72           363.636           115.450           1.234.260           8.074           10.895.741           16.941                                                                                                    | LAST 30 DAYS (8<br>DENTS PERC<br>FROM<br>148<br>150<br>280<br>106<br>106<br>10<br>10<br>10<br>10<br>10<br>10<br>10<br>10<br>10<br>10<br>10<br>10<br>10       | Search Clear                                                                                                    | DEVICES IMPACTED<br>835<br>4.971<br>1.513<br>25.620<br>154<br>1396<br>90<br>90                                                                                                    | Rows 1-10                                                                                                    | Select Column           WODELS WITH W           MODELS WITH W           MODEL           Notia 2.4           SM-A065M           ET56           V2141           TC57X           TC51           ≪ < 1.3 >>           Select Column                                                                                                    |                                                                                                    | TY ISSUES, I<br>NO OF INCI<br>37<br>175<br>38.957<br>2<br>59.611.132<br>263.840<br>225.877<br>277.718<br>275,618                                                                                                    | AST 30 DAYS (9<br>DENTS PERO<br>68<br>41<br>-9<br>0<br>-13<br>-14<br>-12<br>-12<br>-5<br>SSUES, LAST 30                                                                                                    | Search Clear  Clear  Search Clear  Search Clear  DAYS (23)                                                                                                    | DEVICES IMPACTED                                                                                                    | Rows 1-10                                                                                               |  |
| ≪ < 1 2 3 4 8 Set Filter Select Column MODELS WITH MODELS WITH MODEL TC58 TC78 TC26 TC77 TC57 TC57 TC57 TC57 ET56 ≪ < 1 > ≫ Set Filter Select Column DEVICE GROUP DEVICE GROUP                                                                                                    |                                                                                                    | Icch text           VITY ISSUES,           NO OF INCI           61772           363636           115,450           1,234,260           8,704           87/08           87/08           80,914           16,941                                                                                                    | LAST 30 DAYS (8<br>DENTS PERC<br>FROM<br>148<br>150<br>280<br>106<br>10<br>10<br>10<br>10<br>10<br>10<br>10<br>10<br>10<br>10<br>10<br>10<br>10              | Sewich Clear entrage change last Month  Sewich Clear DAYS (31)  PERCENTAGE CHANGE FROM LAST MONTH                                                                                                    | DEVICES IMPACTED 835 4,971 1,513 25,620 154 90 6,634 90 E DEVICES MPACTED                                                                                                    | Rows 1-10 TOTAL DEVICES 1.389 7.461 3.422 53.344 301 1.438 120.366 151 Rows 1-8 Rows 1-8                                                                                                    | (x)         (x)         (x) <td></td> <td>1 text<br/>177 ISSUES, I<br/>175<br/>175<br/>175<br/>175<br/>175<br/>175<br/>175<br/>175</td> <td>AST 30 DAYS (9<br/>DENTS PERC<br/>68<br/>41<br/>-9<br/>0<br/>-13<br/>-13<br/>-14<br/>-12<br/>-12<br/>-5<br/>SSUES, LAST 30<br/>NO OF<br/>INCIDENTS</td> <td>Search Clear  Search Clear  Search Clear  Search Clear  DAYS (23)  PERCENTAGE CHANGE</td> <td>DEVICES IMPACTED</td> <td>Rows 1-10</td>                                                                                                    |                                                                                                    | 1 text<br>177 ISSUES, I<br>175<br>175<br>175<br>175<br>175<br>175<br>175<br>175                                                                                                    | AST 30 DAYS (9<br>DENTS PERC<br>68<br>41<br>-9<br>0<br>-13<br>-13<br>-14<br>-12<br>-12<br>-5<br>SSUES, LAST 30<br>NO OF<br>INCIDENTS                                                                                                    | Search Clear  Search Clear  Search Clear  Search Clear  DAYS (23)  PERCENTAGE CHANGE                                                                                                    | DEVICES IMPACTED                                                                                                    | Rows 1-10                                                                                               |  |
| ≪ < 1 2 3 4 8 Set Filter Select Column MODELS WITH MODELS WITH MODEL TC58 TC78 TC26 TC77 TC77 TC57 TC57 TC57 TC57 Set Filter Select Column DEVICE GROUP Department                                                                                                    | WWAN CONNECT<br>MODEL SCORE<br>441 ¥<br>470 ¥<br>471 Å<br>474 ¥<br>483 ¥<br>536 ¥<br>538 Å<br>S38 Å<br>S38 Å<br>S38 Å<br>S58 WITH WWAN CC<br>GROUP LABEL<br>Cafeteria                                                                                                    | NO OF INCI           0         61/72           363,636         61/72           363,636         115,450           1,124,260         8,074           10,089,741         16,941                                                                                                    | LAST 30 DAYS (8<br>DENTS PERC<br>FROM<br>148<br>150<br>280<br>106<br>106<br>10<br>10<br>10<br>10<br>10<br>10<br>10<br>10<br>10<br>10<br>10<br>10<br>10       | Search Clear  ENTAGE CHANGE LAST MONTH  Search Clear  DAYS (3)  PERCENTAGE CHANGE FROM LAST MONTH  0                                                                                                    | DEVICES IMPACTED           835           4.971           1513           25.620           154           90           00                                                                                                    | Rows 1-10  TOTAL DEVICES  1.389 7.461 3.422 53.344 301 1.438 120.366 151  Rows 1-3  Rows 1-3  3  TOTAL DEVICES 3                                                                                                    | Select Column           WODELS WITH W           MODELS WITH W           MODELS WITH W           MODEL           Notia 2.4           SM-A065M           ET56           V2141           TC57X           TC51           ≪ < 1.2 ≫                                                                                                    |                                                                                                    | N Text<br>TY ISSUES, I<br>NO OF INCI<br>37<br>175<br>38.957<br>2<br>59.61132<br>263.440<br>225.877<br>277.718<br>275,618<br>NECTIVITY I<br>NECTIVITY I<br>SCORE ↓<br>100 ▲                                                                                                    | AST 30 DAYS (S<br>DENTS PERO<br>68<br>41<br>-9<br>0<br>-13<br>-13<br>-13<br>-14<br>-12<br>-12<br>-12<br>-12<br>SSUES, LAST 30<br>NO OF<br>INCIDENTS<br>53                                                                                                    | Search Clear  Search Clear  Search Clear  Days (23)  PERCENTAGE CHANGE PERCENTAGE CHANGE FROM LAST MONTH 0                                                                                                    | DEVICES IMPACTED                                                                                                    | Rows 1-10 TOTAL DEVICES 2 2 2 1 3 8 0 107700 705 766 740 747 Rows 1-9                                   |  |
|                                                                                                    | WWAN CONNECT<br>MODEL SCORE /<br>441 ¥<br>470 ¥<br>471 Å<br>474 ¥<br>483 ¥<br>536 ¥<br>538 Å<br>S38 Å<br>S38 Å<br>S38 Å<br>S38 Å<br>S400P LABEL<br>Crieteria<br>Intensive Care                                                                                                    | NO OF INCI           S         NO OF INCI           0         61/72           363,636         115,450           1         124,260           8,074         10,899,741           10,899,741         16,941                                                                                                    | LAST 30 DAYS (8<br>DENTS PERC<br>FROM<br>148<br>50<br>50<br>280<br>106<br>10<br>10<br>10<br>10<br>10<br>10<br>10<br>10<br>10<br>10<br>10<br>10<br>10         | Search Clear  Search Clear  Search Clear  DAYS (31)  PRCENTAGE CHANGE FROM LAST MONTH  0 0 0 0                                                                                                    | DEVICES IMPACTED  835 4.971 1.513 25.620 154 4.90 50.634 90                                                                                                    | Rows 1-10           TOTAL DEVICES           1,389           7,461           3,422           53,344           301           1,438           120,366           151           Rows 1-8                                                                                                    | Select Column           MODELS WITH W           MODELS WITH W           MODELS WITH W           MODEL           Nokia 2.4           SM-A065M           ET56           V2141           TC57X           TC52           TC51           ≪ < 1 > ≫           Select Column           DEVICE GROUPS           DEVICE GROUP           Department           Department                                                                                                    |                                                                                                    | TY ISSUES, I<br>NO OF INCI<br>77<br>175<br>38.957<br>2<br>59.611.32<br>263.440<br>285.877<br>277.718<br>275,618<br>■<br>TEXT<br>EXTENSION<br>EXTENSION<br>EXTENSI | AST 30 DAYS (9<br>DENTS PERC<br>FRO<br>68<br>41<br>-9<br>0<br>-13<br>-14<br>-12<br>-12<br>-12<br>-12<br>-12<br>-12<br>-12<br>-12                                                                                                    | Search Clear  Search Clear  Search Clear  Search Clear  DAYS (23)  PERCENTAGE CHANGE FROM LAST MONTH  0 0 0                                                                                                    | DEVICES IMPACTED  17 19.712 152 152 152 155 155 155 155 155 155 1                                                                                                    | Rows 1-10                                                                                               |  |
| ≪ < 1 2 3 4 8 Set Filter Select Column MODELS WITH MODELS WITH MODEL TC58 TC28 TC28 TC27 TC27 TC27 TC37 TC57× ET56 ≪ < 1 > ≫ Set Filter Select Column DEVICE GROUP Department Department Department Department                                                                                                    |                                                                                                    | Issues         No OF INCI           0         61/72           363,636         115,450           1         115,450           1         1234,260           87/06         87/06           10,898,741         10.898,741           105,941         10.998,741           SONNECTIVITY         SCORE           271         \$271           327         327           325         \$271                                                                                                    | LAST 30 DAYS (8<br>DENTS PERC<br>FROM<br>148<br>150<br>280<br>106<br>10<br>10<br>10<br>1<br>1<br>SSUES, LAST 30<br>NO OF<br>INCIDENTS<br>2<br>2<br>9<br>284  | Search         Clear           ENTAGE CHANGE<br>LLAST MONTH            Search         Clear           DAYS (31)            PERCENTAGE CHANGE<br>PERCENTAGE CHANGE<br>0           0         0           0         0           0         0                                                                                                    | DEVICES IMPACTED           835         -           4,971         -           1513         -           25,620         -           154         -           900         -           900         -           900         -           900         -           900         -           900         -           900         -           900         -           900         -           900         -           900         -           900         -           900         -           900         -           900         -           900         -           900         -           900         -           900         -           900         -           900         -           900         -           900         -           900         -           900         -           900         -           900         -           900         -           900                                                                                                    | Rows 1-10           TOTAL DEVICES           1,389           7,461           3,422           5,3,344           301           1,438           120,366           151           Rows 1-8                                                                                                    | Set Filter           Set Column           MODELS WITH W           MODELS WITH W           MODEL           Nokis 2.4           SM.A065M           ET56           V2441           TC57X           TC52           TC55           K < 1 > >>           Set Filter           Set Filter           Set Column           DEVICE GROUPS           DEVICE GROUP           Department           Department           Department                                                                                                    |                                                                                                    |                                                                                                    | AST 30 DAYS (9<br>DENTS PERC<br>68<br>41<br>-9<br>68<br>41<br>-9<br>0<br>-13<br>-13<br>-14<br>-12<br>-12<br>-12<br>-12<br>-12<br>-12<br>-12<br>-12                                                                                                    | Search Clear  Clear  Cl | DEVICES IMPACTED  17 17 15 15 15 15 15 15 15 15 15 15 15 15 15                                                                                                    | Rows 1-10                                                                                               |  |
| « < 1 2 3 4 8                                                                                                    | VWWAN CONNECT<br>MODEL SCORE<br>441 ¥<br>470 ¥<br>471 Å<br>474 ¥<br>483 ¥<br>497 ¥<br>536 ¥<br>538 Å<br>Sak Å<br>Sak | INO OF INCI           4         61,772           4         63,836           115,450         1,234,260           8,074         8,7108           8,074         10,898,741           16,941         9,944           VINNECTIVITY         SCORE           VINNECTIVITY         SCORE           VINNECTIVITY         SCORE           227         4227           355         412                                                                                                    | LAST 30 DAYS (8<br>DENTS PERC<br>FROM<br>148<br>150<br>280<br>106<br>10<br>1<br>1<br>1<br>1<br>1<br>1<br>1<br>1<br>1<br>1<br>1<br>1<br>1<br>1                | Search         Clear           ENTAGE CHANGE<br>LLAST MONTH            Search         Clear           DAYS (31)            PERCENTAGE CHANGE<br>RROM LAST MONTH            0         0           0         0           0         0           0         0           0         0                                                                                                    | DEVICES IMPACTED  835 - 4,971 - 553 - 25,62 - 154 - 54 - 90 - 154 - 10 - 1 - 1 - 1 - 1 - 1 - 1 - 1 - 1 -                                                                                                    | Rows 1-10           TOTAL DEVICES           1.389           7.461           3.422           53.344           301           1.438           120.366           151           Rows 1-8           Rows 1-8           7           3           6           7           2           7           2           7           2           7           2 | (x)         (x)         (x) <td></td> <td>TY ISSUES, I<br/>NO OF INCI<br/>37<br/>175<br/>38,957<br/>2<br/>59,611,32<br/>263,440<br/>285,877<br/>277,718<br/>277,718<br/>277,718<br/>277,5,618</td> <td>AST 30 DAYS (9<br/>DENTS PERC<br/>68<br/>41<br/>-9<br/>68<br/>41<br/>-9<br/>0<br/>-13<br/>-14<br/>-12<br/>-12<br/>-12<br/>-12<br/>-12<br/>-12<br/>-14<br/>-12<br/>-12<br/>-14<br/>-12<br/>-12<br/>-14<br/>-12<br/>-13<br/>-14<br/>-12<br/>-14<br/>-12<br/>-13<br/>-14<br/>-12<br/>-14<br/>-12<br/>-14<br/>-12<br/>-14<br/>-12<br/>-12<br/>-14<br/>-12<br/>-14<br/>-12<br/>-14<br/>-12<br/>-14<br/>-12<br/>-12<br/>-14<br/>-12<br/>-14<br/>-12<br/>-12<br/>-14<br/>-12<br/>-12<br/>-14<br/>-12<br/>-12<br/>-13<br/>-14<br/>-12<br/>-12<br/>-14<br/>-12<br/>-12<br/>-12<br/>-13<br/>-14<br/>-12<br/>-12<br/>-12<br/>-14<br/>-12<br/>-12<br/>-14<br/>-12<br/>-12<br/>-12<br/>-13<br/>-14<br/>-12<br/>-12<br/>-12<br/>-14<br/>-12<br/>-12<br/>-12<br/>-14<br/>-12<br/>-12<br/>-12<br/>-14<br/>-12<br/>-12<br/>-14<br/>-12<br/>-12<br/>-14<br/>-12<br/>-12<br/>-14<br/>-12<br/>-12<br/>-14<br/>-12<br/>-14<br/>-12<br/>-12<br/>-14<br/>-12<br/>-14<br/>-12<br/>-14<br/>-12<br/>-14<br/>-12<br/>-14<br/>-12<br/>-14<br/>-12<br/>-14<br/>-12<br/>-14<br/>-12<br/>-14<br/>-12<br/>-13<br/>-14<br/>-12<br/>-14<br/>-12<br/>-14<br/>-12<br/>-14<br/>-12<br/>-14<br/>-12<br/>-14<br/>-12<br/>-14<br/>-12<br/>-14<br/>-12<br/>-14<br/>-12<br/>-12<br/>-14<br/>-12<br/>-14<br/>-12<br/>-12<br/>-14<br/>-12<br/>-12<br/>-14<br/>-12<br/>-14<br/>-12<br/>-14<br/>-12<br/>-12<br/>-14<br/>-12<br/>-14<br/>-12<br/>-12<br/>-14<br/>-12<br/>-12<br/>-14<br/>-12<br/>-12<br/>-14<br/>-12<br/>-14<br/>-12<br/>-14<br/>-12<br/>-14<br/>-12<br/>-14<br/>-12<br/>-12<br/>-12<br/>-12<br/>-12<br/>-12<br/>-12<br/>-12</td> <td>Search Clear  Search Clear  Clear  DAYS (23)  PRCENTAGE CHANGE FROM LAST MONTH  0 0 0 0 0 0 0 0 0 0 0 0 0 0 0 0 0 0</td> <td>DEVICES IMPACTED  19.712  19.712  19.712  152  152  152  154  155  155  155  1</td> <td>Rows 1-10</td> |                                                                                                    | TY ISSUES, I<br>NO OF INCI<br>37<br>175<br>38,957<br>2<br>59,611,32<br>263,440<br>285,877<br>277,718<br>277,718<br>277,718<br>277,5,618                                                                                                    | AST 30 DAYS (9<br>DENTS PERC<br>68<br>41<br>-9<br>68<br>41<br>-9<br>0<br>-13<br>-14<br>-12<br>-12<br>-12<br>-12<br>-12<br>-12<br>-14<br>-12<br>-12<br>-14<br>-12<br>-12<br>-14<br>-12<br>-13<br>-14<br>-12<br>-14<br>-12<br>-13<br>-14<br>-12<br>-14<br>-12<br>-14<br>-12<br>-14<br>-12<br>-12<br>-14<br>-12<br>-14<br>-12<br>-14<br>-12<br>-14<br>-12<br>-12<br>-14<br>-12<br>-14<br>-12<br>-12<br>-14<br>-12<br>-12<br>-14<br>-12<br>-12<br>-13<br>-14<br>-12<br>-12<br>-14<br>-12<br>-12<br>-12<br>-13<br>-14<br>-12<br>-12<br>-12<br>-14<br>-12<br>-12<br>-14<br>-12<br>-12<br>-12<br>-13<br>-14<br>-12<br>-12<br>-12<br>-14<br>-12<br>-12<br>-12<br>-14<br>-12<br>-12<br>-12<br>-14<br>-12<br>-12<br>-14<br>-12<br>-12<br>-14<br>-12<br>-12<br>-14<br>-12<br>-12<br>-14<br>-12<br>-14<br>-12<br>-12<br>-14<br>-12<br>-14<br>-12<br>-14<br>-12<br>-14<br>-12<br>-14<br>-12<br>-14<br>-12<br>-14<br>-12<br>-14<br>-12<br>-14<br>-12<br>-13<br>-14<br>-12<br>-14<br>-12<br>-14<br>-12<br>-14<br>-12<br>-14<br>-12<br>-14<br>-12<br>-14<br>-12<br>-14<br>-12<br>-14<br>-12<br>-12<br>-14<br>-12<br>-14<br>-12<br>-12<br>-14<br>-12<br>-12<br>-14<br>-12<br>-14<br>-12<br>-14<br>-12<br>-12<br>-14<br>-12<br>-14<br>-12<br>-12<br>-14<br>-12<br>-12<br>-14<br>-12<br>-12<br>-14<br>-12<br>-14<br>-12<br>-14<br>-12<br>-14<br>-12<br>-14<br>-12<br>-12<br>-12<br>-12<br>-12<br>-12<br>-12<br>-12 | Search Clear  Search Clear  Clear  DAYS (23)  PRCENTAGE CHANGE FROM LAST MONTH  0 0 0 0 0 0 0 0 0 0 0 0 0 0 0 0 0 0                                                                                                    | DEVICES IMPACTED  19.712  19.712  19.712  152  152  152  154  155  155  155  1                                                                                                    | Rows 1-10                                                                                               |  |
| « < 1 2 3 4 8                                                                                                    | V     Sea     V     Sea     V     V     Sea     V     V     Sea     V     Sea     V     Sea     V     Sea     V     Sea     S     V     Sea     S     V     Sea     S     V     Sea     S     V     Sea     S     V     Sea     S     V     Sea     S     V     Sea     S     S                                                                                                    | Ibit         NO 0F INCI           0         61772           3         63,636           115,450         1,23,260           8,074         8,074           0         8,074           10,898,741         16,941           VINUELLINE         SCORE           2         2           2         SCORE           2         2           412         355           412         42                                                                                                    | LAST 30 DAYS (8<br>DENTS PERC<br>148<br>150<br>280<br>106<br>10<br>10<br>1<br>1<br>ISSUES, LAST 30<br>NO OF<br>INCIDENTS<br>2<br>9<br>9<br>284<br>52<br>61   | Search         Clear           ENTAGE CHANGE<br>LAST MONTH            Search         Clear           Search         Clear           DAYS (31)            DAYS (31)            0         0           0         0           0         0           0         0           0         0           0         0           0         0           0         0           0         0           0         0                                                                                                    | DEVICES IMPACTED  835 4,97  1,513 25,620  154 25,620  90  54 90  54 90  54 1 1 1 1 1 1 1 1 1 1 1 1 1 1 1 1 1 1                                                                                                    | Rows 1-10         TOTAL DEVICES         1,389         7,461         3,422         3,334         301         1,438         120,366         151         Rows 1-3         Rows 1-3         3         4         3         4         3         4         5         4         7         2         5         40                                   | Set Filtor           Set Filtor           Set Filtor           Set Filtor           MODELS WITH W           MODEL           Nokia 2.4           SM.065M           ET56           V2441           TC57X           TC51           ≪ < 1 > >>           Set Filtor           Set Filtor           DEVICE GROUPS           DEVICE GROUP           Department           Department                                                                                                    | 109 > >> 109 > >> 109 > >> 109 > >> 109 > >> 109 > >> 109 > >> 109 > >> 109 >>> 109 >>>> 109 >>>> 109 >>>> 109 >>>> 109 >>>> 109 >>>> 109 >>>> 109 >>>> 109 >>>> 109 >>>> 109 >>>> 109 >>>> 109 >>>> 109 >>>> 109 >>>> 109 >>>> 109 >>>> 109 >>>> 109 >>>> 109 >>>> 109 >>>> 109 >>>> 109 >>>> 109 >>>> 109 >>>> 109 >>>> 109 >>>> 109 >>>> 109 >>>>> 109 >>>> 109 >>>> 109 >>>>> 109 >>>>> 109 >>>> 109 >>>> 109 >>>> 109 >>>> 109 >>>> 109 >>>> 109 >>>> 109 >>>>> 109 >>>> 109 >>>> 109 >>>> 109 >>>> 109 >>>> 109 >>>> 109 >>>> 109 >>>> 109 >>>>> 109 >>>>> 109 >>>>> 109 >>>> 109 >>>> 109 >>>> 109 >>>>> 109 >>>> 109 >>>>> 109 >>>>> 109 >>>>> 109 >>>>>>>>>>>>>>>>>>>>>>>>>>>>>>>>>>> | TY ISSUES, I<br>NO OF INCI<br>37<br>175<br>38,957<br>2<br>263,440<br>285,877<br>277,718<br>275,618<br>Text<br>NECTIVITY I<br>SCORE ~<br>100 Å<br>246 Å<br>247 Å<br>277 Å<br>281 Å                                                                                                    | AST 30 DAYS (9<br>DENTS PERC<br>68<br>41<br>-9<br>-13<br>-13<br>-14<br>-12<br>-12<br>-12<br>-12<br>-12<br>-12<br>-13<br>-14<br>-12<br>-12<br>-12<br>-13<br>-14<br>-12<br>-12<br>-13<br>-14<br>-12<br>-12<br>-13<br>-14<br>-12<br>-12<br>-13<br>-14<br>-12<br>-12<br>-13<br>-14<br>-12<br>-12<br>-14<br>-12<br>-12<br>-13<br>-14<br>-12<br>-12<br>-13<br>-14<br>-12<br>-12<br>-13<br>-14<br>-12<br>-12<br>-13<br>-14<br>-12<br>-12<br>-13<br>-14<br>-12<br>-12<br>-12<br>-13<br>-14<br>-12<br>-12<br>-12<br>-13<br>-14<br>-12<br>-12<br>-12<br>-14<br>-12<br>-12<br>-12<br>-13<br>-14<br>-12<br>-12<br>-12<br>-13<br>-14<br>-12<br>-12<br>-12<br>-12<br>-13<br>-14<br>-12<br>-12<br>-12<br>-13<br>-14<br>-12<br>-12<br>-12<br>-13<br>-14<br>-12<br>-12<br>-12<br>-13<br>-14<br>-12<br>-12<br>-12<br>-13<br>-14<br>-12<br>-12<br>-13<br>-14<br>-12<br>-12<br>-13<br>-14<br>-12<br>-12<br>-13<br>-14<br>-12<br>-12<br>-13<br>-14<br>-12<br>-12<br>-12<br>-13<br>-14<br>-12<br>-12<br>-13<br>-14<br>-12<br>-12<br>-12<br>-13<br>-14<br>-12<br>-12<br>-12<br>-13<br>-14<br>-12<br>-12<br>-12<br>-12<br>-12<br>-12<br>-12<br>-12                                                                                                    | Search         Clear           )         ENTAGE CHANGE MLAST MONTH         1           0         0         1           0         0         0           0         0         0           0         0         0           0         0         0           0         0         0           0         0         0                                                                                                    | DEVICES IMPACTED           107           105/12           105/12           105/12           105/12           105/12           105/12           105/12           105/12           105/12           105/12           105/12           105/12           105/12           105/12           105/12           105/12           105/12           105/12           105/12           105/12           105/12           105/12           105/12           105/12           105/12           105/12           105/12           105/12           105/12           105/12           105/12           105/12           105/12           105/12           105/12           105/12           105/12           105/12           105/12           105/12           105/12           105/12           105/12           105/12           105/12       | Rows 1-10                                                                                               |  |
| « < 1 2 3 4 8 Set Filter Select Column MODELS WITH MODELS WITH MODEL TC58 TC78 TC26 TC77 TC57 TC57 TC57 TC57 ET56 « < 1 > >> Set Filter Set Filter DEVICE GROUP Department Department Depa | V Sea     V     V     Sea     V     V     V     Sea     V     V                                                                                                    | Ibit     NO 0F INCI       0     61772       0     61772       0     61772       0     61772       0     61772       0     61702       0     61702       0     61702       0     61703       0     61703       0     61703       0     61703       0     61703       0     61703       0     61703       0     61703       0     61703       0     61703       0     61703       0     61703       0     61703       0     61703       0     61703       0     61703       0     61703       0     61703       0     61703       0     61703       0     61703       0     61703       0     61703       0     61703       0     61703       0     61703       0     61703       0     61703       0     61703       0     61703                                                                                                    | LAST 30 DAYS (8<br>DENTS PERC<br>FROM<br>148<br>130<br>280<br>106<br>10<br>10<br>10<br>10<br>10<br>10<br>10<br>10<br>10<br>10<br>10<br>10<br>10              | Sewch         Ciear           ENTAGE CHANGE<br>LAST MONTH            Sewch         Ciear           Sewch         Ciear           Sewch         Ciear           Sewch         Ciear           Sewch         Ciear           Sewch         Ciear           Sewch         Ciear           Sewch         Ciear           Sewch         Ciear           Sewch         Ciear           Sewch         Ciear                                                                                                    | DEVICES IMPACTED  835 4,97  1,513 25,52  25,62  154 25,62  90  154 25,62  154 25,62  154 25,62  154 25,62  154 25,62  154 25,62  164 25,62  164 25,62  164 25,62  164 25,62  164 25,62  164 25,62  164 25,62  164 25,62  164 25,62  164 25,62  164 25,62  164 25,62  164 25,62  164 25,62  164 25,62  164 25,62  164 25,62  164 25,62  164 25,62  164 25,62  164 25,62  164 25,62  164 25,62  164 25,62  164 25,62  164 25,62  164 25,62  164 25,62  164 25,62  164 25,62  164 25,62  164 25,62  164 25,62  164 25,62  164 25,62  164 25,62  164 25,62  164 25,62  164 25,62  164 25,62  164 25,62  164 25,62  164 25,62  164 25,62  164 25,62  164 25,62  164 25,62  164 25,62  164 25,62  164 25,62  164 25,62  164 25,62  164 25,62  164 25,62  164 25,62  164 25,62  164 25,62  164 25,62  164 25,62  164 25,62  164 25,62  164 25,62  164 25,62  164 25,62  164 25,62  164 25,62  164 25,62  164 25,62  164 25,62  164 25,62  164 25,62  164 25,62  164 25,62  164 25,62  164 25,62  164 25,62  164 25,62  164 25,62  164 25,62  164 25,62  164 25,62  164 25,62  164 25,62  164 25,62  164 25,62  164 25,62  164 25,62  164 25,62  164 25,62  164 25,62  164 25,62  164 25,62  164 25,62  164 25,62  164 25,62  164 25,62  164 25,62  164 25,62  164 25,62  164 25,62  164 25,62  164 25,62  164 25,62  164 25,62  164 25,62  164 25,62  164 25,62  164 25,62  164 25,62  164 25,62  164 25,62  164 25,62  164 25,62  164 25,62  164 25,62  164 25,62  164 25,62  164 25,62  164 25,62  164 25,62  164 25,62  164 25,62  164 25,62  164 25,62  164 25,62  164 25,62  164 25,62  164 25,62  164 25,62  164 25,62  164 25,62  164 25,62  164 25,62  164 25,62  164 25,62  164 25,62  164 25,62  164 25,62  164 25,62  164 25,62  164 25,62  164 25,62  164 25,62  164 25,62  164 25,62  164 25,62  164 25,62  164 25,62  164 25,62  164 25,62  164 25,62  164 25,62  164 25,62  164 25,62  164 25,62  164 25,62  164 25,62  164 25,62  164 25,62  164 25,62  164 25,62  164 25,62  164 25,62  164 164 164 164 164 164 164 164 164 16                                                                                      | Rows 1-10           TOTAL DEVICES           1,389           7,461           3,422           3,344           301           1,438           120,366           151           Rows 1-8           Rows 1-8           7           2           5           10           9                                                                         | Set Filter           Set Filter           Set Filter           Set Filter           MODELS WITH W           MODEL           Nokia 2.4           SM.A065M           ET56           V2141           TC57X           TC51           CC51           Set Filter           Select Column           DEVICE GROUPS           DEVICE GROUP           Department           Department                                                                                                    |                                                                                                    | Itext         NO OF INCI         37         175         38,957         2         59,611,132         263,440         285,877         277,718         275,618         Itext         SCORE          100 A         246 A         247 A         389 A         580 A                                                                                                    | AST 30 DAYS (9<br>DENTS PERC<br>68<br>41<br>-9<br>0<br>-13<br>-13<br>-14<br>-12<br>-12<br>-12<br>-12<br>-12<br>-12<br>-13<br>-14<br>-12<br>-12<br>-13<br>-14<br>-12<br>-13<br>-14<br>-12<br>-13<br>-14<br>-12<br>-13<br>-14<br>-12<br>-13<br>-14<br>-12<br>-13<br>-14<br>-12<br>-12<br>-13<br>-14<br>-12<br>-12<br>-13<br>-14<br>-12<br>-12<br>-12<br>-13<br>-14<br>-12<br>-12<br>-13<br>-14<br>-12<br>-12<br>-13<br>-14<br>-12<br>-12<br>-13<br>-14<br>-12<br>-12<br>-13<br>-14<br>-12<br>-12<br>-12<br>-13<br>-14<br>-12<br>-12<br>-12<br>-13<br>-14<br>-12<br>-12<br>-13<br>-14<br>-12<br>-12<br>-12<br>-13<br>-14<br>-12<br>-12<br>-13<br>-14<br>-12<br>-12<br>-12<br>-13<br>-14<br>-12<br>-12<br>-13<br>-14<br>-12<br>-12<br>-14<br>-12<br>-12<br>-13<br>-14<br>-12<br>-13<br>-14<br>-12<br>-12<br>-13<br>-14<br>-12<br>-15<br>-14<br>-12<br>-15<br>-15<br>-15<br>-15<br>-15<br>-15<br>-15<br>-15                                                                                                    | Search         Clear           Image: Change change chan                                                           | DEVICES IMPACTED           107           107           107           107           107           107           107           107           107           107           107           107           107           107           107           107           107           107           107           107           107           107           107           107           107           107           107           107           107           107           107           107           107           107           107           107           107           107           107           107           107           107           107           107           107           107           107           107           107           107                                                                                      | Rows 1-10                                                                                               |  |
|                                                                                                    | V Sea     V     V     Sea     V     V     V     Sea     V     V                                                                                                    | Ich text           NO OF INCI           333,536           115,450           115,450           115,450           115,450           10,294,260           8,774           87/08           87/08           87108           80,241           10,898,741           10,898,741           10,898,741           10,898,741           10,898,741           10,898,741           10,898,741           10,898,741           10,898,741           10,898,741           10,898,741           10,898,741           10,898,741           10,898,741           10,898,741           10,898,741           10,898,741           10,898,741           10,898,741           10,898,741           10,898,741           10,941           10,941           10,941           10,941           11,942           12,943           12,943           141,243           142,24           142,24           142,24 | LAST 30 DAYS (8<br>DENTS PERC<br>FROM<br>148<br>150<br>88<br>130<br>280<br>106<br>10<br>10<br>10<br>10<br>10<br>10<br>10<br>10<br>10<br>10<br>10<br>10<br>10 | Search         Clear           ENTAGE CHANGE<br>LAST MONTH            Search         Clear           DAYS (31)            PERCENTAGE CHANGE<br>FROM LAST MONTH            0            0            0            0            0            0            0            0            0            0            0            0            0            0            0            0            0            0                                                                                                    | DEVICES IMPACTED  835 4.97 1.513 25.620 154 25.620 154 90 54 90 55 5 1 1 1 1 1 1 1 1 1 1 1 1 1 1 1 1 1                                                                                                    | Rows 1-10         TOTAL DEVICES         1,389         7,461         3,422         53,344         301         1,438         120,366         151         Rows 1-8         Rows 1-8         0         1         3         6         7         2         5         10         9         5                                                      | w< 1 2 3 4 5.                                                                                                    |                                                                                                    | TY ISSUES, I<br>NO OF INCI<br>37<br>175<br>38.957<br>2<br>59.611.32<br>263.440<br>225.877<br>277.718<br>275.618<br>NECTIVITY I<br>SCORE ~<br>100 Å<br>246 Å<br>247 Å<br>246 Å<br>247 Å<br>248 Å<br>248 Å<br>248 Å<br>247 Å<br>248 Å                                                                                                    | AST 30 DAYS (S<br>DENTS PERC<br>68<br>41<br>-9<br>0<br>-13<br>-13<br>-13<br>-14<br>-12<br>-12<br>-12<br>-12<br>-12<br>-13<br>-14<br>-12<br>-12<br>-12<br>-13<br>-14<br>-12<br>-12<br>-13<br>-14<br>-12<br>-13<br>-13<br>-13<br>-14<br>-12<br>-13<br>-13<br>-14<br>-12<br>-13<br>-13<br>-14<br>-12<br>-13<br>-13<br>-14<br>-12<br>-12<br>-13<br>-14<br>-12<br>-12<br>-12<br>-12<br>-13<br>-14<br>-12<br>-12<br>-12<br>-12<br>-12<br>-12<br>-12<br>-12<br>-12<br>-12                                                                                                    | Search Clear  Search Clear  Clear  Search Clear  Clear  Cl | DEVICES IMPACTED           17           19/12           152           152           153           154           155           156           157           158           158           159           152           152           153           154           155           155           156           157           158           159           150           151           152           153           154           155           155           155           155           155           155           155           155           155           155           155           155           155           155           155           155           155           155           155           155           155           155           155                                                                                     | Rows 1-10                                                                                               |  |
| « < 1 2 3 4 8                                                                                                    | WWAN CONNECT<br>MODEL SCORE /<br>441 ¥<br>470 ¥<br>471 Å<br>474 ¥<br>483 ¥<br>477 ¥<br>536 ¥<br>538 Å<br>S38 Å<br>S38 Å<br>S38 Å<br>S38 Å<br>S40 P LABEL<br>GROUP LABEL<br>Cafeteria<br>Intensive Care<br>Cafeteria<br>Intensive Care<br>Intensive Care<br>Intensive Care<br>Intensive Car                                                                                                    | Issues         No OF INCI           0         61/72           363.636         61/72           363.636         115.450           115.450         1.234.260           8.074         8.074           10.898.741         10.898.741           10.898.741         10.898.741           110.898.741         201           201         227           211         227           227         227           227         355           422         422           22         422           23         422           23         422           23         422           23         437                                                                                                    | LAST 30 DAYS (8<br>DENTS PERC<br>FROM<br>148<br>500<br>280<br>106<br>100<br>100<br>100<br>100<br>100<br>100<br>100<br>100<br>10                              | Search         Clear           ENTAGE CHANGE<br>LLAST MONTH            ENTAGE CHANGE<br>LLAST MONTH            V            V <td>DEVICES IMPACTED  835 4.971 1.513 25.620 154 55 154 100 154 100 10 1 1 1 1 1 1 1 1 1 1 1 1 1 1 1 1</td> <td>Rows 1-10           TOTAL DEVICES           1,389           7,461           3,422           53,344           301           1,438           120,366           151           Rows 1-8           Ø           6           7           6           7           2           5           10           9           3           9           3</td> <td>Select Column           @&lt;&lt;12345.</td> Set Filter           Select Column           MODELS WITH W           MODEL           Nokis 2.4           SM-A065M           ET56           V2441           TC57X           TC52           TC51           @<<13>N           Select Column           Select Column           DEVICE GROUPS           DEVICE GROUP           Department           Department | DEVICES IMPACTED  835 4.971 1.513 25.620 154 55 154 100 154 100 10 1 1 1 1 1 1 1 1 1 1 1 1 1 1 1 1                                                                                                    | Rows 1-10           TOTAL DEVICES           1,389           7,461           3,422           53,344           301           1,438           120,366           151           Rows 1-8           Ø           6           7           6           7           2           5           10           9           3           9           3       | Select Column           @<<12345.                                                                                                    |                                                                                                    | Itext         NO OF INCI         37         175         38.957         2         59.61132         263.440         285.877         277.718         275.618         Intext         SCORE          100 A         246 A         277 A         289         389         389         569         579         612                                                                                                    | AST 30 DAYS (9<br>DENTS PERC<br>FRO<br>68<br>41<br>-9<br>0<br>-13<br>-13<br>-14<br>-12<br>-12<br>-12<br>-12<br>-12<br>-12<br>-12<br>-12                                                                                                    | Search         Clear           Image: Search         Clear           Image: Search         Image: Search           Image: Search         Image: Search           Image: Search         Image: Search           Image: Search         Image: Search           Image: Search         Image: Search           Image: Search         Clear           Image: Search         Clear           Image: Search         Clear           Image: Search         Clear           Image: Search         Clear           Image: Search         Clear           Image: Search         Clear           Image: Search         Clear           Image: Search         Clear           Image: Search         Clear           Image: Search         Clear           Image: Search         Clear           Image: Search         Clear           Image: Search         Clear           Image: Search         Image: Search           Image: Search         Clear           Image: Search         Image: Search           Image: Search         Image: Search           Image: Search         Image: Search           Image: Search         Image: Search                                                                                                    | PEVICES IMPACTED           107           107           107           108           109712           109712           109712           109712           109712           109712           109712           109712           109712           109712           109712           109712           109712           109712           109712           109712           109712           109712           109712           109712           109712           109712           109712           109712           109712           109712           109712           109712           109712           109712           109712           109712           109712           109712           109712           109712           109712           109712           109712           109712           109712           109712           1097 | Rows 1-10                                                                                               |  |
| « < 1 2 3 4 8                                                                                                    | WWAN CONNECT<br>MODEL SCORE<br>441 ¥<br>470 ¥<br>471 ¥<br>473 ¥<br>483 ¥<br>497 ¥<br>536 ¥<br>538 Å<br>Source Antipication of the state of the state of the                                                                                                    | Ich text           NO OF INCI           Glipzi           Glipzi                                                         | LAST 30 DAYS (8<br>DENTS PERC<br>FROM<br>148<br>150<br>280<br>106<br>100<br>100<br>100<br>100<br>100<br>100<br>100<br>100<br>10                              | Search Clear                                                                                                    | DEVICES IMPACTED  835 - 154 - 25,620 - 154 - 154 - 15 | Rows 1-10  TOTAL DEVICES  1.389 7.461 3.342 53.344 301 1.438 120.366 151 10 16  7.000 15  TOTAL DEVICES  3 6 6 7 7 6 10 7 5 10 9 5 10 9 5 10 1 1 1 1 1 1 1 1 1 1 1 1 1 1 1 1 1                                                                                                    | Set Filter           Set Column           MODELS WITH W           MODELS WITH W           MODEL           Nokis 2.4           SM.A065M           ET56           V241           TC57X           TC52           TC51           ≪ < 1 > >>           Set Filter           Set Filter           DEVICE GROUPS           DEVICE GROUP           Department           Department                                                                                                    |                                                                                                    | No of Incl<br>IV ISSUES, I<br>NO OF INCL<br>37<br>175<br>38,957<br>2<br>59,611,132<br>263,440<br>285,877<br>277,718<br>277,718<br>277,5,618<br>NECTIVITY I<br>SCORE /<br>100 A<br>246 A<br>247 A<br>277 A<br>289 A<br>569 A<br>579 A<br>612 A<br>573 A                                                                                                    | AST 30 DAYS (9<br>DENTS PERC<br>FRO<br>68<br>41<br>-9<br>0<br>-13<br>-13<br>-14<br>-12<br>-12<br>-12<br>-12<br>-12<br>-12<br>-12<br>-12                                                                                                    | Bearch         Clear           ENTAGE CHANGE<br>ILAST MONTH         I           I         I           I         I      I         I           I                                                                                                    | DEVICES IMPACTED  17 17 15 15 15 15 15 15 15 15 15 15 15 15 15                                                                                                    | Rows 1-10                                                                                               |  |

# **Connectivity Health Scores**

These health scores are calculated by device model, physical location, and application. The data range is for the previous full day of data (usually yesterday). A score of zero typically indicates that Cellular or Wi-Fi connectivity is not available, either temporarily or by design.

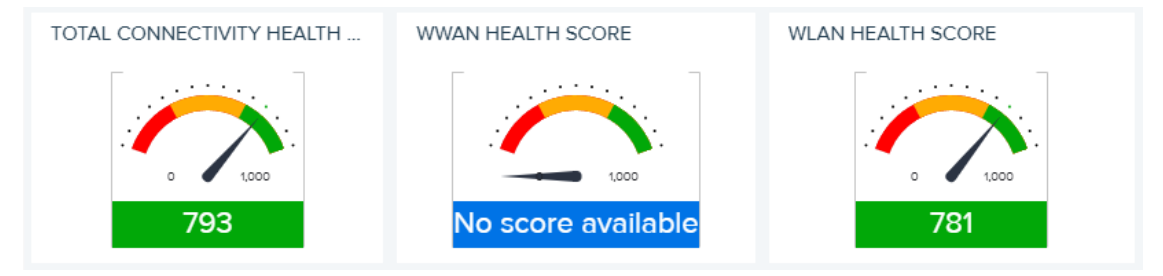

## **Percentile Score**

This section tells you how your connectivity health score ranks compared to other VIQ users. The data range is for the previous full day of data (usually yesterday).

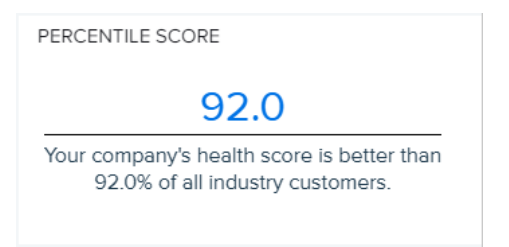

# **Sites with Connectivity Issues**

This section of the report shows the sites with connectivity issues in the last 30 days. Click on a site in the table to access the site details.

This table shows sites with connectivity issues (such as low signal strength) in the last 30 days. It includes the total number of incidents per site, the percentage of change in the number of incidents compared to last month, and the total number of devices per site that experienced the incidents.

- For WWAN issues, investigate potential connectivity issues and downtime related to the service provider(s).
- For WLAN issues, go to the site details report to investigate potential internet and connectivity issues at different sites. Are certain access points at specific sites causing problems?
- For all connectivity issues, check for recent or missing software updates that could be affecting the performance of certain models or devices.

| SITES WITH WWAN CONNECTIVITY ISSUES, LAST 30 DAYS (5000) |            |                    |                                      |                  |               |          | SITES WITH WLAN CONNECTIVITY ISSUES, LAST 30 DAYS (1690) |            |                    |                                      |                  |               |
|----------------------------------------------------------|------------|--------------------|--------------------------------------|------------------|---------------|----------|----------------------------------------------------------|------------|--------------------|--------------------------------------|------------------|---------------|
| SITE NAME                                                | SITE SCORE | NO OF<br>INCIDENTS | PERCENTAGE CHANGE<br>FROM LAST MONTH | DEVICES IMPACTED | TOTAL DEVICES | SITE NAM | E                                                        | SITE SCORE | NO OF<br>INCIDENTS | PERCENTAGE CHANGE<br>FROM LAST MONTH | DEVICES IMPACTED | TOTAL DEVICES |
| STORE101                                                 | 1 👗        | 19                 | 0                                    | 1                | 1             | STORE10  |                                                          | 63 🔺       | 5,907              | -16                                  | 6                | 6             |
| STORE149                                                 | 37 💙       | 2                  | 0                                    | 1                | 5             | STORE14  | )                                                        | 103 🔺      | 947                | -9                                   | 3                | 3             |
| STORE104                                                 | 41 🔺       | 6                  | 0                                    | 1                | 1             | STORE10  |                                                          | 122 🔺      | 8                  | -80                                  | 1                | 3             |
| STORE103                                                 | 42 🔺       | 8                  | 0                                    | 1                | 1             | STORE10  | 3                                                        | 122 💙      | 825                | 11                                   | 1                | 1             |
| STORE102                                                 | 44 💙       | 9                  | -10                                  | 2                | 2             | STORE10  | 2                                                        | 124 💙      | 555                | -13                                  | 3                | 6             |
| STORE105                                                 | 46 💙       | 6                  | 0                                    | 1                | 3             | STORE10  | 5                                                        | 158 🔺      | 2,524              | -6                                   | 5                | 9             |
| STORE110                                                 | 49 🔺       | 0                  | 0                                    | 2                | 11            | STORE110 |                                                          | 215 🔺      | 711                | 3                                    | 1                | 1             |
| STORE132                                                 | 59 🔺       | 0                  | 0                                    | 1                | 3             | STORE13  | 2                                                        | 223 🔺      | 6,604              | -22                                  | 8                | 8             |
| STORE107                                                 | 60 🔺       | 0                  | 0                                    | 1                | 2             | STORE10  | 1                                                        | 225 💙      | 1,096              | -16                                  | 1                | 1             |
| STORE109                                                 | 62 💙       | 24                 | 300                                  | 1                | 1             | STORE10  | )                                                        | 231 💙      | 1,137              | -8                                   | 1                | 1             |

The site details page displays the health scores, site rank, and location on a map for the specific site. The site's health scores can indicate issues that need to be addressed with the site. Devices with WWAN and WLAN issues and the top five worst access points are also included.

- For WWAN issues, investigate potential connectivity issues and downtime related to the service provider(s).
- For WLAN issues, investigate potential internet and connectivity issues at the site.
- For all connectivity issues, check for recent or missing software updates that could be affecting the performance of certain models or devices.

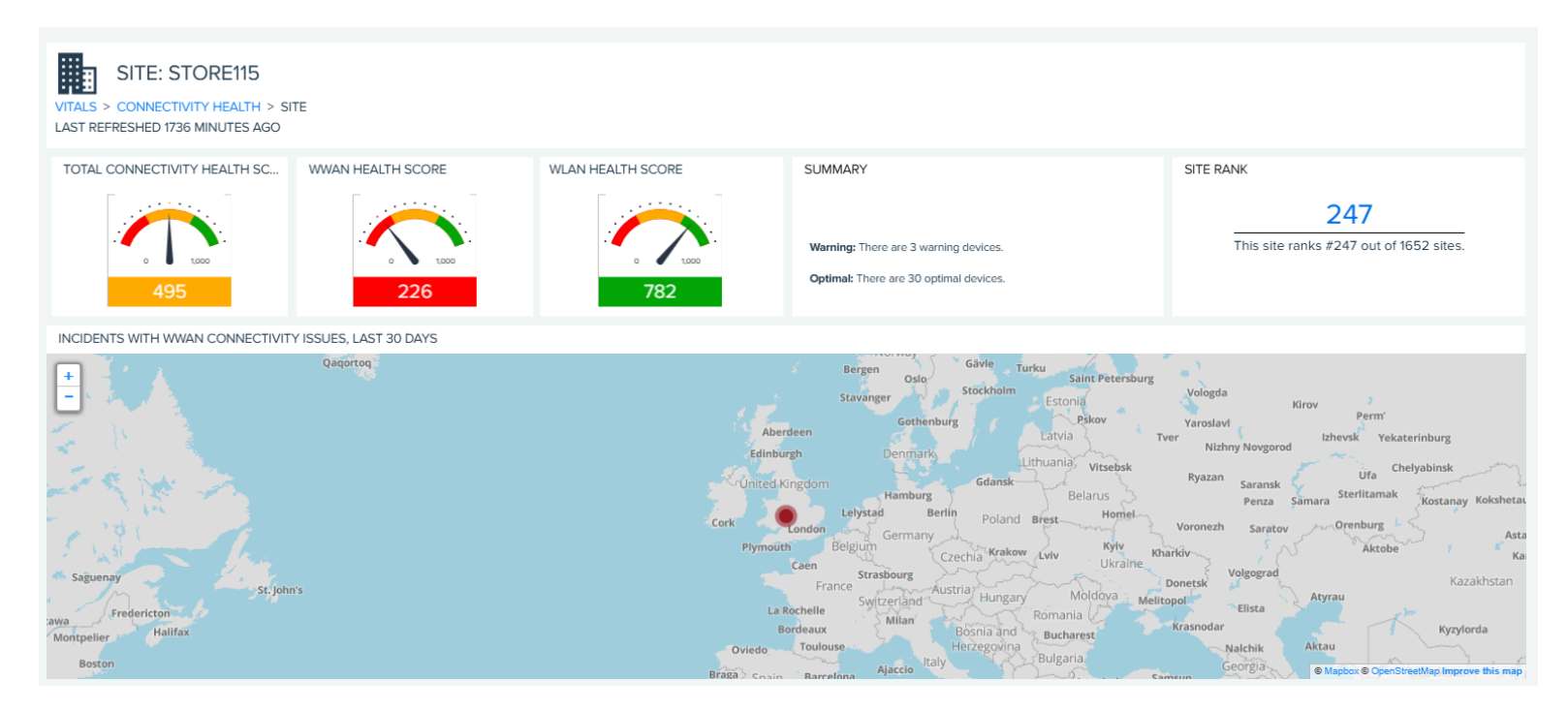

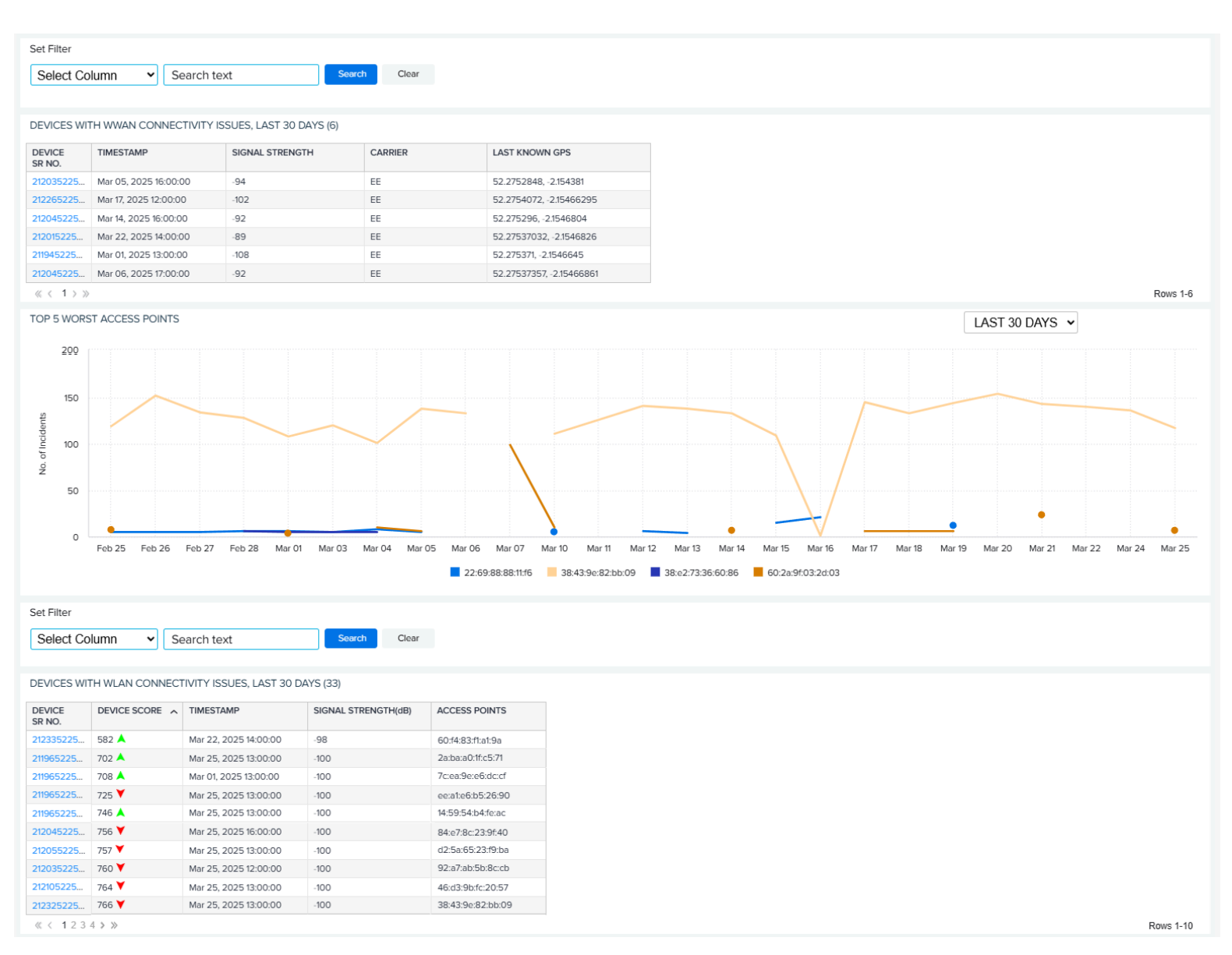

Click a device serial (SR) number to go to the details page for that device.

#### See Also

**Displaying Device Details** 

#### **Models with Connectivity Issues**

This section of the report shows the models with connectivity issues in the last 30 days.

This table shows models with connectivity issues (such as low signal strength) in the last 30 days. It includes the total number of incidents per model, the percentage of change in the number of incidents compared to last month, and the total number of devices that experienced the incidents.

 For WWAN issues, investigate potential connectivity issues and downtime related to the service provider(s).

- For WLAN issues, click on a model to go to the model report to investigate potential internet and connectivity issues at different sites or with specific devices.
- For all connectivity issues, check for recent or missing software updates that could be affecting the performance of certain models.

| MODELS WITH | ODELS WITH WWAN CONNECTIVITY ISSUES, LAST 30 DAYS (8) |                 |                                      |                  |               |  |  |
|-------------|-------------------------------------------------------|-----------------|--------------------------------------|------------------|---------------|--|--|
| MODEL       | MODEL SCORE                                           | NO OF INCIDENTS | PERCENTAGE CHANGE<br>FROM LAST MONTH | DEVICES IMPACTED | TOTAL DEVICES |  |  |
| TC58        | 441 💙                                                 | 61,772          | 148                                  | 835              | 1,389         |  |  |
| TC78        | 470 💙                                                 | 363,636         | 150                                  | 4,971            | 7,461         |  |  |
| TC26        | 471 🔺                                                 | 115,450         | 88                                   | 1,513            | 3,422         |  |  |
| TC77        | 474 💙                                                 | 1,234,260       | 130                                  | 25,620           | 53,344        |  |  |
| TC27        | 483 💙                                                 | 8,074           | 280                                  | 154              | 301           |  |  |
| TC57        | 497 💙                                                 | 87,108          | 106                                  | 1,196            | 1,438         |  |  |
| TC57X       | 536 💙                                                 | 10,898,741      | 10                                   | 90,634           | 120,366       |  |  |
| ET56        | 538 🔺                                                 | 16,941          | 1                                    | 90               | 151           |  |  |
|             |                                                       |                 |                                      |                  |               |  |  |

Click on a device type in the table to go to its model details page. The model details page displays the model's connectivity, WWAN health, and WLAN health scores; the model rank; and the location on a map for the specific models. Devices with WWAN and WLAN issues and the top five worst access points are also included.

- For WWAN issues, investigate potential connectivity issues and downtime related to the service provider(s).
- For WLAN issues, investigate potential internet and connectivity issues at different sites or with specific devices.
- For all connectivity issues, check for recent or missing software updates that could be affecting the performance of certain models.

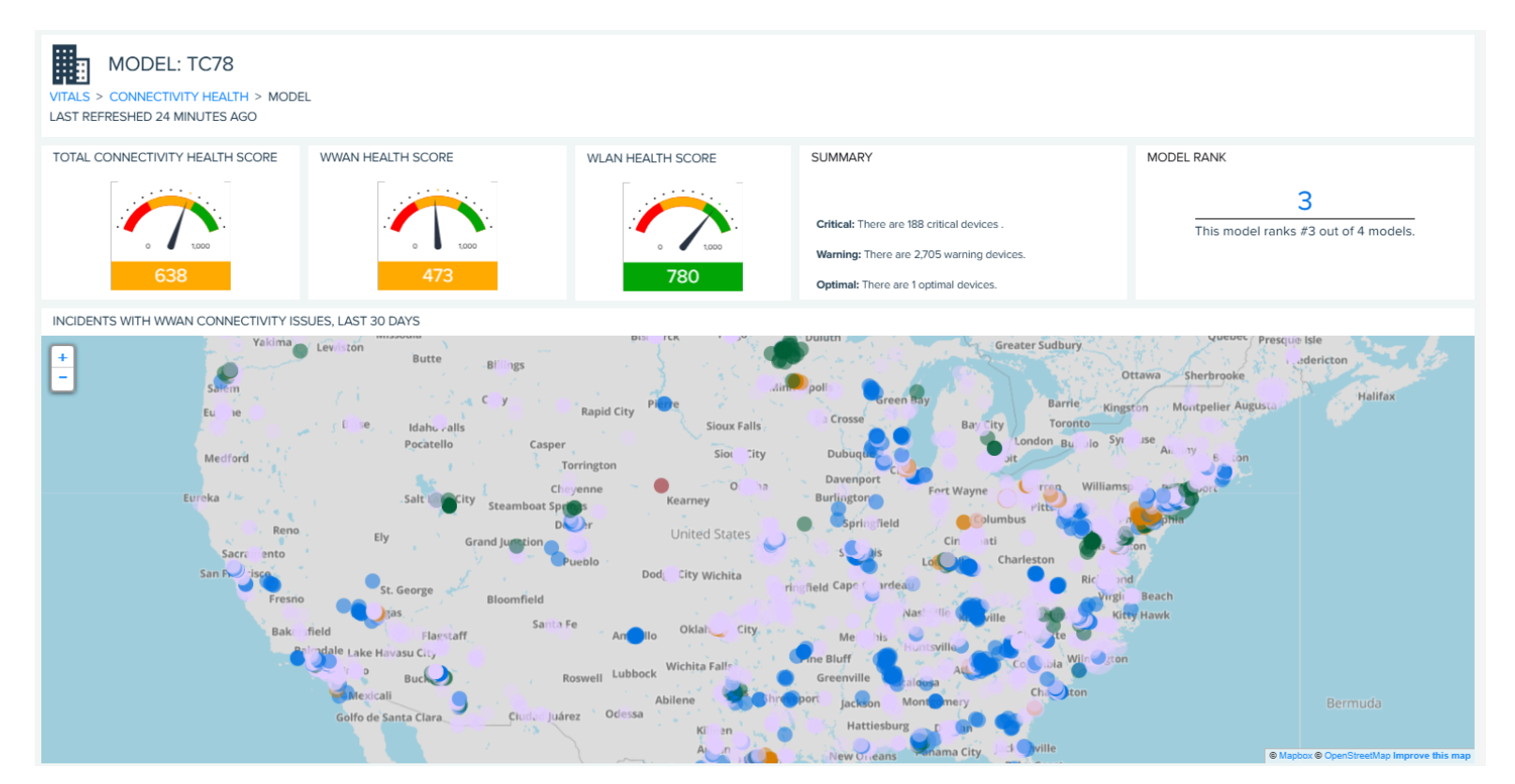

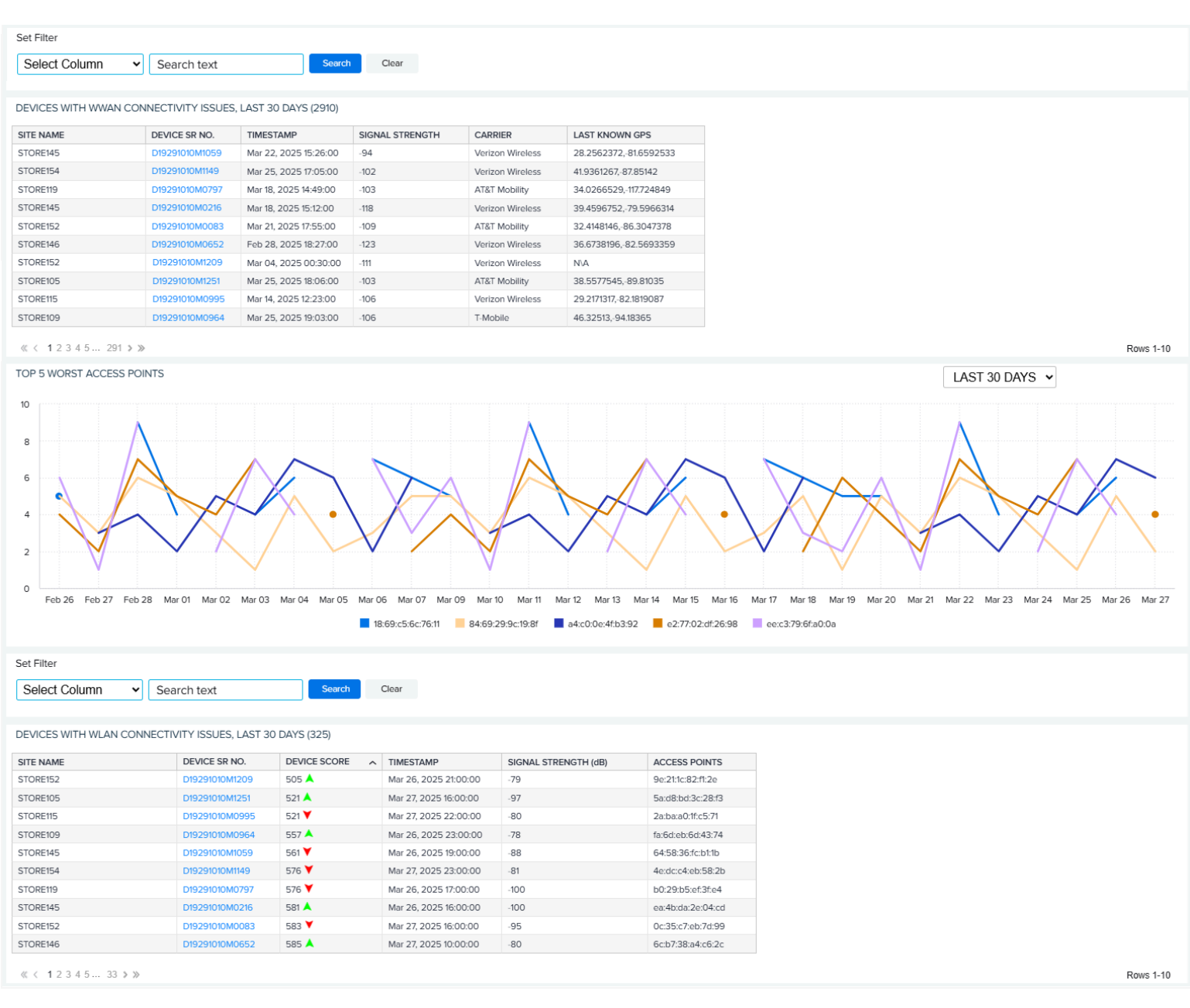

Click a device serial (SR) number to go to the details page for that device.

#### See Also

**Displaying Device Details** 

# **Device Groups with Connectivity Issues**

This section of the report shows the device groups with connectivity issues in the last 30 days.

This table shows device groups with connectivity issues (such as low signal strength) in the last 30 days. It includes the total number of incidents per group label, the percentage of change in the number of incidents compared to last month, and the total number of devices that experienced the incidents.

- For WWAN issues, investigate potential connectivity issues and downtime related to the service provider(s).
- For WLAN or WWAN issues, click on a device group or group label to go to the report to investigate potential internet and connectivity issues at different sites or with specific devices.
- For all connectivity issues, check for recent or missing software updates that could be affecting the performance of certain models.

| DEVICE GROUPS WITH WWAN CONNECTIVITY ISSUES, LAST 30 DAYS (31) |                  |         |                    |                                      |                     |               | DEVICE GROUPS WITH WLAN CONNECTIVITY ISSUES, LAST 30 DAYS (23) |                  |         |                    |                                      |                     |               |
|----------------------------------------------------------------|------------------|---------|--------------------|--------------------------------------|---------------------|---------------|----------------------------------------------------------------|------------------|---------|--------------------|--------------------------------------|---------------------|---------------|
| DEVICE GROUP                                                   | GROUP LABEL      | SCORE ^ | NO OF<br>INCIDENTS | PERCENTAGE CHANGE<br>FROM LAST MONTH | DEVICES<br>IMPACTED | TOTAL DEVICES | DEVICE GROUP                                                   | GROUP LABEL      | SCORE ^ | NO OF<br>INCIDENTS | PERCENTAGE CHANGE<br>FROM LAST MONTH | DEVICES<br>IMPACTED | TOTAL DEVICES |
| Department                                                     | Cafeteria        | 271 🔺   | 2                  | 0                                    | 1                   | 3             | Department                                                     | Cafeteria        | 100 🔺   | 53                 | 0                                    | 2                   |               |
| Department                                                     | Intensive Care   | 327 👗   | 9                  | 0                                    | 1                   | 6             | Department                                                     | Intensive Care   | 246 🔺   | 239                | 0                                    | 9                   |               |
| Department                                                     | Cardiology       | 355 🔺   | 284                | 0                                    | 6                   | 7             | Department                                                     | Cardiology       | 247 🔺   | 14,163             | 0                                    | 80                  | 167           |
| Department                                                     | Radiology .      | 412 👗   | 52                 | 0                                    | 1                   | 2             | Department                                                     | Radiology        | 277 👗   | 8,428              | 0                                    | 77                  | 170           |
| Department                                                     | Emergency        | 422 🔺   | 61                 | 0                                    | 1                   | 5             | Department                                                     | Emergency        | 281 🔺   | 96                 | 0                                    | 2                   |               |
| Department                                                     | Oncology         | 425 🔺   | 590                | 0                                    | 10                  | 10            | Department                                                     | Oncology .       | 389 🔺   | 622                | 0                                    | 12                  |               |
| Department                                                     | Physical Therapy | 432 🔺   | 371                | 0                                    | 8                   | 9             | Department                                                     | Physical Therapy | 569 🔺   | 3,408              | 0                                    | 29                  | 50            |
| Department                                                     | Pediatrics       | 437 🔺   | 118                | 0                                    | 8                   | 5             | Department                                                     | Pediatrics       | 579 🔺   | 241                | 0                                    | 4                   |               |
| Department                                                     | Pharmacy         | 457 🔺   | 64                 | 0                                    | 2                   | 3             | Department                                                     | Pharmacy         | 612 🔺   | 34,538,210         | 506                                  | 80,575              | 92,269        |
| Department                                                     | Surgery          | 478 🗡   | 296                | 36                                   | 6                   | 1,216         | Department                                                     | Surgery          | 673 🔺   | 11,789             | 0                                    | 78                  | 100           |

#### **Device Group**

Click a device group or group label in the table to go to the details page. The details pages display the connectivity, WWAN health, and WLAN health scores; the location on a map for the models in the device group; and device-specific data. The top five worst access points are also included.

| DEVICE GROUP: Dep<br>VITALS > CONNECTIVITY HEALTH > DEVICE<br>LAST REFRESHED 3 MINUTES AGO | artment<br>ce group                                                                                                    |                                                                                                    |                                                                                                    |                                                                                                    |
|--------------------------------------------------------------------------------------------|----------------------------------------------------------------------------------------------------|----------------------------------------------------------------------------------------------------|----------------------------------------------------------------------------------------------------|----------------------------------------------------------------------------------------------------|
| TOTAL CONNECTIVITY HEALTH SCORE                                                            | WWAN HEALTH SCORE                                                                                                    | WLAN HEALTH SCORE                                                                                      | SUMMARY                                                                                                    |                                                                                                    |
| 700                                                                                        | 508                                                                                                    | <b>75</b>                                                                                              | Critical: There are 6,536 critical devices .<br>Warning: There are 41,338 warning devices.<br>Optimal: There are 62,241 optimal devices.                                                                                                    |                                                                                                    |
| INCIDENTS WITH WWAN CONNECTIVITY IS                                                        | SUES, LAST 30 DAYS                                                                                                    |                                                                                                    |                                                                                                    |                                                                                                    |
| San Francisco<br>Los Agele                                                                 | Quebec<br>Toronto<br>United States<br>New York<br>Mexico<br>Mexico City<br>Guatemala<br>Costa Rica<br>Colombia<br>Ecuador | Franc<br>Spain<br>Morocco<br>Alger<br>Western Sahara<br>Mauritanla<br>Senegal<br>Burkina Fass<br>Ghana | e Austria<br>Romania Krasnodar<br>Bulgaria Georgia<br>Greece Turkiye Turkmen<br>Tunisia<br>Libya Egypt<br>Saudi Arabia<br>Oman<br>Niger Chad Sudan Ertirea Vemen<br>Central African Ethiopia<br>Republic Uganda Mogadishu<br>Gabon Uganda Victoria | Cazakhstan Mongolia<br>Istan China Zhengzhou<br>ghanistan Dell Nepal<br>Karachi Bangladesh Tai<br>India Laos<br>Vietnam<br>Ho Chi filinh City Phi<br>Shi Lanka Malaysia Brunei<br>Indones |

| VI  | Q        | Vita | s |
|-----|----------|------|---|
| v 1 | <u> </u> | Vitu | 5 |

| Evices IN DEVICE GR<br>DDEL<br>57X<br>52<br>53<br>51<br>57X<br>57X<br>57X<br>57X<br>57X<br>57X<br>57X<br>57X                                                                                                    | ▼         Search text           ROUP WITH WWAN CON           DEVICE SR NO.           21109522511566           22151522512133           21104522504977           21104522504977           21104522504977           21104522510042           21104522510042           21104522510042           21104522510042           21104522510042           21104522510042           21104522510042           21311522509284           D > >           S POINTS                                                                                                    | Search NECTIVITY ISSUES, LAST Radiology Radiology Radiology Oncology Pediatrics Oncology Oncology Cardiology Cardiology Cardiology                       | Clear 30 DAYS (5000)           TIMESTAMP           Jun 11, 2025 22:00:00           Jun 16, 2025 22:00:00           Jun 17, 2025 21:00:00           Jun 16, 2025 22:00:00           Jun 17, 2025 21:00:00           Jun 18, 2025 23:00:00           Jun 19, 2025 23:00:00           Jun 18, 2025 22:00:00           Jun 19, 2025 21:00:00           Jun 19, 2025 19:00:00 | SIGNAL STRENGTH           -108           -105           -99           -99           -96           -95           -94           -82           -121               | CARRIER       AT&T Mobility       AT&T Mobility       AT&T Mobility       AT&T Mobility       AT&T Mobility       AT&T Mobility       AT&T Mobility       AT&T Mobility       AT&T Mobility       AT&T Mobility       AT&T Mobility                                                                                                    | LAST KNOWN GPS           35.30191,9312026           35.2726021,931335144           35.2924652,931068954           35.3003044,931061859           35.2725372,9313347           35.2834,9313388           35.2039,9315563           35.30191,9312026           35.2725334,9313346           37.9817619,78.2085342 | LAST 30 DAYS 🗸           | Rows   |
|----------------------------------------------------------------------------------------------------|----------------------------------------------------------------------------------------------------|----------------------------------------------------------------------------------------------------|----------------------------------------------------------------------------------------------------|----------------------------------------------------------------------------------------------------|----------------------------------------------------------------------------------------------------|----------------------------------------------------------------------------------------------------|--------------------------|--------|
| VICES IN DEVICE GR<br>DDEL<br>57X<br>522<br>295<br>51<br>57X<br>57X<br>57X<br>57X<br>57X<br>57X<br>57X<br>57X                                                                                                    | ROUP WITH WWAN CON<br>DEVICE SR NO.<br>2110522511566<br>22151522512133<br>21104522504977<br>21104522504977<br>21104522504977<br>21104522504977<br>22151522512133<br>2110522511566<br>21104522510042<br>2131522509284<br>2 3 > ><br>POINTS                                                                                                    | NECTIVITY ISSUES, LAST<br>Radiology<br>Radiology<br>Oncology<br>Pediatrics<br>Oncology<br>Oncology<br>Oncology<br>Cardiology<br>Cardiology<br>Cardiology | 30 DAYS (5000)<br>TIMESTAMP<br>Jun 11, 2025 22:00:00<br>Jun 16, 2025 22:00:00<br>Jun 17, 2025 21:00:00<br>Jun 12, 2025 22:00:00<br>Jun 16, 2025 23:00:00<br>Jun 19, 2025 23:00:00<br>Jun 13, 2025 21:00:00<br>Jun 18, 2025 21:00:00<br>Jun 19, 2025 19:00:00                                                                                                    | SIGNAL STRENGTH           -108           -105           -99           -96           -95           -94           -94           -82           -121               | CARRIER           AT&T Mobility           AT&T Mobility | LAST KNOWN GPS           35.30191,9312026           35.2726021,931335144           35.2924652.931068959           35.29275372,931368559           35.225372,9313347           35.20839,9315563           35.30191,9312026           35.2725374,9313346           35.2725374,9313346                             | LAST 30 DAYS 🗸           | Rows   |
| CVICES IN DEVICE GR<br>DDEL<br>1577<br>1577<br>152<br>153<br>155<br>155<br>155<br>1577<br>1577<br>15     | ROUP WITH WWAN CON           DEVICE SR NO.           21109522511566           22151522512133           21104522504977           21104522504977           21104522504977           21104522504977           21104522504977           21104522504977           21104522504977           21104522504977           21104522504977           21104522504977           21104522504977           21104522504977           21104522504977           21104522504977           21104522504977           21104522504977           21104522504977           21104522504977           21104522504977           211045225009284           20 > >           21311522509284           20 > > | NECTIVITY ISSUES, LAST<br>Radiology<br>Radiology<br>Oncology<br>Pediatrics<br>Oncology<br>Oncology<br>Cardiology<br>Cardiology<br>Cardiology             | Jun 11, 2025 22:00:00           Jun 11, 2025 22:00:00           Jun 11, 2025 22:00:00           Jun 11, 2025 22:00:00           Jun 12, 2025 22:00:00           Jun 19, 2025 23:00:00           Jun 19, 2025 23:00:00           Jun 11, 2025 22:00:00           Jun 19, 2025 23:00:00           Jun 19, 2025 22:00:00           Jun 19, 2025 19:00:00                    | SIGNAL STRENGTH           -108           -105           -99           -99           -99           -96           -95           -94           -82           -121 | CARRIER           AT&T Mobility           AT&T Mobility | LAST KNOWN GPS           35.30191,9312026           35.2726021,931335144           35.272652,931068954           35.3003044,931061859           35.2725372,9313347           35.2834,9313388           35.20839,9315563           35.30191,9312026           35.2725334,9313346           37,9817619,78.2085342 | LAST 30 DAYS 🗸           | Rows   |
| DDEL<br>577<br>52<br>52<br>53<br>53<br>55<br>51<br>51<br>577<br>577<br>577<br>577<br>577<br>5                                                                                                    | DEVICE SR NO.           21109522511566           22151522512133           21104522504977           21104522504977           21104522504977           21104522504977           21104522504977           21104522504977           21104522504977           21104522504977           21104522504977           2110522511566           2110452250042           21311522509284           X           X                                                                                                    | GROUP LABEL<br>Radiology<br>Radiology<br>Oncology<br>Radiology<br>Oncology<br>Oncology<br>Oncology<br>Oncology<br>Cardiology<br>Cardiology               | TIMESTAMP           Jun 11, 2025 22:00:00           Jun 16, 2025 22:00:00           Jun 17, 2025 21:00:00           Jun 18, 2025 22:00:00           Jun 19, 2025 23:00:00           Jun 19, 2025 23:00:00           Jun 17, 2025 21:00:00           Jun 18, 2025 22:00:00           Jun 19, 2025 21:00:00           Jun 19, 2025 19:00:00                                | SIGNAL STRENGTH           -108           -105           -99           -99           -96           -95           -94           -82           -121               | CARRIER       AT&T Mobility       AT&T Mobility       AT&T Mobility       AT&T Mobility       AT&T Mobility       AT&T Mobility       AT&T Mobility       AT&T Mobility       AT&T Mobility       AT&T Mobility       AT&T Mobility       AT&T Mobility       AT&T Mobility                                                                                                    | LAST KNOWN GPS           35.30191,9312026           35.2726021,931335144           35.2924652,931068954           35.3003044,931061859           35.2725372,9313347           35.2834,9313388           35.2039,9315563           35.30191,9312026           35.2725334,9313346           37.9817619,78.2085342 | LAST 30 DAYS 🗸           | Rows   |
| 557X<br>557X<br>552<br>552<br>555<br>551<br>557X<br>57X<br>57X<br>57X<br>57X<br>57X<br>57X<br>57                                                                                                    | 21109522511566<br>22151522512133<br>21104522504977<br>21104522504977<br>21104522504977<br>22151522512133<br>21109522511566<br>21104522510042<br>21311522509284<br>2 → ≫<br>S POINTS                                                                                                    | Radiology Radiology Oncology Radiology Oncology Pediatrics Oncology Oncology Cardiology Cardiology Cardiology                                            | Jun 11, 2025 22:00:00<br>Jun 16, 2025 22:00:00<br>Jun 17, 2025 21:00:00<br>Jun 12, 2025 22:00:00<br>Jun 16, 2025 23:00:00<br>Jun 19, 2025 23:00:00<br>Jun 17, 2025 21:00:00<br>Jun 18, 2025 21:00:00<br>Jun 19, 2025 19:00:00                                                                                                    | -108         -105         -99         -99         -96         -95         -94         -94         -82         -121                                             | AT&T Mobility     AT&T Mobility     AT&T Mobility     AT&T Mobility     AT&T Mobility     AT&T Mobility     AT&T Mobility     AT&T Mobility     AT&T Mobility     AT&T Mobility     AT&T Mobility     AT&T Mobility                                                                                                    | <ul> <li>35.30191,9312026</li> <li>35.2726021,931335144</li> <li>35.2924652,931068954</li> <li>35.3003044,931061859</li> <li>35.2725372,9313347</li> <li>35.2834,9313388</li> <li>35.20839,9315563</li> <li>35.30191,9312026</li> <li>35.2725334,9313346</li> <li>37.9817619,78.2085342</li> </ul>              | LAST 30 DAYS 🗸           | Rows   |
| 557X<br>552<br>555<br>555<br>551<br>577X<br>577X | 22151522512133<br>21104522504977<br>21104522504977<br>21104522504977<br>22151522512133<br>21109522511566<br>21104522510042<br>21311522509284<br>2 3 > >><br>S POINTS                                                                                                    | Radiology<br>Oncology<br>Radiology<br>Oncology<br>Pediatrics<br>Oncology<br>Oncology<br>Cardiology<br>Cardiology                                         | Jun 16, 2025 22:00:00<br>Jun 17, 2025 21:00:00<br>Jun 12, 2025 22:00:00<br>Jun 16, 2025 23:00:00<br>Jun 19, 2025 23:00:00<br>Jun 17, 2025 21:00:00<br>Jun 18, 2025 21:00:00<br>Jun 19, 2025 19:00:00                                                                                                    | -105       -99       -96       -95       -94       -94       -82       -121                                                                                    | AT&T Mobility<br>AT&T Mobility<br>AT&T Mobility<br>AT&T Mobility<br>AT&T Mobility<br>AT&T Mobility<br>AT&T Mobility<br>AT&T Mobility<br>AT&T Mobility<br>AT&T Mobility                                                                                                    | <ul> <li>35.2726021,931335144</li> <li>35.2924652,931068954</li> <li>35.3003044,931061859</li> <li>35.2725372,9313347</li> <li>35.2834,9313388</li> <li>35.20839,9315563</li> <li>35.30191,9312026</li> <li>35.2725334,9313346</li> <li>37.9817619,78.2085342</li> </ul>                                        | LAST 30 DAYS 🗸           | Row    |
| 552<br>552<br>555<br>551<br>577<br>577<br>577<br>577<br>577<br>577                                                                                                    | 21104522504977<br>21104522504977<br>2110452250042<br>21104522504977<br>2215152251213<br>2110522511566<br>21104522510042<br>21311522509284<br>21311522509284<br>2131522509284                                                                                                    | Oncology<br>Radiology<br>Oncology<br>Pediatrics<br>Oncology<br>Oncology<br>Cardiology<br>Cardiology                                                      | Jun 17, 2025 21:00:00<br>Jun 12, 2025 22:00:00<br>Jun 16, 2025 23:00:00<br>Jun 19, 2025 23:00:00<br>Jun 17, 2025 21:00:00<br>Jun 13, 2025 22:00:00<br>Jun 18, 2025 21:00:00<br>Jun 19, 2025 19:00:00                                                                                                    | -99         -99         -96         -95         -94         -94         -82         -121                                                                       | AT&T Mobility<br>AT&T Mobility<br>AT&T Mobility<br>AT&T Mobility<br>AT&T Mobility<br>AT&T Mobility<br>AT&T Mobility<br>AT&T Mobility<br>AT&T Mobility                                                                                                    | 35.2924652.93.1068954         35.3003044,93.1061859         35.2725372,93.13347         35.2834,93.13388         35.20839,93.15563         35.30191,93.12026         35.2725334,93.13346         37.9817619,78.2085342                                                                                          | LAST 30 DAYS 🗸           | Row    |
| 252<br>C95<br>C95<br>C95<br>C95<br>C95<br>C95<br>C95<br>C95                                                                                                    | 21104522504977<br>21104522510042<br>21104522504977<br>22151522512133<br>21109522511566<br>21104522510042<br>21311522509284<br>23 > >><br>S POINTS                                                                                                    | Radiology<br>Oncology<br>Pediatrics<br>Oncology<br>Oncology<br>Cardiology<br>Cardiology                                                                  | Jun 12, 2025 22:00:00<br>Jun 16, 2025 23:00:00<br>Jun 19, 2025 23:00:00<br>Jun 17, 2025 21:00:00<br>Jun 18, 2025 22:00:00<br>Jun 18, 2025 21:00:00<br>Jun 19, 2025 19:00:00                                                                                                    | -99<br>-96<br>-95<br>-94<br>-94<br>-82<br>-121                                                                                                    | AT&T Mobility<br>AT&T Mobility<br>AT&T Mobility<br>AT&T Mobility<br>AT&T Mobility<br>AT&T Mobility<br>AT&T Mobility<br>AT&T Mobility                                                                                                    | 35.3003044,93.1061859           35.2725372,93.13347           35.2834,93.13388           35.20839,93.15563           35.30191,93.12026           35.2725334,93.13346           37.9817619,78.2085342                                                                                                    | LAST 30 DAYS 🗸           | Row    |
| 51<br>51<br>57X<br>57X<br>57X<br>57X<br>57X<br>4 1 2 3 4 5 500<br>P 5 WORST ACCESS<br>8K<br>6K                                                                                                    | 21104522510042<br>21104522504977<br>22151522512133<br>21109522511566<br>21104522510042<br>21311522509284<br>3 > >><br>S POINTS                                                                                                    | Oncology<br>Pediatrics<br>Oncology<br>Oncology<br>Cardiology<br>Cardiology                                                                               | Jun 16, 2025 23:00:00<br>Jun 19, 2025 23:00:00<br>Jun 17, 2025 21:00:00<br>Jun 13, 2025 22:00:00<br>Jun 18, 2025 21:00:00<br>Jun 19, 2025 19:00:00                                                                                                    | -96<br>-95<br>-94<br>-94<br>-82<br>-121                                                                                                    | AT&T Mobility<br>AT&T Mobility<br>AT&T Mobility<br>AT&T Mobility<br>AT&T Mobility<br>AT&T Mobility<br>AT&T Mobility                                                                                                    | 35.2725372.93.13347<br>35.2834,93.13388<br>35.20839,93.15563<br>35.30191,93.12026<br>35.2725334,93.13346<br>37.9817619,78.2085342                                                                                                    | LAST 30 DAYS 🗸           | Row    |
| 51<br>57<br>57<br>57<br>57<br>57<br>57<br>57<br>57<br>57<br>57                                                                                                    | 21104522504977<br>22151522512133<br>21109522511566<br>21104522510042<br>21311522509284<br>0                                                                                                    | Pediatrics<br>Oncology<br>Oncology<br>Cardiology<br>Cardiology                                                                                           | Jun 19, 2025 23:00:00<br>Jun 17, 2025 21:00:00<br>Jun 13, 2025 22:00:00<br>Jun 18, 2025 21:00:00<br>Jun 19, 2025 19:00:00                                                                                                    | 95<br>94<br>94<br>82<br>-121                                                                                                    | AT&T Mobility<br>AT&T Mobility<br>AT&T Mobility<br>AT&T Mobility<br>AT&T Mobility<br>AT&T Mobility                                                                                                    | 35.2834,9313388           35.20839,9315563           35.30191,9312026           35.2725334,93.13346           37.9817619,78.2085342                                                                                                    | LAST 30 DAYS 🗸           | Row    |
| 51<br>57X<br>57X<br>57X<br>57X<br>57X<br>57X<br>57X<br>57X                                                                                                    | 22151522512133<br>21109522511566<br>21104522510042<br>21311522509284<br>0                                                                                                    | Oncology<br>Oncology<br>Cardiology<br>Cardiology                                                                                                    | Jun 17, 2025 21:00:00<br>Jun 13, 2025 22:00:00<br>Jun 18, 2025 21:00:00<br>Jun 19, 2025 19:00:00                                                                                                    | 94<br>94<br>82<br>-121                                                                                                    | AT&T Mobility<br>AT&T Mobility<br>AT&T Mobility<br>AT&T Mobility                                                                                                    | 35.20839, 93.15563<br>35.30191, 93.12026<br>35.2725334, 93.13346<br>37.9817619, 78.2085342                                                                                                    | LAST 30 DAYS 🗸           | Row    |
| 57X<br>57X<br>57X<br>< 1 2 3 4 5 500<br>P 5 WORST ACCESS<br>8K<br>6K                                                                                                    | 21109522511566<br>21104522510042<br>21311522509284<br>3 > >><br>S POINTS                                                                                                    | Oncology<br>Cardiology<br>Cardiology                                                                                                    | Jun 13, 2025 22:00:00<br>Jun 18, 2025 21:00:00<br>Jun 19, 2025 19:00:00                                                                                                    | -94<br>-82<br>-121                                                                                                    | AT&T Mobility<br>AT&T Mobility<br>AT&T Mobility                                                                                                    | 35.30191,9312026<br>35.2725334,93.13346<br>37.9817619,78.2085342                                                                                                    | LAST 30 DAYS 🗸           | Row    |
| 57X<br>57X<br>< 1 2 3 4 5 500<br>P 5 WORST ACCESS<br>8K<br>6K                                                                                                    | 21104522510042<br>21311522509284<br>3 > >><br>S POINTS                                                                                                    | Cardiology<br>Cardiology                                                                                                    | Jun 18, 2025 21:00:00<br>Jun 19, 2025 19:00:00                                                                                                    | -82<br>-121                                                                                                    | AT&T Mobility<br>AT&T Mobility                                                                                                    | 35.2725334.9313346<br>37.9817619.78.2085342                                                                                                    | LAST 30 DAYS 🗸           | Row    |
| 57X<br>< 1 2 3 4 5 500<br>P 5 WORST ACCESS<br>8K<br>6K                                                                                                    | 21311522509284                                                                                                    | Cardiology                                                                                                    | Jun 19, 2025 19:00:00                                                                                                    | -121                                                                                                    | AT&T Mobility                                                                                                    | 37.9817619, 78.2085342                                                                                                    | LAST 30 DAYS 🗸           | Row    |
| < 1 2 3 4 5 500<br>P 5 WORST ACCESS<br>8K<br>6K                                                                                                    | S POINTS                                                                                                    |                                                                                                    |                                                                                                    |                                                                                                    |                                                                                                    |                                                                                                    | LAST 30 DAYS 🗸           | Row    |
| P 5 WORST ACCESS                                                                                                    | S POINTS                                                                                                    |                                                                                                    |                                                                                                    |                                                                                                    |                                                                                                    |                                                                                                    | LAST 30 DAYS 🗸           | Row    |
| 8K<br>6K                                                                                                    |                                                                                                    |                                                                                                    |                                                                                                    |                                                                                                    |                                                                                                    |                                                                                                    | LAST 30 DAYS 🗸           |        |
| 8K<br>6K                                                                                                    | $\mathcal{A}$                                                                                                    |                                                                                                    |                                                                                                    |                                                                                                    |                                                                                                    |                                                                                                    |                          |        |
| 0 May 21                                                                                                    | May 24 May 25 Jun                                                                                                    | 01 Jun 02 Jun 03                                                                                                    | Jun 04 Jun 05 Jun 06<br>ee:55:b8:0d:7t:c3 ee:55:b8                                                                                                    | Jun 07 Jun 08 Jun 09<br>3.0d:71:d2 de:55:b8:21:11:7d                                                                                                    | Jun 10 Jun 11 .<br>ee:55:b8:21:11:b8                                                                                                    | Jun 12 Jun 13 Jun 14 J                                                                                                    | Jun 15 Jun 16 Jun 17 Jun | n 18 J |
| t Filter                                                                                                    |                                                                                                    |                                                                                                    |                                                                                                    |                                                                                                    |                                                                                                    |                                                                                                    |                          |        |
| elect Column                                                                                                    | Search text                                                                                                    | Search                                                                                                    | Clear                                                                                                    |                                                                                                    |                                                                                                    |                                                                                                    |                          |        |
|                                                                                                    | Jearchitext                                                                                                    |                                                                                                    |                                                                                                    |                                                                                                    |                                                                                                    |                                                                                                    |                          |        |
| VICES IN DEVICE GR                                                                                                    | ROUP WITH WLAN CONN                                                                                                    | ECTIVITY ISSUES, LAST 3                                                                                                    | 30 DAYS (5000)                                                                                                    |                                                                                                    |                                                                                                    |                                                                                                    |                          |        |
| ODEL                                                                                                    | DEVICE SR NO.                                                                                                    | DEVICE SCORE                                                                                                    | GROUP LABEL                                                                                                    | TIMESTAMP                                                                                                    | SIGNAL                                                                                                    | ACCESS POINTS                                                                                                    |                          |        |
|                                                                                                    | DEVICE OR NO.                                                                                                    | DEVICE SCORE                                                                                                    | UNOUL LADEL                                                                                                    | . mestam                                                                                                    | STRENGTH(dB)                                                                                                    | ACCESSFORTS                                                                                                    |                          |        |
| 75X                                                                                                    | D19291010M0142                                                                                                    | 625 🔺                                                                                                    | Oncology                                                                                                    | Jun 19, 2025 18:00:00                                                                                                    | -95                                                                                                    | 54:26:6b:ae:c5:1c                                                                                                    |                          |        |
| 95                                                                                                    | D19291010M0767                                                                                                    | 896 🔺                                                                                                    | Oncology                                                                                                    | Jun 19, 2025 21:00:00                                                                                                    | -92                                                                                                    | 1c:67:4a:9b:e8:03                                                                                                    |                          |        |
| 75X                                                                                                    | D19291010M0439                                                                                                    | 875 🔺                                                                                                    | Cardiology                                                                                                    | Jun 19, 2025 08:00:00                                                                                                    | -91                                                                                                    | 3c:09:b6:41:f9:91                                                                                                    |                          |        |
| 75X                                                                                                    | D19291010M0981                                                                                                    | 854 🔺                                                                                                    | Cardiology                                                                                                    | Jun 19, 2025 20:00:00                                                                                                    | -97                                                                                                    | f0:ec:65:38:79:60                                                                                                    |                          |        |
| 52                                                                                                    | D19291010M1032                                                                                                    | 792 🙏                                                                                                    | Radiology                                                                                                    | Jun 19, 2025 20:00:00                                                                                                    | -94                                                                                                    | 5e:da:84:a1:fe:5d                                                                                                    |                          |        |
|                                                                                                    | D19291010M0208                                                                                                    | 854 🔺                                                                                                    | Radiology                                                                                                    | Jun 19, 2025 21:00:00                                                                                                    | -93                                                                                                    | b2:72:9e:c7:42:f9                                                                                                    |                          |        |
| 52                                                                                                    | D19291010M1141                                                                                                    | 813 🔺                                                                                                    | Oncology                                                                                                    | Jun 19, 2025 17:00:00                                                                                                    | -88                                                                                                    | f4:88:51:13:cf:7d                                                                                                    |                          |        |
| 52                                                                                                    |                                                                                                    | 792 🔺                                                                                                    | Radiology                                                                                                    | Jun 19, 2025 21:00:00                                                                                                    | -98                                                                                                    | c4:a4:46:94:18:75                                                                                                    |                          |        |
| 52<br>295<br>51                                                                                                    | D19291010M0766                                                                                                    |                                                                                                    | Oncology                                                                                                    | Jun 19, 2025 19:00:00                                                                                                    | -88                                                                                                    | 6c:e6:cf:3a:5d:d2                                                                                                    |                          |        |
| 52<br>295<br>51<br>51                                                                                                    | D19291010M0766<br>D19291010M0917                                                                                                    | 875 🔺                                                                                                    |                                                                                                    | lup 19, 2025 23:00:00                                                                                                    | -85                                                                                                    | 88:1e:99:c9:24:20                                                                                                    |                          |        |
| 52<br>295<br>51<br>51<br>75X                                                                                                    | D19291010M0766<br>D19291010M0917<br>D19291010M0784                                                                                                    | 875                                                                                                    | Pediatrics                                                                                                    | Juli 15, 2025 25,00.00                                                                                                    | -                                                                                                    |                                                                                                    |                          |        |

Click a device serial (SR) number to go to the details page for that device.

#### Group Label

Click a group label in the table to go to the details page. The details pages display the connectivity, WWAN health, and WLAN health scores; the location on a map for the models in the group label; and device-specific data. The top five worst access points are also included.

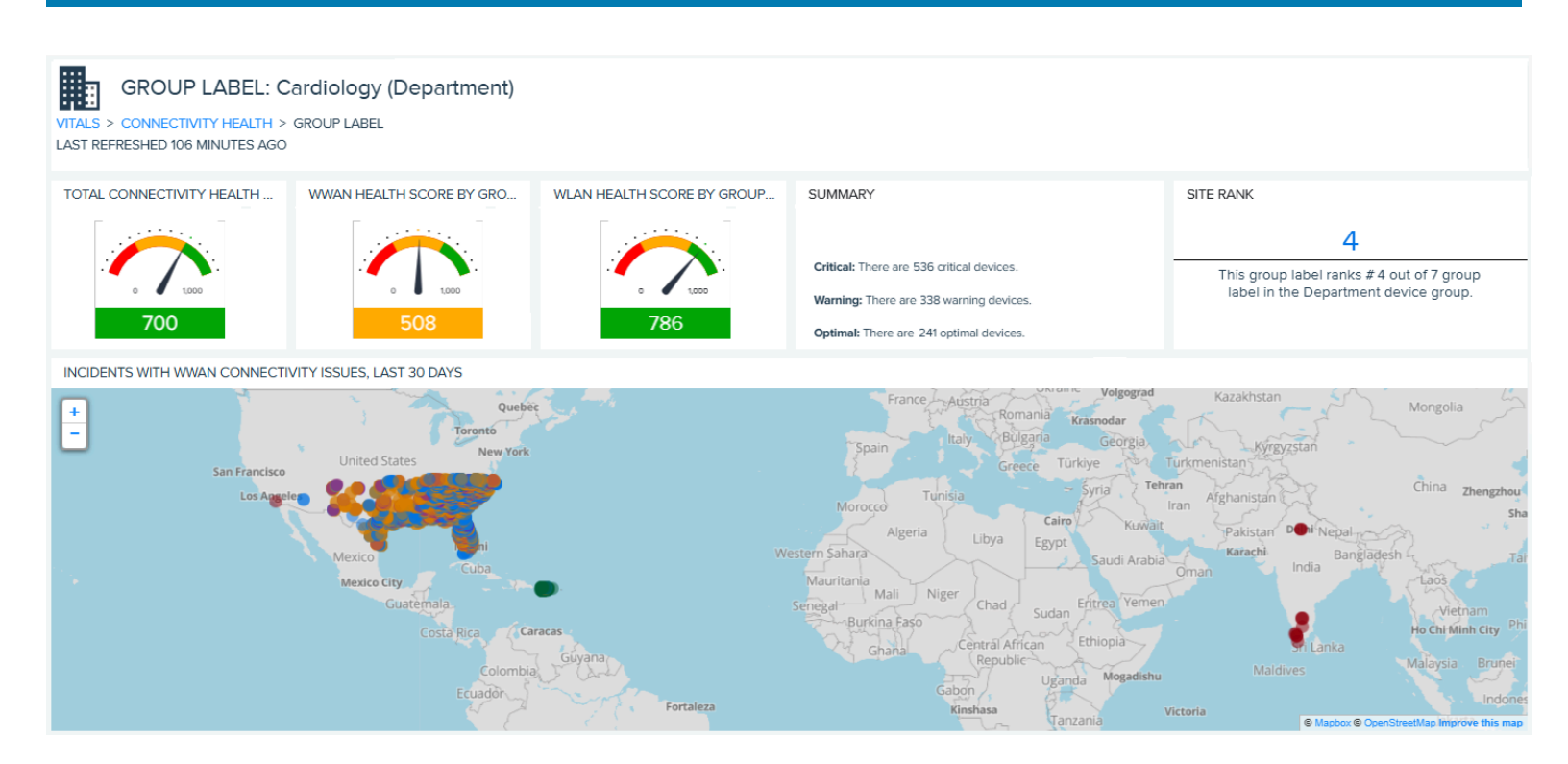

| set Filler                                                                                                    |                                                                                                    |                                                                                                    |                                                                                                    |                                                                                             |                                                                                                    |                                                     |
|----------------------------------------------------------------------------------------------------|----------------------------------------------------------------------------------------------------|----------------------------------------------------------------------------------------------------|----------------------------------------------------------------------------------------------------|---------------------------------------------------------------------------------------------|----------------------------------------------------------------------------------------------------|-----------------------------------------------------|
|                                                                                                    |                                                                                                    |                                                                                                    |                                                                                                    |                                                                                             |                                                                                                    |                                                     |
| Select Column                                                                                                    | ✓ Search text                                                                                                    | Search C                                                                                                    | Clear                                                                                                    |                                                                                             |                                                                                                    |                                                     |
|                                                                                                    |                                                                                                    |                                                                                                    |                                                                                                    |                                                                                             |                                                                                                    |                                                     |
| EVICES IN GROUP                                                                                                    | LABEL WITH WWAN CONN                                                                                                    | NECTIVITY ISSUES, LAST 30 DAY                                                                                                    | 'S (5000)                                                                                                    |                                                                                             |                                                                                                    |                                                     |
| NODEL                                                                                                    | DEVICE SR NO.                                                                                                    | TIMESTAMP                                                                                                    | SIGNAL STRENGTH                                                                                                    | CARRIER                                                                                     | LAST KNOWN GPS                                                                                                    |                                                     |
| C57X                                                                                                    | 21109522511566                                                                                                    | Jun 11, 2025 22:00:00                                                                                                    | -108                                                                                                    | AT&T Mobility                                                                               | 35.30191,-93.12026                                                                                                    |                                                     |
| C57X                                                                                                    | 22151522512133                                                                                                    | Jun 16, 2025 22:00:00                                                                                                    | -105                                                                                                    | AT&T Mobility                                                                               | 35.2726021,-93.1335144                                                                                                    |                                                     |
| C52                                                                                                    | 21104522504977                                                                                                    | Jun 17, 2025 21:00:00                                                                                                    | -99                                                                                                    | AT&T Mobility                                                                               | 35.2924652,-93.1068954                                                                                                    |                                                     |
| C52                                                                                                    | 21104522504977                                                                                                    | Jun 12, 2025 22:00:00                                                                                                    | -99                                                                                                    | AT&T Mobility                                                                               | 35.3003044,-93.1061859                                                                                                    |                                                     |
| C95                                                                                                    | 21104522510042                                                                                                    | Jun 16, 2025 23:00:00                                                                                                    | -96                                                                                                    | AT&T Mobility                                                                               | 35.2725372,-93.13347                                                                                                    |                                                     |
| 251                                                                                                    | 21104522504977                                                                                                    | Jun 19, 2025 23:00:00                                                                                                    | -95                                                                                                    | AT&T Mobility                                                                               | 35.2834,-93.13388                                                                                                    |                                                     |
| 051                                                                                                    | 22151522512133                                                                                                    | Jun 17, 2025 21:00:00                                                                                                    | -94                                                                                                    | AT&T Mobility                                                                               | 35.20839,-93.15563                                                                                                    |                                                     |
| C57X                                                                                                    | 21109522511566                                                                                                    | Jun 13, 2025 22:00:00                                                                                                    | -94                                                                                                    | AT&T Mobility                                                                               | 35.30191,-93.12026                                                                                                    |                                                     |
| C57X                                                                                                    | 21104522510042                                                                                                    | Jun 18, 2025 21:00:00                                                                                                    | -82                                                                                                    | AT&T Mobility                                                                               | 35.2725334,-93.13346                                                                                                    |                                                     |
| C57X                                                                                                    | 21311522509284                                                                                                    | Jun 19, 2025 19:00:00                                                                                                    | -121                                                                                                    | AT&T Mobility                                                                               | 37.9817619,-78.2085342                                                                                                    |                                                     |
|                                                                                                    |                                                                                                    |                                                                                                    |                                                                                                    |                                                                                             |                                                                                                    |                                                     |
| ( < 123455                                                                                                    | 500 > >>                                                                                                    |                                                                                                    |                                                                                                    |                                                                                             |                                                                                                    | Ro                                                  |
| OP 5 WORST ACCE                                                                                                    | ESS POINTS                                                                                                    |                                                                                                    |                                                                                                    |                                                                                             |                                                                                                    | LAST 30 DAYS 🗸                                      |
| 8K                                                                                                    |                                                                                                    |                                                                                                    |                                                                                                    |                                                                                             |                                                                                                    |                                                     |
| 4K<br>N OV                                                                                                    |                                                                                                    |                                                                                                    |                                                                                                    |                                                                                             |                                                                                                    |                                                     |
| 24<br>10<br>27<br>27<br>27<br>0                                                                                                    |                                                                                                    |                                                                                                    |                                                                                                    |                                                                                             |                                                                                                    |                                                     |
| 2<br>5<br>2<br>2<br>2<br>4<br>4<br>2<br>4<br>2<br>4<br>2<br>4<br>2<br>4<br>0<br>May 21                                                                                                    | May 24 May 25 Jun                                                                                                    | n 01 Jun 02 Jun 03 Jun 0<br>ee:                                                                                                    | 04 Jun 05 Jun 06 Jur<br>55:b8:0d:7t:c3 <mark></mark> ee:55:b8:0d                                                                                                    | n 07 Jun 08 Jun 09<br>:7td2 ec:55:b8:2111:7                                                 | Jun 10 Jun 11 Jun<br>d ec:55:b8:21:11:b8                                                                                                    | 12 Jun 13 Jun 14 Jun 15 Jun 16 Jun 17 Jun 18        |
| 2<br>2<br>2<br>2<br>2<br>4<br>4<br>2<br>4<br>0<br>May 21<br>et Filter                                                                                                    | May 24 May 25 Jun                                                                                                    | n 01 Jun 02 Jun 03 Jun (<br>ee:                                                                                                    | 04 Jun 05 Jun 06 Jun<br>55:b8:0d:71:c3 <mark>ee:</mark> 55:b8:0d                                                                                                    | n 07 Jun 08 Jun 09<br>:71:d2 ee:55:b8:21:11:7                                               | Jun 10 Jun 11 Jun<br>d ee:55:b8:21:11:b8                                                                                                    | 12 Jun 13 Jun 14 Jun 15 Jun 16 Jun 17 Jun 18        |
| et Filter                                                                                                    | May 24 May 25 Jur                                                                                                    | n 01 Jun 02 Jun 03 Jun (<br>• ee:                                                                                                    | 04 Jun 05 Jun 06 Jun<br>55:b8:0d:71:c3 <mark>ee:55:b8:0d</mark>                                                                                                    | n 07 Jun 08 Jun 09                                                                          | Jun 10 Jun 11 Jun<br>d ee:55:b8:21:11:b8                                                                                                    | 12 Jun 13 Jun 14 Jun 15 Jun 16 Jun 17 Jun 18        |
| 2<br>2<br>2<br>2<br>4<br>4<br>2<br>2<br>4<br>0<br>May 21<br>et Filter<br>Select Column                                                                                                    | May 24 May 25 Jur                                                                                                    | n 01 Jun 02 Jun 03 Jun 1<br>e ee:                                                                                                    | 04 Jun 05 Jun 06 Jun<br>55:b8:0d:71:c3 ee:55:b8:0d<br>2lear                                                                                                    | n 07 Jun 08 Jun 09<br>:71:d2 ee:55:b8:21:11:7                                               | Jun 10 Jun 11 Jun<br>d ee:55:b8:21:11:b8                                                                                                    | 12 Jun 13 Jun 14 Jun 15 Jun 16 Jun 17 Jun 18<br>N/A |
| а<br>2<br>2<br>2<br>4<br>4<br>4<br>2<br>к<br>0<br>Мау 21<br>2<br>4<br>5<br>8<br>1<br>1<br>1<br>1<br>1<br>1<br>1<br>1<br>1<br>1<br>1<br>1<br>1<br>1<br>1<br>1<br>1<br>1                                                                                                    | May 24 May 25 Jur                                                                                                    | n 01 Jun 02 Jun 03 Jun (<br>ee:                                                                                                    | 04 Jun 05 Jun 06 Jun<br>55:b8:0d:71:c3 ee:55:b8:0d<br>Clear                                                                                                    | n 07 Jun 08 Jun 09<br>c7t:d2 ee:55:b8:21:11:7                                               | Jun 10 Jun 11 Jun<br>d ee:55:b8:21:11:b8                                                                                                    | 12 Jun 13 Jun 14 Jun 15 Jun 16 Jun 17 Jun 18        |
| 2<br>2<br>2<br>2<br>4<br>4<br>4<br>4<br>4<br>4<br>4<br>4<br>4<br>4<br>4<br>4<br>4<br>4<br>4<br>4                                                                                                    | May 24 May 25 Jur<br>Search text<br>LABEL WITH WLAN CONN                                                                                                    | n 01 Jun 02 Jun 03 Jun 0<br>ee:<br>Search C                                                                                                    | 04 Jun 05 Jun 06 Jun<br>55:b8:0d:7t:c3 ee:55:b8:0d<br>2lear<br>5 (60)                                                                                                    | n 07 Jun 08 Jun 09<br>c7hd2 ee:55:b8:21:11:7                                                | Jun 10 Jun 11 Jun<br>d ee:55:b8:21:11:b8                                                                                                    | 12 Jun 13 Jun 14 Jun 15 Jun 16 Jun 17 Jun 18<br>WA  |
| 2<br>2<br>2<br>2<br>4<br>0<br>May 21<br>2<br>4<br>5<br>2<br>4<br>5<br>2<br>4<br>5<br>2<br>4<br>0<br>May 21<br>2<br>1<br>5<br>2<br>6<br>5<br>2<br>1<br>1<br>1<br>1<br>1<br>1<br>1<br>1<br>1<br>1<br>1<br>1<br>1<br>1<br>1<br>1<br>1<br>1                                                                                                    | May 24 May 25 Jur<br>Search text<br>LABEL WITH WLAN CONN<br>DEVICE SR NO.                                                                                                    | n 01 Jun 02 Jun 03 Jun 0<br>ee:<br>Search C<br>ECTIVITY ISSUES, LAST 30 DAY3<br>DEVICE SCORE                                                                                                    | 04 Jun 05 Jun 06 Jun<br>55:b8:0d:7t:c3 ee:55:b8:0d<br>2lear<br>5 (60)<br>TIMESTAMP                                                                                                    | n 07 Jun 08 Jun 09<br>c7td2 ee:55:b8:21:11:7                                                | Jun 10 Jun 11 Jun<br>d ee:55:b8:21:11:b8                                                                                                    | 12 Jun 13 Jun 14 Jun 15 Jun 16 Jun 17 Jun 18<br>WA  |
| g     4K       2K     2K       0     May 21   et Filter Select Column EVICES IN GROUP NODEL IC95                                                                                                    | May 24 May 25 Jur  Search text  LABEL WITH WLAN CONN  DEVICE SR NO.  D19291010M0995                                                                                                    | n 01 Jun 02 Jun 03 Jun 0<br>ectivity issues, Last 30 Days<br>Device score<br>0 *                                                                                                    | 04 Jun 05 Jun 06 Jun<br>55:b8:0d:71:c3 ee:55:b8:0d<br>Clear<br>5 (60)<br>TIMESTAMP<br>Jun 19, 2025 10:00:00                                                                                                    | n 07 Jun 08 Jun 09<br>C7td2 ee:55:b8:2t1t:7<br>SIGNAL STRENGTH (dB)<br>-98                  | Jun 10 Jun 11 Jun<br>d ee:55:b8:21:11:b8                                                                                                    | 12 Jun 13 Jun 14 Jun 15 Jun 16 Jun 17 Jun 18<br>WA  |
| g     4K       2K       2K       0       May 21   at Filter       Select Column   EVICES IN GROUP       IODEL   C051                                                                                                    | May 24 May 25 Jun<br>Search text<br>LABEL WITH WLAN CONNI<br>DEVICE SR NO.<br>D19291010M0995<br>D19291010M0634                                                                                                    | n 01 Jun 02 Jun 03 Jun 0<br>ectivity issues, Last 30 Days<br>Device score<br>0 *<br>688 ▲                                                                                                    | 04 Jun 05 Jun 06 Jun<br>55:b8:0d:71:c3 ■ ee:55:b8:0d<br>Clear<br>5 (60)<br>TIMESTAMP<br>Jun 19, 2025 10:00:00<br>Jun 19, 2025 22:00:00                                                                                                    | n 07 Jun 08 Jun 09<br>c7t:d2 ee:55:b8:2t:11:7<br>SIGNAL STRENGTH (dB)<br>-98<br>-100        | Jun 10 Jun 11 Jun<br>d ee:55:b8:21:11:b8                                                                                                    | 12 Jun 13 Jun 14 Jun 15 Jun 16 Jun 17 Jun 18<br>N/A |
| ž 4K<br>2K<br>0<br>May 21<br>st Filter<br>Select Column<br>EVICES IN GROUP<br>ODEL<br>COS<br>SS1                                                                                                    | May 24 May 25 Jun<br>May 24 May 25 Jun<br>Search text<br>LABEL WITH WLAN CONNI<br>DEVICE SR NO.<br>D19291010M0634<br>D19291010M0634<br>D19291010M012                                                                                                    | n 01 Jun 02 Jun 03 Jun 0<br>ectivity issues, LAST 30 DAYS<br>DEVICE SCORE<br>0 0<br>688<br>917                                                                                                    | 24 Jun 05 Jun 06 Jun<br>55:b8:0d:7t:c3 ■ ee:55:b8:0d<br>2lear<br>5 (60)<br>TIMESTAMP<br>Jun 19, 2025 10:00:00<br>Jun 19, 2025 22:00:00<br>Jun 19, 2025 12:00:00                                                                                                    | SIGNAL STRENGTH (dB)<br>-98<br>-100<br>-85                                                  | Jun 10 Jun 11 Jun<br>d ee:55:b8:21:11:b8                                                                                                    | 12 Jun 13 Jun 14 Jun 15 Jun 16 Jun 17 Jun 18<br>N/A |
| <sup>6</sup> <sup>6</sup>                                                                                                    | May 24         May 25         Jur           Search text         Search text           LABEL WITH WLAN CONNI         D19291010M0995           D19291010M0995         D19291010M0634           D19291010M012         D19291010M0410                                                                                                    | n 01 Jun 02 Jun 03 Jun 0<br>■ ee:<br>Search 0<br>ECTIVITY ISSUES, LAST 30 DAY3<br>DEVICE SCORE<br>0 ↔<br>688 ▲<br>917 ▲<br>833 ▲                                                                                                    | J4         Jun 05         Jun 06         Jur           55:b8:0d:7tc3         ee:55:b8:0d           Zlear         55:00:7tc3         ee:55:b8:0d           Jun 19, 2025 10:00:00         Jun 19, 2025 10:00:00         Jun 19, 2025 12:00:00           Jun 19, 2025 12:00:00         Jun 19, 2025 12:00:00         Jun 19, 2025 12:00:00                                                                 | SIGNAL STRENGTH (dB)<br>-98<br>-100<br>-85<br>-85                                           | Jun 10         Jun 11         Jun           d         ee:55:b8:21:11:b8         IIII           Za:ba:a0:11:c5:71         a8:a2:a6:55:2c:e2         III:be:75:7a:be:88           cc:43:37:87:54:fa         cc:43:37:87:54:fa                                                                                                    | 12 Jun 13 Jun 14 Jun 15 Jun 16 Jun 17 Jun 18<br>N/A |
| <sup>2</sup> <sup>2</sup>                                                                                                    | May 24         May 25         Jur           Search text         Search text           LABEL WITH WLAN CONNI         D19291010M0995           D19291010M0995         D19291010M0634           D19291010M0112         D19291010M0112           D19291010M0112         D19291010M0112                                                                                                    | n 01 Jun 02 Jun 03 Jun 0<br>■ ee:<br>Search 0<br>ECTIVITY ISSUES, LAST 30 DAYS<br>DEVICE SCORE<br>0 %<br>688 ▲<br>917 ▲<br>833 ▲<br>854 ▲                                                                                                    | 34         Jun 05         Jun 06         Jur           55:b8:0d;7tc3         ee:55:b8:0d           56:00:         ee:55:b8:0d           2lear         Immession           5(60)         Jun 19, 2025 10:00:00           Jun 19, 2025 10:00:00         Jun 19, 2025 12:00:00           Jun 19, 2025 12:00:00         Jun 19, 2025 19:00:00           Jun 19, 2025 19:00:00         Jun 19, 2025 19:00:00 | SIGNAL STRENGTH (dB)<br>-98<br>-100<br>-85<br>-85<br>-84                                    | Jun 10         Jun 11         Jun           d         ee:55:b8:21:11:b8         IIII           d         ee:55:b8:21:11:b8         IIIIIIIIIIIIIIIIIIIIIIIIIIIIIIIIIIII                                                                                                    | 12 Jun 13 Jun 14 Jun 15 Jun 16 Jun 17 Jun 18<br>WA  |
| <sup>2</sup> <sup>2</sup>                                                                                                    | May 24         May 25         Jur           Search text         Jur           LABEL WITH WLAN CONNI         DEVICE SR NO.           D19291010M0995         D19291010M0634           D19291010M012         D19291010M012           D19291010M015         D19291010M015                                                                                                    | n 01 Jun 02 Jun 03 Jun 0<br>■ ee:<br>Search C<br>ECTIVITY ISSUES, LAST 30 DAYS<br>DEVICE SCORE<br>0<br>688 ▲<br>917 ▲<br>833 ▲<br>854 ▲<br>917 ▲                                                                                                    | 04 Jun 05 Jun 06 Jun<br>55:b8:0d:7tc3 ■ ee:55:b8:0d<br>Dear<br>5 (60)<br>5 (60)<br>5 Jun 19, 2025 12:00:00<br>Jun 19, 2025 12:00:00<br>Jun 19, 2025 12:00:00<br>Jun 19, 2025 19:00:00<br>Jun 19, 2025 19:00:00                                                                                                    | SIGNAL STRENGTH (dB)<br>-98<br>-100<br>-85<br>-85<br>-84<br>-80                             | Jun 10         Jun 11         Jun           d         ee:55:b8:21:11:b8         IIII           d         ee:55:b8:21:11:b8         IIIIIIIIIIIIIIIIIIIIIIIIIIIIIIIIIIII                                                                                                    | 12 Jun 13 Jun 14 Jun 15 Jun 16 Jun 17 Jun 18<br>NA  |
| <sup>2</sup> <sup>2</sup>                                                                                                    | May 24         May 25         Jur           Search text         Search text           LABEL WITH WLAN CONNI         D19291010M0955           D19291010M0954         D19291010M0634           D19291010M015         D19291010M015           D19291010M0164         D19291010M0184                                                                                                    | n 01 Jun 02 Jun 03 Jun 0<br>■ ee:<br>Search (<br>ECTIVITY ISSUES, LAST 30 DAY:<br>DEVICE SCORE<br>0 ↔<br>688 ▲<br>917 ▲<br>833 ▲<br>854 ▲<br>917 ▲<br>750 ▲                                                                                                    | 04 Jun 05 Jun 06 Jun<br>55:b8:0d:7t:c3 ■ ee:55:b8:0d<br>2lear<br>5 (60)<br>5 (100)<br>5 Jun 19, 2025 10:00:00<br>1 Jun 19, 2025 12:00:00<br>1 Jun 19, 2025 12:00:00<br>1 Jun 19, 2025 19:00:00<br>1 Jun 19, 2025 05:00:00<br>1 Jun 19, 2025 05:00:00                                                                                                    | SIGNAL STRENGTH (dB)<br>-98<br>-100<br>-85<br>-84<br>-80<br>-86                             | Jun 10         Jun 11         Jun 11           Jun 10         Jun 11         Jun 10           d         ec:55:b8:21:11:b8         Image: state state stat                                             | 12 Jun 13 Jun 14 Jun 15 Jun 16 Jun 17 Jun 18<br>WA  |
| <sup>2</sup> <sup>2</sup>                                                                                                    | May 24         May 25         Jur           V         Search text           LABEL WITH WLAN CONNI           DEVICE SR NO.           D19291010M0995           D19291010M0954           D19291010M0410           D19291010M0410           D19291010M0184           D19291010M0840           D19291010M0840           D19291010M0840           D19291010M0840                                                     | n 01 Jun 02 Jun 03 Jun 0<br>■ ee:<br>Search C<br>ECTIVITY ISSUES, LAST 30 DAY3<br>■ ee:<br>0 ↔<br>688 ▲<br>917 ▲<br>833 ▲<br>854 ▲<br>917 ▲<br>750 ▲<br>875 ▲                                                                                                    | 04 Jun 05 Jun 06 Jun<br>55:b8:0d:7t:c3 ■ ee:55:b8:0d<br>Clear<br>5 (GO)<br>5 (GO)<br>5 Jun 19, 2025 10:00:00<br>1 Jun 19, 2025 12:00:00<br>1 Jun 19, 2025 12:00:00<br>1 Jun 19, 2025 12:00:00<br>1 Jun 19, 2025 12:00:00<br>1 Jun 19, 2025 05:00:00<br>1 Jun 19, 2025 05:00:00                                                                                                    | SIGNAL STRENGTH (dB)<br>-98<br>-100<br>-85<br>-84<br>-86<br>-86                             | ACCESS POINTS<br>2a:ba:a0:1fc5:71<br>a8:a2:a6:55:2c:e2<br>12:be:6:57:ab:88<br>cc:43:37:87:54:fa<br>86:fc:44:5e:ft:22<br>ca:b1:87:c3:de:82<br>4:c04:64:e3:ta:32<br>32:17:90:74:e1:e8                                                                                                    | 12 Jun 13 Jun 14 Jun 15 Jun 16 Jun 17 Jun 18<br>WA  |
| 2         4K           2K                                                                                                    | May 24         May 25         Jur           V         Search text           LABEL         WITH WLAN CONN           DEVICE SR NO.         D19291010M0634           D19291010M0634         D19291010M0634           D19291010M012         D19291010M015           D19291010M015         D19291010M0840           D19291010M0840         D19291010M0840           D19291010M0866         D19291010M0866           | n 01 Jun 02 Jun 03 Jun 0<br>■ 01 Jun 02 Jun 03 Jun 0<br>■ 000<br>■ 0000<br>■ 0000<br>■ 0 | 04 Jun 05 Jun 06 Jun<br>55:b8:0d:7t:c3 ■ ee:55:b8:0d<br>2lear<br>5 (6∪)<br>5 Jun 19, 2025 10:00:00<br>Jun 19, 2025 12:00:00<br>Jun 19, 2025 12:00:00<br>Jun 19, 2025 12:00:00<br>Jun 19, 2025 12:00:00<br>Jun 19, 2025 10:00:00<br>Jun 19, 2025 10:00:00<br>Jun 19, 2025 10:00:00<br>Jun 19, 2025 10:00:00                                                                                              | SIGNAL STRENGTH (dB)<br>-98<br>-100<br>-85<br>-84<br>-86<br>-86<br>-91                      | Jun 10         Jun 11         Jun           d         ee:55:b8:21:11:b8         Image: Comparison of the comparison of the co | 12 Jun 13 Jun 14 Jun 15 Jun 16 Jun 17 Jun 18<br>WA  |
| 2         4К           2К         мау 21           2K         мау 21           iet Filter         мау 21           iet Filter         мау 21 | May 24         May 25         Jur           Search text         Search text           LABEL         WITH WLAN CONN           DEVICE SR NO.         D19291010M0995           D19291010M0634         D19291010M0634           D19291010M0634         D19291010M0634           D19291010M0640         D19291010M0840           D19291010M0866         D19291010M026           D19291010M026         D19291010M026 | n 01 Jun 02 Jun 03 Jun 0<br>■ 01 Jun 02 Jun 03 Jun 0<br>■ 00<br>■ 00<br>ECTIVITY ISSUES, LAST 30 DAY3<br>DEVICE SCORE<br>0 0<br>688 ▲<br>917 ▲<br>833 ▲<br>854 ▲<br>917 ▲<br>875 ▲<br>688 ▲<br>896 ▲                                                                                                    | 04 Jun 05 Jun 06 Jun<br>55:b8:0d:71:c3 ■ ee:55:b8:0d<br>Clear<br>5 (6O)<br>5 Jun 19, 2025 10:00:00<br>Jun 19, 2025 12:00:00<br>Jun 19, 2025 22:00:00<br>Jun 19, 2025 22:00:00<br>Jun 19, 2025 20:00:00<br>Jun 19, 2025 19:00:00<br>Jun 19, 2025 20:00:00<br>Jun 19, 2025 21:00:00<br>Jun 19, 2025 21:00:00<br>Jun 19, 2025 21:00:00<br>Jun 19, 2025 21:00:00                                            | SIGNAL STRENGTH (dB)<br>-98<br>-100<br>-85<br>-85<br>-84<br>-80<br>-86<br>-86<br>-91<br>-91 | Jun 10 Jun 11 Jun<br>d ee:55:b8:21:11:b8<br>2a:ba:a0:1f:c5:71<br>a8:a2:a6:55:2c:e2<br>12:be:75:7a:be:88<br>cc:43:37:87:54:fa<br>86:fc:44:5e:ft:22<br>ca:b1:87:c3:de:82<br>4c:04:64:e3:la:32<br>32:17:90:74:e1:e8<br>90:3c:01:a8:70:fa                                                                                                    | 12 Jun 13 Jun 14 Jun 15 Jun 16 Jun 17 Jun 18<br>WA  |

Click a device serial (SR) number to go to the details page for that device.

#### See Also

**Displaying Device Details** 

# Visibility IQ OneCare Glossary

| Report              | Term                   | Definition                                                                                                    |
|---------------------|------------------------|----------------------------------------------------------------------------------------------------|
| Repair Lifecycle    | Open Orders            | Devices for which an RMA is created; however,<br>the repaired or replaced device is not yet<br>shipped to the customer. This indicates a<br>pending action by Zebra.                                                                                                    |
|                     | Expected               | Devices for which an RMA is created; however,<br>the defective device is not yet received at the<br>Repair Depot. This indicates a pending action by<br>the customer.                                                                                                    |
|                     | In Repair              | The defective device is received at the Repair<br>Center, however, the repair is incomplete, and<br>the close date does not exist.                                                                                                    |
|                     | Repaired               | The repair of the defective device is completed.                                                                                                    |
|                     | Shipped                | The repaired or replacement device is shipped from the repair center.                                                                                                    |
|                     | Spare Pool             | Device resides within a customer-owned/<br>dedicated spare pool.                                                                                                    |
| Case Lifecycle      | Type Code              | This field is used in the Case Lifecycle Report.<br>It identifies whether the case is opened for<br>a hardware-related issue, software-related<br>issue, to open a Return RMA, or for other<br>classifications.                                                                                                    |
| Contracts           | Visibility Entitlement | Visibility Entitlement is a type of entitlement<br>assigned to a Zebra contract that indicates a<br>contract can show data in the VIQ dashboards<br>and control the data displayed.                                                                                                    |
|                     |                        | Possible values: Online Repair Dashboard,<br>Operation Visibility Service, Operation Visibility<br>Connect, TSS Core HW/SW.                                                                                                    |
| LifeGuard Analytics | Туре                   | This field indicates if the BSP is of type GMS<br>or non-GMS. GMS stands for Google Mobile<br>Services, and non-GMS can also be referred to<br>as AOSP (Android Open-Source Project). GMS<br>SW includes the Google suite of applications<br>(Gmail, Play Store, Maps, etc.), whereas non-<br>GMS does not include these added services and<br>applications). |

| Report             | Term                            | Definition                                                                                                    |
|--------------------|---------------------------------|----------------------------------------------------------------------------------------------------|
|                    | BSP Version                     | BSP stands for Board Support Package and<br>generally refers to the software image currently<br>on the device. The BSP Version is also referred<br>to by the EMC team (zebra.com) as the Baseline.<br>Any software image (known as BSP) is uniquely<br>identified by the duple of Baseline and Update<br>Levels.                                                                                                    |
|                    | Lifeguard Update Level          | The update level refers to the <b>patch</b> version<br>associated with a specific BSP. For example,<br>a BSP Version might be 01.03.39, and this<br>package can be modified by applying an<br>update. Update levels start at 0, indicating no<br>modifications, and are incremented sequentially<br>(1, 2, 3). Patches are cumulative, meaning an<br>update level of 5 includes all the fixes from<br>levels 1 through 4. Installation of updates need<br>not follow a sequential order; one can jump from<br>level 1 to level 5 to level 3 as desired. |
|                    | Android Security<br>Patch Level | The date that indicates how many fixes or<br>vulnerabilities are repaired in each BSP. The<br>dates and required fixes are given by Google as<br>part of Android Security Bulletins.                                                                                                    |
| On Time Delivery   | On Time %                       | For all repairs that are due to ship in a given<br>month, how many were actually shipped on<br>time.                                                                                                    |
| Repair Return Rate | NTF                             | <b>No Trouble Found:</b> Devices returned for<br>repair, per the reported period, with no<br>hardware malfunction found or problem and any<br>requirement for preventive maintenance.                                                                                                    |
|                    | NTF Rate                        | Calculated by-product, the number of devices<br>with NTF classification for a particular product<br>divided by the number of repairs for that<br>product. This rate aggregates for each calendar<br>quarter.                                                                                                    |
|                    | Damage                          | Physically damaged units.                                                                                                    |
|                    | Damage Rate                     | Calculated by-product, the number of devices<br>with damage classification for a particular<br>product divided by the number of units under<br>contract for that product. This rate aggregates<br>for the calendar year.                                                                                                    |
|                    | Failure                         | Devices returned for repair, per the reported period, with material/component malfunction.                                                                                                    |
| Repair Repeat Rate | Repeat Net                      | Units returned for repair within 30 days after its<br>last repair; excluding physically damaged units<br>and units with NTF (No Trouble Found). Only<br>genuine failures.                                                                                                    |
|                    | Repeat Gross                    | Units returned for repair within 30 days after its last repair; excluding physically damaged units.                                                                                                    |
| Top Repair Metrics | Fault                           | Device defect determined by Zebra repair depot.                                                                                                    |
|                    | Problem                         | Device defect reported by the customer at the time the RMA was created.                                                                                                    |

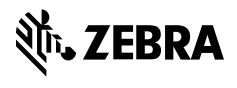

www.zebra.com